#### 图书馆 不落幕的智慧盛宴

钟红英 研究馆员 湖南女子学院图书馆副馆长

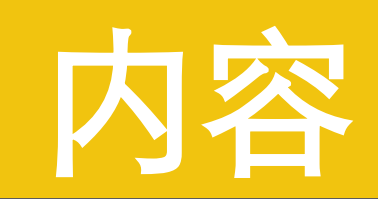

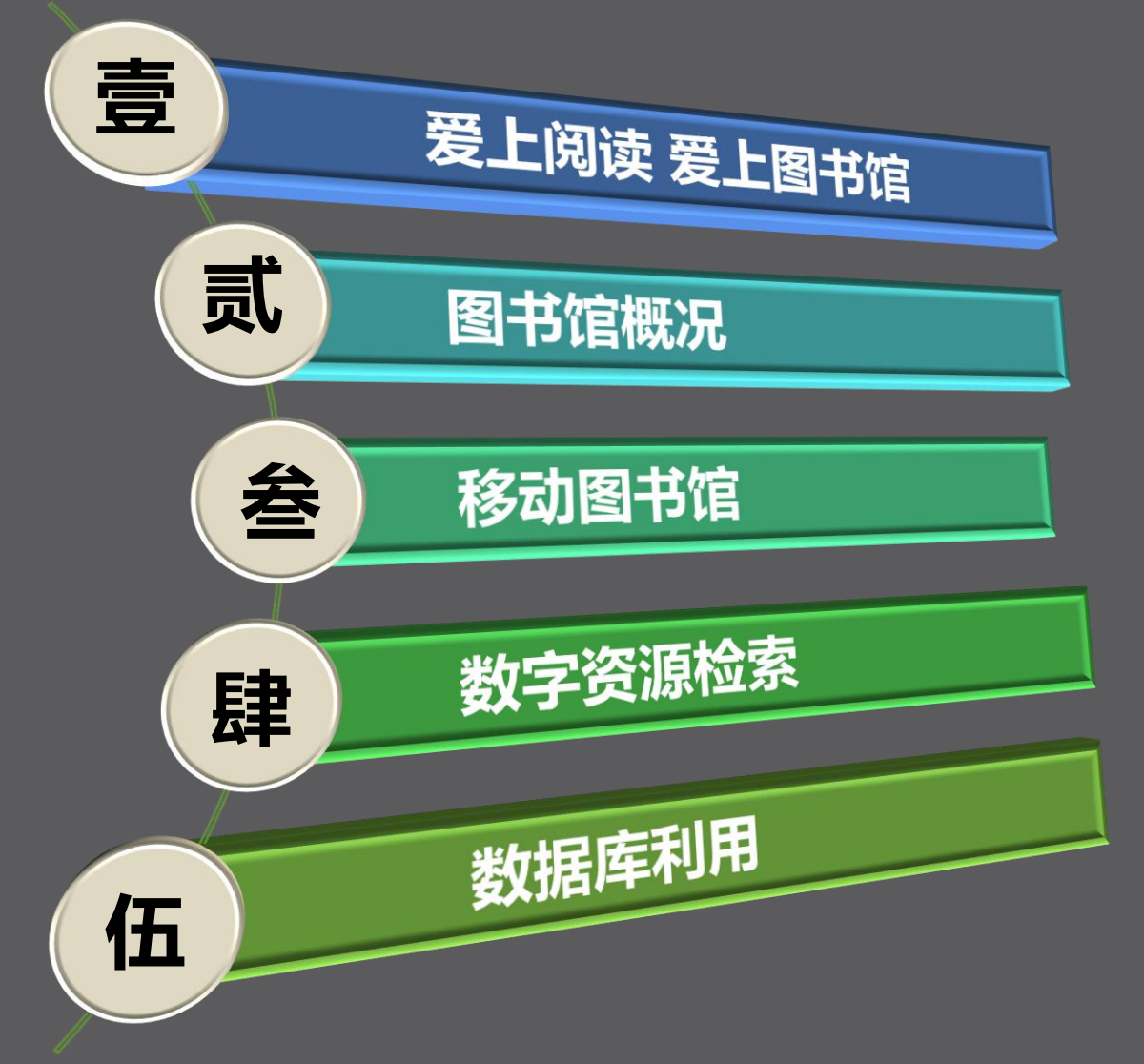

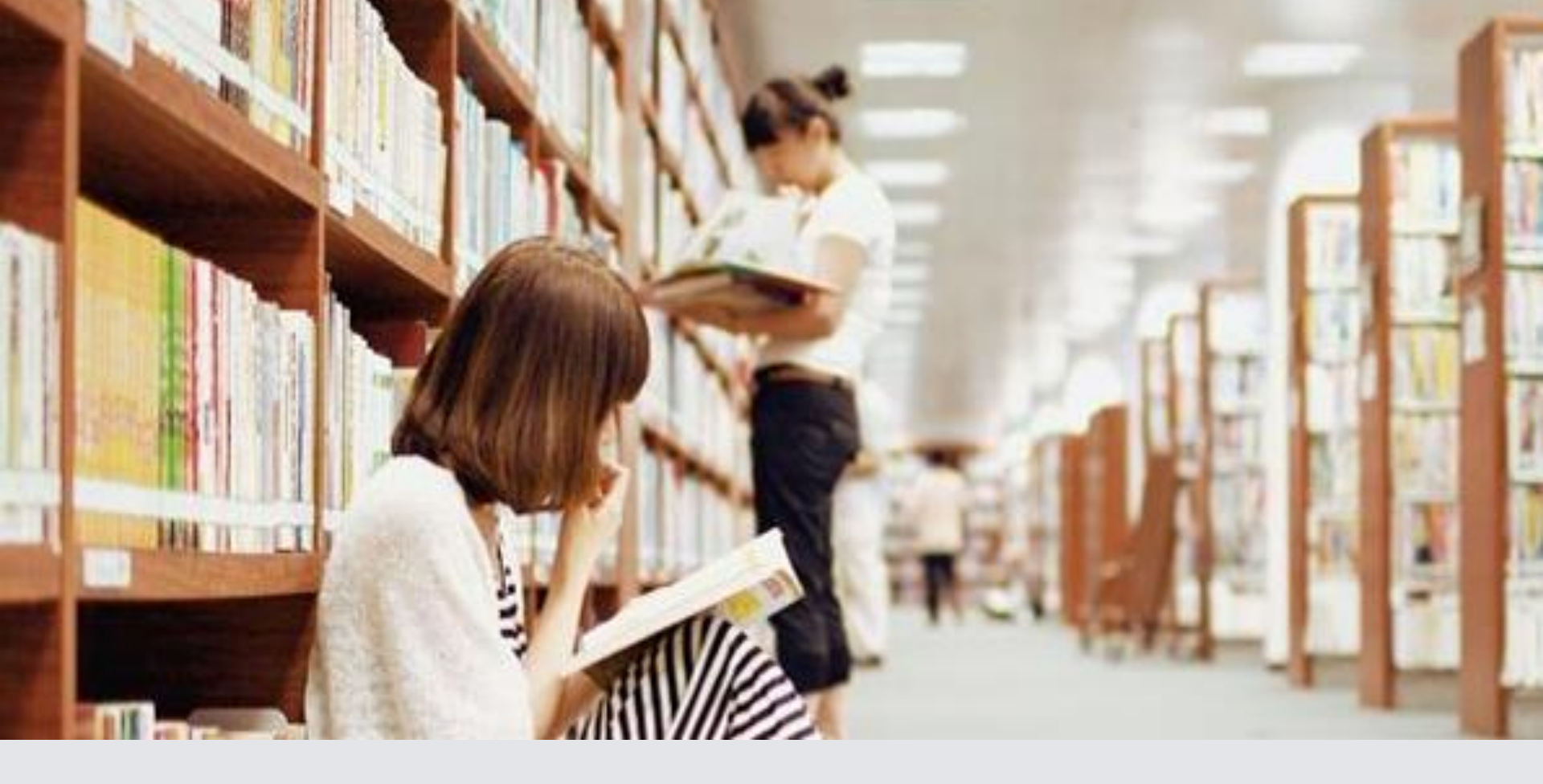

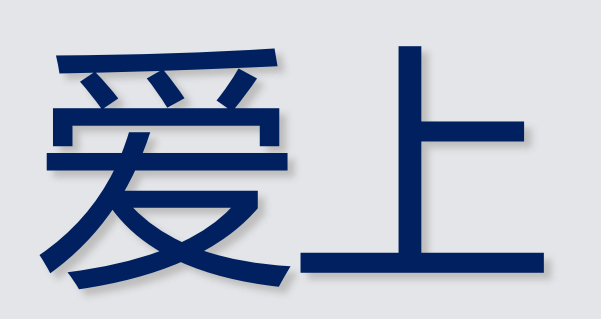

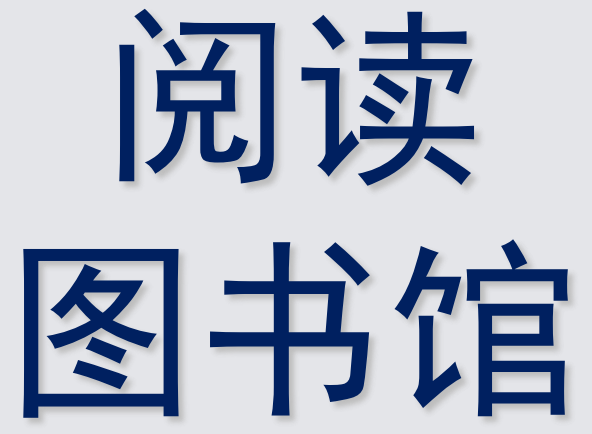

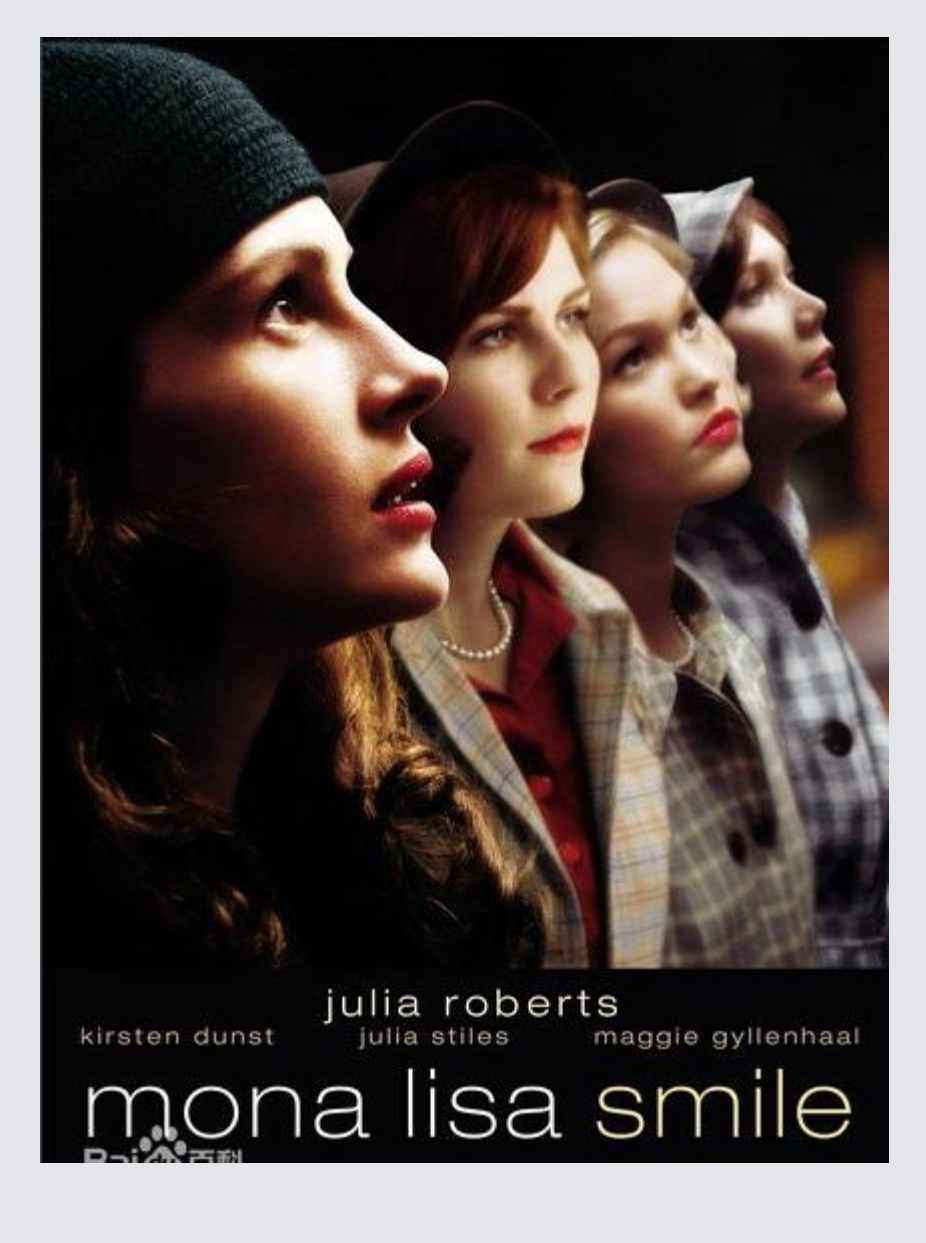

电影《蒙娜丽莎的微笑》(2003)

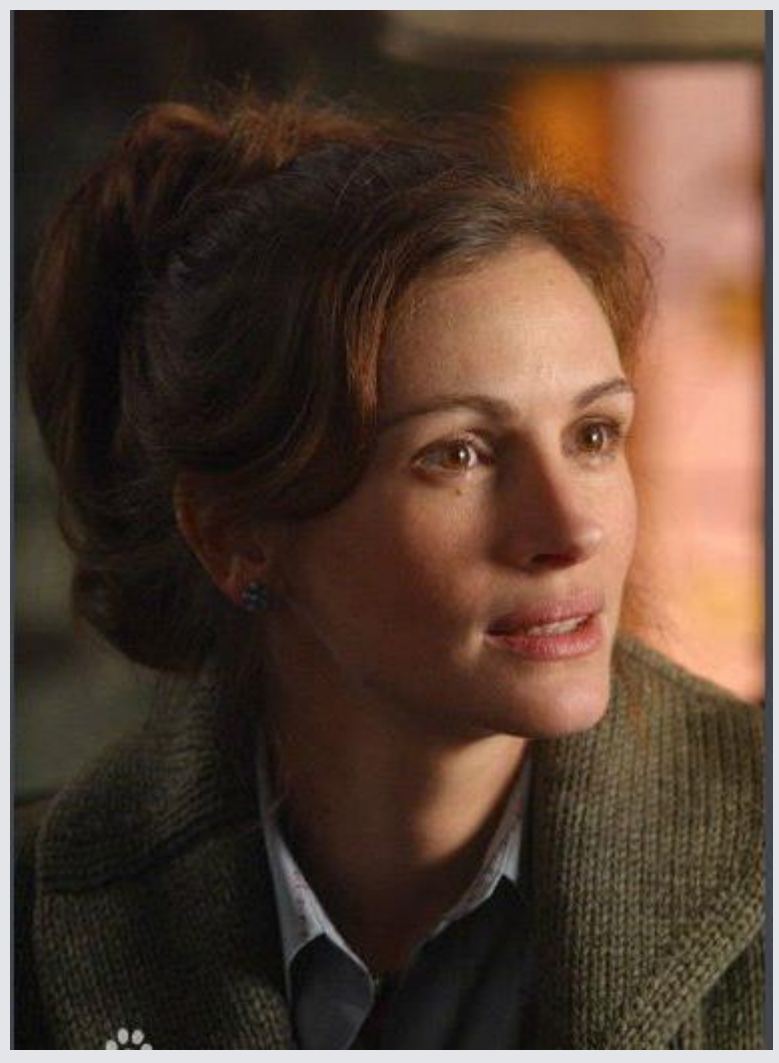

#### 喜欢阅读的女人最美丽

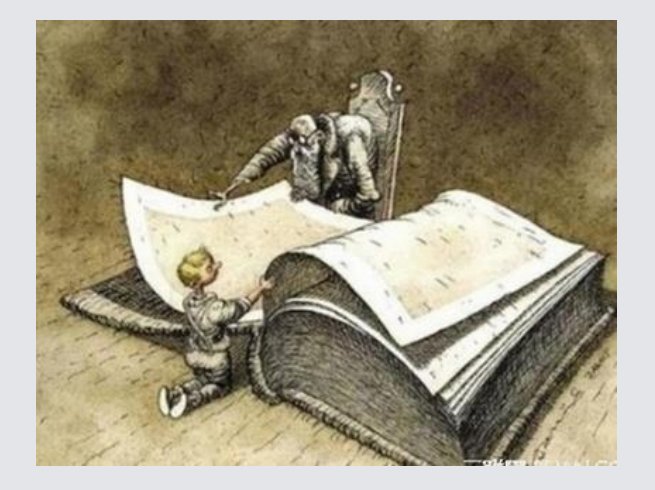

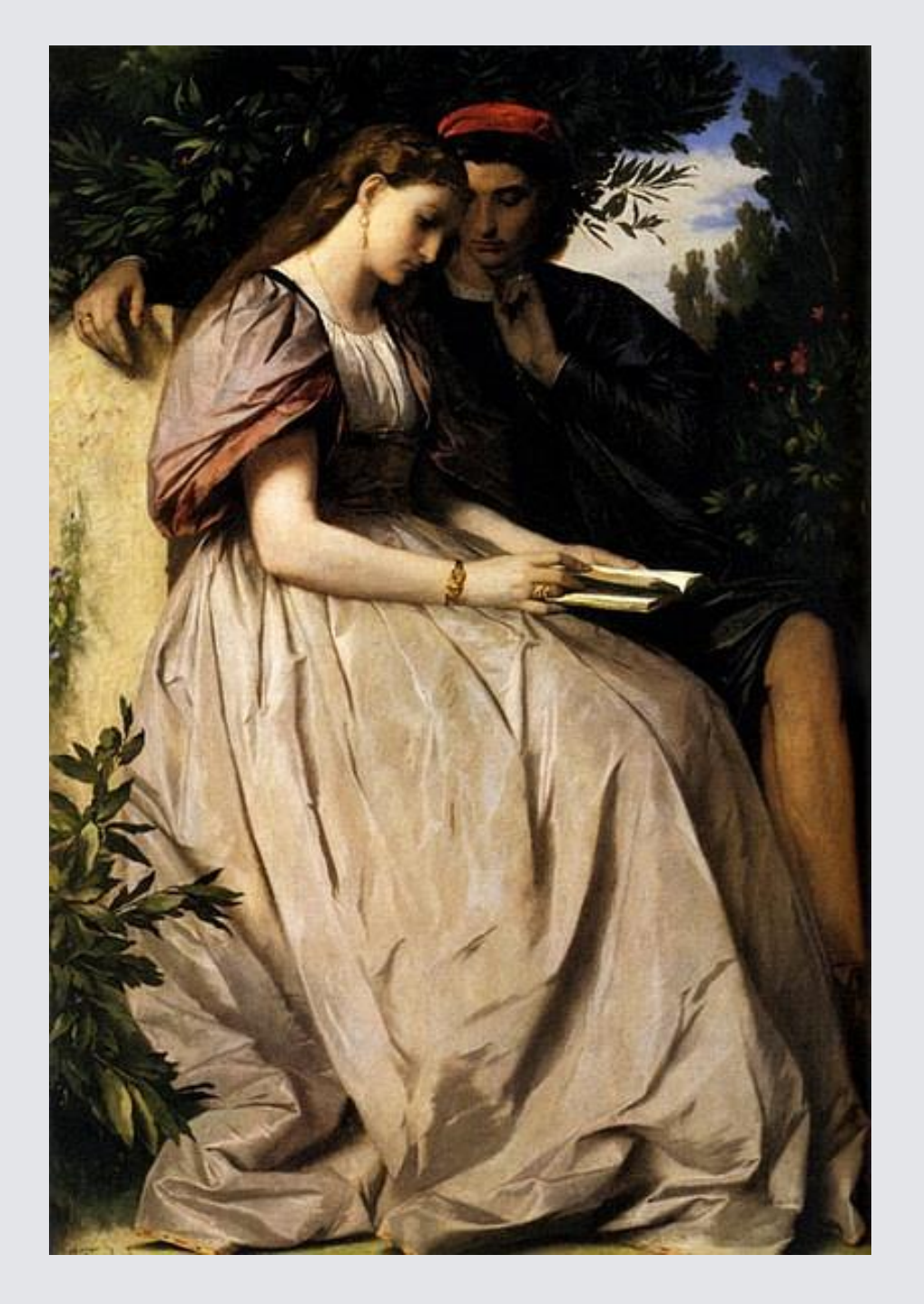

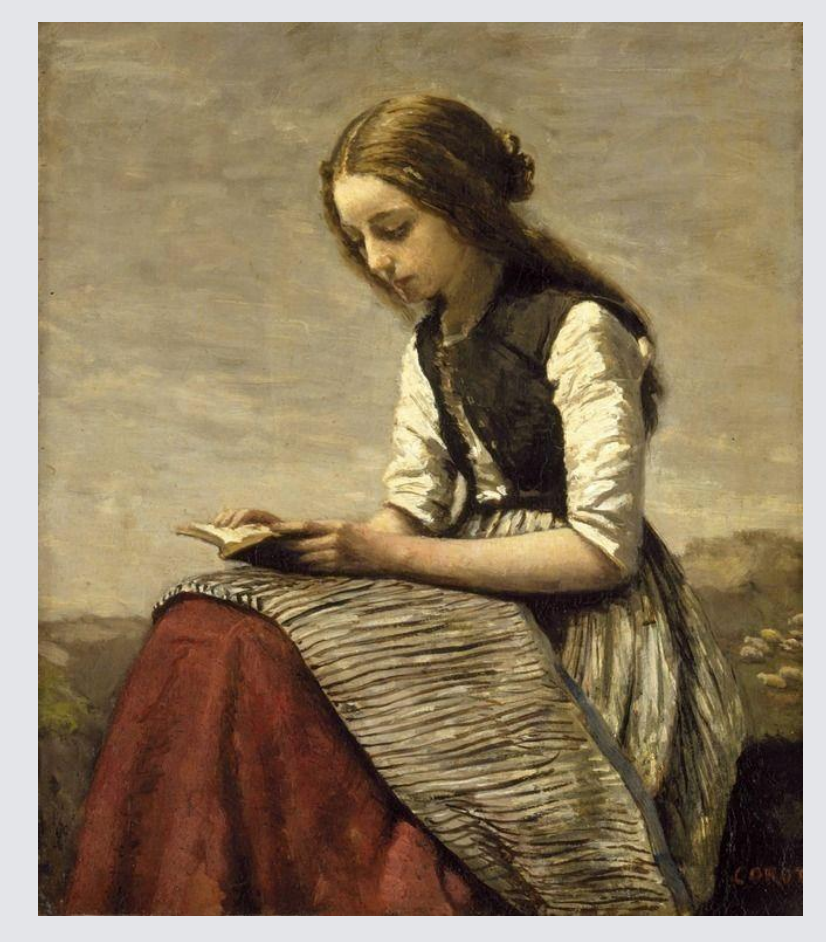

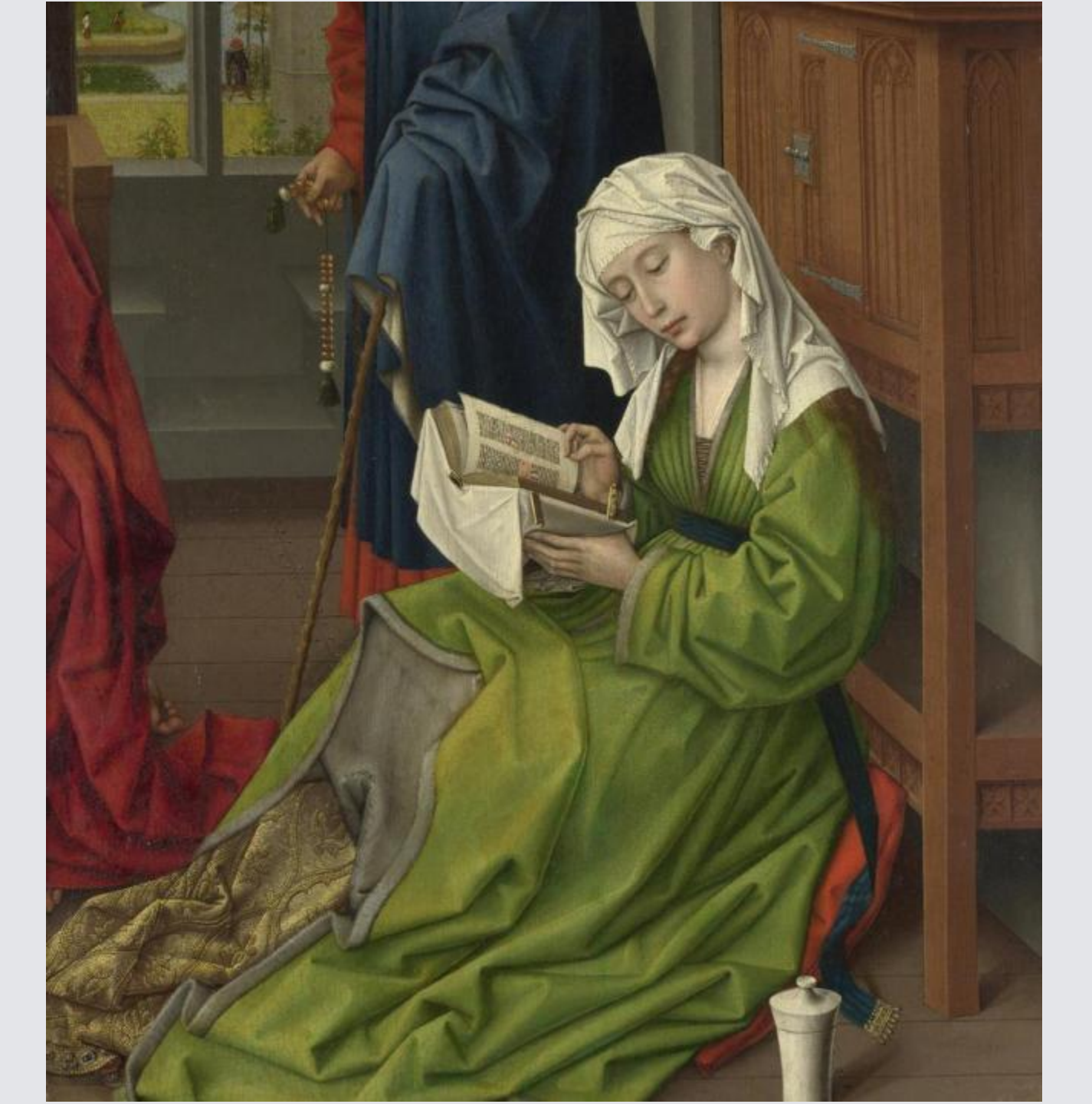

## 素格达林・阅读

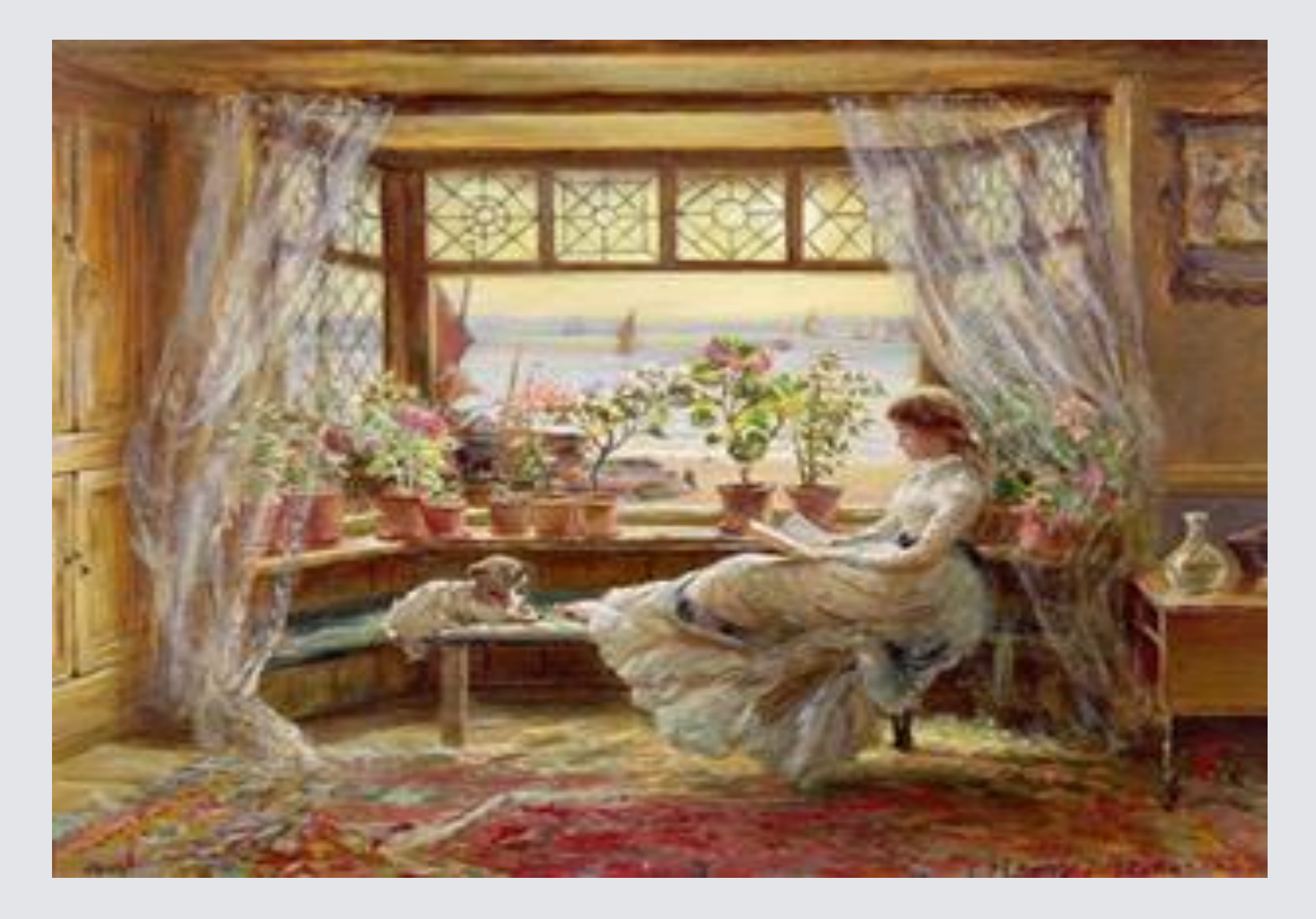

#### 窗边的阅读

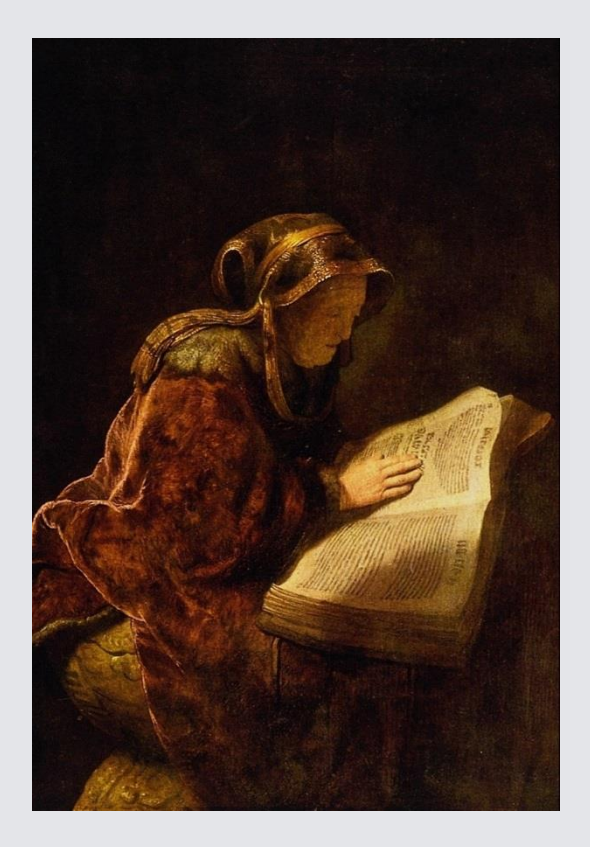

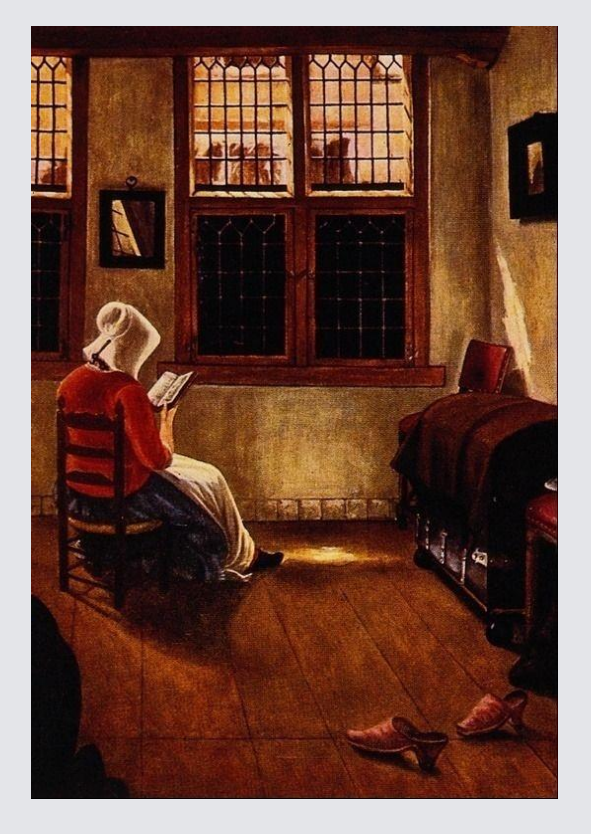

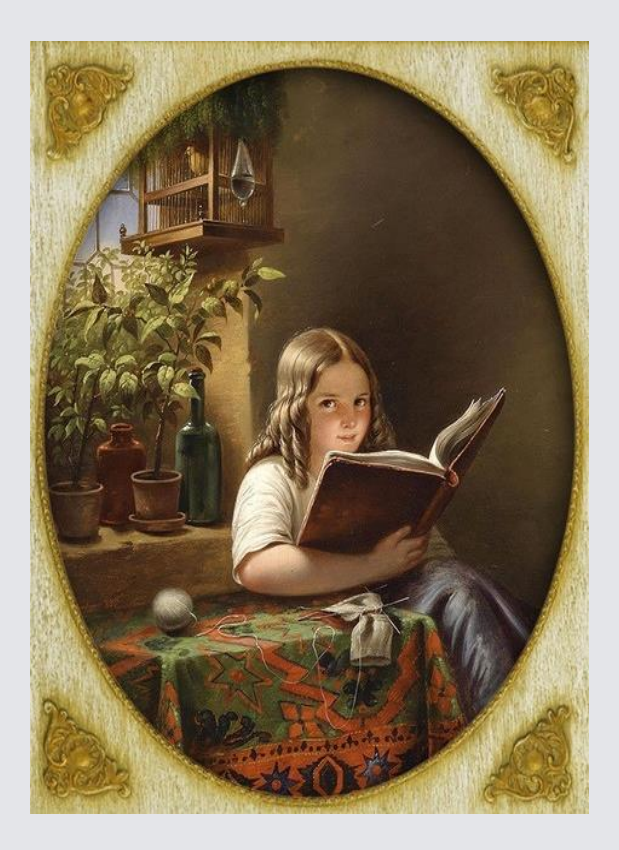

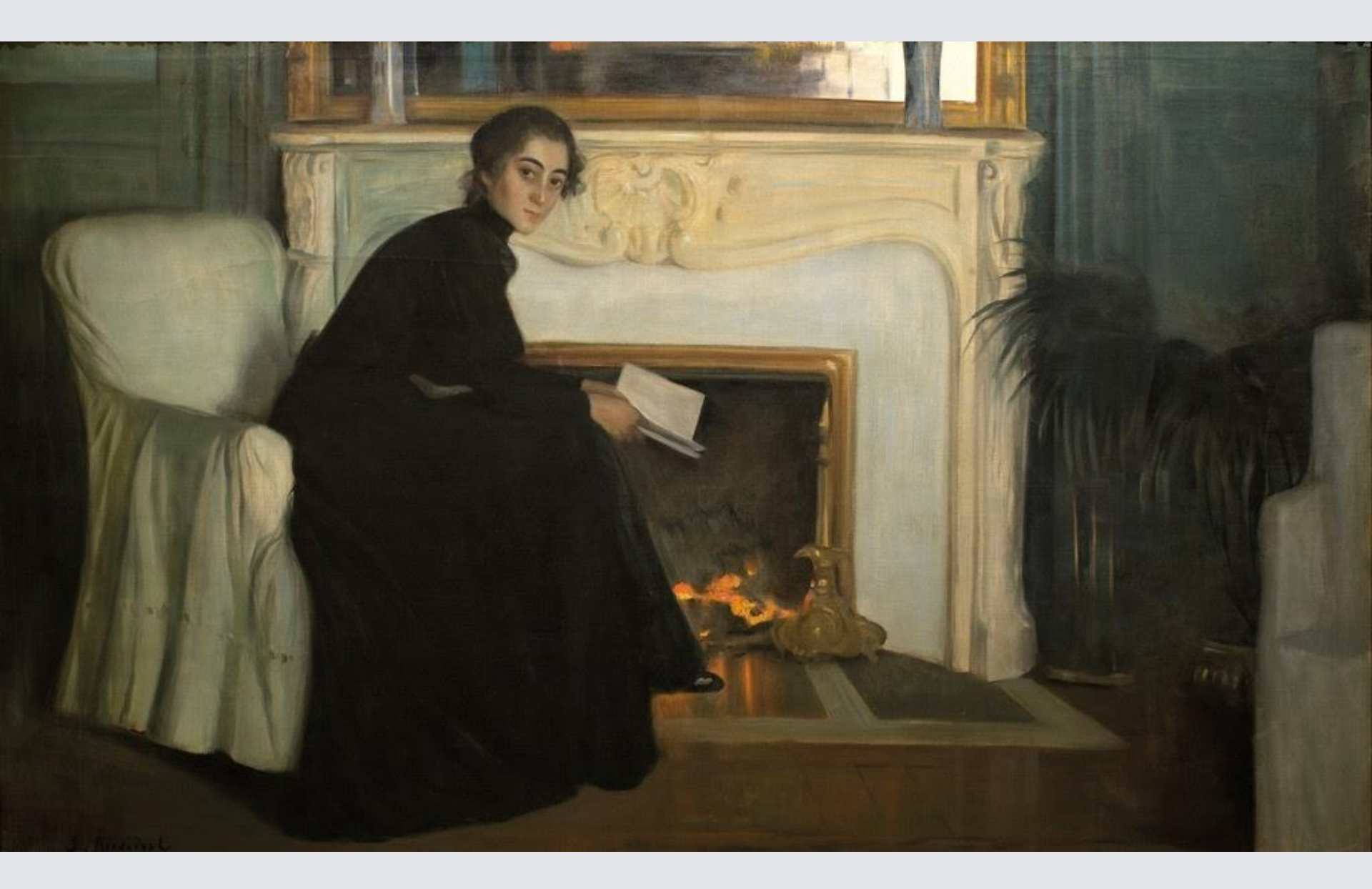

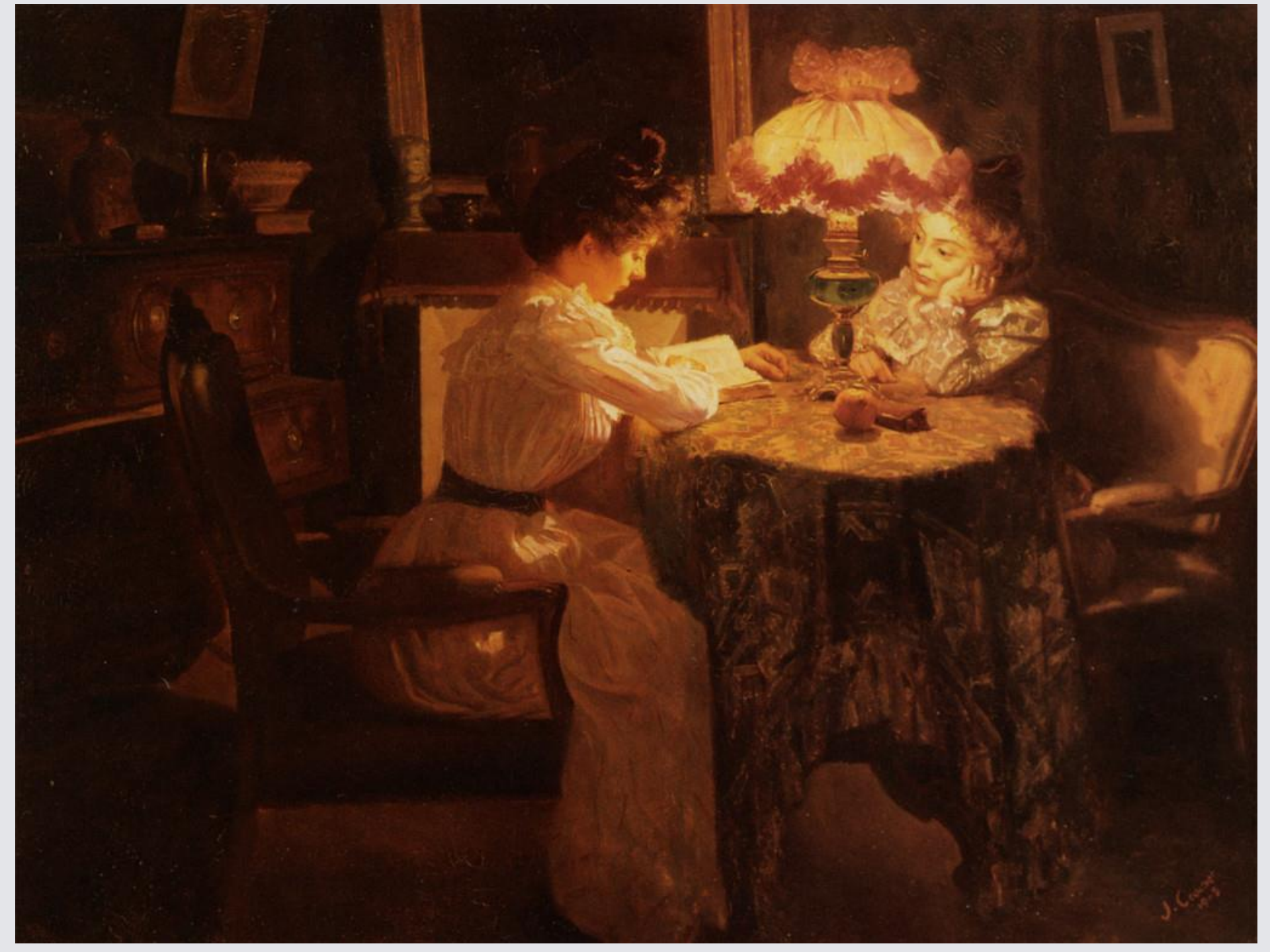

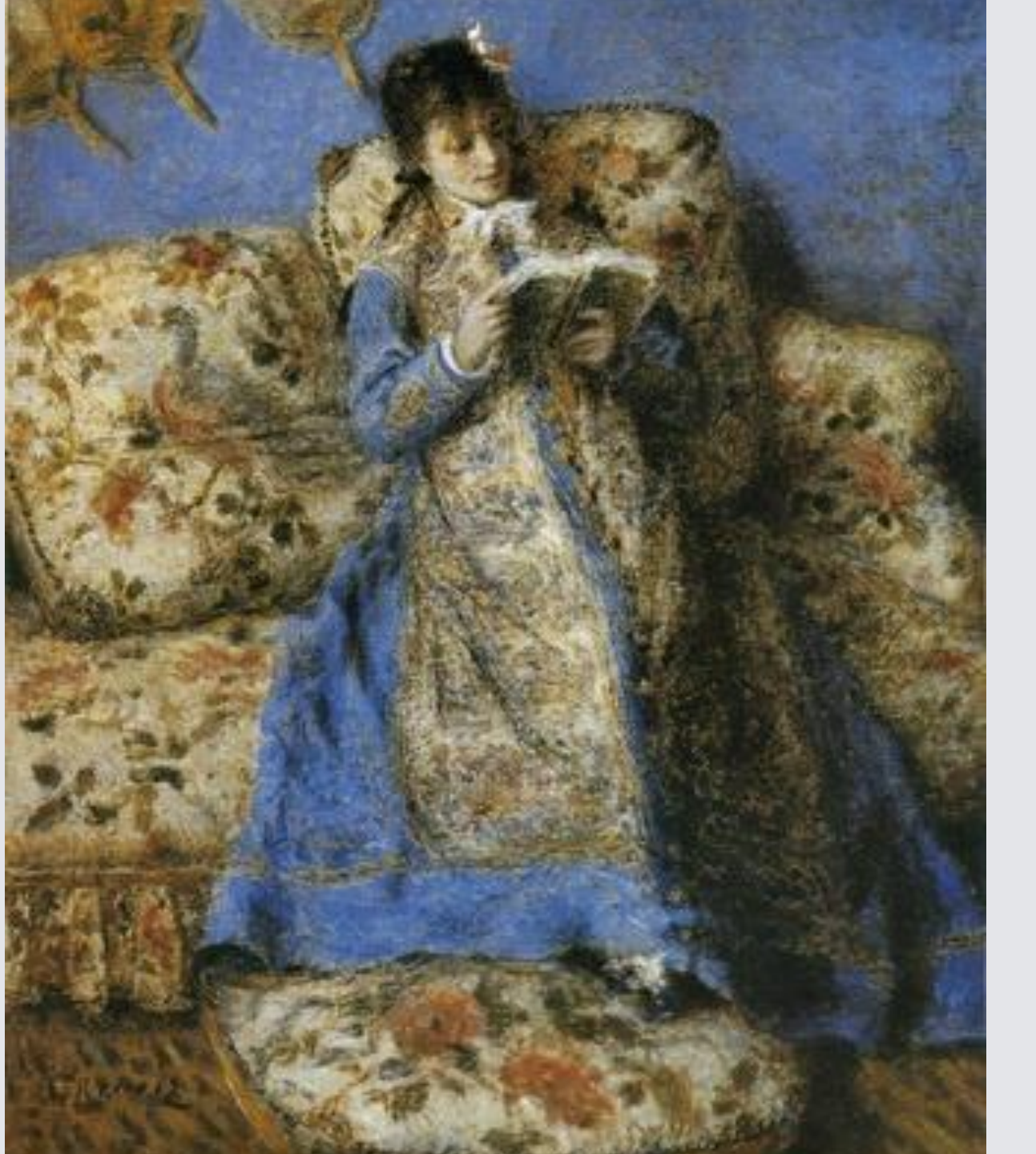

# 布面油画1872 雷诺阿 在阅读的莫奈夫人60.2× 50.3

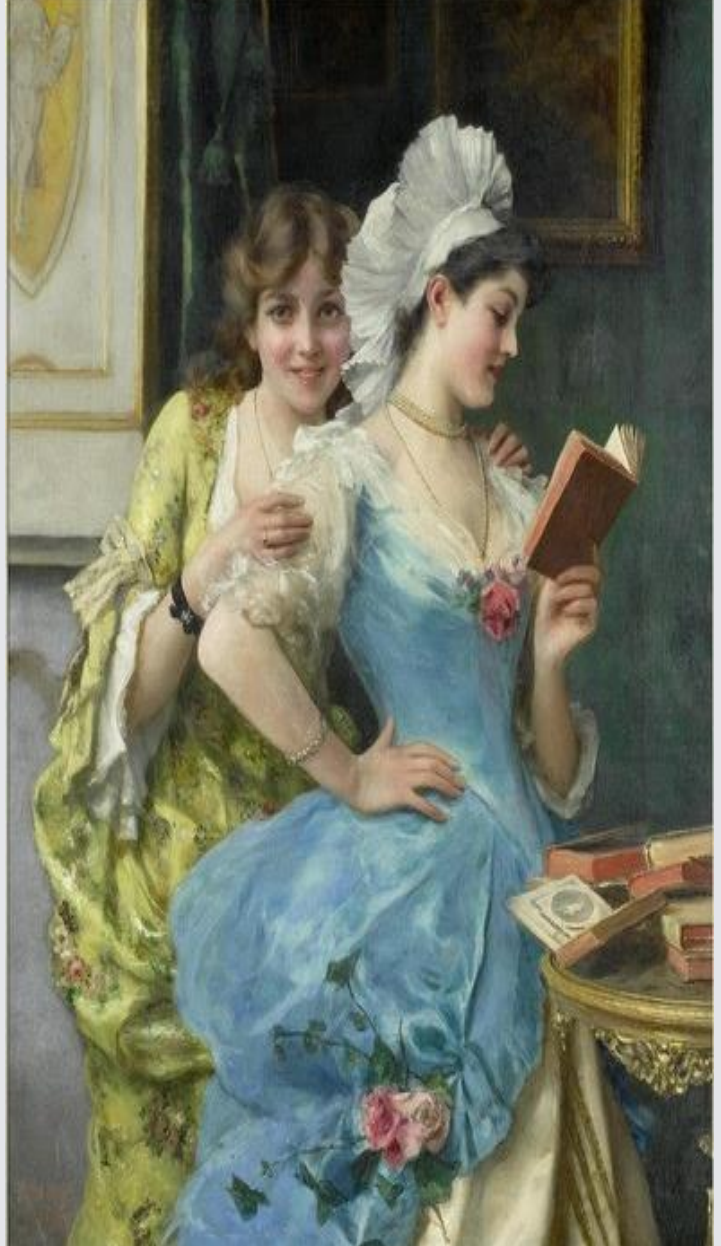

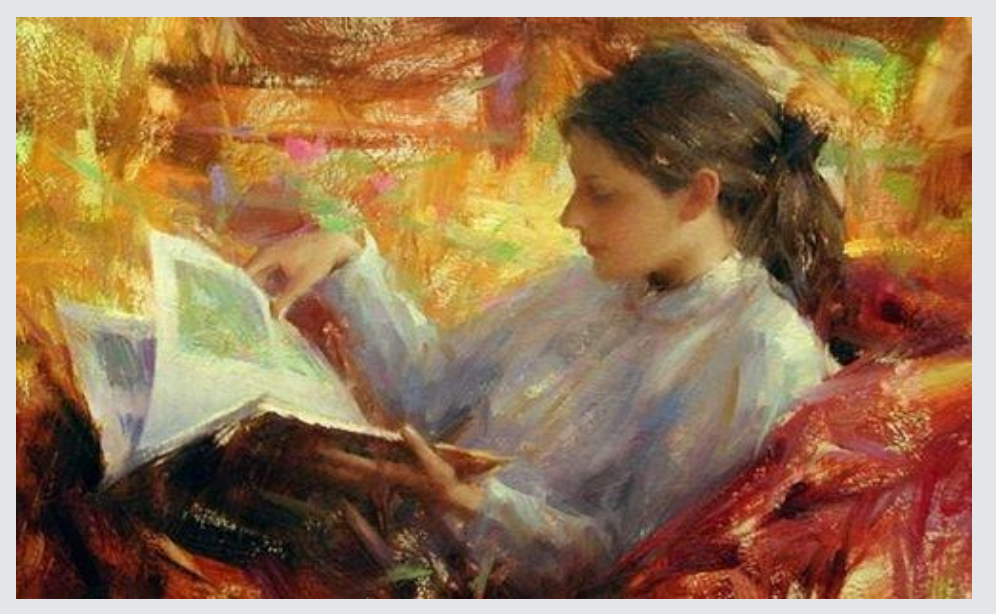

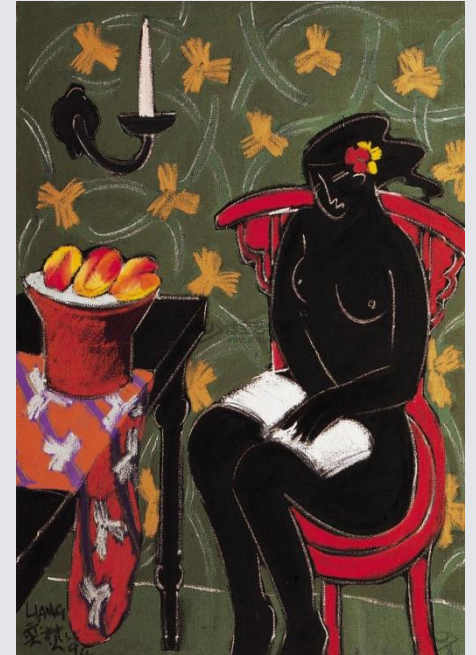

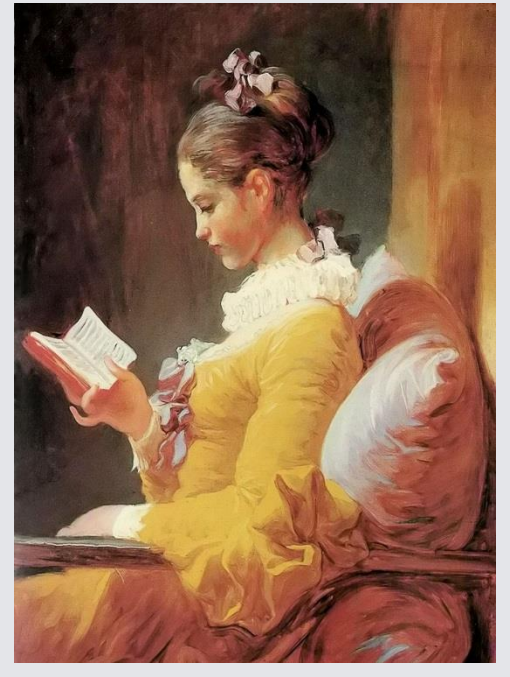

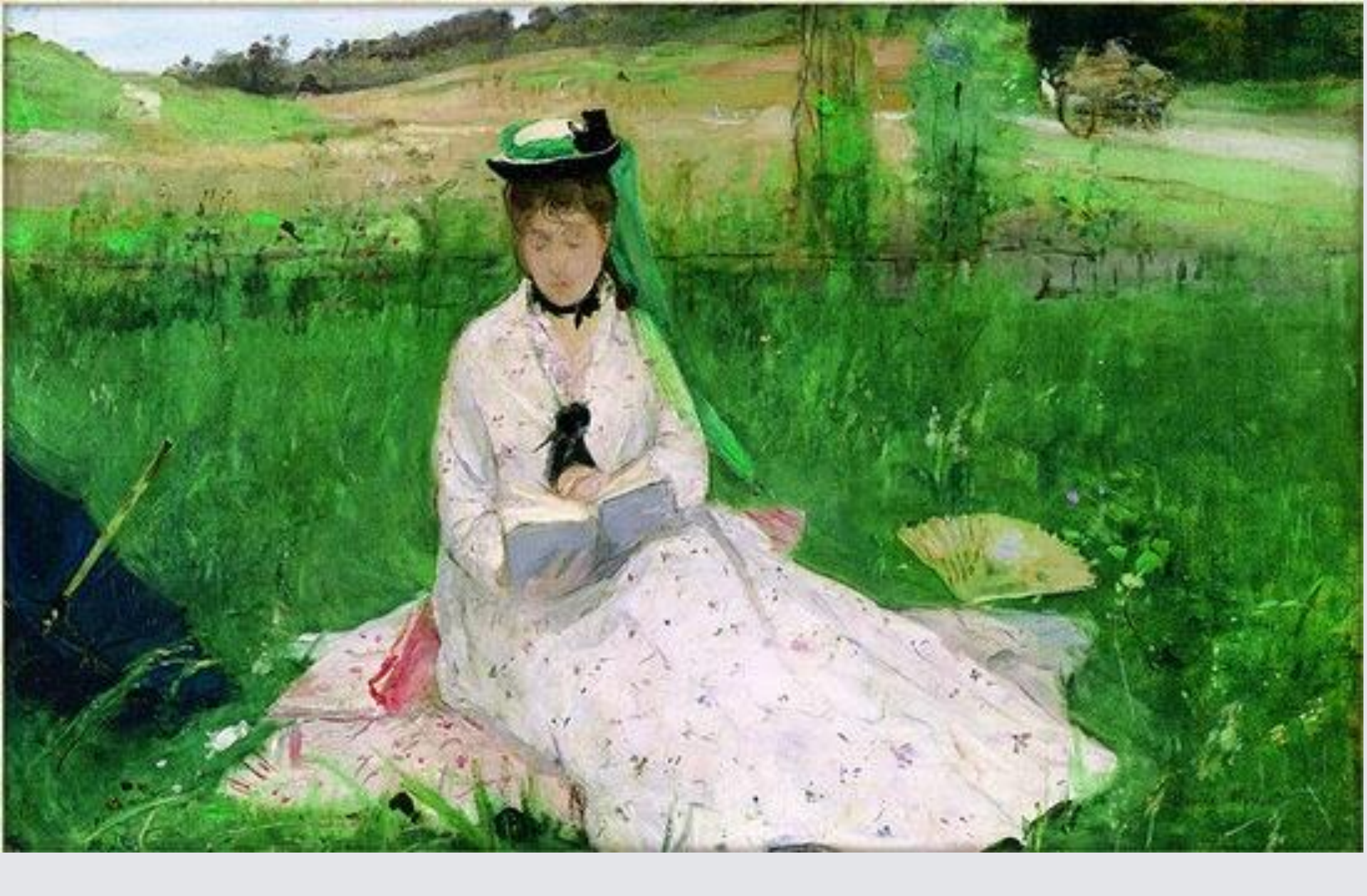

莫里索《阅读》

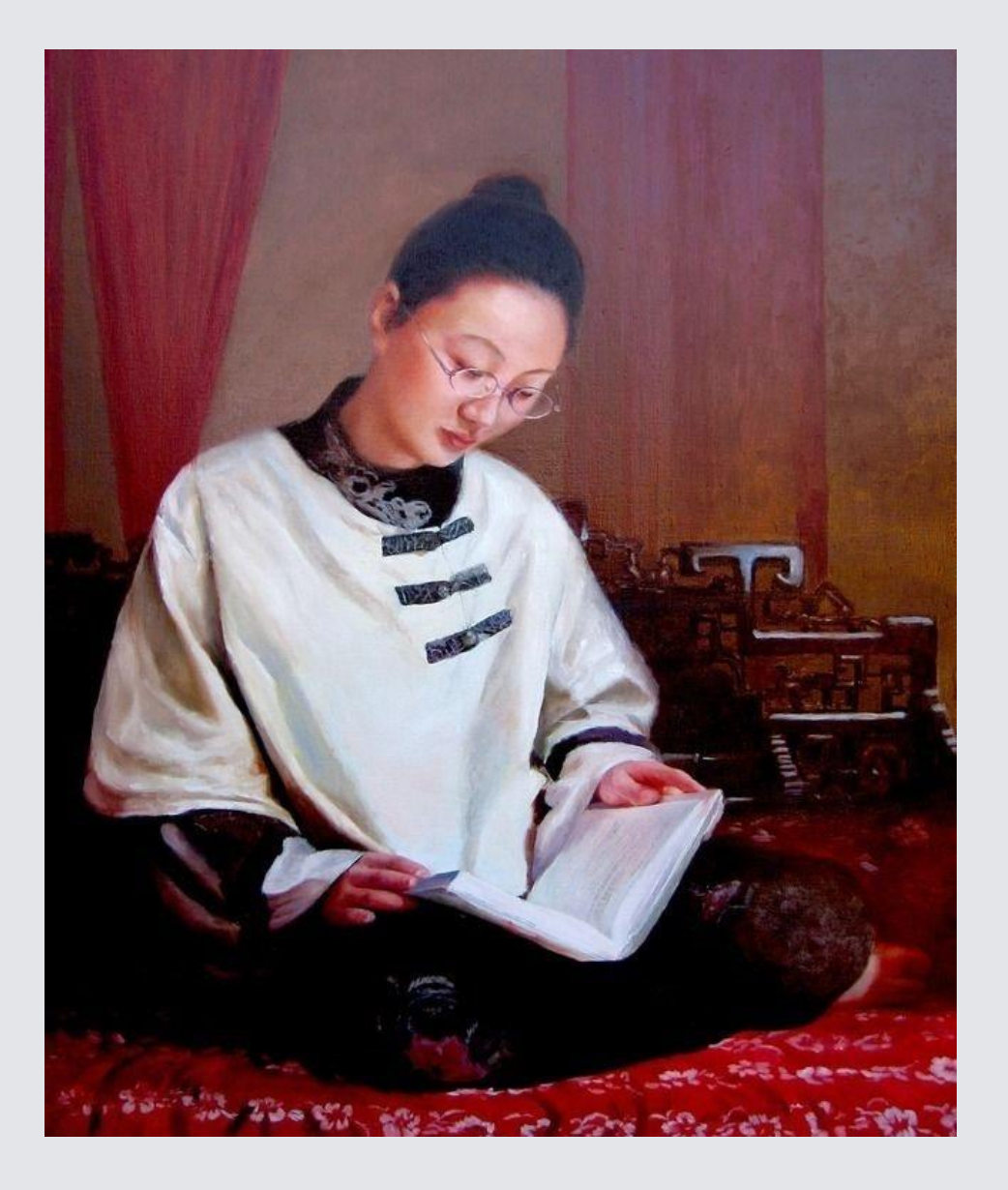

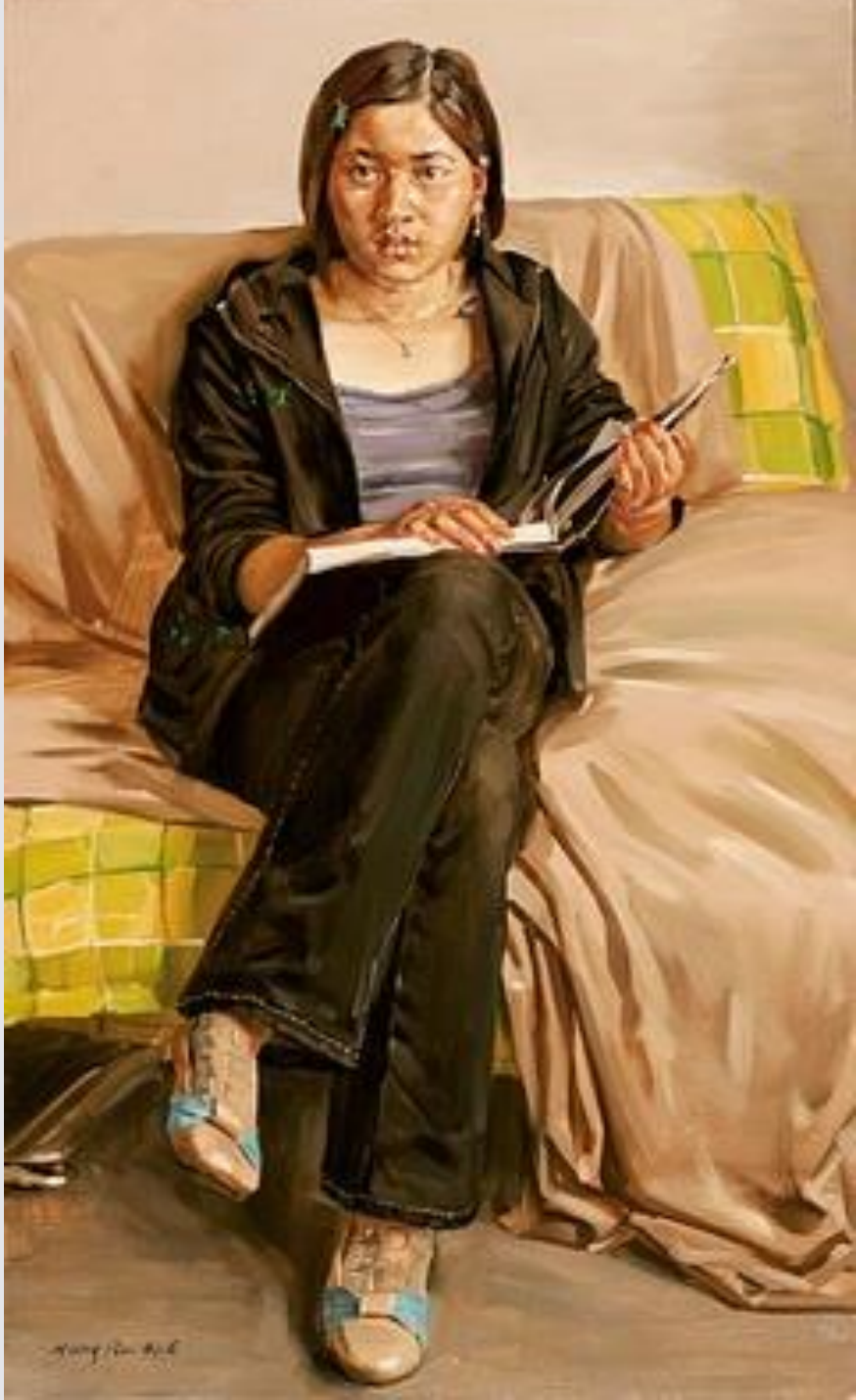

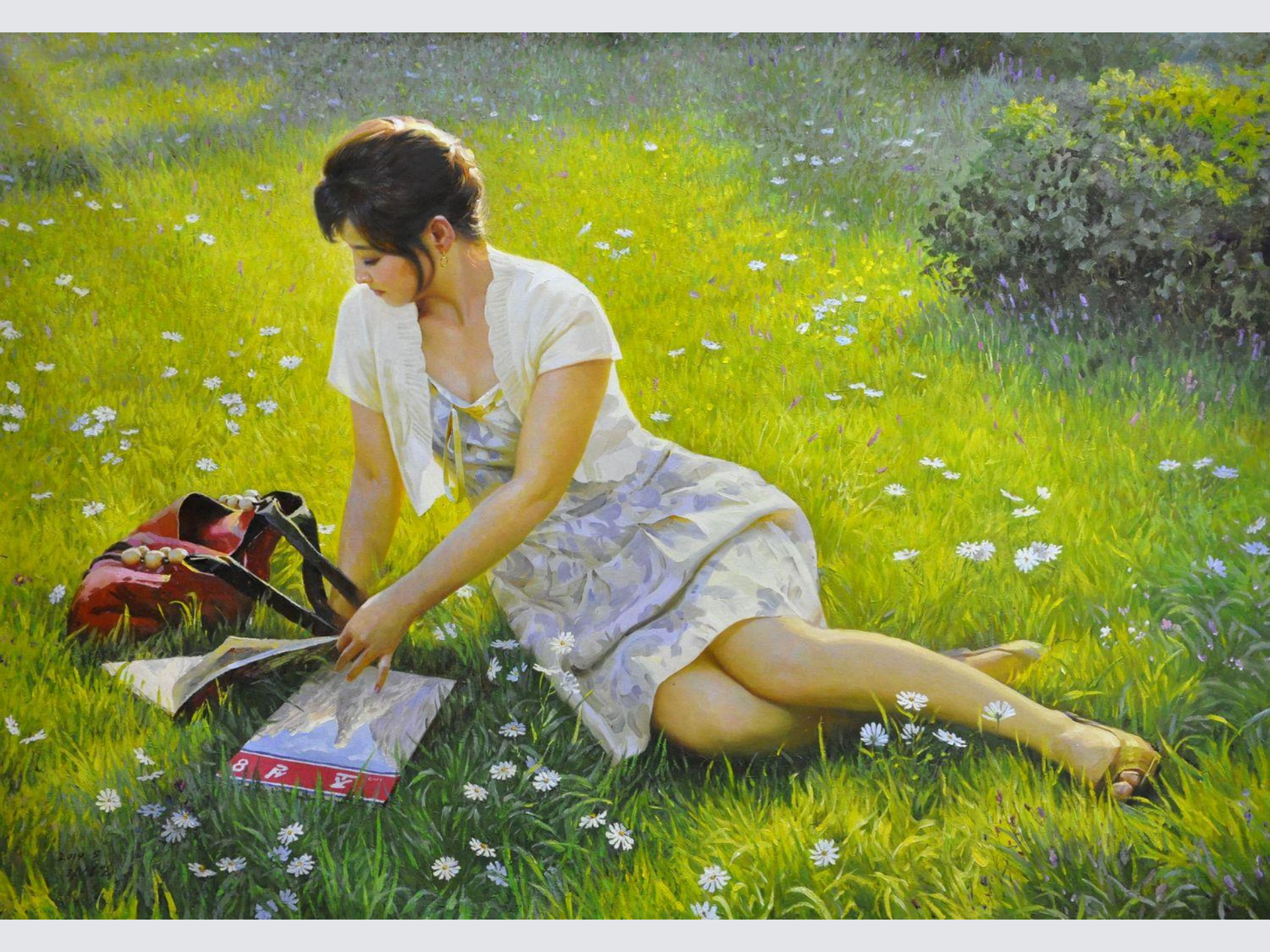

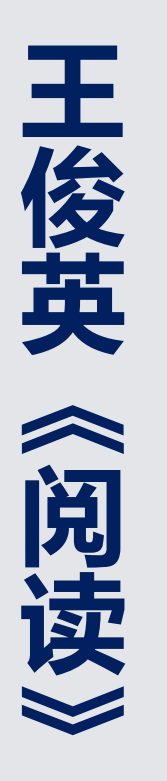

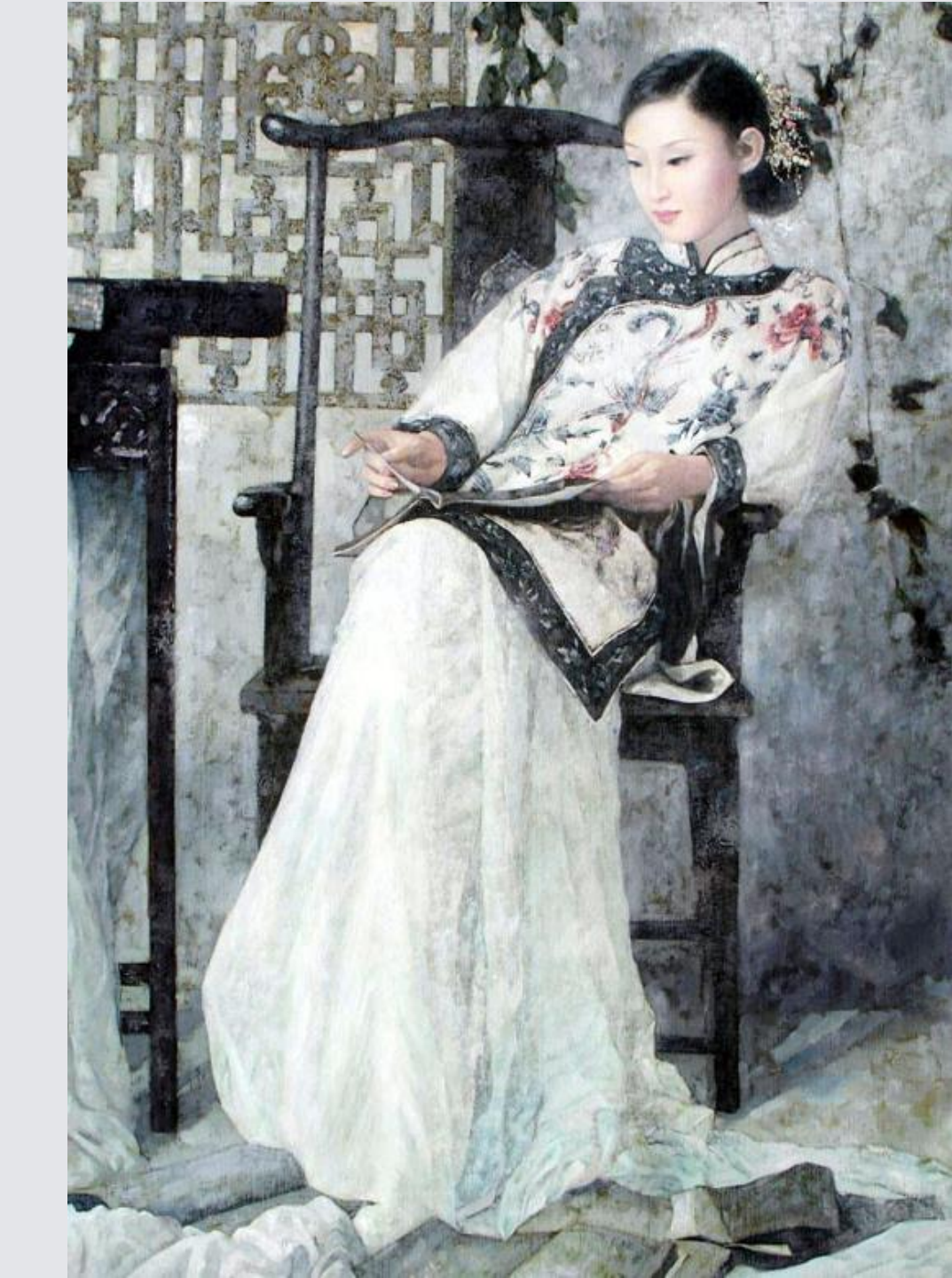

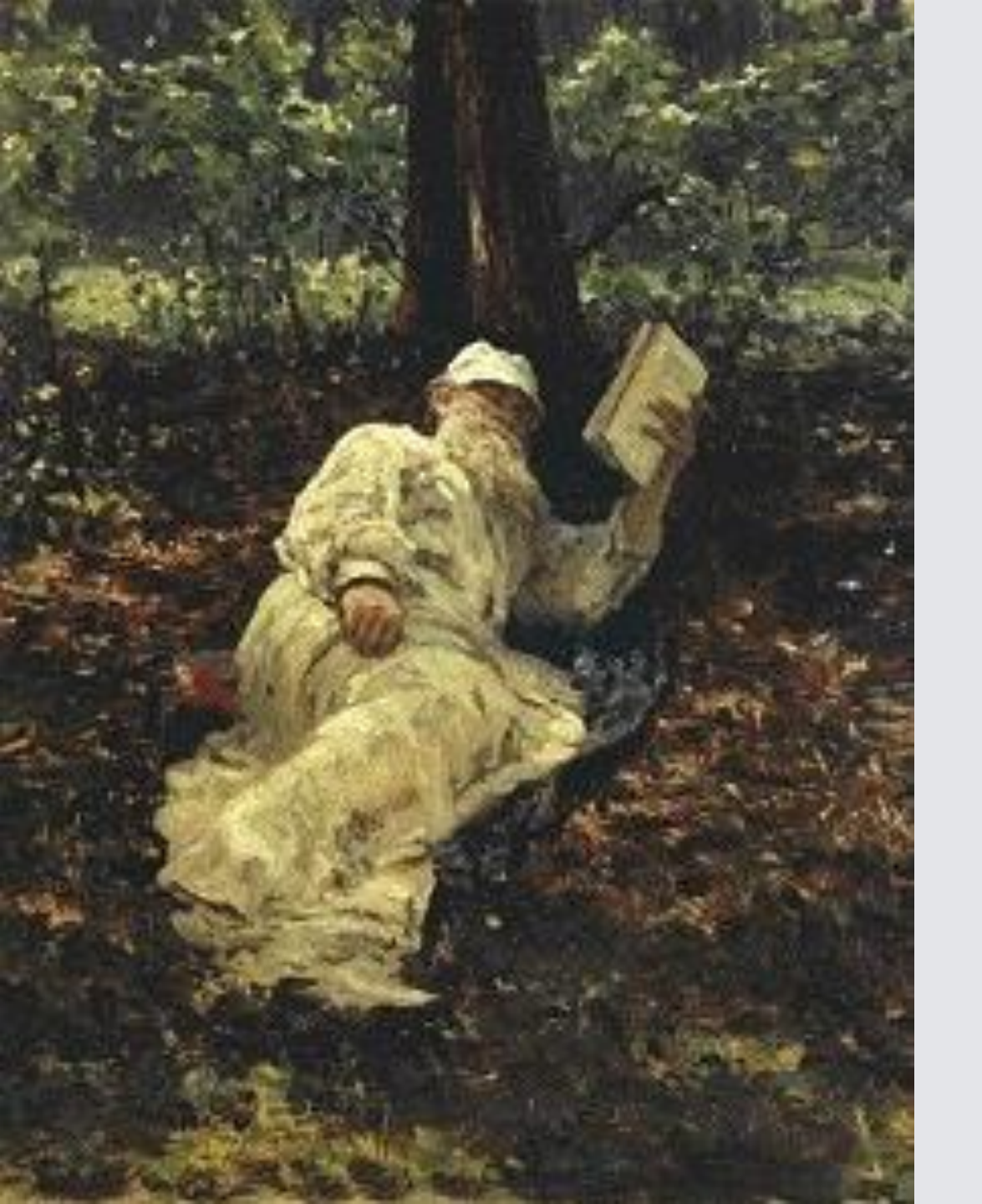

# 列宾《林中阅读的托尔斯泰》

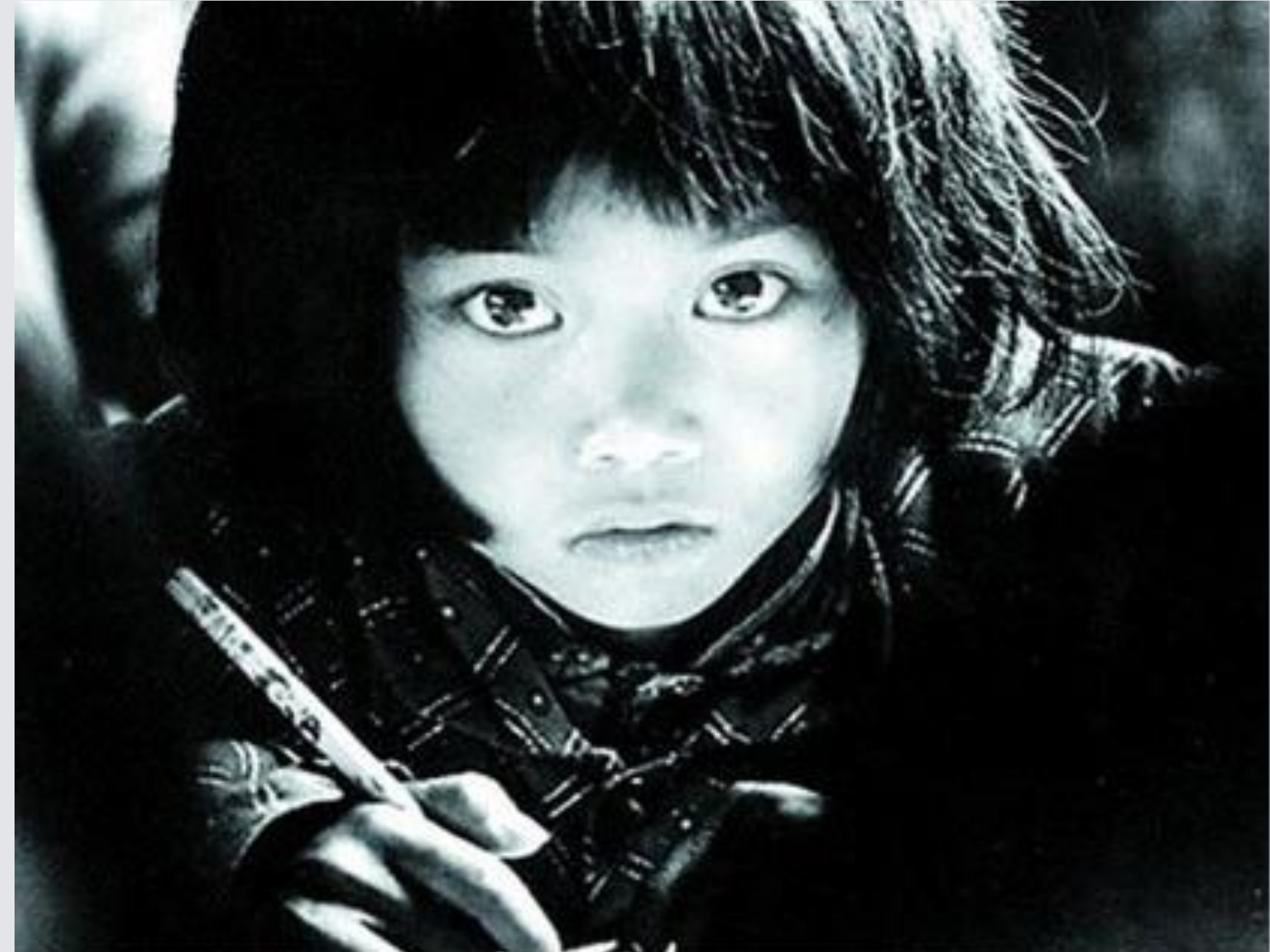

- 1983年,苏明娟出生在安徽金寨县桃岭乡张湾村一个普通的农家,父亲苏良友、母亲钟业珍靠打鱼、养蚕、养猪和种田、种板栗为生,一家人过着辛劳拮据、简朴的乡村生活。
- 1991年5月,7岁的苏明娟是张湾小学的一年级学生,中 国青年报摄影记者解海龙到金寨县采访拍摄希望工程, 跑了十几个村庄,最后来到大别山的张湾小学发现了课 堂上的苏明娟,一双特别能代表贫困山区孩子渴望读书 的"大眼睛"摄入他的镜头。这幅画面为一个手握铅笔 头、两只直视前方对充满渴望的大眼睛小女孩,题为 《我要读书》的照片发表后,很快被国内各大报纸杂志 争相转载,成为中国希望工程的宣传标志,苏明娟也随 之成为希望工程的形象代表。

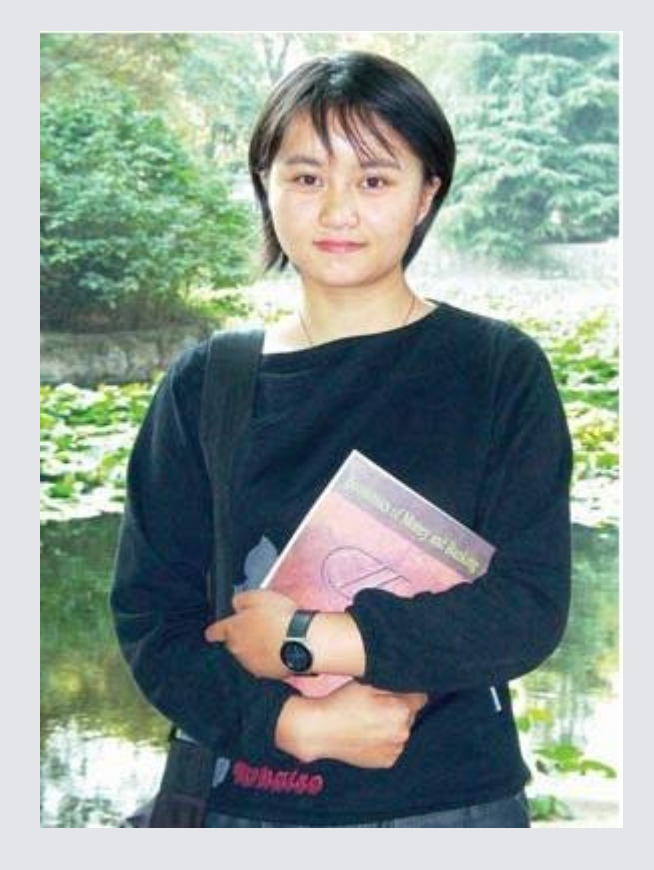

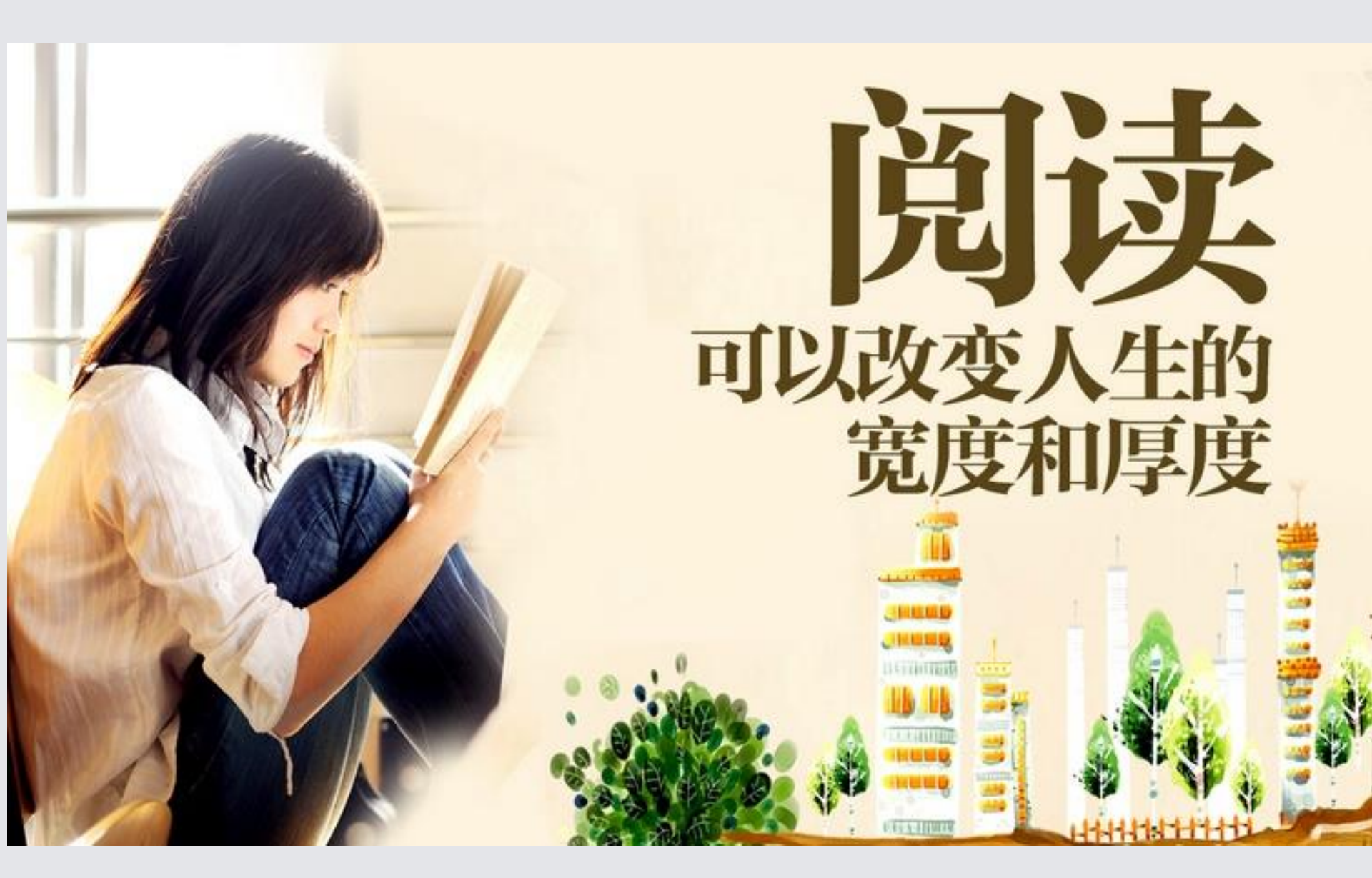

#### 为什么爱阅读的女人是最美的

- ・表现一种涵养或追求涵养
- ・表现一种高雅的气质
- ・表现一种自由的张力

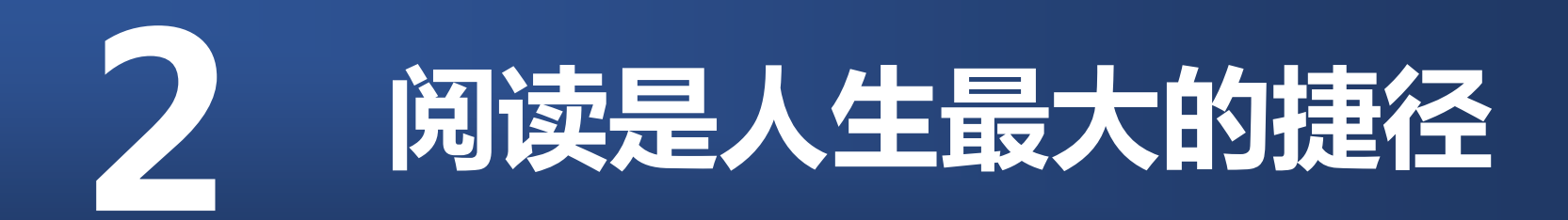

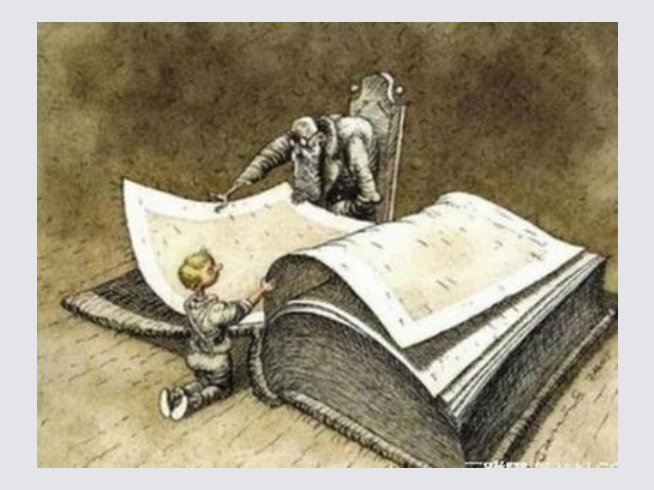

#### 王强: 人生最大的捷径是用时 间和生命阅读一流的书

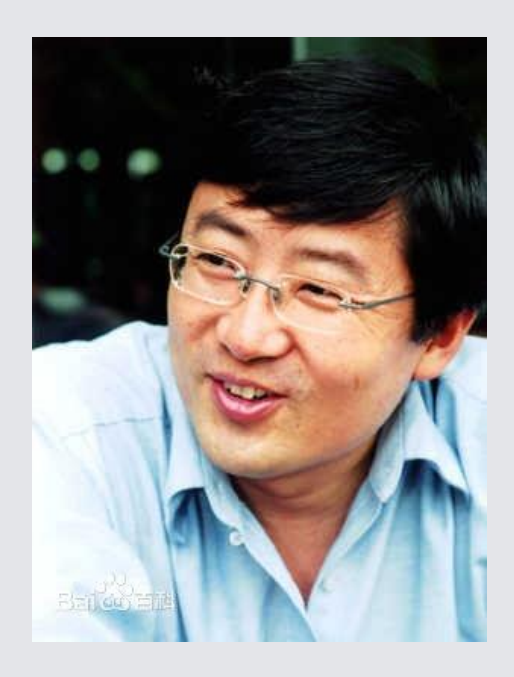

北大出了许多企业家,这让我非常自豪。我经常回忆,北大为什么会产生企业家? 我一直以为清华才可能产生企业家,因为它搞科技。北大是学术的殿堂,是精神自由的 三角地,是自焚的地方,是结束肉体的地方,是让灵魂再生的地方。企业、上市等等好 像与北大无关。但是经历了这么多年人生后,我明白了北大为什么会产生企业家。

以北大的32楼为例,当年我和俞敏洪(新东方教育科技集团董事长兼CE0)作为北大 青年教师住在该楼的第二层。后来俞敏洪创办了新东方,成了伟大的企业家。 第三层楼,当年住着一个来自山西的叫李彦宏的青年,天天在水房里光着上身 用冷水冲澡,唱着"夜里寻他千百度,你在哪呢",天天念"百度"两个字,于是 后来诞生了百度公司。而从知识储备来讲,李彦宏无论如何都不可能做企业,他是 学图书馆系古典文学编目专业的。

第四层楼住着北大中文系的愤怒诗人黄怒波。这些年来,黄怒波令人刮目相看, 成为中坤集团创始人,在冰岛购置土地。

更匪夷所思的是,北大中文系的女生楼里一个长相非常平和的人龚海燕,她充 满着激情,创办了世纪情缘。

英文系、图书馆系、中文系都是与金融、融资、管理完全无关的专业,但是学 这些专业的人怎么会创建出成功的企业?我想,这是因为北大给予了我们一样东西, 就是怎样塑造生命的东西,使得我们对知识的渴望超过一切。

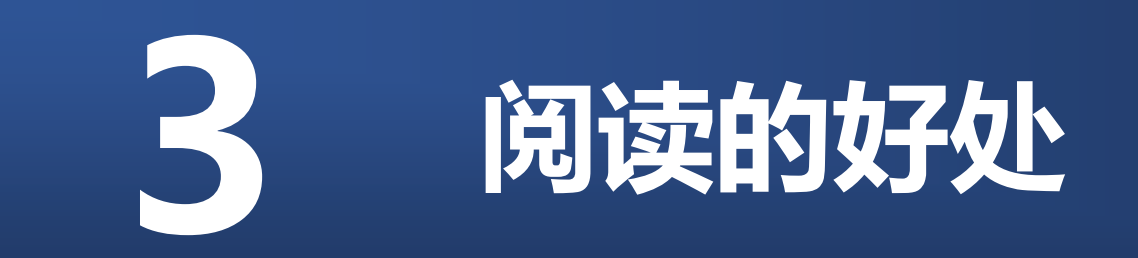

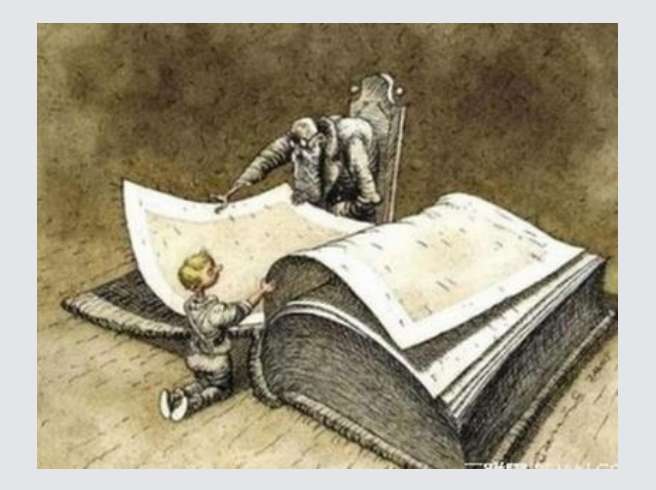

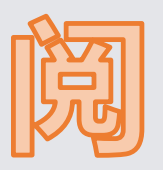

的

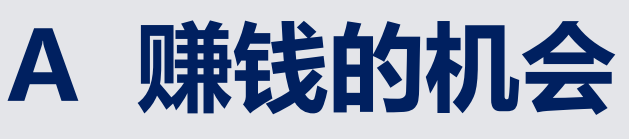

- B 创新的机会
- C 提升规划的能力
- D 找到做人的尊严

#### 阅读改变人生 习惯决定未来

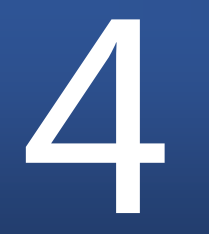

#### 阅读的把握

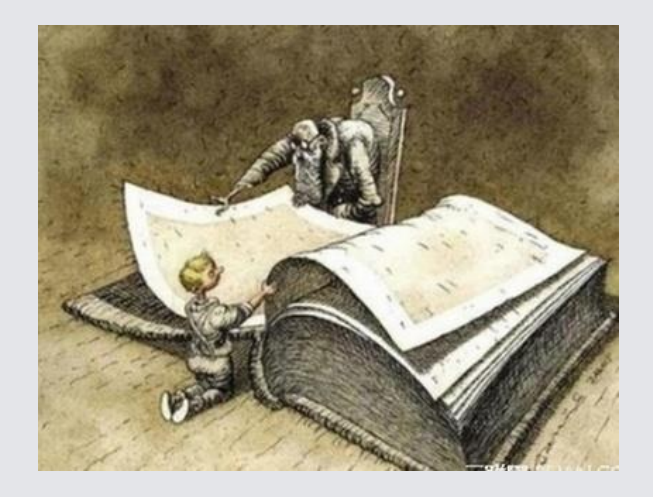

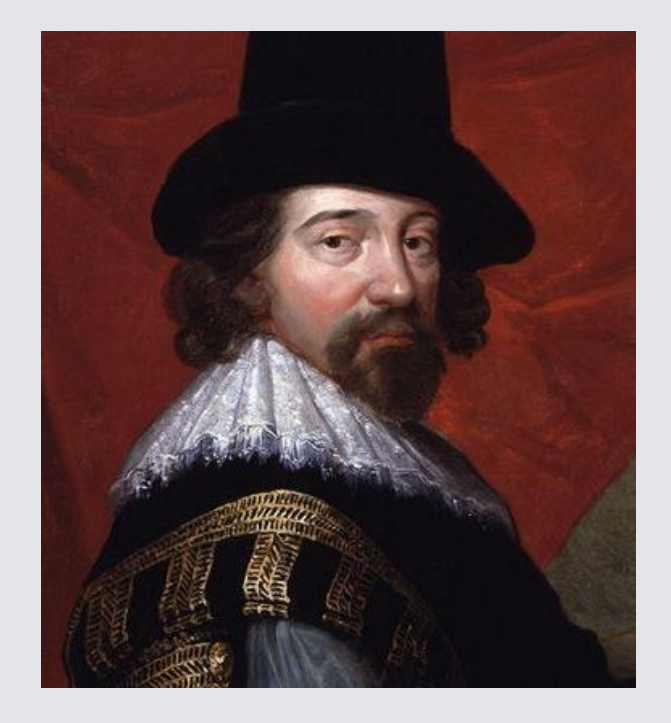

读史使人明智, 读诗使人灵秀, 数学使人周密, 科学使人深刻, 伦理学使人庄重, 逻辑修辞之学使人善辩: 凡有所学,皆成性格。 -培根

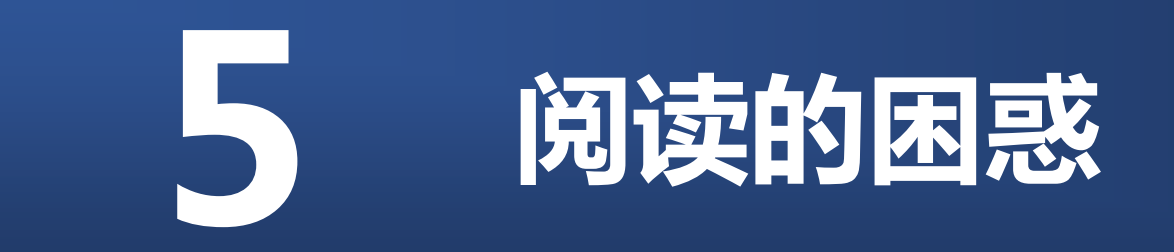

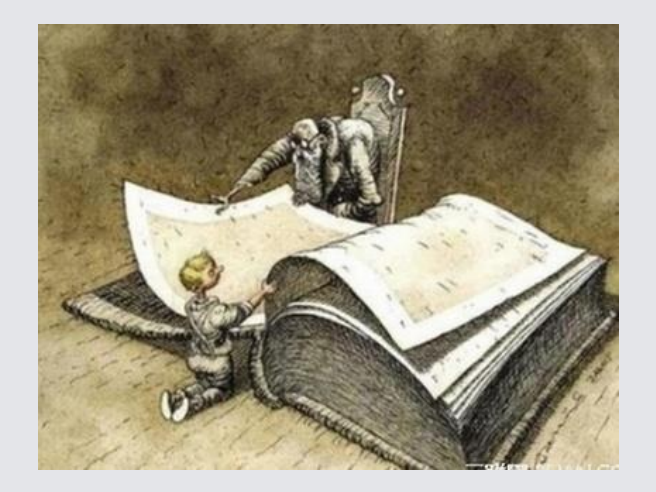

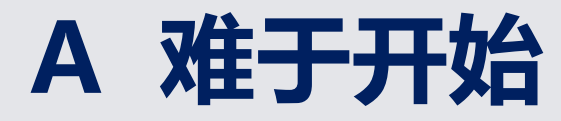

#### B 难于持续

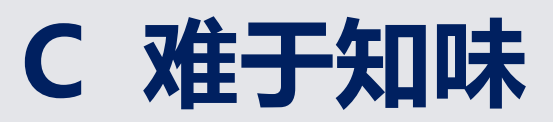

### 6 让图书馆伴你成长

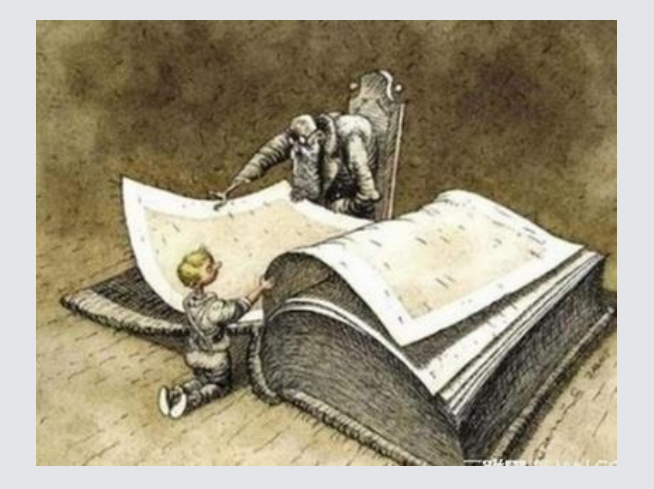

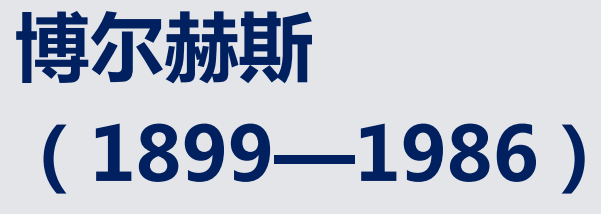

阿根廷作家、诗人。 1921年进入图书馆工作, 历任布宜诺斯艾利斯市各公共 图书馆的职员和馆长。1955年 10月17日,他被任命为阿根廷 国立图书馆馆长。

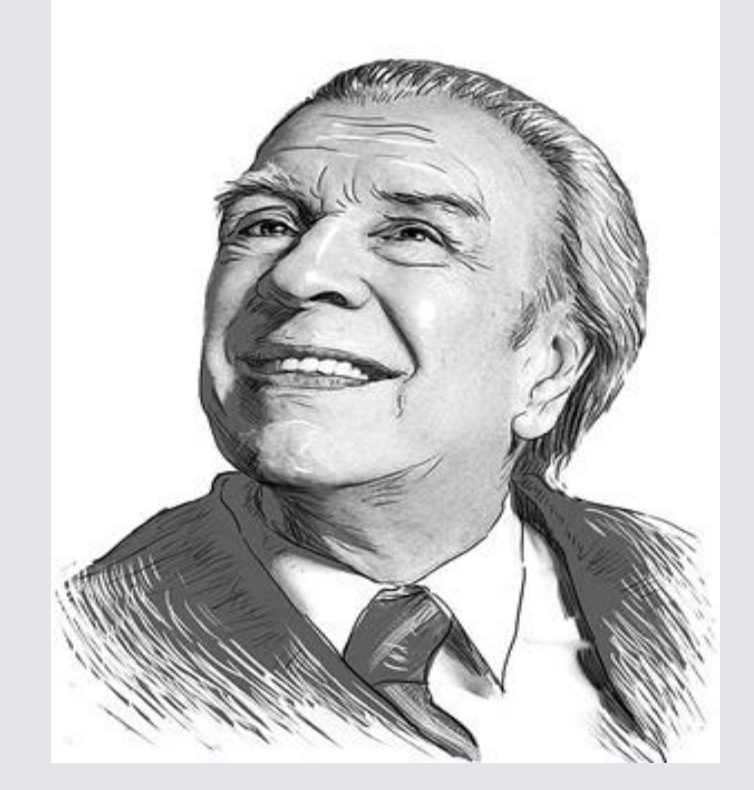

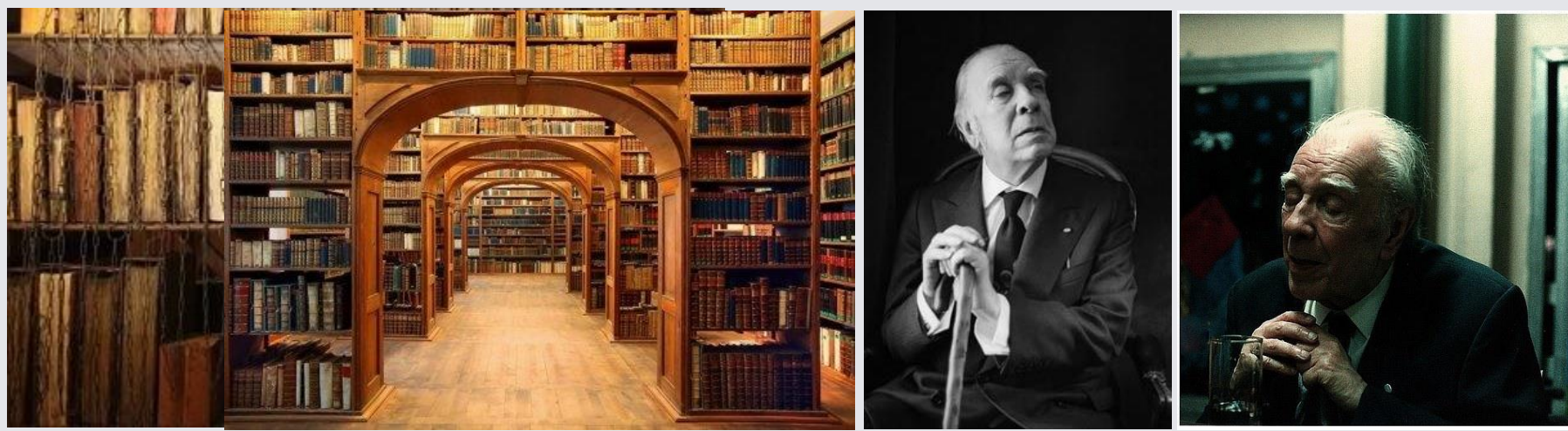

天禀

王永年译

上帝给了我书籍,同时给了我黑暗, 这一巧妙的嘲弄令人叫绝, 但我不愿有谁挥泪叹息, 也不愿有谁为我舍冤叫屈。

上帝让一双黯然无光的眼睛 成为这座书域的主人:不管他如何努力, 只能在影影绰绰的书架上 看到一些模糊不清的属章。

白天的光线移到书架, 照亮了不计其数的卷册, 浩如烟海、博大精深, 有如亚历山大城焚毁的典籍。

有个希腊故事讲的是一位国王, 身在清泉汩汩的果园却饥渴而死: 我在那高大深邃的图书馆里 盲目摸索,心劳力瘁。 有个希腊故事讲的是一位国王, 身在清泉汩汩的果园却饥渴而死; 我在那高大深邃的图书馆里 盲目摸索,心劳力瘁。

百科全书、地图、东方、 西方、世纪、朝代、 符号、宇宙、宇宙起源, 組成了墙垣, 对我又有何益。

我在阴影中、在空灵的昏暗里, <u>拄着拐杖缓慢地逡巡探索,</u> 我在心目中把天国的形象 塑造成一座图书馆的模样。

> 冥冥中有什么支配着这些事物, 肯定不能把它称之为"偶然": 在往昔朦胧的下午, 另一个我早已领受了这许多书和这黑影。

我们之中是谁写下这首小诗? 是纷繁的我还是一个孤独的影子? 既然诅咒是个不可分割的整体, 用什么词来称呼我又有什么关系?

格罗萨克或者博尔赫斯, 望着这可爱的世界,看它扭曲 变成一堆苍白的灰烬, 仿佛是遗忘或者梦境。

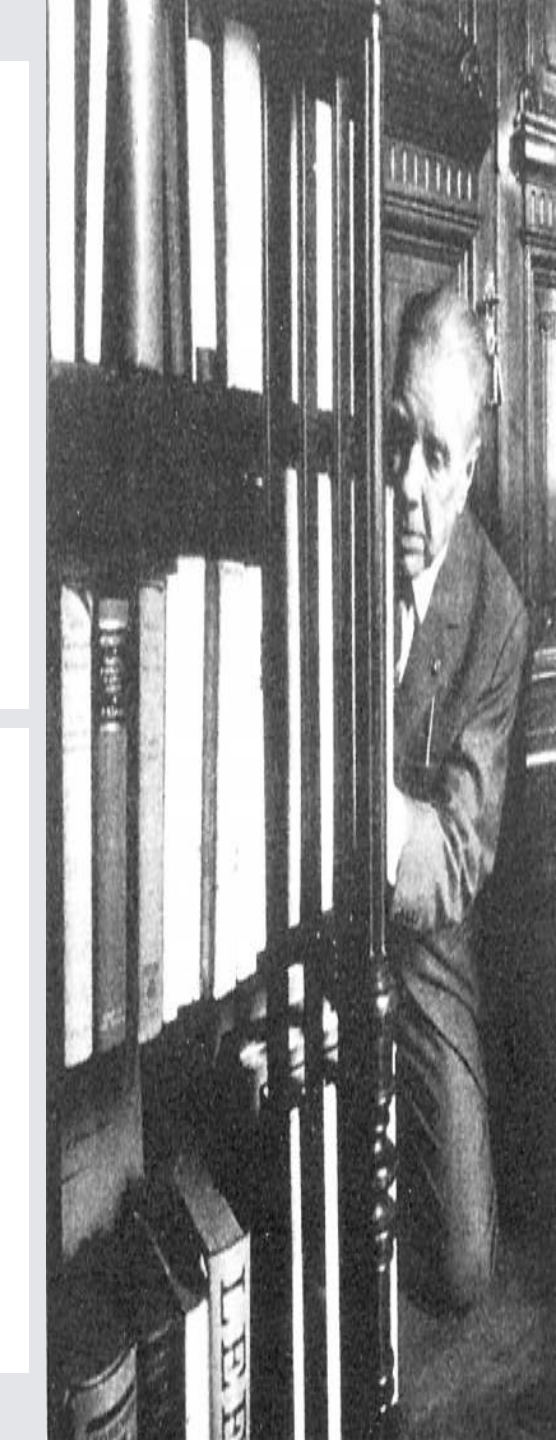

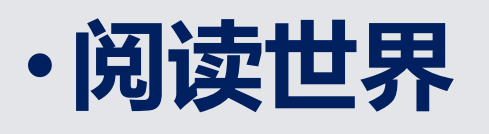

- ·网络世界
- ·现实世界

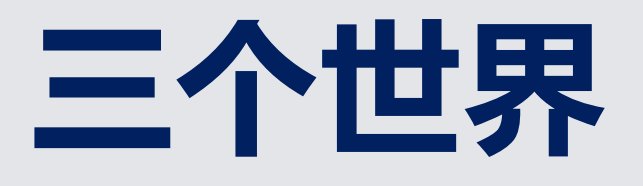

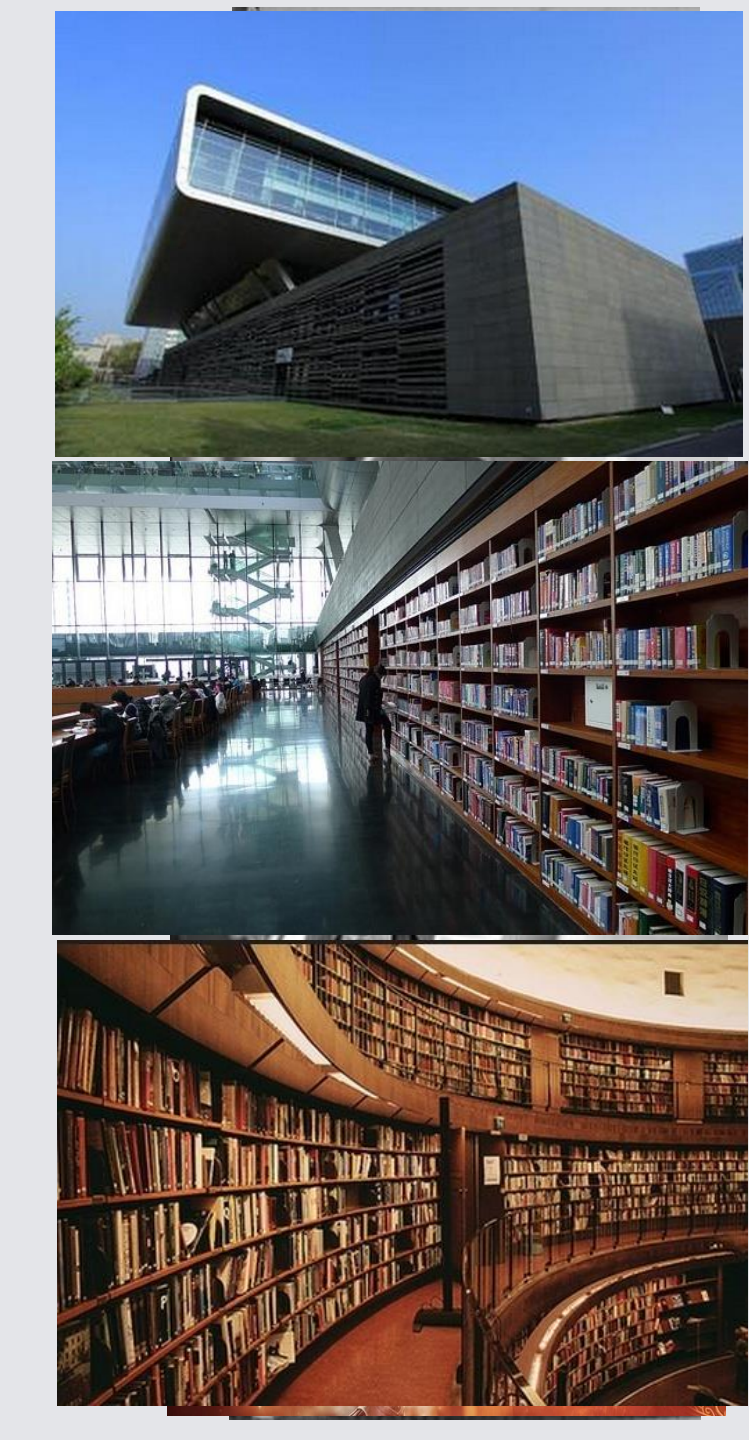

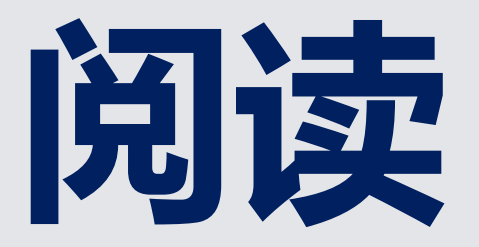

#### ·与人类思想的巨人对话

- ・接受文明的洗礼
- ·改变人们的思维方式
- · 总之,是使人类文明化
- ·知识改变人的气质,知识改变人的形象等等
# 把握两种阅读

## ·功利的

### ·超功利

## ·让图书馆伴你四年(精神食堂)

## ·让书伴你永远

·学好你的专业(课程和工具)

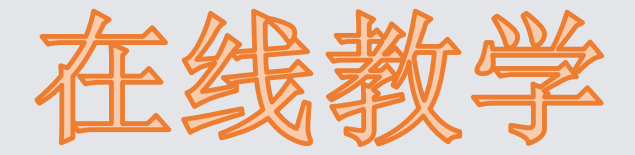

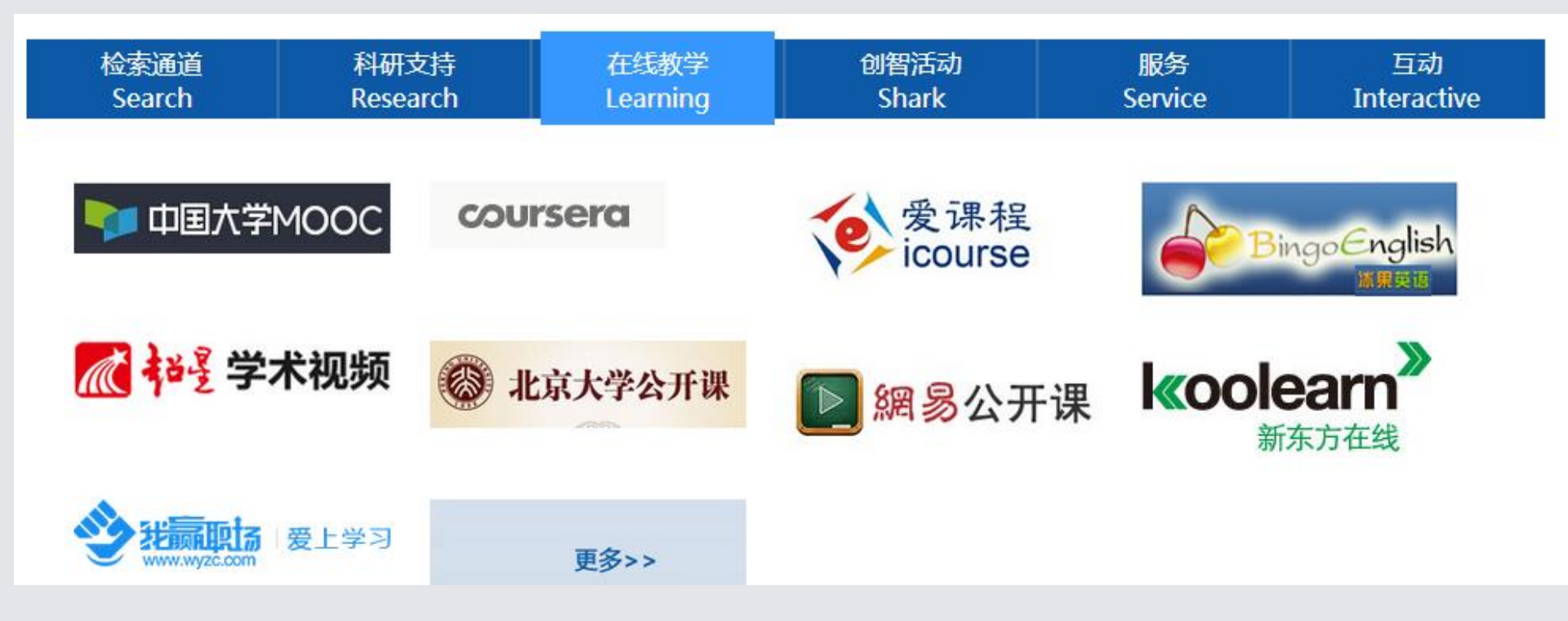

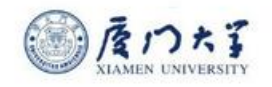

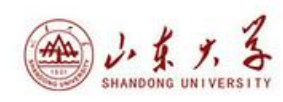

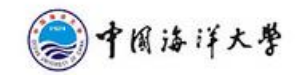

| @ 湖南大学<br>HUMAN UNIVERSITY                      | 一个有大学<br>CENTRAL SOUTH UNIVERSITY | 國防領学技術大学<br>National University of Defense Technology    | <b>学中山大学</b><br>SUN YAT-SEN UNIVERSITY     |
|-------------------------------------------------|-----------------------------------|----------------------------------------------------------|--------------------------------------------|
| 節手前理コ大掌<br>South China University of Technology | で<br>N<br>Sichuan University      | CHONGQING UNIVERSITY                                     | www.stbatanciaena.autitationagationa       |
| で、<br>あまえま大学<br>XIAN HAOTONG UNIVERSITY         | (日本)はスキナ、等                        | · 前m大掌                                                   | したま交通大学<br>REARE ANDERSON                  |
| Wirwensly of Science and Technology Beging      | (E) 中國醫學神營院<br>北京協和醫學院            | <b>W京中医药大学</b><br>Belling University of Chinese Medicine | ····································       |
| @ 華東师兒大學<br>EAST CHINA NORMAL UNIVERSITY        | 蒙東南大學                             | 新ジン大学<br>ZHEJIANG UNIVERSITY                             | いwivenity of Science and Techning of China |

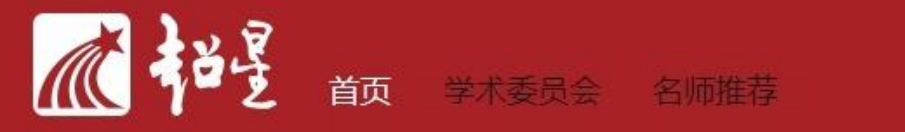

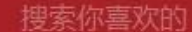

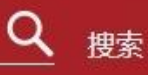

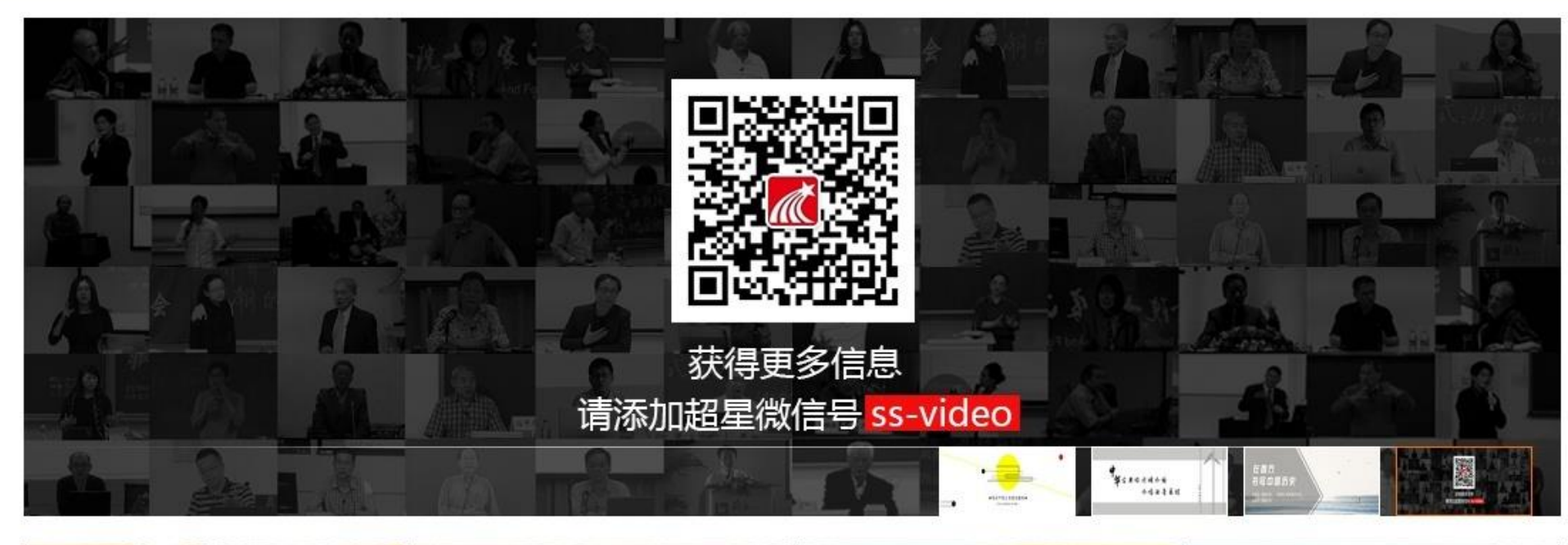

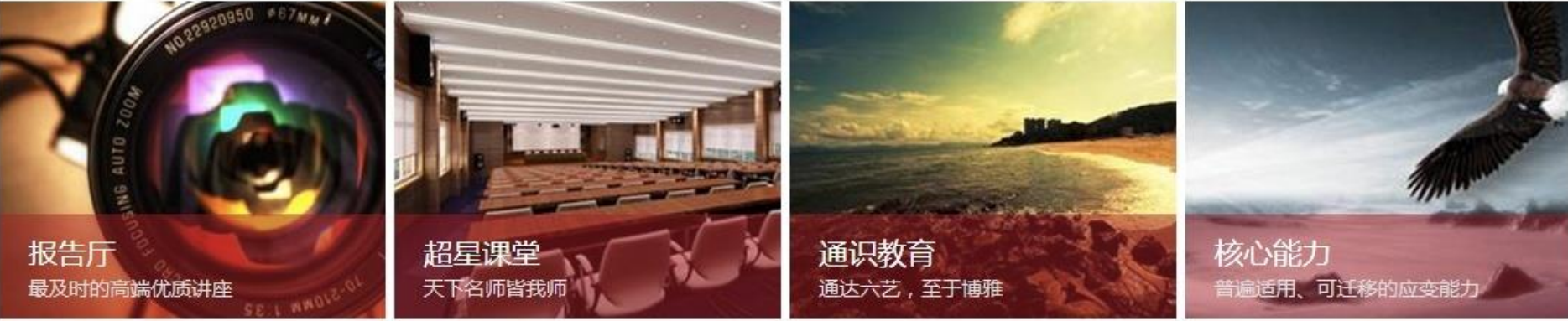

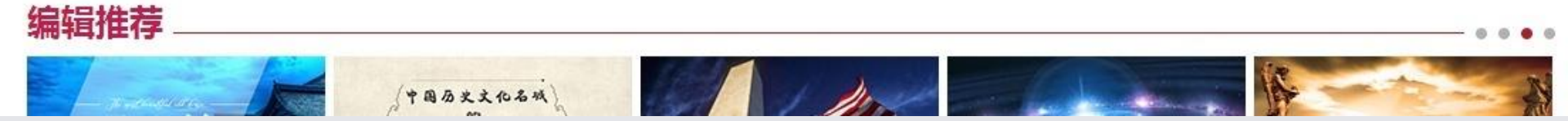

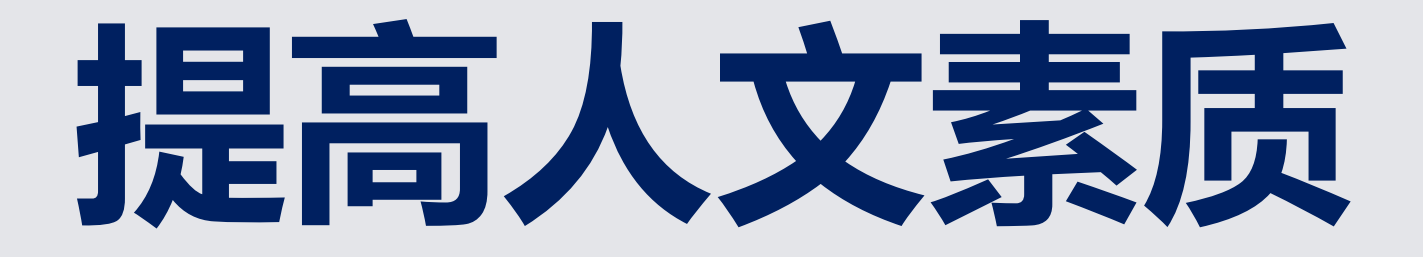

## ・从文学入口进

·哲学、历史

20世纪 20年代:徐志摩 闻一多 李金发 穆木天 冯至 20世纪 30年代: 林徽因 戴望舒 李广田 艾青 卞之琳 何其芳 南星 辛笛 覃子豪 纪弦 20世纪 40年代: 王佐良 陈敬容 杜运燮 穆旦 罗寄一 郑敏 唐祈 袁可嘉 牛汉 屠岸 20世纪 50年代: 周梦蝶 羊令野 方思 余光中 洛夫 罗门 蓉子 痖弦 昌耀 林泠 20世纪 60年代: 郑愁予 任洪渊 杨牧 叶维廉 食指 20世纪 70年代: 江河 北岛 芒克 多多 舒婷 刘自立 严力 杨炼 梁小斌 顾城 20世纪 80年代(上): 周伦佑 于坚 翟永明 王小妮 欧阳江河 廖亦武 孙文波 吕德安 韩东 骆一禾 20世纪 80年代(下): 孟浪 陆忆敏 陈东东 万夏 杨黎 张枣 李亚伟 西川 海子 小海 20世纪 90年代(上) 诗阳 李元胜 马永波 臧棣 树才 伊沙 余怒 吴晨骏 戈麦 蓝蓝 桑克 西渡 杨键 徐江 安琪 20世纪 90年代(下) 孙磊 木朵 康城 朵渔 胡续冬 巫昂 范想 廖伟棠 沈浩波 吕叶 马兰 庞培 宋非 杨小滨 童平

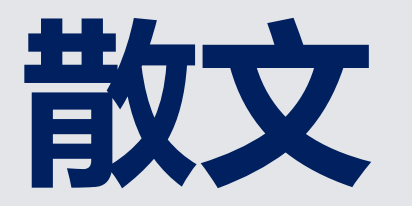

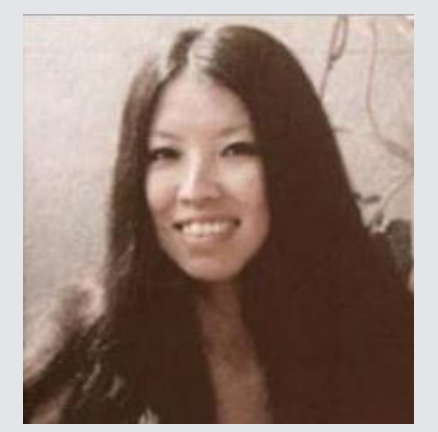

三毛

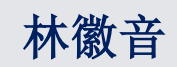

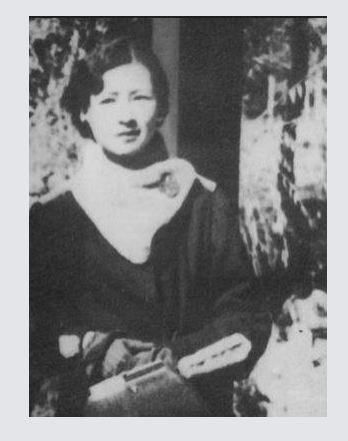

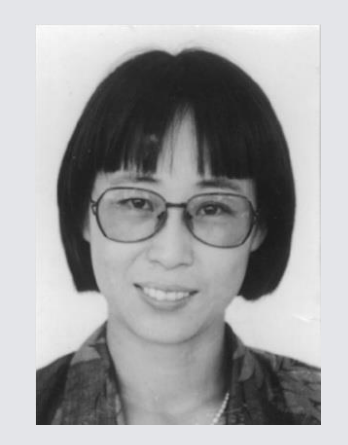

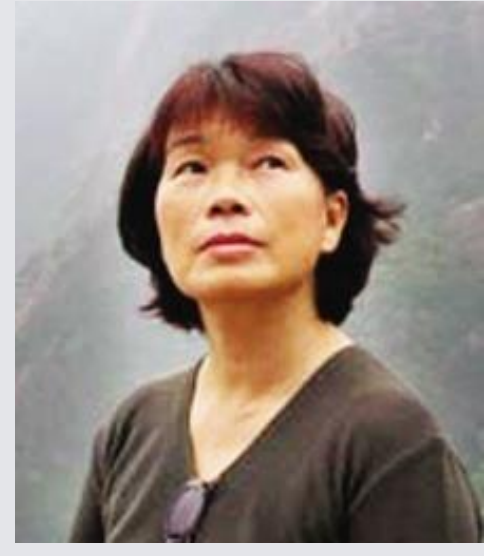

龙应台

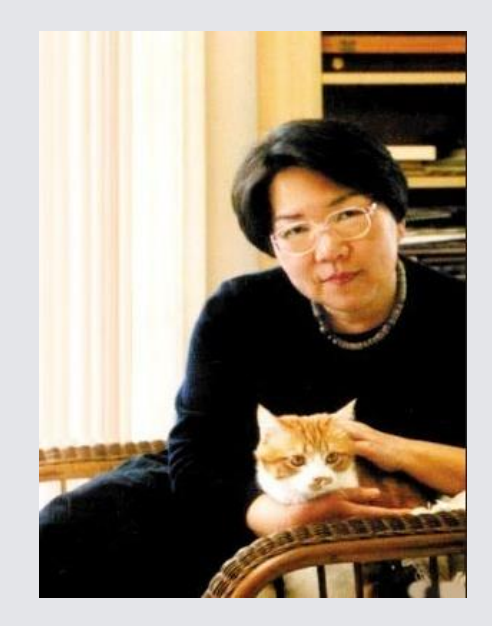

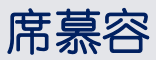

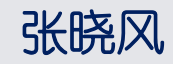

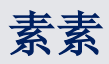

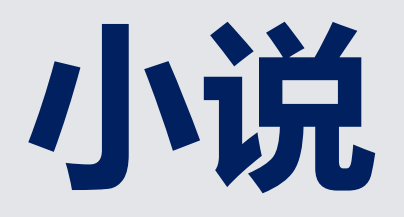

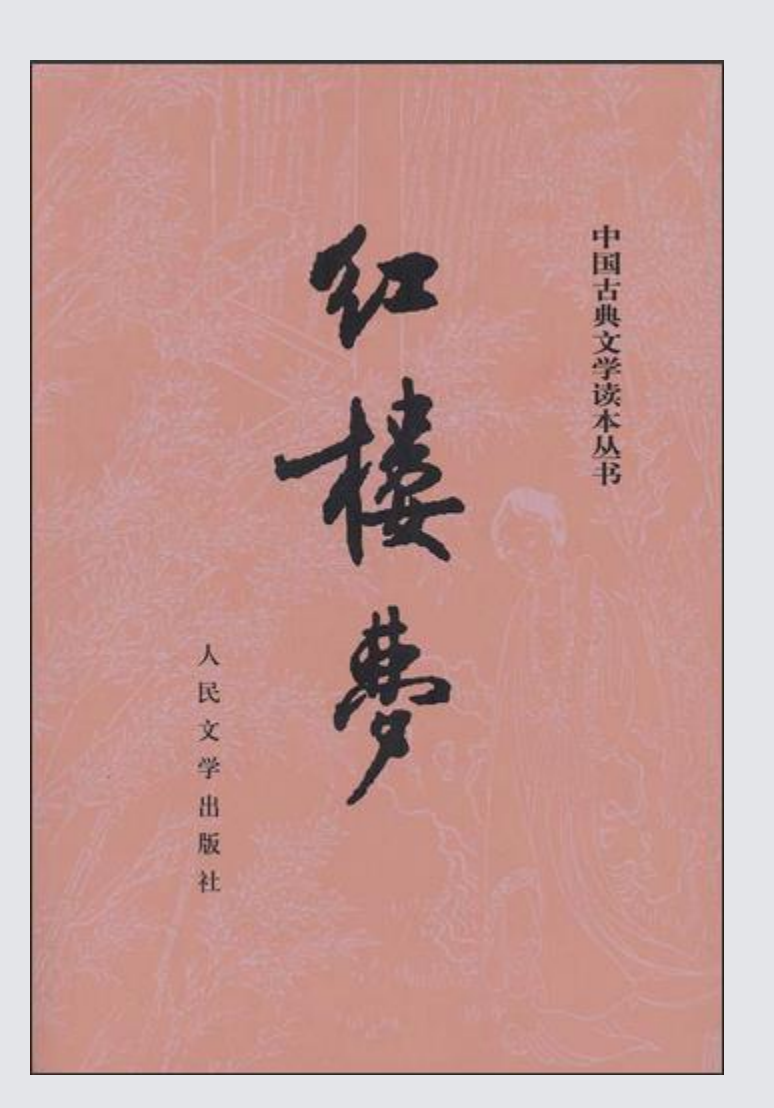

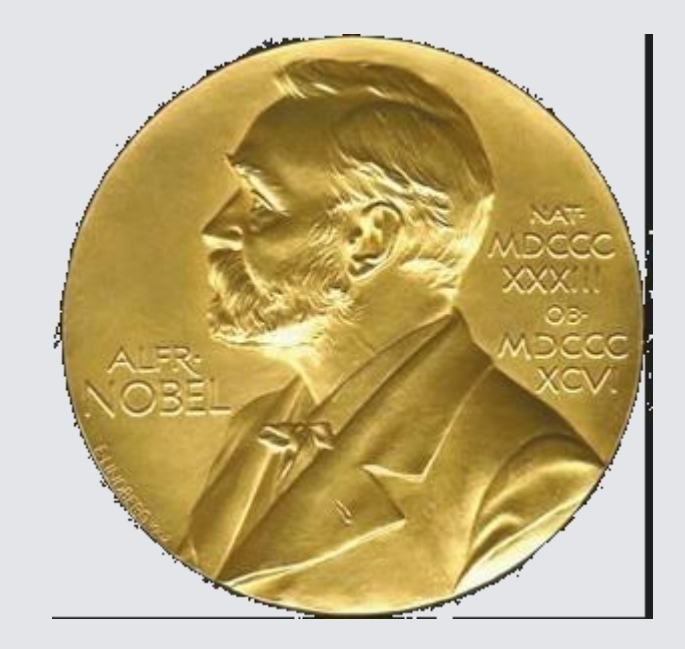

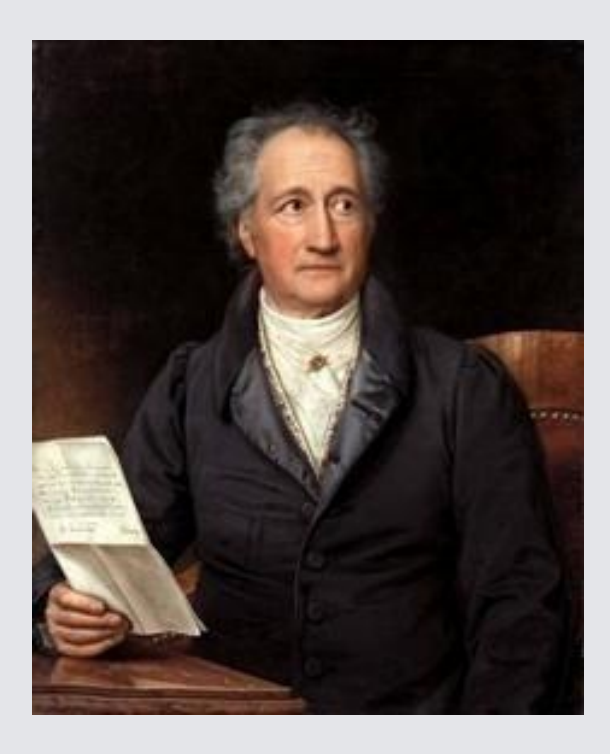

### **约翰·沃尔夫冈·冯·歌德** (1749年8月28日 - 1832年3月22日)

德国戏剧家、诗人、自然科家、文 艺理论家和政治家。歌德是魏玛的古典 主义最著名的代表。而作为戏剧、诗歌 和散文作品的创作者,他是最伟大的德 国作家,也是世界文学领域最出类拔萃 的光辉人物之一。

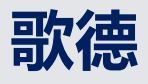

一生跨两个世纪,正当欧洲社会大动 荡、大变革的年代。封建制度的日趋崩溃, 革命力量的不断高涨,促使歌德不断接受 先进思潮的影响。从而加深自己对于社会 的认识,创作出当代最优秀的文艺作品。

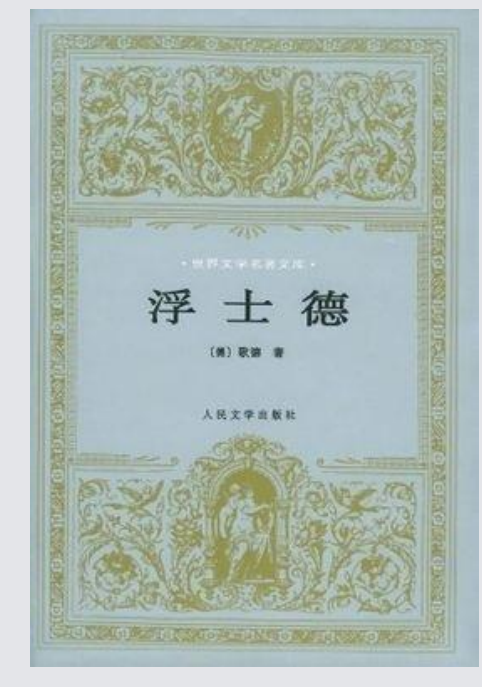

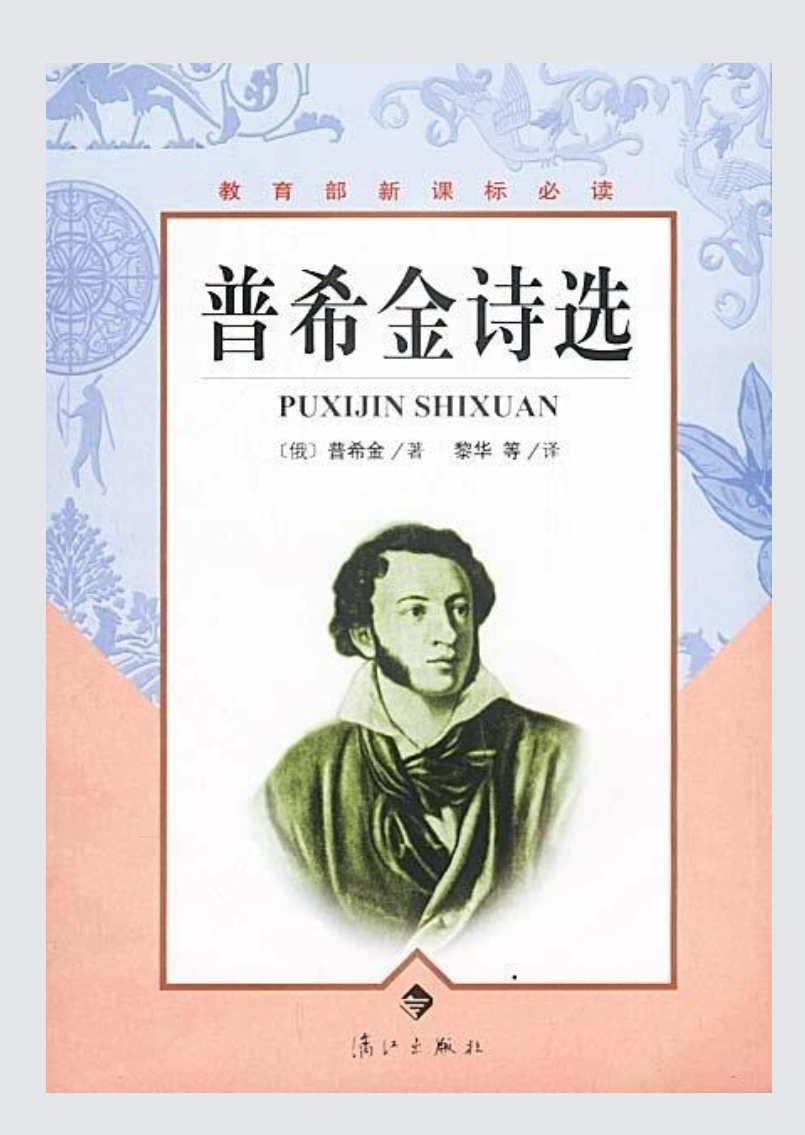

#### 普希金

19世纪俄罗斯最伟大的诗人、 小说家和剧作家,俄罗斯浪漫主义 文学的主要代表和现实主义文学的 奠基人。被誉为"俄罗斯诗歌的太 阳"、"俄罗斯文学之父"。他的作 品充满着对自由的歌颂,对纯洁爱 情的赞美,对祖国的热爱和对沙皇 暴政的批判。他的诗清新、美丽、 迷人,在他的笔下,山峦、河流、 花朵、树木、岩石都显得诗意惠芳, 让人心醉神往。

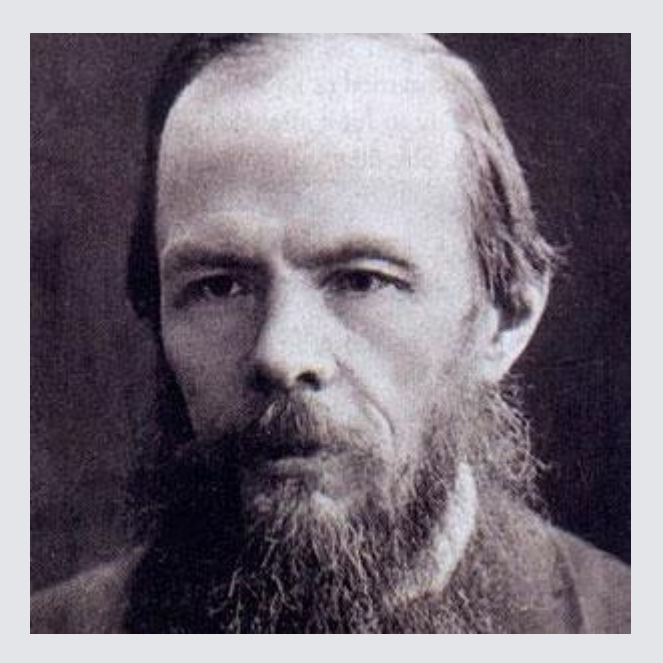

陀斯妥耶夫斯基。俄国文学史上最 复杂、最矛盾的作家之一

"托尔斯泰代表了俄罗斯文学的广 度, 陀思妥耶夫斯基则代表了俄罗 斯文学的深度"

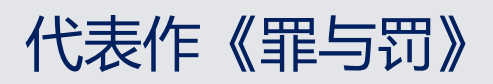

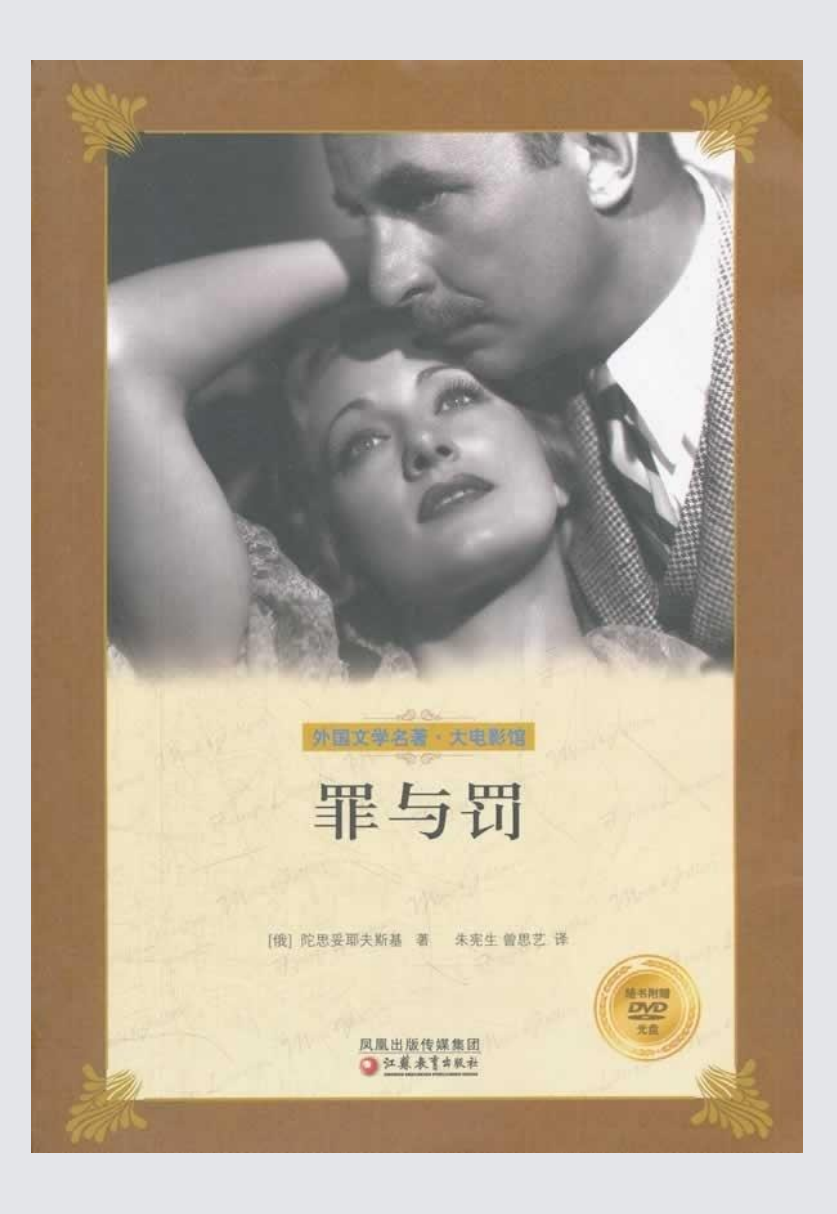

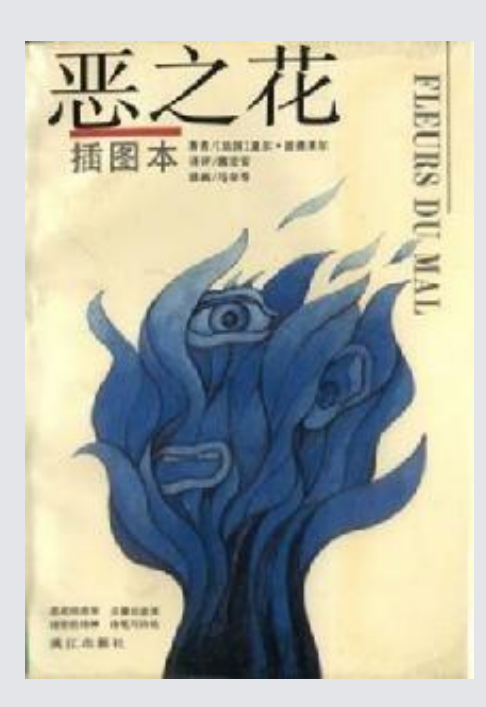

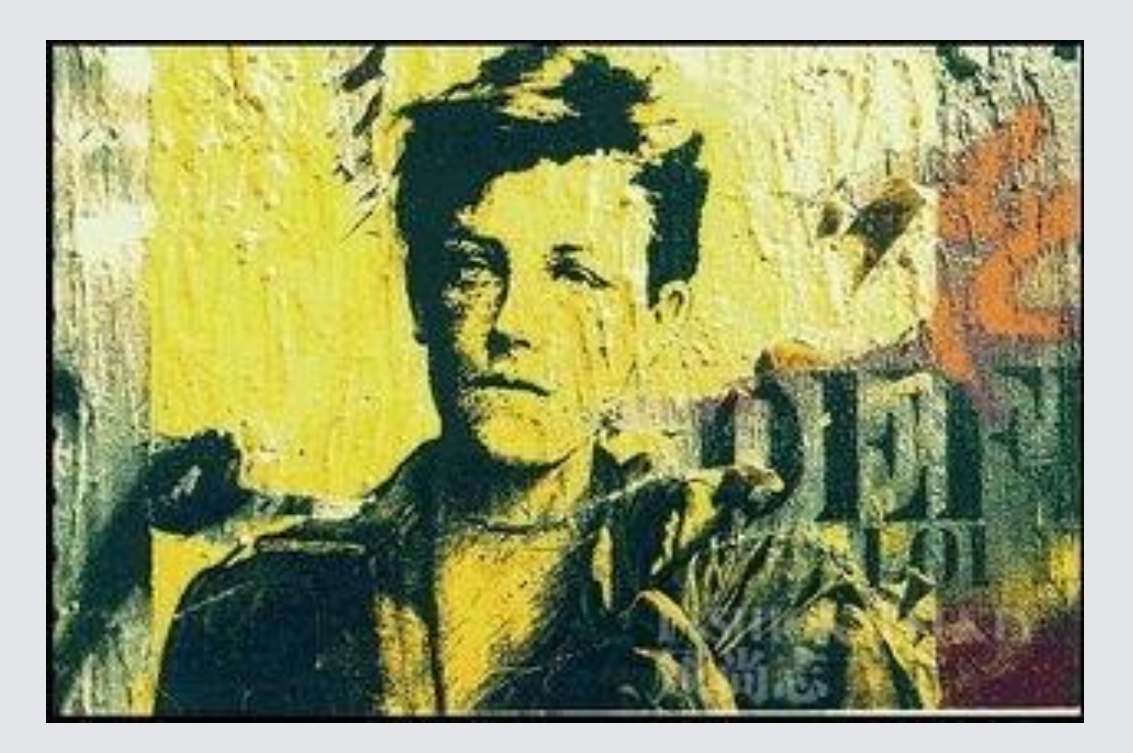

#### 夏尔·皮埃尔·波德莱尔

#### (Charles Pierre Baudelaire, 1821年4月9日-1867年8月31日)

法国十九世纪最著名的现代派诗人,象征派诗歌先驱,代表作有《恶之花》。 夏尔•波德莱尔是法国象征派诗歌的先驱,在欧美诗坛具有重要地位,其作 品《恶之花》是十九世纪最具影响力的诗集之一。从1843年起,波德莱尔开 始陆续创作后来收入《恶之花》的诗歌,诗集出版后不久,因"有碍公共道 德及风化"等罪名受到轻罪法庭的判罚。1861年,波德莱尔申请加入法兰西 学士院,后退出。作品有《恶之花》、《巴黎的忧郁》、《美学珍玩》、 《可怜的比利时!》等。

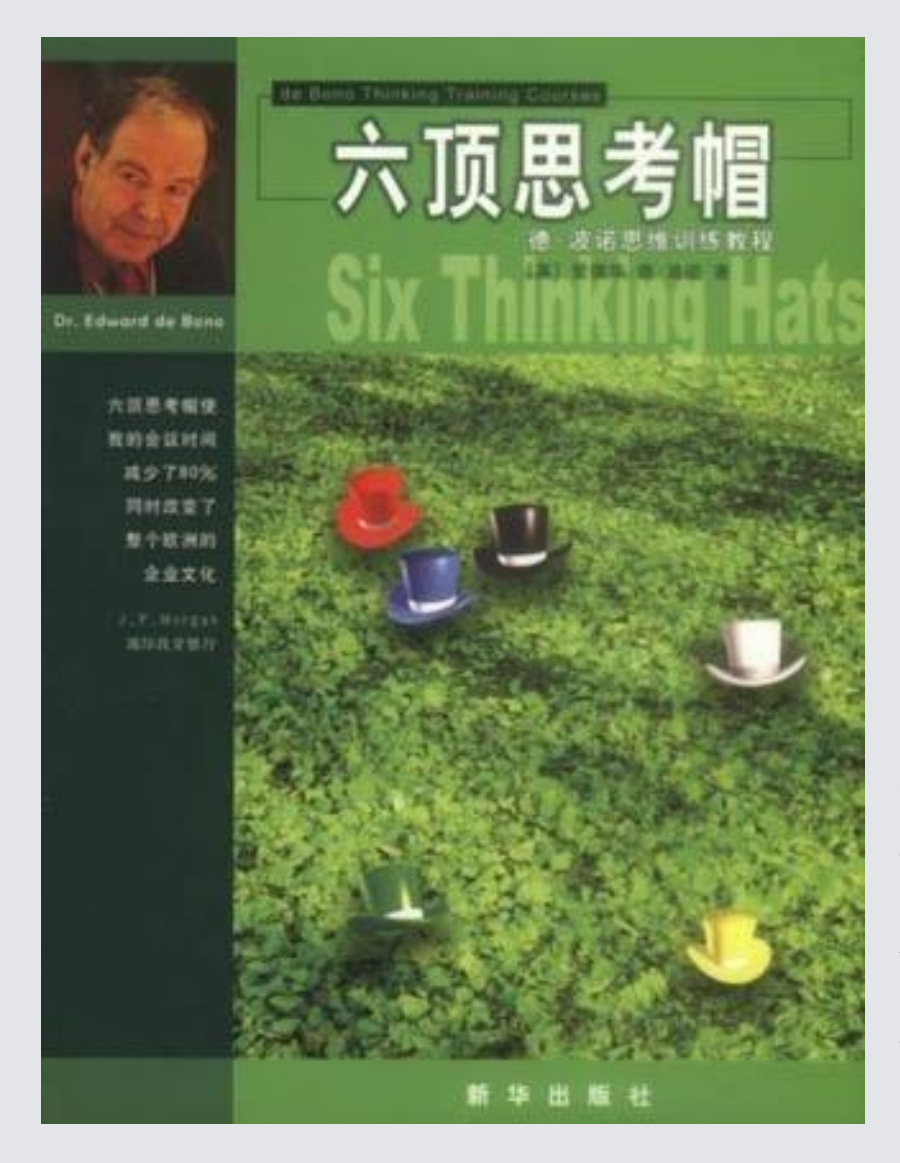

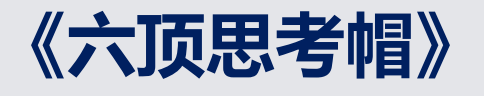

英国学者爱德华•德•博诺 (Edward de Bono)博士开发的一种思 维训练模式,或者说是一个全面思考 问题的模型。它提供了"平行思维"的 工具,避免将时间浪费在互相争执上。 强调的是"能够成为什么",而非 "本 身是什么",是寻求一条向前发展的 路,而不是争论谁对谁错。运用德博 诺的六顶思考帽,将会使混乱的思考 变得更清晰, 使团体中无意义的争论 变成集思广益的创造, 使每个人变得 富有创造性。

# 图书馆好书推荐

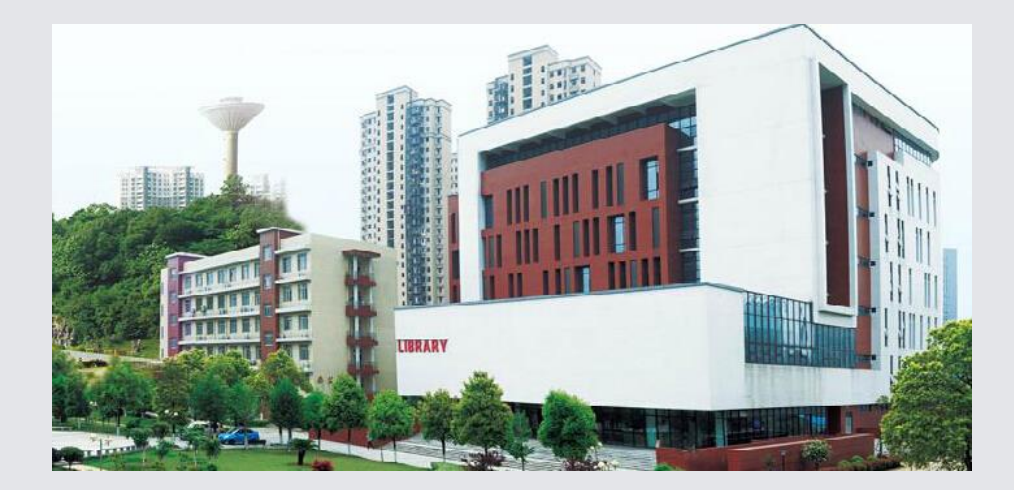

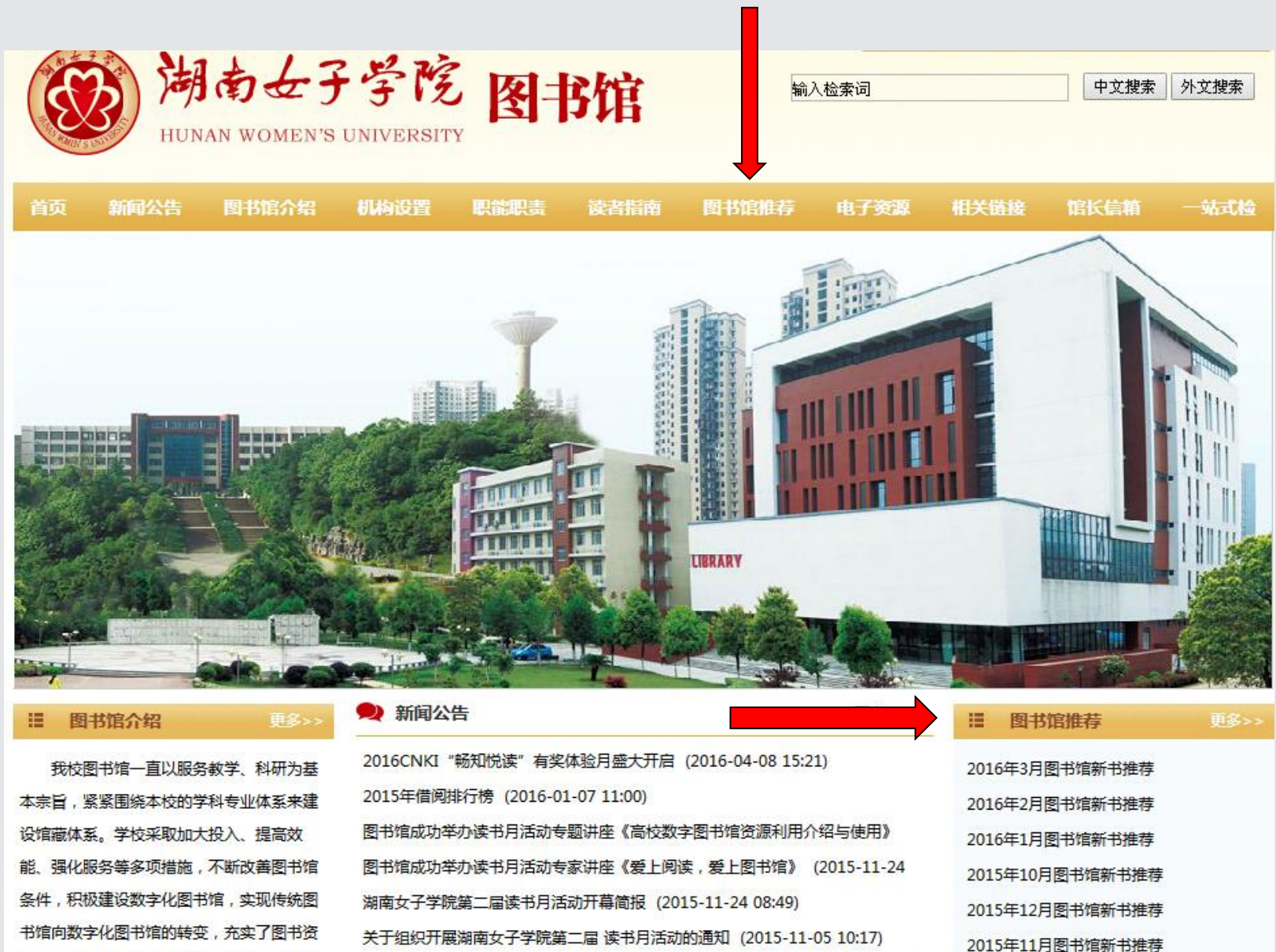

图书馆首届读书月活动之资源利用导航专题讲座:CNKI知识服务平台资源及应用

源,优化了育人环境。目前,我校图书馆总

2015年9月图书馆新书推荐

|                                                                                                    | 子院 图书馆 輸入检索                                                                                                    | 词 中文搜索 外文搜索        |
|----------------------------------------------------------------------------------------------------|----------------------------------------------------------------------------------------------------|--------------------|
| HUNAN WOMEN'S                                                                                                    | S UNIVERSITY                                                                                                    |                    |
| 首页 新闻公告 图书馆介绍                                                                                                    | 机构设置 职能职责 读者指南 图书馆推荐 电                                                                                                    | 子资源 相关链接 馆长信箱 一站式枪 |
| 🔨 图书馆介绍                                                                                                    | ▶ 您当前的位置:首页 -> 图书馆推荐                                                                                                    |                    |
| 我校图书馆一直以服务教学、<br>科研为基本宗旨,紧紧围绕本校的<br>学科专业体系来建设馆藏体系。学<br>交采取加大投入、提高效能、强化<br>服务等多项措施,不断改善图书馆<br>条件,积极建设数字化图书馆,实<br>现传统图书馆向数字化图书馆的转<br>委,充实了图书资源,优化了育人 | <ul> <li>2016年3月图书馆新书推荐 2016-03-04 10:45:28</li> <li>2016年2月图书馆新书推荐 2016-02-28 10:33:47</li> <li>2016年1月图书馆新书推荐 2016-01-08 12:24:23</li> <li>2015年10月图书馆新书推荐 2015-12-14 15:24:22</li> <li>2015年12月图书馆新书推荐 2015-12-14 15:28:10</li> <li>2015年11月图书馆新书推荐 2015-09-14 15:04:36</li> <li>2015年9月图书馆新书推荐 2015-09-14 15:04:36</li> <li>2015年8月图书馆新书推荐 2015-09-09 09:14:14</li> <li>2015年7月图书馆新书推荐 2015-07-10 11:24:16</li> <li>2015年6月图书馆新书推荐 2015-06-17 11:04:47</li> </ul> |                    |
| 相关链接 more                                                                                                    | • 2015年5月图书馆新书推荐 2015-06-10 10:57:44                                                                                                    |                    |
| <ul> <li>超星发现系统</li> <li>中国知网</li> <li>湖南省高校数字教学资源中心</li> <li>湖南省高校数字图书馆</li> <li>读秀知识库</li> <li>环球英语多媒体资源库</li> </ul>                             | <ul> <li>2015年4月图书馆新书推荐 2015-04-20 15:32:00</li> <li>国内15部经典影片推荐 2014-11-12 16:00:12</li> <li>国外15部经典影片推荐 2014-11-12 15:56:50</li> <li>共14条,1页 1</li> </ul>                                                                                                    |                    |

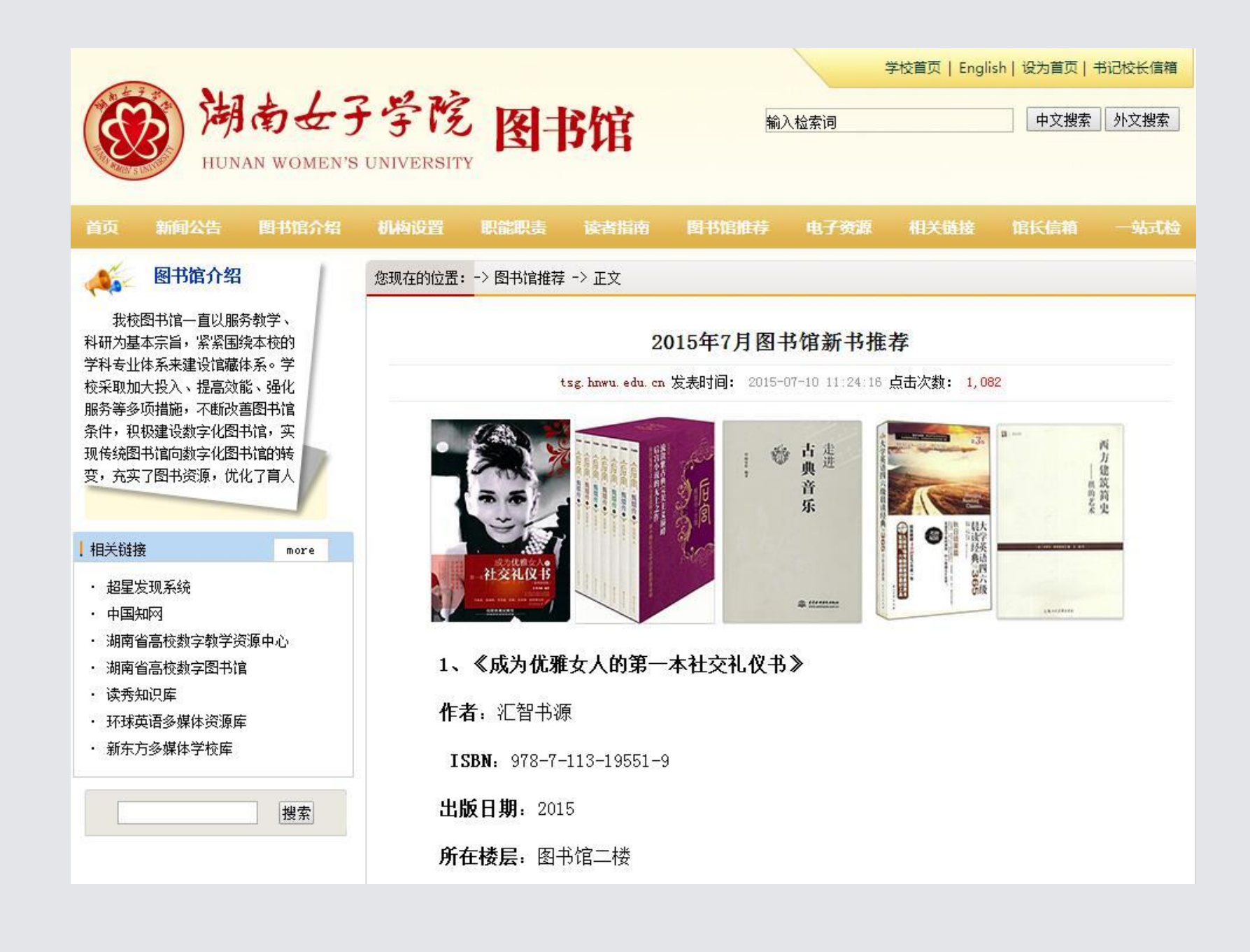

中文搜索外文搜索

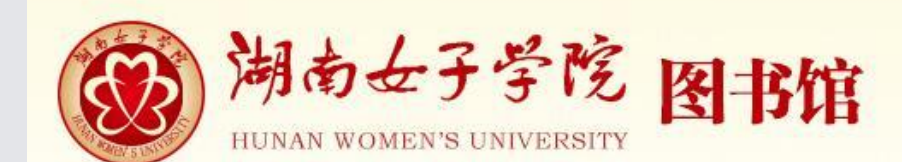

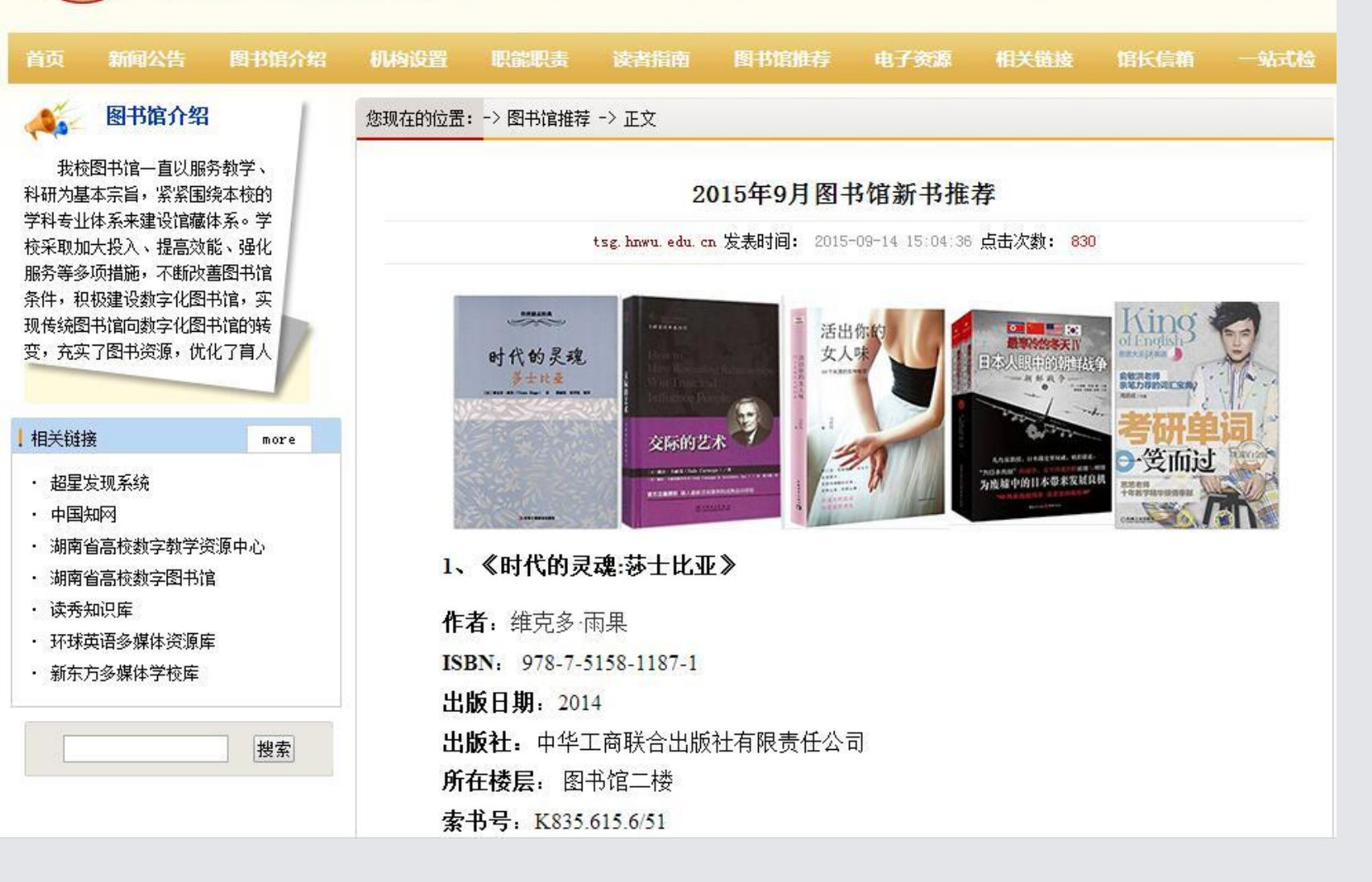

输入检索词

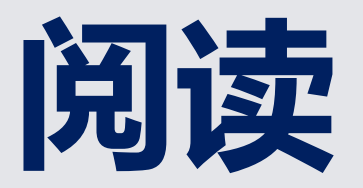

### 是这个世界上最轻松、最舒服获取知识的方法

是一种投资回报率极高的行为

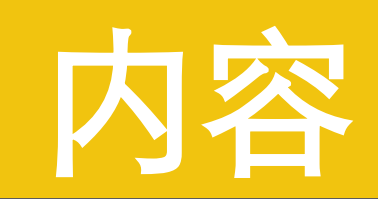

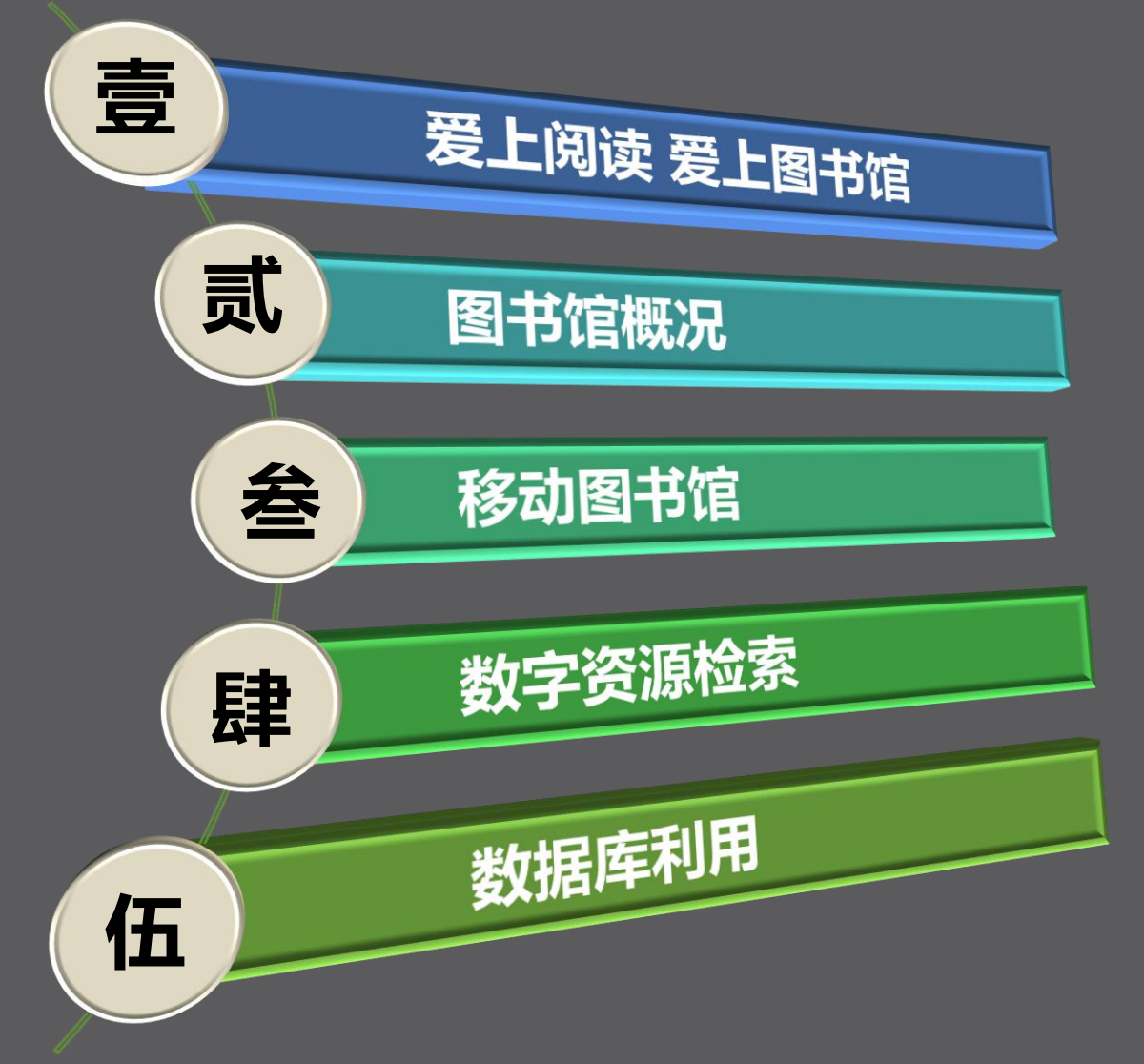

### 带各位走进书香圣地

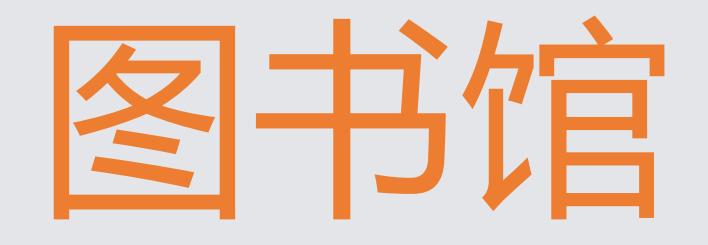

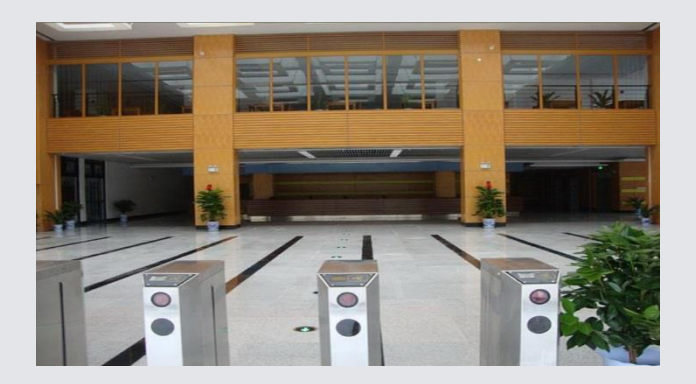

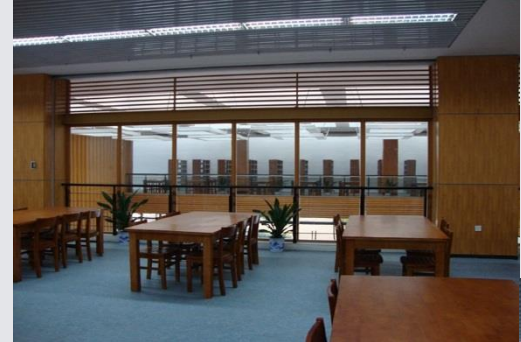

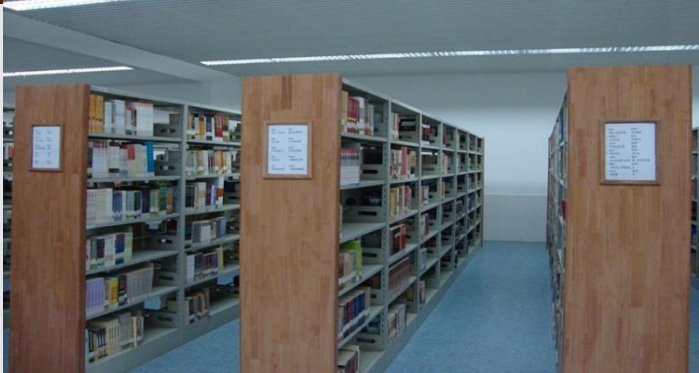

## 图书馆环境

## 图书馆门禁系统

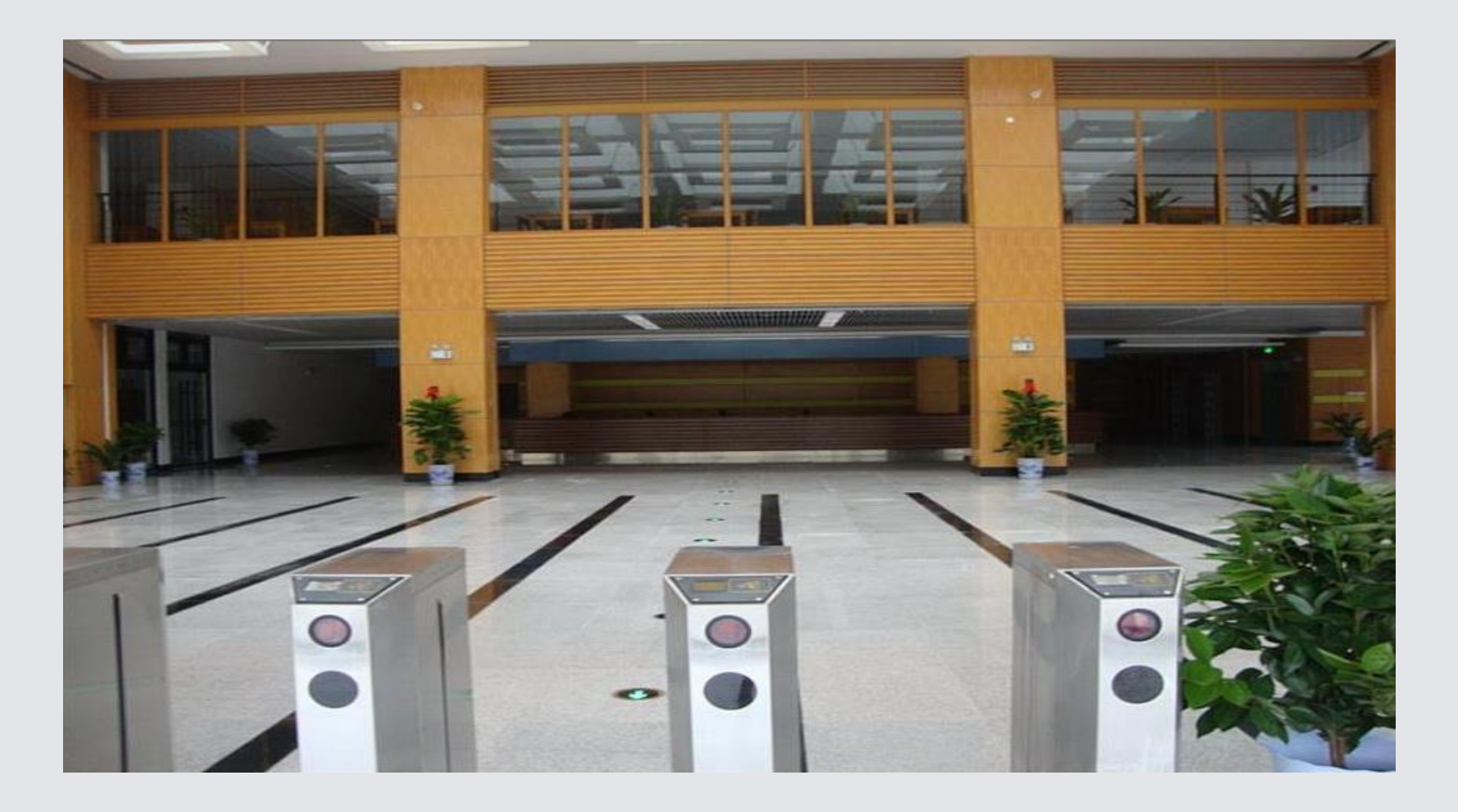

## 图书馆阅览区域

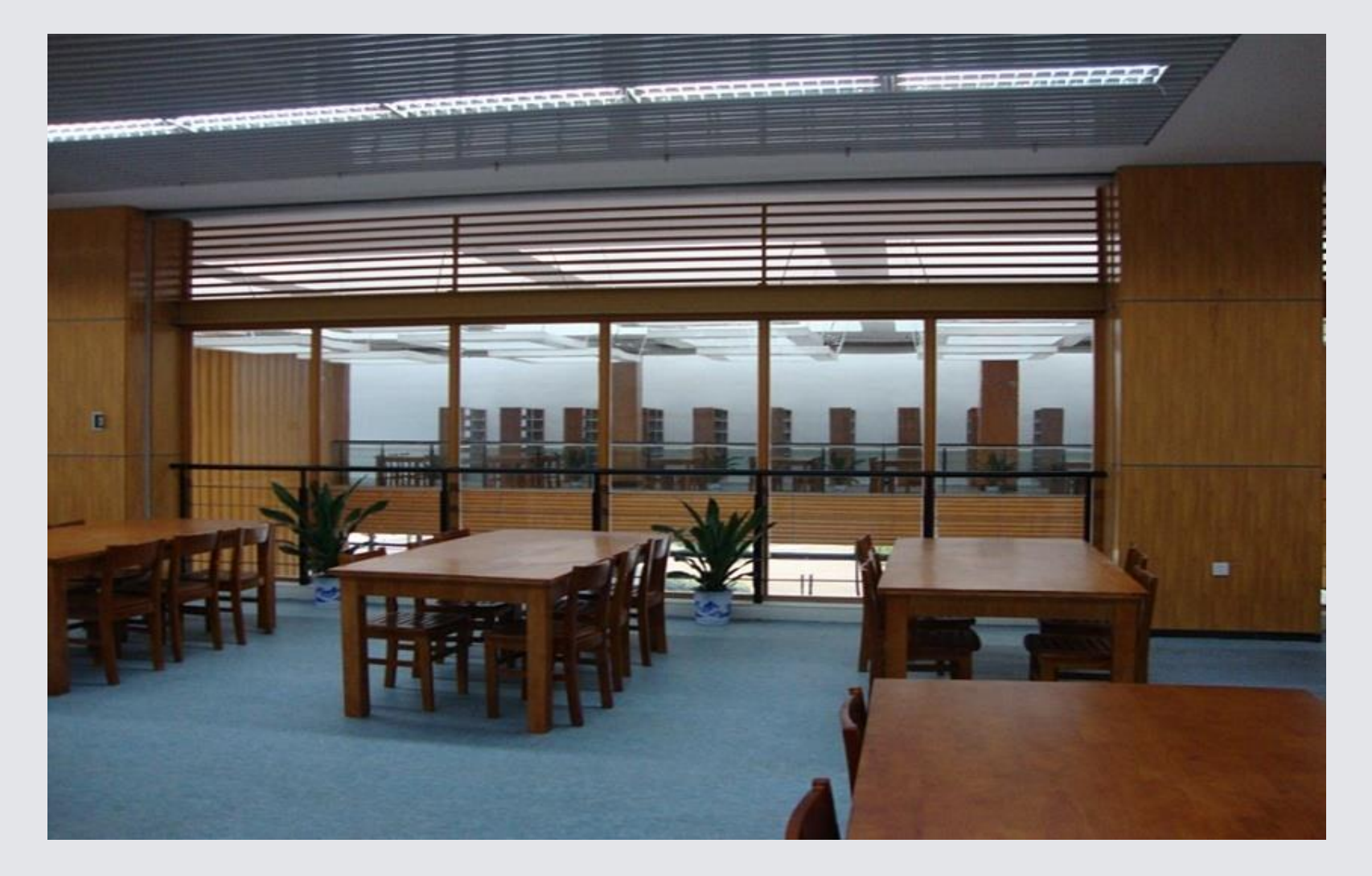

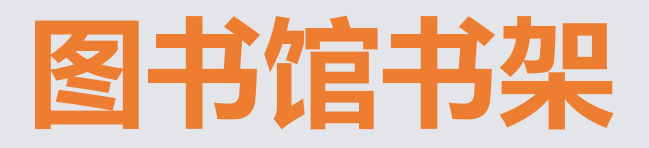

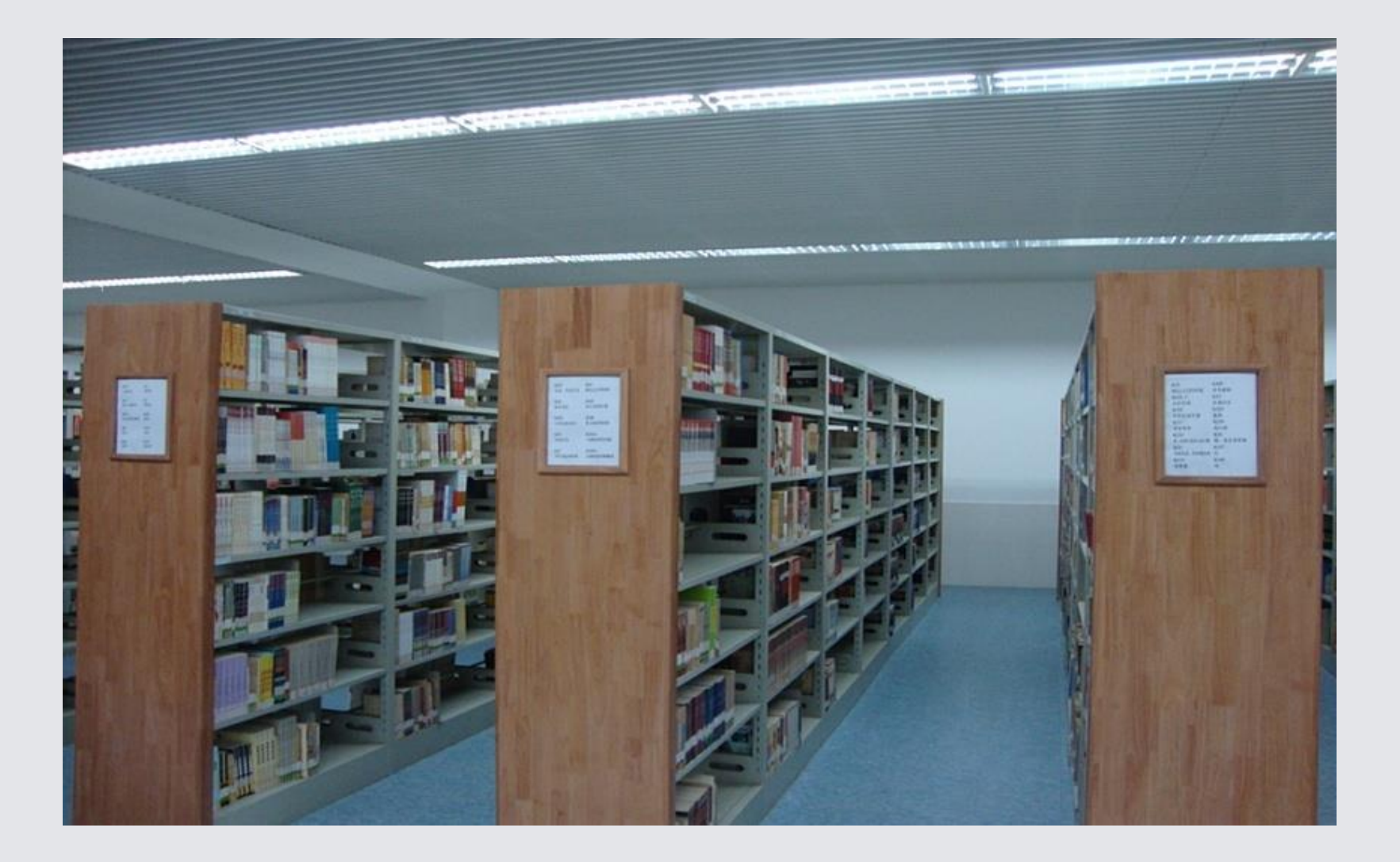

## 图书馆书架导航

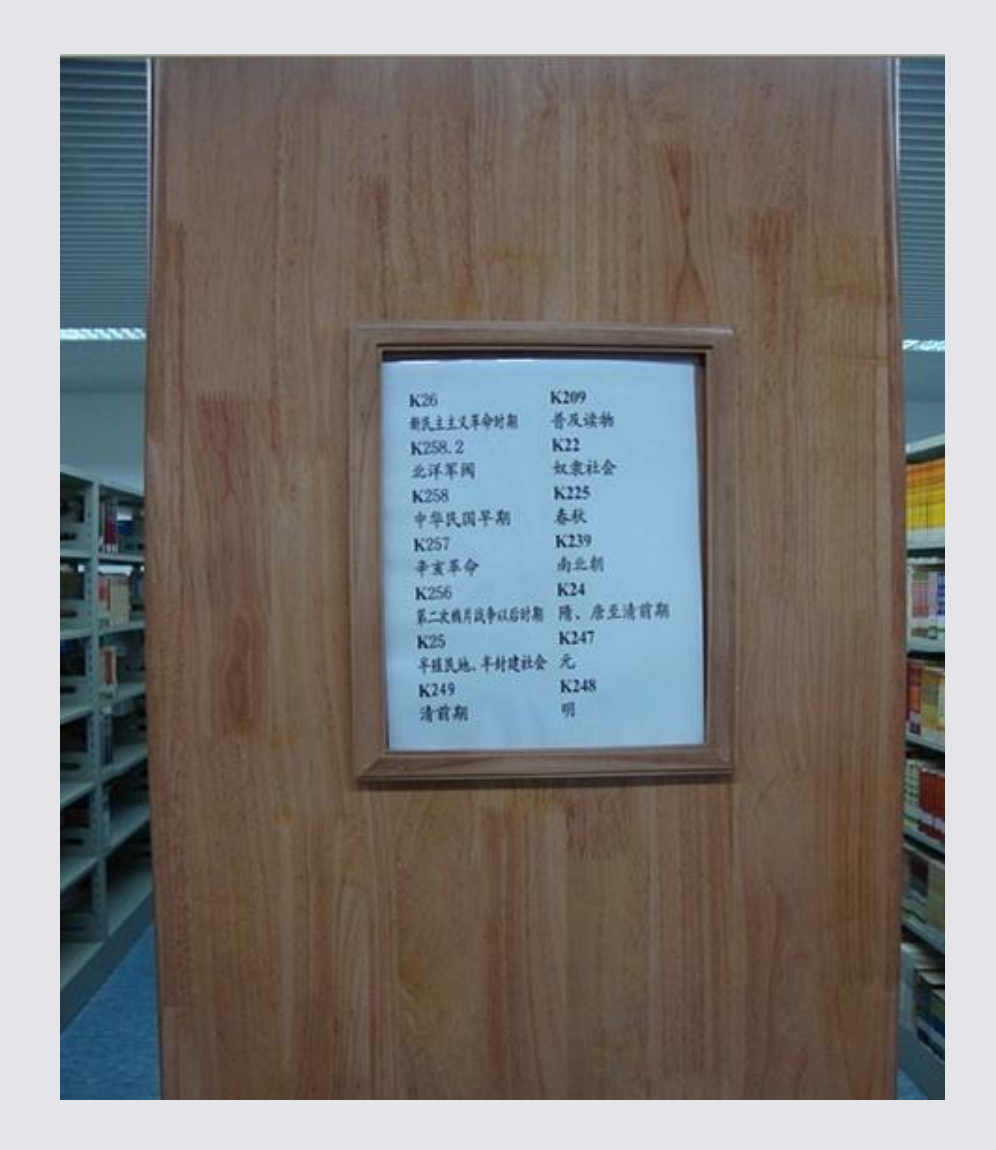

## 一排书架:由几个书架组成

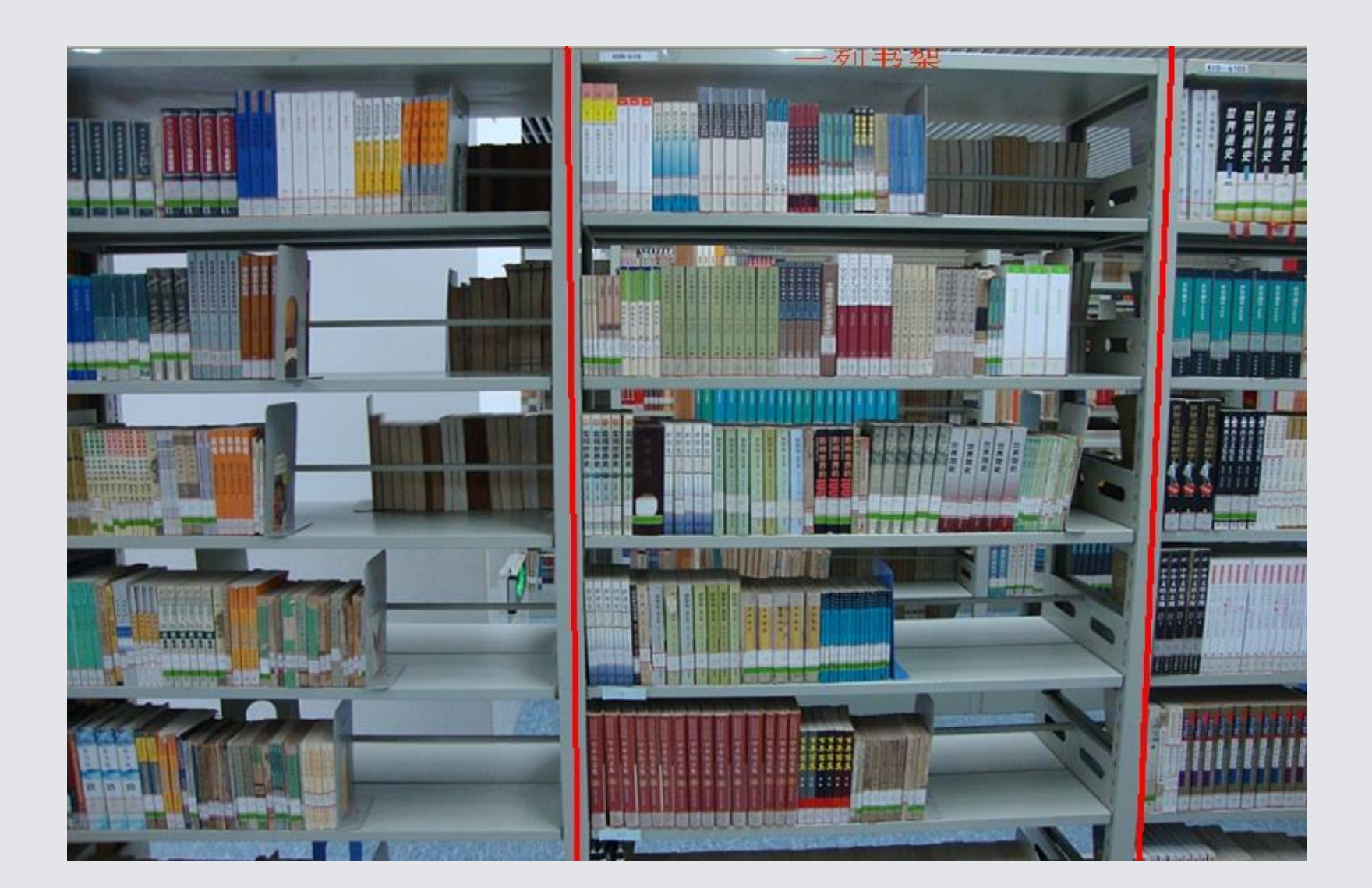

## 图书馆分类使用指南

- •A类-马列主义、毛泽东思想、邓小平理论
- •B类-哲学、宗教
- C类-社会科学总论
- •D类-政治、法律
- E类-军事
- •F类-经济
- •G类-文化、科学、教育、体育
- •H类-语言、文字

- I类-文学
- •J类-艺术
- •K类-历史、地理
- •N类-自然科学总论
- •O类-数理科学、化学
- •P类-天文学、地球科学
- •Q类-生物科学

- •R类-医药、卫生
- •S类-农业科学
- •T类-工业技术
- •U类-交通运输
- •V类-航空、航天
- X类-环境科学
- •Z类-综合性图书

## 知识分布地图

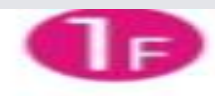

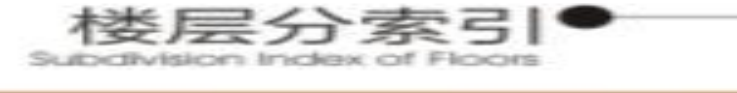

| 6г | 电子阀流差                    | 期刊UB电应加<br>Paradical Fronting Front | 报纸网流室                     |  |  |
|----|--------------------------|-------------------------------------|---------------------------|--|--|
| 5F | 1文学<br>University        | 」艺术                                 |                           |  |  |
| 4- | D政治、法律                   | E 军事<br>Miltory Adven               | â                         |  |  |
|    | G文化、科学、教育、体育 N 自然和       |                                     | 学总论                       |  |  |
|    | ○数理科学和化学                 | P天文学、她球科学                           |                           |  |  |
|    | Q生物科学                    | T工业技术(grown)                        | Z 综合性图书                   |  |  |
| Зғ | A 马克思主义、列宁主义、毛泽东思想、邓小平理论 |                                     |                           |  |  |
|    | 8 哲学、宗教                  | F级济                                 | R酒药、卫生                    |  |  |
|    | 5 农业科学                   | U 交通运输                              | V航空、航天                    |  |  |
|    | ×环境科学、安全科学               |                                     |                           |  |  |
| 26 | C社会科学总论                  | k 历史、她理<br>Hereing & Geography      | 捐赠文库                      |  |  |
|    | 信长力公室                    | 副馆长办公室<br>Deputy Constant Office    | 馆办公室                      |  |  |
|    | 会议室                      | 中心机器                                | 信息技术部                     |  |  |
| ٦F | 研究文库<br>Bearing Library  | H 语言、文字<br>Langunge                 | 工具+5/年<br>Automatic Tests |  |  |
|    | SR 1988 BB               | Constantion Data                    |                           |  |  |

## 书库图书的排序

### 书库的纸质书按什么排列?

答案: 按图书的分类

### 如果图书只有一个分类号那么同一个类的书很多 (物以类聚)又按什么排列?也就是说哪一种书 排第一、哪种书排第二?

答案是:按书次号(种次号) 由分类号和书次号(种次号)组成了索书号。 索书号就决定了一本书在书库和书架的位置。

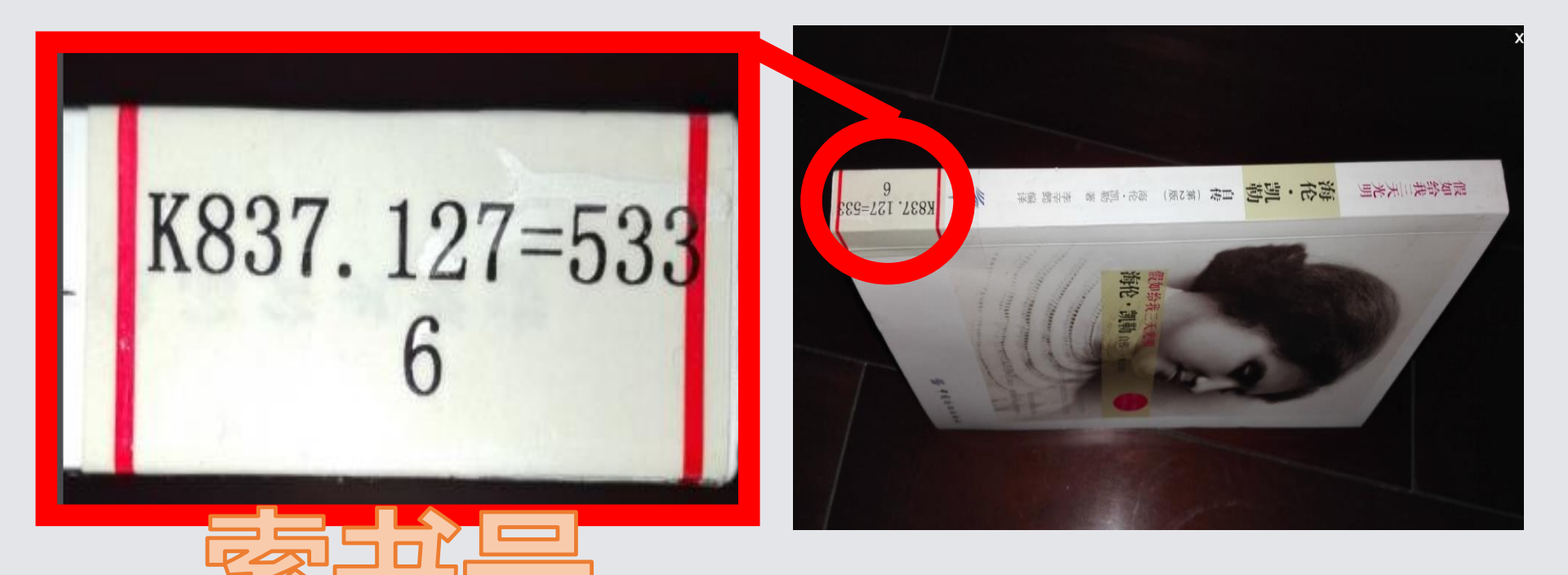

## ・分类号K837.127=533 ・书次号6
# 书目检索系统

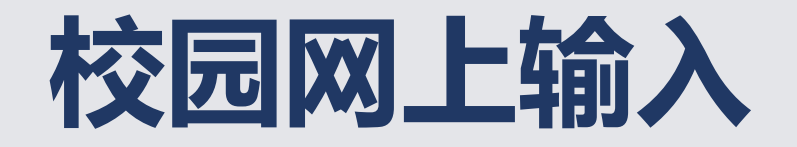

### 172.16.149.36:8089/opac

| 🌈 图书检索系统 - 由 瑞星 提供的 ♥indows ]           | Internet Explorer                                                      |  |
|-----------------------------------------|------------------------------------------------------------------------|--|
| 🔆 🕞 🗢 🙋 http://172.16.149.36:8089/opac/ | 💌 🐼 😽 🗙 🔀 Google 🔎                                                     |  |
| 文件(E) 编辑(E) 查看(V) 收藏夹(A) 工具(I)          | 帮助 (1)                                                                 |  |
| 🚖 收藏夹 🛛 🚖 💋 山东女子学院学报编辑 🏉 🕅              | 建议网站 🗸 🤌 免费 Hotmail 🖄 百度 💋 IT业界 🖌 🏉 安全动态 🗸 🏉 安全防护 🖌 🏉 电脑应用 🖌 💋 网页快讯库 🗸 |  |
| 🏉 图书检索系统                                | 💁 ▼ 🗟 ་ 🖃 🖶 ▼ 页面 @) ▼ 安全 ©) ▼ 工具 @) ▼ @ ▼                              |  |
|                                         |                                                                        |  |
|                                         |                                                                        |  |
|                                         |                                                                        |  |
|                                         | ▲ 湖南十二世院协康系统                                                           |  |
|                                         | ■砌開女丁子阮位系尔坑                                                            |  |
| 简单检索                                    | 多库检索 高级检索 分类浏览 新书新刊 期刊导航 信息发布  更多▼                                     |  |
|                                         |                                                                        |  |
|                                         | 位 案                                                                    |  |
| 检索词:                                    | 题名 🖌                                                                   |  |
| 推序:                                     | 出版时间 🖌 🔿 升序 💿 降序                                                       |  |
| 格 式:                                    | 详细显式 ○ 表格显式 ○ 表格封面显式 ⊙                                                 |  |
| 热门检索                                    | Ent~                                                                   |  |
|                                         | 大室 <u>市场宮钥字</u> 盗 <u>皋笔记                                    </u>       |  |
|                                         |                                                                        |  |
|                                         | 您是第 107 107 位访客!                                                       |  |
|                                         |                                                                        |  |
| 版权所有: 200                               | J8-2013 北京清天新洋科技有限公司 TEL:4008100918 http://www.infosea.com.cn 使用说明     |  |
|                                         |                                                                        |  |
| 🛃 开始 🔰 😘 😌 😔 🤣 🤌 🦉 Microso              | oft PowerP 😑 高校图书馆职能 😑 高校图书馆的职能 🌈 图书检索系统 🖮 🔦 😼 🦁 10:42                 |  |

# 检索系统的功能

- •1)、权限查询
- •2)、借阅查询
- •3)、借阅史查询
- •4)、感兴趣新书
- •5)、书目查询
- •6)、新书通报

#### 湖南女子学院检索系统

简单检索 多库检索 高级检索 分类浏览 新书新刊 期刊导航 信息发布 更多▼

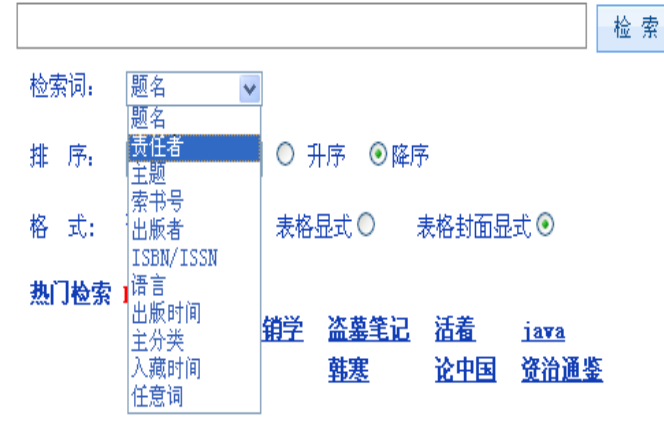

您是第 敹 🥎 🍲 位访客!

版权所有: 2008-2013 北京清大新洋科技有限公司 TEL:4008100918 http://www.infosea.com.cn 使用说明

书目查询选择主菜单页面的"书 目查询"即进入书目查询功能

该功能提供检索点有: 题名(刊名)、责任者(即作者)、 主题词、分类号、作者、国际标 准书号(即ISBN)、国际标准 刊号(ISSN)、索书号。

选定检索点后,输入检索词,按 回车键或点击"查询"按钮,即 开始检索。

# 如想查找作家路遥写的文献,在查找途径选择"责任者",在输入框中输入"路遥",点击"查询" 按钮,屏幕会显示出命中数量及题名一览表

| ✓ 图书检索系统 - 由 瑞星 提供的 Windows Internet Exp   | plorer                                                          |
|--------------------------------------------|-----------------------------------------------------------------|
| COO - Attp://172.16.149.36:8089/opac/      | V 🗟 🔶 X 🚼 Google                                                |
| 文件 (E) 编辑 (E) 查看 (V) 收藏夹 (A) 工具 (E) 帮助 (H) |                                                                 |
| 🖕 收藏夹 🛛 🍰 🥘 山东女子学院学报编辑 🏉 建议网站 👻 🛃 🕯        | 免费 Hotmail 🖉 百度 🤌 IT业界 🖌 🤌 安全动态 🖌 🤌 安全防护 🖌 🤌 电脑应用 🖌 🤌 网页快讯库 🗸 🤎 |
| ● 图书检索系统                                   | 🐴 ▼ 🗟 ་ 🖃 🖶 ▼ 页面 (2) ▼ 安全 (2) ▼ 工具 (0) ▼ 🕢 *                    |
|                                            | 我的图书馆 读者荐购 公告与留言 热门信息 登录                                        |
|                                            | 湖南女子学院检索系统<br>磁检索 分类浏览 新节新刊 期刊导航 信息发布 更多▼                       |
| 版权所有:2008-2013 北京洁大                        | ~ ~ ~ ~ ~ ~ ~ ~ ~ ~ ~ ~ ~ ~ ~ ~ ~ ~ ~                           |
| 🛃 开始 🔰 😘 😌 🚭 🦻 🎽 🔟 Microsoft PowerP        | 😑 高校图书馆职能 😑 高校图书馆的职能 🛛 🌈 图书检索系统 🛛 🖮 🔦 📇 🕑 10:47                 |

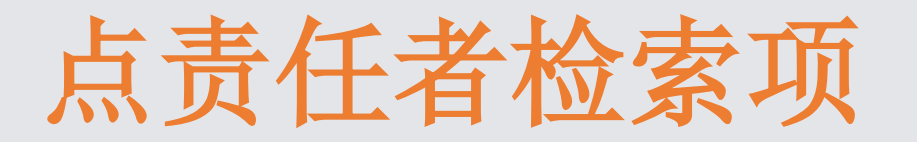

| 🌈 图书检索系统 - 由 瑞星 提供的 Windows Internet Exp   | rplorer 🗧 🗗 🗙                                                   |
|--------------------------------------------|-----------------------------------------------------------------|
| 🔆 🕞 🗢 🙋 http://172.16.149.36:8089/opac/    | 💌 🗟 🐓 🗙 🚼 Google 🖉 🖓                                            |
| 文件 (E) 编辑 (E) 查看 (Y) 收藏夹 (A) 工具 (E) 帮助 (H) |                                                                 |
| 🚖 收藏夹 🛛 🍰 🙋 山东女子学院学报编辑 🏾 🏉 建议网站 🕶 🙋 🗄      | 免费 Hotmail 🖄 百度 🙋 IT业界 🔹 🤌 安全动态 🔹 🖉 安全防护 🗸 🏉 电脑应用 🗸 🖉 网页快讯库 🗸 🥍 |
| ● 图书检索系统                                   | 🟠 🔹 🖾 🔹 🗔 🔹 🖬 🔹 页面 🕑 👻 安全 🕃 👻 工具 🔘 👻 🤗                          |
|                                            |                                                                 |
|                                            |                                                                 |
|                                            |                                                                 |
|                                            |                                                                 |
| 🛋 🤉                                        | 湖南五子学院检索系统                                                      |
|                                            | 例用又1于饥馑系尔沉                                                      |
|                                            |                                                                 |
|                                            | §级位索 分类浏览 新书新刊 期刊导航 信息发布  更多▼                                   |
| 路遥                                         | 检索                                                              |
| 检索词: 责任者                                   | ▼                                                               |
| 排 序: 出版时间                                  | ▼ ○ 升序 ◎ 降序                                                     |
| · · · · · · · · · · · · · · · · · · ·      |                                                                 |
| 格式:详细显式 (                                  |                                                                 |
| 加加<br>熱门检索 Hot <sup>~</sup><br>王堂 声は       |                                                                 |
| した<br>                                     | <u>2011年7日11日1日1日1日1日1日1日1日1日1日1日1日1日1日1日1日1日</u>               |
|                                            |                                                                 |
|                                            |                                                                 |
|                                            |                                                                 |
| 版权所有: 2008-2013 北京清大                       | 大新洋科技有限公司 TEL:4008100918 http://www.infosea.com.cn 使用说明         |
|                                            |                                                                 |
| 🏭 开始 🌕 😌 😔 🦻 🔭 🖉 Microsoft PowerP          | 😑 高校图书馆职能 😑 高校图书馆的职能 🌈 图书检索系统 🗵 🧟 🗭 🧭 10:48                     |

### 箭头所指就是湖南女子学院有路遥 的文献是多少种

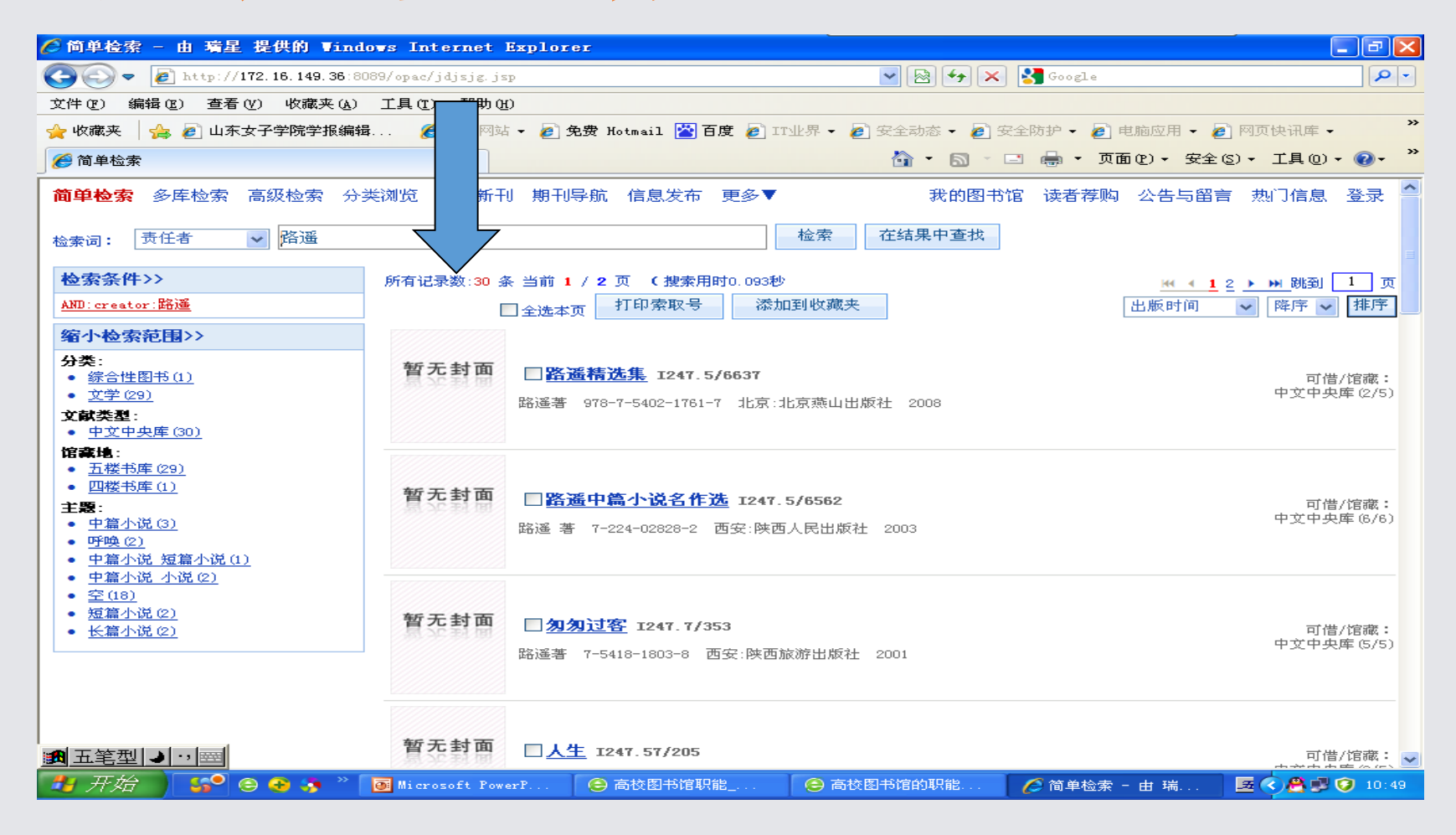

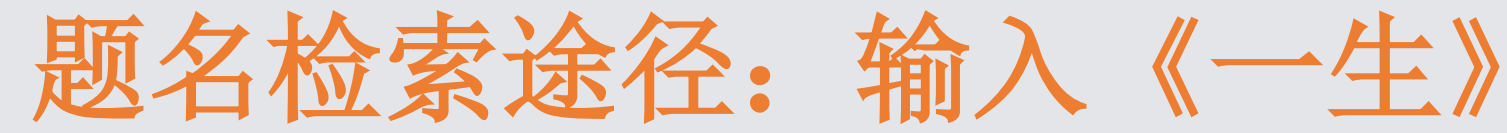

🛃 开始

😘 😑 音 🦩 🦄 🔝 新加卷 (J:)

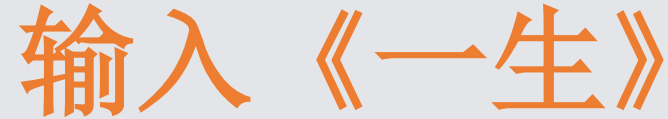

| ② 图书检索系统 - 由 瑞星 提供的 ♥indows Internet Explorer                                                                                                    |                                                   |
|----------------------------------------------------------------------------------------------------|---------------------------------------------------|
| 😋 💿 🗢 🙋 http://172.16.149.36:8089/opac/                                                                                                    | 💌 🗟 😝 🗙 🚼 Google 🛛 🔎 🗸                            |
| 文件(E) 编辑(E) 查看(V) 收藏夹(A) 工具(E) 帮助(H)                                                                                                    |                                                   |
| 🚖 收藏夹   🍰 🏉 建议网站 🗸 🦻 免费 Hotmail 📉 百度 🤌 IT业界 🗸 ಶ 安全司                                                                                                    | ある 🔹 💋 安全防护 🔹 🦻 电脑应用 🔹 🤌 网页快讯库 🗣 🏡 2345网址导航 – 中国最 |
| 图书检索系统     图书检索系统     图书检索索条统     图书检索系统      图书检索系统     图书检索系统     图书检索系统     图书检索系统 | 🚵 🔹 🔜 👘 🖃 🖶 🔹 页面 🕑 👻 安全 🕲 🔹 工具 🕘 👻 🤔              |

我的图书馆 读者荐购 公告与留言 热门信息 登录

🗷 📲 < 🇞 😤 💭 🤪 🕂 16:34

#### 湖南女子学院检索系统

| <mark>简单检索</mark> 多库检索 高级检索 分类浏览 新书新刊 <mark>期刊导航</mark> 信息发布  更多▼                                  |
|----------------------------------------------------------------------------------------------------|
| 一生检索                                                                                               |
| 检索词: 题名 🗸                                                                                          |
| 排 序: 出版时间 🔽 🔿 升序 💿 降序                                                                              |
| 格 式: 详细显式 ○ 表格显式 ○ 表格封面显式 ④                                                                        |
| 热门检索 Hot <sup>~</sup><br><u>盗墓笔记 资治通鉴 圣经 一个真实的宋美龄 恩格斯</u><br><u>经济学原理 韩寒 谁动了我的奶酪 红楼梦 人力资源开发与管理</u> |
| 您是第 👔 👔 位访客!                                                                                       |
| 版权所有: 2008-2013 北京清大新洋科技有限公司 TEL:4008100918 http://www.infosea.com.cn 使用说明                         |

💽 Microsoft PowerP.. 🏉 图书检索系统 - ....

| 🤆 简单检索 - 由 瑞星 提供的 Windows Internet                                                                    | Explorer                                                        | × |
|----------------------------------------------------------------------------------------------------|-----------------------------------------------------------------|---|
| 😋 💽 🗢 🙋 http://172.16.149.36:8089/opac/jdjsjg.                                                        | jsp 🛛 😪 🔄 🖓 🗙 🛃 Google 🖉                                        | • |
| 文件(E) 编辑(E) 查看(Y) 收藏夹(A) 工具(E) 帮助                                                                     | (F)                                                             |   |
| 🖕 收藏夹   🍰 🏉 建议网站 🕶 🦻 免费 Hotmail 🕍 百馬                                                                  | 🛿 🥭 IT业界 🗸 🥑 安全动态 🗸 🥑 安全防护 🗸 🥑 电脑应用 🖌 🥑 网页快讯库 🗸 🖧 2345网址导航— 中国最 |   |
| 🏉 简单检索                                                                                                | 🏠 ▼ 🔝 > 🖃 🖶 ▼ 页面 健) ▼ 安全 悠) ▼ 工具 ⑭) ▼ 🕢 ▼                       | » |
|                                                                                                    |                                                                 | ~ |
| <b>缩小检索范围&gt;&gt;</b>                                                                                 |                                                                 |   |
| <ul> <li>分类:</li> <li>● 综合性图书(3)</li> <li>暫无封面</li> </ul>                                             | □ <u>-生只为人辭</u> 1247.57/1922 可借/馆藏:                             |   |
| • <u>工业技术 (5)</u>                                                                                     | 甲文甲央库<br>橫娆著 7-80599-479-X 延过:延边人民出版社 996 (1/1)                 |   |
| <ul> <li><u>医约, 卫生 (23)</u></li> <li>数理科学和化学 (5)</li> </ul>                                           |                                                                 |   |
| <ul> <li>自然科学总论(1)</li> <li>其空(10)</li> </ul>                                                         |                                                                 |   |
| <ul> <li><u>共産(18)</u></li> <li><u>历史、地理(92)</u></li> <li>新工共表</li> </ul>                             |                                                                 | _ |
| • <u>文学(129)</u><br>• <u>速言</u> · · · · · · · · · · · · · · · · · · ·                                 | □ 女人养育书缔造孩子一生的育儿宝典 B715.3/22 可借/馆藏:<br>中文中央库                    |   |
| <ul> <li><u>店台、文子(23)</u></li> <li><u>文化、科学、教育、体育(70)</u></li> </ul>                                  | 瑞芙女社编译 7-80203-142-7 北京:中国妇女出版社 24.80 (5/5)                     |   |
| • <u>经济(16)</u><br>• 天事(2)                                                                            |                                                                 |   |
| <ul> <li>         → <u>+</u> ± (5)         → <u>政治、法律 (5)</u>         →         →         →</li></ul> |                                                                 |   |
| <ul> <li>社会科学总论 (20)</li> <li>哲学、完教 (182)</li> <li>暫无封面</li> </ul>                                    | □ 一 <b>生执著 1247.5/6286</b> 可借/馆藏:                               |   |
| • <u>马、列、毛、邓(3)</u>                                                                                   | 中文中央库<br>                                                       |   |
| <b>文献类型:</b><br>• 中文中央库 (598)                                                                         |                                                                 |   |
| 馆森地:                                                                                                  |                                                                 |   |
| <ul> <li><u>五楼书库(108)</u></li> <li>□四楼书库(81)</li> </ul>                                               |                                                                 |   |
| <ul> <li><u>三楼书库 (204)</u></li> </ul>                                                                 | □ <b>□ <u>1 」 1 1 1 1 1 1 1 1 1 1 1 1 1 1 1 1 1 </u></b>        |   |
| <ul> <li><u>二楼书库(108)</u></li> <li>→楼书库(21)</li> </ul>                                                | 贾振明主编 978-7-80723-381-7 北京:远方出版社 2009.1 (4/5)                   |   |
| • <u>G(2)</u>                                                                                         |                                                                 |   |
| • <u>null(12)</u><br><b>±5</b> .                                                                      |                                                                 |   |
| <ul> <li>● <u>电影评论 (4)</u></li> <li>暫无封面</li> </ul>                                                   |                                                                 |   |
|                                                                                                    |                                                                 | ~ |

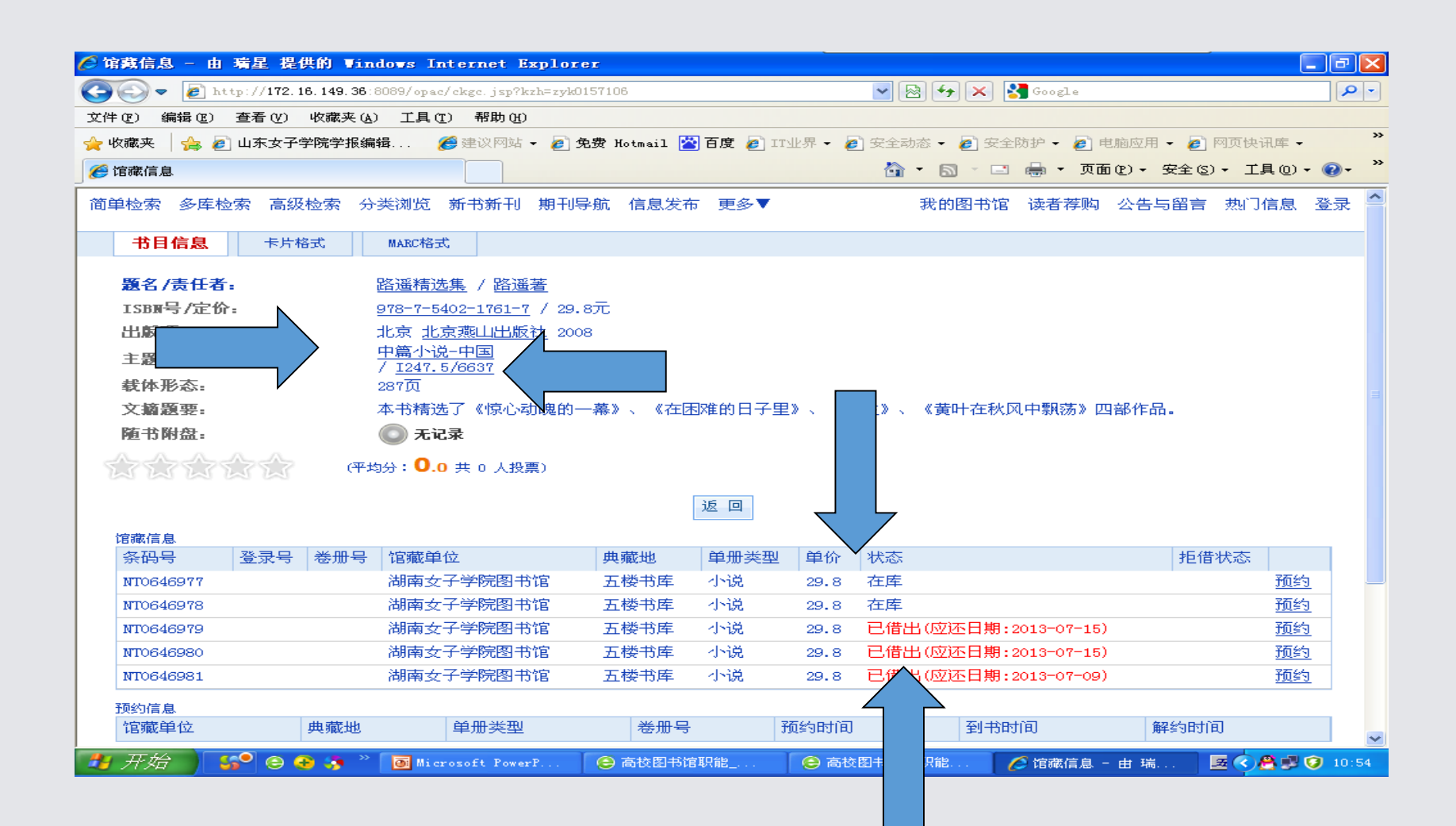

- 点开你想要的这条信息,知道这种书图书馆收藏 有几本,现在是否还有库存可否外借,从主题词 知道本书主要内容是什么等信息。
- 如果要借这本图书一定要记住这本书的索书号, 到书库很快就找到你要的这本书。

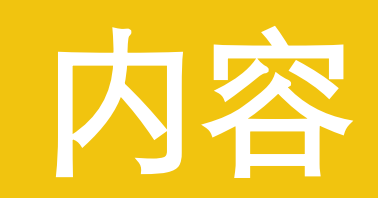

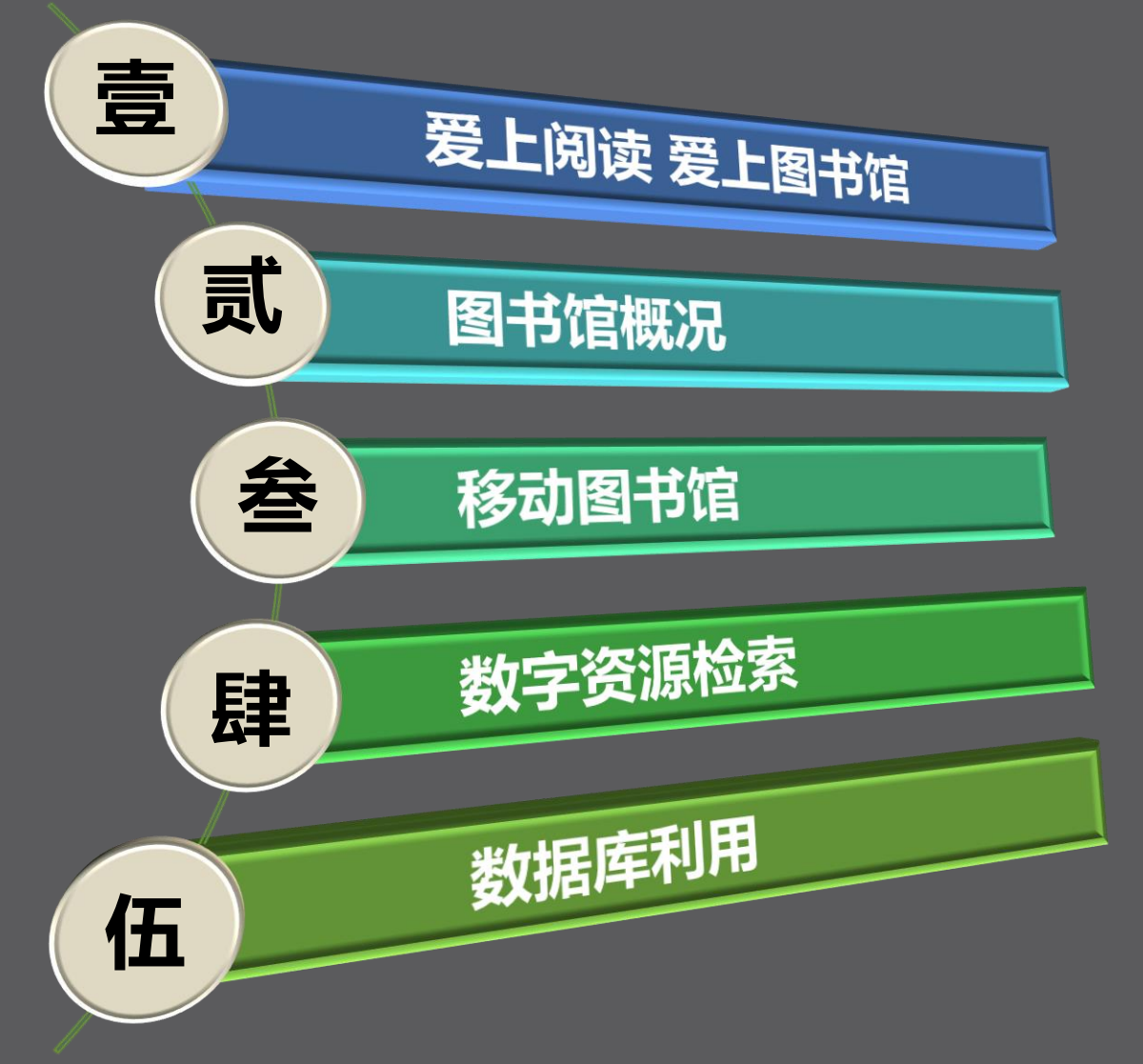

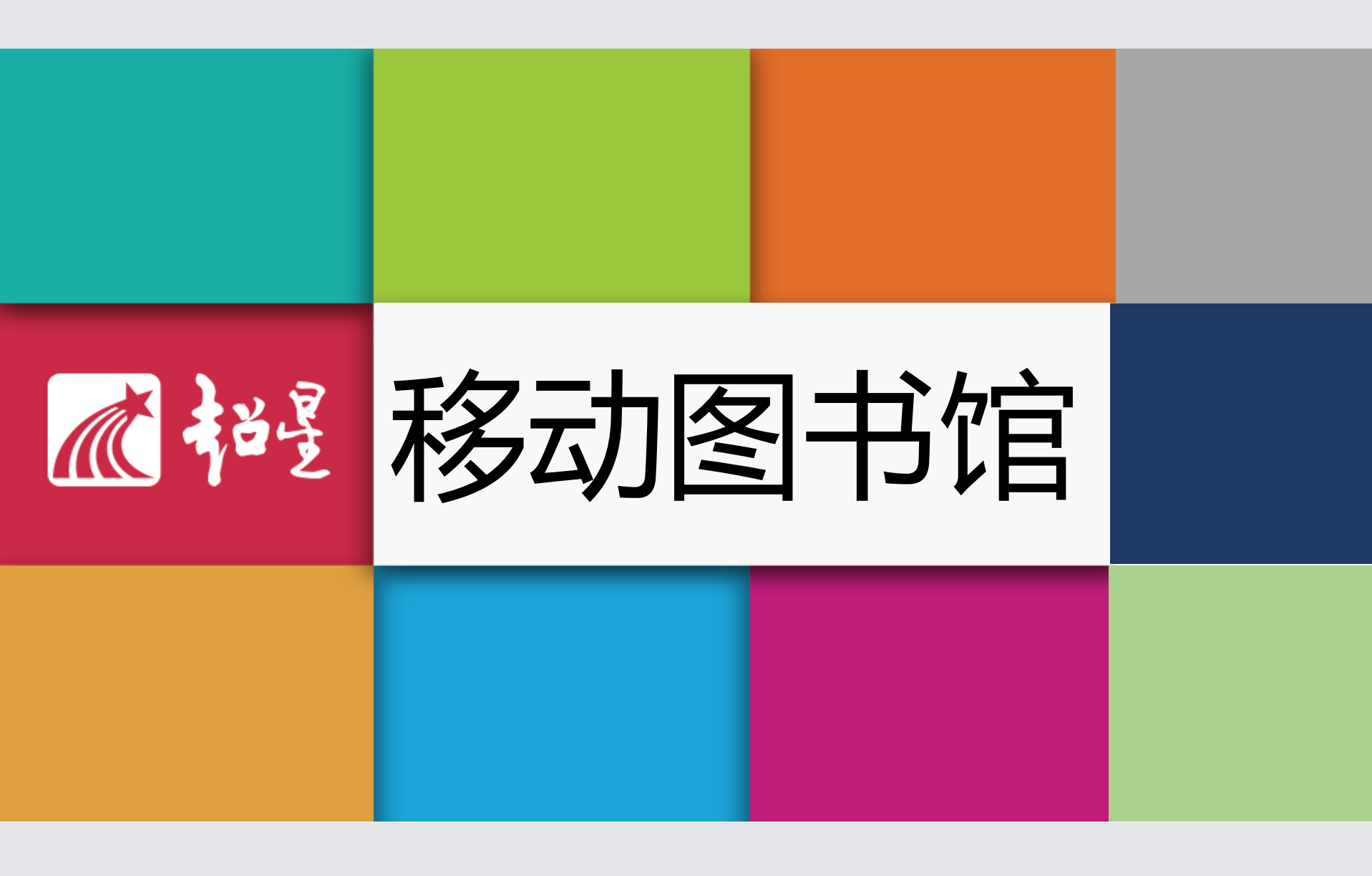

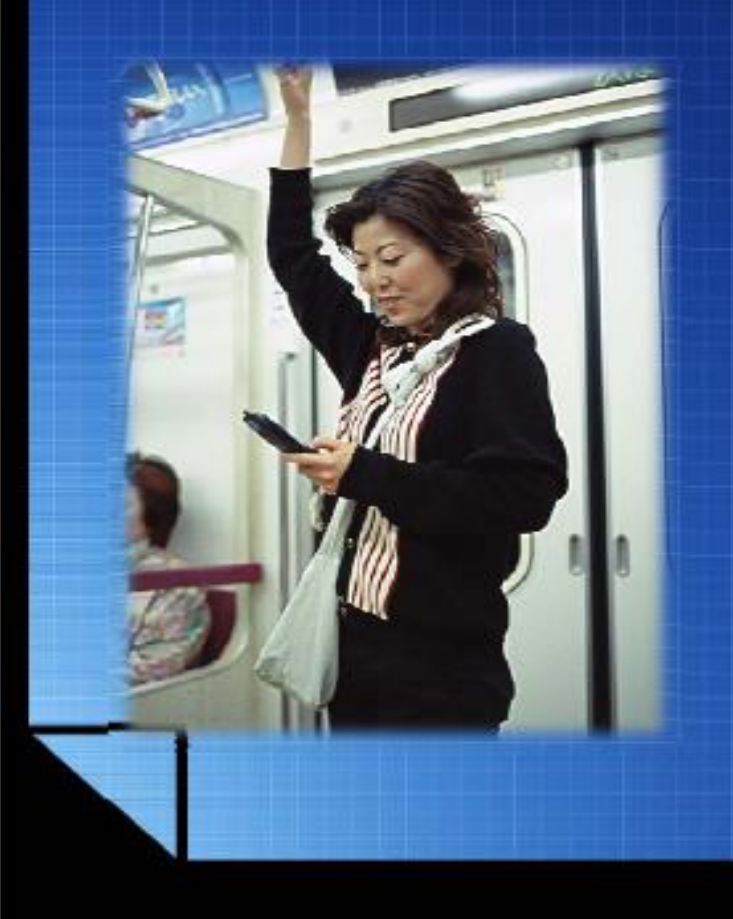

#### 但人们却有很多碎片时间

全民移动阅读时代? 1.5 9

#### 2、个性化的移动学习和移动咨询服务

- 移动终端成为随身书房:
   中国是一个学习大国,满
   足学生、在职人员及时充
   电、随时学习的需求
- 内容定制化、个性化学习
- ▶ 移动咨询服务

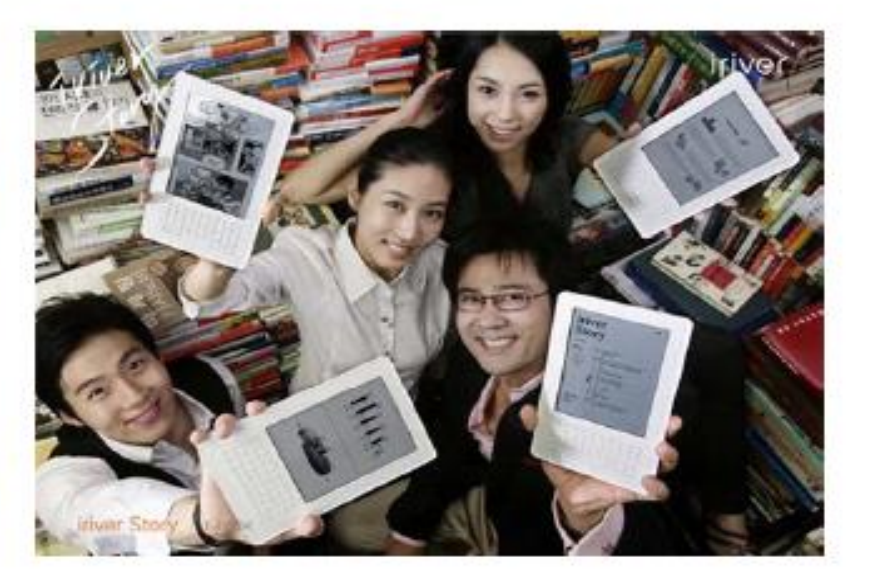

## 数字图书馆的梦想

## 一个人人拥有、无处不在、无时不在 的图书馆世界

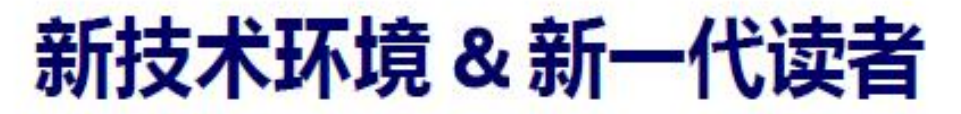

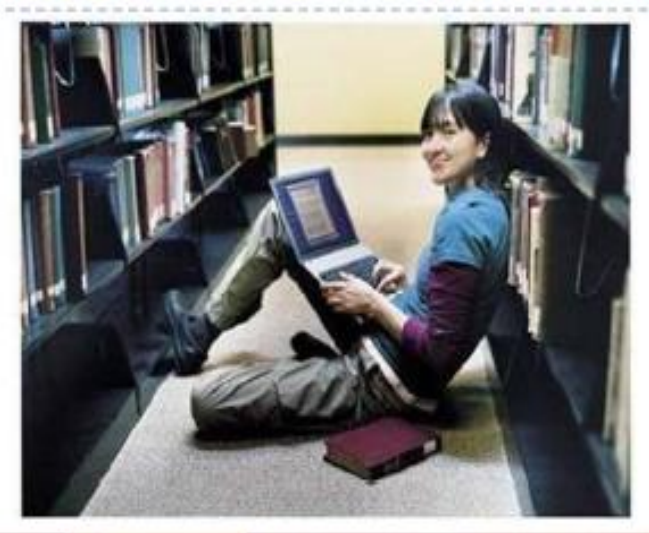

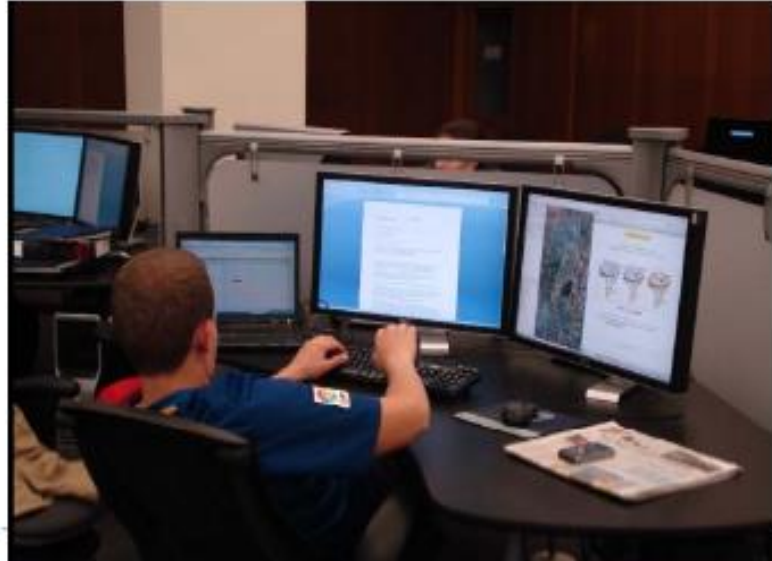

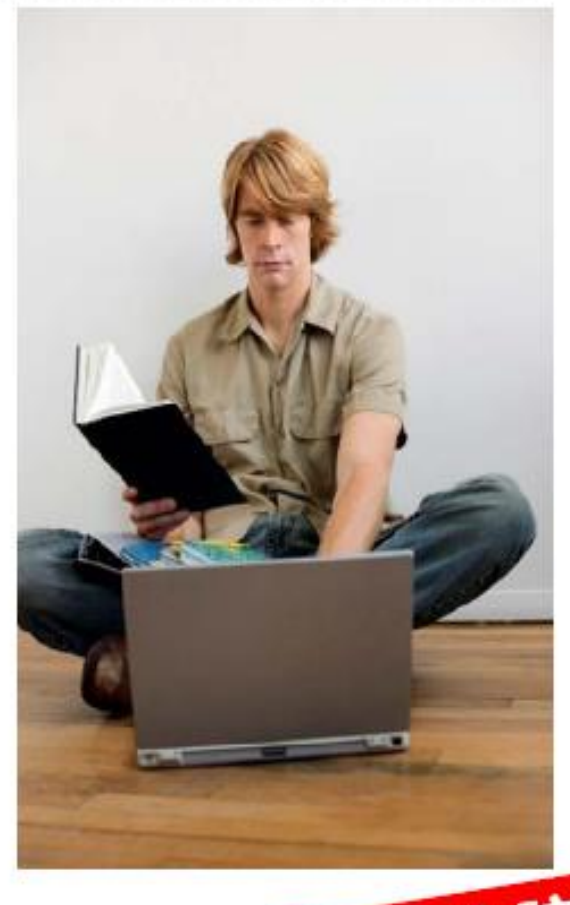

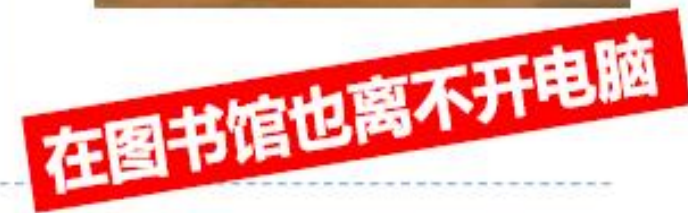

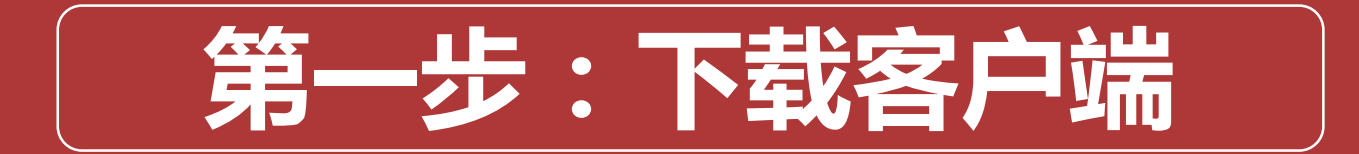

# 方法1、扫描二维码

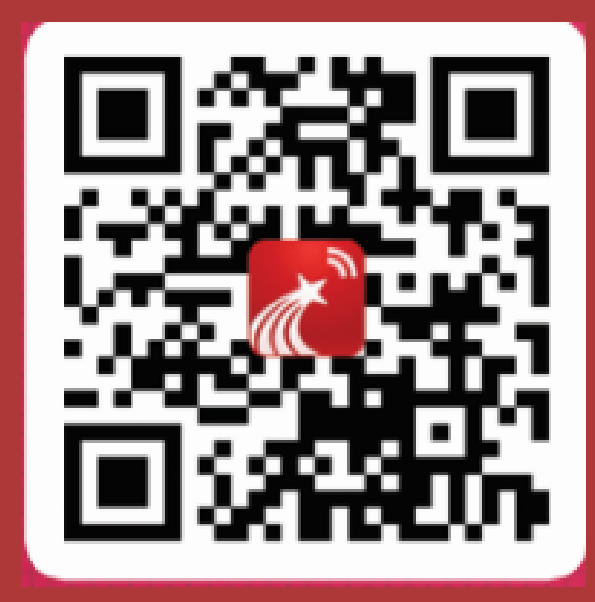

#### 点击右上角,选择"在其他浏览器中打开"

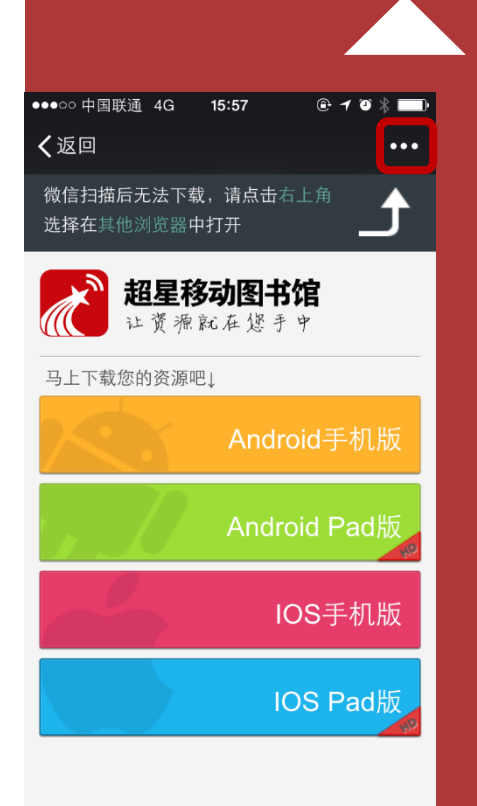

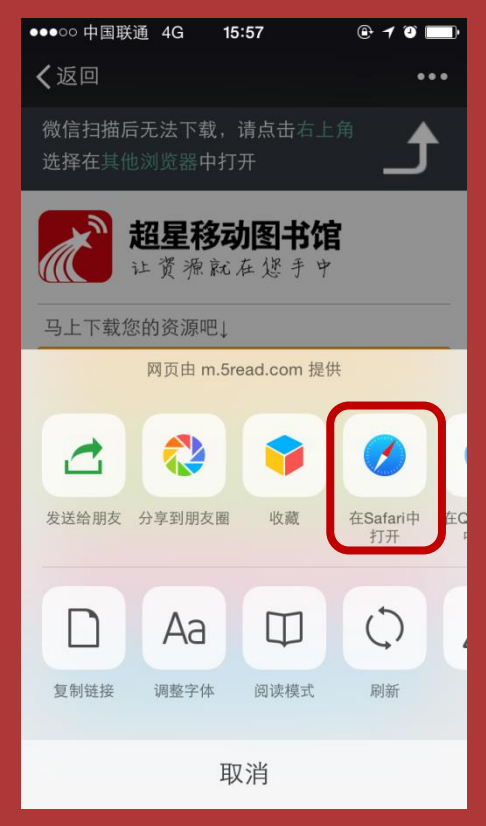

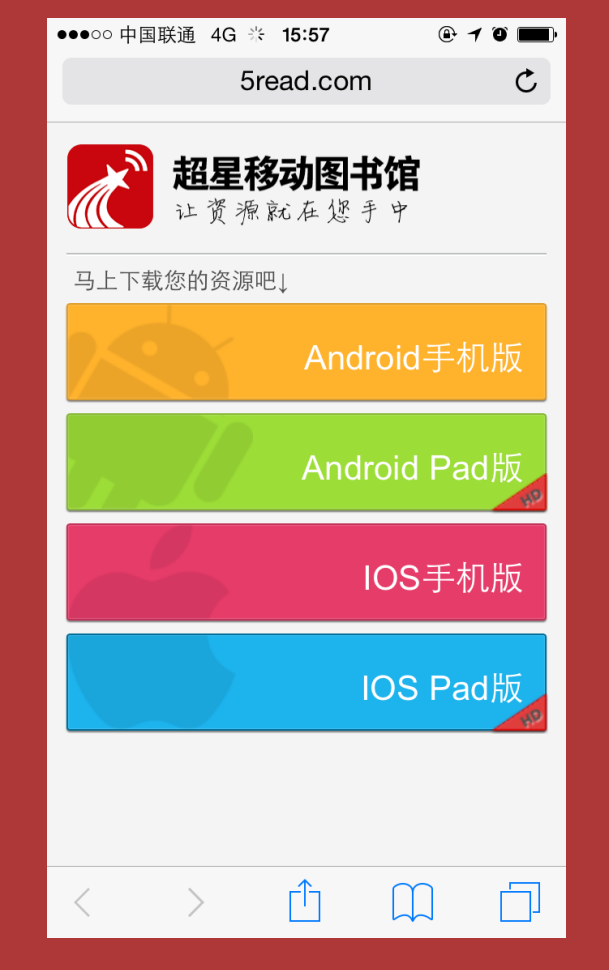

# 选择相应版本下载客户端

## 方法2、搜索"超星移动图书馆"

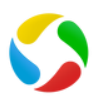

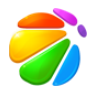

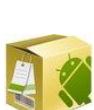

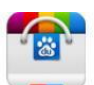

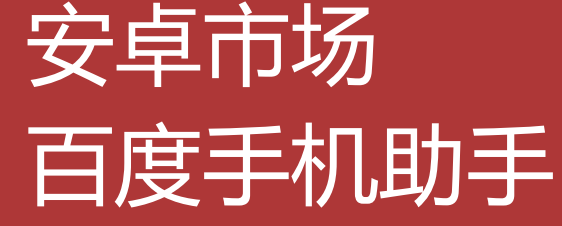

豌豆夹

360手机助手

应用宝

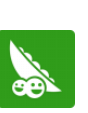

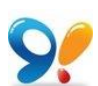

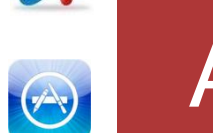

#### App store

91手机助手

. . . . . .

## 方法3、手机安装客户端

# •安装版客户端下载 •打开手机浏览器, •输入移动图书馆网址: http://hnnd.superlib.com, •点击顶上的下载链接,下载客 户端。

## 点左上角下载客户端

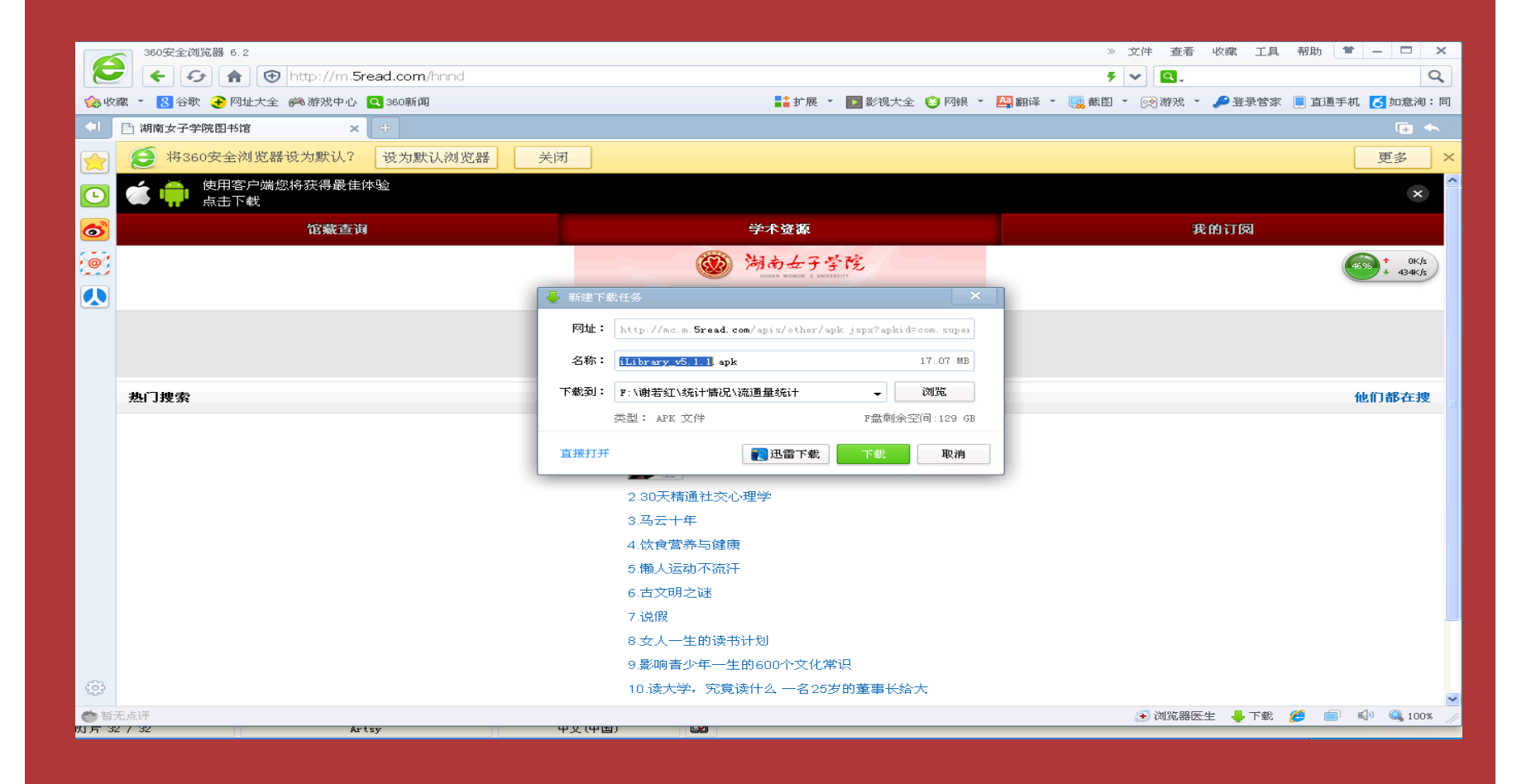

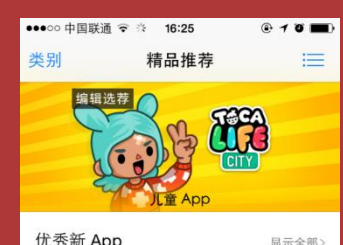

| Toca Life: City<br>教育<br>¥18.00 | <b>泼辣修图</b><br>摄影与录像 | 使用 busuu博<br>树 学习英语<br>教育 | 彩虹  |
|---------------------------------|----------------------|---------------------------|-----|
| 优秀新游戏                           |                      | 显示全                       | 部 > |

★ 註: ② Q 精晶携帯 排行機 探索 □

| ●●●○○ 中国联通 〒 ☆ 16:25 @ イ ℧ ■● |  |
|-------------------------------|--|
| Q, 搜索                         |  |
|                               |  |
| 热门搜索                          |  |
| 帝国时代之罗马复兴                     |  |
| 国美电器                          |  |
| 屠龙杀                           |  |
| 仙剑奇缘                          |  |
| 电玩城                           |  |
| 陌陌捕鱼                          |  |
| 百度糯米团                         |  |
| 名侦探柯南                         |  |
| 免税店                           |  |
| 游戏礼包                          |  |
|                               |  |
| →<br>精品推荐 排行榜 探索 <b>搜索</b> 更新 |  |

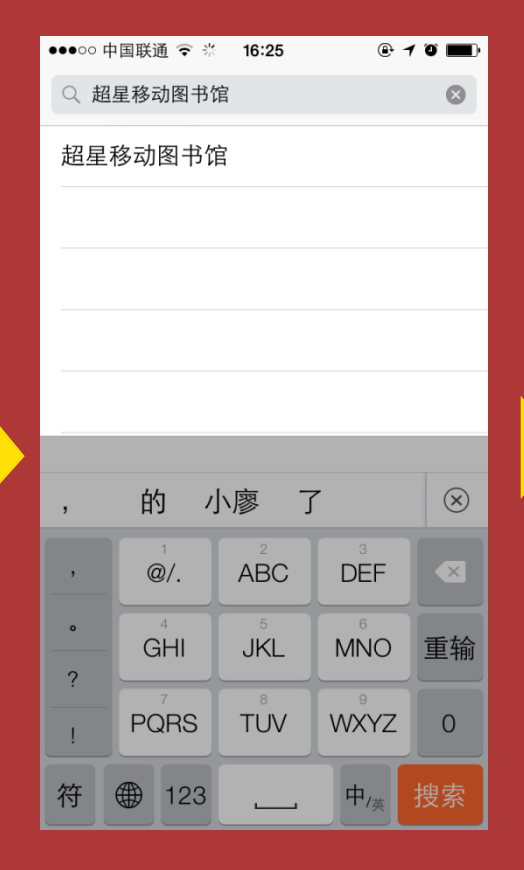

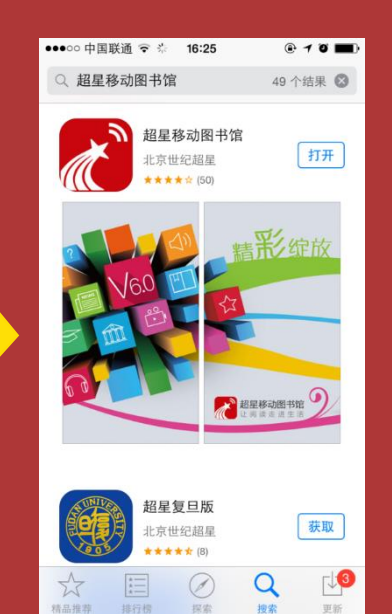

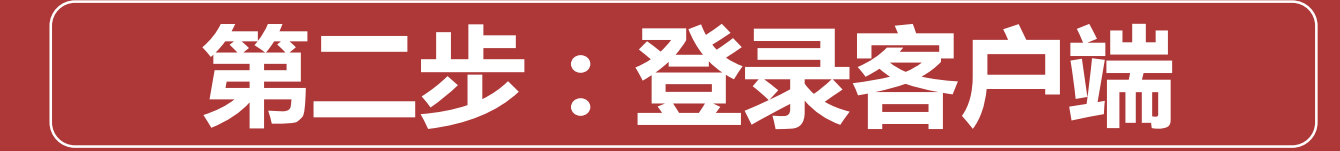

#### ■二、注册与登录↓

-

由于安卓版客户端与苹果版客户端基本一样,下面以安卓版客户端为例讲解客户的注册 与登陆。出现了移动图书馆,用手向右滑动。↩

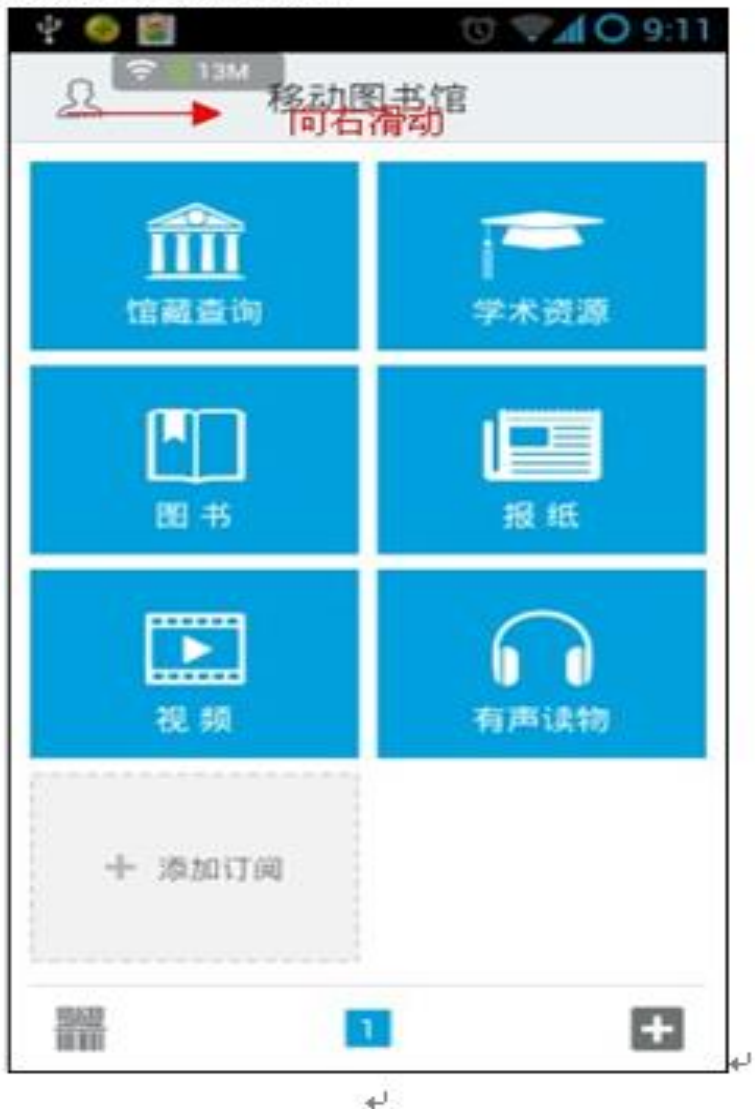

点击登录。向下滑动,找到湖南女子学院。↩

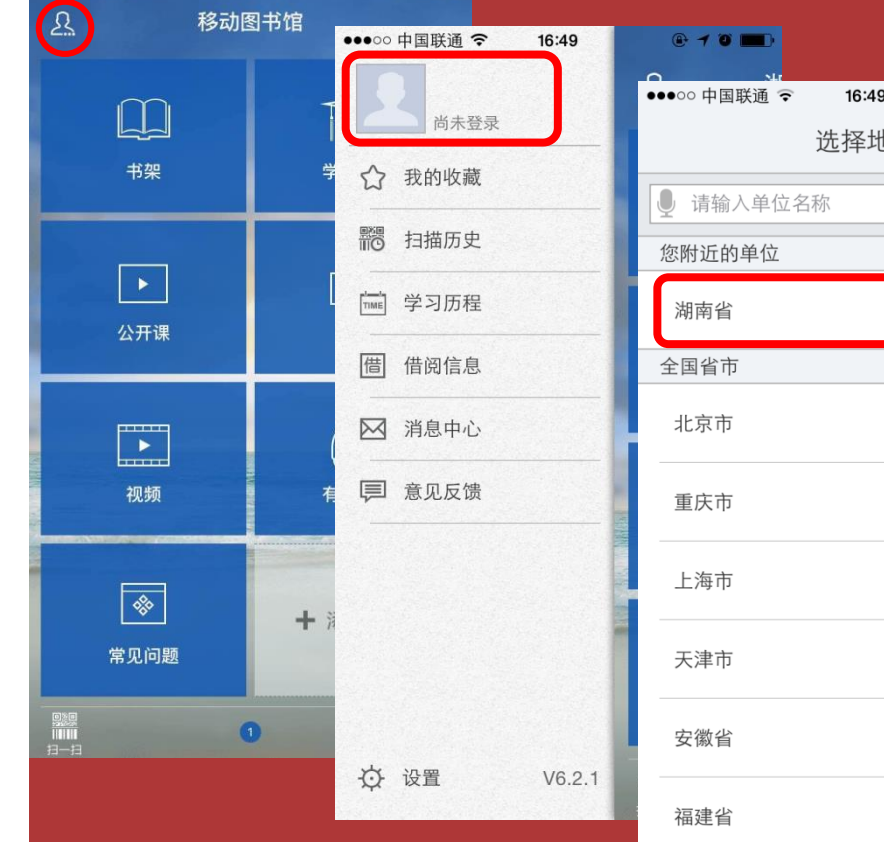

| 国联通 🗢 16:49 🕑 🕇 🖉 |              |             |
|-------------------|--------------|-------------|
| 选择地区              | ✓ 4G 14:18   | @ O 31% 🗔 + |
| 1入单位名称            | く     湖南省    |             |
| 的单位               | 衡东县荣桓图书馆     |             |
|                   | 衡南县图书馆       |             |
| 市                 |              | С           |
| 5                 | 衡阳财经工业职业技术学院 | d           |
|                   | 衡阳师范学院       | g           |
| ק                 |              | h           |
| -                 | 衡阳市南岳区图书馆    | j           |
| 2                 | 衡阳市图书馆       | I           |
| 5                 |              | n           |
|                   | 衡阳市雁峰区图书馆    | √ s         |
|                   | 衡阳县图书馆       | t           |
| م                 |              | X           |
| 4                 | 怀化市图书馆       | У           |
| ·                 | 怀化学院         | Z           |
|                   |              |             |

# 选择"湖南女子大学

••••• 中国电信 3G 下午1:10

77%

2111.2000

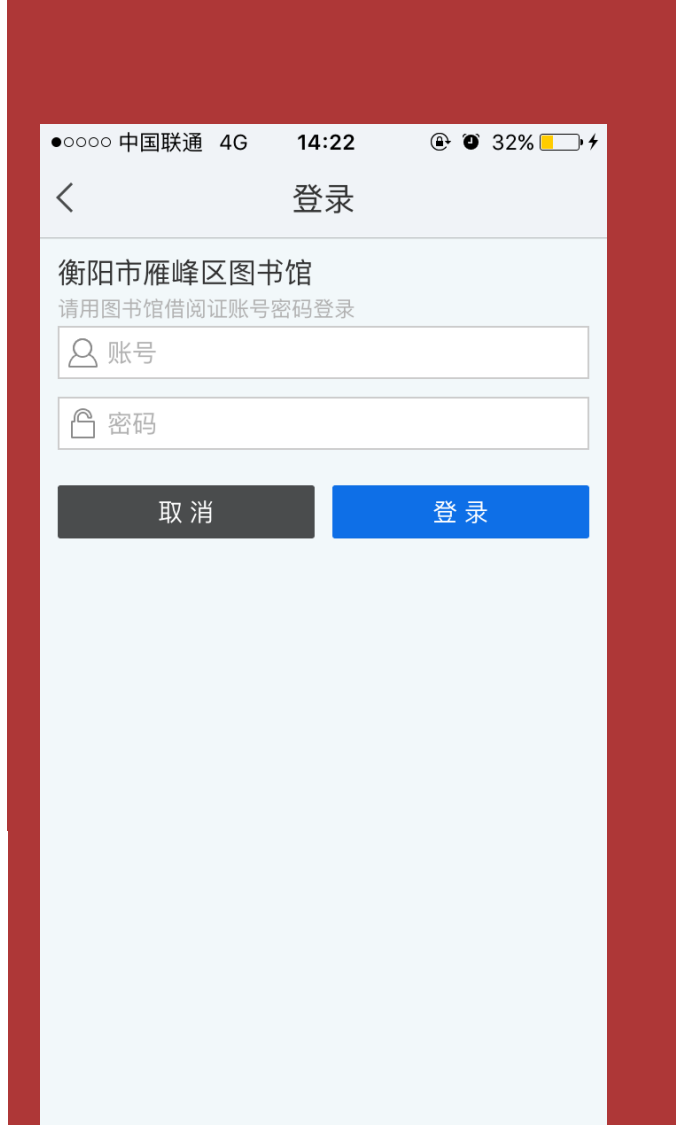

#### 输入借书证账号和密码

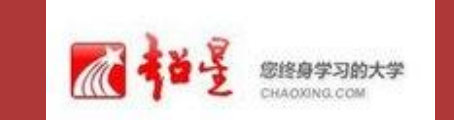

# 学校:湖南女子大学图书馆

账号:借书证号码 密码:00000

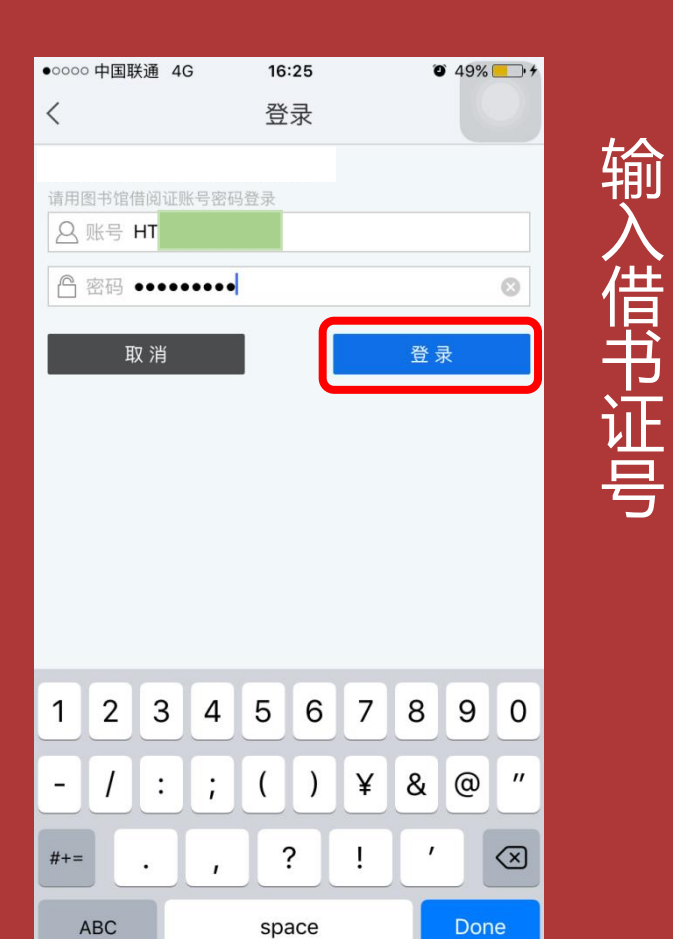

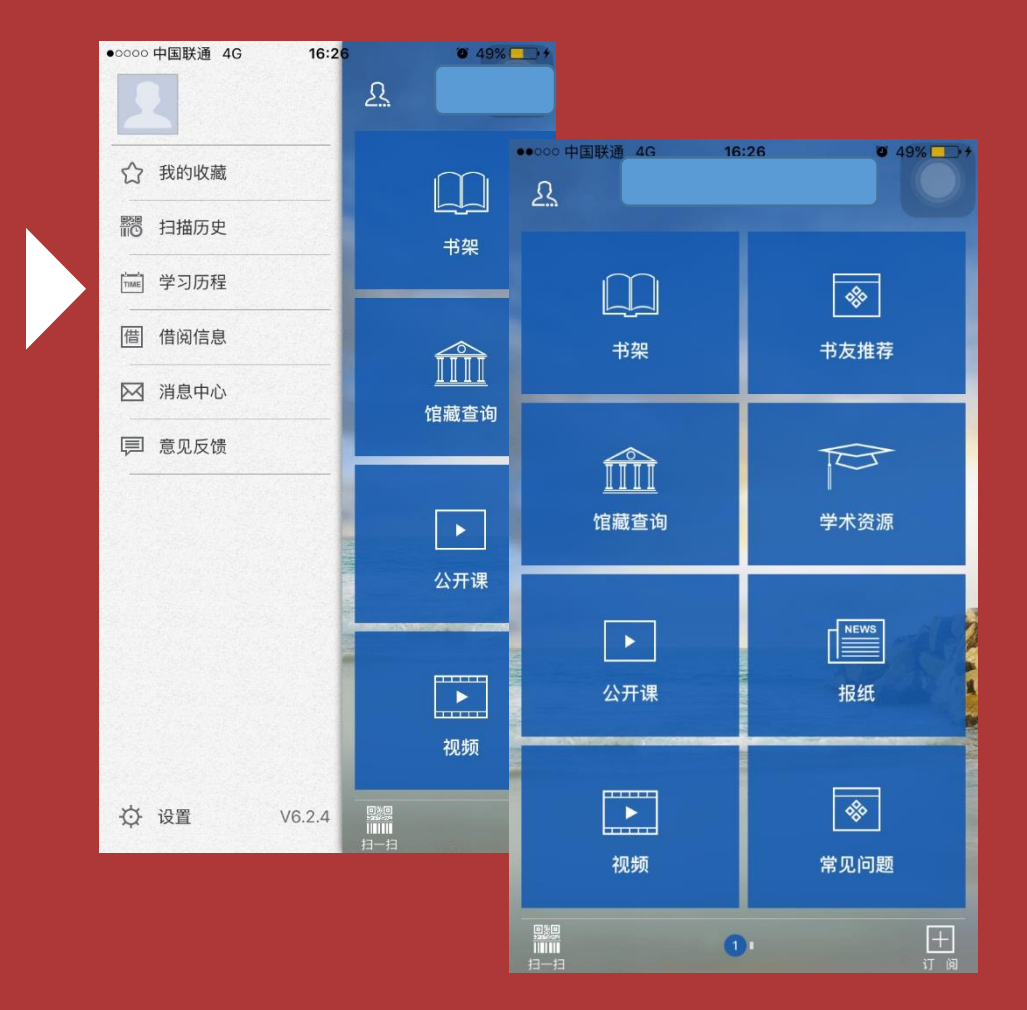

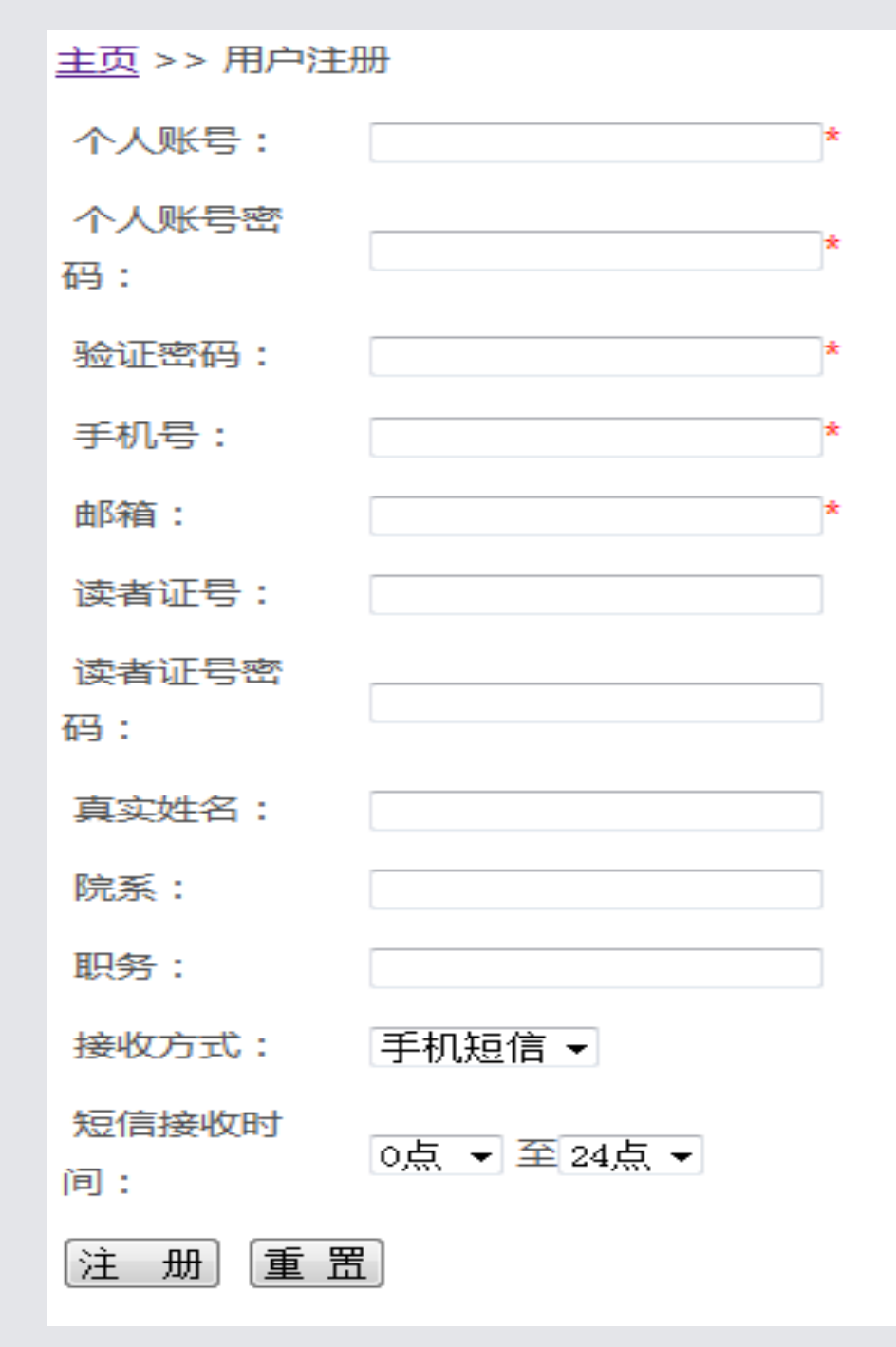

注意

- •注意这里的读者证号:一定是你在湖南女子学院图书馆办理的借书证号码
- 读者证号密码这里的是初始密码四个0000, 以后各人自己可修改密码,修改后的密码 自己要记住(万一忘记可以能到图书馆信 息技术查)
- 真实姓名:一定是你借书证上的姓名(因为湖南女子学院图书馆系统里面存的是这个,所以你只能填这个,改为别的姓名它不认识)

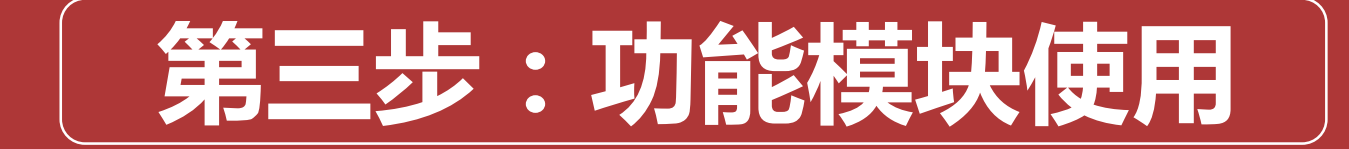
### 与馆藏书目查询系统对接 可查询馆藏图书、 可查看个人借阅信息 可续借个人所借图书

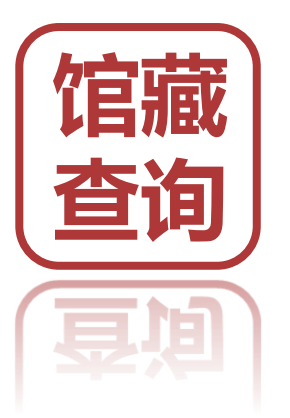

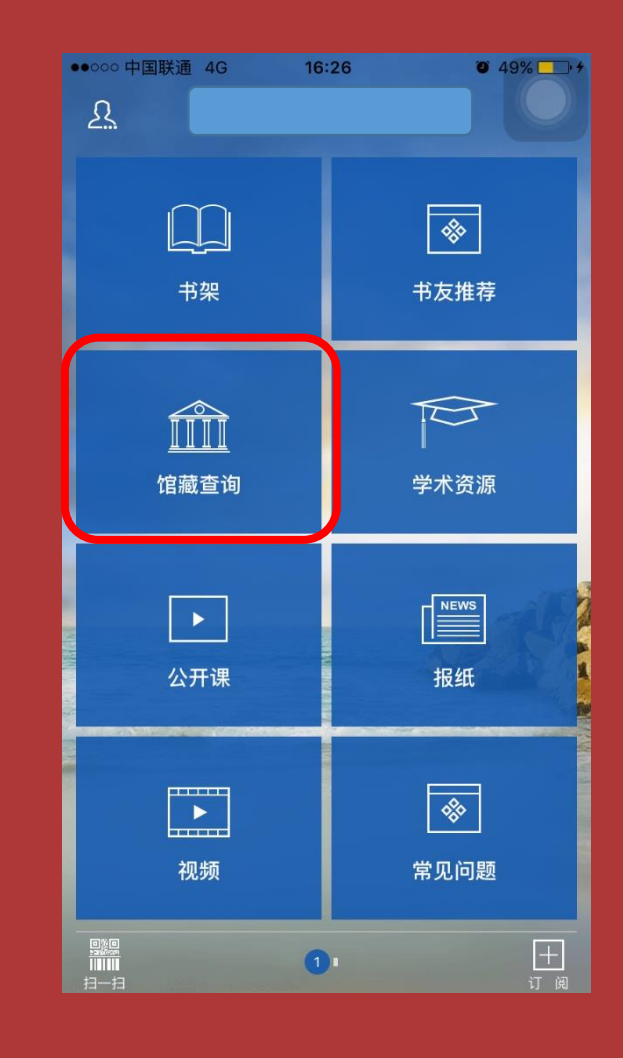

## 馆藏书目查询

- 第一步: 在首页点击馆藏书目查询,进入 查询页面。
- •第二步:输入想要查询的图书,点击搜索。

| ●●●●● 中国联通 3G | ) 16:      | 45            | O 56% 💶                      | + | ●●○○○ 中国联 | 通 4G              | 16    |
|---------------|------------|---------------|------------------------------|---|-----------|-------------------|-------|
| く首页           | 馆藏意        | 查询            | 盦                            |   | く首页       |                   | 馆藏    |
| 龄入检查词         |            |               | 0                            |   | 龙千母       |                   |       |
| 制八位家问         |            |               | ~                            |   | 16千宵      |                   |       |
| 正刊名           | 主题词        | 编辑者           | ISBN                         |   | 正刊名       | i j               | E题词   |
| 重要新闻          | <b>1</b> ] | 图书            | 馆资讯                          |   | 重到        | 要新闻               |       |
| 院领导慰问图书馆      | 官全体职工      | E             | 期: 2016-02-26                | 5 | 院领导慰问     | 图书馆全              | 体职工   |
| 中国知网"协同创      | 新平台与NK     | I建设模式"研<br>⊟  | <b>讨会</b><br>期: 2015-10-20   | ) | 中国知网"协    | 办同创新 <sup>3</sup> | 平台与NI |
| 互联网+时代的数      | 字图书馆发展     | 展趋势           | 期: 2015-10-19                |   | 互联网+时f    | 弋的数字              | 图书馆发  |
| 中国图书馆学会在      | E北京召开      | B             | 期: 2015-04-22                |   | 的要        | 电视                | の別の   |
| 湖南省高职教育图      | 图书馆管理研     | 究会2014年当<br>日 | <b>⊭术年会</b><br>期: 2014-12-08 |   | q w       | e I               | t     |
|               | 点击加重       | 載更多           |                              |   | a s       | d                 | f     |
|               |            |               |                              |   | 순 Z       | x                 | c     |

₽

123 🌐

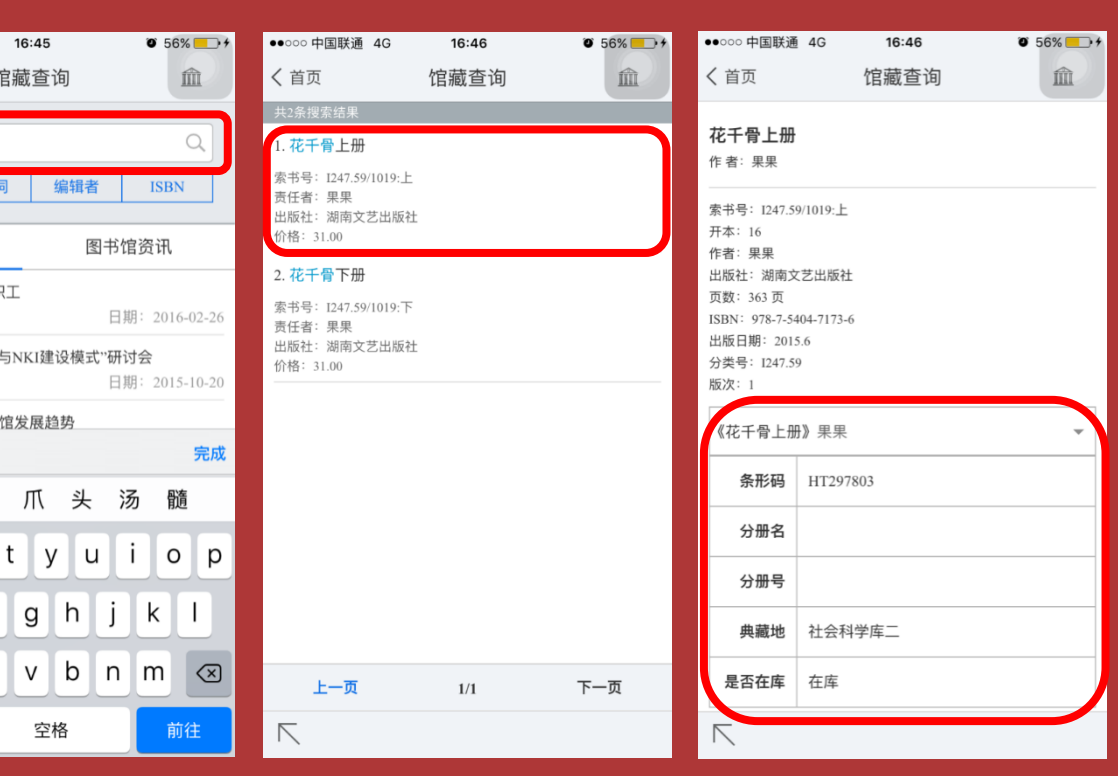

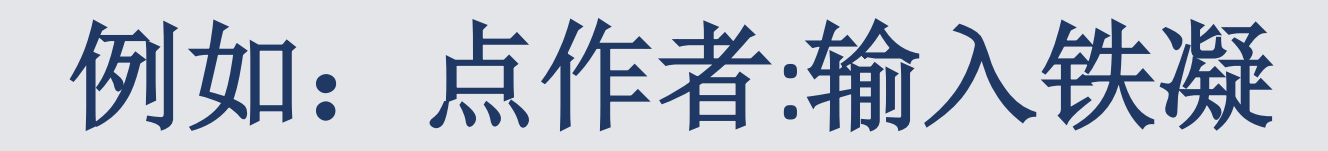

| 🏉 馆藏书目查询 - 由 瑞星 提供的 Windows Internet Explorer                                    |                                  |
|----------------------------------------------------------------------------------|----------------------------------|
| 🚱 💿 🗢 🙋 http:// <b>58.20.34.133</b> :8080/sms/opac/search/showSearch.action?xc=8 | Reference Pr                     |
| 文件 (E) 编辑 (E) 查看 (Y) 收藏夹 (A) 工具 (E) 帮助 (H)                                       | ▲ 迅雷7                            |
| 🖕 收藏夹 🛛 🍰 攪 搜索视频:养生堂2013 🏾 🏉 建议网站 🗸 🧧 免费 Hotmail 🖄 百度 🍋 IT业界 🗸                   | 🤌 安全动态 🔹 🦻 安全防护 🔹 🙋 电脑应用 🗸 👋 🎽   |
| <b>後</b> 馆藏书目查询                                                                  | 🚹 🔹 🗟 🐘 🖃 页面 🕑 🔹 安全 🕃 🔹 工具 🕘 👻 🍣 |
| "你藏查询"。<br>1993年———————————————————————————————————                              | 我的订阅                             |
| ◎ 湖南女子学院<br>HINAN WORKEN 5 LANDERST                                              |                                  |
| 铁一一数字键                                                                           |                                  |
| ○题名 ◎作者 1:凝聚力                                                                    |                                  |
| 3:凝固                                                                             |                                  |
| 最新公告                                                                             | more                             |
| 1."进万家、送温暖、解难题"——长沙市天心区青园街道慰问我校困难学生                                              |                                  |
| 2.我校开展新学期教学检查工作                                                                  |                                  |
| 3.我校召开寒假值班留守人员新春茶话会                                                              |                                  |
| 4.字校领导东切魁间患病教职上                                                                  |                                  |
| 3.学校百开2014年高远怀尼问志应新香蕉硕会<br><b>批门图共</b>                                           | more                             |
|                                                                                  | more                             |
| 1.名家止解红楼梦                                                                        |                                  |
| 2.倍言与义化                                                                          |                                  |
|                                                                                  |                                  |
| 5 中文版Photoshop CS美工广告完美创意百分百                                                     |                                  |
| 他们都在搜                                                                            |                                  |
| 1 莫言                                                                             |                                  |
| 2 photoshop                                                                      |                                  |
| ■ 五笔型 → ・                                                                        | S                                |

| 🌈 馆藏书目查询列表 - 由 瑞星 提供的 Windows Internet Explorer                                                  |                                             |                                |
|--------------------------------------------------------------------------------------------------|---------------------------------------------|--------------------------------|
| 🚱 🕤 🗢 🙋 http://58.20.34.133:8080/search?kw=%E9%93%81%E5%87%9D&xc=8&searchtype=creator 💽          | 🗟 😽 🗙 🚰 Google                              | P -                            |
| 文件 (E) 编辑 (E) 查看 (V) 收藏夹 (A) 工具 (E) 帮助 (H)                                                       | ₩ 世留/                                       |                                |
| 🖕 收藏夹 🛛 🍰 🎇 搜索视频:养生堂2013 🏾 🏉 建议网站 🗸 🍠 免费 Hotmail 🕍 百度 🏉 IT业界 🗸 🍋 3                               | 安全动态 🔹 🦻 安全防护 🔹 🦻 电脑应用 🗸                    | »                              |
| 徐藏书目查询列表     《     · · · · · · · · · · · · · · ·                                                 | <mark>} ▼ 🗟 ▼ 🖃 🖶 ▼ 页面 健) ▼ 安全 (S) ▼</mark> | I具() • <b>?</b> • <sup>»</sup> |
|                                                                                                  | 我的订阅                                        |                                |
| 1.哦,香雪中英对照 Chinese-English<br>责任者 <mark>:铁瓷</mark> 著 出版社:北京:外语教学与研究出版社 出版日期:2012 索书号:H319.4/1860 |                                             |                                |
| 2.哦,香雪<br>责任者 <b>:铁凝</b> 等著 出版社:长春:北方妇女儿童出版社 出版日期:2010 索书号:l287.47/11                            |                                             |                                |
| 3.新世纪获奖小说精品大系01卷上<br>责任者 <b>:铁凝[等]著</b> 出版社:长春:时代文艺出版社 出版日期:2010 索书号:l247.7/3198:1               |                                             |                                |
| 4.新世纪获奖小说精品大系01卷下<br>责任者: <mark>铁凝</mark> [等]著 出版社:长春:时代文艺出版社 出版日期:2010 索书号:l247.7/3198:2        |                                             |                                |
| 5.玫瑰门<br>责任者: <mark>铁凝</mark> 著 出版社:北京:人民文学出版社 出版日期:2006 索书号:l247.57/4465                        |                                             |                                |
| 6.笨花<br>责任者 <b>:铁凝</b> 著 出版社:北京:人民文学出版社 出版日期:2006 索书号:l247.57/4529                               |                                             |                                |
| 7.笨花<br>责任者 <b>:铁凝</b> 著 出版社:北京:人民文学出版社 出版日期:2006 索书号:l247.57/4531                               |                                             |                                |
| 8.第十二夜<br>责任者 <b>:铁凝</b> 著 出版社:南京:江苏文艺出版社 出版日期:2003.1 索书号:I247.7/515                             |                                             |                                |
| 9.遭遇礼拜八<br>责任者 <b>:铁凝</b> 著 出版社:北京:华艺出版社 河北教育音像出版社 出版日期:2002 索书号:1247.7/968                      | 8                                           |                                |

## 选择要查询的图书

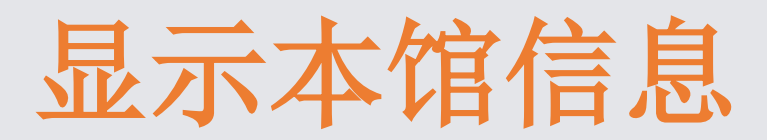

| 🏉 哦,香雪 : '     | 中英对照=Ah, Xiangxue:Chinese-English - 由 骑                 | 握提供的 Windows Internet Explorer                   |            |
|----------------|---------------------------------------------------------|--------------------------------------------------|------------|
| <b>GO</b> - [  | http://58.20.34.133:8080/search; jsessionid=3440881C715 | 52DA3TA5FC5B3F0CE8F51A?d=http% 🖌 🗟 🔶 X Google    | <b>P</b> - |
| 文件(27) 编辑      | 電(2) 查看(V) 收藏夹(A) 工具(2) 帮助(A)                           | <b>送 进留</b> /                                    |            |
| 🖕 收藏夹 🔤        | ≽ 🎇 搜索视频:养生堂2013 🏉 建议网站 👻 🆻 免费 Ha                       | otmail 🞽 百度 🤌 II 业界 🗸 🤌 安全动态 🗸 🏉 安全防护 🗸 🏉 电脑应用 🗸 | >>         |
| 🏉 哦,香雪: 9      | 中英对照=Ah, Xiangxue:Chinese-En                            | 🚹 🔹 🗟 🔹 🖃 🚔 🔹 页面 🕑 👻 安全 🕃 👻 工具 🔘 🔹               | ? * *      |
| 主页             |                                                         |                                                  | 返回 🔷       |
| 題名/责任者         | <b>f</b> : 哦,香雪:中英对照=Ah, Xiangxue:Chinese-English       | / 铁凝著                                            |            |
| ISBN号/定份       | ✿: 978-7-5135-1669-3 / 30.00元                           |                                                  |            |
| <b>出版项</b> : 北 | 比京 外语教学与研究出版社 2012                                      |                                                  |            |
| 主題词/索书         | <b>5号。</b> 英语-汉语- / H319.4/1860                         |                                                  |            |
| 载体形态:          | 97页                                                     |                                                  | =          |
| <b>丛编项</b> : 中 | 回因故事丛书                                                  | •书名。哦。香雪:中英对照                                    |            |
| 一般性附注          | • 北京外国语大学汉语国际推广多语种基地                                    |                                                  |            |
| 馆藏分布           | 情况.                                                     | • 主题词:英语汉语                                       |            |
| 条码号            | NT0741889                                               | 。                                                |            |
| 登录号            |                                                         | ・ 余丁 与: Π519.4/1800                              |            |
| 馆藏单位           | 湖南女子学院图书馆                                               | • 馆藏单位 · 湖南 五子 学院 图 书馆                           |            |
| 典藏地            | 一楼书库                                                    |                                                  |            |
| 单册类型           | 普通                                                      | • 典藏地:一楼书库                                       |            |
| 状态             | 在库                                                      |                                                  |            |
| 条码号            | NT0741890                                               |                                                  |            |
| 登录号            |                                                         |                                                  |            |

| ●●●○○中国联通 | <b>?</b> | 15:3    | 9        | • 1  | 0 <b>I</b>   |
|-----------|----------|---------|----------|------|--------------|
|           |          | 我的伯     | 昔阅       |      | $\checkmark$ |
| 目前借书4本    |          |         |          |      |              |
| 《教育技术学    | ┙研究      | 方法 »    | 主编张屹     | ,周平  | •            |
| 条码号       | A13      | 864653  |          | 续    | 借            |
| 借阅日期      | 201      | 5-05-04 | 15:35:22 |      |              |
| 应还日期      | 201      | 5-08-02 | 20:35:34 |      |              |
| 馆藏地       |          |         |          |      |              |
| 状态        | 正常       |         |          |      |              |
| 续借时间      | 201      | 5-05-04 | 20:35:34 |      |              |
| 续借次数      | 1        |         |          |      |              |
| 《教育信息处    | b理 »     | 傅德京     | 荩,章慧敏    |      |              |
| 《信息技术教    | 如育应      | 用》习     | ≥葆萍,王迫   | ],鞠慧 |              |

# 可以自己完成书的续借

| 🏉 个人借窗的  | 信息 - 由 瑞星 提供的 Windows Internet Explorer                                             |                 |
|----------|-------------------------------------------------------------------------------------|-----------------|
| <b>C</b> | http://58.20.34.133:8080/sms/opac/user/lendStatus.action?sn=20656C7B986E1A6E44E874D | <b>P</b> -      |
| 文件 (2) 编 | 器 (E) 查看 (Y) 收藏夹 (A) 工具 (E) 帮助 (E) 【1000000000000000000000000000000000000           |                 |
| 🚖 收藏夹    | 👍 🎇 搜索视频:养生堂2013 🌈 建议网站 🗸 🥑 免费 Hotmail 🕍 百度 🥒 IT业界 🗸 🥑 安全动态 🗸 🏉 安全防护 🗸 🏉 电脑应用 🗸     | »               |
| 🏉 个人借阅(  | 信息 🐴 🔹 🔂 🖆 🖬 🔹 页面 (2) 🗸 安全 (3) 🗸 工具 (0) 🗸 🔞                                         | )• <sup>»</sup> |
|          | <b>馆藏查询</b>                                                                         | ^               |
| 个人中心 >   | 我的借阅: 1本                                                                            |                 |
| 条码号      | NT0706170                                                                           |                 |
| 題名       | 求医不如养五脏                                                                             |                 |
| 责任者      | 张湖德, 鲁直主编                                                                           |                 |
| 馆藏单位     | 湖南女子学院图书馆                                                                           |                 |
| 典藏地      | 三楼书库                                                                                |                 |
| 单册类型     | 普通                                                                                  | =               |
| 借阅时间     | 2014-01-20 10:05:07                                                                 |                 |
| 应还时间     | 2014-05-30 10:05:07                                                                 |                 |
| 续借时间     | 2014-02-28 17:03:54                                                                 |                 |
| 续借次数     | 1                                                                                   |                 |
| 状态       | 正常                                                                                  |                 |
| 续借       | 续借                                                                                  |                 |
|          | 返回到顶部。                                                                              |                 |
|          |                                                                                     |                 |
|          |                                                                                     | ~               |

### 查找百万册电子图书 图书可在线阅读、可下载 查找期刊资源 在线看学校已买期刊资源 云传递未买期刊资源

2

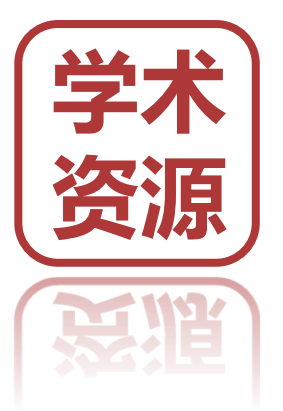

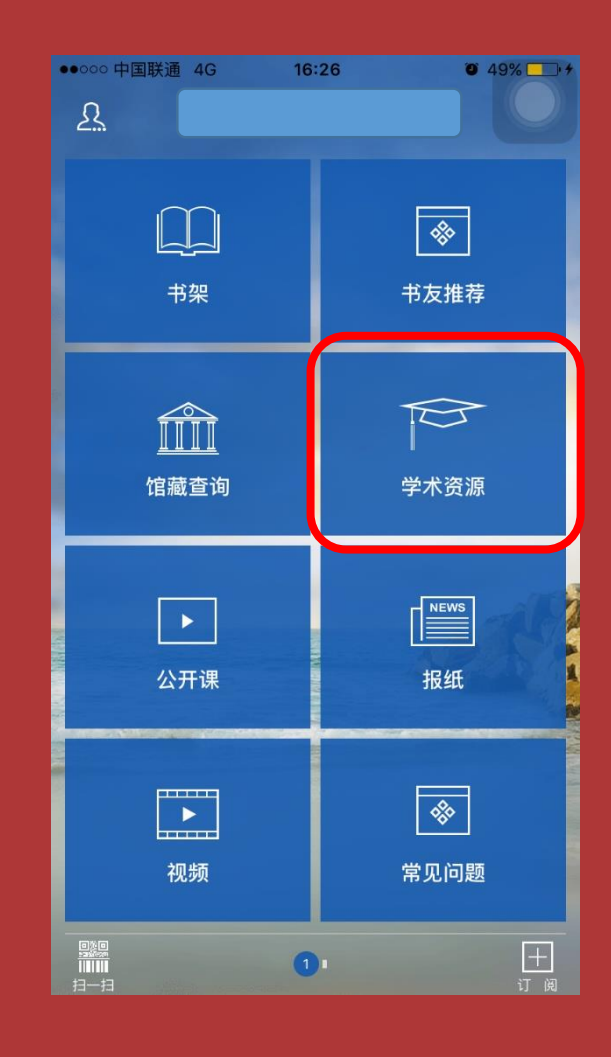

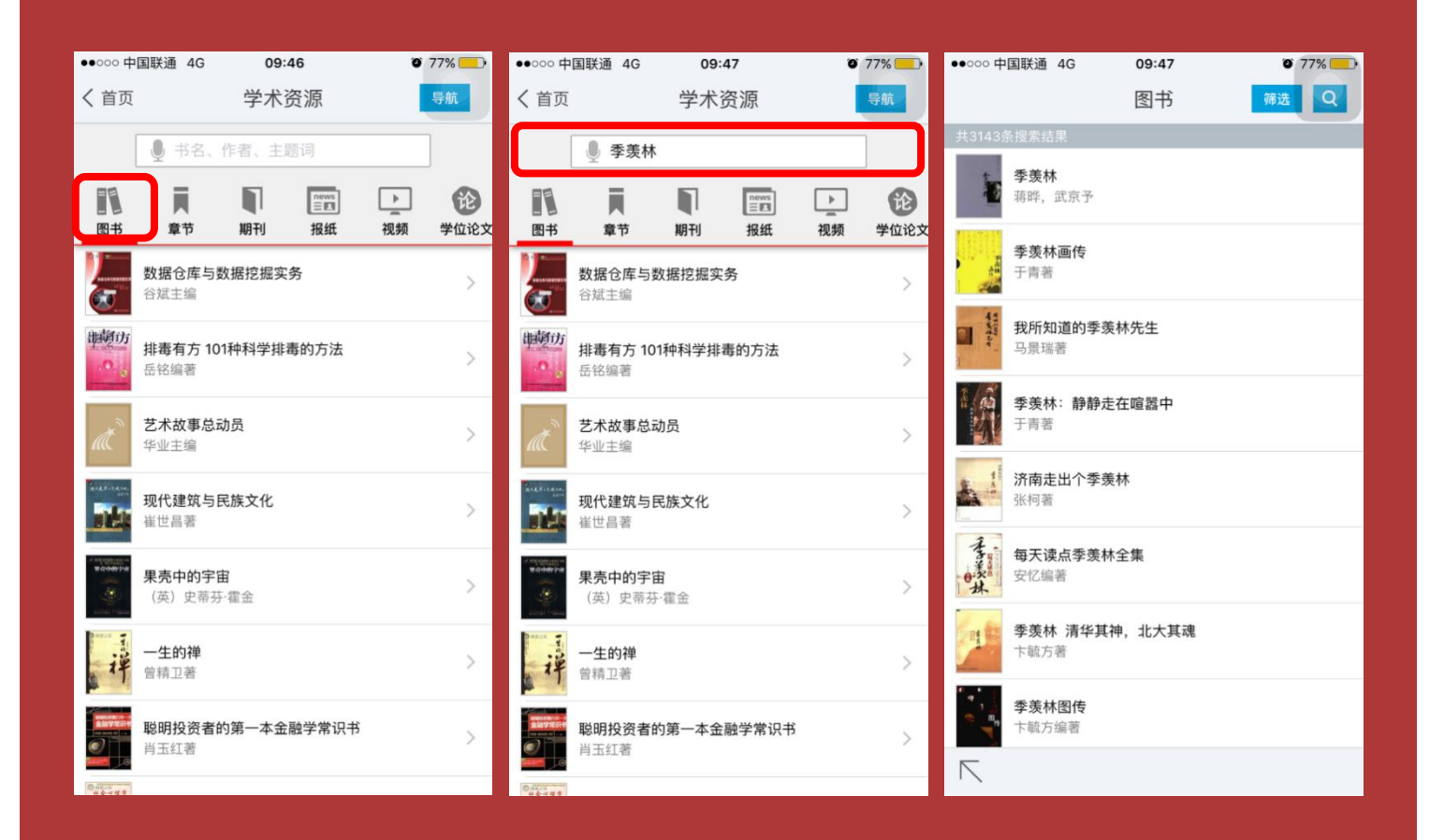

# **查看图书资源**

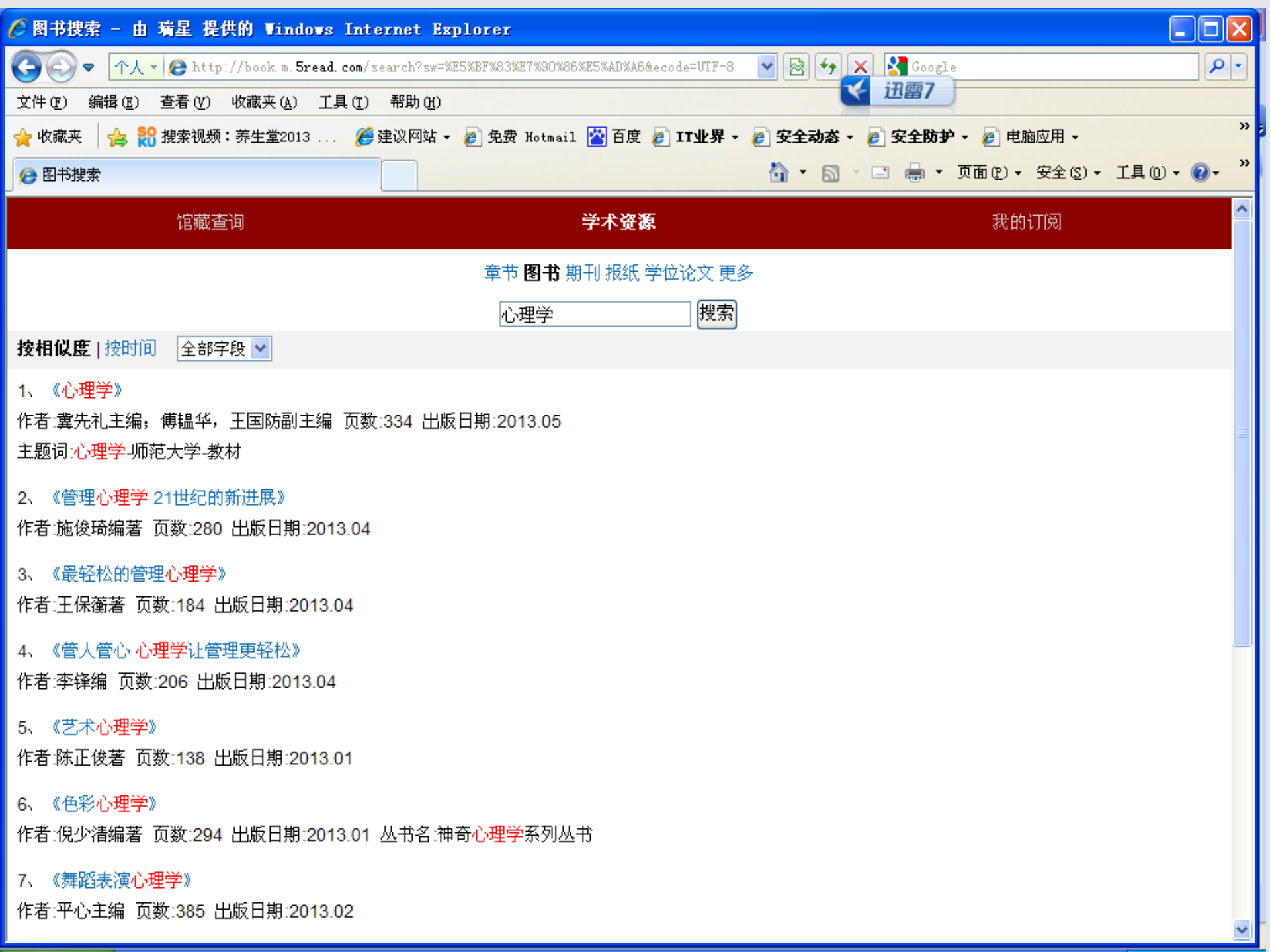

# 点击原版阅读

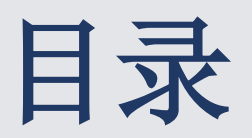

| 🤗 图书目录 - 由 骑星 提供的 Windows Internet Explorer                                                                       |                              |
|----------------------------------------------------------------------------------------------------|------------------------------|
| 😋 💿 💌 🛧 🕐 http://book.m. <b>5read. com</b> /views/specific/mobile6/bookmuci.jsp?sw=%E5%BF%83%E7? 💌 🔯 🐓 🗙 🔮 Google | <b>P</b> •                   |
| 文件 (2) 編辑 (2) 查看 (2) 收藏夹 (4) 工具 (2) 帮助 (1)                                                                        |                              |
| 🖕 收藏夹 👍 況 搜索视频:养生堂2013 🏉 建议网站 🗸 🔊 免费 Hotmail 🕍 百度 🔊 II 业界 🖌 😰 安全动态 🖌 🖉 安全防护 🖌 建脑应用 🗸                              |                              |
| ● 图书目录 <sup>1</sup> → □ → 页面(2) + 安全(2) + 1 <sup>1</sup> <sup>1</sup> → □ → □ → □ → □ → □ → □ → □ → □ → □ →       | í具@・ <b>@</b> ・ <sup>≫</sup> |
| 主页                                                                                                    | 返回 🔷                         |
| · 结论 · · · · · · · · · · · · · · · · · ·                                                                          | 第1页                          |
| 第1章 主动性人格                                                                                                    | 第11页                         |
| 1主动性人格的概念                                                                                                    | 第11页                         |
| 2主动性人格的测量                                                                                                    | 第15页                         |
| 3实证研究与理论解释                                                                                                    | 第16页                         |
| 4研究局限和展望                                                                                                    | 第20页                         |
| 第2章 核心自我评价                                                                                                    | 第24页                         |
| 1核心自我评价的概念                                                                                                    | 第24页                         |
| 2核心自我评价的组成部分                                                                                                    | 第25页                         |
| 3核心自我评价的主要测量方法                                                                                                    | 第26页                         |
| 4核心自我评价与工作结果变量的关系及其分析                                                                                             | 第28页                         |
| 5国内关于核心自我评价的研究现状                                                                                                  | 第34页                         |
| 6研究展望                                                                                                    | 第35页                         |
| 第3章 自我监控                                                                                                    | 第39页                         |
| 1自我监控的概念                                                                                                    | 第39页                         |

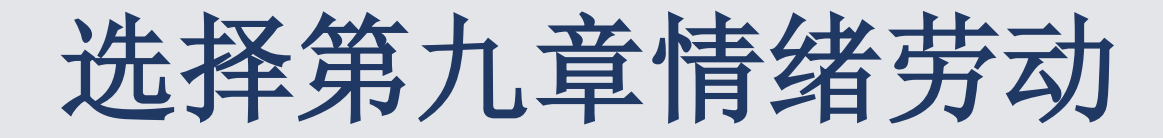

| <i>伦</i> 管理心理学: 21世紀新进展 - 由 瑞星 提供的 Windows Internet Explorer                                                  |        |
|----------------------------------------------------------------------------------------------------|--------|
| 🚱 🔄 🗢 企业 - 🔊 http://img.3g. chaoxing. com/n/mbreader_924b061a114344140f882326893a16088fcac81 🗸 🔯 🚱 🙀 🔀 Google | •      |
| 文件 (2) 编辑 (2) 查看 (2) 收藏夹 (4) 工具 (2) 帮助 (4)                                                                    |        |
| 🚖 收藏夹 🛛 🍰 💦 搜索视频:养生堂2013 🏾 🏉 建议网站 🗸 🤌 免费 Hotmail 🦉 百度 🤌 IT业界 🗸 🏉 安全动态 🗸 🏉 安全防护 🖌 🤌 电脑应用 🗸                     | »      |
| 🌈 管理心理学:21世纪新进展                                                                                               | • @• » |
|                                                                                                    | ~      |
|                                                                                                    |        |
|                                                                                                    |        |
|                                                                                                    |        |
|                                                                                                    |        |
|                                                                                                    |        |
| 唐 侠 志 动                                                                                                    |        |
| 旧 泊 方 砌                                                                                                    |        |

随着国内外服务业的迅速发展,服务业已经在现代社会中扮演着越来越重要的角色。 它占据了全部产业的 70%之多,并且在欧美地区有超过三分之二的劳动力从事这一行业 (Central Intelligence Agency, 2009),这一比例还有继续扩大的趋势(Paoli & Merllié, 2008)。与此同时,中国的服务业也得到了迅猛的发展,截止 2010年,我国服务业的就业比 重达到了总产业的 43%(中研网讯,2011)。以呼叫中心为例,自 1998年来,中国呼叫中心的 市场规模一直保持着 30%~40%的年增长率,截止 2008年年底,呼叫中心行业的市场规模 达 190亿元(赵蕊,2003)。

然而,虽然伴随着如此快速的发展和规模的扩大,餐饮、保安、技工、保洁人员等服务业 却出现了"用工荒"的现状(李银,2012)。即使服务人员的工资得到了普遍上涨,然而还是未

| ●●●○○ 中国联通            | 4G                                | 09:57                             |                      | @ 1 ( |   |
|-----------------------|-----------------------------------|-----------------------------------|----------------------|-------|---|
| 7                     | 东方文                               | 化知识                               | 、讲座                  |       |   |
| 东方文化<br>用 <b>识讲 理</b> | 作者: 李<br>出版日期<br>ISBN号:<br>页数: 38 | ◎羡林等春<br>引: 1989.<br>7-8053<br>82 | 雪<br>.07<br>35-073-6 | i     |   |
| 全文                    | 阅读                                |                                   | ■ 正右                 | E下载   |   |
| 图书                    | 已放到书                              | 架了,忄                              | 央去看看                 | 吧     |   |
| , 去 †                 | 染                                 |                                   | 知道                   | 了     |   |
|                       |                                   |                                   |                      |       |   |
|                       |                                   |                                   |                      |       |   |
|                       |                                   |                                   |                      |       |   |
|                       |                                   |                                   |                      |       |   |
|                       |                                   |                                   | _                    | -7    |   |
|                       |                                   | ļ                                 | ····]                |       | V |

| ●●●○○ 中国联通 4G                    | 10:02                           | e 1 0 💼 |
|----------------------------------|---------------------------------|---------|
|                                  | 期刊                              | 筛选  Q   |
| 共8889条搜索结果                       |                                 |         |
| <b>1) 大学生安全教育</b><br>李光,2015,第1期 | 育的思考与实践                         | 线       |
| <b>新时期大学生</b><br>周德华,2015,第9     | <b>安全意识的思</b> 켜<br><sup>期</sup> | 考       |
| 刊 大学生安全意议<br>李莹,2015,第5期         | 只的培养与构函                         | 建       |
| <b>刊 浅析大学生安</b> 全<br>李雪莲,吴家燕,2   | <b>全教育问题</b><br>2015,第4期        |         |
| <b>1</b> 大学生安全教育<br>杨震,2015,第2期  | 育的理念与原则                         | 则       |
| <b>1) 大学生安全防</b> 索<br>韩旭,任真,2015 | <b>苞教育现状的</b><br>,第10期          | 戋析      |
| <b>刊 浅析加强大学</b><br>万超凡,夏静娴,2     | <b>生安全教育的</b> 約<br>2015,第8期     | 紧迫性     |
| <b>刊 大学生安全教育</b><br>李丹,程燕,2015   | <b>育教学体系创</b> 新<br>,第2期         | 新研究     |
| 刊 大学生安全防药                        | <b>支素质的现状</b> 和<br>₩            | 和问题分析   |
|                                  |                                 |         |

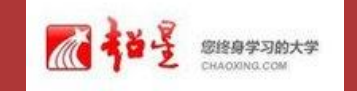

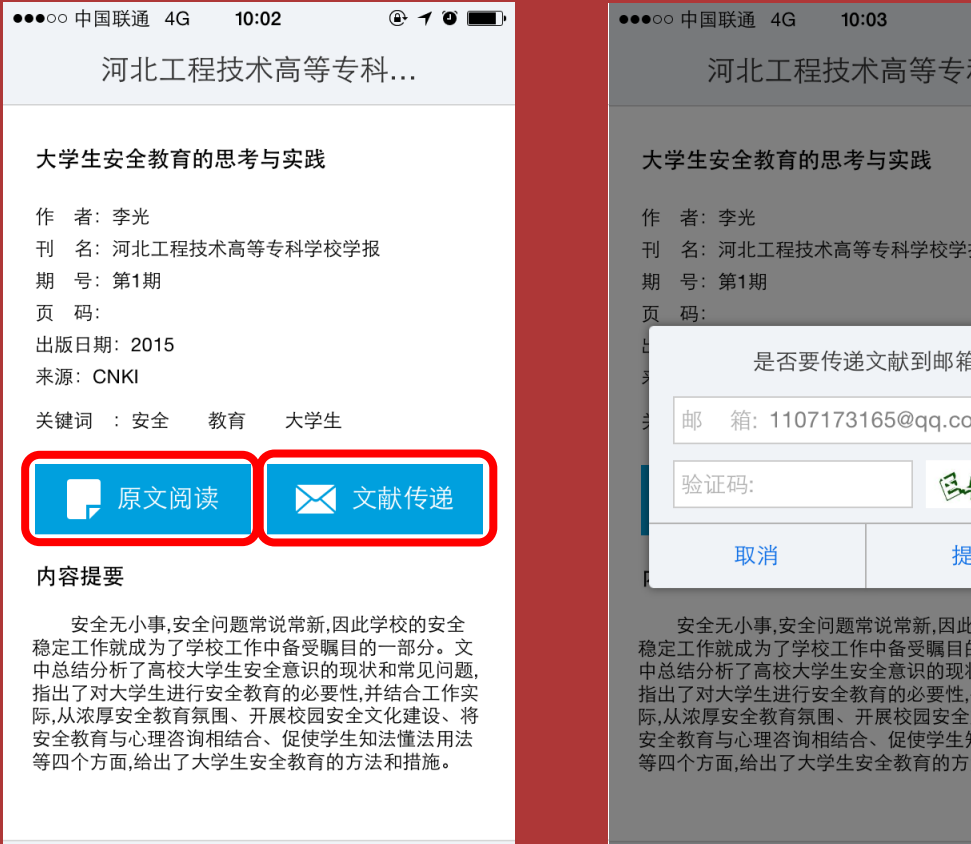

 $\lceil 2 \rceil$ 

 $\overline{}$ 

|          | 河北工程技术                                   | ≺高等专科                                        |
|----------|------------------------------------------|----------------------------------------------|
| 大学       | 学生安全教育的思考                                | 与实践                                          |
| 作刊期页     | 者: 李光<br>名: 河北工程技术高等<br>号: 第1期<br>码:     | 专科学校学报                                       |
| LI M     | 是否要传递                                    | 文献到邮箱                                        |
| AIL N    | 邮 箱: 11071731                            | 65@qq.com                                    |
| L        | 验证码:                                     | et a                                         |
| F        | 取消                                       | 提交                                           |
| 稳定<br>中总 | 安全无小事,安全问题常<br>二作就成为了学校工作<br>.结分析了高校大学生安 | \$说常新,因此学校的安全<br>中备受瞩目的一部分。文<br>全意识的现状和常见问题, |

@ 10 💼

前低

指出了对大学生进行安全教育的必要性,并结合工作实 际,从浓厚安全教育氛围、开展校园安全文化建设、将 安全教育与心理咨询相结合、促使学生知法懂法用法 等四个方面,给出了大学生安全教育的方法和措施。

 $\overline{}$ 

移动图书馆资源包 3万本epub书 300多份报纸,实时更新 1000多集学术视频 1000多集合开课 1000多集音频资源 200多个网络新闻源

3

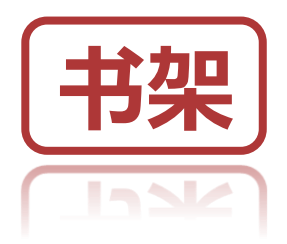

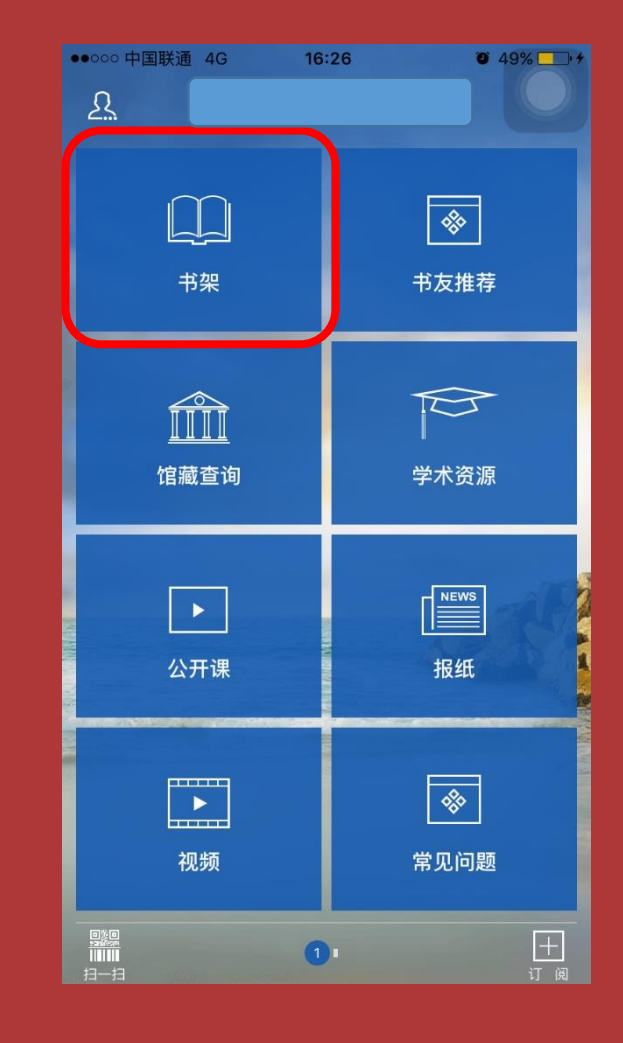

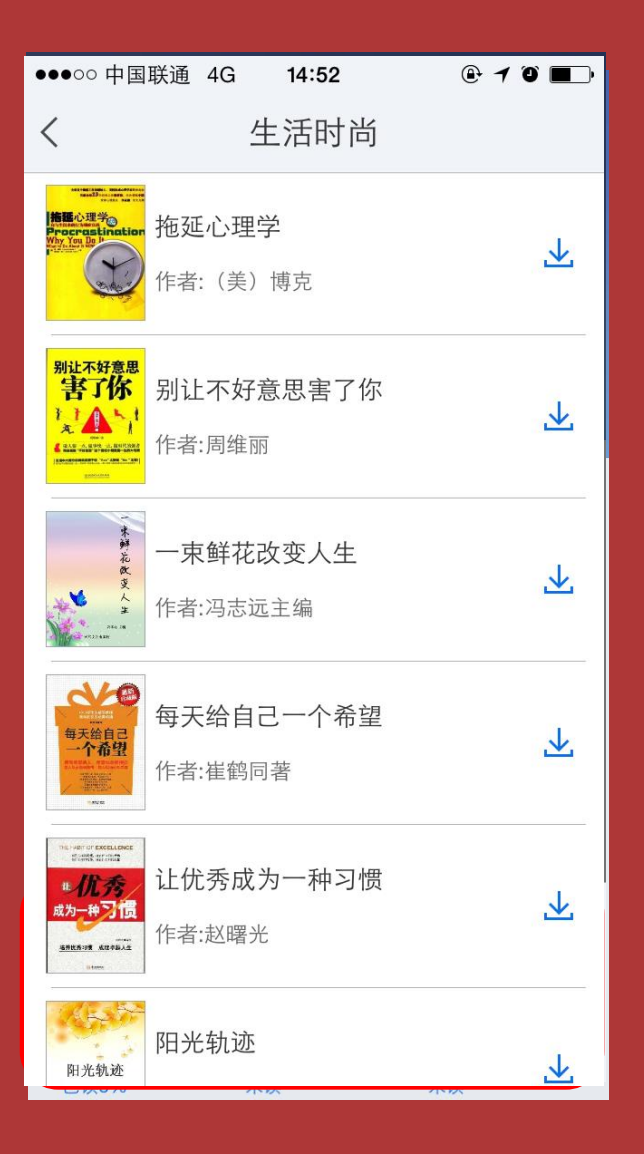

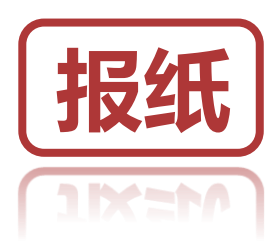

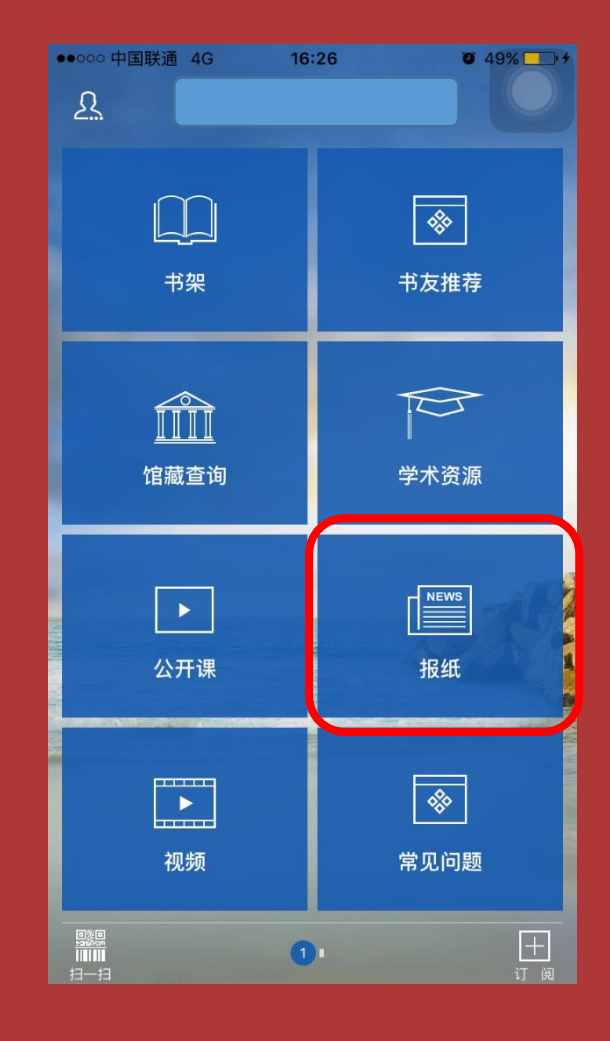

本报讯昨天,上海27家定点商店开始 实施境外旅客购物离境退税政策,境外旅 客同一天在同一退税商店购物满500元就可 以办理退税。青年报记者走访多家商店发 现,首日各退税商店的"退税业务"并不 多,大多数商店的都是"零单"。此外,也 有外国游客虽然在退税商店购买了商品, 但因为金额不满500元而没能退税。

### 特色商品被调整到醒目位置

豫园一向是境外游客来上海旅游的必 到之地,而此次豫园商城的华宝楼、天裕 楼都在首批27家退税商店之列。昨天上 午,青年报记者在华宝楼、天裕楼看到, 入口处都已增加了蓝色"退税商店 TAXFREE"标示,商场内过道上方也悬挂

 $\Gamma^{7}$ 

T

 $\overline{}$ 

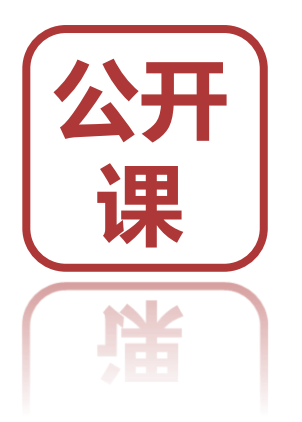

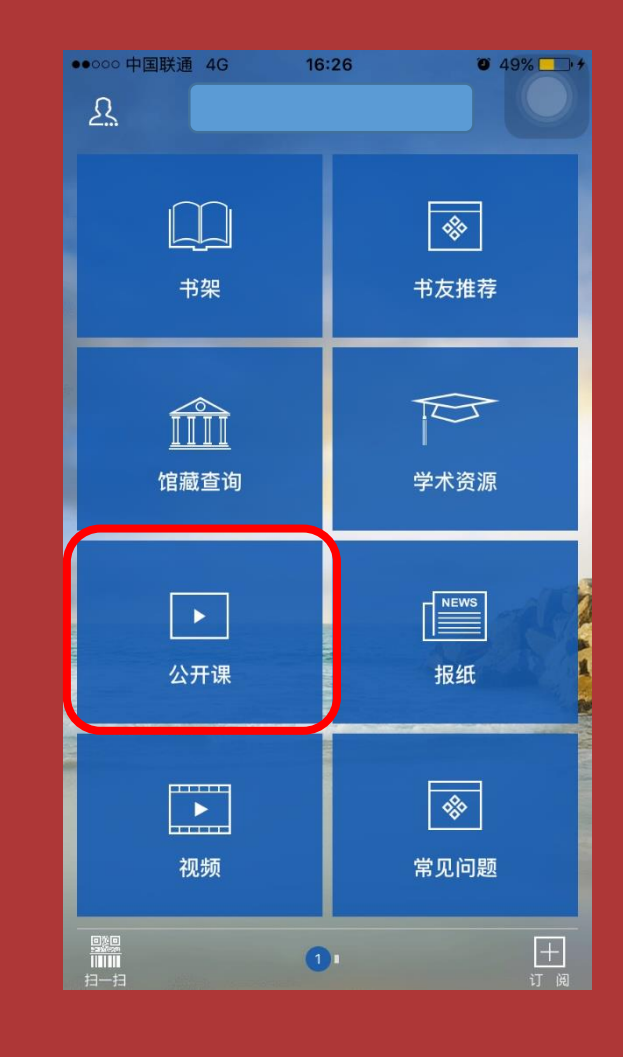

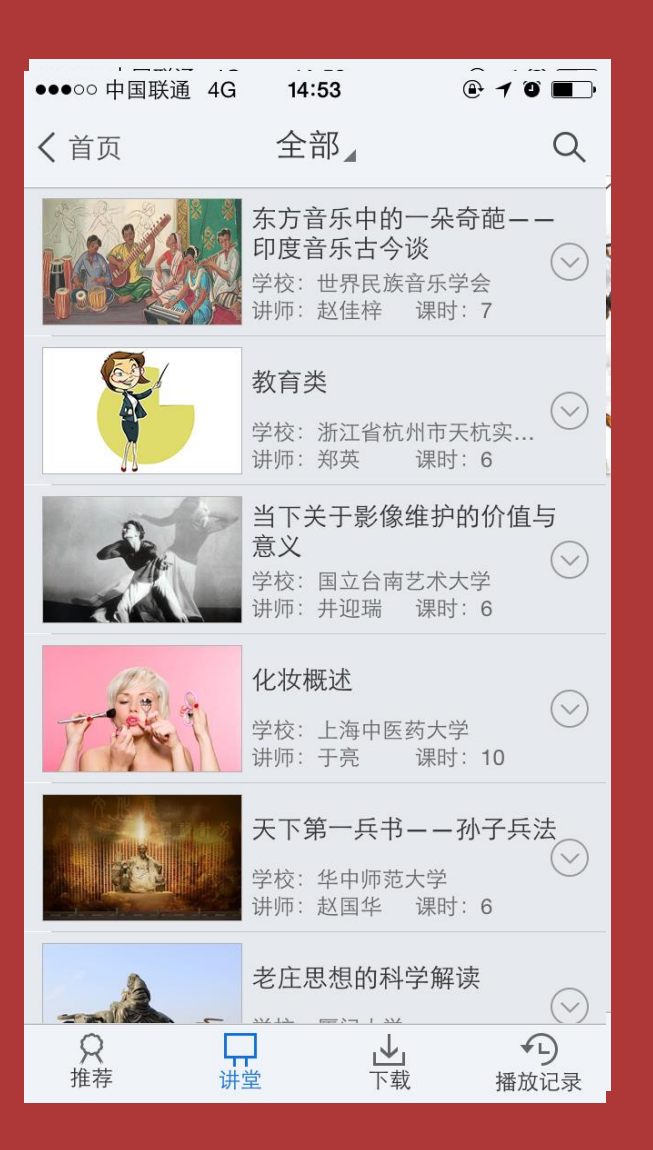

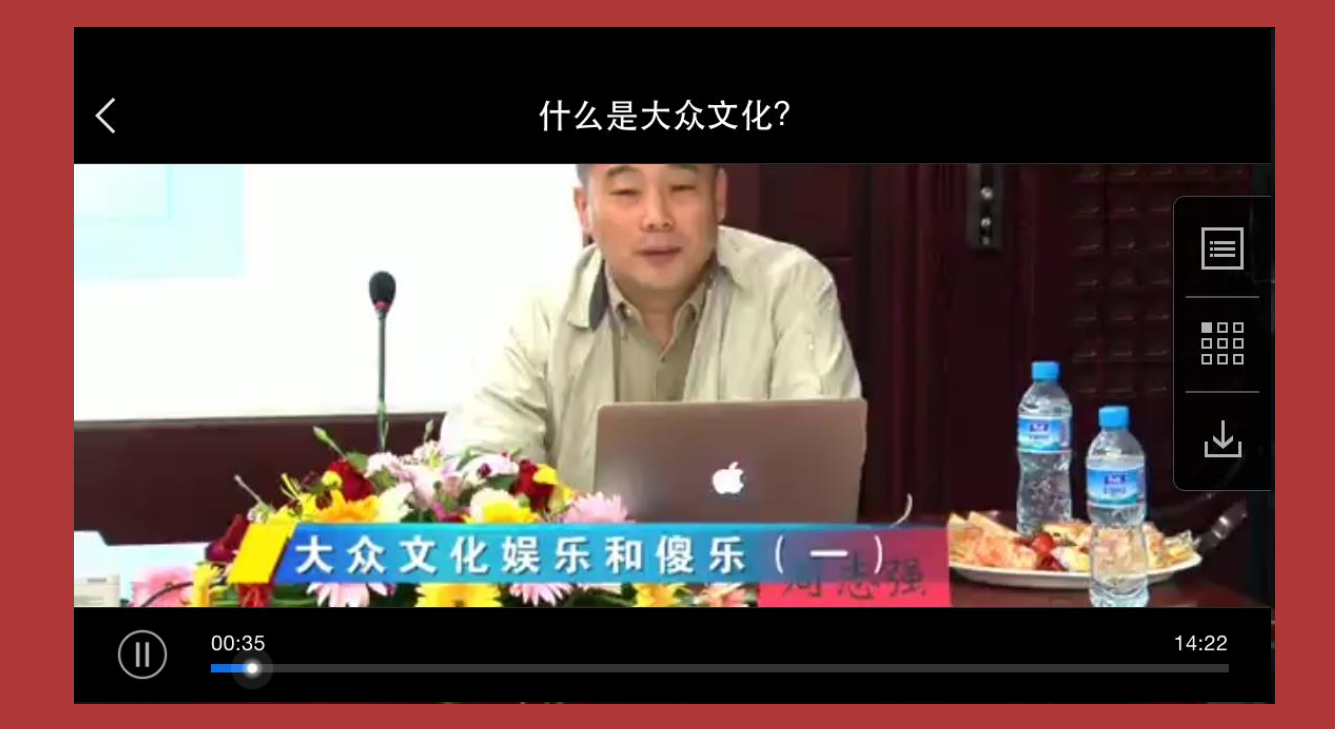

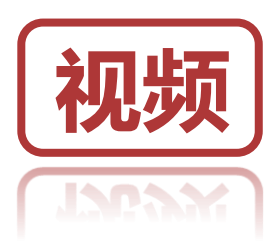

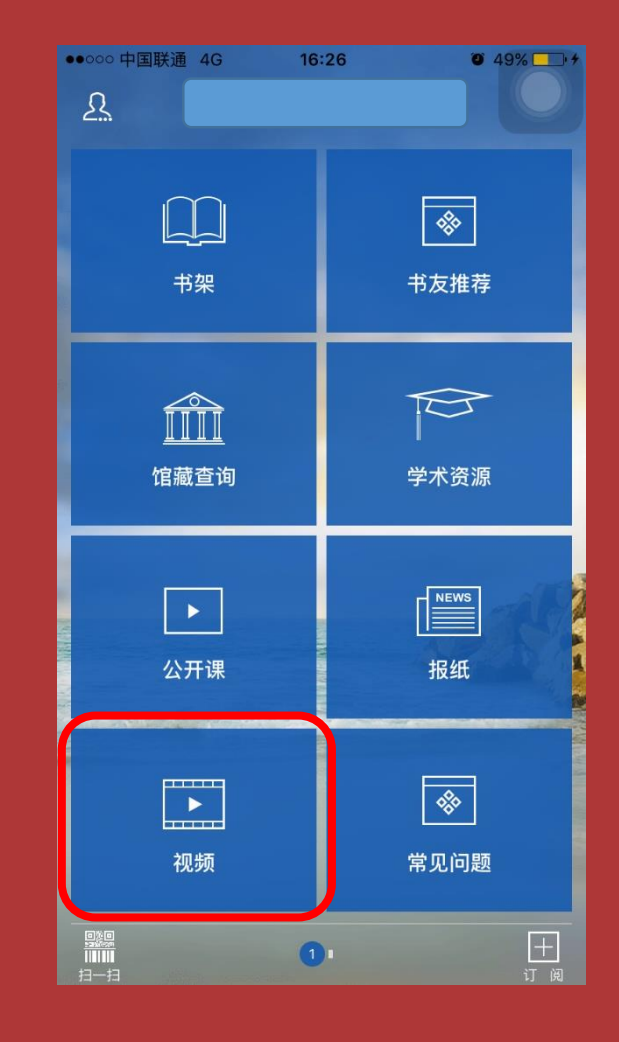

| ●●●○○ 中国联通 4 | G <b>15:19</b>                         | @ 1 0 💼              |
|--------------|----------------------------------------|----------------------|
| <            | 教育社科                                   |                      |
|              | 当代中国社会问题<br><sup>讲师:尚重生</sup>          | 道透视<br>十             |
|              | <b>文化与文明</b><br><sup>讲师:姚国华</sup>      | +                    |
| 汉语           | 对外汉语语法教学<br>原则与方法<br><sup>讲师:卢福波</sup> | <sup>控</sup> 处理<br>十 |
|              | <b>马戛尔尼与乾隆</b><br><sup>讲师:赵和平</sup>    | +                    |
|              | 爱国主义 民族主义<br>族精神<br><sup>讲师: 栗志刚</sup> | X 民<br>十             |
|              | 中国思想文化发展<br>程<br><sup>讲师:赵和平</sup>     | 的进<br>十              |
|              | 中国古代的财政经<br>讲师:赵和平                     | 济 +                  |
| ALL ALL      | エナチェーロナク                               | A 12                 |

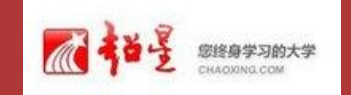

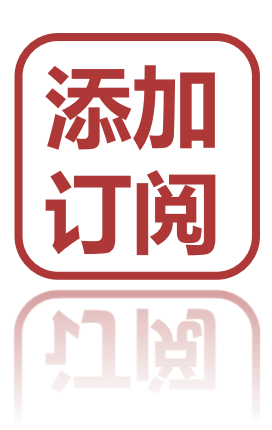

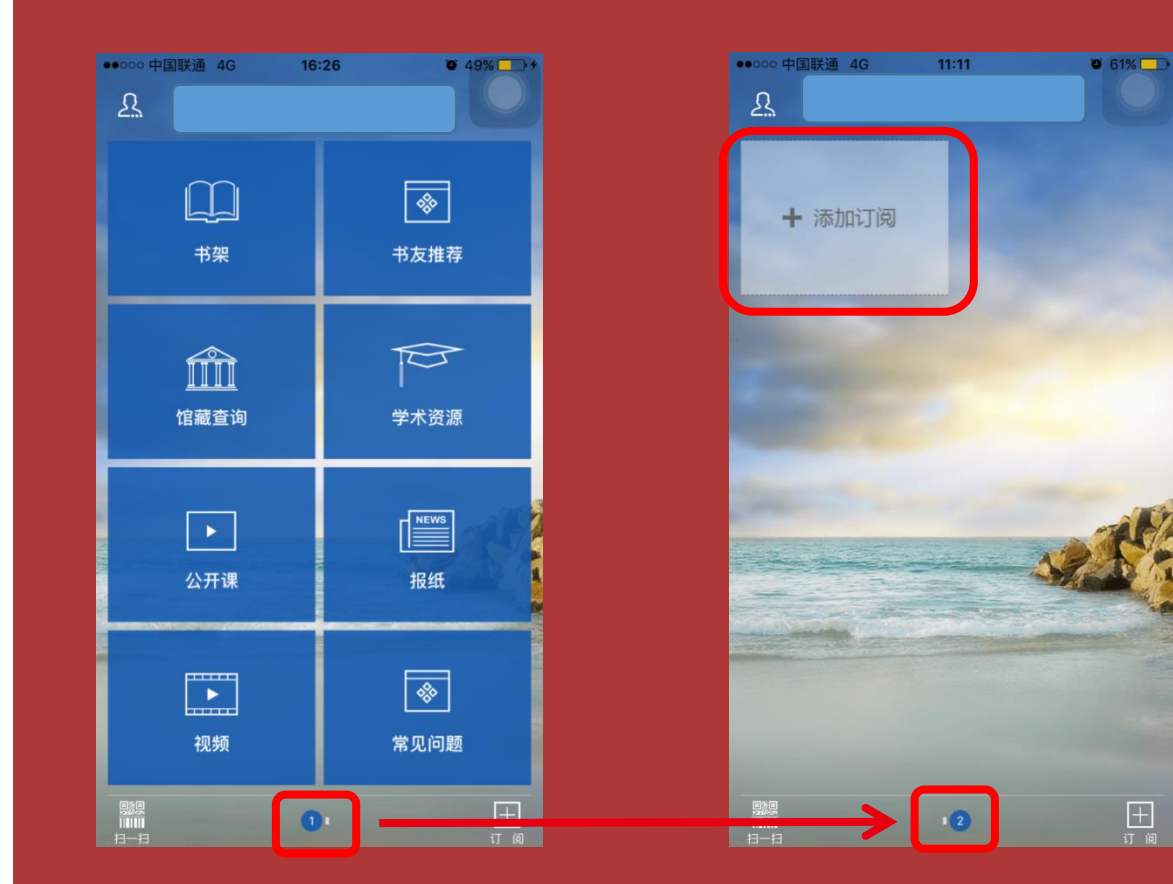

| ●●●○○ 中国             | 联通 ᅙ 14:56 | @ 1 0 🔳      |
|----------------------|------------|--------------|
| <                    | 热门报刊       |              |
| CARE DRIVER<br>DAILY | 名车志        | +            |
| 每日<br>经济             | 每日经济新闻     | +            |
| <sup>念林</sup>        | 意林         | $\checkmark$ |
| 摄影<br>之友             | 摄影之友       | +            |
| 读者                   | 读者         | $\checkmark$ |
| ESPN                 | ESPN       | +            |
|                      | 纽约客周刊      | +            |
|                      | i          |              |

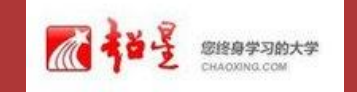

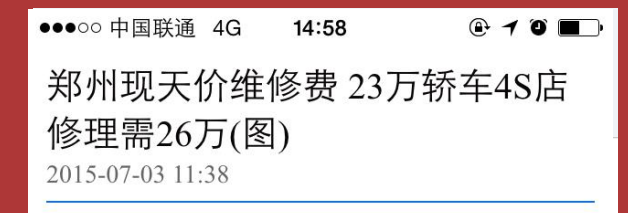

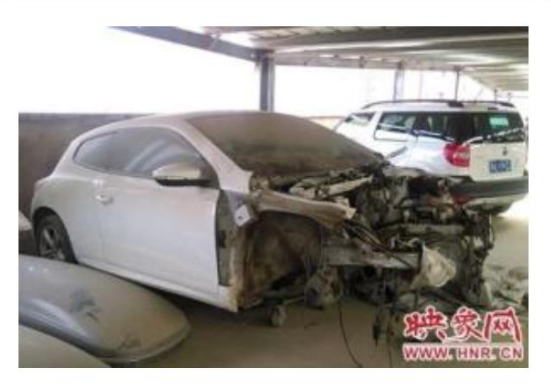

车辆的发动机、水箱、电瓶等引擎盖 内几乎所有的部件均已被拆解。

核心提示:一辆车23万,4S店评估后 要维修费26万,如果不修,则要交维修费 的20%作为拆检费。近日,映象网记者调 查发现,在郑州的维修市场上,多存在高 额"拆检费",而监管部门也没有对拆检费 做出标准,使得有些4S店漫天要价。律师

**Г?** 

Т

 $\overline{}$ 

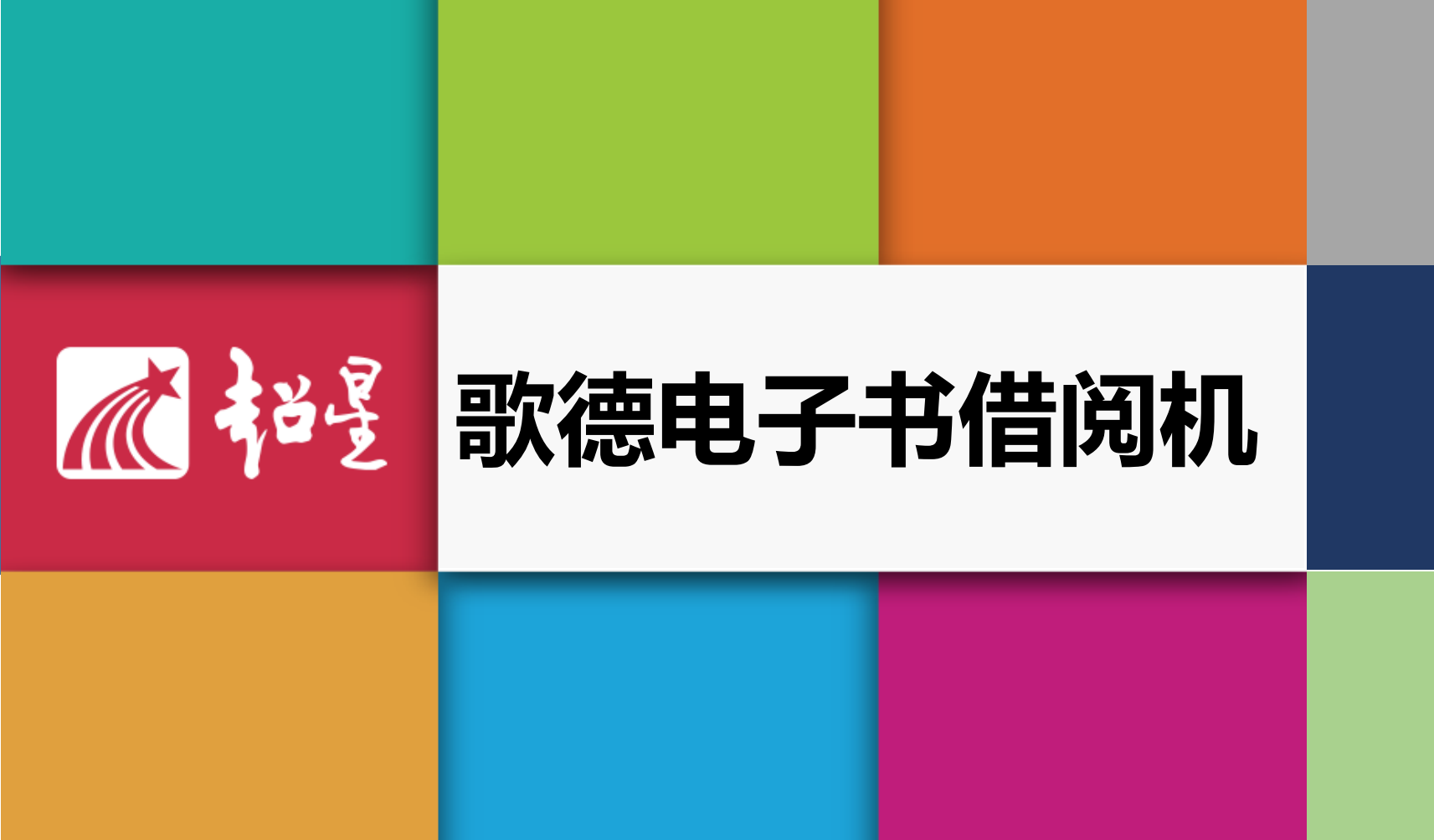

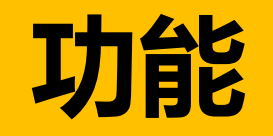

定位

# 核心功能:电子图书借阅

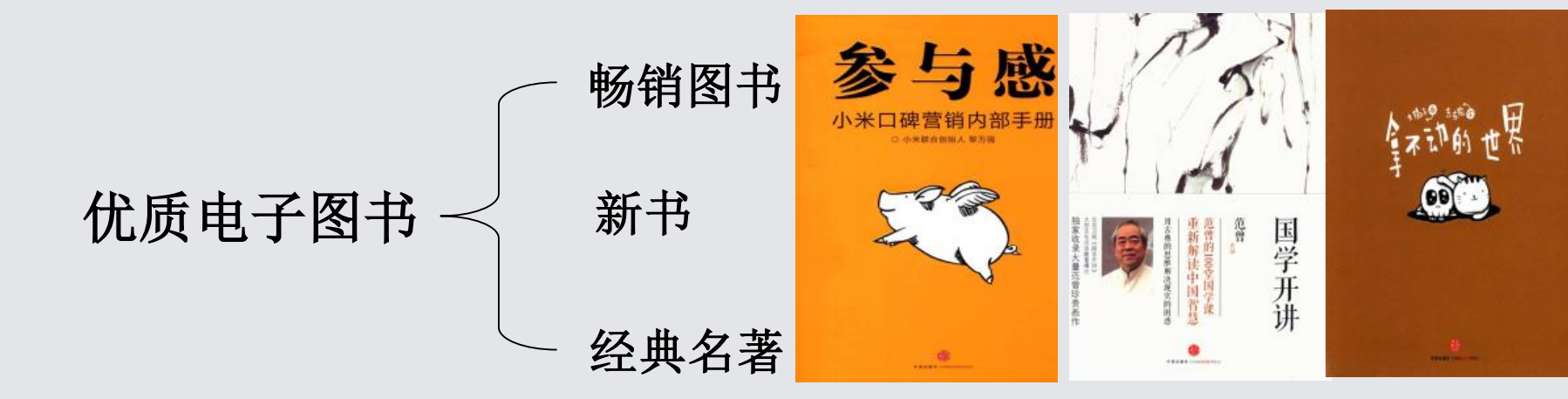

内置3000种正版授权精品图书,每月更新150册

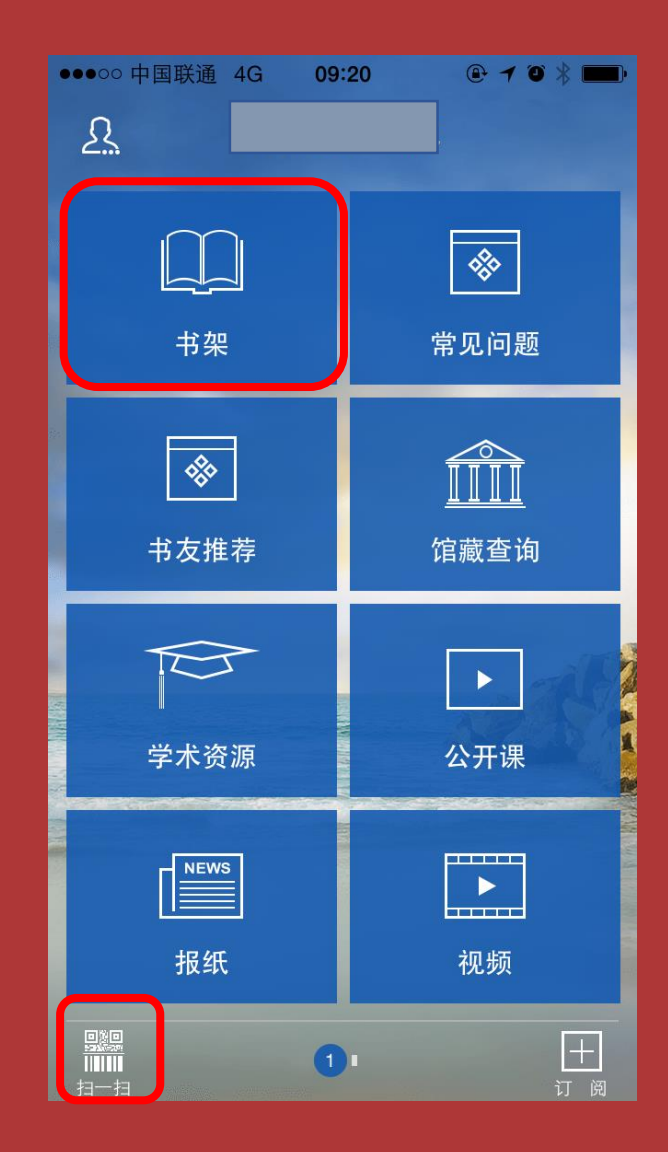
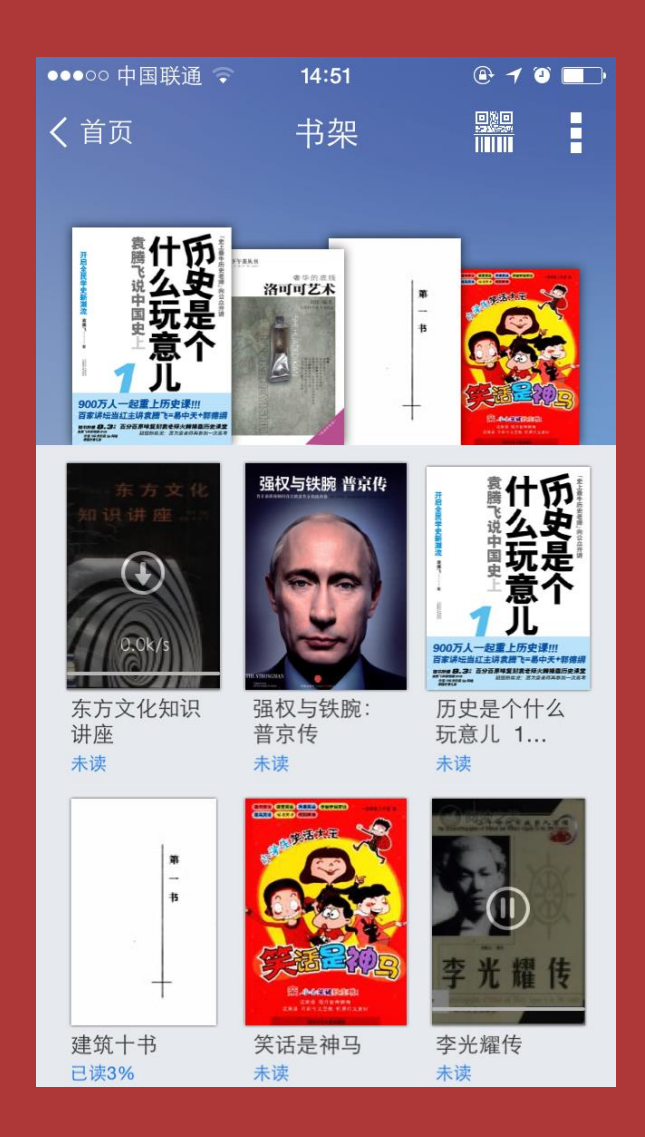

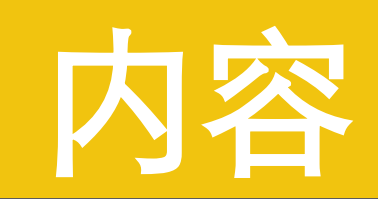

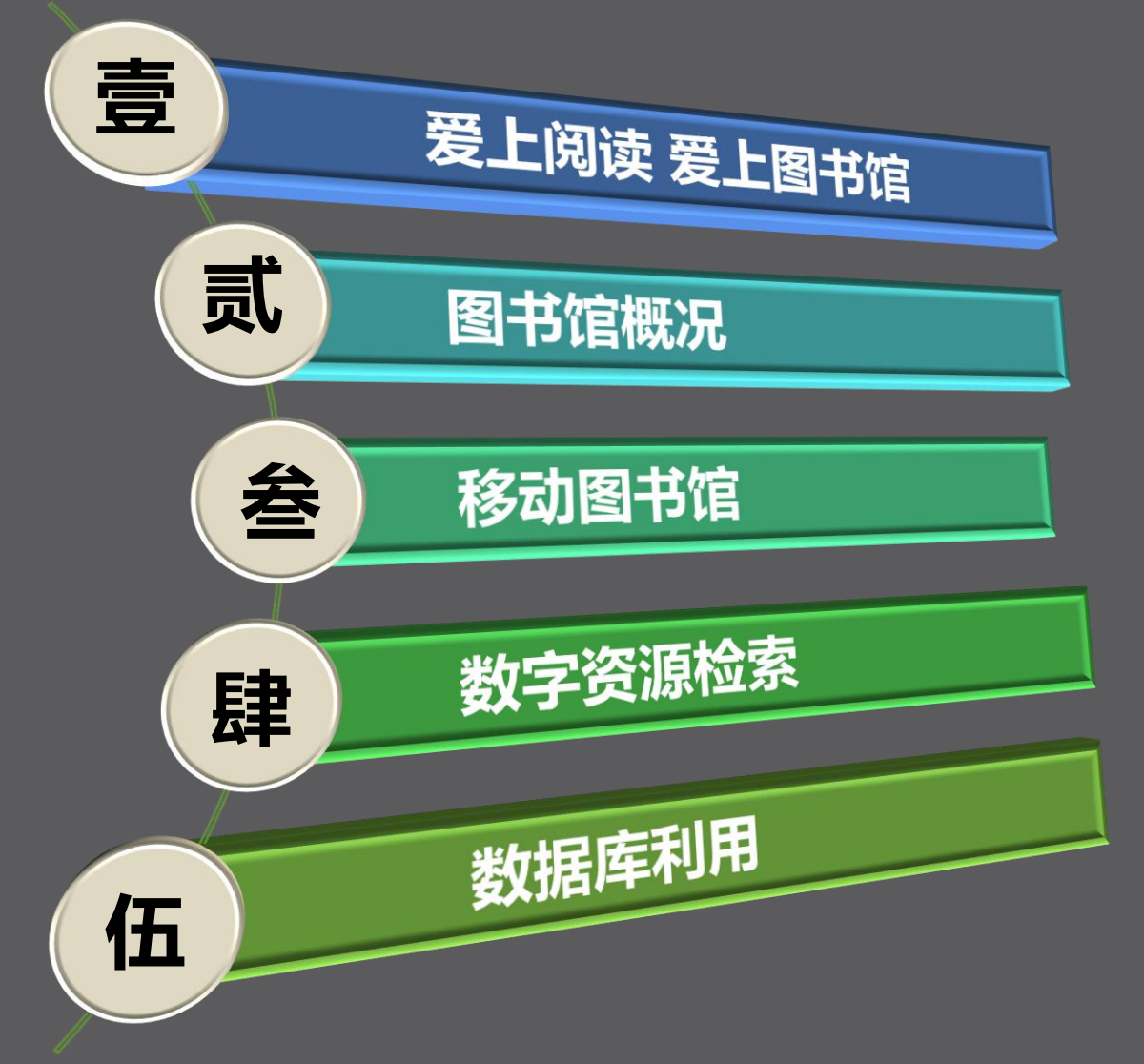

# 湖南女子学院学术资源检索

## 数字资源与纸质资源的区别

## 本馆超星数字图书

# 走进今天的图书馆

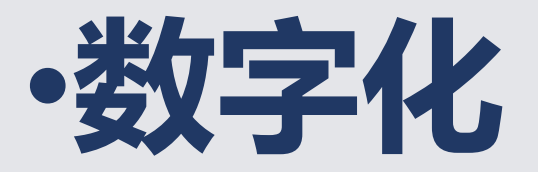

·开放性

·纸质资源:

#### 指的是资源的载体形式,它以纸张为载体

特点:

使用灵活,便于阅读,不受任何条件限制 人们利用得最多的,深受读者的欢迎

- ·数字资源(电子图书)(学校购买)
- ·数字资源也是纸质资源的一种电子版本,载体形 式数字化
- ·在校园网上利用非常方便,阅读要借助于计算机

1、超星读秀知识库(电子图书) http://www.duxiu.com

### 超星读秀知识库(电子图书)

Internet

100% •

#### 访问地址:http://www.duxiu.com

| 南女子学院学术搜索 - Windows Internet Explorer          |                                           |                                                                                     |       |                                  | - 7 X                                   |
|------------------------------------------------|-------------------------------------------|-------------------------------------------------------------------------------------|-------|----------------------------------|-----------------------------------------|
| 🕤 + 🙋 http://www.duciu.com/                    |                                           |                                                                                     | € #   | - <b>#.8.#EEEEEEEEEEEEEEEE</b> E | ٩- ٩                                    |
| E) 編編(E) 査看(Y) 收縮夹(A) 工具(I) 帮助(H)              |                                           |                                                                                     |       |                                  |                                         |
|                                                | 0 • ≥ • 0 2 • 17~20°C                     | ● 義屏 ▼ 🐳                                                                            |       |                                  | 🧳 🍚 😓 九方歌                               |
|                                                | * Mari * Ware * @ 58 *                    | ★ * G(0) * G                                                                        |       | <b>b</b>                         |                                         |
| Sile + 2 360安全网址导航_安全上 尚 股票首页_新浪财经_新浪网 Q Q @ 第 | ●资源检索 - QQ邮箱                              |                                                                                     |       |                                  | # • [ <u>-</u> 180] • ( <u>-</u> 180) • |
|                                                |                                           |                                                                                     |       |                                  | 服务中心                                    |
|                                                | Ļ                                         | 读奏<br>中文学术搜索<br>www.duxiu.com                                                       |       |                                  |                                         |
|                                                | 知识图书期刊报纸学位                                | 论文 会议论文 文档   电子书                                                                    | 更多>>> |                                  |                                         |
|                                                | 中文授                                       | 索外文搜索                                                                               |       |                                  |                                         |
|                                                |                                           | <mark>错记报告</mark>   招读秀设为主页                                                         |       |                                  |                                         |
|                                                | 联系表加   村上客版   村上<br>湖南女子学院<br>容服电话:010-51 | <u>友頃   宮北日離   使用報助   使用服支</u><br>◎ 2011 · powered by duniu<br>1667449 京ICP⊞060172号 |       |                                  |                                         |
|                                                |                                           |                                                                                     |       |                                  |                                         |
|                                                |                                           |                                                                                     |       |                                  |                                         |
|                                                |                                           |                                                                                     |       |                                  |                                         |
|                                                |                                           |                                                                                     |       |                                  |                                         |
|                                                |                                           |                                                                                     |       |                                  |                                         |
|                                                |                                           |                                                                                     |       |                                  |                                         |

这个网是查阅电子图书 及其它资料。它帮助读 者搜索到所需要的所有 学术文献资源

第一步要下载和安装超 星图书阅读器

### 读秀知识库的功能

1、提供内容 检索、可以深 入到图书章、 节、目次和全 文,及相关研 究人物姓名和 词条等信息

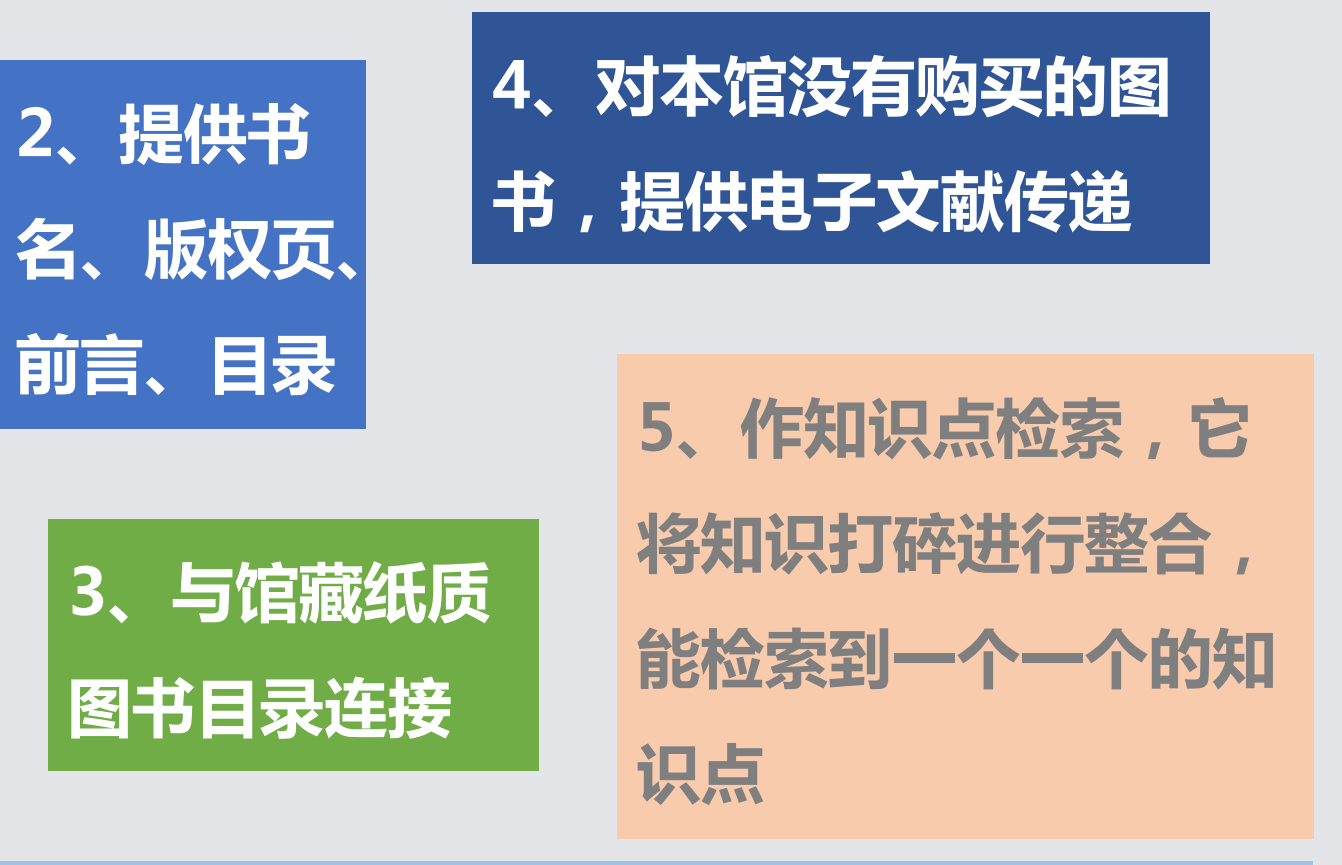

6、提供知识的出处(即刊登的报纸和期刊名称)

#### 假期读秀知识库对学生和老师有一个免费开放的移动图书馆,放假之前 这个主页上有显示,读者在学校校园网上申请IP,成功后,就可以带回 家读书了,是一个可移动的中文数字学术图书馆

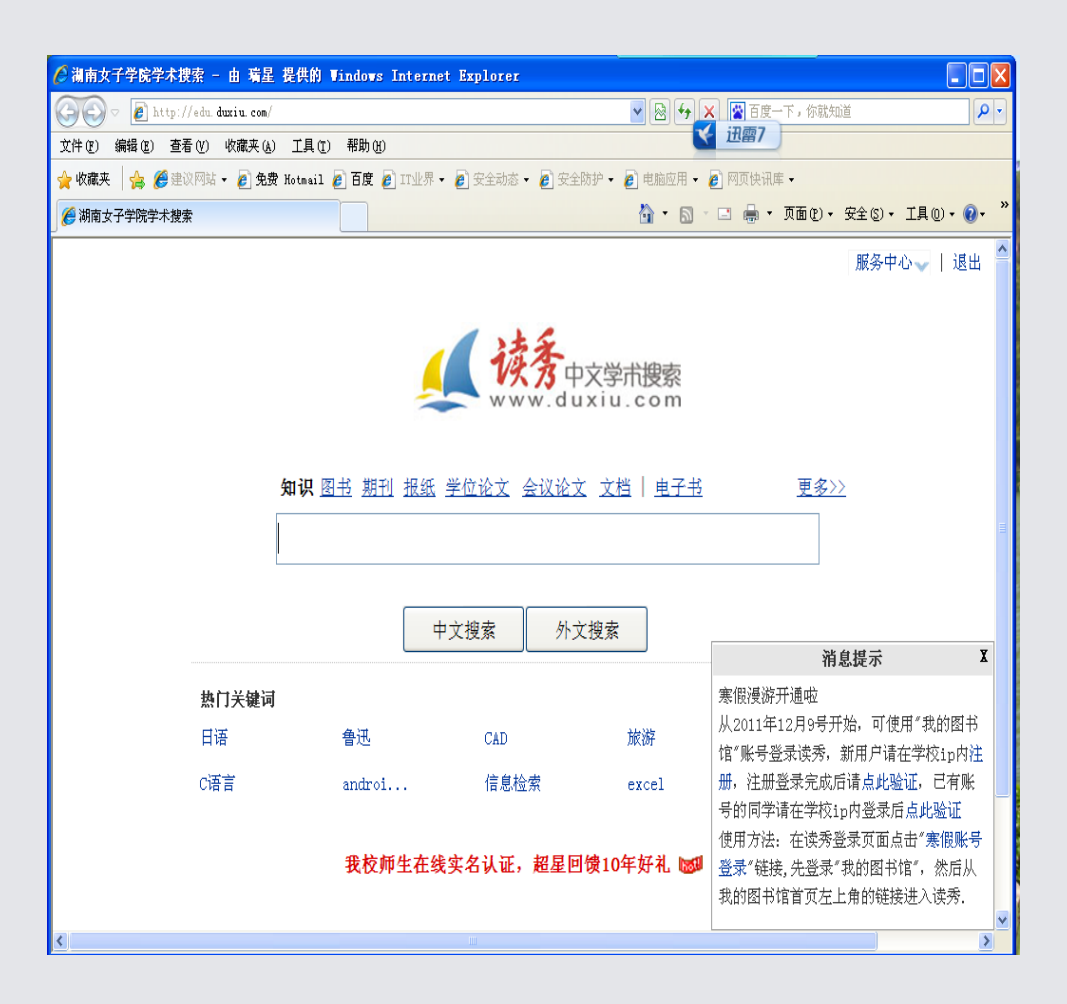

一次注册,终身使用。 注册成功就可以将学校购买 的超星读秀数字图书带回家 学习,也就是说在家能上网 的方就能读超星数字图书。

## 在服务中心注册我的图书馆

| 🧀 湖南女子学院学术捜索 - 由 瑞星 提供的         | Vindows Internet                         | Explorer                                                             |                                                                 |                         |                                              |
|---------------------------------|------------------------------------------|----------------------------------------------------------------------|-----------------------------------------------------------------|-------------------------|----------------------------------------------|
| 🔄 🗢 🖉 http://www. duxiu. com/   |                                          |                                                                      | <b>v</b> 🗟 🛃                                                    | 🕨 🗙 Google              | P-                                           |
| 文件(E) 编辑(E) 查看(Y) 收藏夹(A) 工具(I   | ) 帮助(H)                                  |                                                                      |                                                                 |                         |                                              |
| 🚖 收藏夹 🛛 🚖 🏉 建议网站 🗸 🏉 免费 Hotmail | 🚰 百度 🥖 IT业界 🗸                            | 🟉 安全动态 👻 💋                                                           | 安全防护 👻 🥫 电脑应用                                                   | • 🔊 网页快讯库 • 🏠 23        | 345网址导航-中国最                                  |
| 🧀 湖南女子学院学术搜索                    |                                          |                                                                      | 👌 • 6                                                           | 3 - 🖃 🖶 - 页面化)          | ▼ 安全(S) - エ見(D) • @ • »                      |
|                                 |                                          |                                                                      |                                                                 | <br>首页   繁              | 體中、 🛛 服务中心 🗸 🖉                               |
|                                 | <b>知识</b> 图书 期刊 报约                       |                                                                      | 中文学术搜索<br>uxiu.com<br>这 文档丨电子书                                  | 更多>>                    | 专题图书馆<br>文献互助<br>文献市场<br>读秀社区<br>RSS订阅<br>设置 |
| 执行关键语                           |                                          | 中文搜索                                                                 | 文搜索                                                             |                         | ▶ 看看大                                        |
| · 中国航天                          | •<br>空间站                                 | • 致青春                                                                | •应届毕业生                                                          | <ul> <li>四六级</li> </ul> | 家都                                           |
| • 食品                            | • autoca                                 | • 图谱                                                                 | • 苏轼                                                            | • 微生物                   | 在搜哈                                          |
|                                 |                                          | <u> 纪月情况报告 (2012)</u>                                                | 把读秀设为主页                                                         |                         |                                              |
|                                 | <u>联系我们</u>   <u>网上客服</u><br>湖南<br>客服电话: | .   <u>用户反馈</u>   <u>常见</u><br>☆子学院 © 2013 · pow<br>010-51667449 京IC | <u>问题   使用帮助</u>   <u>使用感</u><br>ered by duxiu<br>沪备07013879号-1 | 逶                       |                                              |
|                                 |                                          |                                                                      |                                                                 |                         | (53%) * 0K/5                                 |

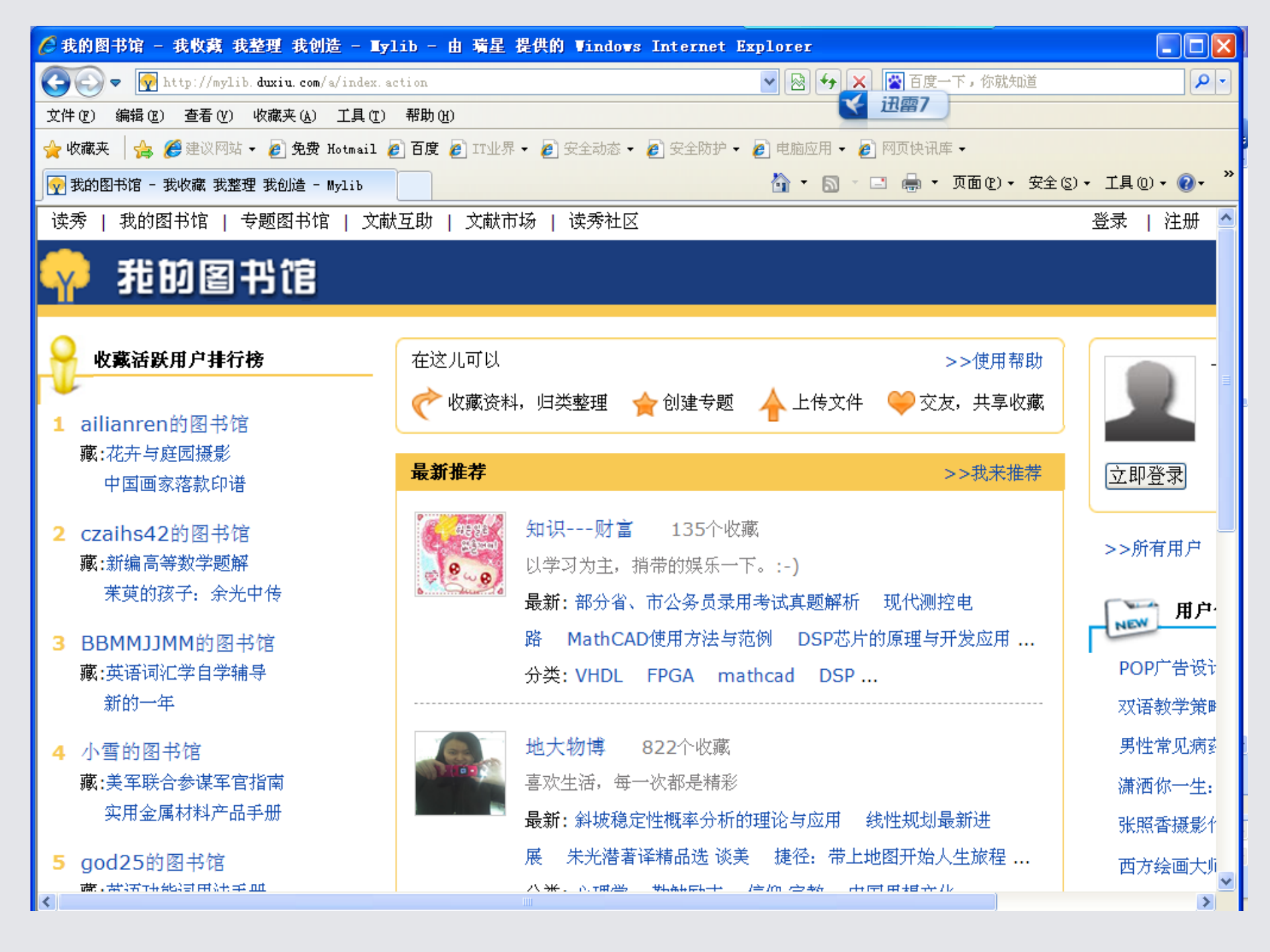

湖南女子学院在这个数字库中购买了将近六十万种电子图书。 在查找文献时只要输入你要找的关键词、书名、作者等 如果点的是《知识》就输入关键词。 点的是《图书》就有几种检索途径:书名、作者、主题词。

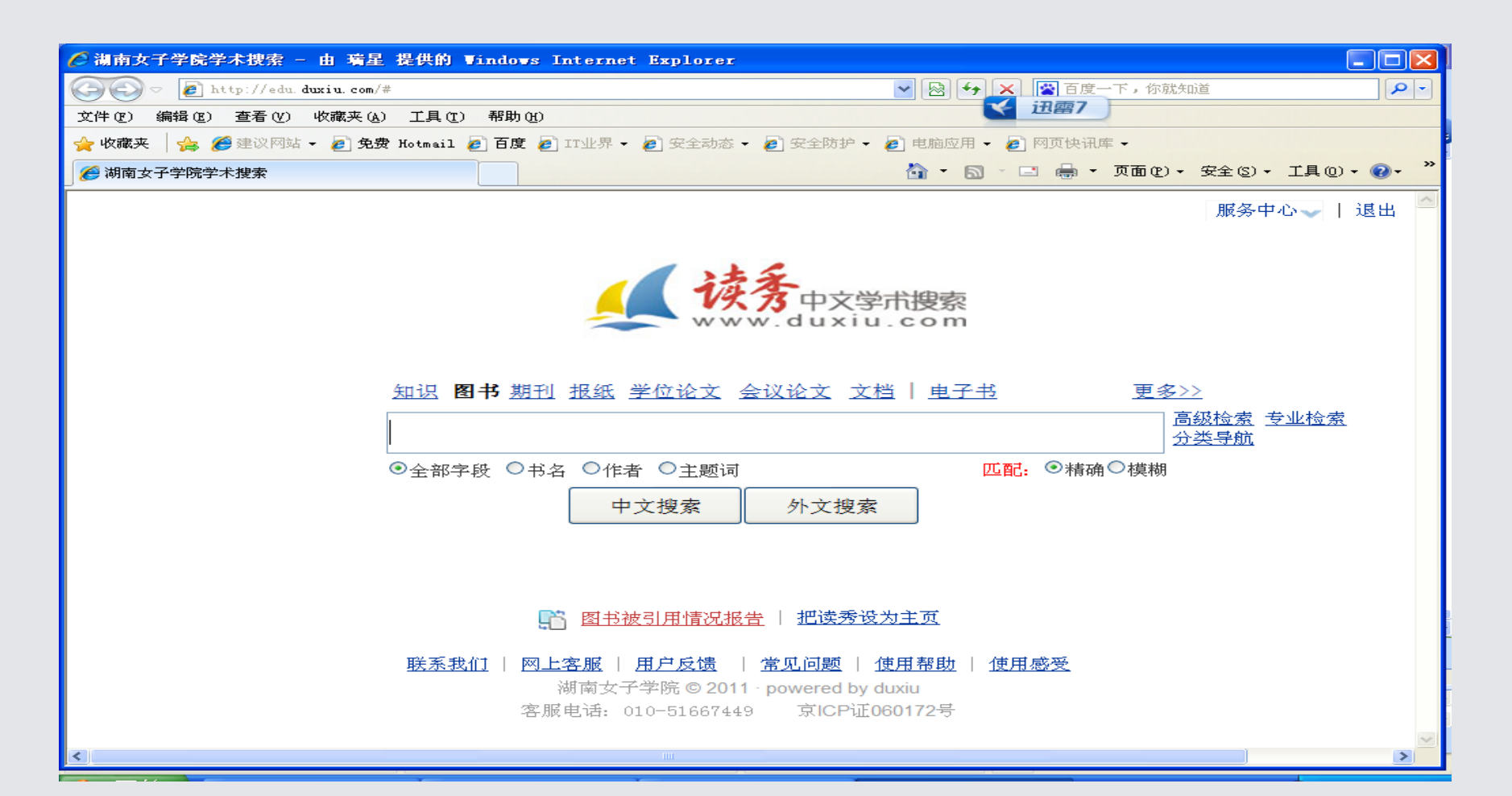

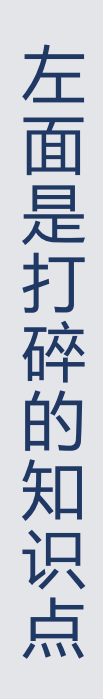

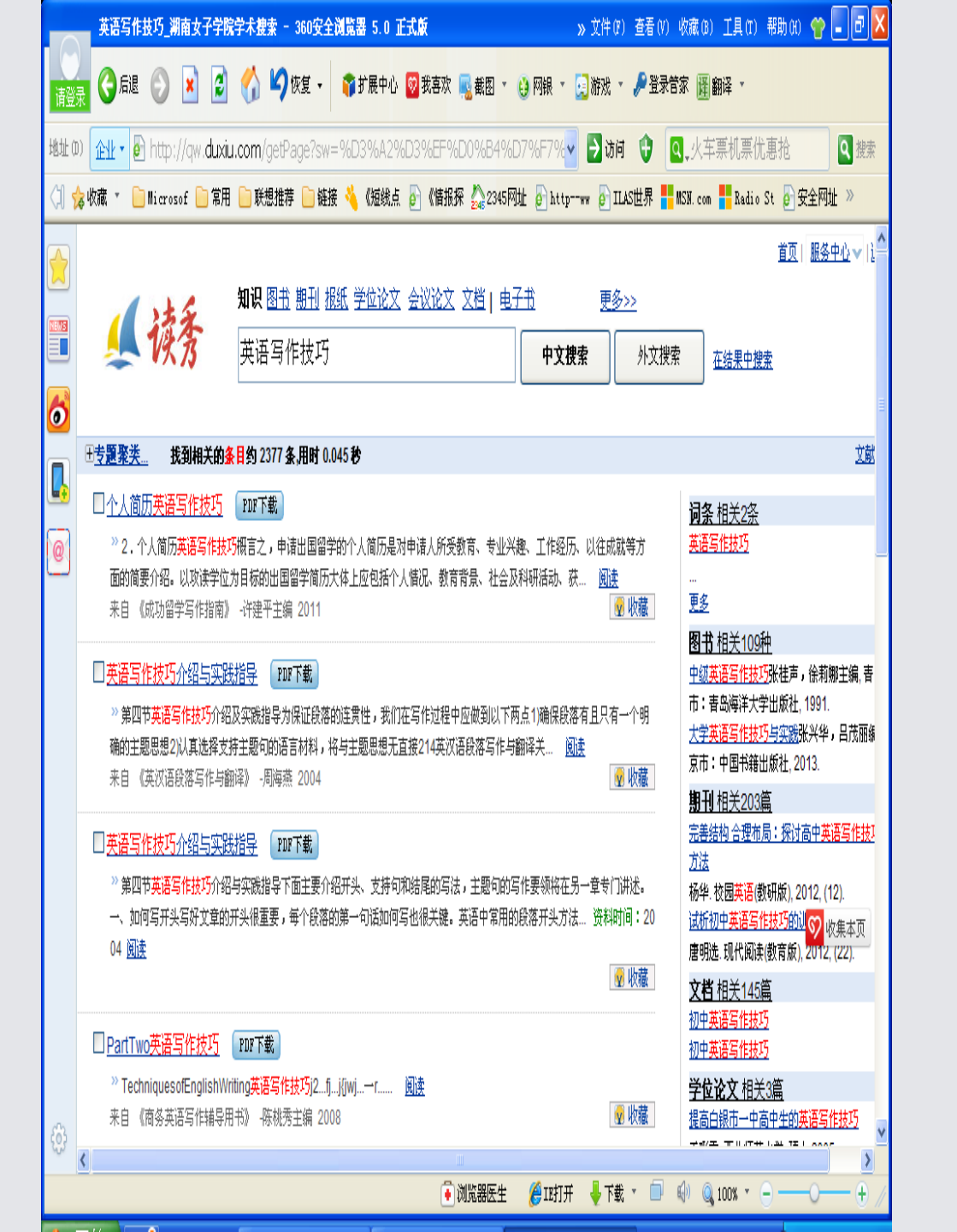

右 面 有 书 刊 1 学 位 论 文 等 信 息

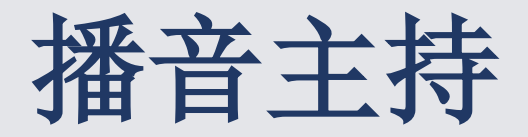

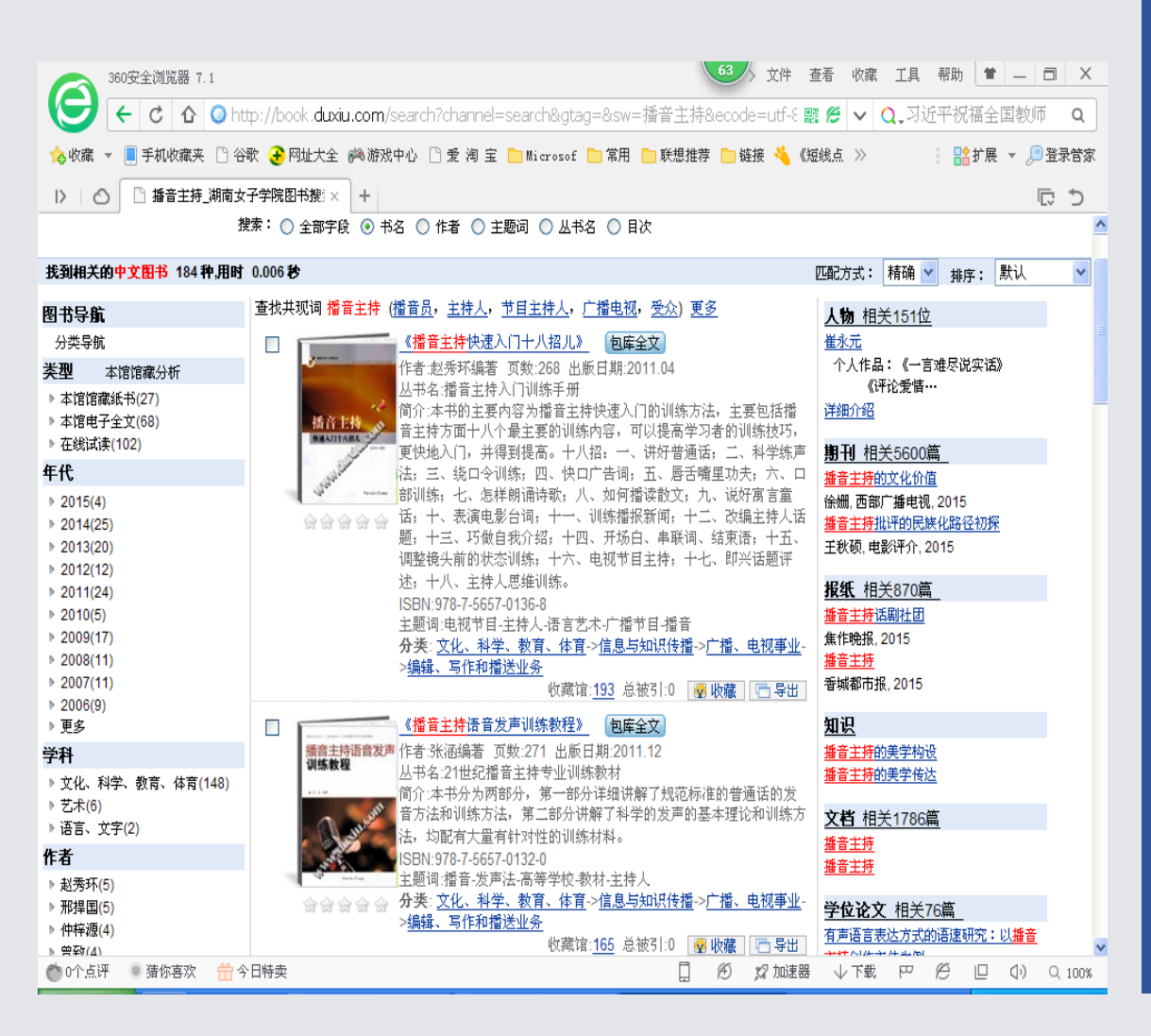

右边可以看到

- 播音主持主要人物有崔永元 等
- 相关文献有5千多篇
- 报纸1千多篇等信息

#### 左边有

- ・本馆藏纸质图书的种数、电 子书的种数
- ・年代如(2015出版有多少种)
- 书作者是哪些等信息

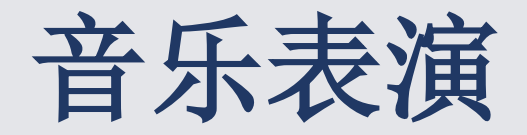

| 360安全浏览器 7.1                                                                                                    | 63 文件 查看 收藏 工具 帮助                                                                                                    | * ×                       |
|----------------------------------------------------------------------------------------------------|----------------------------------------------------------------------------------------------------|---------------------------|
| ( ) ← c ☆ ○ htt                                                                                                    | \$\$\phi://book. <b>duxiu.com</b> /search?sw=音乐表演&allsw=&searchtype=1&channel=searc 盟 🖉 🗸 Q↓苹果发布                                                                                                    | fiPhone6s <b>Q</b>        |
| 💊 收藏 🔻 🔲 手机收藏夹 🗋 谷                                                                                                    | 歌 🚱 网址大全 🦚 游戏中心 🗋 愛 洵 宝 📄 Microsof 🎦 常用 🎦 联想推荐 🎦 链接 🔌 《短线点 》                                                                                                    | ┆扩展 ▼ 🔎 登录管家              |
| ▶ ○ ○ 音乐表演_湖南女                                                                                                    |                                                                                                    | <del>ر</del> ب            |
| 搜                                                                                                    | 臻: ○ 全部字段 ④ 书名 ○ 作者 ○ 主题词 ○ 丛书名 ○ 目次                                                                                                    |                           |
| 找到相关的中文图书 24 种,用时(                                                                                                    | 0.031 秒 匹配方式: 精确 🗹 排                                                                                                    | 序:默认 💙                    |
| 图书导航                                                                                                    | 查找共现词 音乐表演 (音乐作品), 音乐创作, 音乐教育, 二度创作, 作曲家) 更多 <b>词条</b> 相关21条                                                                                                    |                           |
| 分卖导航<br>类型 本馆馆確必析<br>⇒ 本馆馆確認計(3)<br>⇒ 本馆馆考述(3)<br>⇒ 本馆電子室文(8)<br>⇒ 在就试读(14)<br><b>年代</b><br>⇒ 2014(2)<br>⇒ 2013(1)<br>⇒ 2013(1)<br>⇒ 2013(1)<br>⇒ 2009(1)<br>⇒ 2009( | 【音乐表演艺大原理与应用》         【諸審纸海」         【自案全文           (音乐表演艺大原理与应用》)         (諸審纸本)         (国家全文)         (音尔表演multic performance)         (日本市场易东着)         (日本市场易东着)         (日本市场易东着)         (日本市场局东着)         (日本市场局东着)         (日本市场局东着)         (日本市场局东着)         (日本市场局东着)         (日本市场局下方)         (日本市场局下方)         (日本市场局下方)         (日本市场局下方)         (日本市场局下方)         (日本市场局下方)         (日本市场局下方)         (日本市场局下方)         (日本市场局下方)         (日本市场局下方)         (日本市场局)         (日本市场局) | ince音乐的再<br>奏,人声的歌<br>60人 |
| 学科                                                                                                    | → 小田山市市市市市市市市市市市市市市市市市市市市市市市市市市市市市市市市市市市市                                                                                                    |                           |
| <ul> <li>▶ 艺术(12)</li> <li>▶ 文化、科学、教育、体育(2)</li> <li>▶ 历史、地理(2)</li> </ul>                                                                                                    | 会会会会 ☆<br>                                                                                                    |                           |
| 作者                                                                                                    | ○ 文档相关979篇                                                                                                    |                           |
| ▶ 第一平(3)<br>▶ 韩勋国(2)<br>▶ 杨易禾(2)<br>▶ 星榕娜(2)                                                                                                    | 作者"專助国,吴晓娜主编 页数 420 出版日期 2010.04<br>丛书名"音乐学研究丛书"<br>简介:本论文集是"音乐学研究丛书"中之一种,包括近几年来我院<br>音乐表演专业圣师概号的学术论文,内容涉及声乐、钢琴、器乐、舞                                                                                                    |                           |
| O个点评 通 猜你喜欢 📅 今                                                                                                    | 日特卖 □ 19 12 加速器 ↓下載 円 19                                                                                                    | (100%) 🖓                  |

#### 右边可以看到

- 音乐表演相关文献有
   9千多篇
- 报纸几百篇等信息 左边有
- 本馆藏纸质图书的种
   数、电子书的种数
- 年代如(2015出版有 多少种)
- 书作者是哪些等信息

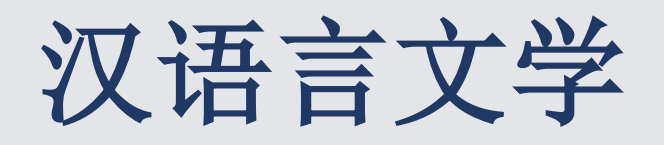

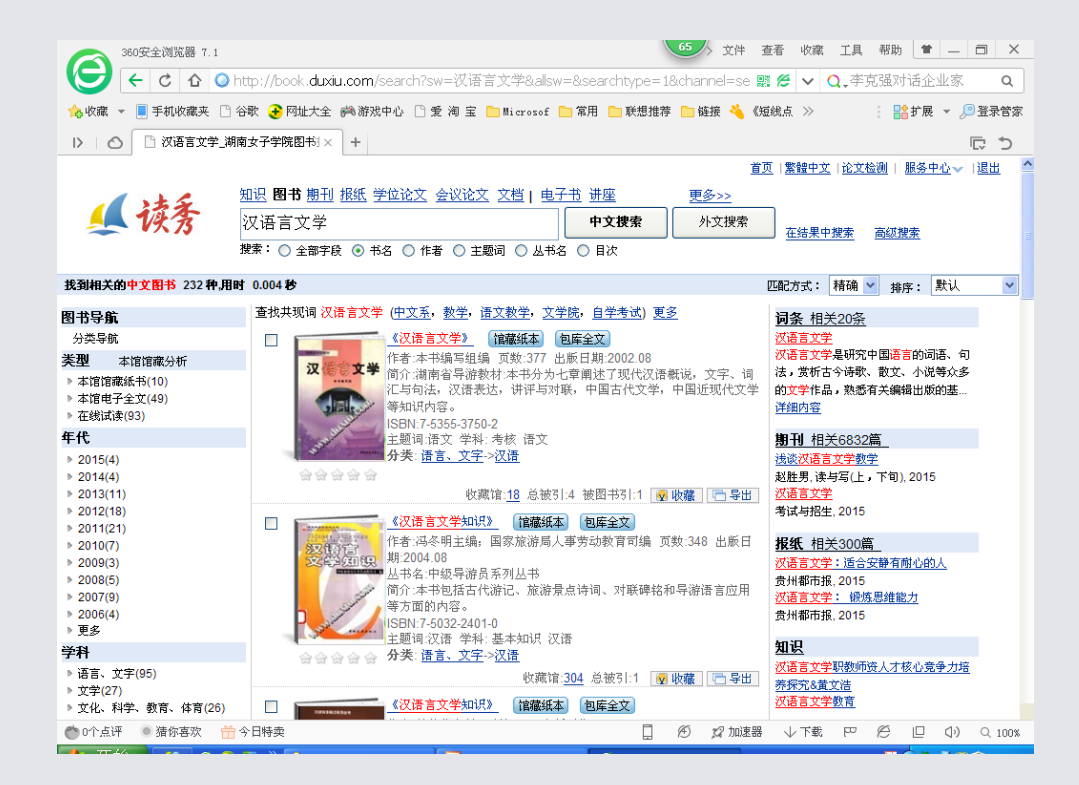

- 相关文献有7千多
   篇。报纸几百篇等
   信息。
- 右边可以看到汉语 言文学:

左边有本馆藏纸质 图书的种数、电子 书的种数。年代如
(2015出版有多少 种),书作者是哪 些等信息

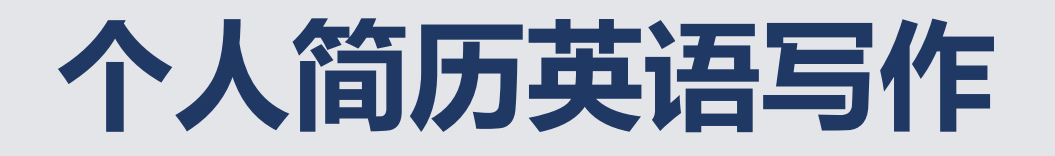

TT 44

| 个人简历英语写作                                                                                                    | <b>技巧 - 360安全浏览器 5.0 正式</b> 厳                                                                                         | » 文件 (F) 查看 (V) 收藏 (B) 工具 (T) 帮助 (H) 🍲 🗐 🗗                                                                                           |
|----------------------------------------------------------------------------------------------------|----------------------------------------------------------------------------------------------------|----------------------------------------------------------------------------------------------------|
| 请登录 ③ 后退 ④                                                                                                    | 💌 💈 🏠 🍤 恢复 🗸 🜍 扩展中心 🔯 我喜欢 🔜 截图                                                                                        | ] 🔹 🤮 网眼 🔹 📴 游戏 👻 🎤 登录管家 躍 翻译 👻                                                                                                    |
| 地址 (0) 网站名片 🔹 http://www.angle.com/angle.com/ang | p://www. <b>zhexuezj.cn</b> /n/dsrqw_3b7d26d76cedf1a84282c1a                                                          | .ceca2bdc7e1 🗸 🌛 访问 😲 💽 火车票机票优惠抢 🛛 🔍 搜索                                                                                              |
| 🗇 🍃 收藏 🔹 📄 Microso                                                                                                    | f 🦲 常用 📄 联想推荐 📄 链接 🔌 《短线点 🗗 《情报探 🏡 23                                                                                 | 345网址 🛃 httpww 🛃 ILAS世界 📑 MSN. com 📑 Radio St 🗗 安全网址 »                                                                               |
|                                                                                                    | ℃+放大 ℃-缩小    ≤∕文字提取                                                                                                   | 🖸 资料来源 🛛 📳 保存 🛛 🚔 打印                                                                                                    |
|                                                                                                    |                                                                                                    | 第一章                                                                                                    |
|                                                                                                    | 个人                                                                                                    | 简历英语写作                                                                                                    |
|                                                                                                    | <ol> <li>个人简历英语写作概述<br/>个人简历是求职者或申请人向招聘单位或</li> </ol>                                                                 | 读<br>全<br>书<br>书<br>书<br>推<br>载招生学校所做的简要书面自我介绍, 资                                                                                    |
|                                                                                                    | 内容包含姓名、性别、年齡、籍贯、学历、联<br>习经历等个人基本信息,旨在向对方提供申i<br>数招生院校都要求申请者提供个人简历,并将                                                  | 东系方式、目我评价、工作经历以及学 书<br>请者各方面的基本情况。国外绝大多 店 购<br>务其作为批准入学的重要依据之一。 买                                                                    |
|                                                                                                    | 个人简历的英语说法有 resume (résum vita、autobiographical statement 等,通称"个)                                                      | né)、curriculum vitae (CV)、personnel<br>人简历"。其中, resume 和 curriculum                                                                  |
|                                                                                                    | <ul> <li>vitae 有一定区别。curriculum vitae 源于拉丁</li> <li>(英语 life) 二字,直译为"人生的过程";</li> <li>意为"摘要、概略",后逐渐形成"简历";</li> </ul> | 「语 <i>curriculum</i> (英语 course) 和 <i>vitae</i><br>; resume 源于法语 <i>résumé</i> 一词,原<br>的意思。严格地说, curriculum vitae                    |
|                                                                                                    | 应该称为"个人履历",集中说明教育、学<br>curriculum vitae 通常更加详细,涵盖面更广。                                                                 | *术以及工作经历。和 resume 相比,<br>。在北美, curriculum vitae 大多用于                                                                                 |
| <ul> <li></li></ul>                                                                                                    | 申请学术、教育、科研职位或者申请奖学金<br>非洲和亚洲等地,则更常用于应聘工作。在社<br>• 浏览器医                                                                 | <ul> <li>法、研究经费等等,而在欧洲、中东、     <li>准备留学申请材料时,作为对外联系     <li>至生 愛III打开 ↓ 下載 * □ □ □ □ □ □ □ □ □ □ □ □ □ □ □ □ □ □</li></li></li></ul> |

#### • 输入书名《会计学》,用全部字段,点中文搜索

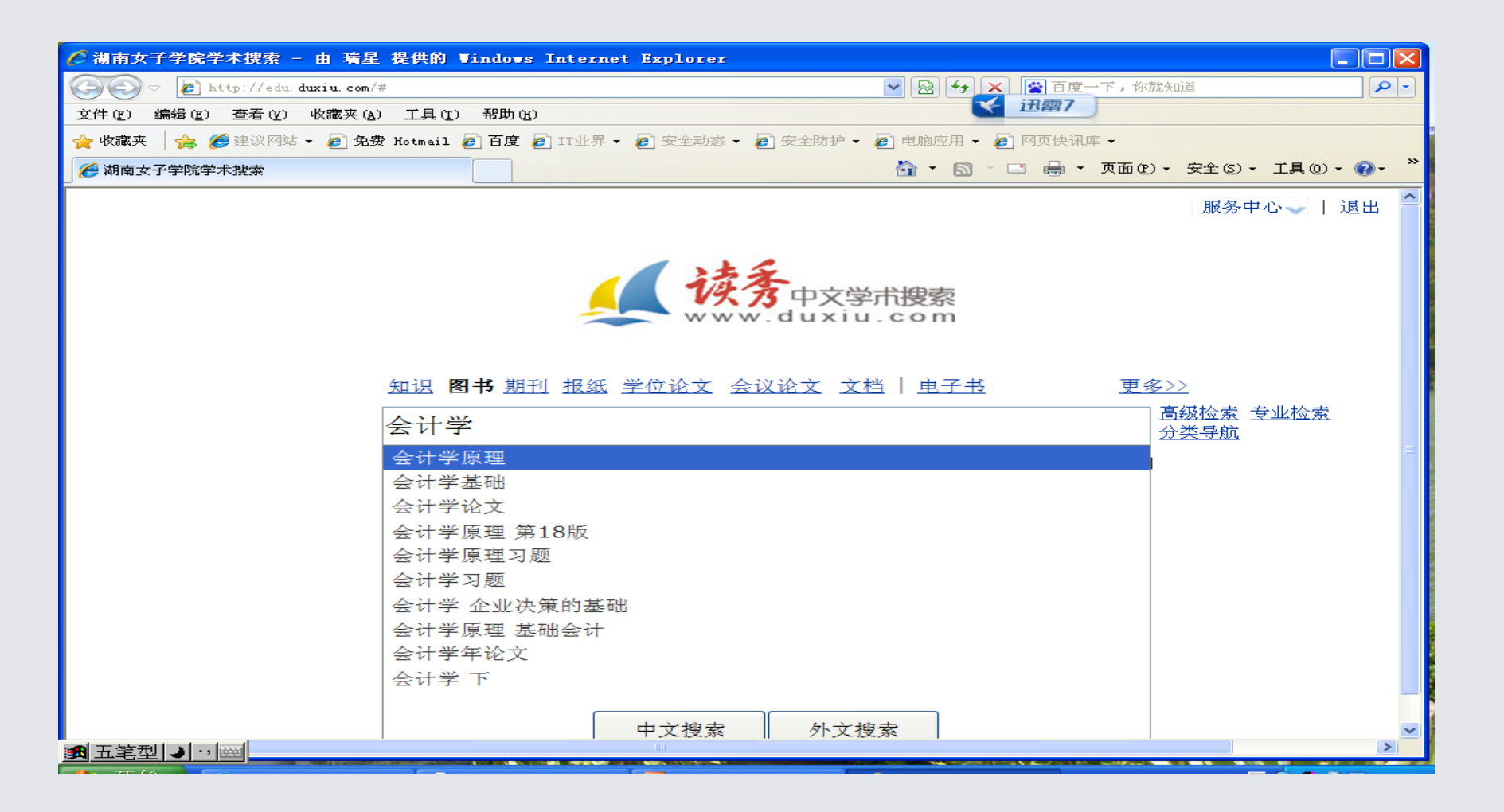

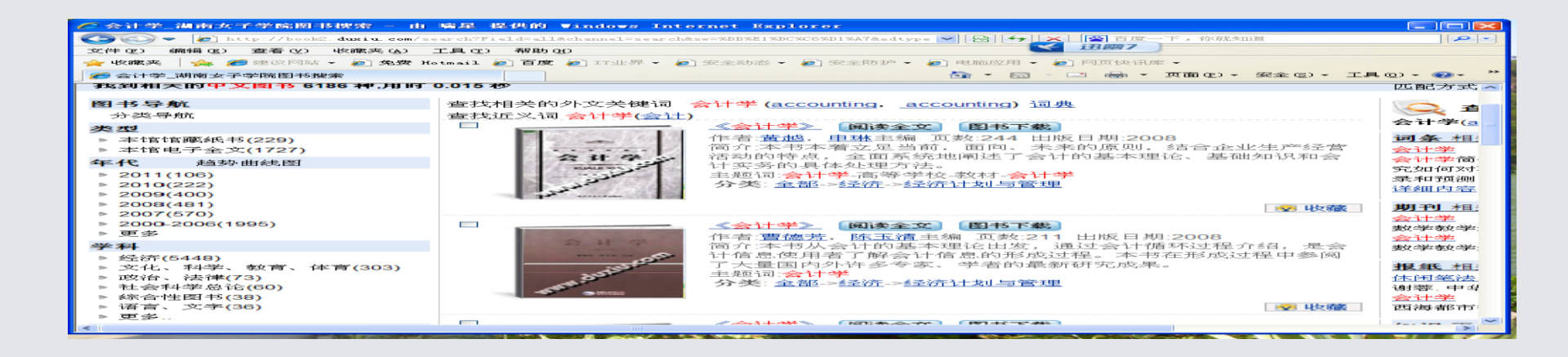

#### 左边本馆藏会计学方面纸质图书多少种,电子全文图书多少种,出版年是哪些年 中间阅读全文,点击就可阅读,图书可下载,下载在你自己的电脑上从学校带回家读

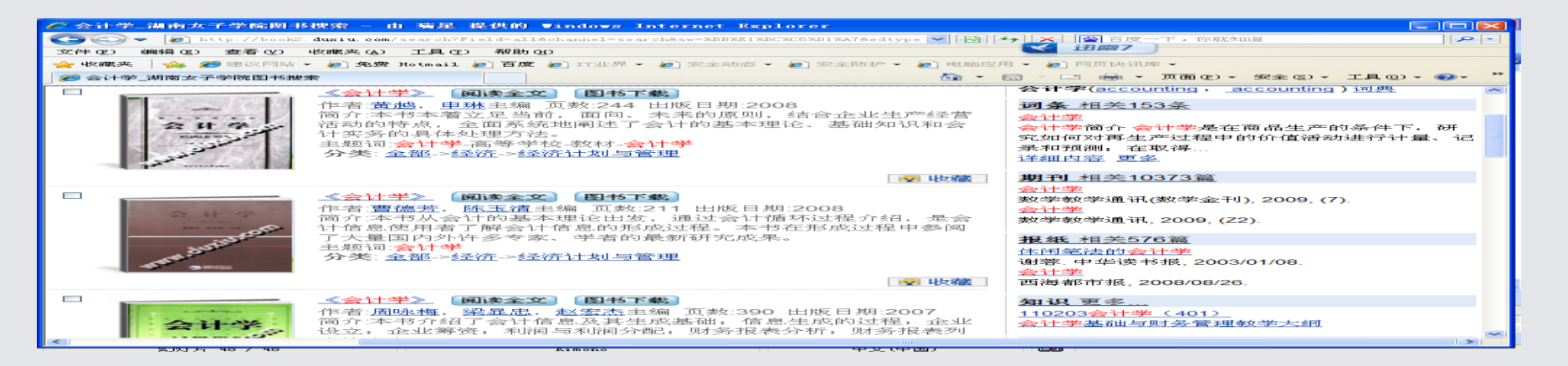

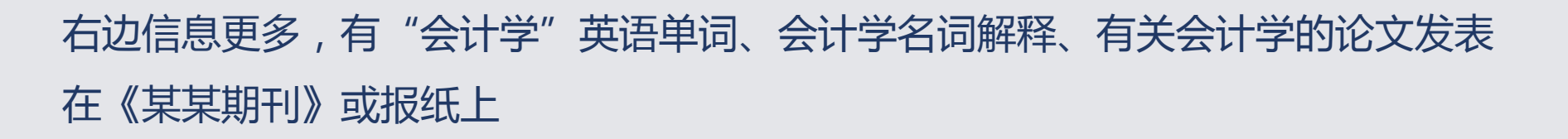

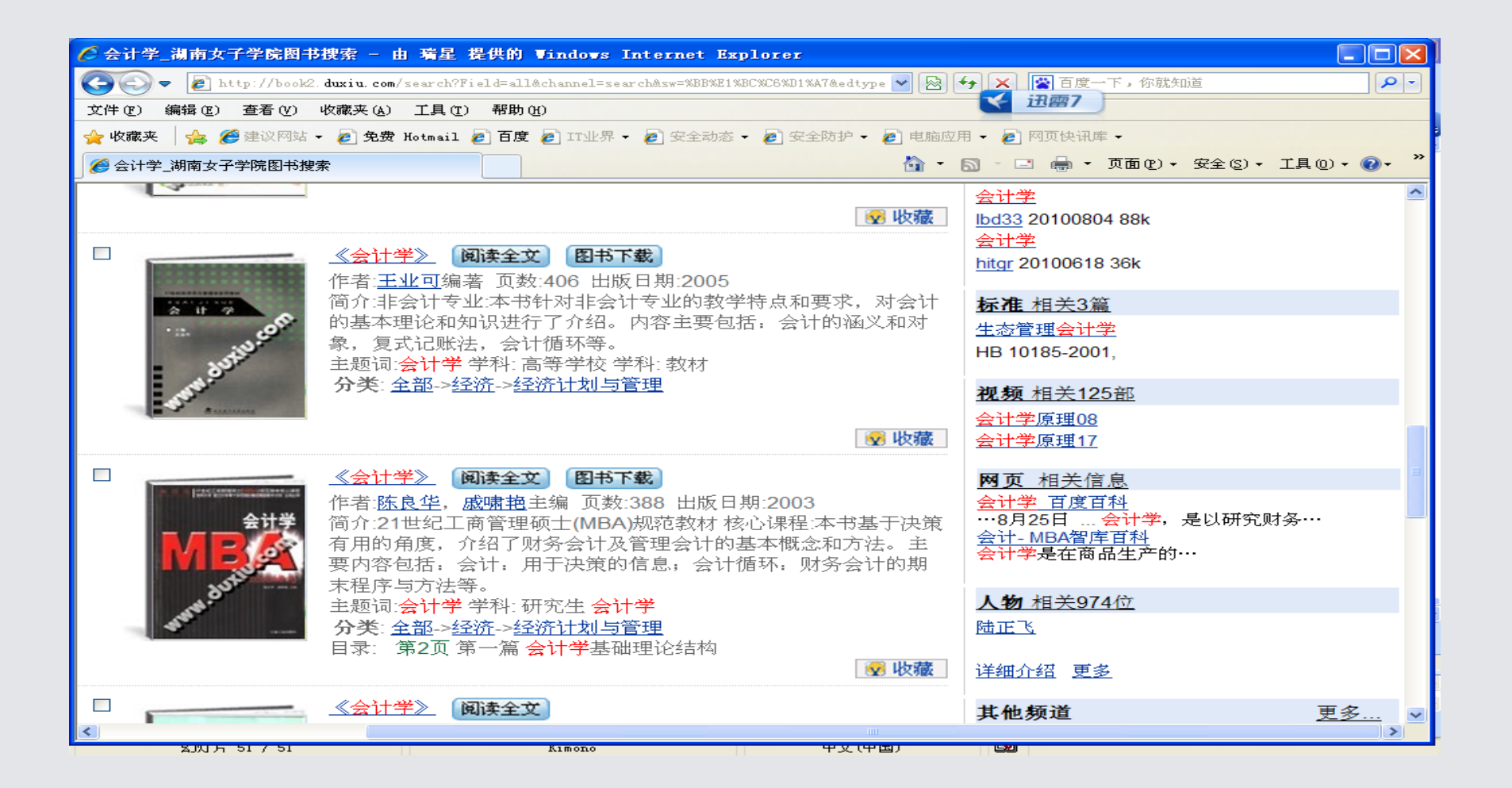

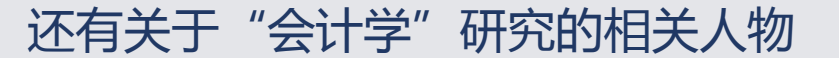

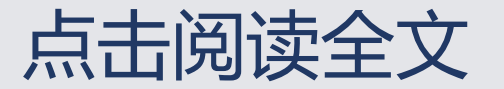

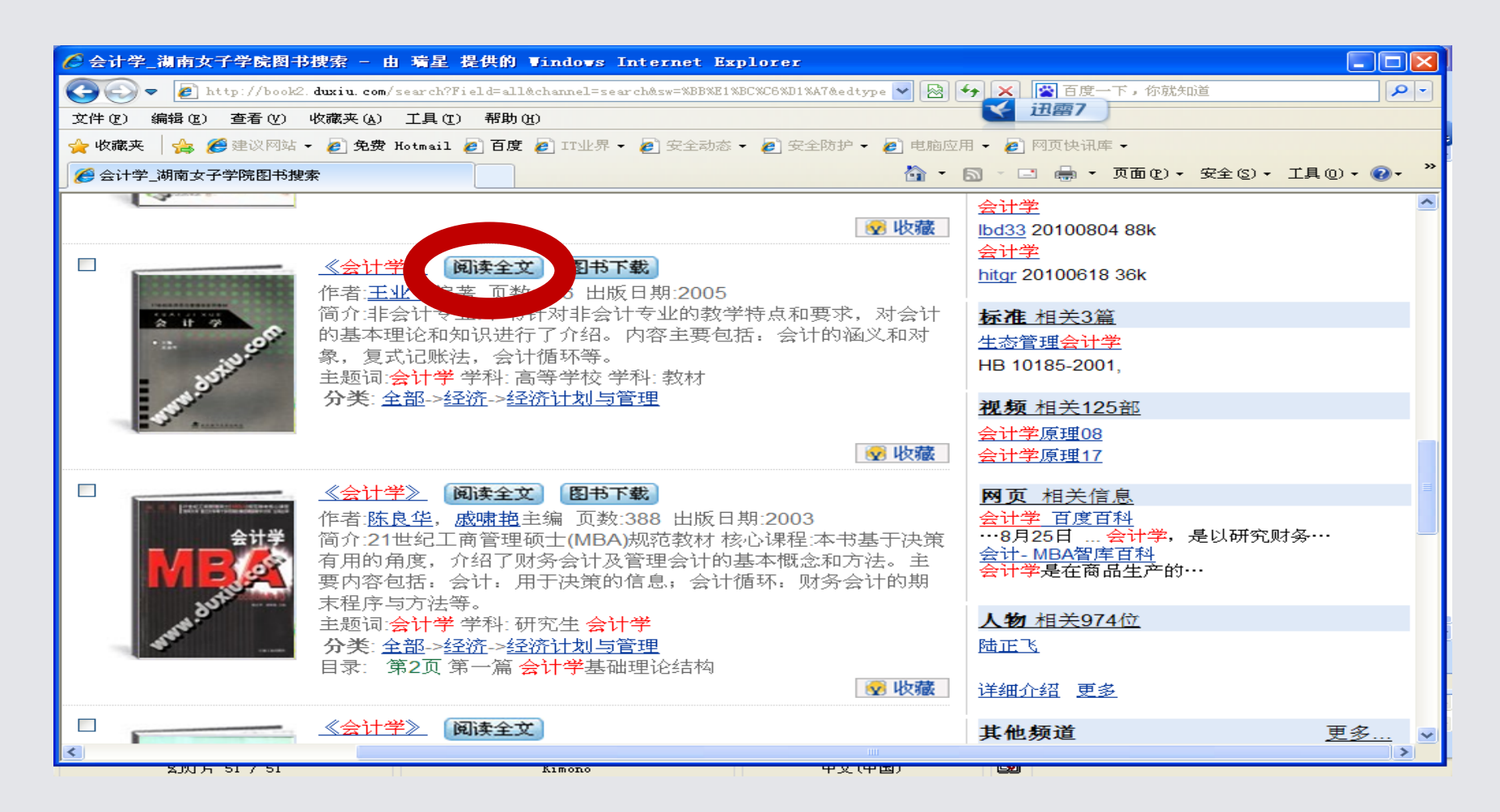

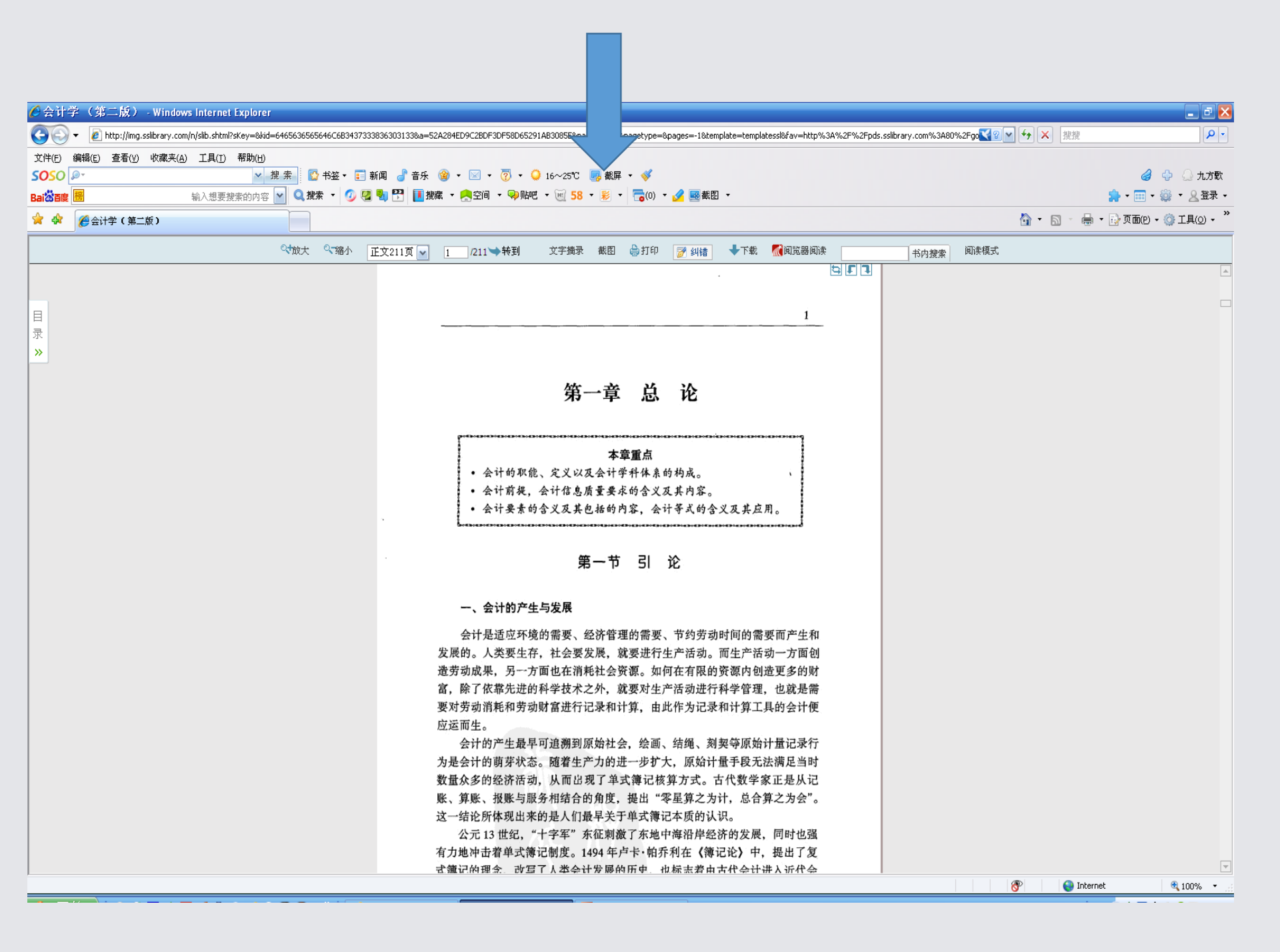

- •上面有文字摘录、下载、打印等项目。
- 在文字摘录处点一下。

| を会计学(第二版) - Windows Internet Explorer                                                                                                    |                                       |
|----------------------------------------------------------------------------------------------------|---------------------------------------|
| E http://mg.salbrary.com/n/slb.shtm?styc=8id=6263616363626A69313138303835531Ba=CB8AA7C98881F1C99047C248046658338pagenum=18pagetype=8pages=-18template=template=templat | slibrary.com%3A80%2Fgo 🔮 🖌 🔶 推渡 🖉 🍳   |
|                                                                                                    |                                       |
|                                                                                                    | ····································· |
|                                                                                                    |                                       |
| ▲ ◆ 《 》 会计字 (第二版)                                                                                                    |                                       |
| 역故大 《縮小 正文211页 🖌 1 /211→特到 文字摘录 截图 😓打印 🍞 纠结 🔶 平載 🔣 國際演                                                                                                    | 书内提索 阅读模式                             |
|                                                                                                    | A                                     |
|                                                                                                    |                                       |
|                                                                                                    |                                       |
| 录<br>                                                                                                    |                                       |
| »                                                                                                    |                                       |
| AL 34 37 100                                                                                                    |                                       |
| 第一章 总 论                                                                                                    |                                       |
|                                                                                                    |                                       |
|                                                                                                    |                                       |
|                                                                                                    |                                       |
| · 公计时如不能、足又以及公计与于计体系的构成。 ·                                                                                                    |                                       |
| · 会计要素的含义及其危格的内容。会计等式的含义及其应用。                                                                                                    |                                       |
|                                                                                                    |                                       |
|                                                                                                    |                                       |
| 第一节引论                                                                                                    |                                       |
|                                                                                                    |                                       |
| 文字摘录一、会计的产生与发展 关闭                                                                                                    |                                       |
| 一、登订的广生与及展                                                                                                    |                                       |
| 会计是适应环境的需要、经济管理的需要、节约劳动时间的需要而产生和<br>发展的。人类要求培养、社会要发展、数要进行生产活动。而生产活动一方面创                                                                                                    |                                       |
| 逢劳动成果,另一方面也在消耗社会资源。如何在有限的资源内创造更多的财                                                                                                    |                                       |
| 备。陈J张载无廷的科学技术之外,别要为生产尚幼妃打得于是理。也极定有"<br>要对劳动清耗和劳动所着进行记录和订算,由此作为记录和计算工具的会计便                                                                                                    |                                       |
| 应运而生。                                                                                                    |                                       |
| 会计的产生最早可造潮到原始社会,绘画、结晶、刺契等原始计量记录行<br>为是会计的改变性水、加速社会市的进一地行,面临计算是目的进                                                                                                    |                                       |
| 数量众多的经济活动,从而出现了单式傅记核算方式。古代数学家正是从记                                                                                                    |                                       |
| 陈、昇账、报账与版分相结百的用度,读出"夺座昇之为订"。尽百算之为尝"。                                                                                                    |                                       |
| null                                                                                                    |                                       |
|                                                                                                    |                                       |
| 公元13世纪。"十字军"东征刺激了东地中海沿岸经济的发展。同时也强                                                                                                    |                                       |
| 有力地冲击着单式簿记制度。1494年卢卡·帕乔利在《簿记论》中,提出了复                                                                                                    |                                       |
| 老童记的理念。 改写了人举令计发展的历中,也标志着由古代令计讲入近代令                                                                                                    | V                                     |
| 完成                                                                                                    | 😚 🕒 Internet € 100% -                 |

#### • 将所需要的文字进行复制

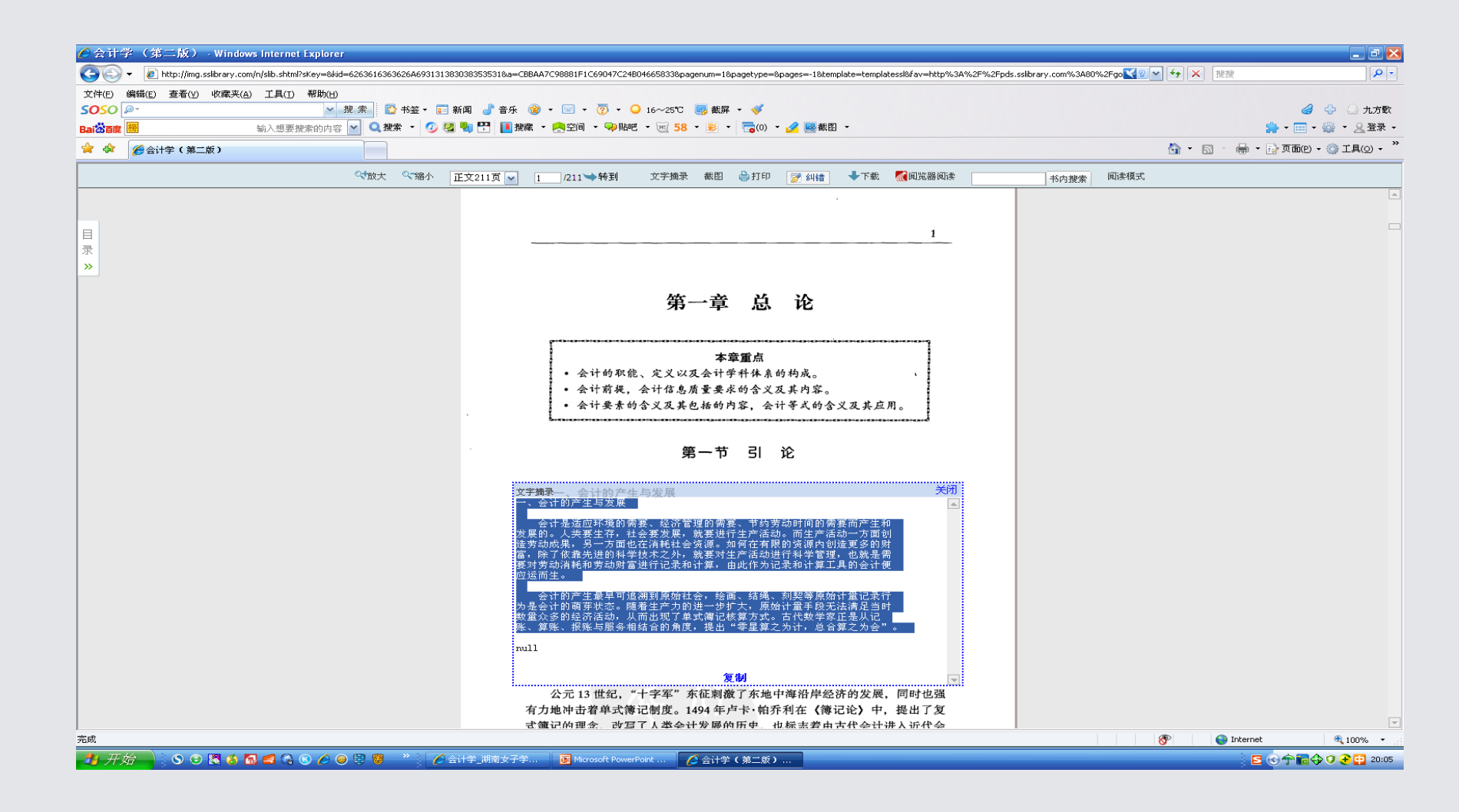

复制

- 一、会计的产生与发展
- 会计是适应环境的需要、经济管理的需要、节约劳动时间的需要而产生和
- 发展的。人类要生存,社会要发展,就要进行生产活动。而生产活动一方面创
- 造劳动成果,另一方面也在消耗社会资源。如何在有限的资源内创造更多的财
- 富,除了依靠先进的科学技术之外,就要对生产活动进行科学管理,也就是需
- 要对劳动消耗和劳动财富进行记录和计算,由此作为记录和计算工具的会计便
- 应运而生。
- 会计的产生最早可追溯到原始社会,绘画、结绳、刻契等原始计量记录行
- 为是会计的萌芽状态。随着生产力的进一步扩大,原始计量手段无法满足当时
- 数量众多的经济活动,从而出现了单式簿记核算方式。古代数学家正是从记
- 账、算账、报账与服务相结合的角度,提出"零星算之为计,总合算之为会"。
- 就可变成现在这样,成为自己写作或编教材之用。它可以进行修改。非常方便,

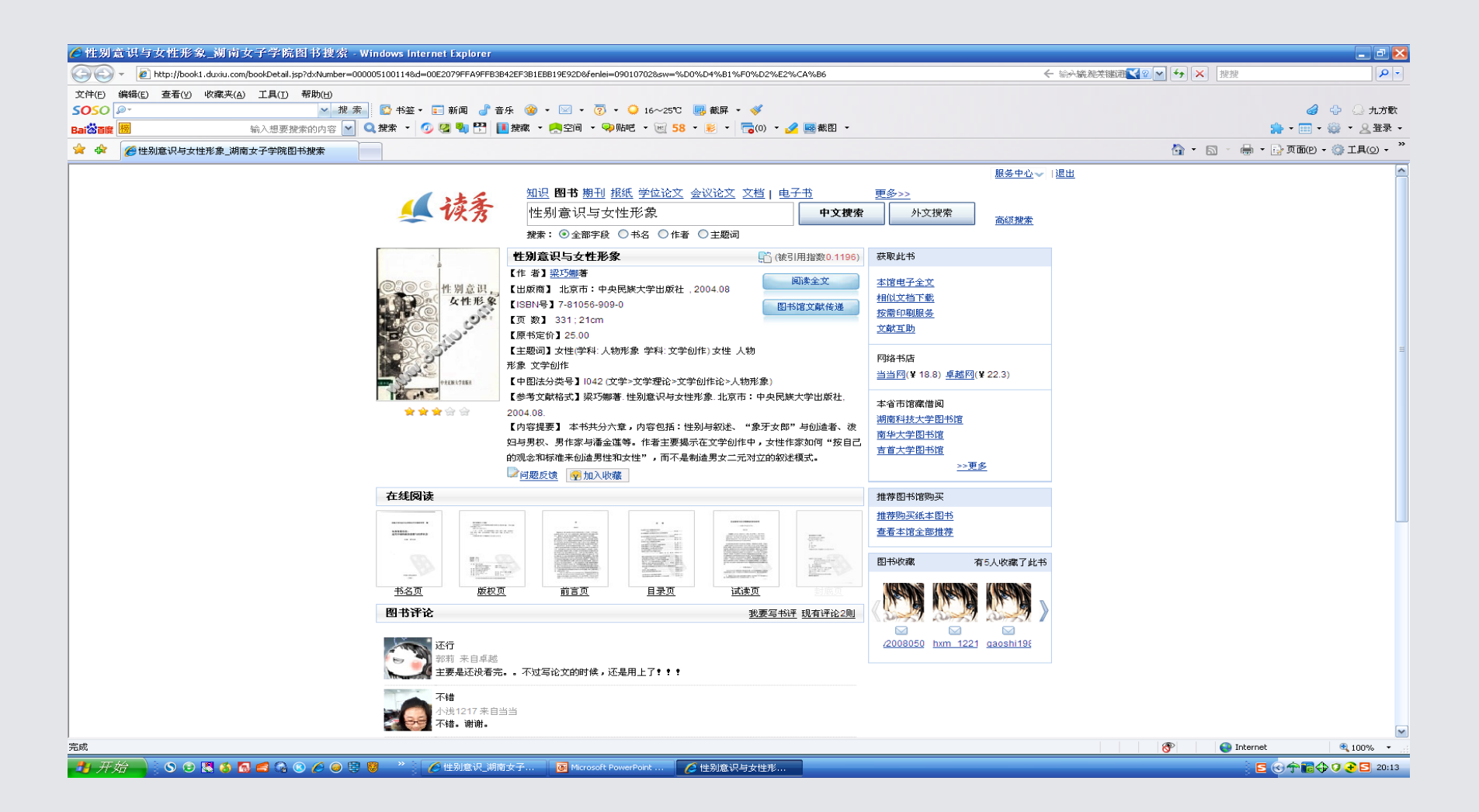

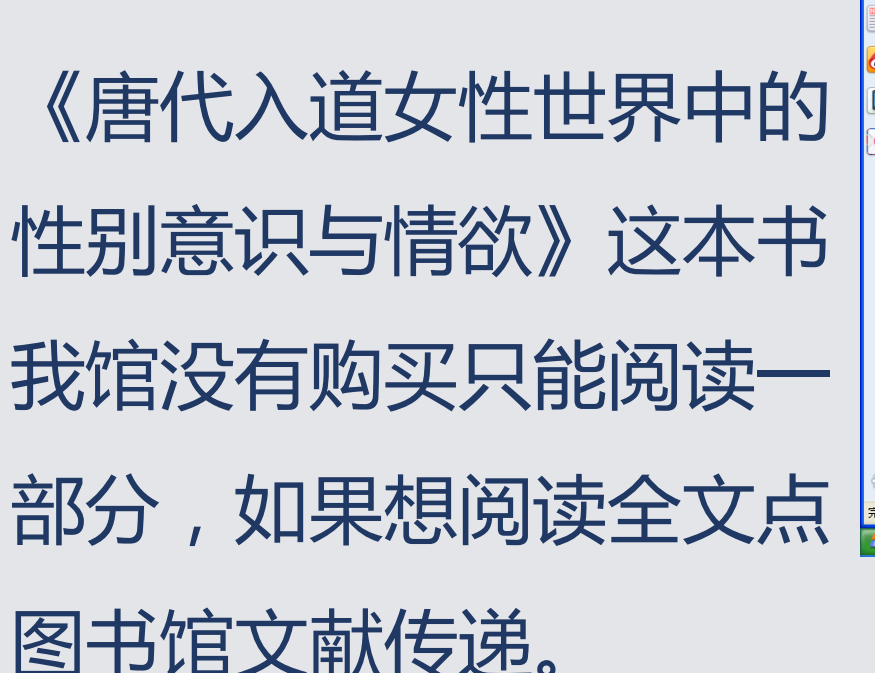

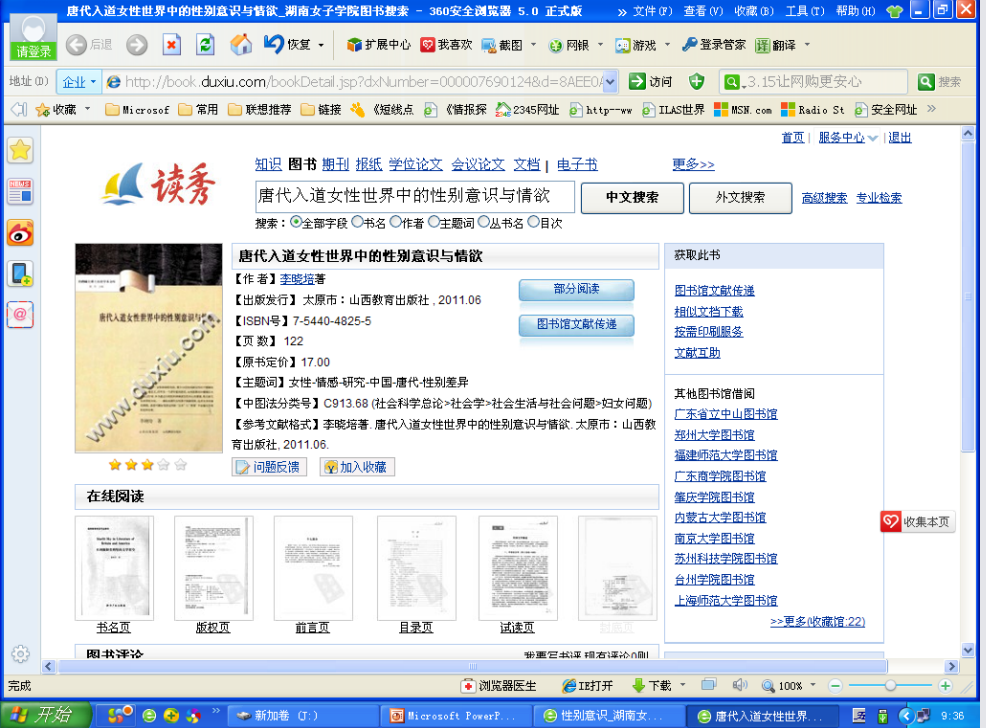

• 点击图书馆文献传递

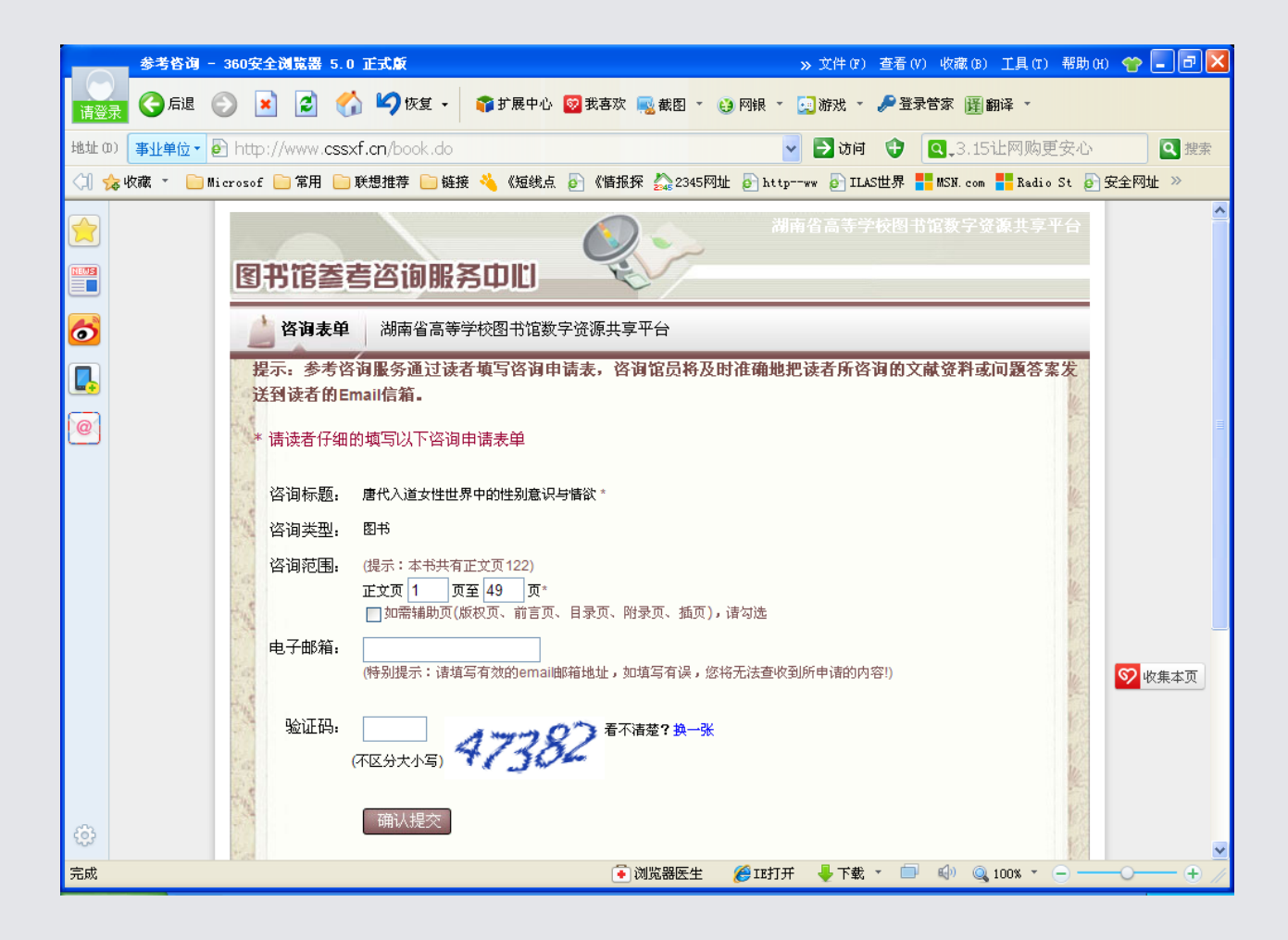

- 这个网面这是图书馆文献传递,比如你想发给你 朋友,他在任何能上网地方都可领取,用"图书 馆文献传递",输入接收人的邮箱号,文献就会 传到邮箱,每次传50页,一周只传一次,下次传 就从51页开始也是50页,每次传递的书在邮箱里 只能保存20天,20天之后没有看完,那只好下次 再作文献传递。
- •这里做一个图书馆文献传递,输入我的邮箱号

•在"图书馆文献传递"上点一下

• 输入邮箱号后提交。

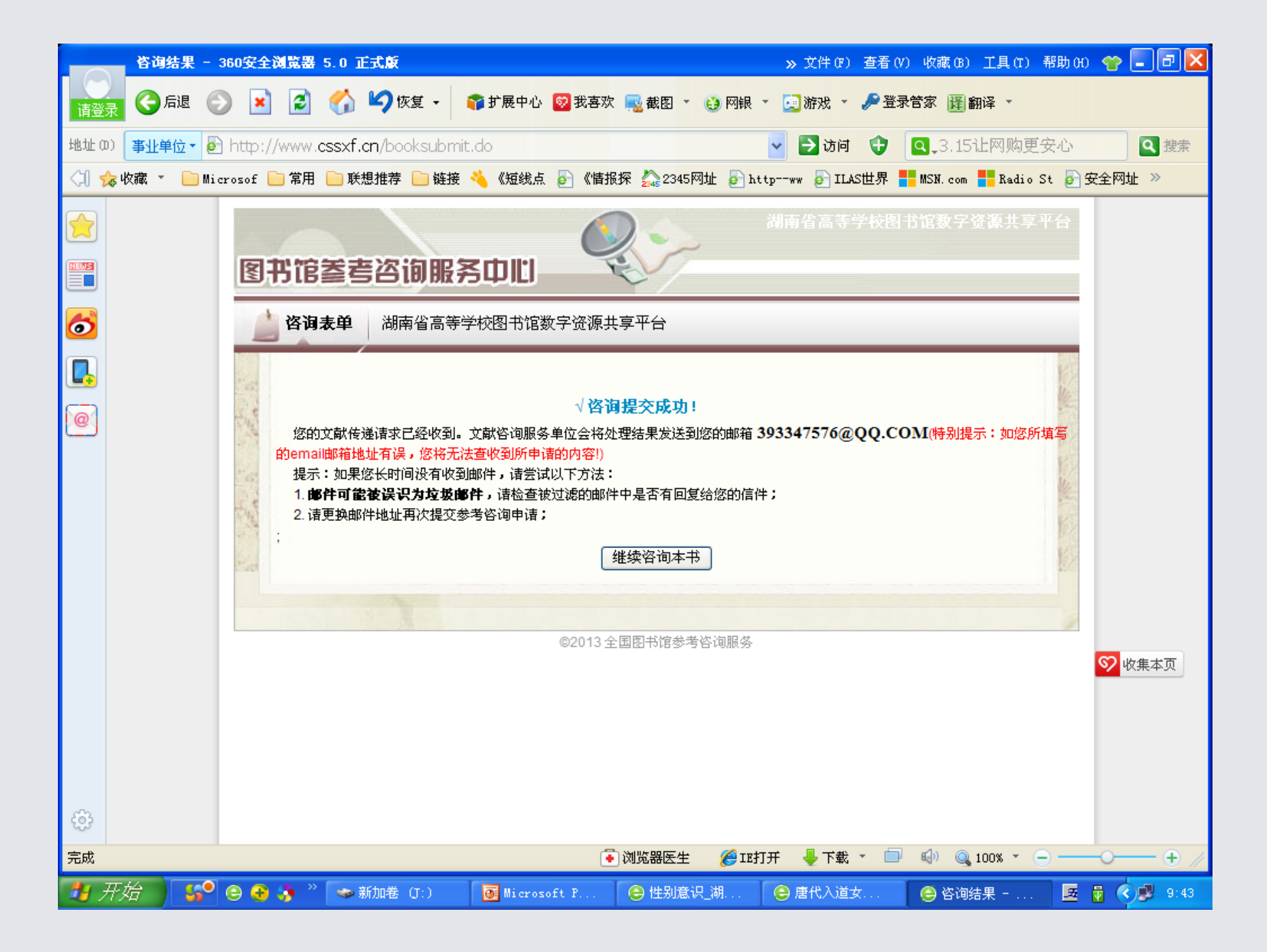

• 读秀数字图书有几百万种,我们学校只购其中的
 60多万种,因此有的书如果需要全部阅读,那就
 通过图书馆文献传递。

- •现在看《唐代入道女性世界中的性别意识与情欲》 这本书,我作的图书馆文献传递。
- 到我的QQ邮箱。
- •下面是传递到我邮箱的书。
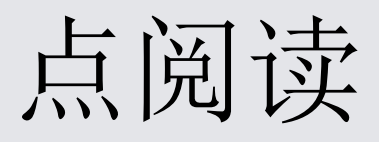

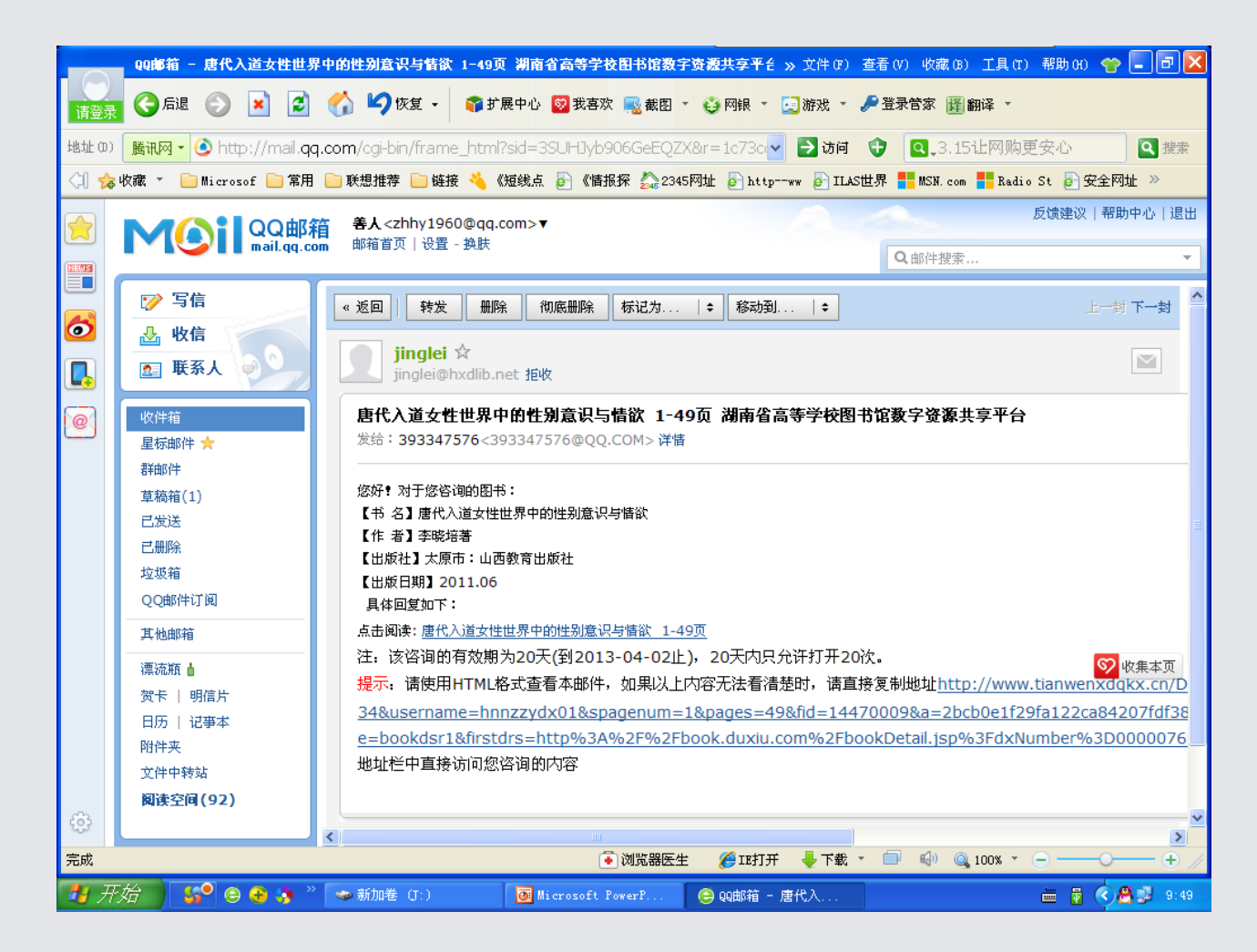

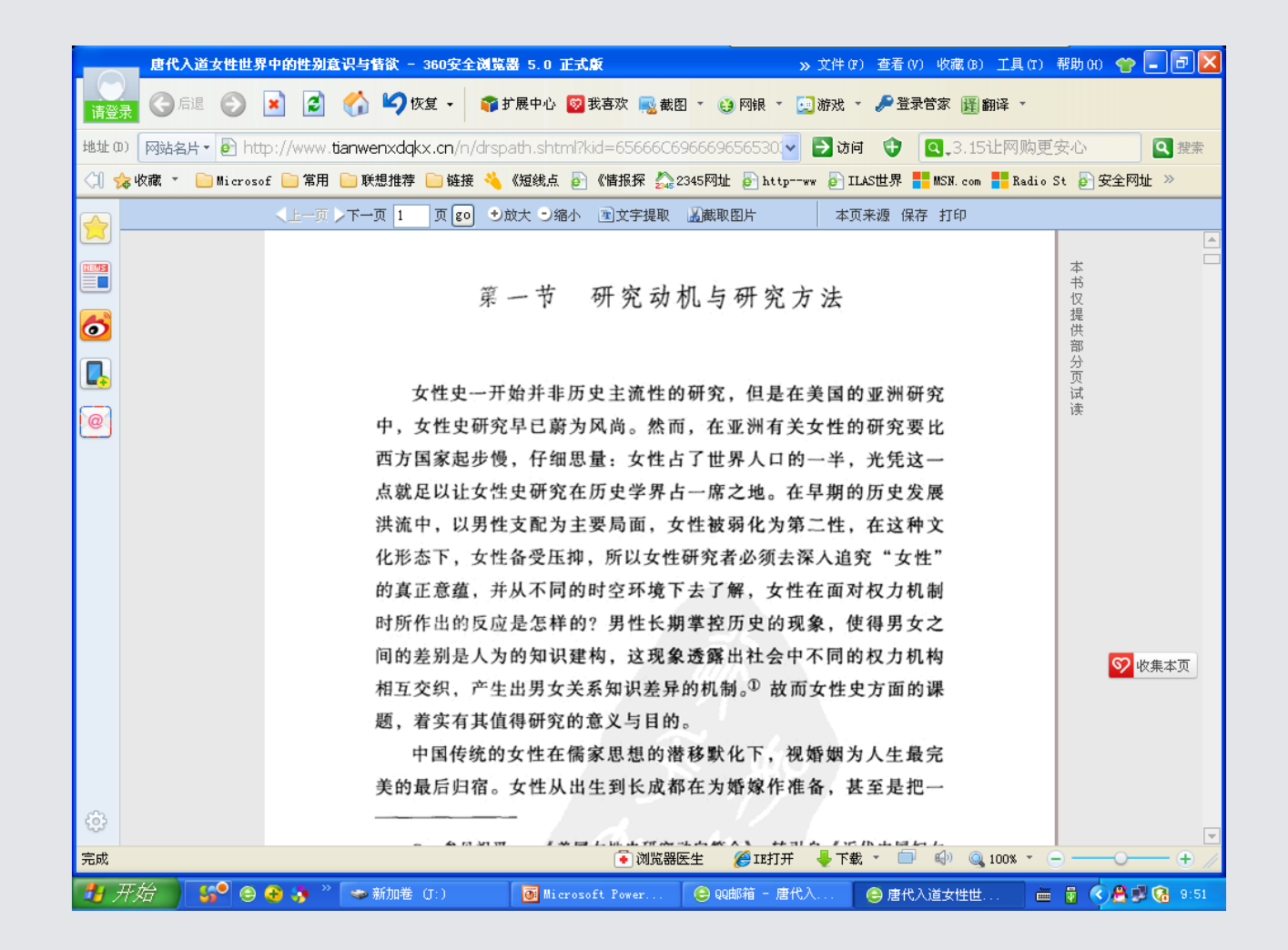

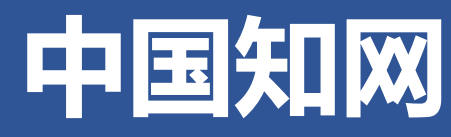

## 访问地址:http://www.cnki.net

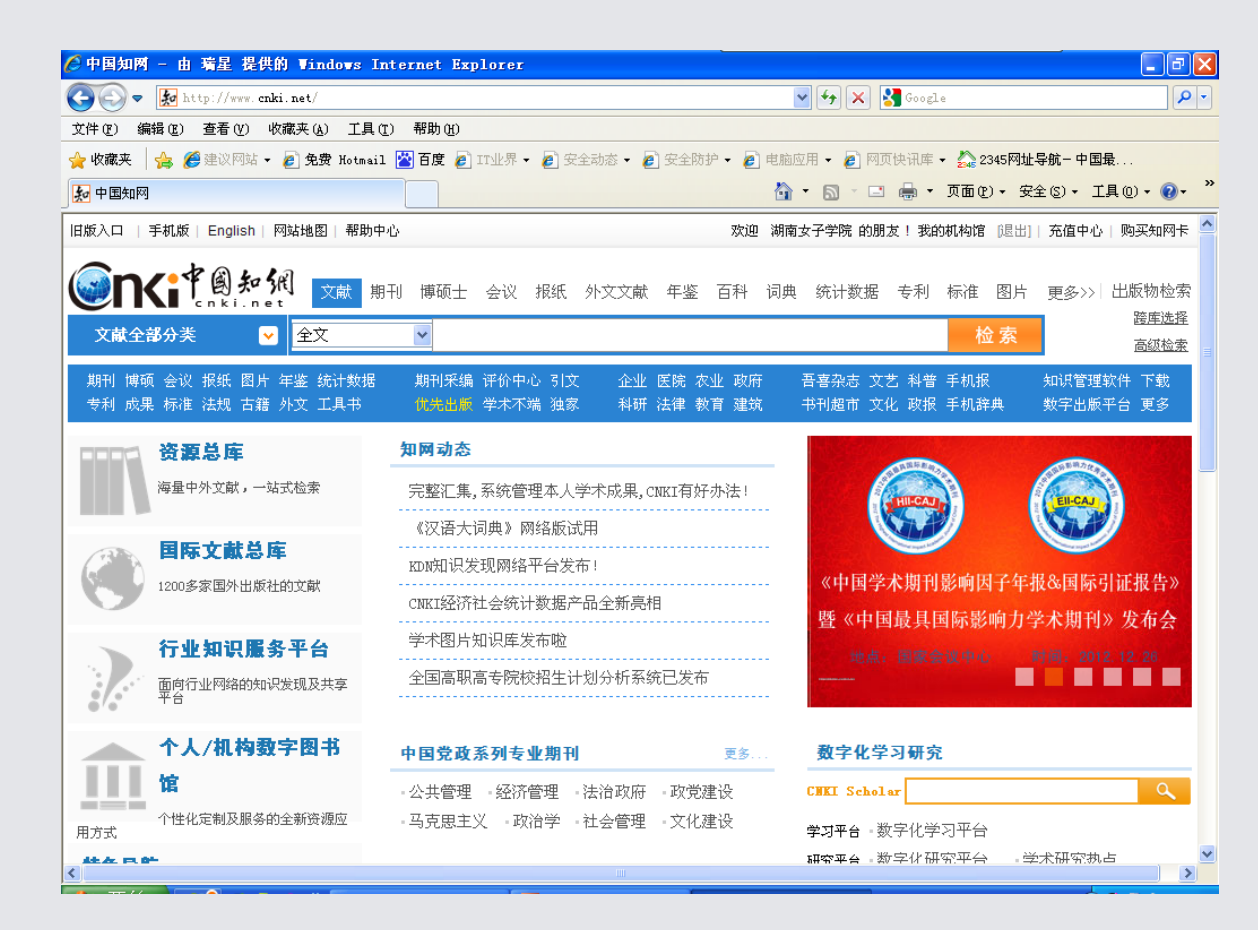

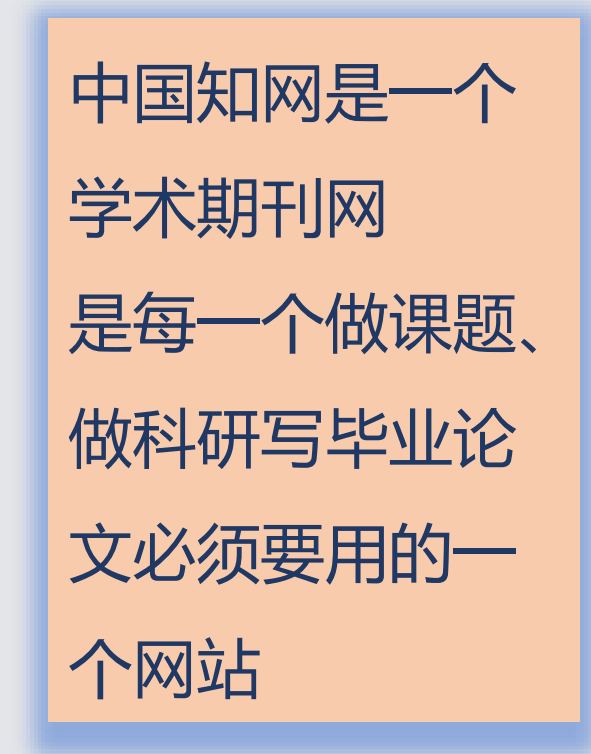

- 中国知网(CNKI)的功能:
- 提供检索的字段有主题、篇名、关键词、摘要、 作者、单位、刊名、参考文献、全文、ISSN号、年、 期、基金、中图分类号、统一刊号等信息。
- 中国知网特色功能:凡是被中国知网收录的全文, 都有被引用统计数和下载统计数。

# 首页

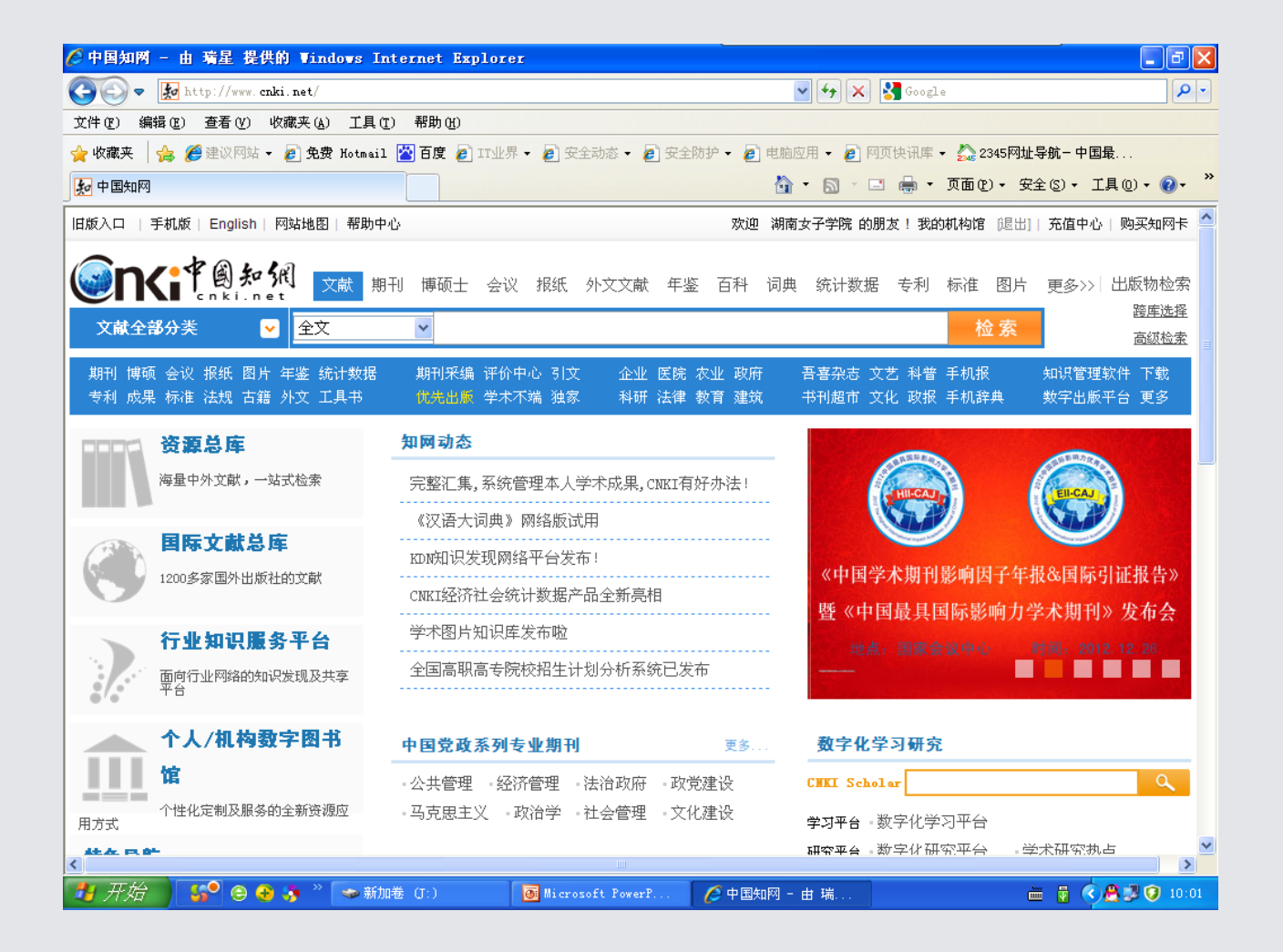

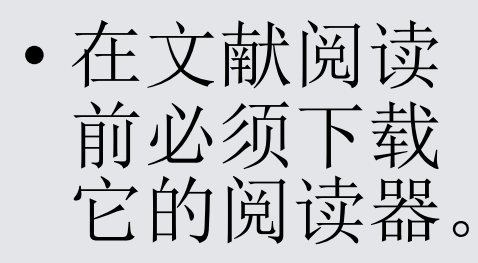

# 首页的下端

| ● Martin / Marce and       ● Martin / Marce and       ● Marce and       ● Marce and       <                                                                                                    | 🏉 中国知网                                                                                                | - 由 瑞星 提供的 Windows                                                                                                    | Internet Explore                                                                                                    | er                                                                                                    |                                                                                                    |                                        |
|----------------------------------------------------------------------------------------------------|----------------------------------------------------------------------------------------------------|----------------------------------------------------------------------------------------------------|----------------------------------------------------------------------------------------------------|----------------------------------------------------------------------------------------------------|----------------------------------------------------------------------------------------------------|----------------------------------------|
| 文体現表       ● 建砂肉は、● 素香(*)       単成素(*)       工具(*)       単成(*)       ● 単成(*)       ● 単成(*)       ● ● 素素(*)       ● ● 素素(*)       ● ● ● ● ● ● ● ● ● ● ● ● ● ● ● ● ● ● ●                                                                                                    | <b>GO</b> = [                                                                                         | 🛃 http://www. cnki.net/                                                                                                    |                                                                                                    |                                                                                                    | 💌 🔄 🔀 Google                                                                                                    | <b>P</b> -                             |
| ● 使取用味 ● 使致用味 ● 使数 Planet 1 ● 百度 ● 正接 ● 使去成 ● 使去成 ● 使去成 ● 使去成 ● 使去成 ● 使 中的风 ● 原 供用味 ● 原 供用味 ● 企業の中の 中田味 .         ● 中田田         ● 中田田         ● 中田田         ● 中田田         ● 中田田         ● 中田田         ● 中田田         ● 中田田         ● 中田田         ● 中田田         ● 中田田         ● 田田         ● 田田          ● 田田          ● 田田<         ● 田田          ● 田田<         ● 田田          ● 田田<         ● 田田<         ● 田田<         ● 田田<         ● 田田<                                                                                                    | 文件(王) 编辑                                                                                              | 最健) 查看(V) 收藏夹(A) 工                                                                                                    | 具(T) 帮助(H)                                                                                                    |                                                                                                    |                                                                                                    |                                        |
| 文件中報明   文件中報明   文件中品与販务   知(警理软件=A)   次第一品具影響,將注意   次第一品具影響,將注意   小田園村 均学本文館数字图书馆   (中国村 均学本文館数字图书馆)   (中国村 均学本文館数字图书馆)   (中国村 均学本文館数字图书馆)   (中国村 均学本文館数字图书馆)   (中国村 均学本文館数字图书馆)   (中国村 均学本文館数字图书馆)   (中国村 均学本文館数字图书馆)   (中国村 均学本文館数字图书)   (中国村 均学本文館数字图书)   (中国村 均学校)   (中国村 均学校)   (中国村 均学校)   (中国村 均学校)   (中国大学名)   (中国大学名)    (中国大学名)                                                                                                    | 🖕 收藏夹 🦙                                                                                               | 🍰 🏉 建议网站 👻 🦻 免费 Hotm                                                                                                    | ail 🚰 百度 🥫 IT业界                                                                                                    | 『・ 🥫 安全动态 🔹 🍃 安全防护・                                                                                                    | 🦻 电脑应用 🔸 🍠 网页快讯库 🔸 🏡 2345网址导航 – 中国最                                                                                                    |                                        |
| <ul> <li>         中国科林学术文献数字图书馆         <ul> <li>中国科林学术文献数字图书馆             <ul> <li>中国科林学术文献数字图书馆</li> <li>中国科林学术文献数字图书馆</li> <li>中国科林学校文教数保多)出版預紙</li> <li>中国科林学校文教数保多)出版預紙</li> <li>中国科林学校文教数保多)出版預紙</li> <li>中国科林学校文教教会会会会会会会会会会会会会会会会会会会会会会会会会会会会会会会会会会会</li></ul></li></ul></li></ul>                                                                                                    | 繛 中国知网                                                                                                |                                                                                                    |                                                                                                    |                                                                                                    | 🟠 🔹 🗟 👘 🖃 🖶 🔹 页面 🕑 👻 安全 🕃 🔹 工具 🕻                                                                                                    | 0) • 🕢 • '                             |
| 关于我们       CHIL菜       版权公告       客服中心       在线谷海       用户交流       用户建议         集者服务       CHIL菜用软件下载       特色服务       客服谷海                                           用户建议 <th><b> 牧件产品与</b><br/>知识管理软件<br/>対数高。政府、<br/>特定、知识管理、<br/>購云数字出版<br/>基理でMIXI数字出版<br/>生態高等教<br/>关丁げを全印<br/>1 2 3 4</th> <th>联务           平台           企业等多个领域提供资源整<br/>信息服务解决方案           第一方案           第一方案           第一方案           第一方案           第二方案           第二方案</th> <th><ul> <li>中国科协学术文献</li> <li>《中国博士学位说</li> <li>《中国优秀硕士学</li> <li>全国博士导师和<br/>发展</li> <li>百家创新团队</li> <li>专家学者 中国科学</li> <li>博士研究</li> <li>全国专家</li> <li>学术机构 国内学术</li> <li>中国大学</li> </ul></th> <th> 数字图书馆<br/> 文全文数据库》出版预报<br/> 社 全国硕士导师和硕士<br/>                                    </th> <th><ul> <li>车宫电子凤觉室</li> <li>国防科技知识服务平</li> <li>人大业务专题资讯系统</li> <li>政协委员学习资料库</li> <li>"三新农"图书库</li> <li>信访工作决策参考信</li> <li>高等职业院校知识服</li> <li>公众文化服务平台</li> <li>公共特色文化建设平</li> <li>开发区创新知识服务</li> <li>山西省科普强企数学</li> <li>石油石化科技创新知</li> <li>中国电厂标准及技术</li> <li>电力科技创新知识服</li> <li>中国化工科技资源文</li> <li>国土资源领导决策参</li> <li>《深化文化体制改革</li> <li>科普挂图资源库</li> </ul></th> <th>'급<br/>'습<br/>같습<br/>같습<br/>같<br/>1<br/><br/></th> | <b> 牧件产品与</b><br>知识管理软件<br>対数高。政府、<br>特定、知识管理、<br>購云数字出版<br>基理でMIXI数字出版<br>生態高等教<br>关丁げを全印<br>1 2 3 4 | 联务           平台           企业等多个领域提供资源整<br>信息服务解决方案           第一方案           第一方案           第一方案           第一方案           第二方案           第二方案 | <ul> <li>中国科协学术文献</li> <li>《中国博士学位说</li> <li>《中国优秀硕士学</li> <li>全国博士导师和<br/>发展</li> <li>百家创新团队</li> <li>专家学者 中国科学</li> <li>博士研究</li> <li>全国专家</li> <li>学术机构 国内学术</li> <li>中国大学</li> </ul> | 数字图书馆<br> 文全文数据库》出版预报<br> 社 全国硕士导师和硕士<br>                                                                                                    | <ul> <li>车宫电子凤觉室</li> <li>国防科技知识服务平</li> <li>人大业务专题资讯系统</li> <li>政协委员学习资料库</li> <li>"三新农"图书库</li> <li>信访工作决策参考信</li> <li>高等职业院校知识服</li> <li>公众文化服务平台</li> <li>公共特色文化建设平</li> <li>开发区创新知识服务</li> <li>山西省科普强企数学</li> <li>石油石化科技创新知</li> <li>中国电厂标准及技术</li> <li>电力科技创新知识服</li> <li>中国化工科技资源文</li> <li>国土资源领导决策参</li> <li>《深化文化体制改革</li> <li>科普挂图资源库</li> </ul> | '급<br>'습<br>같습<br>같습<br>같<br>1<br><br> |
| 17 开始 19 🗣 🗛 🔌 👻 新加港 (T:) 📑 Microsoft Power? 🤇 中国知网 - 由 瑞 🛛 🖶 🕷 🔍 🖗 🕄 😥 10:04                                                                                                    | <b>東者服务</b><br>匈买知网卡<br>石值中心<br>我的CNII<br>帮助中心                                                        | 关于到<br>CHILT常用软件下载<br>CATViewer浏览器<br>桌面版个人数字图书馆软件<br>CNICT数字化学习平台<br>工具书桌面检索软件                                                                                                    | 们 CNG業誉 版 特色服务 手机知阿 杂志订阅 数字出版物订阅 广告服务                                                                                                    | 校公告 客服中心 在线谷询 在线谷询 石法公式 石法公式 石法公式 初日本式 初日本式 400-810-9993 服务抗线: 400-810-9993 服务抗线: 400-810-9888 石线谷词: help.cnki.net 邮件谷词: help@cnki.net 客服微博: ② ② | 用户交流 用户建议<br>中心 知何 www.onki.net<br>京ICF证040431号 互联网出版许可证 新出网证(京)字<br>北京市公安局海淀分局 备案号:110 1081725<br>• 2013中国知网(CNKI)中国学术期刊(光盘版)电子杂<br>KDN平台基础技术由KBASE 10.0提供.                                                                                                    | :008号<br>:志社                           |
|                                                                                                    | 💾 开始                                                                                                  |                                                                                                    | 新加卷(J:)                                                                                                    | 🗿 Microsoft PowerP                                                                                                    | - 国知网 - 由 瑞 📠 🖥 🌏 🥐 🙈 (                                                                                                    | <b>1</b> () 10:04                      |

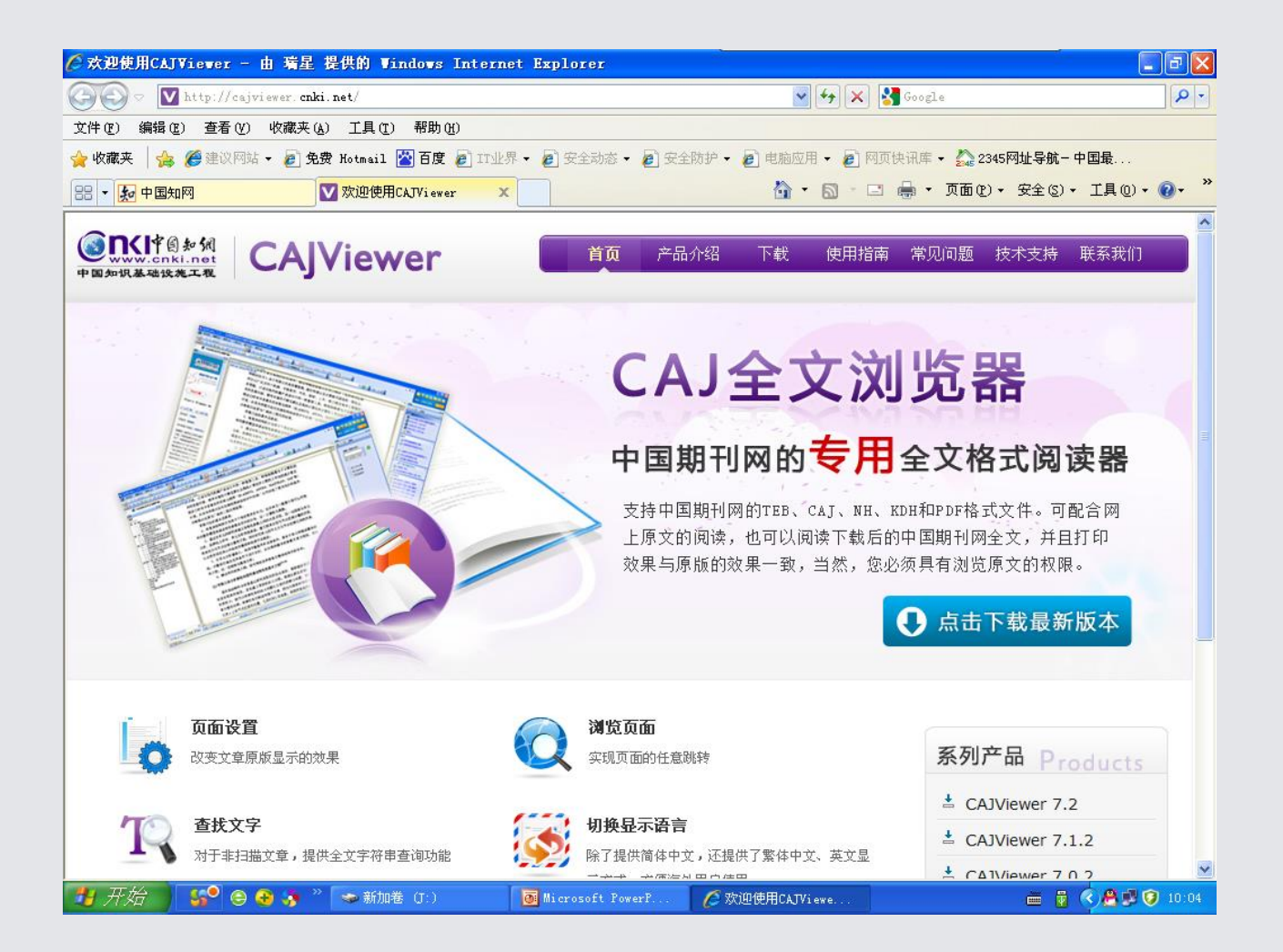

- •在主页下载,中国知网阅读器(CAJ)并安装。
- 或下载(PDF)并安装。

• 在学校点IP范围登录

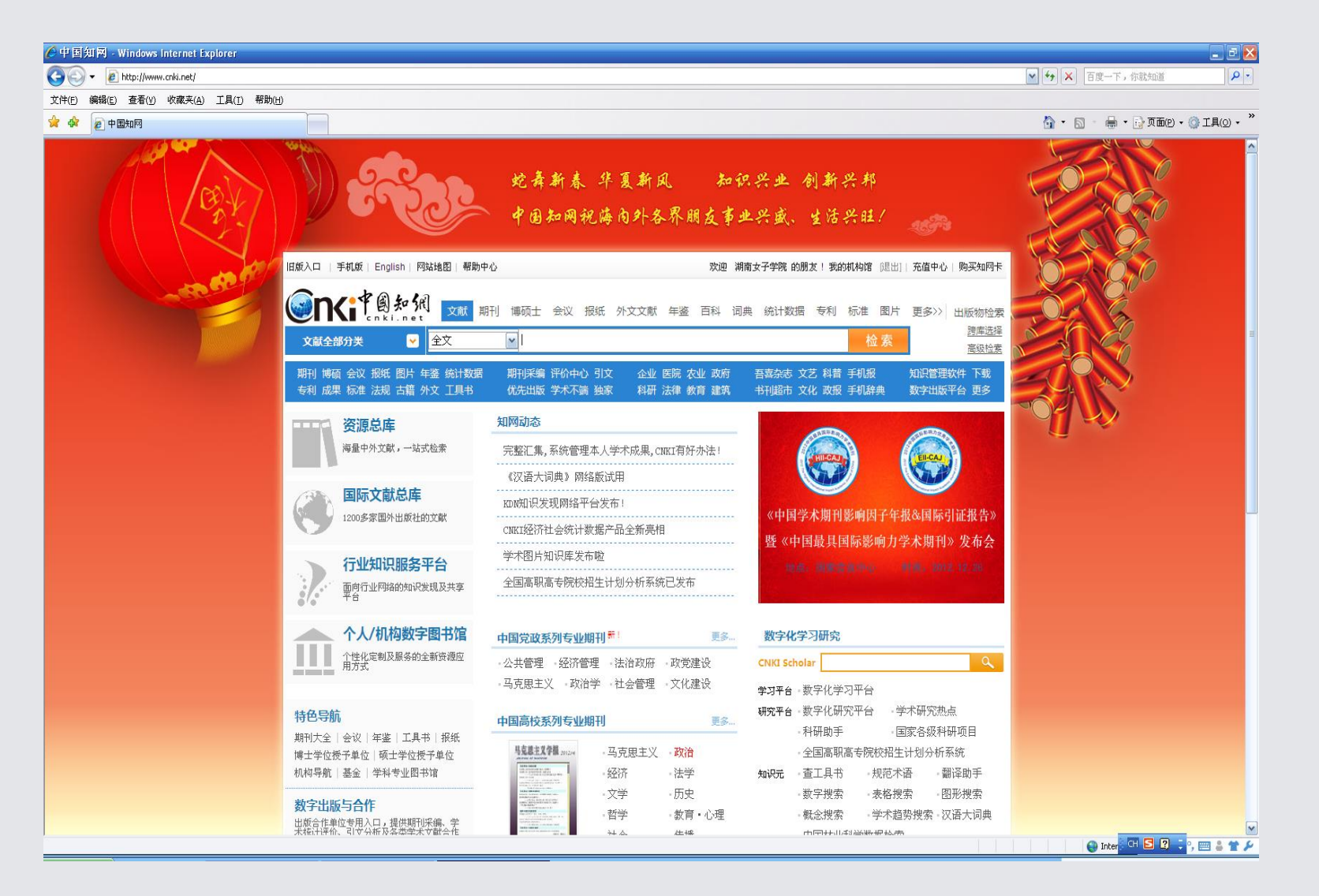

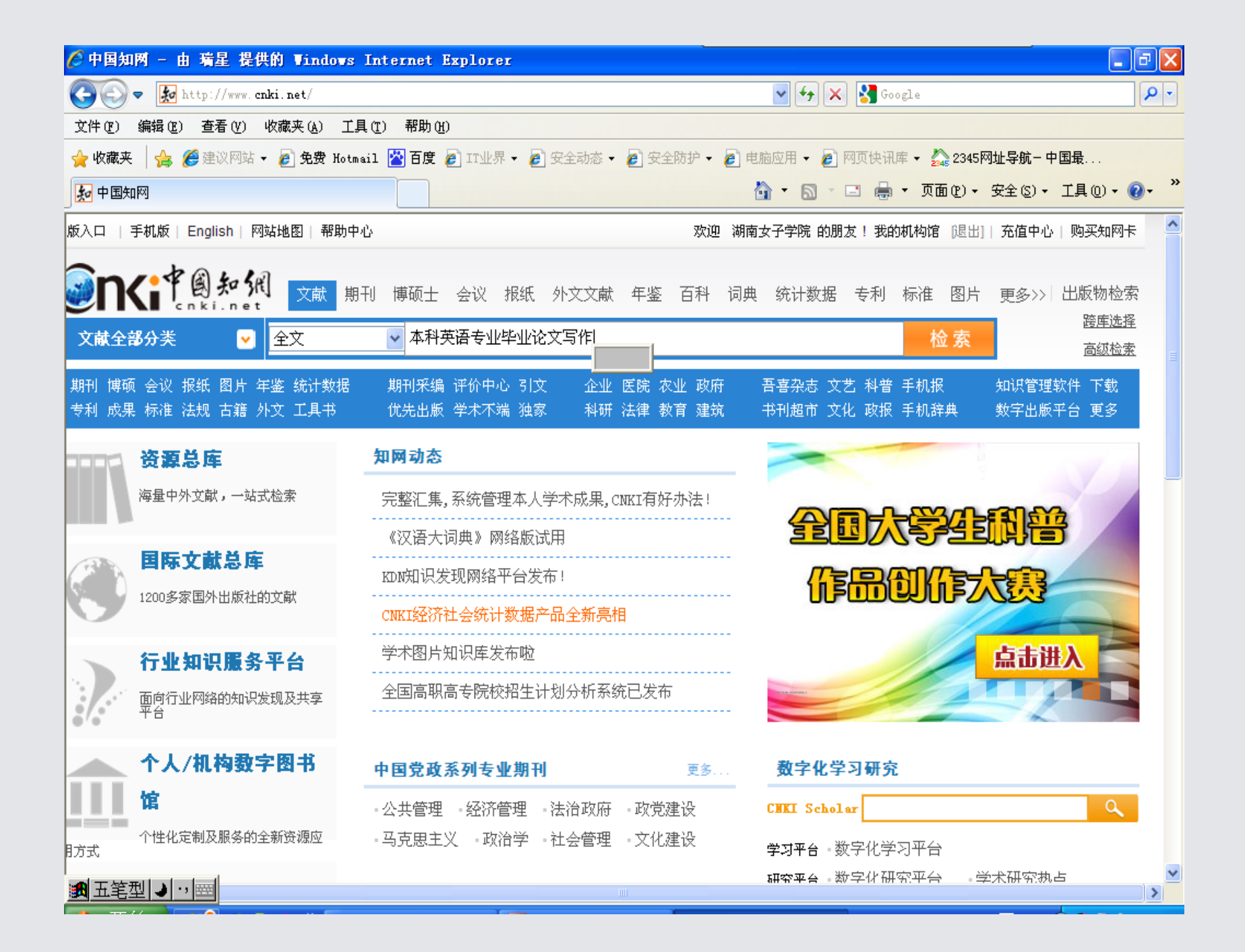

# 可选择年

| 检索一中国知两 - 由 瑞星 提供的 Windows Internet Explorer                                                                                                    |                                       |
|----------------------------------------------------------------------------------------------------|---------------------------------------|
| 🚱 🗢 🛃 http://epub. cnki. net/kns/brief/default_result. aspx 🔹 🛃 Go                                                                                                    | ogle 🔎 🗸                              |
| 文件 (E) 编辑 (E) 查看 (V) 收藏夹 (A) 工具 (E) 帮助 (H)                                                                                                    |                                       |
| 🚖 收藏夹 👍 🏉 建议网站 🗸 🖉 免费 Hotmail 🕍 百度 💋 IT业界 🖌 🖉 安全动态 🗸 🖉 安全防护 🖌 🖉 电脑应用 🖌 🖉 网页快讶                                                                                                    | 库 👻 🏡 2345网址导航 - 中国最                  |
|                                                                                                    | ▼ 页面健)▼ 安全悠)▼ 工具他)▼ 🕡▼ 🂙              |
| 「<br>手机版   English   网站地图   帮助中心                                                                                                    | 馆 [退出]  充值中心  购买知网卡   首页 스            |
| <b>金 市 ( ) 和 ( )</b> 期刊 博硕士 会议报纸 外文文献 年鉴 百科 词典 统计数据 专利                                                                                                    | 利 标准 图片 更多>> 出版物检索<br>發産洗择(10)        |
| 文献全部分类                                                                                                    | ▲ 索 <u>结果中检索</u> 高级检索                 |
| 检索 全文:本科英语专业毕业论文写作 X                                                                                                    |                                       |
|                                                                                                    |                                       |
| 分组浏览:来源数据库学科 发表年度 研究层次 作者 机构 基金 免费订阅 定制检索式                                                                                                    | 文献来源                                  |
| 013(29) 2012(673) 2011(665) 2010(608) 2009(525) 2008(399) 2007(276) 2006(216) X                                                                                                    | > 科技信息 (50)                           |
| 2005(169) 2004(107) 2003(95) 2002(90) 2001(57) 2000(55) 1999(25) >>                                                                                                    | > 考试周刊 (49)                           |
| │ 排序: 主题排序』发表时间 被引 下载                                                                                                    | > 中国科教创新导刊 (46)                       |
| (0) 清除     导出 /参考文献     分析 / 阅读     切换到摘要     找到 4,116 条结果     1/206     下一页                                                                                                    | > 文教资料 (39)                           |
| D         题名         作者         来源         发表时间         数据库         被<br>引         下載         预览         分<br>引                                                                                                    |                                       |
| □ 1 英语专业毕业论文写作的问题与对策 <sup>刘庆</sup> 元                                                                                                    | > 毕业论文     ガニー       > 英语专业     (322) |
| 英语专业毕业论文规范操作思考────次对       颜静         □ 2 全国112所高校英语专业本科毕业论文操作       ≦; 倪       外国语言文学       2005-12-<br>30       期刊       12       ▲         ○ 2 金国112所高校英语专业本科毕业论文操作       ○; 倪       外国语言文学       30       第刊       12       ● | > 対策     (201)       > 质量     (193)   |
| 1399旦     第       □ 3 开放教育本科英语专业毕业论文指导策略     刘晔     现代交际     2012-02-<br>23     期刊     ▲       2012-02-<br>23     111     2012-02-<br>24     111     111                                                                          | > 毕业设计     (173)       检索历史:     >    |
| □ 4 商务英语专业毕业论文写作中的问题与对策 <sup>路文</sup> <sub>军</sub> 牡丹江大学学报 2010-01- 期刊 1 <del>2</del> 253 □ 0                                                                                                    | →本科英语专业毕业论文写作<br>> 浅淡读者幸福             |
| 圖五笔型 ● 17 至                                                                                                    |                                       |

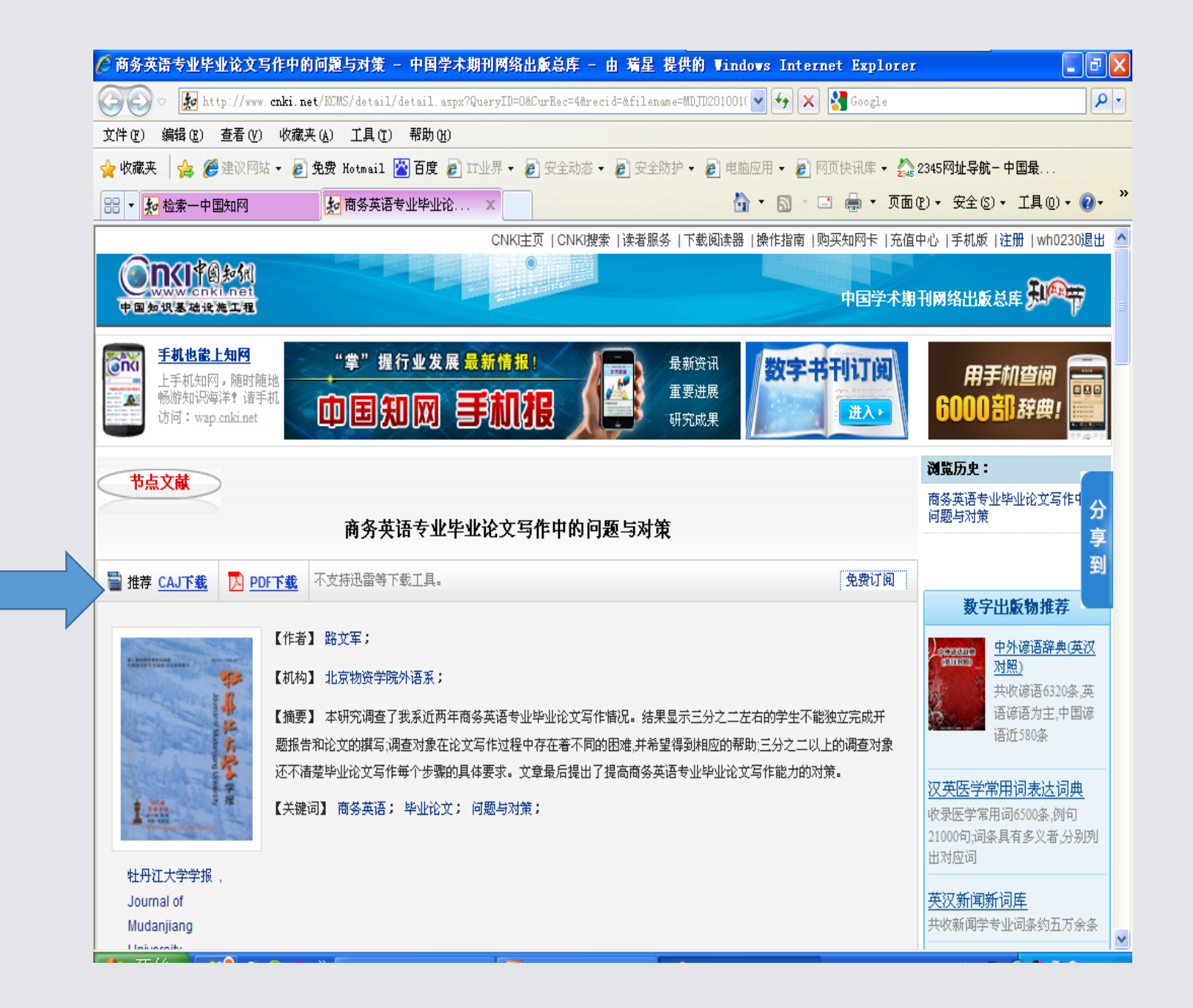

## 下载并保存在操作机上

| 🌈 http://www.cnki.net/KCMS/download.aspx?filename=y12ZshOS210Y21Dd15EUQRVYs1nSzQ1QZFjNBhlWrJDTyBH - 由 瑞星 提供的 W 🔚 🗗 🔀 |
|----------------------------------------------------------------------------------------------------|
| 🚱 🗢 🖻 http://caj. d. cnki.net/cjfdsearch/downloadnew.asp?encode=gb&nettype=cnet&zt=F085&filename=) 🗸 🚱 Google        |
| 文件 (E) 编辑 (E) 查看 (V) 收藏夹 (A) 工具 (E) 帮助 (H) 🛛 🚺 🔐 🚺 🔛 🚺 🔛 🚺 🔛 🚺 👘 (H)                                                 |
| 🖕 收藏夹 👍 🍘 建议网站 🗸 🔊 免费 Hotmail 🖄 百度 💋 IT业界 🖌 😰 安全动态 🗸 🖉 安全防护 🖌 🖉 电脑应用 🗸 🖉 网页快讯库 🗲 🌺 2345网址导航 – 中国最                    |
| 🔡 🔹 🎭 检索一中国知网 👘 商务英语专业毕业论文写 🏉 http://www.cnki.net 🗙 👘 🔹 🗟 🔹 🖃 🖷 🗸 页面 🕑 🗸 安全 🕲 🗸 工具 🔍 🗸 🧼 🔭                           |
| 新建任务 - http://caj.d.cnki                                                                                             |

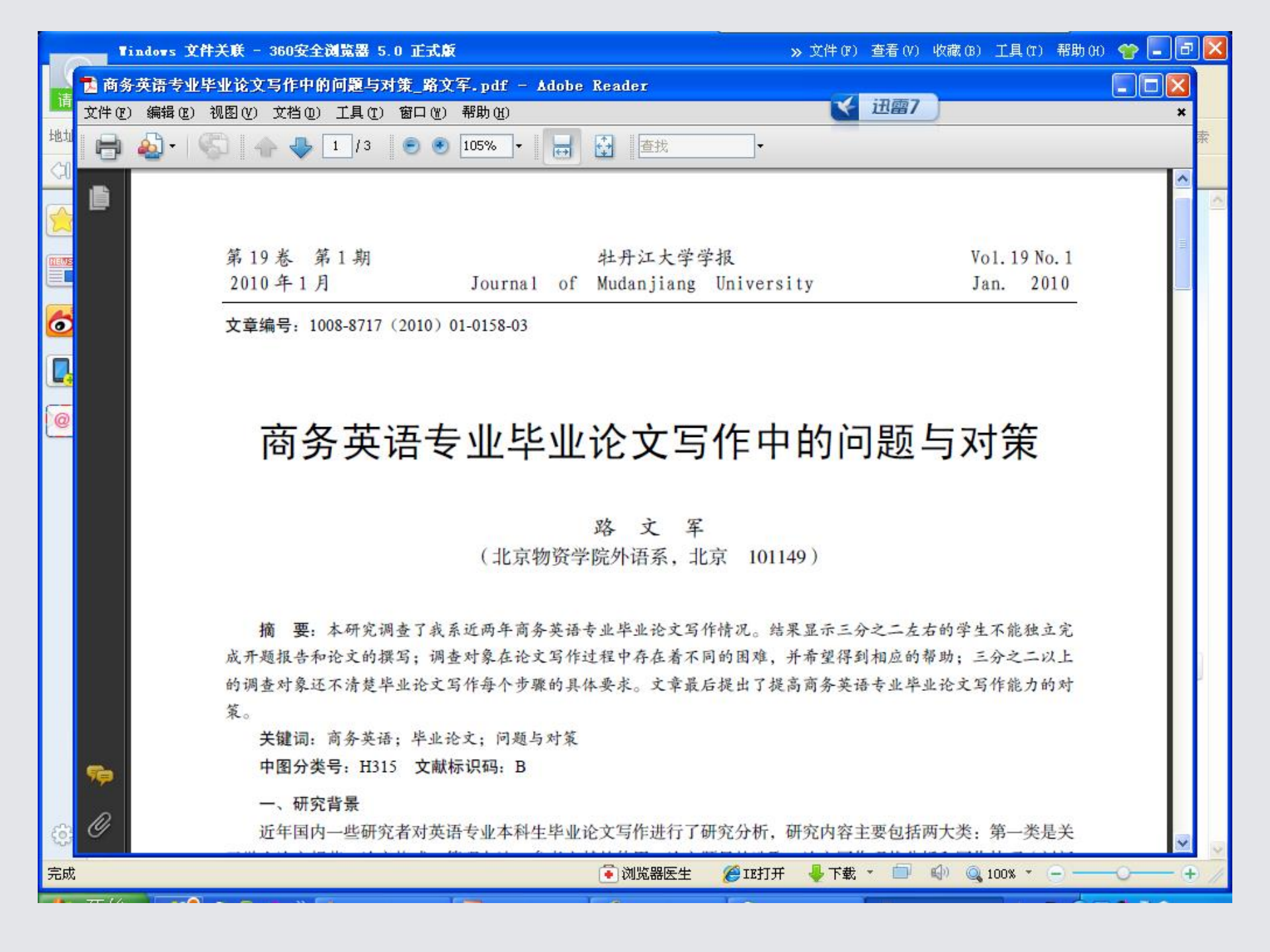

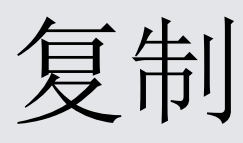

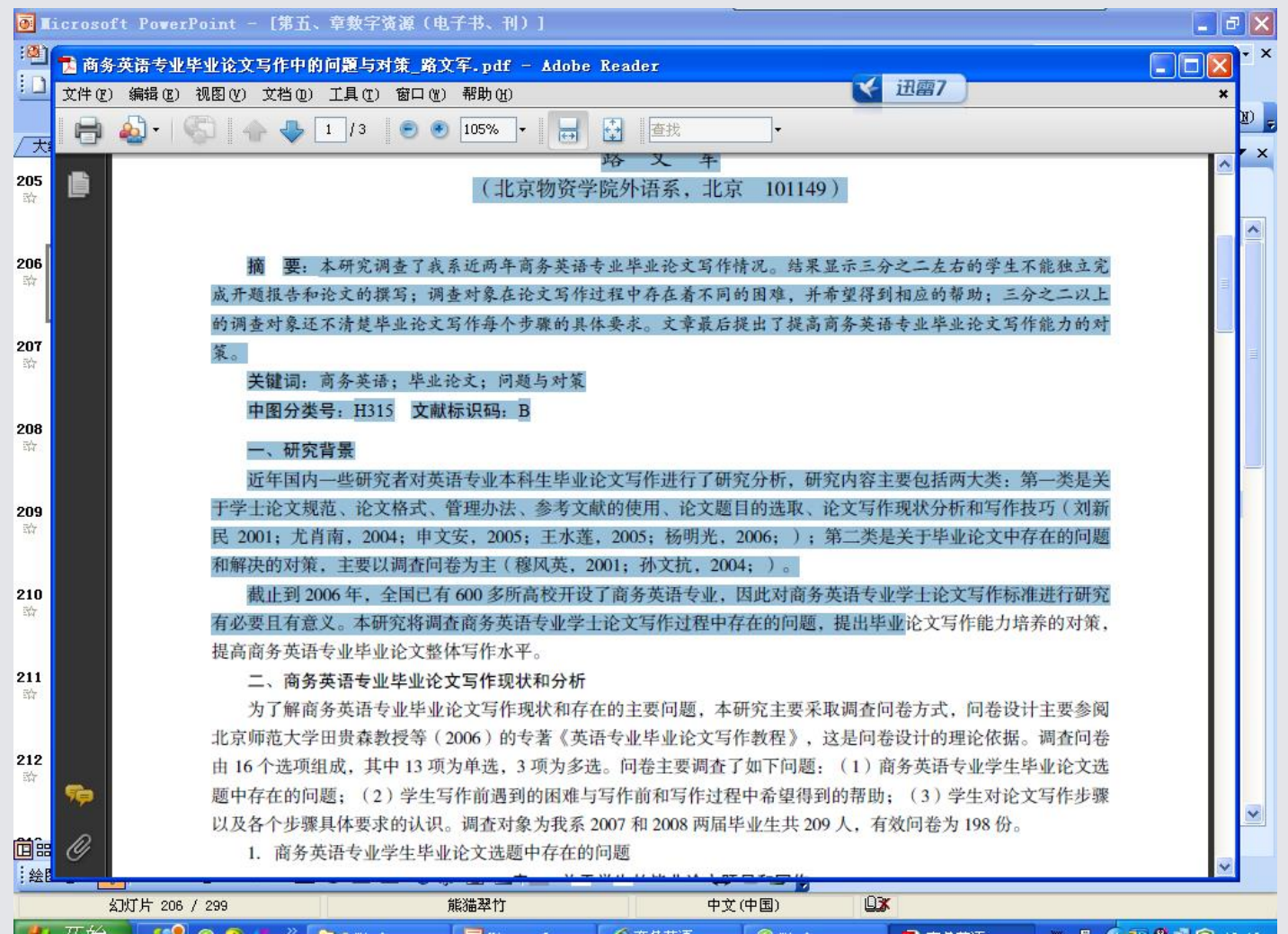

- 一、研究背景
- 近年国内一些研究者对英语专业本科生毕业论文写作进行了研究分析,研究内容主要包括两大类:第一类是关
- 于学士论文规范、论文格式、管理办法、参考文献的使用、论文题目的选取、论文写作现状分析和写作技巧(刘新
- 民2001; 尤肖南, 2004; 申文安, 2005; 王水莲, 2005; 杨明光, 2006; ); 第二类是关于毕业论文中存在的问题
- 和解决的对策,主要以调查问卷为主(穆风英,2001;孙文抗,2004;)。
- 截止到2006年,全国已有600多所高校开设了商务英语专业,因此对商务英语专业学士论文写作标准进行研究
- 有必要且有意义。本研究将调查商务英语专业学士论文写作过程中存在的问题,提出毕业论文写作能力培养的对策,
- 提高商务英语专业毕业论文整体写作水平。
- 二、商务英语专业毕业论文写作现状和分析
- 为了解商务英语专业毕业论文写作现状和存在的主

# 中国知网可作高级检索

| 🌈 数字出版物超市_专业馆 - 由 瑞星 提供的                                                      | Vindows Internet Explorer                                    |
|-------------------------------------------------------------------------------|--------------------------------------------------------------|
| 🕞 🕞 🗢 🚺 http://elib. cnki. net/grid2008/1                                     | rofession/professional.aspx?navicode=F086 🔹 🚱 🗲 🗙 區百度一下,你就知道 |
| 文件 (E) 编辑 (E) 查看 (Y) 收藏夹 (A) 工具 (E                                            |                                                              |
| 🚖 收藏夹   🍰 🏉 建议网站 👻 💋 免费 Hotmail                                               | 🤌 百度 🤌 II业界 👻 🖉 安全动态 👻 🧶 安全防护 🗸 🤌 电脑应用 👻 🏉 网页快讯库 🗸           |
| 数字出版物超市_专业馆                                                                   | ☆ ▼ 図 ▼ □ → 页面 (2) ▼ 24 (2) ▼ 工具 (2) ▼ ※                     |
|                                                                               | 音乐舞蹈 学科专业数字图书馆 wh0230 -                                      |
| ₩₩₩₩.cnki.net<br>₩₩₩₩.cnki.net<br>₩₩₩₩.cnki.net<br>₩₩₩₩.cnki.net<br>数字出版物超市 学 | 科专业数字图书馆 数字化学习研究平台+ 客服中心+ 在线帮助+  地址: http://www.cnki.net/p   |
| <b>当前位置:</b> 数字出版物超市>>学科专业数                                                   | ?字图书馆 >> <b>"音乐舞蹈"</b> 专业数字图书馆                               |
|                                                                               | 简单检索 标准检索 高级检索 专业检索 引文检索 学者检索 科研基金检索 句子检索 工具书2               |
| " <del>音乐舞蹈</del> "各专业领域                                                      | 1. 输入检索范围控制条件: (便于准确控制检索目标范围和结果) ▲                           |
| 全选 清除 (将限定在所选专业内                                                              | 发表时间: 具体日期 🔽 从 到                                             |
| 检索)                                                                           | 文献出版来源:                                                      |
| <ul> <li>☑ 音示(1/3//0篇,/小丁库)</li> <li>☑ 舞蹈(21187篇,0个子库)</li> </ul>             | 国家及各级科研项目: 基金列表 精确 🖌                                         |
| · · · · · · · · · · · · · · · · · · ·                                         | 田 「作者 ▼ 「「「」」 「「」」 「「」」 「「」」 「「」」 「」」 「」」 「」」                |
| **音示舞蹈~相大領導 □ 戏剧由影与由初艺术(270276 管 2 个子库)                                       | 2. 输入目标文献内容特征: (由此得到初次检索结果后,再用第三步的各种分类与排序方法系统地分标             |
| □ X和书法雕塑与研(2/52/0 篇,2 + 1 / F)<br>□ 文化 acces 第 4 / Z =                        |                                                              |
| □ 乂北(353786 扁,4 个于库)                                                          |                                                              |
| ■ 全国"音乐舞蹈"学科院士 更多>>                                                           | □ 仅限优先出版文献                                                   |
| (按姓名拼音排序)                                                                     | (选择左边专业领域, 显示 该领域出版报表) (选择下边文献类型,将限定在所选范围内检索)                |
| ▲ 全国"音乐舞蹈"学科博导 更多>>                                                           |                                                              |
| (按博导文献被引频次排序)                                                                 | 《全国 二 省 小 舞蹈 二 字 科 义 献 出 尿 拔 表 》                             |
| • 王耀华 福建师范大学 387                                                              | ▼ → → → → → → → → → → → → → → → → → → →                      |
| •项阳 中国艺术研究院音乐研<br>究所 320                                                      | → 人間小人主 最近周/总量 人間小開放 小天人間小紅 重亚的人類 献数 数 🔽                     |
| <                                                                             |                                                              |

- 有文献来源检索途径、作者检索途径和主题检索途径:
- 检索指南
- 如果知道文献刊登在 "XX"期刊,建议用文献来源途径检索。
- •要研究"某某"专家,最近发表的作品,建议从作者途径并选择最近的年进行检索。
- 如果作"某某"主题研究,建议从主题途径检索, 大家都习惯从主题途径检索。

#### 在主题处, 输入"舞美"点检索

| 🏉 数字出版物:  | 超市_检索结界        | 。页 - 由 瑞星 提供的 ♥indows Interne                 | t Explorer           |                              |                          |              |            |
|-----------|----------------|-----------------------------------------------|----------------------|------------------------------|--------------------------|--------------|------------|
|           | d http://elib. | cnki.net/grid2008/brief/result.aspx?&PageName | =ASP.profession_prof | ession 🖌 🗟 😽 🗙               | 😭 百度一下,你就知道              | Ĕ            | <b>P</b> - |
| 文件(2) 编辑  | (E) 查看(V)      | 收藏夹(A) 工具(T) 帮助(H)                            |                      | i i                          | 迅雷7                      |              |            |
| 🖕 收藏夹 🛛 🤮 | 🖇 🏉 建议网站       | 🔹 🦻 免费 Hotmail 💋 百度 💋 IT业界 🗸 💋 3              | 安全动态 👻 🦻 安全防         | 护 🕶 🦻 电脑应用 👻 🥭 🛛             | 羽页快讯库 -                  |              |            |
| 短 数字出版物誌  | 迢市_检索结果页       |                                               |                      | 👌 • 🔊 - 🖃                    | 🖶 🕶 页面(2) 🕶              | 安全(5) - 工具(0 | )• 🕢• »    |
| 司典》       |                |                                               |                      |                              | . <del>4</del> 2         |              |            |
|           | 📙 🗆 4          | (一)大事记 北京舞美专家来榕讲学                             |                      | 中国戏剧家协会福<br>建分会;福建省戏曲<br>研究所 | 【年鉴】福建省<br>戏剧年鉴          | 1982/01/01   | 0          |
|           | 📙 🔲 5          | (一)大事记 上海舞美专家来榕讲学                             |                      | 中国戏剧家协会福<br>建分会;福建省戏曲<br>研究所 | 【年鉴】福建省<br>戏剧年鉴          | 1982/01/01   | 0          |
|           | 8              | LED屏在神话舞蹈史诗《东方神韵》舞<br>美中的运用                   | 丁锦华                  | 南通艺术剧院                       | 【期刊】大众文<br>艺             | 2010-10-15   | 0          |
|           | 📙 🗆 7          | 表演艺术 戏剧、舞美、音乐获奖                               | 晨子                   | 《鞍山年鉴》编辑<br>部                | 【年鉴】鞍山年<br>鉴             | 1995-01-01   | 0          |
|           | 8 🗆 8          | 孟子乐舞美学思想述略                                    | 陈四海                  |                              | 【期刊】音乐学<br>习与研究          | 1994-02-15   | 1          |
|           | 📙 🗌 9          | 假面背后的凄美爱情——论《歌剧魅<br>影》的艺术特征                   | 陈潇彤                  | 南京晓庄学院                       | 【期刊】佳木斯<br>教育学院学报        | 2011-06-15   | 0 =        |
|           | 📙 🔲 10         | 浅谈舞美共性的相关性梯度认识                                | 肖鲜萍                  | 忻州师范学院 山西<br>忻州              | 【期刊】忻州师<br>范学院学报         | 2001-09-20   | 0          |
|           | 📙 🔲 11         | 浅谈舞蹈创作中的综合协作──与音<br>乐、 <mark>舞美、</mark> 戏剧的关系 | 王艳华                  | 漯河职业技术学院<br>音乐系              | 【期刊】科技资<br>讯             | 2010-08-13   | 0          |
|           | 📙 🔲 12         | 谈利用舞美元素丰富舞蹈艺术表现力                              | 黄午妍                  | 厦门集美大学艺术<br>学院               | 【期刊】艺术研<br>究             | 2009-12-15   | 0          |
|           | 📙 🔲 13         | 论歌唱艺术与其他艺术的关系                                 | 汪琦                   | 湖南女子学院艺术<br>表演系              | 【期刊】当代教<br>育论坛(教学研<br>究) | 2010-06-28   | 0          |
|           | 📙 🗌 14         | 图片 上海舞美艺术中心有限公司 上<br>海舞台技术研究所                 |                      | 《上海文化年鉴》<br>编纂委员会            | 【年鉴】上海文<br>化年鉴           | 2004-01-01   | 0          |
| <         | 📙 🗆 15         | 图片 上海市舞美艺术中心 上海舞台<br>技术研究所                    |                      | 《上海文化年鉴》<br>编纂委员会            | 【年鉴】上海文<br>4/年悠          | 2003-01-01   | 0 🗸        |
|           |                |                                               | m                    |                              |                          | ļ            |            |

• 阅读篇名为: LED屏在神话舞蹈史诗《东方神韵》 舞美中的运用这篇文献。

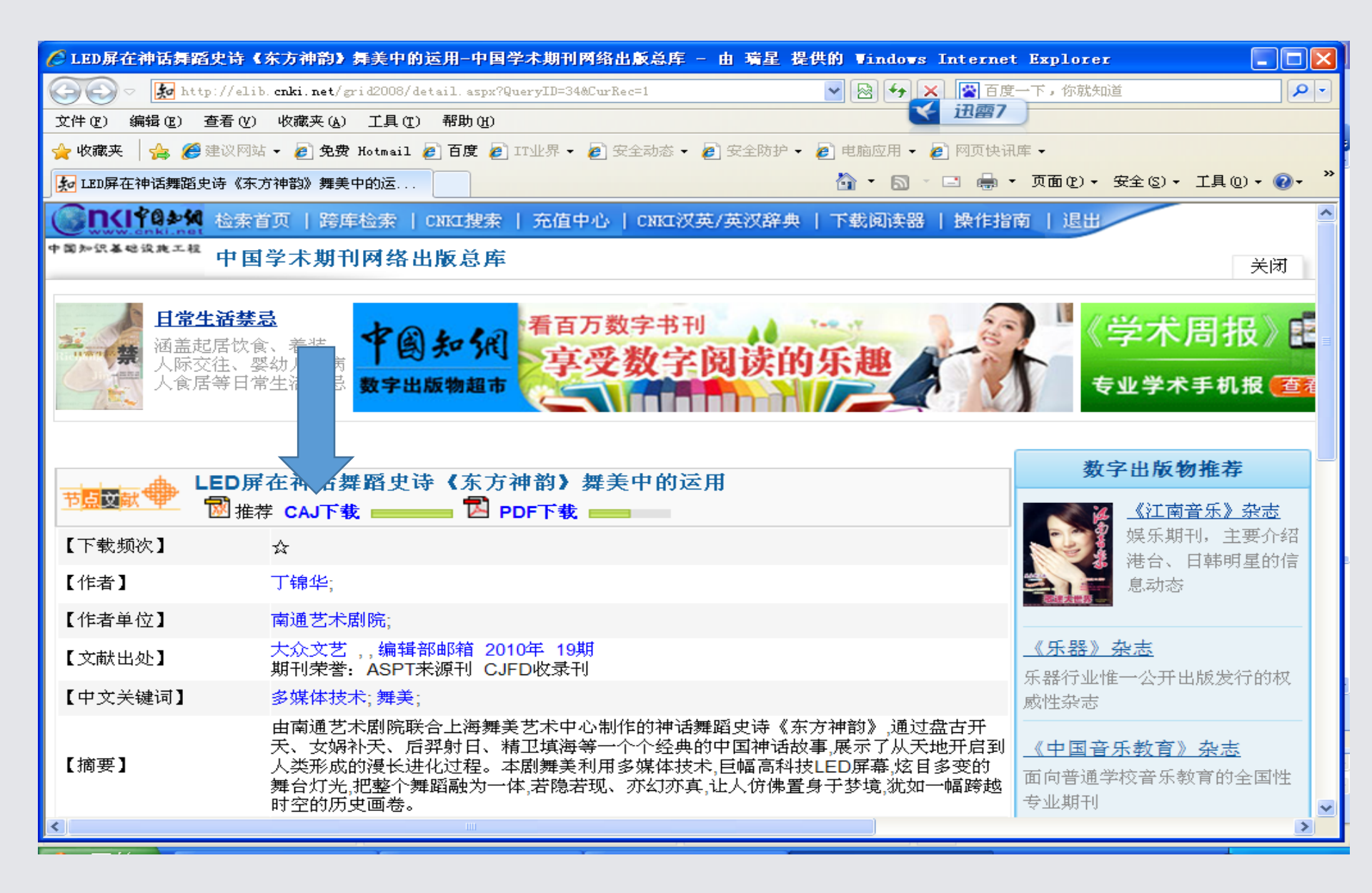

• 点CAJ下载。

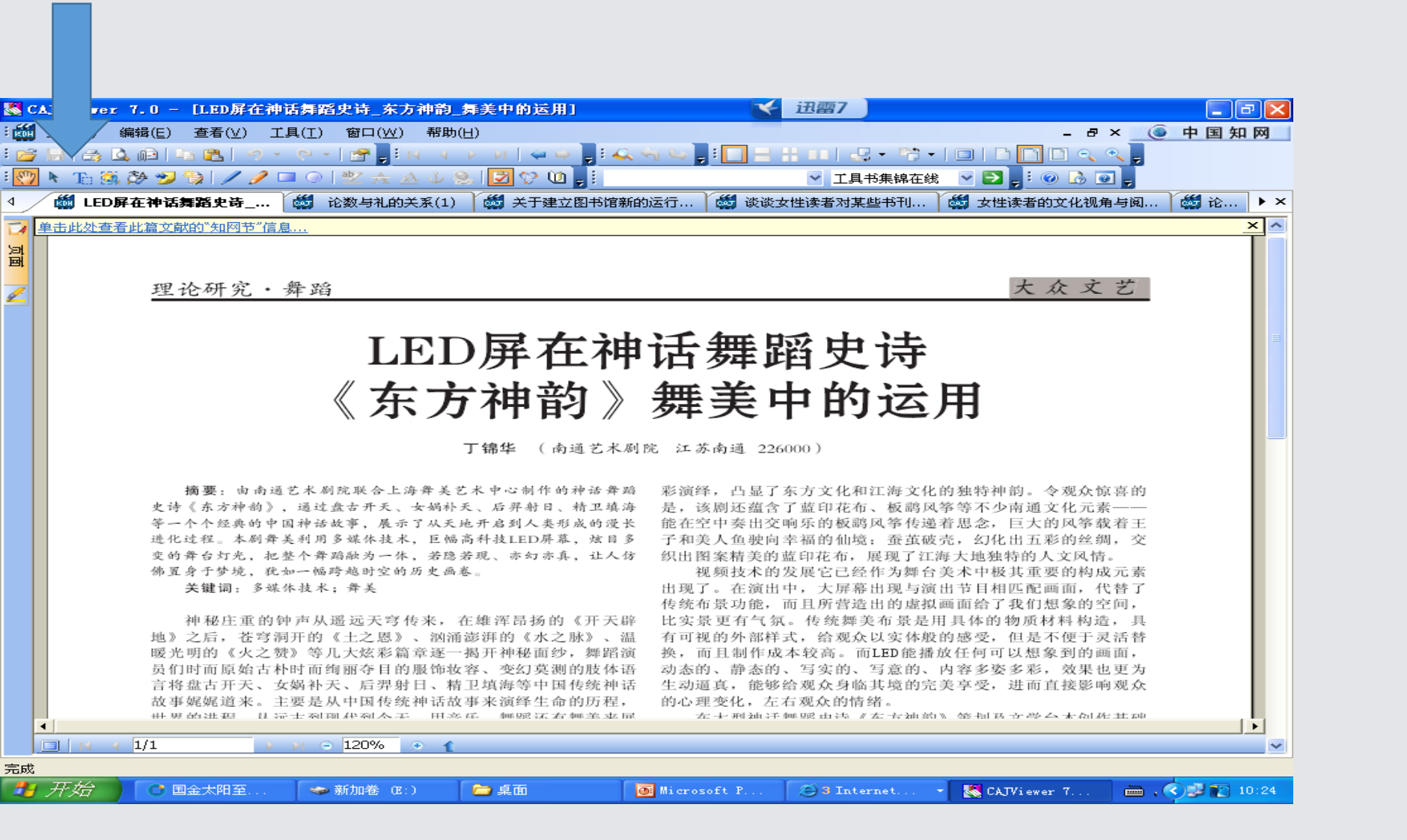

## • 左上角有一个T, 它是用来进行文字摘录。

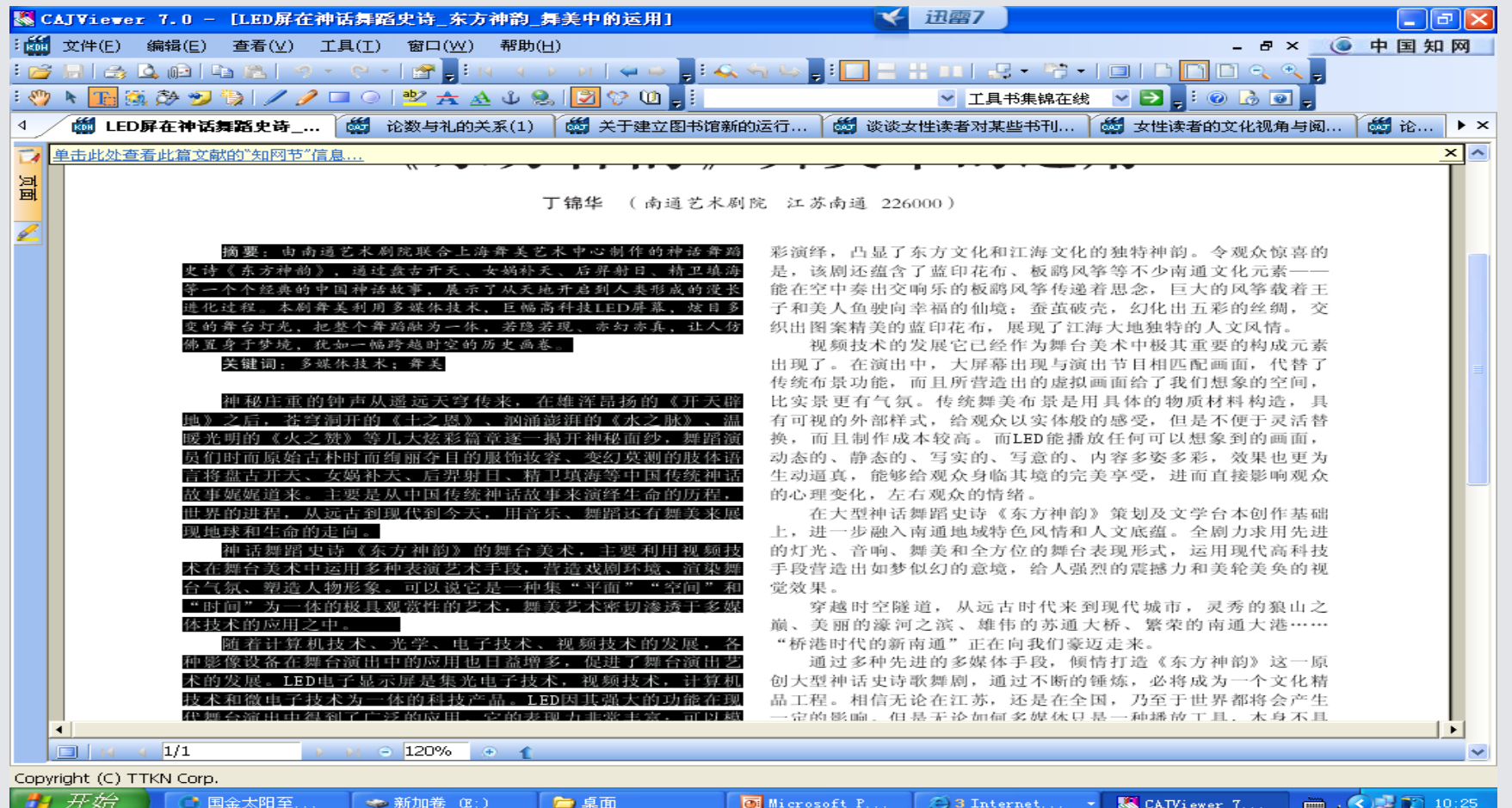

🛃 开始 📑 国金太阳至.

🧼 新加卷 (E:)

💽 Microsoft P...

🔁 3 Internet. . . 🌅 CAJViewer 7...

🛗 , < 🔜 💽 10:25

•复制文字

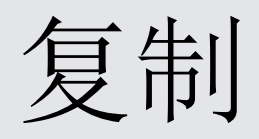

- 摘要:由南通艺术剧院联合上海舞美艺术中心制作的神话舞蹈
- 史诗《东方神韵》,通过盘古开天、女娲补天、后羿射日、精卫填海
- 等一个个经典的中国神话故事,展示了从天地开启到人类形成的漫长
- 进化过程。本剧舞美利用多媒体技术,巨幅高科技LED屏幕,炫目多
- 变的舞台灯光,把整个舞蹈融为一体,若隐若现、亦幻亦真,让人仿
- 佛置身于梦境,犹如一幅跨越时空的历史画卷。
- 关键词: 多媒体技术; 舞美
- 神秘庄重的钟声从遥远天穹传来,在雄浑昂扬的《开天辟
- 地》之后,苍穹洞开的《土之恩》、汹涌澎湃的《水之脉》、温
- 暖光明的《火之赞》等几大炫彩篇章逐一揭开神秘面纱,舞蹈演
- 员们时而原始古朴时而绚丽夺目的服饰妆容、变幻莫测的肢体语
- 言将盘古开天、女娲补天、后羿射日、精卫填海等中国传统神话
- 故事娓娓道来。主要是从中国传统神话故事来演绎生命的历程,
- 世界的进程,从远古到现代到今天,用音乐、舞蹈还有舞美来展
- 现地球和生命的走向。
- 神话舞蹈史诗《东方神韵》的舞台美术,主要利用视频技
- 术在舞台美术中运用多种表演艺术手段,营造戏剧环境、渲染舞
- 台气氛、塑造人物形象。可以说它是一种集"平面""空间"和
- "时间"为一体的极具观赏性的艺术,舞美艺术密切渗透于多媒
- 体技术的应用之中。
- 随着计算机技术、光学、电子技术、视频技术的发展,各
- 种影像设备在舞台演出中的应用也日益增多,促进了舞台演出艺
- 术的发展。LED电子显示屏是集光电子技术,视频技术,计算机
- 技术和微电子技术为一体的科技产品。LED因其强大的功能在现
- 代舞台演出中得到了广泛的应用。它的表现力非常丰富:可以模

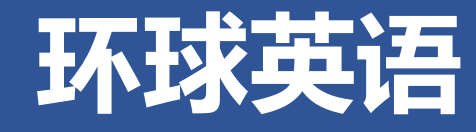

## 访问地址:http://172.16.149.90:8001/default.aspx

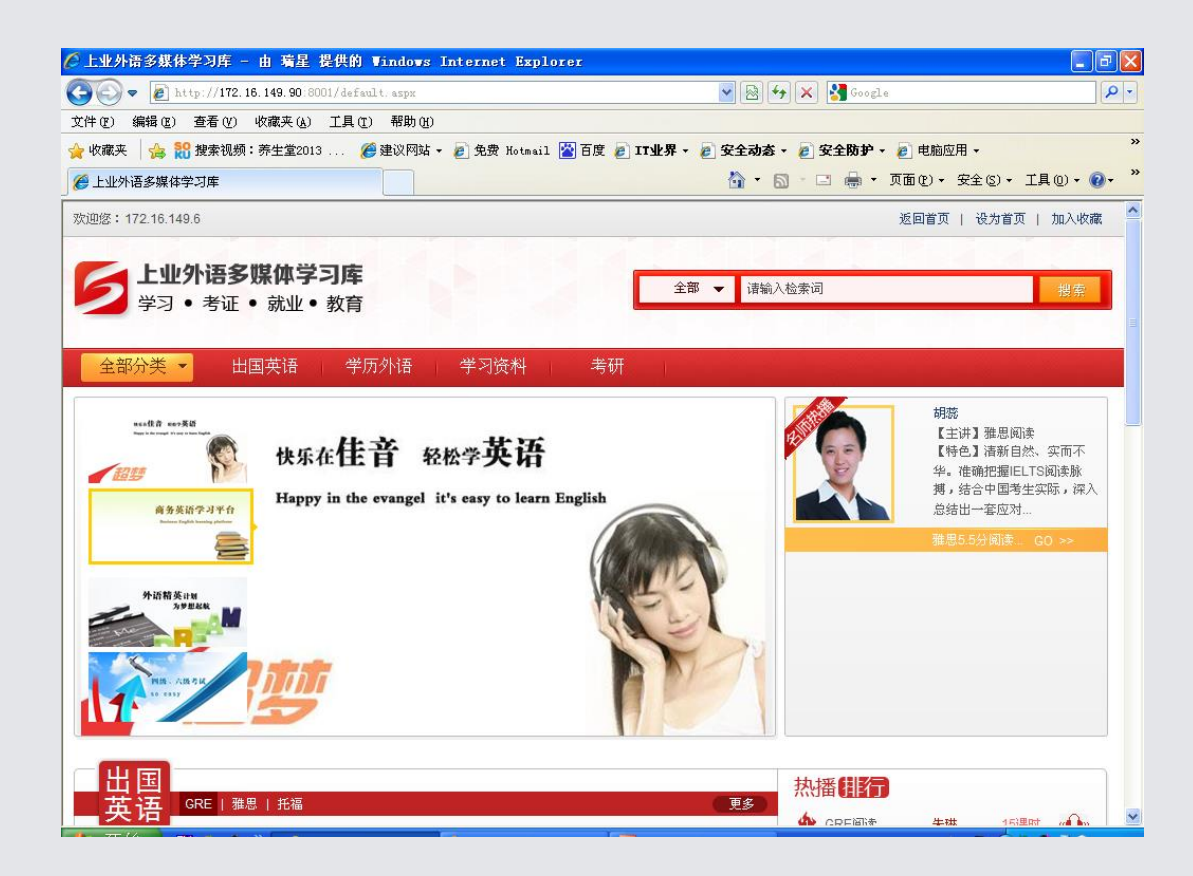

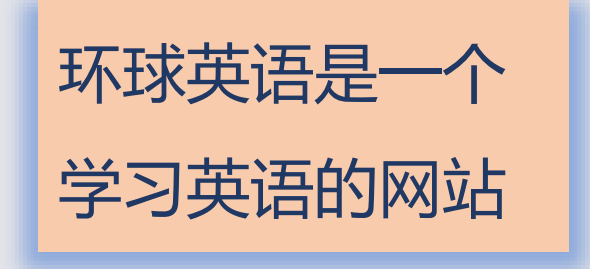

| ▲ 上业外语多媒体学习库 - 由 瑞星 提供的 Windows Internet Explorer |         |              |                                                             |                |                     | _ 7 🛛         |
|---------------------------------------------------|---------|--------------|-------------------------------------------------------------|----------------|---------------------|---------------|
| COO - E http://172.16.149.90:8001/default.aspx    |         | <b>v</b> 🖻 🛃 | 🕨 🗙 Google                                                  |                |                     | <b>P</b> -    |
| 文件(E) 编辑(E) 查看(Y) 收藏夹(A) 工具(E) 帮助(H)              |         |              |                                                             |                |                     |               |
| 🚖 收藏夹 🛛 🍰 搜索视频:养生堂2013 🌾 建议网站 👻 🏉 免费 Hotmail 🖄 召  | 度 🧧 114 | 界 🔹 🦻 安全动态   | • 🦻 安全防护 • 🥫 י                                              | 电脑应用 ▼         |                     | »             |
| 爰 上业外语多媒体学习库                                      |         | 📩 🖞 🗖        | 🛯 - 🖃 🖶 - 页面)                                               | (₽) ▼ 安全       | (2) • 工具            | (i) • (i) • * |
|                                                   |         | 軍多           | 热播排行                                                        |                |                     |               |
| ——————————————————————————————————————            |         |              | 🏠 GRE阅读                                                     | 朱琳             | 15课时                | <b></b>       |
| 课程                                                | 课时      | 收听           | 2 GRE数学                                                     | 朱琳             | 1课时                 |               |
|                                                   |         |              | 3 GRE作文                                                     | 朱琳             | 25课时                | a 🎧           |
|                                                   |         |              | 4 GRE词汇                                                     | 朱琳             | 19课时                |               |
|                                                   |         |              | 5 雅思基础阅读                                                    | 祁连山            | 21课时                | a 🎧           |
|                                                   |         |              | 6 新托福听力强化                                                   | 张艳             | 19课时                | - after       |
| □ 学历<br>外语                                        |         | 更多           |                                                             |                | 4 4) <b>B</b> D+    |               |
|                                                   |         | d Harf       | 1 四級42511年成所                                                | ex.x.          | 14(未中)              |               |
|                                                   | 课 印     | чхчл         | 2 英语八级两位                                                    | BAUX.          | 17(用时               |               |
|                                                   |         | « • • • •    | 4 英语贝纳历年度                                                   | Rhàt           | 26)里时               |               |
|                                                   |         |              | 5 四级425速成综                                                  | B(x)<br>B(r) ∀ | 26课时                |               |
|                                                   |         |              | <ol> <li>1 (1) (1) (1) (1) (1) (1) (1) (1) (1) (1</li></ol> | 千悉             | 15课时                |               |
|                                                   |         |              |                                                             |                |                     |               |
|                                                   |         |              |                                                             |                |                     |               |
| 学习                                                |         |              | 热播排行                                                        |                |                     |               |
| · · · · · · · · · · · · · · · · · · ·             | 考研      | 更多           | 🏡 索田茶道 今茶管                                                  |                | 20))由0 <del>1</del> |               |
|                                                   |         |              |                                                             | 1 <b>1</b>     |                     |               |

| 🖉 上业外语多媒体学习库 - 由 瑞昌                    | ≧ 提供的 ♥indows          | s Internet Explorer      |             |                |                 |         | - 6               |     |
|----------------------------------------|------------------------|--------------------------|-------------|----------------|-----------------|---------|-------------------|-----|
| 🔆 🕞 🗢 🙋 http://172.16.149.90           | :8001/list.aspx?cid=   | d3eda0bb-b3dc-47a0-88aa- | e882fb436e6 | 2 🔽 🛃          | 3 😽 🗙 🚼 Google  |         |                   | P - |
| 文件 (E) 编辑 (E) 查看 (V) 收藏夹 (A            | 4) 工具(T) 帮助()          | D                        |             |                |                 |         |                   |     |
| 🚖 收藏夹 🛛 🍰 🎇 搜索视频:养生堂2                  | 013 🏉 建议网站             | 5 🔹 🦻 免费 Hotmail 🕍 i     | 百度 휻 IT     | 业界 🔹 🥫 安全式     | ある・ 🦻 安全防护・ 🍃 电 | 脑应用 🗸   |                   | >>  |
| 🔡 🔻 🏉 上业外语多媒体学习库                       | 🏉 上业外语多媒体学.            | J库 X                     |             | 🟠 ·            | - 🔊 - 🖃 🖶 - 页面化 | → 安全(S) | • 工具(0) • 🔞 •     | , » |
| 学习 • 考证 • 就业                           | <ul> <li>教育</li> </ul> |                          | L           | _              |                 |         |                   | ^   |
|                                        |                        |                          |             |                |                 |         |                   |     |
| 全部分类 👻 出国英语                            | 学历外语                   | 学习资料                     | 考研          |                |                 |         |                   |     |
|                                        |                        |                          |             |                |                 |         |                   |     |
|                                        |                        |                          |             |                | - 热播 排行         |         |                   |     |
| —————————————————————————————————————— |                        |                          |             |                |                 |         |                   |     |
| 课程                                     |                        |                          | 课时          | 收听             | 11 推思强化听力       | 陈婷婷     | 24课时 « <b>《 》</b> |     |
| 雅思语法单项                                 |                        |                          | 14          | a 🎧            | 2 雅思6.5分听力强.    | . 陈婷婷   | 19课时 👊 🕨          |     |
|                                        |                        |                          |             |                | 3 剑桥雅思5听力真      | 陈婷婷     | 12课时 👊 🌬          |     |
| 推思语法单项第1讲                              | •••                    | 推思语法单项第2讲                |             | ···            | 4 雅思听力机经        | 陈婷婷     | 23课时 👊 🍉          |     |
| 雅思语法单项第3讲                              |                        | 雅思语法单项第4讲                |             |                | 5 剑桥雅思6听力真      | 陈婷婷     | 12课时 《 🕩 »        |     |
| 雅思语法单项第5讲                              |                        | 雅思语法单项第6讲                |             | ( <b>1</b> )   | 6 剑桥雅思4听力真      | 陈婷婷     | 13课时 🐠 🕨          |     |
| 雅思语法单项第7讲                              |                        | 雅思语法单项第8讲                |             |                | 7 雅思基础听力        | 陈婷婷     | 20课时 « <b>争</b> » |     |
| 雅思语法单项第9讲                              | ( <b>(</b> ))          | 雅思语法单项第10讲               |             |                | 8 剑桥雅思8听力真      | 陈婷婷     | 14课时 🕪            |     |
| 雅思语法单项第11讲                             |                        | 雅思语法单项第12讲               |             |                | 9 雅思6.5听力强化.    | . 陈婷婷   | 19课时 « <b>争</b> » |     |
| 雅思语法单项第13讲                             |                        | 雅思语法单项第14讲               |             |                | 10 雅思基础口语       | 王艳      | 20课时 « <b>①</b> » |     |
|                                        |                        |                          |             | 0              |                 |         |                   |     |
|                                        |                        |                          | 10          | « • •          |                 |         |                   |     |
|                                        |                        |                          | 19          | « )»           |                 |         |                   |     |
|                                        |                        |                          | 18          | « <b>( )</b> » |                 |         |                   |     |
| 剑桥推思6听力具题解析班                           |                        |                          | 12          | « )»           |                 |         |                   | ~   |
|                                        |                        |                          | 12          | $\cap$ $\cap$  |                 |         |                   |     |

|                                                | 供的 Windows                            | s Internet Explorer        |            |              |                                                  |                           |                 |
|------------------------------------------------|---------------------------------------|----------------------------|------------|--------------|--------------------------------------------------|---------------------------|-----------------|
| <ul> <li>Ittp://172.16.149.90:8001,</li> </ul> | /list.aspx?cid=                       | 8051fe90-4392-45a5-a560-82 | 9d5b46ab3( | 6 🖌 🖌 🖓      | 😽 🗙 🚰 Google                                     |                           |                 |
| 编辑(22) 查看(2) 收藏夹(4) 日                          | 〔具(ī) 帮助()                            | D                          |            |              |                                                  |                           |                 |
| 🤁 눩 🎇 搜索视频:养生堂2013 .                           | 🏉 建议网站                                | 5 🔹 🥖 免费 Hotmail 🖄 百       | 度 🙋 ITy    | 业界 🔹 🥫 安全动态  | 🔹 🦻 安全防护 🔹 💋 电脑应                                 | ☑用 ▾                      |                 |
| 🏉 上业外语多媒体学习库 👘 🌈 上                             | 业外语多媒体学                               | J库 X                       |            | 🟠 •          | 🔊 - 🖃 🖶 - 页面 🕑 -                                 | 安全(፩) ▼                   | 工具              |
| ● 学习 • 考证 • 就业 • 素                             | 收育                                    |                            | L          |              |                                                  |                           | -               |
|                                                |                                       |                            |            |              |                                                  |                           |                 |
| 部分类 🔻 出国英语                                     | 学历外语                                  | 学习资料                       | 考研         |              |                                                  |                           |                 |
| 244 DT                                         |                                       |                            |            |              | <u>_</u>                                         |                           |                 |
|                                                |                                       |                            |            |              | 热播排行                                             |                           |                 |
| 小店                                             |                                       |                            |            |              | ▲ CET六切翻译結品                                      | 武炬                        | 10课             |
| 果程                                             |                                       |                            | 课时         | 收听           | 2 CET六绒写作高公                                      | 武恒                        | 14]里            |
| 四级425速成听力                                      |                                       |                            | 14         | a 🖬 🖗        | 2 大球高公词汇词源                                       | 工典                        | 11)甲            |
|                                                | ·····                                 | 四级425速成听力第2讲               |            |              |                                                  | 工 289<br>T <del>2</del> 8 | । । (FK         |
| 四级425速成听力第3进                                   |                                       | 四级425速成听力第 <b>4</b> 进      |            |              |                                                  | 工 金融                      | NE              |
| 四级425速成听力笔5进                                   |                                       | 四级425速成听力第6进               |            |              |                                                  | 们建和                       | 91 <del>4</del> |
| 四级425速成听力第7进                                   |                                       | 四级425速成听力第8进               |            |              |                                                  | 竹建利                       | 1/味             |
| 四级425速成听力第6进                                   |                                       | 四叔425速成听力第10进              |            |              | <ul> <li>CET六级深度阅读</li> <li>CET六级深度阅读</li> </ul> | 竹建利                       | 121#            |
| 四叔425连武听力第11世                                  | ···                                   | 四叔425支出版中15年15世            |            |              | 8 CET六级完形填空                                      | 付建利                       | 9课              |
| 四级423还成外力第11时                                  | · · · · · · · · · · · · · · · · · · · | 四级423座成例7月第12日             |            |              | 9 CET六级425快…                                     | 付建利                       | 8课              |
| 四级420速成听刀弗13讲                                  | 0 <b>1</b> 100                        | 四級4251率成57万弗145            |            | ( <b>( )</b> | 10 CET六级快速阅读                                     | 付建利                       | 6课              |
| 四级425速成综合                                      |                                       |                            | 26         | a 🎧          |                                                  |                           |                 |
| 四级425速成阅读                                      |                                       |                            | 14         |              |                                                  |                           |                 |
|                                                |                                       |                            | 10         |              |                                                  |                           |                 |
| 叫级经典历年真题                                       |                                       |                            |            | 100 Percent  |                                                  |                           |                 |

| 🏉 上业外语多媒体学习库 - 由 瑞星 提供的 Windows Internet Explorer          |                                            |
|------------------------------------------------------------|--------------------------------------------|
| 🚱 🔄 🗢 👔 http://172.16.149.90:8001/acticle.aspx             | 💌 🗟 😝 🗙 🚼 Google 🛛 🔎 🔹                     |
| 文件 (E) 编辑 (E) 查看 (V) 收藏夹 (A) 工具 (E) 帮助 (H)                 |                                            |
| 🚖 收藏夹 🛛 🍰 🎇 搜索视频:养生堂2013 🏉 建议网站 🗸 🦻 免费 Hotmail 🖄 百度 🍠 IT业界 | ▼ 🙋 安全动态 ▼ 🙋 安全防护 ▼ 🙋 电脑应用 ▼ 👋 🎽           |
| 🔠 🔻 🏀 上业外语多媒体学习库 🥜 上业外语多媒体学习库 🛛 🗙                          | 🏠 • 🔝 - 🖃 🖶 • 页面ዊ) • 安全(S) • 工具(Q) • 🔞 • 🎽 |
| 学习 ● 考证 ● 就业 ● 教育                                          |                                            |
|                                                            |                                            |
|                                                            |                                            |
|                                                            |                                            |
| 学习                                                         | 胡蕊                                         |
|                                                            | 【主讲】雅思阅读<br>【特色】清新自然、实而不                   |
| 雅思                                                         | 华。准确把握IELTS阅读脉<br>牌。体合中国著曲空际,源2            |
|                                                            | 一月,结合中国考生头际,保入<br>总结出一套应对…                 |
| 2010年11月11日澳洲公布最新技术移民打分标准                                  | [留学专区] 雅思5.5分阅读 GO >>                      |
| 澳洲对移民英语要求提高 签证审批业务受阻                                       | [留学专区]                                     |
| 雅思申请美国名校一路畅通                                               | [留学专区]                                     |
| 新西兰留学研究生申请需雅思成绩                                            | [留学专区]                                     |
| 美最新统计中国留学生近16万                                             | [留学专区]                                     |
| 加拿大配偶移民作假严重 申请遭拒率高达47%                                     | [留学专区]                                     |
| 无雅思托福也可申请新加坡                                               | [留学专区]                                     |
| 澳洲留学移民政策再调整 担保金额度增加                                        | [留学专区] 热播 排行                               |
| 中国学生留英持续升温                                                 | [留学专区] 🏠 雅思强化听力 陈婷婷 24课时 « 🏎 »             |
| 新西兰研究生申请需要雅思成绩                                             | [留学专区] 2 雅思6.5分听力强 陈婷婷 19课时 «•••»          |
| 英国留学 签证易犯五大错误                                              | [留学专区] 3 剑桥雅思5听力真 陈婷婷 12课时 « • • • •       |
| 媒体观察:中国"富裕阶层"为何急迫移民?                                       | [留学专区] 4 雅思听力机经 陈婷婷 23课时 «•••» •           |

**0.** TT 1/2

|                                                   | × ×            |
|---------------------------------------------------|----------------|
| 文件 (P) 编辑 (E) 查看 (V) 收藏夹 (A) 工具 (T) 帮助 (H)        | >><br>-><br>-> |
|                                                   | >><br>•        |
|                                                   | • »            |
| 考研英语                                              |                |
|                                                   |                |
|                                                   |                |
| ■ 「「「「「「」」」<br>「「「」」<br>「「」」<br>「」」<br>「」」<br>「」」 |                |
| 课程 课时 收听 3月前的 3月前的 3月前的 3月前的 3月前的 3月前的 3月前的 3月前的  |                |
|                                                   |                |
|                                                   |                |
|                                                   |                |
|                                                   | _              |
|                                                   | =              |
|                                                   |                |
|                                                   |                |
| 考研英语阅读理解第11讲                                      |                |
| 考研英语阅读理解第13讲                                      |                |
| 考研英语阅读理解第15讲 《一)》 考研英语阅读理解第16讲 《一)》               |                |
|                                                   |                |
| 考研英语写作 26 《 <b>①</b> 》                            |                |
| 考研英语模拟试题 5 «                                      |                |
| 考研英语完形填空 26 « <b>(</b> )»                         |                |
| 考研英语单词 200 « <b>(</b> )                           |                |
|                                                   |                |
|                                                   | ~              |

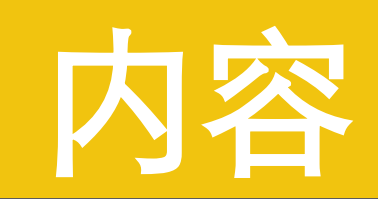

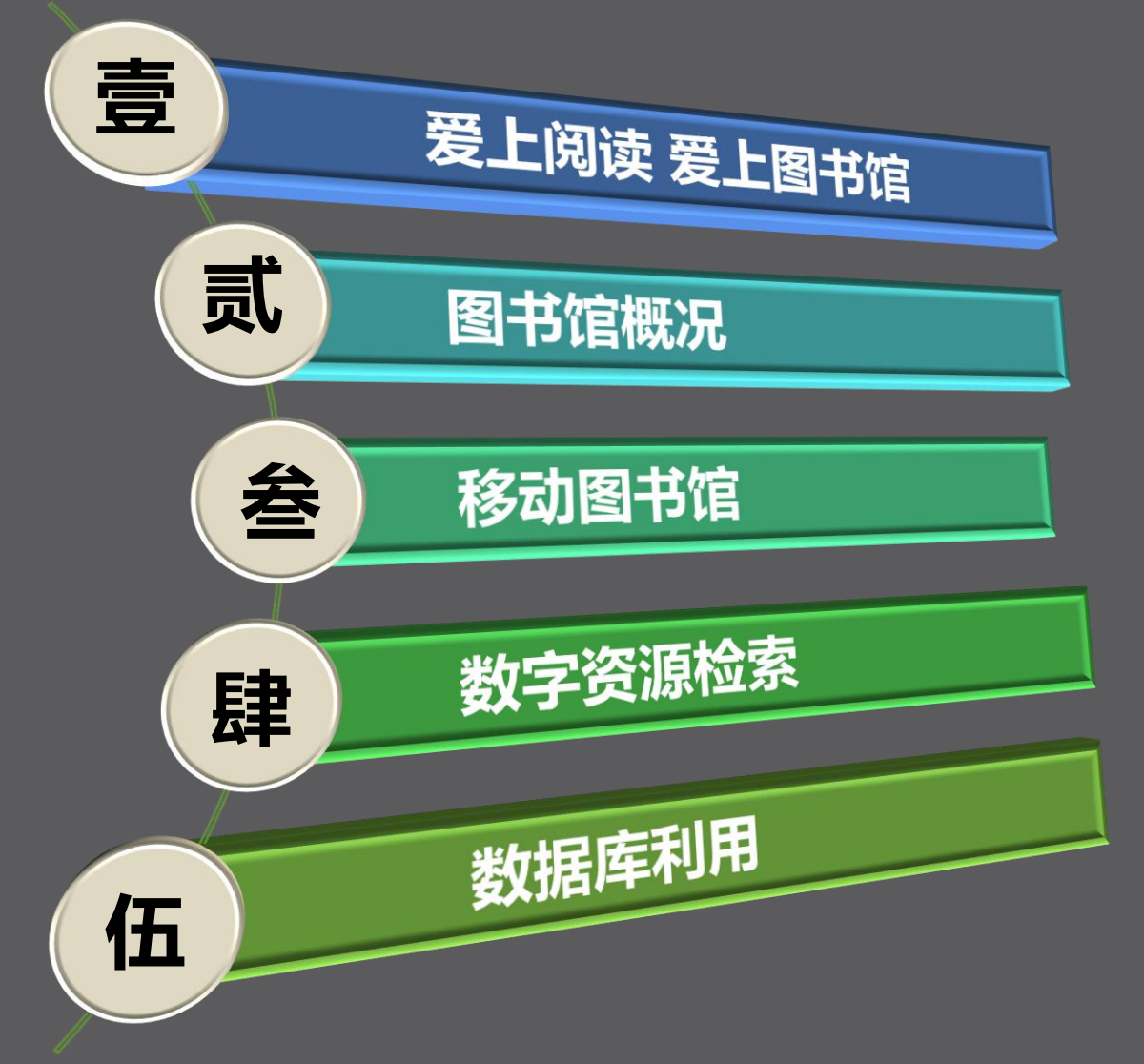

# 湖南省高校数字图书馆

### 访问地址:http://www.hnadl.cn http://202.197.127.148

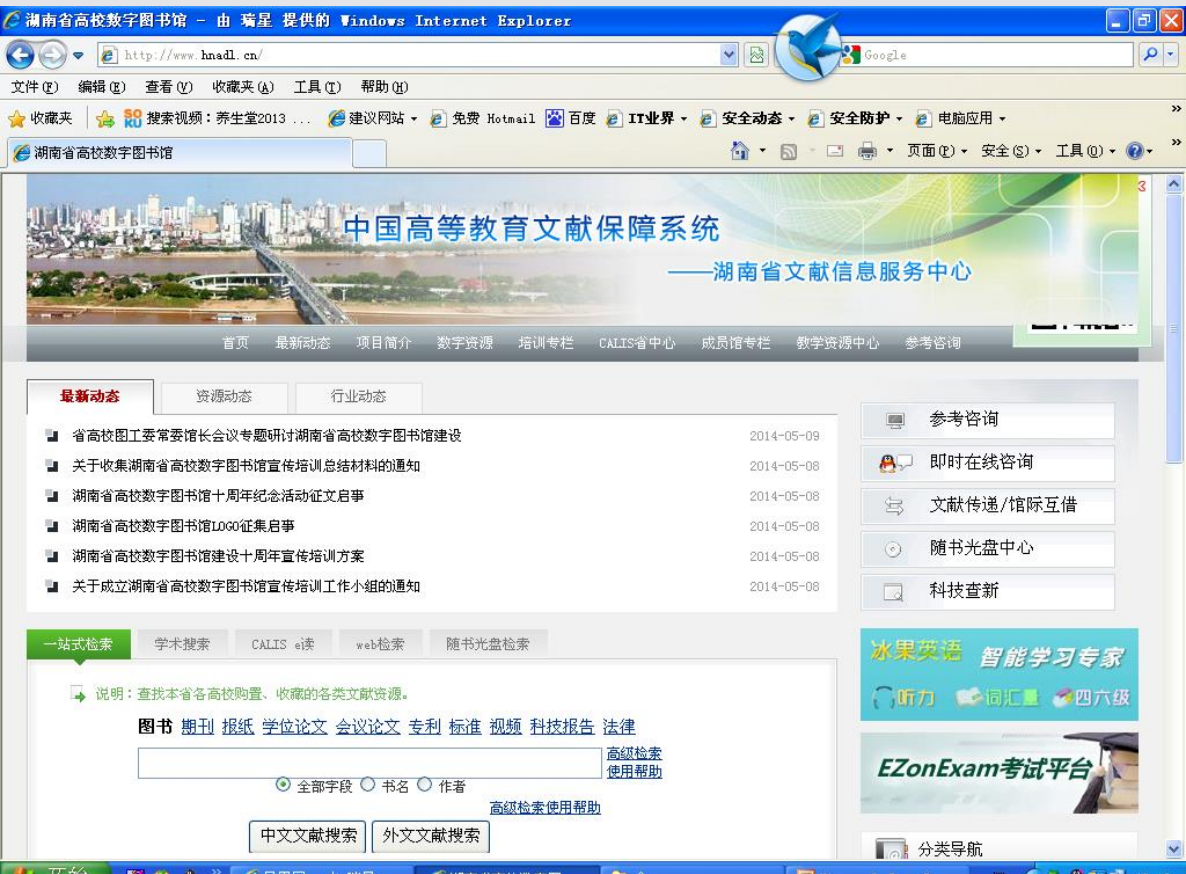

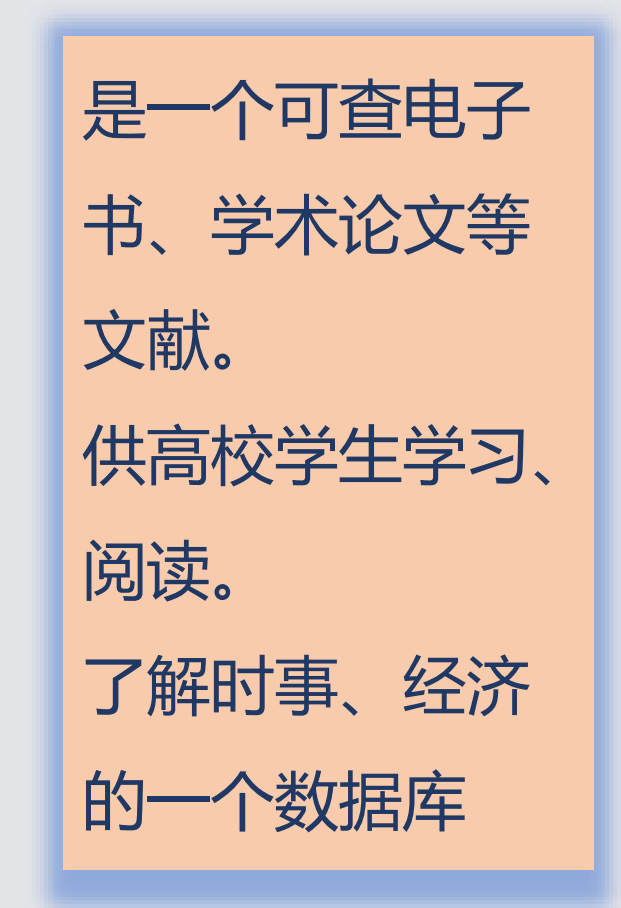
- 清华同方英语模拟练习系统数据库
- <u>中国疾病知识库</u>
- 中国高等教育资源网
- 大学专业课学习数据库
- <u>中国科学文献服务系统</u>
- <u>中国数字图书馆综合平台</u>
- <u>中国资讯行在线数据库(全文库)</u>

- <u>中外专利信息服务平台</u>
- <u>中文社会科学引文索引</u>
- <u>冰果英语</u>
- Gale Academic Onefi...
- 新华在线道琼斯数据库
- 万方中国标准全文数据库
- <u>博</u>看网

- EBSCO综合学科学术文献数据库-AS...
- 央视教育视频资源库
- 北大法意网
- 国家法规数据库
- EZonexam考试学习资源数据库
- 维普资讯-镜像站
- <u>百科视频</u>
- <u>书生之家数字图书馆</u>
- <u>新兴市场商业资讯(EMIS)</u>
- 湖南省高等学校图书馆数字资源共享平台
- 以上二十五个数据库

- •下面着重介绍几个数据库的利用
- •一、清华同方EZonexam考试学习资源数据库
- •二、百科视频
- 三、冰果英语
- 四、博看网
- •五、新华在线道琼斯数据库
- •

# 1、清华同方EZonExam考试学 习资源数据库

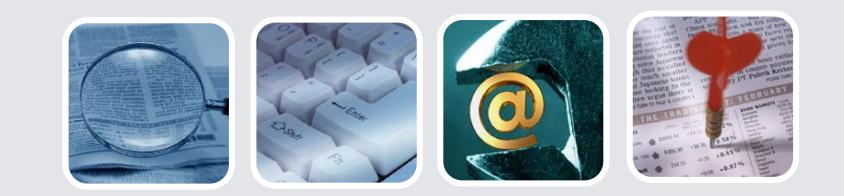

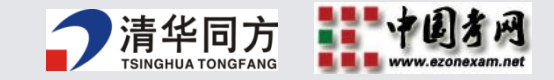

- •资源内容:考试题库、网络课程、习题讲解等
- •资源类型:教学资源、学习平台、
- 学科范畴:包含英语、计算机、考研、公务员、 司法、财会、专升本、医学、建筑工程、职业资 格十多专辑600多个子科目

• 数据库简介:

"EZonexam考试学习资源数据库"(简称EZonexam)是 一套专门应用于高校的集日常学习、考前练习、在 线无纸化考试等功能于一体的教育资源库软件。系 统采用开放、动态的系统架构,将传统的考试、练 习模式与先进的网络应用相结合,可使学生根据个 性化需求来进行有针对性的学习和考前练习。 •同时,学校教学部门也可根据需要利用EZonexam构 建题库、组织在线考试等,从而快速构建考试和教 学平台系统,实现对教学、考试、学习的高效管理。 对广大高校学生而言,通过EZonexam强大的学习、 练习功能,不仅可以在平时根据自己个性化需求来 进行巩固学习,同时也可以在考前进行专项强化练 习和(机考)模拟自测,为参加各种大型国家级认 证考试和专业考试做好准备。

### 1、内容

- •面对这种情况,很多同学除了认真学习专业课知识之外, 也把相当一部分精力投入到了考取各种资格证书之上。
- ・一方面,就业形势日益严峻。另一方面,"职业资格准入"制度日趋严格和完善。
- 职业资格类:公务员、司法、会计
- ·能力测评类:英语四六级、计算机等级考试
- ·学历类:考研、考博

值得一提的是,英语四六级机考离我们已经不远了,越来越多的考试开始有纯机考的趋势。因此同学们要及早适应通过计算机来答卷。

## 2、简介

"同方EZonExam考试学习资源数据库"(简称 EZonExam) 是一套专门为高等院校开发的集学习、考前练 习、在线考试等功能于一体的教育资源库软件。软件采 用开放、动态的系统架构、可使学生完全根据个性化需 要来进行有针对性的学习和考前练习;同时,学校教辅 部门也可根据需要利用EZonExam构建题库、组织在线考 试等,从而实现对教学、考试、学习的高效管理。

 ・对广大学生而言、通过EZonExam首先可以了解和认 识到很多跟自己专业相关的资格考试,更重要的是 可以通过EZonExam的海量学习资源以及强大的学习 练习功能,不仅可以在平时根据自己个性化需求来 进行巩固学习,理解掌握各考试的知识点和考点, 同时也可以在重大考试前进行专项强化练习和模拟 自测,为参加各种大型国家级认证考试和专业考试 做好准备。

## 3、特点

#### ・收录资源全面

十一大专辑600多个考试科目;
历年真题试卷收录全面、更新速度快; (2016年03月23日)
2009年以后试卷占总数据库96%以上;
数据更新速度快,网上数据每周更新。

#### ・学习功能强大

错题库、错题重组卷、电子答题卡、学习计划、试卷继续作 答、离线答卷、交互式学习等功能均是EZonExam数据库所独 有的学习功能。

# 主要功能

#### EZonExam分前台应用系统(20个主要功能模块)和后台管理系统。

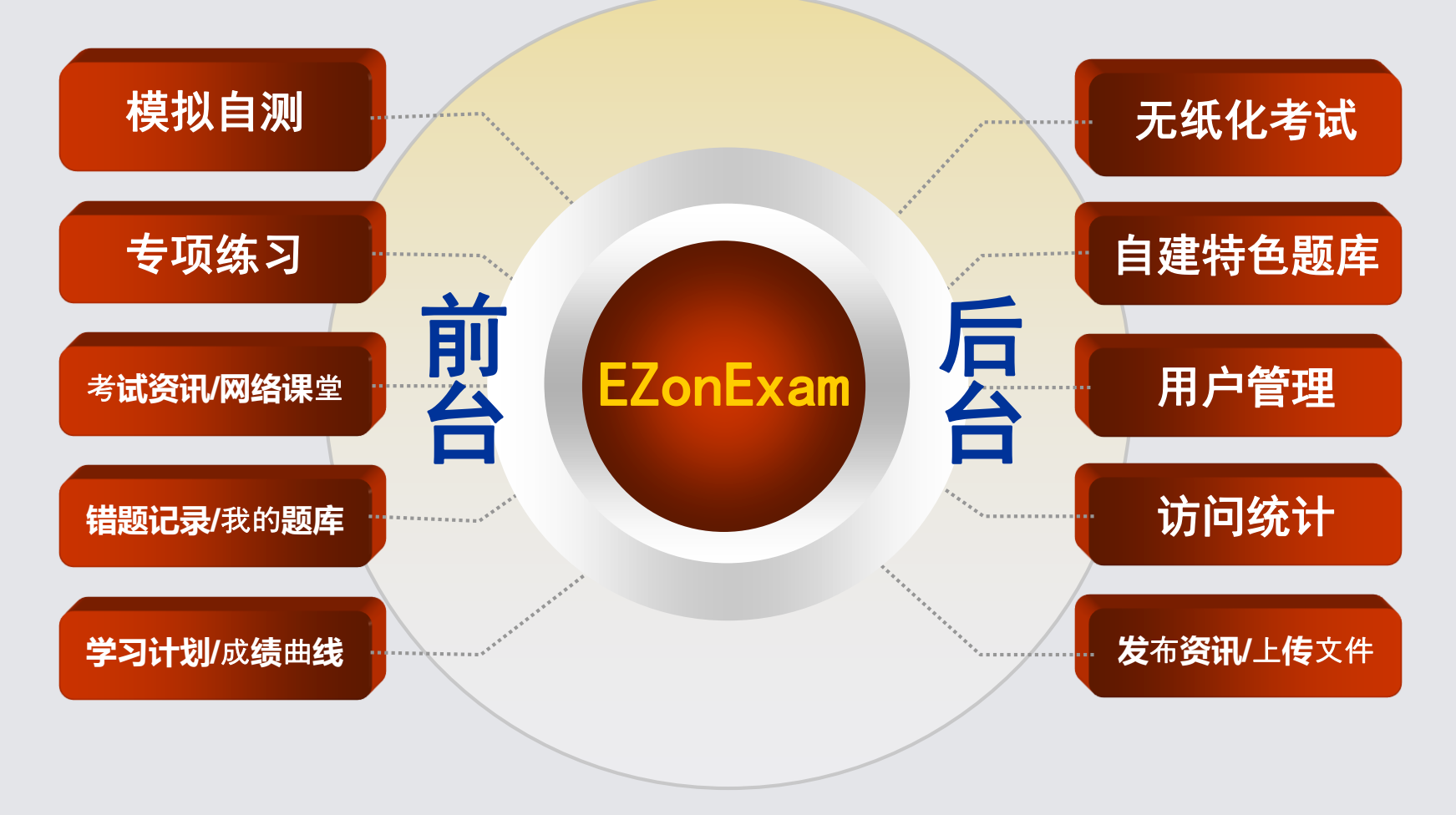

## 八个方面的资料模块

•1、模拟自测——包括十一大专辑685 种考试的历年全真试卷以及全国十余 所著名高校教育专家编写整理的模拟 预测试卷4万余套,供同学们进行考 前模拟自测。测试结束之后,不仅可 以看到详细的成绩统计分析、找到自 己的薄弱环节(题型),还可以查看 每道试题的正确答案和知识点讲解。

(1)英语专辑: CET4、CET6、托福、雅思、专业英语四级 八级、GRE、GMAT、公共英语(1-5级)、英语三级A/B...
(2)计算机专辑: 国家计算机等级考试(1-4级)、软考、 微软认证、思科认证...

- (3)公务员专辑: 国家公务员(申论/行测/面试); 地方 公务员(申论/行政测试)...
- (4)考研专辑:考研英语、考研政治、考研数学、GCT工程 硕士、法律硕士...
- (5) 职业资格专辑:报关员、报检员、单证员、秘书资格、 物流师、人力资源师...
- (6)专升本专辑:英语、数学、语文、计算机、政治...
- (7)财会专辑:注册会计师、注册税务师、会计从业资格...

- 2、专项练习——同学们可以通过"专项练习"功能对自己比较薄弱的某类题型进行有针对性的强化练习。选定某种类型考试的某类题型之后,系统将自动在海量题库中进行随机抽题。
- 3、随机组卷——通过这个功能,同学们可以根据系统 默认模板或自定义模板,在特定的题库中随机抽取试题 组合成模拟试卷进行自我测试。模拟试卷中的全部试题 均为历年考试真题或者相关科目教学专家最新编写的模 拟试题,具有很强的针对性和很高的模拟练习价值。

 4、我的题库——用户在"模拟自测"、"专项 练习"或"随机组卷"功能下进行自测练习,可 中途退出练习并将试卷保存到"我的题库"中, 方便下次登录时重新做答。测试结束后,用户也 可将试卷或做错的试题保存到"我的题库"中, 以便以后进行自我总结和强化训练。 5、错题库——错题库为EZonExam数据库所独有的功能,同学们在系统中但凡答错的试题,都将被自动记录到错题库中,便于同学们日后进行分析总结和强化记忆。

6、网络课堂—— 网络课堂作为日常教学的有益补充,为师生间的授课和学习提供了良好的网络平台。教师可根据教学任务和规划将部分教学课件或教案上传到该平台上,供学生点播下载。

7、考试资讯——收集整理各类考试的发展动态、考试 大纲、报考信息等,可为同学们准备各种考试提供最及 时、最全面的资讯。

8、在线考试——通过在线考试功能,被授权的学生可 以通过计算机网络参加教师组织的各种随堂考试、正式 考试或作业考试。考试结束后,EZonExam系统将对所有 考生的客观题试卷部分自动判分,并自动计算该次考试 的平均分、及格率、参考人数、名次等数据。

## 1、注册与登录

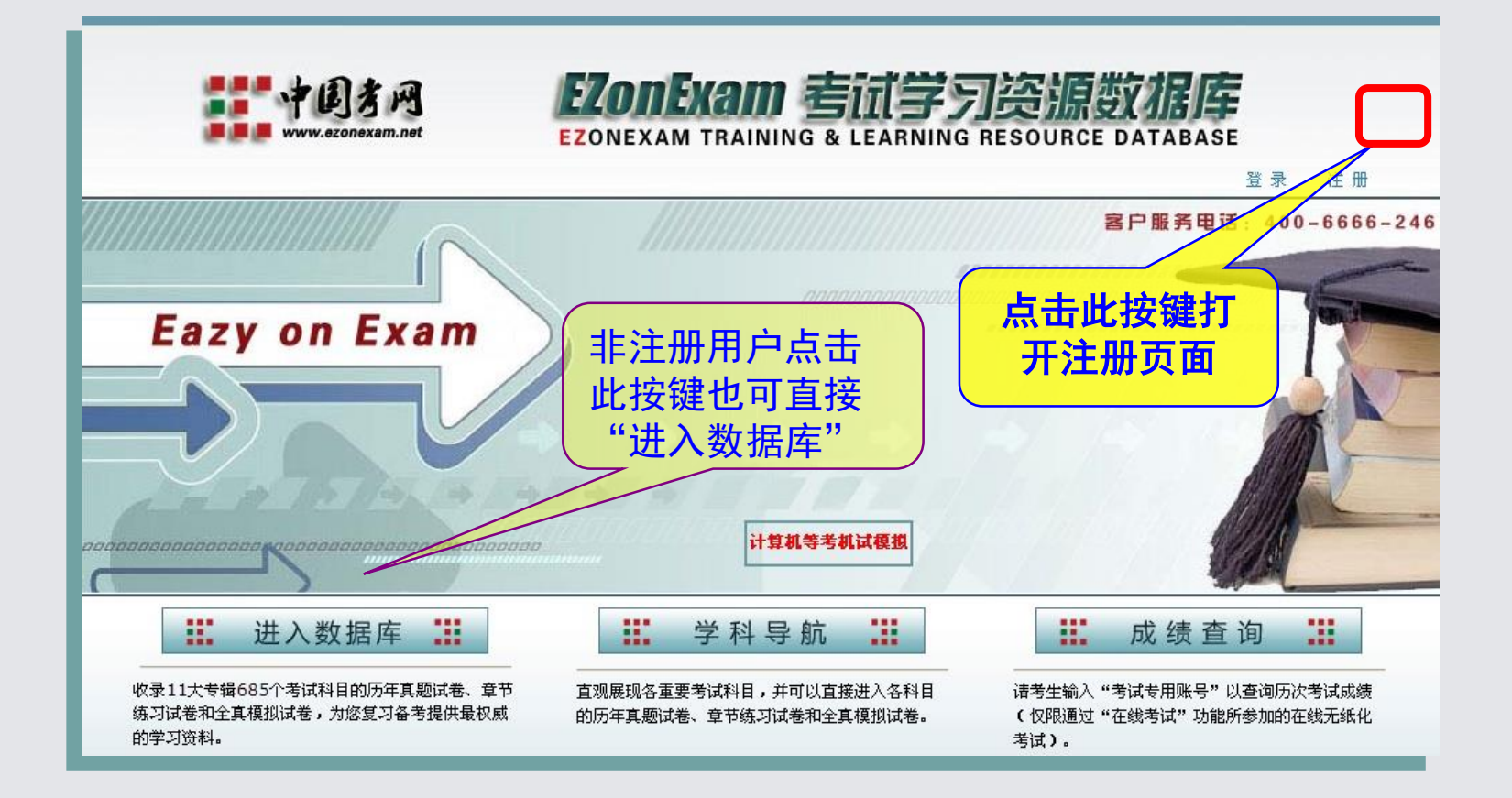

• 在第一次使用EZonExam时,最好先注册一个属于自己的账号,以便于您使用EZonExam中的个性化学 习功能,如学习计划、我的题库、错题记录、成绩曲线等功能都是存储在您的个人专属账号内的。 在第一次使用EZonExam时,最好先注册一个属于自己的账号,以便于您使用EZonExam中的个性化学习功能,如学习计划、我的题库、错题记录、成绩曲线等功能都是存储在您的个人专属账号内的。

• 使用介绍

## (1) 、注册与登录

• 打开注册页面后, 同学们依照页面提 示,依次输入希望 注册的用户名、密 码等信息,然后点 击页面下方的"提 交"按键,即可完 成注册。

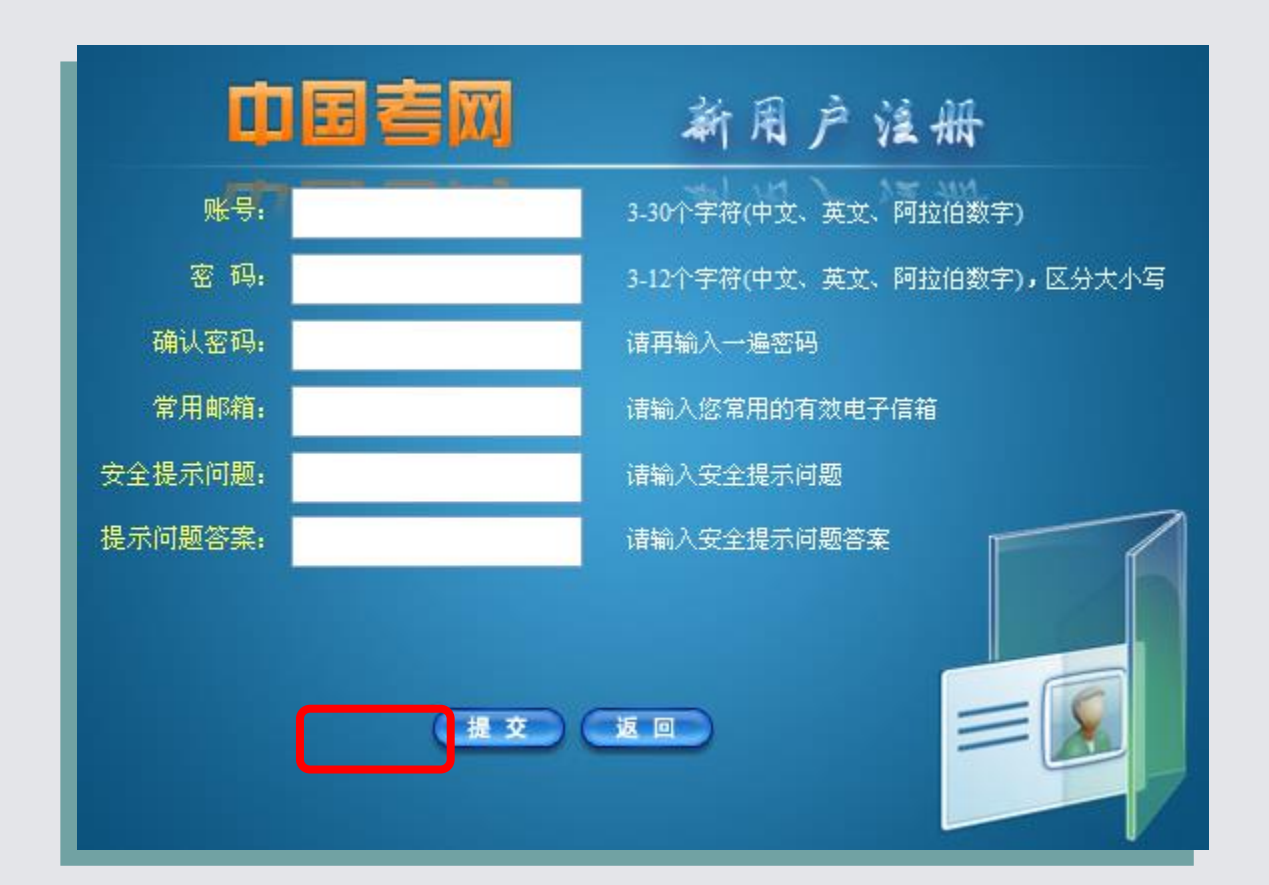

# (1) 、注册与登录

• 注册成功后,系统将自动返回首页,此时点击首页右上 方的"登录"按键。

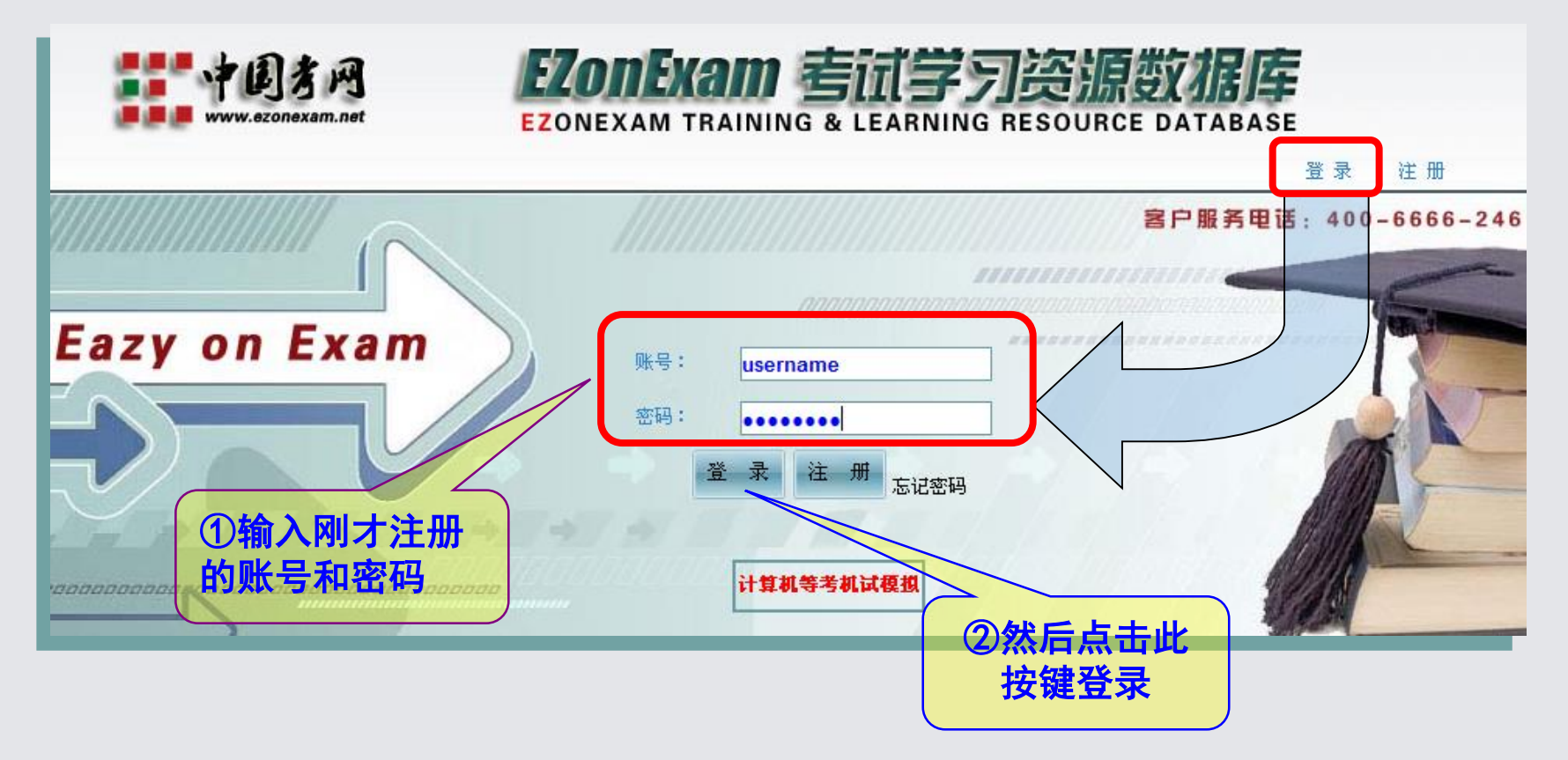

## (2)、进入数据库

登录成功后, EZonExam首页有三大功能按键, 依次为"进入数据库"、"学科导航"、和 "成绩查询"。请大家注意各功能按键的简介。
一般情况下,请点击"进入数据库"按键。

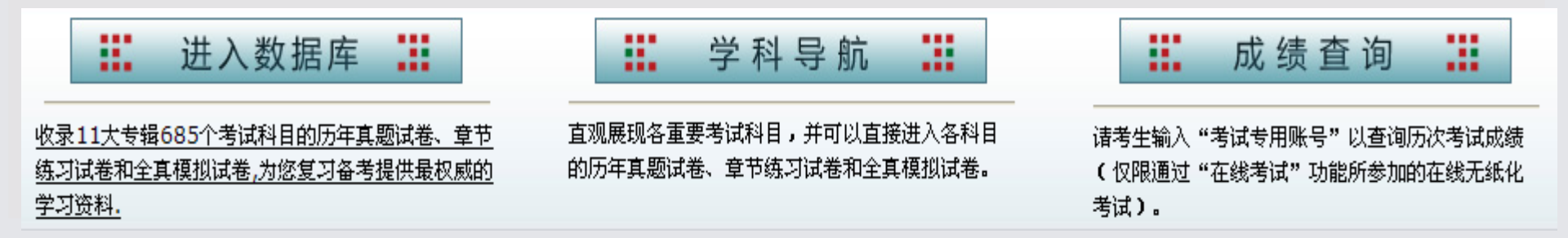

## (3)、模拟自测

- •进入数据库后,默认进入"模拟自测"功能页面。
- "模拟自测"功能是EZonExam系统中最重要的功能之一,该功能收录了十一大专辑685小类考试科目的历年全真试卷以及全国十余所著名高校教育专家编写整理的数万套模拟预测试卷(数据动态更新),供同学们进行日常自主性学习或考前模拟自测。

- 答卷结束之后,同学们可以查看每道试题的正确
   答案和知识点讲解,并可将试卷保存到"我的题 库"中,以便日后重新测试和自我总结。
- "模拟自测"功能页面分为:功能导航区、试卷 检索区、学科导航区、试卷列表区、试卷信息概 览区等五大功能区。

### 3、模拟自测

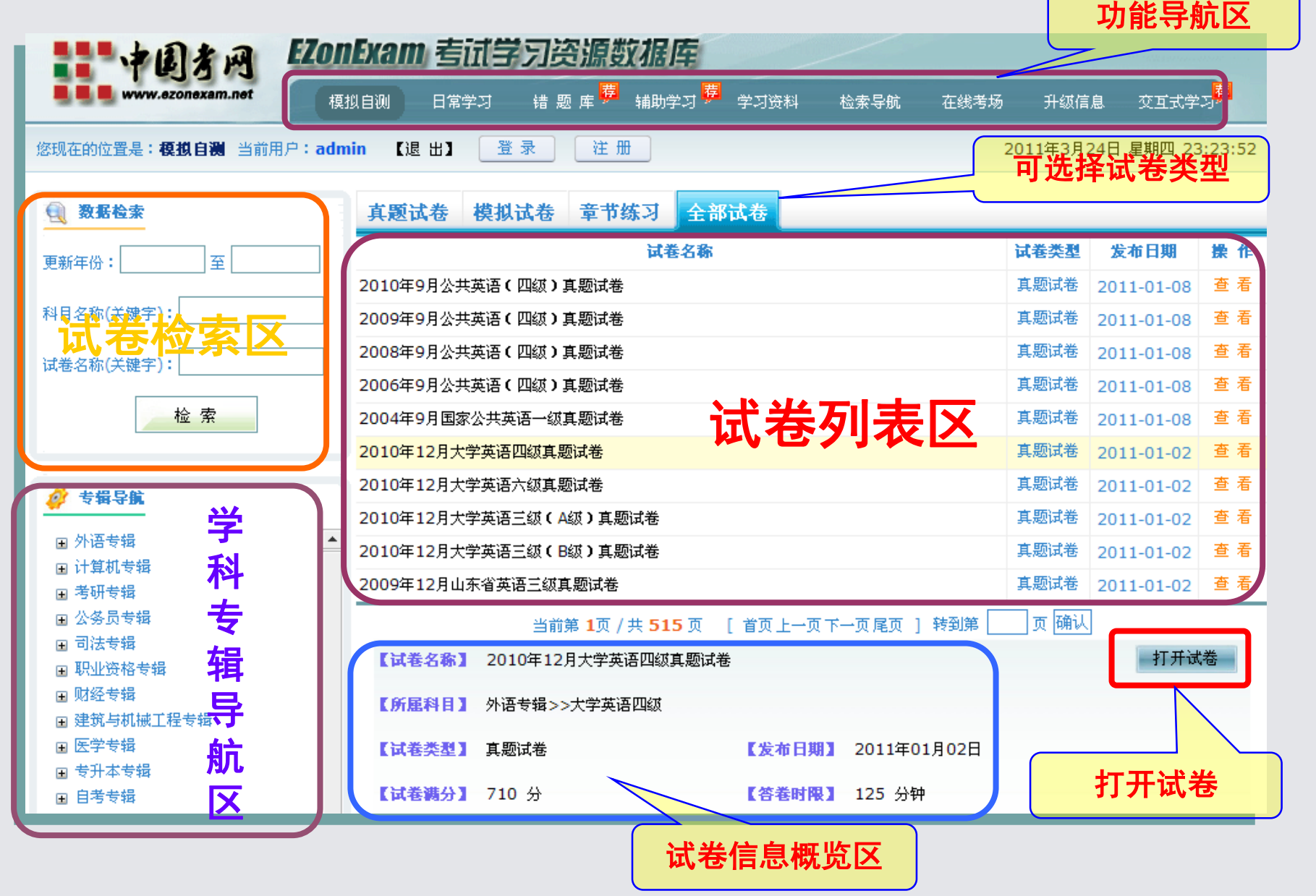

# (3)、模拟自测

#### ・模拟自测——打开试卷

 (3) a、对于自己所感兴趣的试卷,同学们可以 直接在"试卷列表"中点击该套试卷的名称,此 时系统将弹出"试卷概览页面"。在该页面中, 除了此套试卷的名称、试卷类型、答卷时限等信 息之外,还包含了关于此考试科目的"考试介 绍"、"考试大纲"、"报考时间"、"报考指 南"等信息。 • (3) b、然后,同学们点击"打开试卷"蓝色醒 目按键,即可打开该套试卷,进行模拟自测。

### 3-1、模拟自测——打开试卷

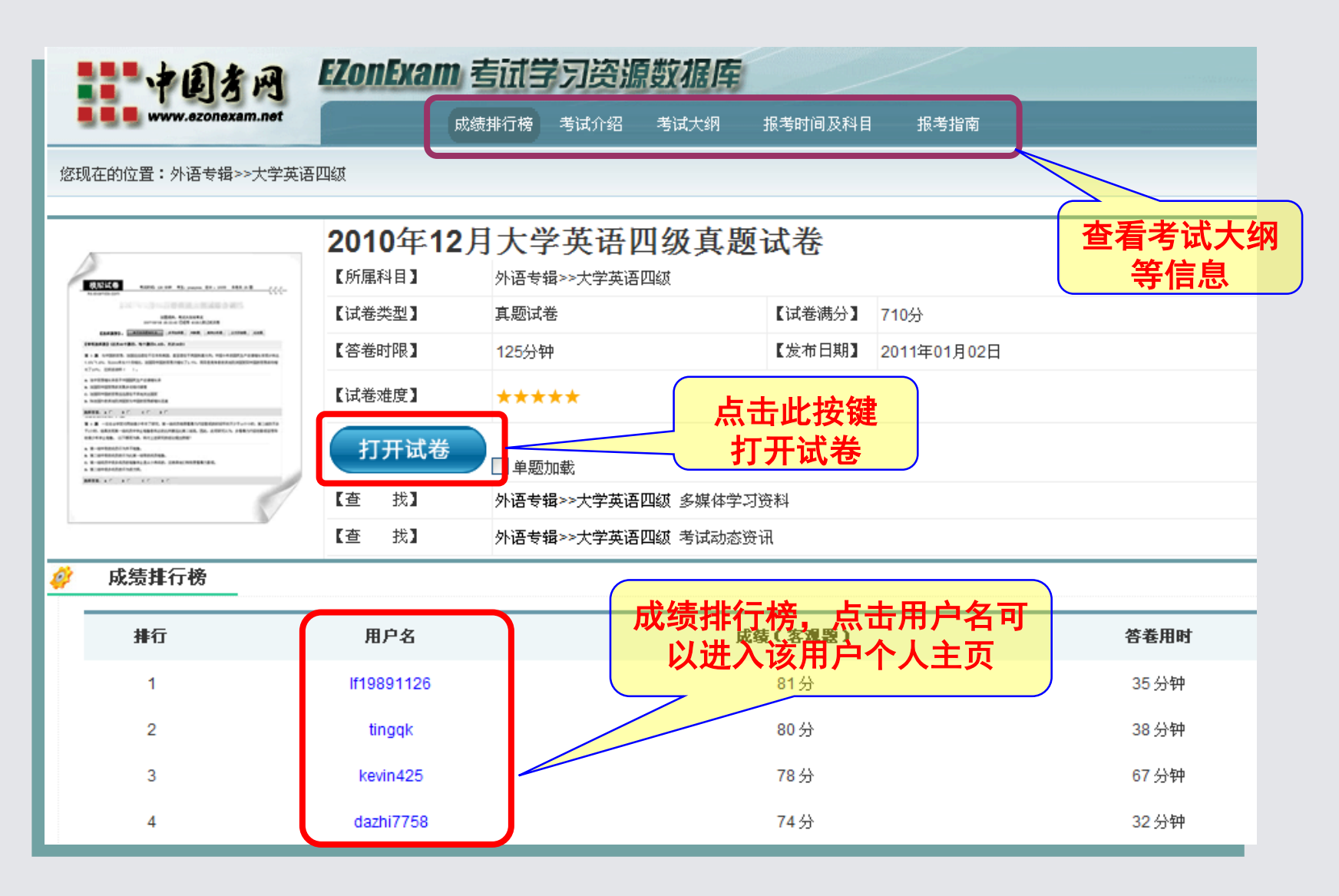

### 3-2、模拟自测——答卷

 试卷打开之后,同学们可以看到,试卷分为三个功能区域:答题控制面板、 试题显示区、答题卡区。

| 拉制研场                        | 全部题型     1. 选择题     2. 填空题                      |    |     |              | 答题         | ŧ   |                   |
|-----------------------------|-------------------------------------------------|----|-----|--------------|------------|-----|-------------------|
|                             | · · · · · · · · · · · · · · · · · · ·           |    | 1   | <b>A</b>     | Ов         | 0 c | <u>о</u>          |
| 试卷名称:                       | 下列各题A、B、C、D四个选项中,只有一个选项是正确的,请将正确选项涂写在答题卡相应位置上。  |    | 1   | <b>A</b>     | ОВ         | Οc  | D                 |
| 2010年9月国家二级(ACCESS)(截真      |                                                 |    | 3   | ○ A          | Ов         | Οc  | O d               |
|                             | 1 下列叙沭山正确的是( )                                  |    | 4   | <b>A</b>     | Ов         | Οc  | ΟD                |
| は養満分: 100 定以                | 1. T 2000XETTILWHHUDE( )*                       | -  | 5   | ⊖ <b>A</b>   | Ов         | Oc  | OD                |
|                             |                                                 |    | 6   | 0.           | Ов         | Oc  | Op                |
| 答题时限:90 分钟                  | ○ A. 线性表的链式存储结构与顺序存储结构所需要的存储空间是相同的              |    |     | · · ·        | ~          | 0   | 0.2               |
| 1 <u>1</u>                  | ○ B. 线性表的链式存储结构所需要的存储空间一般要多于顺序存储结构              |    | 1   | ⊖ <b>A</b>   | ОВ         | Οc  | D                 |
|                             | ○ C. 线性表的链式存储结构所需要的存储空间一般要少于顺序存储结构              |    | 8   | ○ A          | Ов         | ○c  | O D               |
| 开始答题                        |                                                 |    | 9   | ht E         | <b>æ</b> _ | P   | $\mathbf{\nabla}$ |
| 剩余时间                        |                                                 |    | 10  | 合和           | 迟          |     |                   |
| 隐藏显示                        | <u>「「「「」」」、「」」、「」」、「」」、「」」、「」、「」」、「」、「」、「」、</u> |    | 11  | ⊖ a          | Ов         | ⊖c  | OD                |
| <b>温莱安</b> 里 12.14.16.18.20 | 始答题                                             | -1 | 12  | ○ A          | Ов         | ○c  | ОD                |
|                             | 〇A. 在楼中,楼中元素随楼底指针与栈顶指针的变化而动态变化                  |    | 13  | ⊖ a          | Ов         | Oc  | ОD                |
| 调整育员                        | ○ B. 在栈中,栈顶指针不变,栈中元素随栈底指针的变化而动态变化               |    | 14  | OA           | Ов         | Oc  | Ор                |
| 交 卷 评 分                     | ○ C. 在栈中,栈底指针不变,栈中元素随栈顶指针的变化而动态变化               |    | 15  | 0.           | Op         | 00  | On                |
| 成绩分析 离开                     | ○ D. 上述三种说法都不对                                  |    |     | <b>~</b>     | 0          | 0   | 0                 |
| 保存试卷                        |                                                 |    | 16  | <b>A</b>     | Ов         | Οc  | D                 |
|                             |                                                 |    | 17  | ○ A          | Ов         | Οc  | OD                |
|                             | 3. 软件测试的目的是( )。                                 |    | 18  | $\bigcirc$ A | Ов         | Oc  |                   |
|                             |                                                 | -  | - 1 |              |            |     |                   |
|                             |                                                 |    |     |              |            |     |                   |

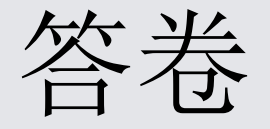

- 控制面板
- 控制面板内集成了很多便于同学们进行答卷的功能按键。
- 试卷信息区:控制面板的上部为试卷信息区,显示该套试卷的名称、试卷类型、试卷满分、试题数量、答卷时限等信息。

- 答卷计时区:控制面板的中部为计时区,包含 "开始答题"、"暂停答题"按键,和倒计时显示、"隐藏(倒计时)"、"显示(倒计时)"、
- •操作区: 在"操作区"内,同学们可以调整试卷 文字的字号和背景色,以降低显示器对眼睛的损 害。

- 试卷显示区: 功能
- •"试卷显示区"内为整套试卷的试题。每道试题下方, 均出现"疑问""撤消"报错""保存"四个按键。
- 同学们在答卷过程中,如果对某道试题的作答存在疑问, 或对自己的答案不太肯定,则可以点击该道试题下方的 "疑问"按键。此时,该道试题将变为醒目的红色(与 此同时答题卡上此题也变为醒目红色)。同学们在答完 整套试卷之后利用剩余时间进行检查时,可以很方便快 捷的找到这些存在疑问的试题进行验算检查。

- 【提示】同学们在答卷过程中,对于不太会做的试题,可以先随便选择一个答案并点击"疑问"按键,或者也可以干脆不选择答案。待最后进行试卷检查时,可以通过查看答题卡上颜色标记为红色和浅蓝色的试题来快速定位到存在疑问的试题和未答试题。
- 如果同学们认为某道试题非常好,值得今后强化复习或记忆,则可以点击"保存"按键。此时,该道试题将被保存到"错题库"中,同学们可以随时进入"错题库"功能页面再次查看或强化记忆该道试题。
- 答题卡区:功能
- 目前,几乎所有的考试都采取标准化试卷的考试方式, 即要求考生仅可在答题卡上作答,试卷上作答成绩一律 无效。但每年都有很多考生由于疏忽了此点,或因为计时错误,导致没能将答题卡填涂完整。
- 因此,为了帮助同学们养成直接在答题卡作答的习惯, 适应现行考试要求,EZonExam系统特意设置了"答题卡 区",同学们可以直接在答题卡上作答。
- 答题卡区各种颜色标记的含义如下:
- · 深蓝色标记——已答试题; 浅蓝色标记——未答试题;
   红色标记——有疑问的试题。

## 3-3、模拟自测——下载与离线答卷

控制面板

- 试卷名称试卷控制面板
- 2010年9月国家二级(ACCESS)笔试真

题试卷

- **试巻満分: 100**
- 试題数量: 48

**答题时限:** 90 分钟

暂停答题

剩余时间 1小时25分4秒

隐藏显示

谓茎字号 12 14 16 18 20

谓茎青景

交卷 评分

成贵分析 离开

保任或盔

- 对于不能经常上网的同学,我们提供了试卷下载 及离线答卷功能。
- 如果"保存试卷"时被浏览器屏蔽,则进入"插件下载"页面下载"IE设置工具"。

#### 您现在的位置是:**模拟自测**当前用户:yourun 【退 出】 登录 注 册

2011年3月17日 星期四 12:26:38

#### 为使您更加方便快捷地使用本数据库,我们建议您的计算机应至少满足下列条件:

①CPU主频: P4 2.0G Hz; 内存: 512M; 硬盘: 1G有效可用空间。

②为达到最佳浏览效果,请将您的显示器分辨率设置为1024\*768。

本数据库内包含各种多媒体文件,如果您在使用过程中遇到无法打开页面、无法播放多媒体文件的情况,请您根据实际情况下载如下插件并安装 到您的计算机中。

| 插件名称           | 文件大小  | 版本      | 发布日期       | 作用          | 操作          |
|----------------|-------|---------|------------|-------------|-------------|
| IE设置工具         | 1.74k | 1.0     | 2010-11-11 | 将网站添加到受信任站点 | <u>点击下载</u> |
| 千千静听           | 3.3M  | 5.5.2.0 | 2009-9-1   | 播放音视频文件     | 点击下载        |
| 有道桌面词典         | 4.6M  | 2.2     | 2009-9-21  | 英汉翻译        | 点击下载        |
| WinRAR.        | 1.4M  | 3.90    | 2009-8-24  | 压缩、解压缩      | 点击下载        |
| Adobe Reader   | 42.8M | 9.1中文版  | 2009-3-11  | 阅读PDF文件     | 点击下载        |
| 迷你PDF阅读器       | 3.7M  | 3.9     | 2009-6-22  | 阅读PDF文件     | 点击下载        |
| RealPlayer     | 14.6M | 11.1中文版 | 2009-5-4   | 播放音视频文件     | 点击下载        |
| RealONE Player | 9.5M  | 2.0中文版  | 2009-8-1   | 播放音视频文件     | <u>点击下载</u> |
| FLASH全景播放器     | 0.5M  | 1.65    | 2007-12-18 | 播放FLASH文件   | 点击下载        |
|                |       |         |            |             |             |

联系我们 || 意见反馈 || 关于我们 || <u>插件下载</u> || 版权声明 || 使用帮助

#### 3-4、模拟自测——结束答卷

答卷结束之后,同学们可以点击"控制面板"左下部的"交卷"按键,此时,试卷页面将显示出每一道试题的正确答案和知识点解析。

|                                                   | 1. 下列叙述中,正确的是                                                                                                    |
|---------------------------------------------------|----------------------------------------------------------------------------------------------------|
| <b>调整字号</b> 12 14 16 18 20<br><b>调整背景</b> 文 卷 评 分 | <ul> <li>A. 对长度为n的有序链表进行查找,最坏情况下需要的比较次数为n</li> <li>B. 对长度为n的有序链表进行对分查找,最坏情况下需要的比较次数为(n/2)</li> <li>C. 对长度为n的有序链表进行对分查找,最坏情况下需要的比较次数为(log2n)</li> <li>D. 对长度为n的有序链表进行对分查找,最坏情况下需要的比较次数为(nlog2n)</li> </ul> |
| 成绩分析 离开 保 <del>存试卷</del>                          | 您的答案是: A<br>正确答案: A                                                                                                    |
|                                                   | 解析:对长度为n的有序链表进行查找,最坏情况是从最小值开始查找最大值(或从最大值开始查找最小值),这个过程<br>需要比较的次数为n,故选项A正确。对分查找只能针对随机存取的有序表进行,而有序链表只能进行顺序存取,不能进<br>行随机存取,在有序链表上不能进行对分查找,故B、C、D选项都错误。                                                       |
|                                                   | 疑问 撤 消 <b>报 错 保 存</b>                                                                                                    |

### 3-5、模拟自测——查看成绩

核对过答案并对试题知识点解析进行理解掌握之后,同学们可以点击"评分"按键,查看自己本次答卷的得分。同时,同学们也可以点击"成绩分析"按键,查看更加详细的分题型得分情况,进而找出自己的薄弱题型。

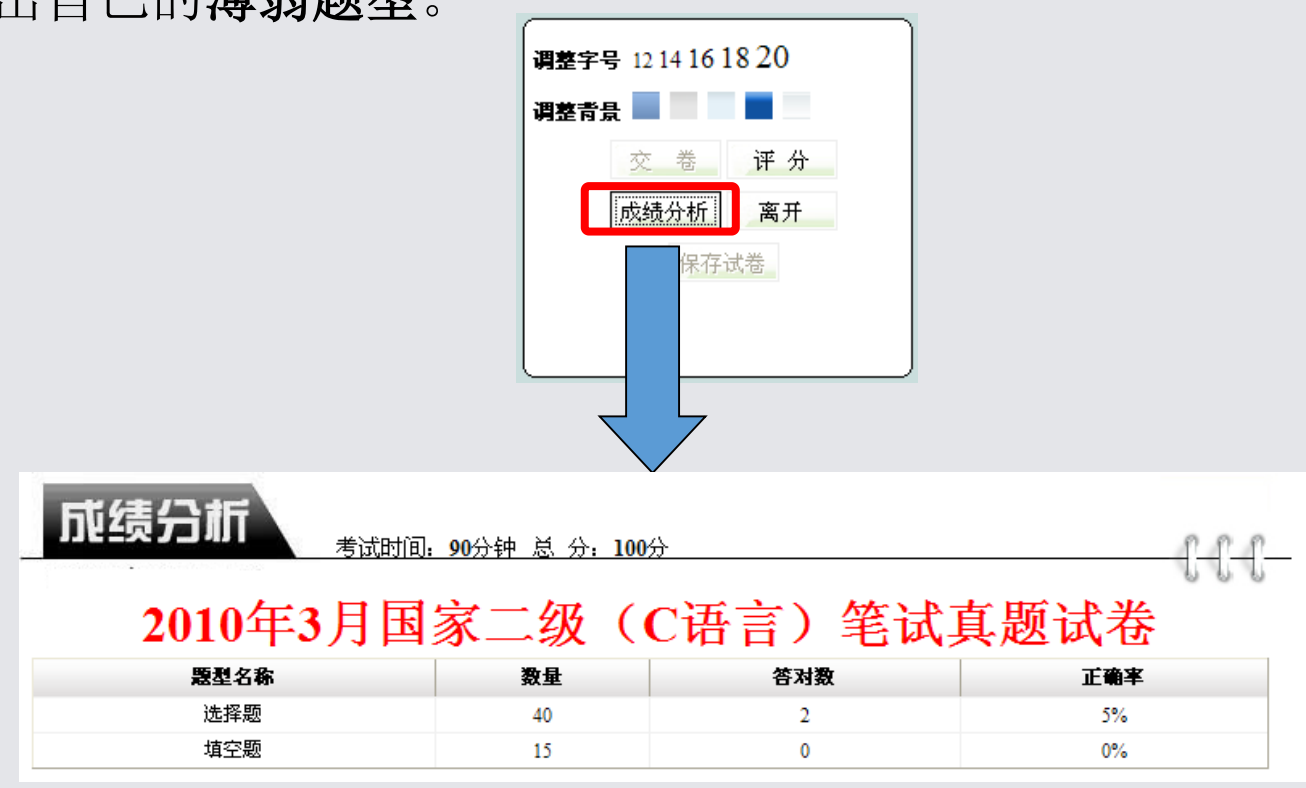

## 4-1、日常学习——专项练习

| 中国考网<br>www.ezonexam.net         | <b>Exam 考试学习资源数据库</b><br>拟自测 日常学习 错题库 <sup>第</sup> 辅助学习 <sup>第</sup> 学习资料 检索导航 在线考场 升 | -级信息   交互式学习"     |
|----------------------------------|---------------------------------------------------------------------------------------|-------------------|
| N在的位置是: <b>日常学习&gt;&gt;专項练</b> ス | 前用户: <b>admin 【退 出】 登录 注册</b> 2011年                                                   | 3月24日 星期四 23:54:2 |
|                                  |                                                                                       |                   |
| 🧳 选择考试目录                         | <b>题型选择</b>                                                                           | 择题                |
| ■ 外语专辑 ●托福(TOEFL)                | ▲ 大题型: Listening Comprehension                                                        |                   |
| ■ 汉语水平考试(HSK) ■大学英语四级 ■托业(TONC)  | 小题型:「听力复合式听写                                                                          | *                 |
| ■ BEC商务英语                        | 用户设置                                                                                  |                   |
| 國大学英语六级<br>國专业英语四级               | 试题数量:5 试题数量不可以大于30 ③信,                                                                | 息                 |
| <ul> <li>■ 大学英语三级</li> </ul>     | 考 时间设定: 40 分钟 设定                                                                      |                   |
| ■ 雅思(IELTS) 试系                   | 试卷名称:3月20日复合式听写自测                                                                     |                   |
| E GMAT                           | 请为该套试卷命名,便于系统保存试卷。用户今后可到"我的题库"中找到该试卷,                                                 | 并进行分析总结。          |
|                                  | ④点击此按键,                                                                               |                   |
|                                  | 开始答卷                                                                                  |                   |

# 日常随机自由组卷

- 通过随机组卷功能同学们可以根据标准试卷模板,在特定的题库中随机抽取试题组合成模拟试卷进行自我测试。
   模拟试卷中的全部试题均为历年考试真题或者相关科目教学专家最新编写的模拟试题,具有很强的针对性和很高的模拟练习价值。
- 与"专项练习"功能相类似,同学们需要首先在页面左 部来进行考试科目的选择。科目选择完毕之后,同学们 还应输入"试卷名称",以便于EZonExam系统将您的作 答记录保存下来,便于您日后继续作答或进行试题知识 点分析。

完成以上设定之后,同学们可以点击"开始组卷
 "按键,此时系统将根据您的设定情况在海量题
 库中进行自动随机组卷。组卷成功之后,点击"
 进入测试"按键即可进入试卷开始答题。

### 4-2、日常学习——随机组卷

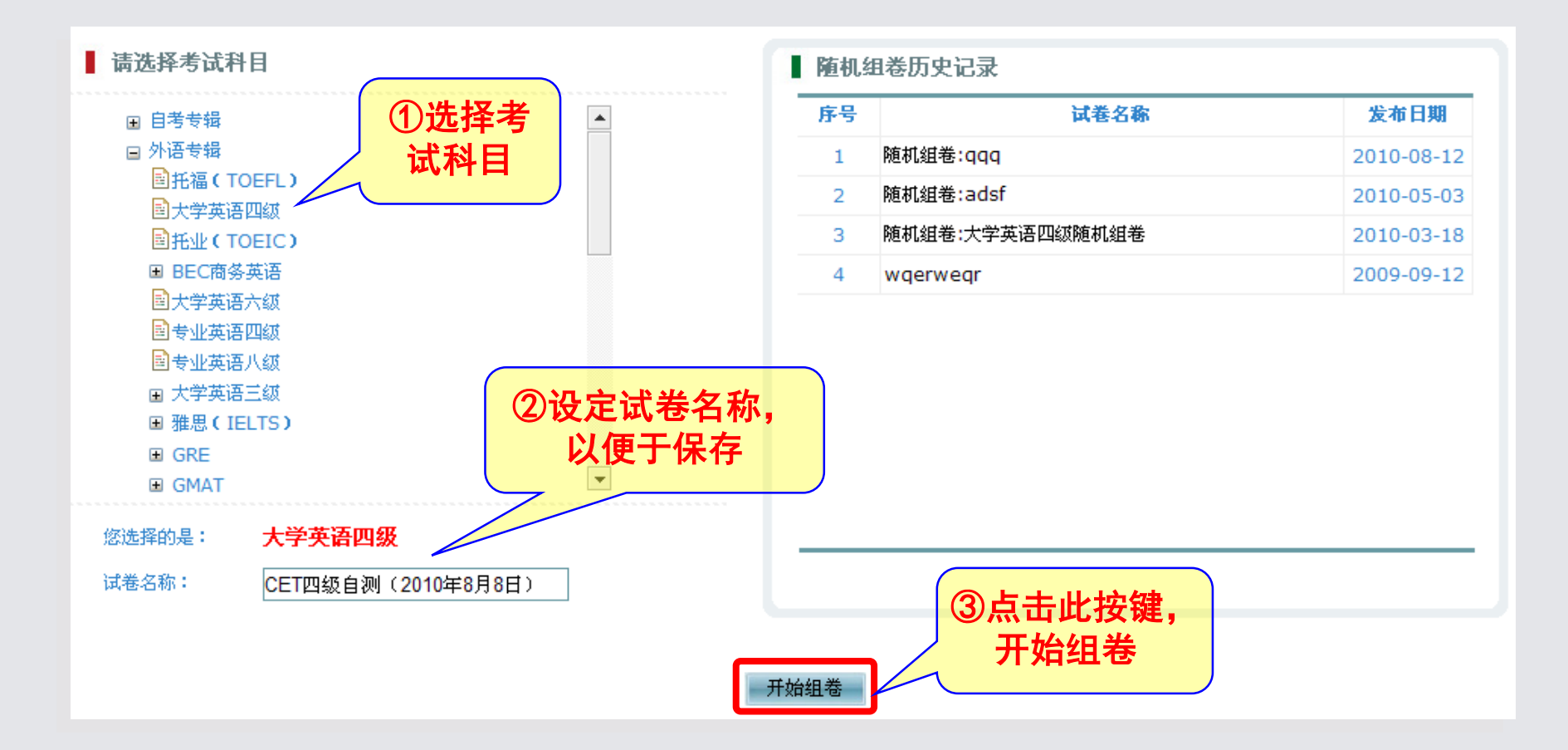

- •"错题库"为EZonExam系统所独有的功能,该功能将对 同学们的复习备考提供最实用的帮助,使用"错题库" 也是同学们提高学习效率、提升学习质量、夯实学习基 础、创造优秀成绩的最重要手段。
- •为了便于同学们找出自己学习中的薄弱环节, 使学习重 点更加突出、学习更加有针对性, 进而提高学习效率提 高学习成绩,EZonExam系统专门设计 错题记录 66 同学们在EZonExam数据库中的 台。 模拟 或"随机组卷"功能下答卷时,但凡做错的试 项练习" 题将都会被自动保存到"错题记录"中。此外, 如果同 卷过程中发现对自己非常重要的试题, 那么也 可以点击该道试题下的"保存" 按键将此题直接保存到 错题记录

- "错题记录"页面类似"模拟自测"页面,也包含"数据 检索区"、"专辑导航区"、"错题列表区"和"错题 显示区"。
- 因为同一时期内,同学们可能答过多个科目的试题,所以"错题记录"中可能包含了多个科目的试题。因此,同学们可以通过"数据检索区"和"专辑导航区"来查询某个考试科目下的全部错题。
- 同学们点击每道试题后面的"查看"按键,则页面下方的"错题显示区"将显示出该道试题原文及正确答案。
   同时,同学们可以点击页面下方的"解题心得"按键,填写上自己对该道试题的分析总结。

#### 5-1、错题库——错题记录

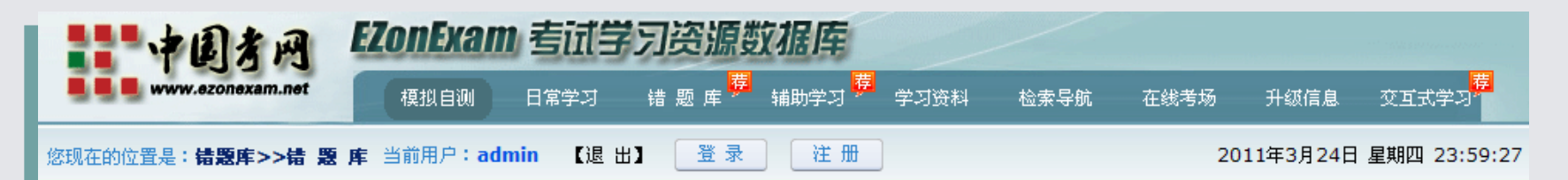

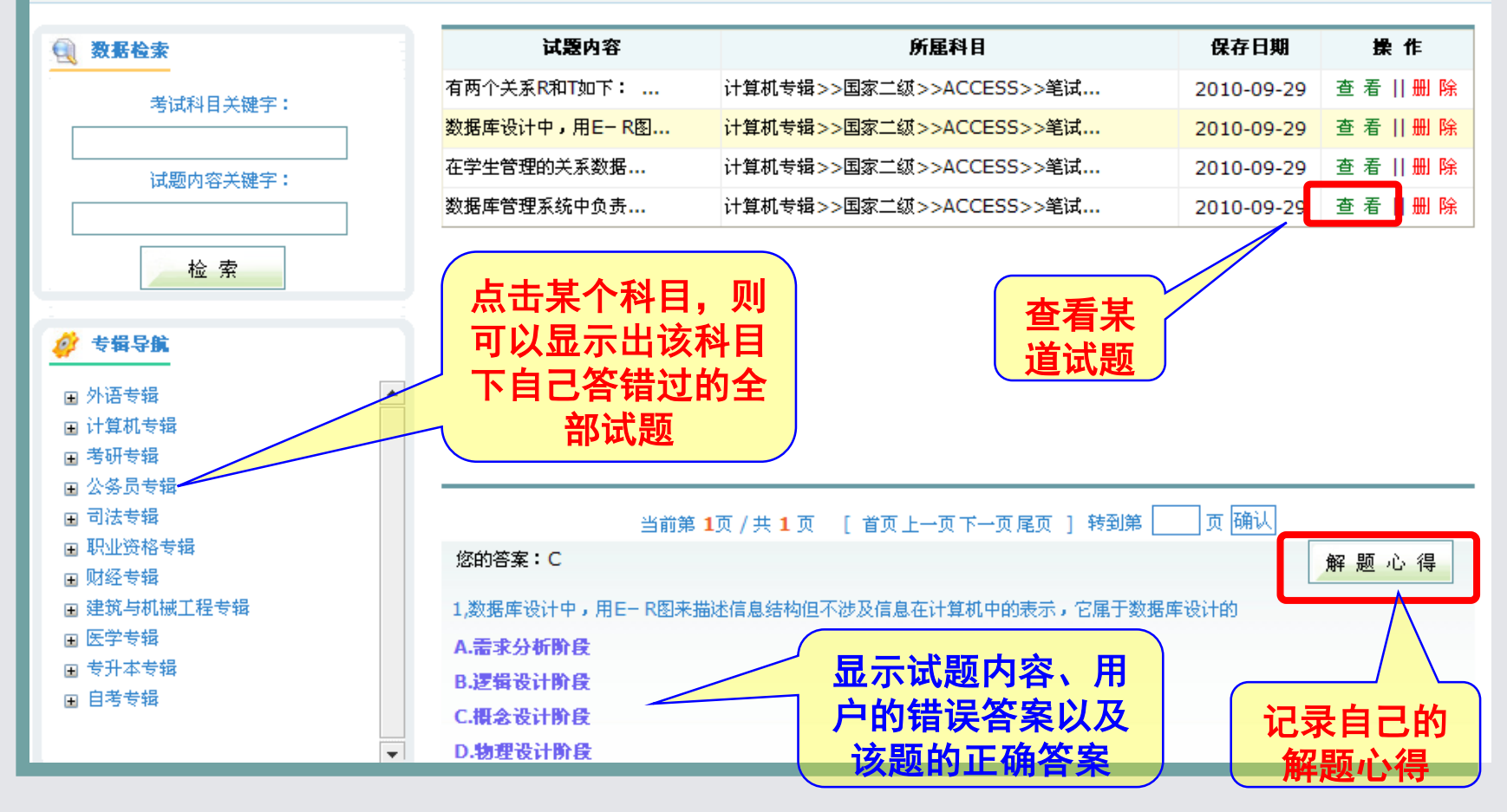

#### 5-1、错题库——错题记录

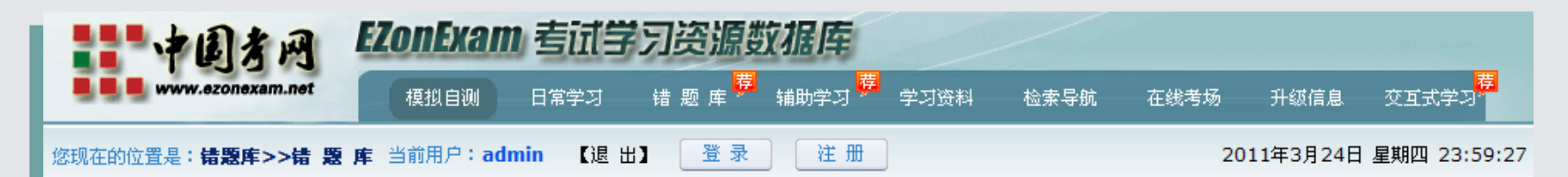

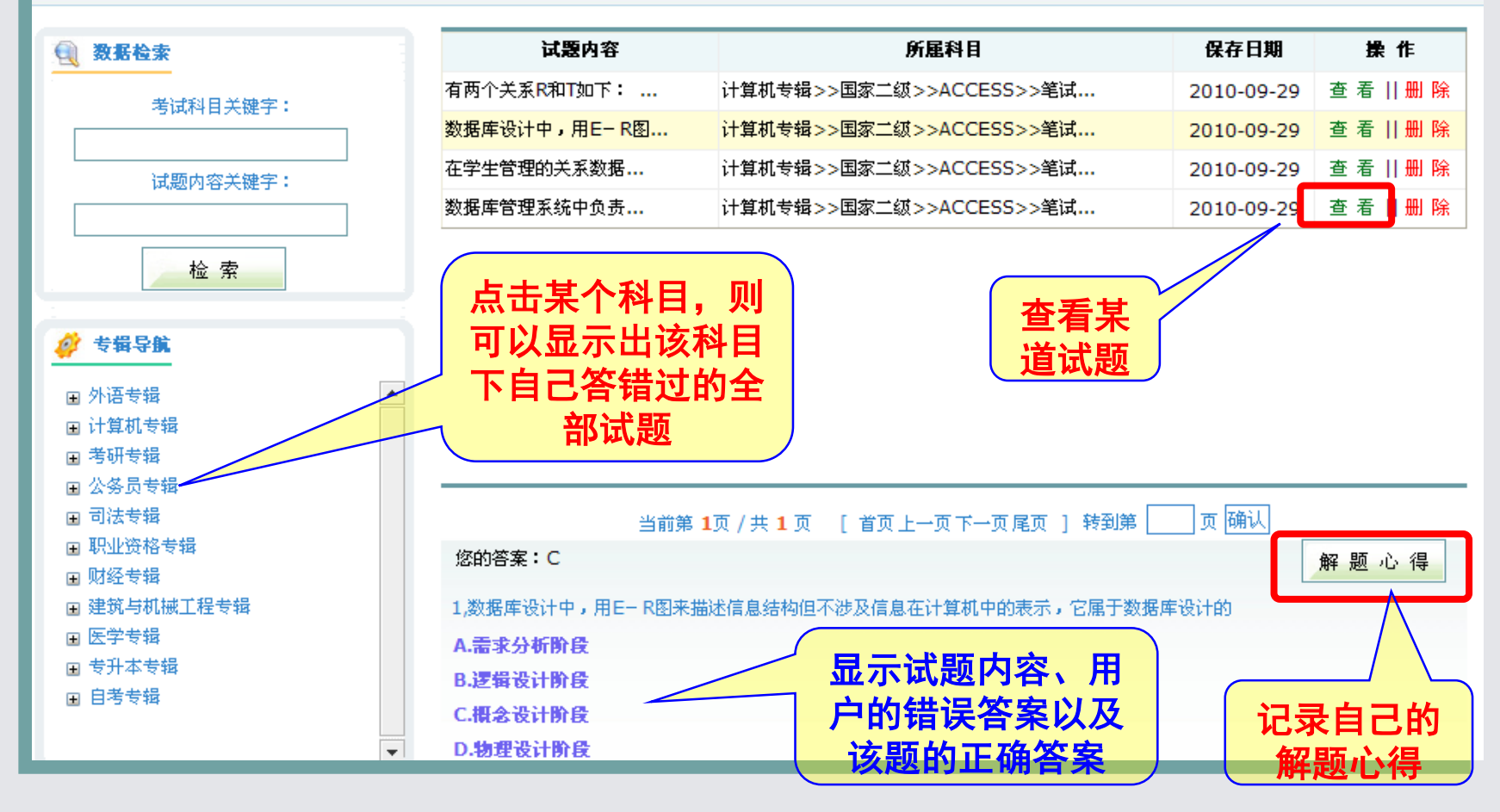

### 5-2、错题库——错题组卷

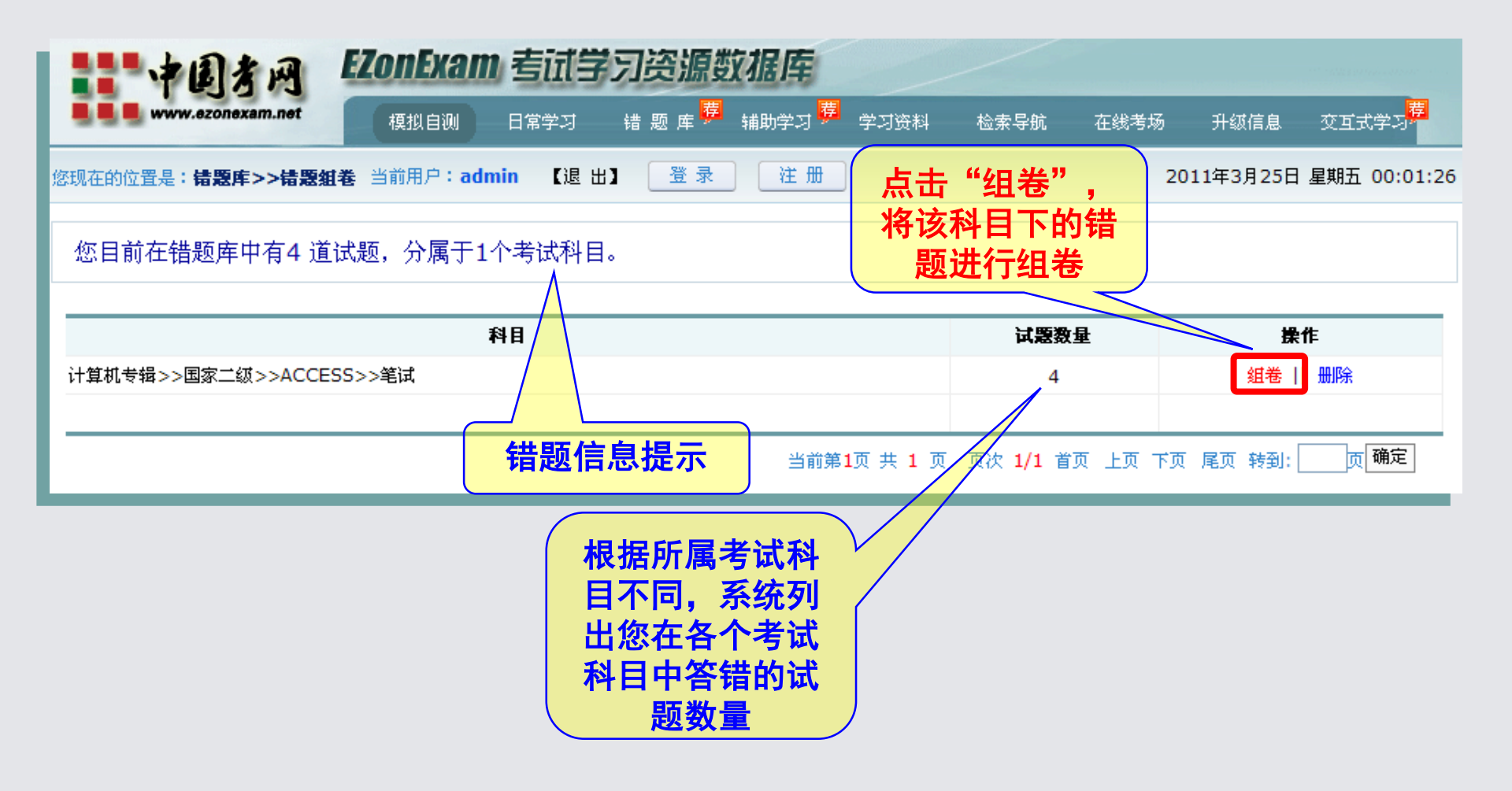

#### 5-2、错题库——错题组卷

 将这些错题组成试卷之后,同学们可以直接答题,答题 结束之后,点击"交卷"按键,可以查看试题的正确答 案和知识点解析,以验证自己的学习成效。

|                         | 7%, 13 1.8, 17 12 14 18                                                                                                    |             | な ・                            | 雨上             |     |
|-------------------------|----------------------------------------------------------------------------------------------------|-------------|--------------------------------|----------------|-----|
| 控制面板                    | 3. 根据《物权法》的规定,下列财产中不得抵押的是(  ):                                                                                              |             | 合利                             | 22 下           |     |
| 试卷名称:                   |                                                                                                    | 1           | 0 a 0                          | в Ос О         | D   |
| 错题重组卷                   |                                                                                                    | 2           | OA O                           | в Ос С         | D   |
|                         | ○ A. 在建房屋                                                                                                    | з           |                                | вОсС           | D   |
| 试卷满分:                   |                                                                                                    | 4           |                                | вОсС           | D   |
| 试题数量:                   |                                                                                                    | 5           |                                | вОсС           | D   |
| 答题时限: 120 分钟            |                                                                                                    | 6           | 0.                             |                |     |
|                         | 该题您未作答                                                                                                    |             | 0.0                            |                |     |
|                         | 正确答案。B                                                                                                    |             |                                | 3000           |     |
| 新信次期                    |                                                                                                    | 8           | OA O                           | а О <b>с</b> О | ) D |
| 倒计时                     |                                                                                                    | - 9         | $\bigcirc \mathbf{A} \bigcirc$ | вОсО           | D   |
|                         | 解析: 《物权法》第一百八十四条规定,下列财产不得抵押: (一)土地所有权; (二)耕地、宅基地、自留地、自留山等集体所有<br>的十地使用权,但法律规定可以抵押的除外: (三)学校、幼儿园、医院等以公益为目的的事业单位、社会团体的教育设施、医疗 | 10          | 0 • 0                          | в Ос О         | D   |
| <b>親余时间</b> 1小时59分57秒   | 卫生设施和其他社会公益设施;(四)所有权、使用权不明或者有争议的财产;(五)依法被查封、扣押、监管的财产;(六)法律、<br>行政注册和完不得抵押的其他财产。士学是公共事业的位,教学财产不得抵押,注意,从购权注的和完来看。口要注律没有禁止     | 11          | 0 A 0                          | вОсО           | Do  |
| 隐藏显示                    | 抵押的财产都可以成为抵押权的客体。故选B。                                                                                                    | 12          |                                | вОсС           | Do  |
|                         |                                                                                                    | 13          |                                | вОсС           | Do  |
| 调整字号 12 14 16 <b>18</b> | 疑问 撤 消 报 错                                                                                                    | 14          |                                | вОсО           | D   |
| 调整背景                    |                                                                                                    | 15          |                                |                |     |
| 交卷评分                    | 4. 关于主动公开的政府信息,行政机关的下列哪一做法符合《政府信息公开条例》的规定?()                                                                                |             |                                |                |     |
| 成绩分析 离开                 |                                                                                                    | 16          | OA O                           | з Ос О         | D   |
|                         |                                                                                                    | <b>v</b> 17 | 0 a 0                          | вОсО           | D   |

## 辅助学习——我的题库

- 同学们在"模拟自测"、"专项练习"或"随机组卷"功能下答卷时,如果临时有事外出或因为停电、断网等原因无法完成整套试卷的作答,则EZonExam系统将自动将该套试卷保存到"我的题库"中。同学们在下次以同样用户名登录EZonExam系统后,可以进入"我的题库"功能页面,对该套试卷进行"重新答题"或"继续答题"。
- 同学们若选择"重新答题",则您上次的作答记录 将被全部清空,您可以重新选择各道试题的答案。
   若选择"继续答题",则您上次的作答记录将依旧 显示在试卷页面内,您仅需完成尚未作答的试题。

- •【提示:同学们如果选择"继续答题",则系统 将自动在总答卷时限内扣除您上次答卷已经用过 的分钟数。】
- 如果您在"我的题库"内保存了多套试卷,则您 在准备练习某套试卷之前,请先点击试卷名称后 的"选择"按键,然后再点击

继续答题或重新答题按键。

### 6-2、辅助学习——学习记录

 同学们历次通过EZonExam系统所作答的试卷,除了试卷内容被自动保存到 "我的题库"中之外,历次考试成绩也同时被自动保存到"学习记录"中。 通过"学习记录"功能,同学们可以清晰直观的查看自己历次自测成绩, 并随时调阅某次答卷的"成绩分析"页面,以便于随时掌握自己的学习进展,从而有针对性调整学习计划和方法。

| <b>当马马</b> www.ezonexam.net 首页 模 |                                |                   |                | 日常学习         | 辅助学习    | 学习资料 | 检索导航     | 在线考场       | 升级信息                 |               |
|----------------------------------|--------------------------------|-------------------|----------------|--------------|---------|------|----------|------------|----------------------|---------------|
| 现在的位置是:                          | <b>学习资料&gt;&gt;学习记录</b> 当前用户:d | dd                |                |              |         |      | 2009年    | F11月13日 11 | l:27:48 IP地址         | : : 122.4.54. |
| F1 440                           | 1.00 Mill 201                  | 2                 |                | 3            |         |      |          |            |                      | 10 11         |
| 日期                               | 试在名4                           | 86<br>            |                | 山在 9         | 经工业 人名英 |      | 4        | 1 B        |                      | <b>FR 1</b> F |
| 2009-11-12                       | 2009年6月大学英语                    | 四级真题试卷            |                | 具题词          | (卷 0.00 |      | 外语专辑≫    | 大学英语四级     | t                    | 成绩分析          |
| 2009-10-25                       | 2009年考研政治                      | 真题试卷              |                | 真题词          | (卷 3.00 |      | 考研专辑     | >>考研政治     |                      | 成绩分析          |
| 2009-10-20                       | 2009年春季福建公务员(行政职               | 只业能力测验)]          | 真题试卷           | 真题词          | 【卷 1.20 | 公务   | 员专辑>>地方  | 公务员>>行测    | >>福建                 | 成绩分析          |
| 2009-10-16                       | 专升本(政治)権                       | 夏拟试卷55            |                | 模拟词          | (卷 1.80 |      | 专升本专辑    | >>政治>>综合   | ř.                   | 成绩分析          |
| 2009-10-16                       | 大学英语四级模                        | 拟试卷148            |                | 模拟词          | 卷 5.00  |      | 外语专辑>>   | 大学英语四级     | t                    | 成绩分析          |
| 2009-10-16                       | 555                            |                   |                | 随机组          | 捲 4.00  |      | 考研专辑     | >>考研英语     |                      | 成绩分析          |
| 2009-10-16                       | 2009年3月国家计算机二级(                | ACCESS) 真思        | 词试卷            | 真题词          | 卷 12.00 | 计算   | 机专辑>>国家: | ±级≫ACCES   | S>>笔试                | 成绩分析          |
| 2009-10-14                       | 2006年国家公务员考试(行政职               | 只业能力测验)]          | 真题试卷           | 真题词          | 卷 1.40  |      | 公务员专辑>>  | 国家公务员>>>   | 行测                   | 成绩分析          |
| 2009-10-14                       | 2008年江西公务员考试(行政职               | 只业能力测验 <b>)</b> ] | 真题试卷           | 真题词          | 卷 3.00  | 公务   | 员专辑>>地方  | 公务员>>行测    | >>江西                 | 成绩分析          |
|                                  | 2000年上来在北方八楼昌                  | (由公)宜販出           | • <del>*</del> | <b>古</b> 553 | ** 0.00 | 八人   | 日本结~~本子  | 八女吕由め      | < </td <td>成绩公却</td> | 成绩公却          |

### 6-3、辅助学习——成绩曲线

 点击任何一次作答成绩的柱型图,则页面左侧将相应显示出该次考试的日期、 试卷名称、成绩等信息。此外,同学们也可以点击"成绩分析"按键来查看 该套试卷的分题型详细答题成绩。

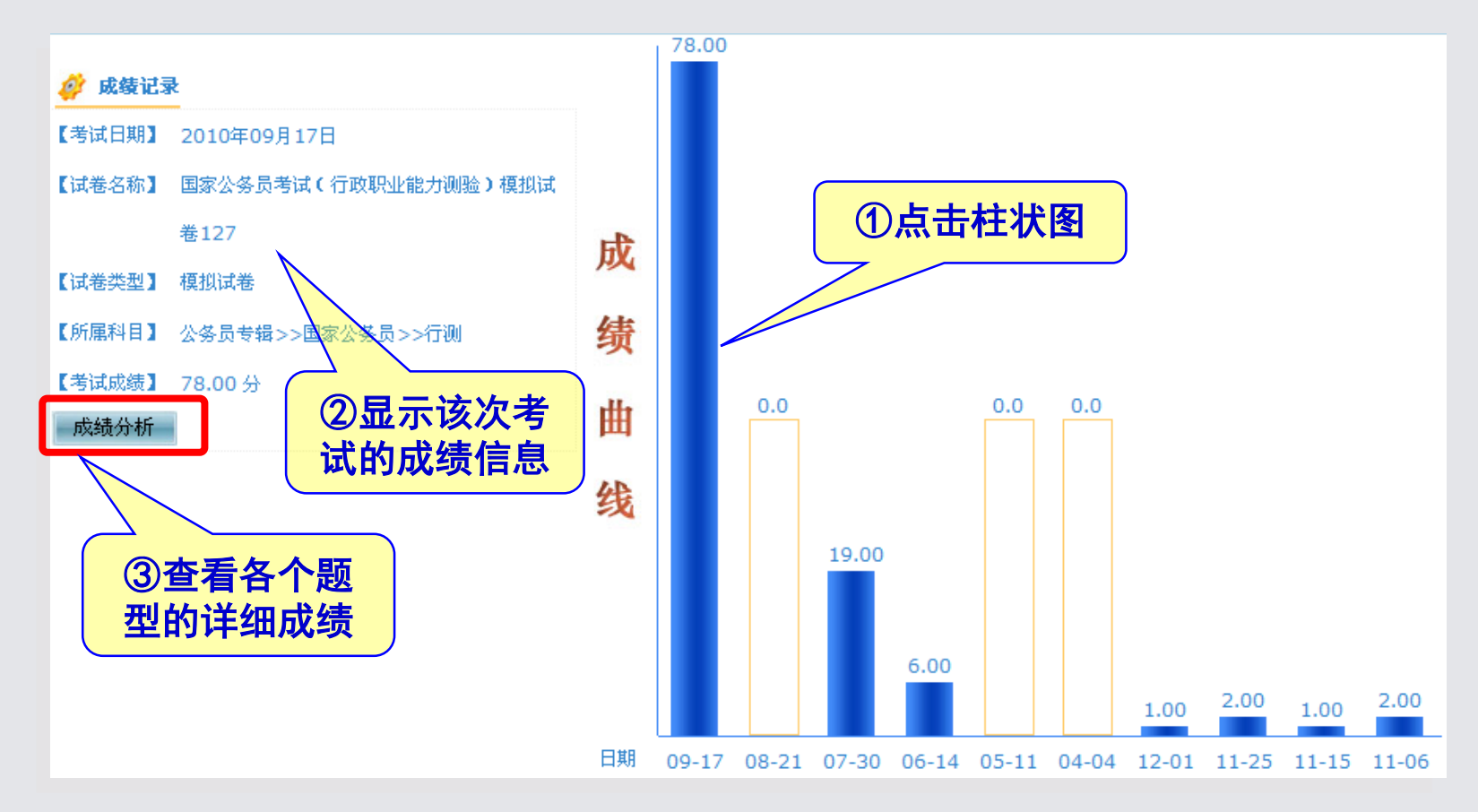

#### 7-1、学习资料——网络课堂

- "网络课堂"内收录了本校老师精心搜集整理的各种多媒体学习资料,以便于帮助同学们更好复习备考。
- 【提示:为节省
   带宽资源,"网
   络课堂"内的学
   习资料仅可下载,
   无法在线浏览或
   播放。】

| **********                             | EZonExam 考试学习资源数据库                                   |            |            |            |            |
|----------------------------------------|------------------------------------------------------|------------|------------|------------|------------|
| www.ezonexam.net                       | 首页 模拟自测 日常学习 辅助学习 学习资料 检索                            | 导航 在线线     | 传场 升级      | 随信息        |            |
| 您现在的位置是: <b>学习资料</b> >>> <b>网络课堂</b> 当 | 前用户 <b>:ddd</b>                                      | 2009年11月13 | 日 11:29:52 | IP地址:12    | 2.4.54.152 |
| 🔍 数据检索                                 | 资源名称                                                 | 文件格式       | 文件大小       | 发布日期       | 操作         |
| 茶注約日天碑之・                               | 走遍美国:Smell the Flowers ACT II(听力原文)                  | .doc       | 37KB       | 2009-10-11 | 查看         |
| 今風料日大健士・                               | 走遍美国:You're Going to Be Fine ACT I(听力原文)             | .doc       | 35KB       | 2009-10-11 | 查看         |
| ~ ~ ~ ~ ~ ~ ~ ~ ~ ~ ~ ~ ~ ~ ~ ~ ~ ~ ~  | 走遍美国:The Right Magic ACT III                         | .mp3       | 1640KB     | 2009-10-11 | 查看         |
|                                        | 走遍美国:Grandpa's Trunk 祖父的行李箱 ACT I                    | .mp3       | 1539KB     | 2009-10-11 | 查 看        |
|                                        | 走遍美国:Playing Games 做游戏 ACT II                        | .mp3       | 2018KB     | 2009-10-11 | 查看         |
| 检索                                     | 走遍美国:46 Linden Street 林登大街46号 ACT III                | .mp3       | 1910KB     | 2009-10-11 | 查看         |
|                                        | 走遍美国: You're Tops ACT II                             | .mp3       | 1289KB     | 2009-10-11 | 查看         |
| -                                      | 走遍美国:It's Up to You ACT III                          | .mp3       | 1815KB     | 2009-10-11 | 查看         |
| 🧳 专辑导航                                 | 走遍美国:Playing Games 做游戏 ACT III(听力原文)                 | .doc       | 34KB       | 2009-10-11 | 查看         |
|                                        | 走遍美国:A Big Fish in a Little Pond 小池塘里的大鱼 ACT I(听力原文) | .doc       | 38KB       | 2009-10-11 | 查看         |
| ■ 外语专辑                                 | 下载                                                   |            |            |            |            |
| 国 计算机支持<br>国 考研专辑                      | 【资源名称】 走遍美国: Smell the Flowers ACT II (听力原文)         | 【所属科目      | 】 外语专新     | 昂          |            |
| ■ 公务员专辑                                | 【文件格式】 .doc                                          | 【文件大小      | 37KB       |            |            |
| ■ 司法专辑                                 | 【发布日期】 2009年10月11日                                   | 【发布作者      | ADMIN      | ISTRATOR   |            |
| ■ 职业资格专辑                               |                                                      |            |            |            |            |
| ■ ∞ ☆ ▽ 744                            |                                                      |            |            |            |            |
| ■ 医学专辑                                 |                                                      |            |            |            |            |
| □ 专升本专辑                                | 【 章 抚 】 外诺支挥 草节绿沟试卷                                  |            |            |            |            |

#### 7-2、学习资料——考试资讯

 "考试资讯"内收录了各类热门考试科目的招生简章、招考公告、招生政策 解析、考试动态新闻等资料,为同学们的复习备考提供最新的实时动态资 讯。

| *****周末网                                 | EZonExam 考试学习资源数据库                |                          |
|------------------------------------------|-----------------------------------|--------------------------|
| www.ezonexam.net                         | 首 页 模拟自测 日常学习 辅助学习 学习资料 检索导航 在线考场 | 升级信息                     |
| 您现在的位置是: <b>学习资料&gt;&gt;&gt;考试资讯</b> 当前用 | 户:ddd 2009年11月13日 11:             | 30:39 1P地址: 122.4.54.152 |
| 🔍 数据检索                                   |                                   | 添加日期                     |
| ※辺岩筋子碑字・                                 | 《大学英语四级》考试介绍                      | 2009-10-26               |
| JU UVUNEZ NET ·                          | 2010年研究生考试网上报名系统常见问题问答            | 2009-10-14               |
| ※ 油や立美碑室・                                | 云南2009年公务员考试笔试成绩10月9日起查询          | 2009-10-14               |
| D. M.EXXMET                              | 2010考研呈现两大趋势 选专业忌盲目"追热"           | 2009-10-14               |
|                                          | 2010年研招简章变化解读:十个部分九大变化            | 2009-10-14               |
| 检索                                       | 2010年国家公务员考试10月15日起报名 将招录1.5万人    | 2009-10-14               |
|                                          | 2010年云南公务员招考笔试拟调整至4月 2月报名         | 2009-10-14               |
|                                          | 北京2009成人高考 专业加试结果由学校发布            | 2009-10-14               |
| 目 EZonexam资源库                            | 名师详解09年福建、重庆及辽宁公考申论范文             | 2009-10-14               |
| ■ 外语专辑                                   | 2010年国家公务员考试行测大纲变化亮点              | 2009-10-14               |
| ■ 考研专辑                                   | 山东自考11月报名 考生资格审核更严格               | 2009-10-14               |
| ■ 公务员专辑                                  | 09在职考研31日起联考 成绩预计12月下旬可查          | 2009-10-14               |
| ■ 司法专辑                                   | 辽宁、福建等多省市公考同卷申论涉及土地流转问题           | 2009-09-29               |
| 围 财会专辑<br>国 财会专辑                         | 2009年江苏省省市党政机关从基层公开选调公务员简章        | 2009-09-21               |
| ■ 建筑工程专辑                                 | 2009年福建政法千警考试成绩查询时间及方式            | 2009-09-21               |
| 围 医学专辑<br>围 专升本专辑                        |                                   |                          |

#### 7-2、学习资料——考试资讯

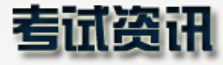

#### 2010年研究生考试网上报名系统常见问题问答

2009年10月14日 ADMINISTRATOR

【关于报名】【关于考试】【关于注册】【关于报考及考试方式】【关于填写个人基本信息】【关于校对填报信息】 【关于网上交 费】

关于报名

1. 问: 如何操作网上报名?

答:首先需要注册为研招网站用户(注册网址:http://yz.chsi.com.cn/user/regprotocol.jsp),注册成功后点击页面菜单栏中的"网上报名"链接,按步骤开始网上报名即可。产生9位数字的报考号,则表明报名成功。诸牢记注册账号和报考号信息。

#### 2. 问:报考硕士研究生(论坛)是否必须进行网上报名?

答:根据教育部规定,对全国硕士研究生入学考试报名全面实行网上报名,所有类型的考生都应该参加网上报名,包括全国统考(除MBA、MPA、法硕),推荐免试(除MBA、MPA),单独考试(除MBA、MPA、法硕),MBA、MPA、法硕),MBA、MPA、法硕),MBA、MPA、法硕),MBA、MPA、法硕),被村师资计划等。报名网站是中国研究生招生信息网,网址是 yz.chsi.com.cn 或 yz.chsi.cn.

3.词:网上报名的有效时间?

## 8-1、检索导航——数据检索

- •为了便于同学们更快捷的查找自己所感兴趣的考试科目和学习资料, EZonExam系统提供了简便而强大的数据检索功能。
- 根据同学们的实际使用习惯, EZonExam系统提供三种检索方式:快速检索、标准检索、高级检索。
- (1)快速检索
- 快速检索又细分为"试卷级检索"和"试题级检索"两种。
- 检索方式包括"精确检索"和"模糊检索"两种方式。建议同学们 一般采用"模糊检索"方式。
- (2)标准检索
- 标准检索主要便于同学们进行跨学科、跨年度、跨类型的进行试卷 检索。标准检索提供了"专辑"选择(可复选)、"试卷类型"选择(可复选)、"发布时间"选择等检索设定项。
- (3)高级检索
- 对于复杂的检索需求,同学们可以使用"高级检索"功能。"高级 检索"功能内综合了其他全部检索功能的检索字段和检索设定项, 并可以最多同时设定五个检索条件,从而一次性精确检索出您所感 兴趣的试卷。

### 8-1、检索导航——数据检索

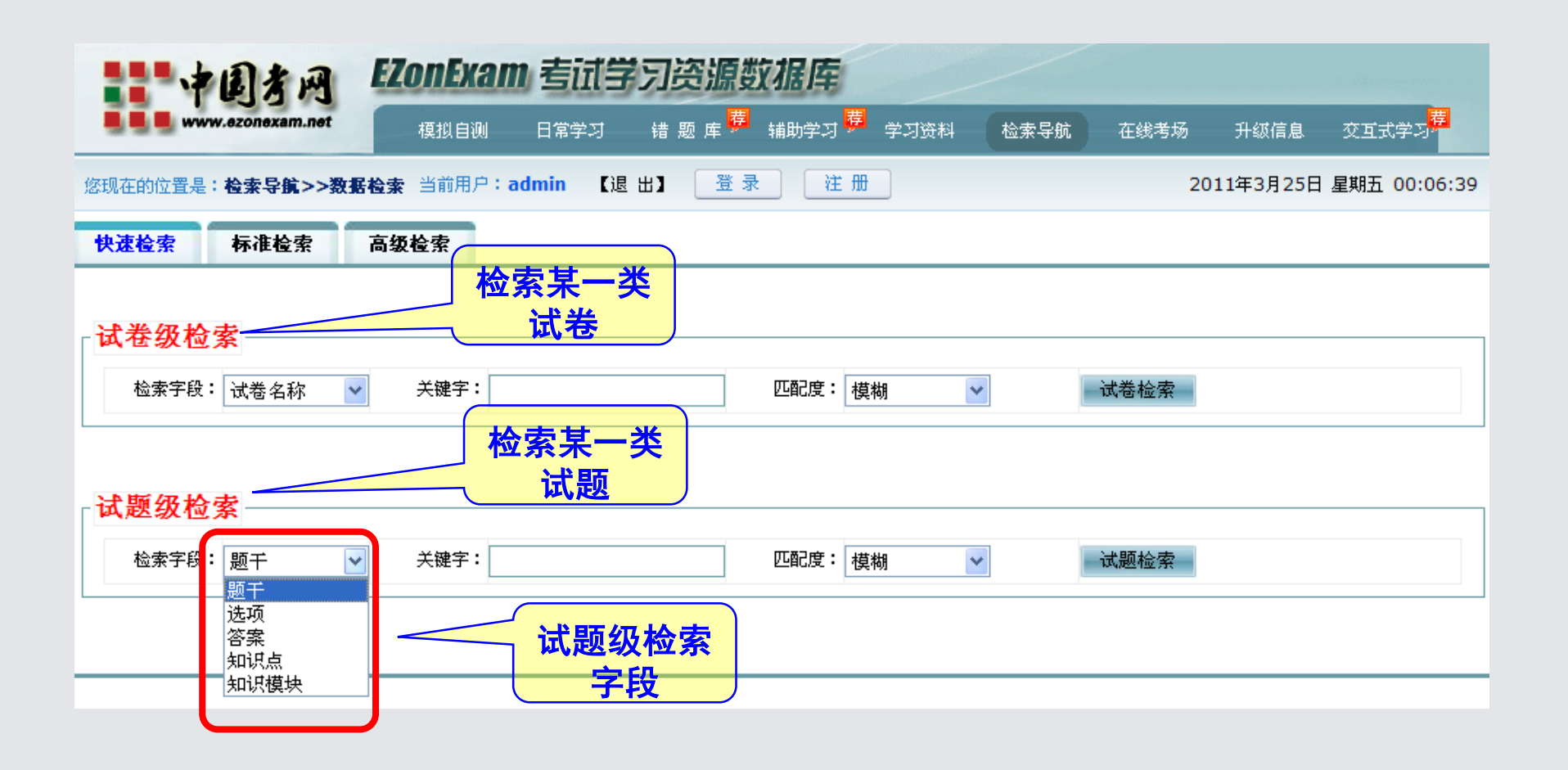

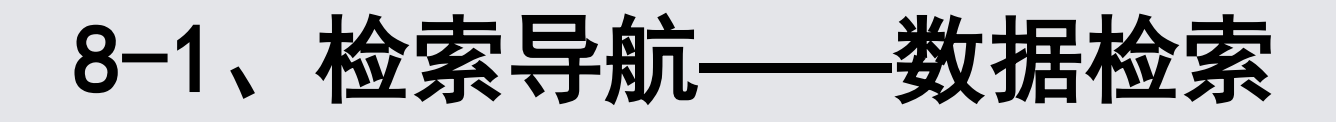

| **                   | AN EZO      | nExam 考试当        | 学习资源数据库             |               |        |                             |  |  |
|----------------------|-------------|------------------|---------------------|---------------|--------|-----------------------------|--|--|
| <b></b> www.ez       | zonexam.net | 模拟自测 日常学习        | 错题库 荐 辅助学习          | 学习资料 检索导航     | 在线考场 升 | ·级信息   交互式学习 <mark>荐</mark> |  |  |
| 您现在的位置是 <b>:检</b>    | 索导航>>数据检索   | 当前用户:admin 【退    | 211 登录 注:           | <del>11</del> | 2011年  | 3月25日 星期五 00:08:25          |  |  |
| 快速检索 标准检索 高级检索 最多四重检 |             |                  |                     |               |        |                             |  |  |
| 逻辑关系                 | <b>K</b>    | <sub>漆项</sub> 索项 |                     | 关键词           |        | 匹配度                         |  |  |
|                      | 试卷名称 🖌 🎽    |                  | 四级                  |               |        | 模糊 🞽                        |  |  |
| 并且 💙                 | 考试科目 🖌      |                  | 国家                  | ]             |        | 模糊 🖌                        |  |  |
| 并且 🛩                 | 考试时长 🖌 🖌    |                  |                     | ]             |        | 模糊 🖌                        |  |  |
| 并且 🗸                 | 总分 🖌        |                  |                     | ]             |        | 模糊 🖌                        |  |  |
| 发布时间                 | ● 起止时间 2010 | -09-25 <u></u>   | <u>s</u> 2011-03-25 |               |        |                             |  |  |
| 200 (1003) - 2       | ○最近 全部      | ~                |                     |               |        |                             |  |  |
|                      | ✓外语专辑       | ☑ 计算机专辑          | ☑ 茂研考辑              | Ľ             | ]公务员专辑 | 🗌 司法专辑                      |  |  |
| 专辑选择                 | 🗌 职业资格专辑    | □财经专辑            | 🗌 建筑与机械工            | 程专辑           | 医学专辑   | 🗌 自建科目                      |  |  |
|                      | □专升本专辑      | 🗌 自考专辑           |                     | 开始检索          | E C    |                             |  |  |
|                      |             |                  | 检索                  |               |        |                             |  |  |

## 8-2、检索导航——学科导航

• 在"学科导航"功能中,各热门考试根据所属类别,清晰直观的以网站版式展示出来。同学们可以直接点击所感兴趣的考试科目,进入该科目的试卷列表。

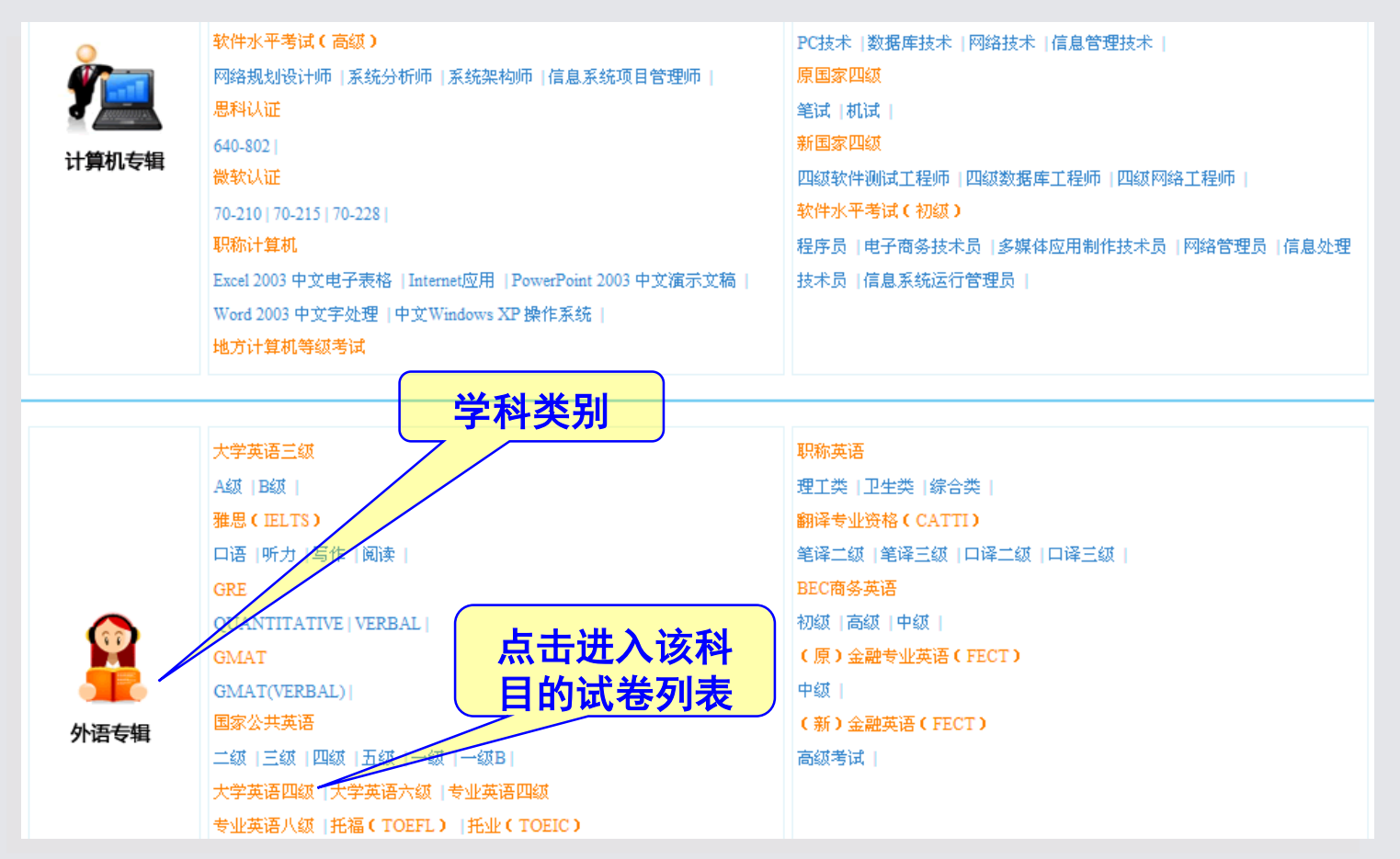

## 9、交互式学习系统

 通过交互式学习系统,同学们可以就学习问题与 其他同学进行交流。

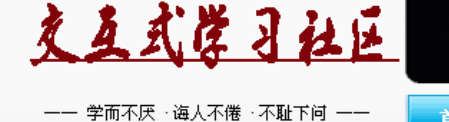

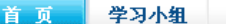

个人主页 个人档案

我的好友 消息

| 热          | 真题试卷                            | 模拟试卷       | 章节练习 |      |        |     |     |
|------------|---------------------------------|------------|------|------|--------|-----|-----|
| 67         | 试卷名称                            |            |      | 试题数量 | 作答次数   | 满分  | 最高分 |
| ele<br>ele | 2009年6月大学英语四级真题试卷               |            |      | 92   | 115362 | 710 | 620 |
| 威          | 2009年国家公务员考试(行政职业能力测验)真题试卷      |            |      | 140  | 108490 | 100 | 89  |
| 崧          | 2009年9月国家二级(ACCESS)真题试卷         |            |      | 48   | 103527 | 100 | 76  |
| _          | 2010年考研英语真题试卷                   |            |      | 52   | 97324  | 100 | 81  |
|            | 2010年3月计算机二级(VISUAL FOXPRO)真题试卷 |            |      | 50   | 97120  | 100 | 84  |
|            | 2009年12月大学英语六级真题试卷              |            |      | 87   | 92103  | 710 | 600 |
|            | 2009年6月大学英语三                    | 级(A级)真题试卷  |      | 66   | 88557  | 100 | 86  |
|            | 2009年12月大学英语四级真题试卷              |            |      | 92   | 84039  | 710 | 610 |
|            | 2010年03月二级VISUAL BASIC真题        |            |      | 45   | 82987  | 100 | 82  |
|            | 2009年12月大学英语3                   | 三级(B级)真题试卷 |      | 66   | 80326  | 100 | 86  |

| ◎ 用户资料 ──        |              |
|------------------|--------------|
|                  | 修改头像         |
|                  | 完善资料         |
| •••              | 发布求助         |
|                  | 学习小组         |
| 登录账号: 系统公共账      | 5            |
| 登录时间: 2010年10月   | 引1日 00:10:28 |
| 登录地址: 124.128.61 | 1.232        |
|                  |              |

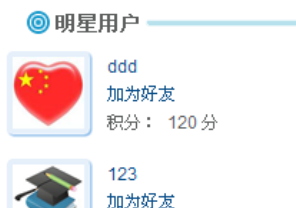

积分: 100分

最新动态。

test发布【求助】: 在48天之前《我来解答》

ddd 发布【求助】: jghjghjhj 在48天之前《我来解答》

## 9-1、交互式学习——学习小组

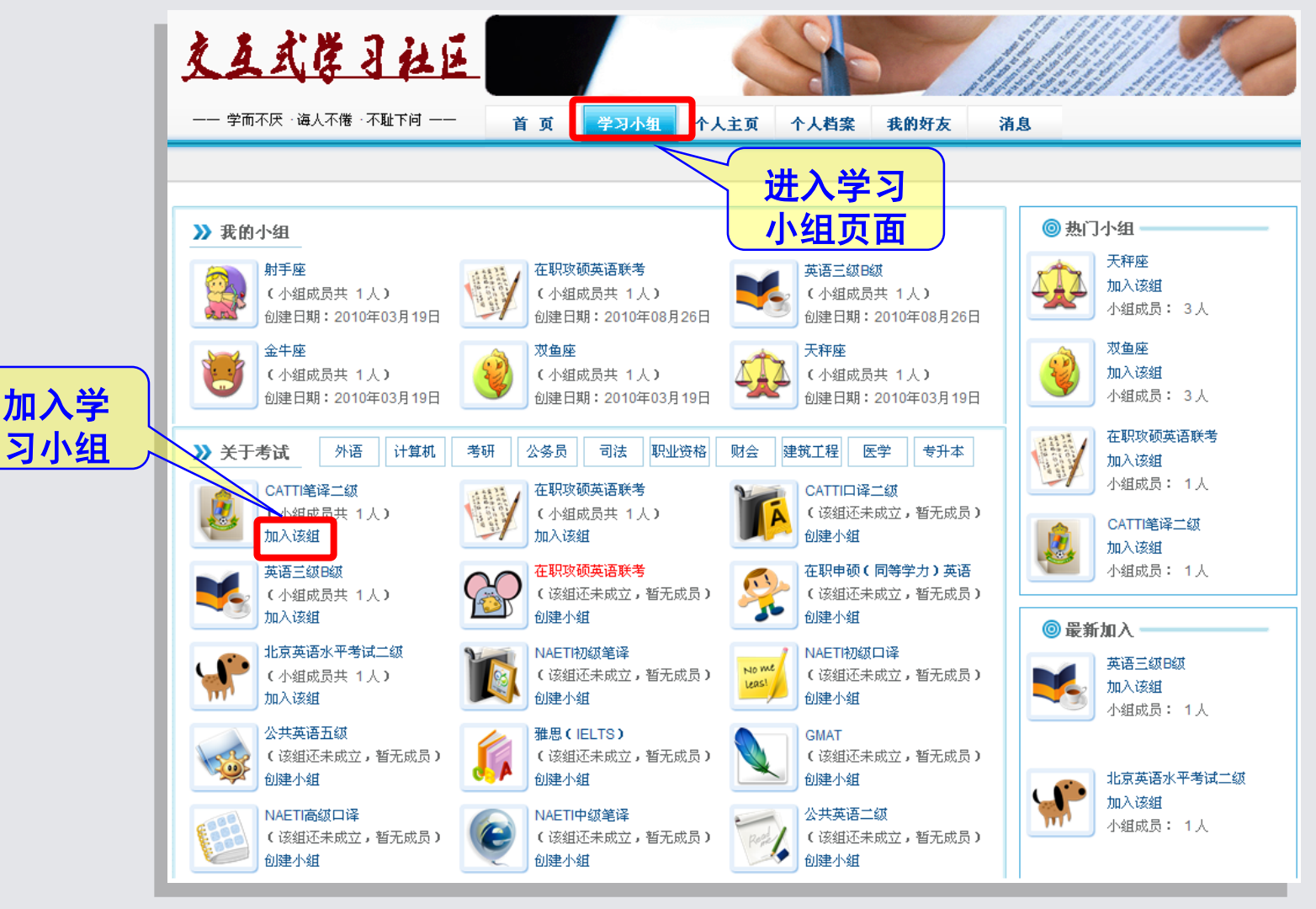

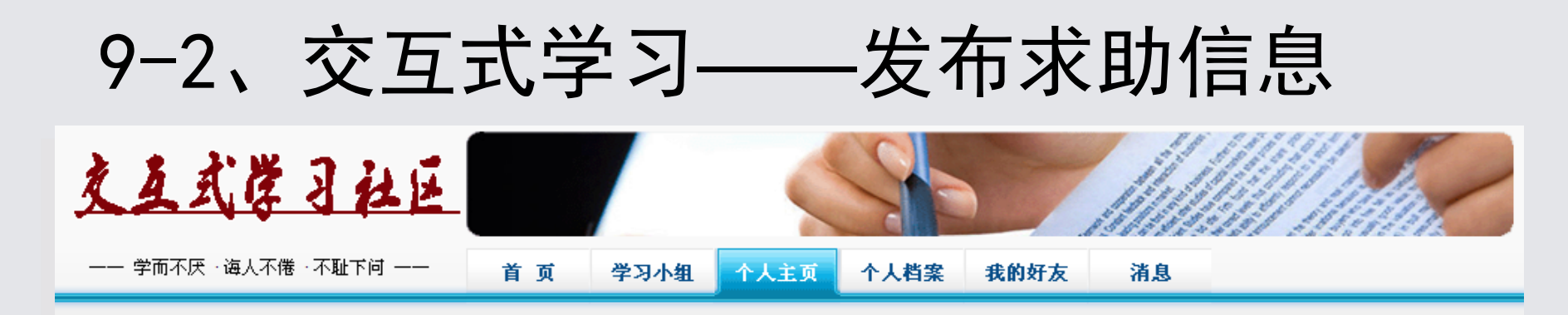

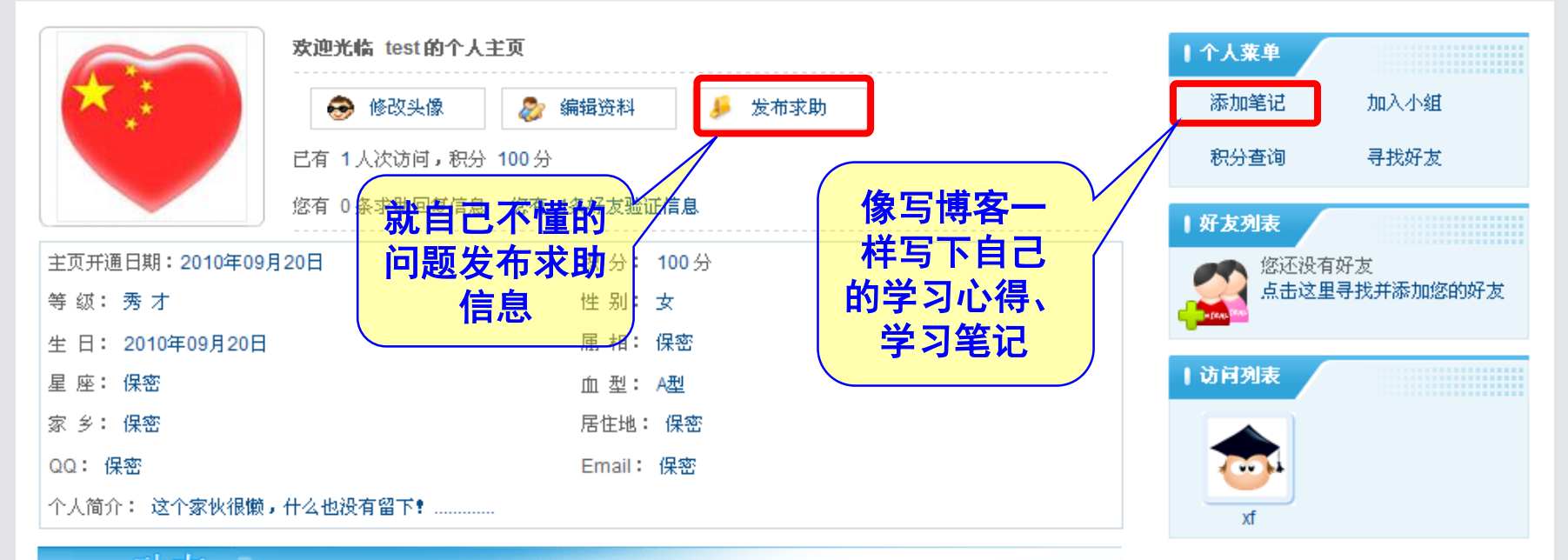

- ^人动态--

您在5月之前加入了《英语三级B级》小组

您在5月之前变更了个人头像

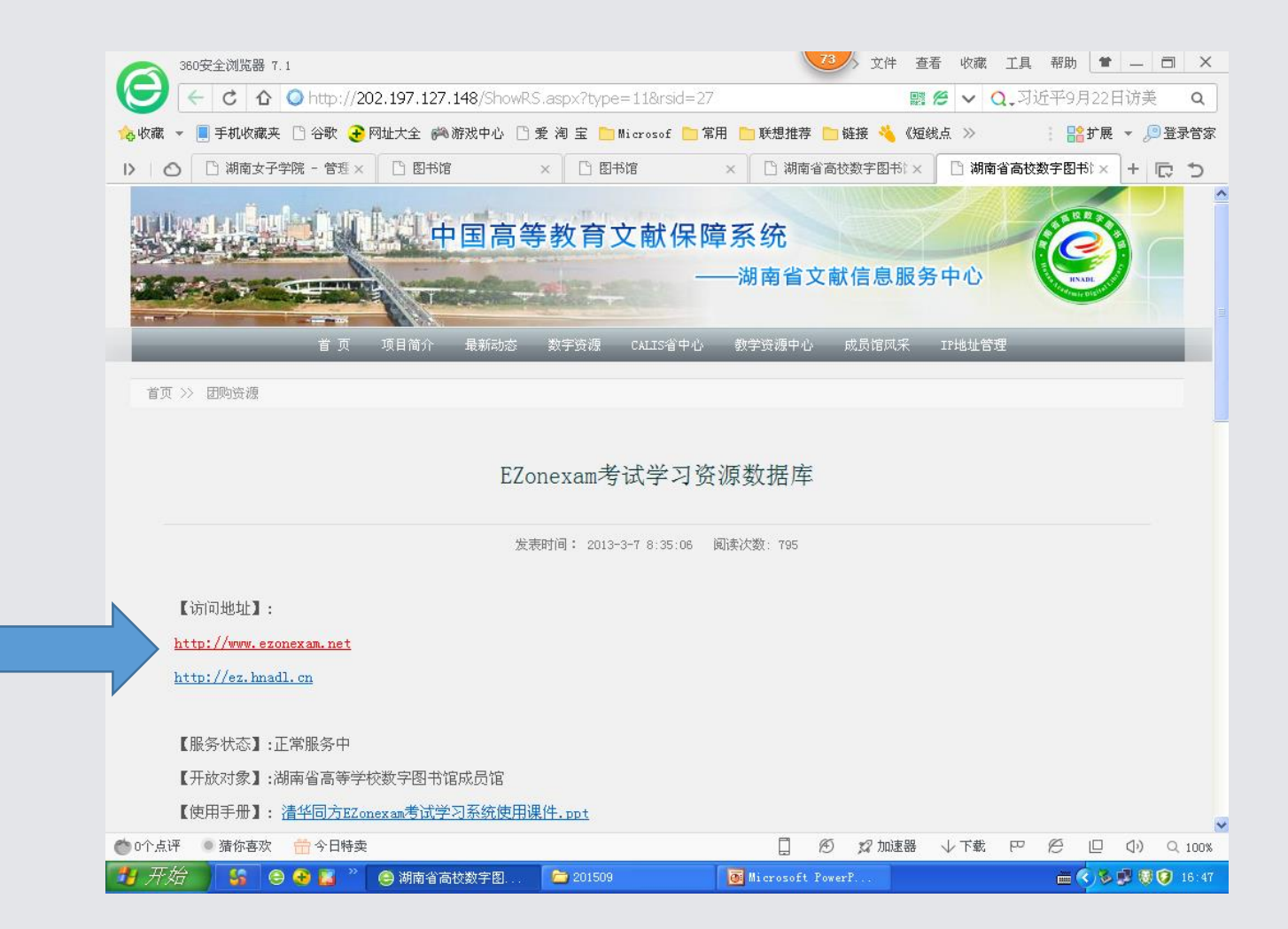

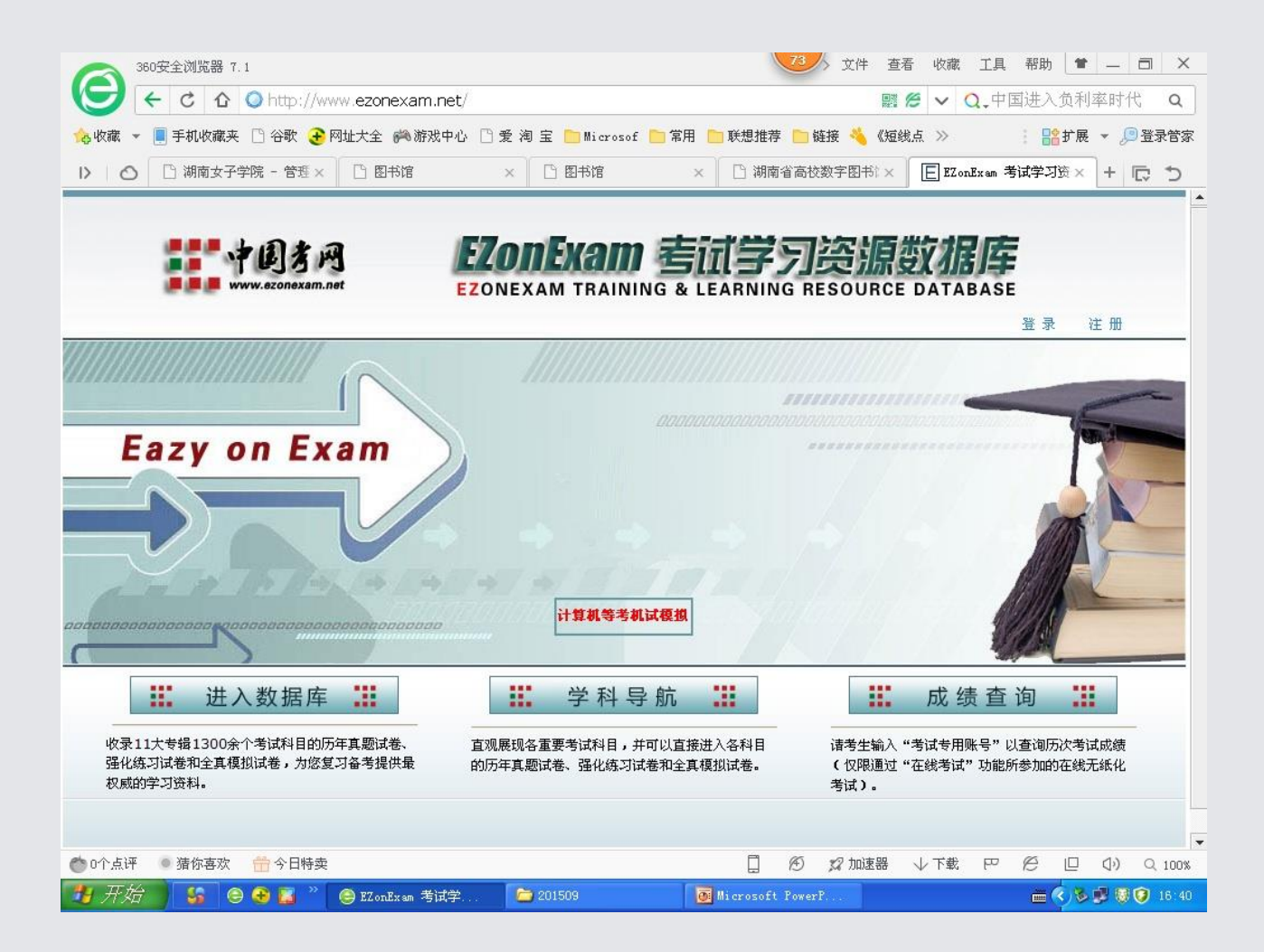

输入你要的考试试卷

| 360安全浏览器 7.1       74       文件 查看 收藏 工具 帮助 ● 一 回         ◆ C ① ● http://www.ezonexam.net/Frames.aspx?np=2       照 ② ∨ ○                                                                                                    |
|----------------------------------------------------------------------------------------------------|
|                                                                                                    |
| www.ez       公報       公報       ● 開始馆       ● 日報馆       ● 日報馆       ● 日報馆       ● 日報馆       ● 日報馆       ● 日報馆       ● 日報馆       ● 日報馆       ● 日報馆       ● 日報馆       ● 日報馆       ● 日報馆       ● 日報馆       ● 日報馆       ● 日報馆       ● 日報馆       ● 日報馆       ● 日報馆       ● 日報馆       ● 日報馆       ● 日報馆       ● 日報馆       ● 日報馆       ● 日報館       ● 日報館       ● 日報       ● 日報 |
| ○       湖南女子学院 - 管理 ×       ○       图书馆 ×       ○       副南省高校数字图书: ×       ○       正       正       日       日       <                                                                                                    |
| ●●●●●●●●●●●●●●●●●●●●●●●●●●●●●●●●●●●●                                                                                                    |
| ····································                                                                                                    |
| 透明在的位置:     使打                                                                                                    |
| 您现在的位置: 模批     请【登录】或【注册】     2015年9月16日 星期三                                                                                                    |
|                                                                                                    |
|                                                                                                    |
| · · · · · · · · · · · · · · · · · · ·                                                                                                    |
| 试卷发布年份: 至                                                                                                    |
| 科目名称(关键字):公务员         全国自考市场营销(综合)模拟试卷3         原版文件         模拟试卷         2014-12-26         查 看                                                                                                    |
| □ □ □ □ □ □ □ □ □ □ □ □ □ □ □ □ □ □ □                                                                                                    |
| 全国自考市场营销(产品策略)模拟试卷2         原版文件         模拟试卷         2014-12-26         查 看                                                                                                    |
| 开始检索         全国自考市场营销(综合)模拟试卷2         原版文件         模拟试卷         2014-12-26         查 看                                                                                                    |
| 全国自考市场营销(产品策略)模拟试卷1         原版文件         模拟试卷         2014-12-26         查 看                                                                                                    |
| 支帽号航         全国自考市场营销(市场营销道德)模拟试卷1         原版文件         模拟试卷         2014-12-26         查 看                                                                                                    |
| □ □ □ □ 小语专辑 全国自考市场营销(定价策略)模拟试卷1 原版文件 模拟试卷 2014-12-26 <b>查</b> 看                                                                                                    |
| □□□□ 实用职业技能 全国自考市场营销(市场营销调研与预测)模拟试卷1 原版文件 模拟试卷 2014-12-26 <b>查</b> 看                                                                                                    |
| □→□ 」「見がしちね<br>全国自考市场营销(促销策略)模拟试卷1 原版文件 模拟试卷 2014-12-26 査 看                                                                                                    |
| 空間合本分析         全国自考市场营销(综合)模拟试卷1         原版文件         模拟试卷         2014-12-26         查看                                                                                                    |
|                                                                                                    |
|                                                                                                    |
|                                                                                                    |
|                                                                                                    |
|                                                                                                    |

| 360安全浏览器 7.1                            |                                                      |                     | 74              | 文件 查看        | 收蔵 ゴ         | 二具 帮助 🖿      |              |  |
|-----------------------------------------|------------------------------------------------------|---------------------|-----------------|--------------|--------------|--------------|--------------|--|
|                                         | onexam.net/Frames.a                                  | ispx?np=2           |                 |              | • ~ Q.       | .习近半9月22     | 日访美 <b>Q</b> |  |
| 💊 收藏 👻 📃 手机收藏夹 🗋 谷歌 🛃 网址大               | 全 🎮 游戏中心 🗋 爱 淘                                       | 宝 📄 Microsof 📄 常用 📄 | 联想推荐 📄 链接       | : 🐴 《短线』     | 点 >>>        | : 🔡 扩展       | 🔹 🔎 登录管家     |  |
| I> │ ○ 湖南女子学院 - 管理 × □                  | 图书馆 ×                                                | 图书馆 ×               | 🗋 湖南省高校数:       | 字图书:×        | EZonExa      | m 考试学习资×     | + 🕞 🏷        |  |
| ▲ A A A FZonExam 表试学习咨询数据库              |                                                      |                     |                 |              |              |              |              |  |
| 中國秀内                                    | Exam But                                             |                     |                 |              |              |              | 荐            |  |
| ■ ■ www.ezonexam.net 模拟自议               | り 日常学习 错题库                                           | * 辅助学习 * 学习资料       | 自建题库检           | 索导航 そ        | E线考场         | 升级信息 交3      | I式学习         |  |
| 您现在的位置: <b>模拟自测</b> i                   | 青【登录】 或 【注册】                                         |                     |                 |              |              | 2015年9月      | 16日 星期三      |  |
|                                         |                                                      |                     |                 |              |              |              |              |  |
| 🏸 数据检索                                  | 真题试卷 模拟试                                             | 卷 全部试卷              |                 | 仅显           | 示 请选择        | i时间 i        | 试卷           |  |
| 试卷发布年份: 至                               |                                                      | 试卷名称                |                 | 原版文件         | 试卷类型         | 发布日期         | 操 作          |  |
| 科目名称(关键字):                              | 四川省亊业单位招录(公共                                         | 共基础知识)模拟试卷39        |                 | 原版文件         | 模拟试卷         | 2014-12-18   | 查看           |  |
|                                         | 四川省亊业单位招录(公共                                         | 共基础知识)模拟试卷38        |                 | 原版文件         | 模拟试卷         | 2014-12-18   | 查看           |  |
| 试卷名称(关键字):                              | 四川省亊业单位招录(公共                                         | 共基础知识)模拟试卷37        |                 | 原版文件         | 模拟试卷         | 2014-12-18   | 查看           |  |
| 开始检索                                    | 四川省亊业单位招录(公共                                         | 共基础知识)模拟试卷36        |                 | 原版文件         | 模拟试卷         | 2014-12-18   | 查看           |  |
|                                         | 四川省亊业单位招录(公共                                         | 共基础知识)模拟试卷35        |                 | 原版文件         | 模拟试卷         | 2014-12-18   | 查看           |  |
| ✓ 专辑导航                                  | 四川省亊业单位招录(公共                                         | 共基础知识)模拟试卷34        |                 | 原版文件         | 模拟试卷         | 2014-12-18   | 查看           |  |
| ▲ ● ● ● ● ● ● ● ● ● ● ● ● ● ● ● ● ● ● ● | 四川省事业单位招录(公共                                         | 共基础知识)模拟试卷33        |                 | 原版文件         | 模拟试卷         | 2014-12-18   | 查看           |  |
| □ □ □ □ □ □ □ □ □ □ □ □ □ □ □ □ □ □ □   | 四川省事业单位招录(公共                                         | 共基础知识)模拟试卷32        |                 | 原版文件         | 模拟试卷         | 2014-12-18   |              |  |
| ━…;;;;;;;;;;;;;;;;;;;;;;;;;;;;;;;;;;;;  | 山东省事业单位招导(公3                                         | 生悲动和识)模拟试卷18        |                 | 原版文件         | 桓拟试券         | 2014-12-17   |              |  |
| □…□ 考研专辑                                | 山东省事业单位招求、公共                                         | 土基別400日)類批学業17      |                 | <b>直新</b> 立任 | 類批试業         | 2014-12-17   | <br>古王       |  |
|                                         |                                                      |                     |                 | MARC XIII    | 196324194122 | 2014-12-17   |              |  |
| □                                       | [共 11680 套试卷]                                        |                     |                 |              |              |              |              |  |
|                                         | 以下为各专辑试卷收录                                           | 信息                  |                 |              |              |              |              |  |
| ■…/ _ 建筑与机械工程专辑                         | → 一 建筑与机械工程专辑 /· · · · · · · · · · · · · · · · · · · |                     |                 |              |              |              |              |  |
| ▲ ○ ○ ○ ○ ○ ○ ○ ○ ○ ○ ○ ○ ○ ○ ○ ○ ○ ○ ○ |                                                      |                     | [ A ;           | ? 加速器        | ↓ 下载 F       | P @ D        | () Q 100%    |  |
| 🛃 开始 🔰 😏 😌 👪 🔌 🕞 🗉                      | ZonExam 考试学 📔                                        | 201509              | icrosoft PowerP |              |              | <b>E</b> 🔿 😼 | 🛒 🗑 🦁 16:50  |  |

| 360安全浏览器 7.1                                                                                                    |                                                      | 74 文件 查看     | · 收藏 工具 帮助 ·            |           |  |  |  |
|----------------------------------------------------------------------------------------------------|------------------------------------------------------|--------------|-------------------------|-----------|--|--|--|
| C 1    O nttp://www.ezonexam.net/Frames.aspx/np=2     III    O nttp://www.ezonexam.net/Frames.aspx/np=2     III    O nttp://www.ezonexam.net/Frame |                                                      |              |                         |           |  |  |  |
| 🔥 收藏 マ 📕 手机收藏夹 🗋 谷歌 🚱 网址大全 🙈 游戏中心 🗋 爱 淘 宝 📄 Microsof 🦳 常用 📄 联想推荐 📄 链接 🔌 《短线点 ≫ 👘 🔡 扩展 マ 🔎 登录管家                                                                                                    |                                                      |              |                         |           |  |  |  |
| Image: Description of the sector of the sector of the                        |                                                      |              |                         |           |  |  |  |
| ■■ to a FonExam 专讯学习溶源数据库                                                                                                    |                                                      |              |                         |           |  |  |  |
|                                                                                                    |                                                      |              |                         | <b>7</b>  |  |  |  |
| <b>模拟目</b> 测                                                                                                    | 」  日常学习  错题库  辅助学习  学习资料<br>                         | 目建题库 检索导航 石  | 在线考场 升级信息 3             | 2互式学习     |  |  |  |
| 您现在的位置: 模拟自测     请【登录】或【注册】     2015年9月16日 星期三                                                                                                    |                                                      |              |                         |           |  |  |  |
|                                                                                                    |                                                      |              | •                       | 1. p. st. |  |  |  |
| メタクション 数据检索                                                                                                    | 真题试卷 模拟试卷 全部试卷                                       | 仅显           | 家 请选择时间                 | 试卷        |  |  |  |
| 试卷发布年份: 至                                                                                                    | 试卷名称                                                 | 原版文件         | 试卷类型 发布日期               | 操作        |  |  |  |
| 科目名称(关键字): 教师资格                                                                                                    | 全国自考市场营销(综合)模拟试卷3                                    | 原版文件         | 模拟试卷 2014-12-26         | 查看        |  |  |  |
|                                                                                                    | 全国自考市场营销(分销策略)模拟试卷2                                  | 原版文件         | 模拟试卷 2014-12-26         | 查看        |  |  |  |
| 试卷名称(关键字):                                                                                                    | 全国自考市场营销(产品策略)模拟试卷2                                  | 原版文件         | 模拟试卷 2014-12-26         | 查看        |  |  |  |
| 开始检索                                                                                                    | 全国自考市场营销(综合)模拟试卷2                                    | 原版文件         | 模拟试卷 2014-12-26         | 查看        |  |  |  |
|                                                                                                    | 全国白考市场营销(产品策略)模拟试券1                                  | 原版文件         | 模拟试卷 2014-12-26         | 查看        |  |  |  |
|                                                                                                    | 全国白孝市场查销(市场查销)通机过差1                                  | 原版文件         | <br>模拟试卷 2014_12_26     | 音 若       |  |  |  |
|                                                                                                    |                                                      | <b>原版</b> 文件 | 桓拟试卷 2014 12 26         |           |  |  |  |
|                                                                                                    |                                                      | 原版文件         | 福期学者 2014-12-20         |           |  |  |  |
| □                                                                                                    | 主国日本市場営用(市場営用局所与1000)検払((本)<br>への点式またませんの地位の)、構成しまた。 | 原版文件         | (英)以风音 2014-12-26       |           |  |  |  |
| □                                                                                                    | 全国日考市场营销(促销策略) 棋拟试卷1                                 | 原版义件         | <b>惧拟</b> 试查 2014-12-26 | 堂有        |  |  |  |
| ■…──── 公务员专辑                                                                                                    | 全国自考市场营销(综合)模拟试卷1                                    | 原版文件         | 模拟试卷 2014-12-26         | 查 看       |  |  |  |
|                                                                                                    | [共 115469 套试卷]                                       | 3 4 5 下一页    | 尾页 共11547页              |           |  |  |  |
| 田一一 玩业货格支援                                                                                                    |                                                      |              |                         |           |  |  |  |
| □                                                                                                    |                                                      |              |                         |           |  |  |  |
|                                                                                                    |                                                      |              |                         |           |  |  |  |
|                                                                                                    |                                                      |              |                         |           |  |  |  |

| 360安全浏览器 7.1                                                                                                    |                              | ◇ 文件 查看      | 「 收藏 」      | [具 帮助 <b>●</b><br>本古碑再好会 |                 |  |  |
|----------------------------------------------------------------------------------------------------|------------------------------|--------------|-------------|--------------------------|-----------------|--|--|
| Q       C       1       ↓ http://www.ezonexamt.net/mames.aspx.mp=z       2       2       Q,学兄强将提助业创制       Q                                      |                              |              |             |                          |                 |  |  |
| · 含收藏 マ 圓 手机收藏夹 □ 谷歌 🕑 网址大全 🚧 游戏中心 🗋 爱 淘 宝 📄 Microsof 📄 常用 📄 联想推荐 📄 链接 🔌 《短线点 》 👘 🔡 扩展 マ 🔎 登录管家                                                   |                              |              |             |                          |                 |  |  |
| ID       ID       湖南女子学院 - 管理 ×       ID       図书馆       ×       ID       湖南省高校数字图书: ×       IE       EZ on Exam 考试学习资 ×       +       ID       D |                              |              |             |                          |                 |  |  |
| 中國务网 EZonExam 考试学习资源数据库                                                                                                    |                              |              |             |                          |                 |  |  |
| 模拟自调                                                                                                    | N 日常学习 错题库 辅助学习 学习资料 自建题库    | 检索导航 石       | <b>车线考场</b> | 升级信息 交]                  | <b>重式学习</b> 1   |  |  |
| 您现在的位置: <b>模拟自调 请【登录】或【社册】</b> 2015年9月16日 星期三                                                                                                    |                              |              |             |                          |                 |  |  |
|                                                                                                    |                              |              |             |                          |                 |  |  |
| 🏸 数据检索                                                                                                    | 真题试卷 模拟试卷 全部试卷               | 仅显           | 示」请选择       | ¥时间                      | 试卷              |  |  |
| 试卷发布年份: 至                                                                                                    | 试卷名称                         | 原版文件         | 试卷类型        | 发布日期                     | 操作              |  |  |
| 科目名称(关键字):                                                                                                    | 小学教师资格认定考试(教育心理学)模拟试卷45      | 原版文件         | 模拟试卷        | 2013-05-10               | 查 看             |  |  |
|                                                                                                    | 小学教师资格认定考试(教育心理学)模拟试卷44      | 原版文件         | 模拟试卷        | 2013-05-10               | 查看              |  |  |
| 试卷名称(关键字):                                                                                                    | 小学教师资格认定考试(教育心理学)模拟试卷43      | 原版文件         | 模拟试卷        | 2013-05-10               | 查看              |  |  |
| 开始检索                                                                                                    | 小学教师资格认定考试(教育心理学)模拟试卷42      | 原版文件         | 模拟试卷        | 2013-05-10               | 查看              |  |  |
|                                                                                                    | 小学教师资格认定考试(教育心理学)模拟试卷41      | 原版文件         | 模拟试卷        | 2013-05-10               | 查看              |  |  |
| → 专辑导航                                                                                                    | 小学教师资格认定考试(教育心理学) 榎树试卷40     | 原版文件         | 模拟试卷        | 2013-05-10               | 査 看             |  |  |
| 中心 外语专辑                                                                                                    | 四川省中学教师资格认定考试(教育心理学)B级模拟试券10 | 原版文件         | 模拟试卷        | 2013-04-23               | 音 若             |  |  |
| □□ 实用职业技能                                                                                                    |                              | <b>原版</b> 文件 | 桓相対義        | 2012 04 22               | <br>            |  |  |
| ▣…────────────────────────────────────                                                                                                    |                              |              | 植物学类        | 2013-04-23               | 二 13<br>本 手     |  |  |
| ■…── 考研专辑                                                                                                    |                              | 原 版 并 伊      | 「天」以降き      | 2013-04-23               | 旦 個<br>本 王      |  |  |
|                                                                                                    | 四川省中子教师货格认定考试(教育心理子)回续模拟试卷/  | DR MR XIT    | 採取與世        | 2013-04-23               | <u><u> </u></u> |  |  |
| □**□□ □#22 2#                                                                                                    | [共 959 套试卷]     首页           | 4 25         | 下一页 尾       | 页 共96页                   |                 |  |  |
| □ □ □ □ □ □ □ □ □ □ □ □ □ □ □ □ □ □ □                                                                                                    |                              |              |             |                          |                 |  |  |
| ⊡…/ 建筑与机械工程专辑                                                                                                    |                              |              |             |                          |                 |  |  |
| ● 0个点评 ● 猜你喜欢 前今日特卖 http://www.ezonexam.net/TestInfo.aspx?id=ff92bfba-46fc-4da [] の 20加速器 小下載 匹 (2 0) Q 100%                                      |                              |              |             |                          |                 |  |  |
| 🛃 开始 🔰 😌 🚭 📓 <sup>20</sup> 😌 EZonExam 考试学 🗁 201509 🛛 🐻 Microsoft PowerP 📃 💆 😵 🕄 🛞 🝞 16:33                                                         |                              |              |             |                          |                 |  |  |

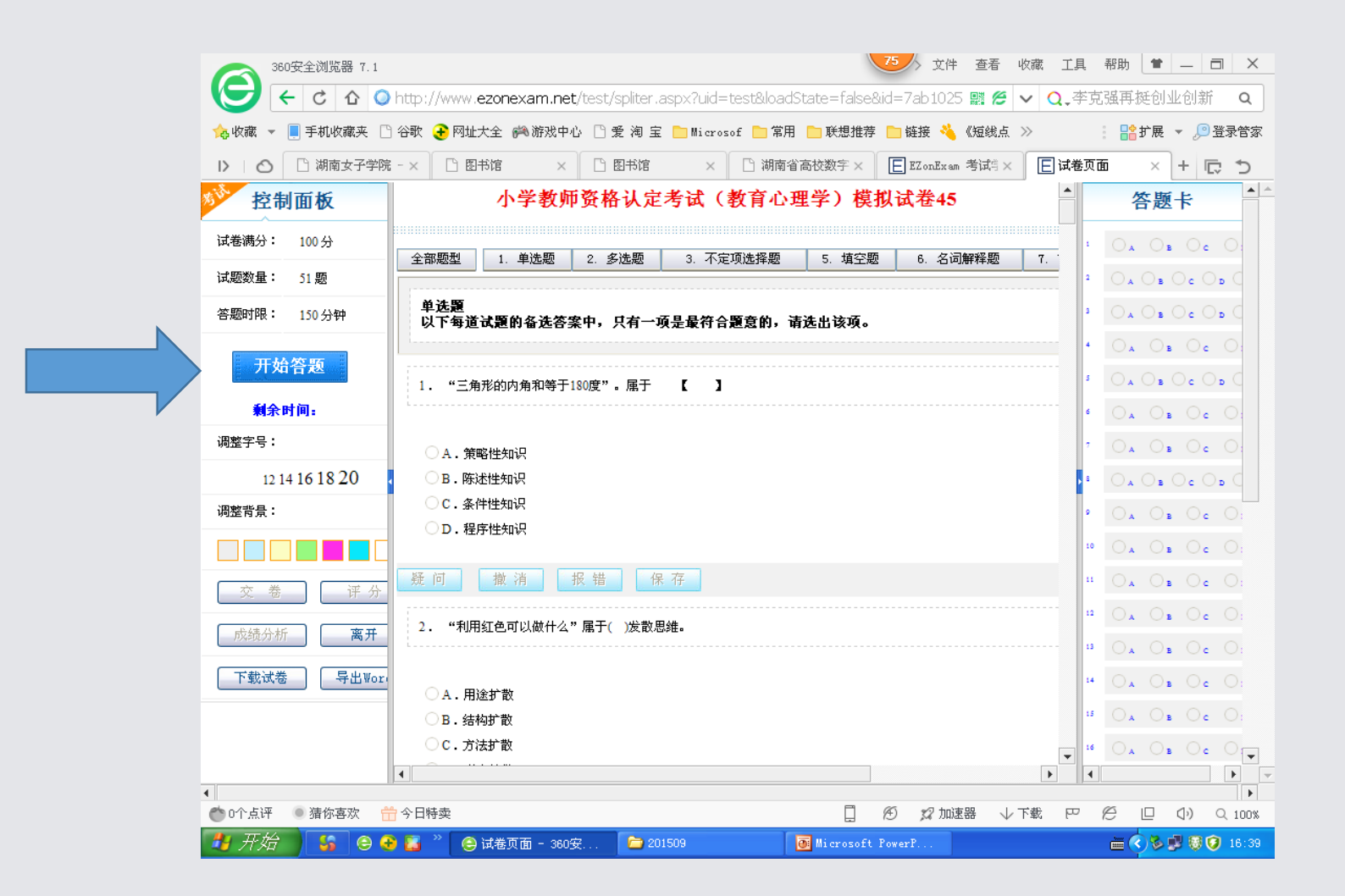

## 百科视频与央视教育视频 数据库

#### 上海上业信息科技有限公司
<u>http://bksp.hnadl.cn</u>
 【资源内容】:视频数据库
 【资源类型】:学习平台、影音视频
 【学科范畴】:科学、文化、历史、地理、法律
 等

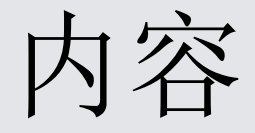

- 《百科视频》整合收录了近6000条视频条目, 涵盖了最适合影像展示的学科内容:科学、 文化、历史、地理、军事、经管、艺术、人 物、法律、体育综合。其中《百科视频》同 济大学网络教育学院的精品课程,内容涵盖 工程技术、管理、教育、政治、经济、法律 等多媒体课程。
- 由央视数十位资深编导集50年科教片制作经验,历时一年多,精心编辑中央电视台各台精典栏目中最重要、最精彩的节目、然后整理归类、精心编辑而成。

法律系列、工程技术、教育系列、哲学宗教 管理系列、经济系列、政治系列、走进科学 科普教育、发现之旅、百科探秘、百年诺贝尔 农业科教、体育教学等模块

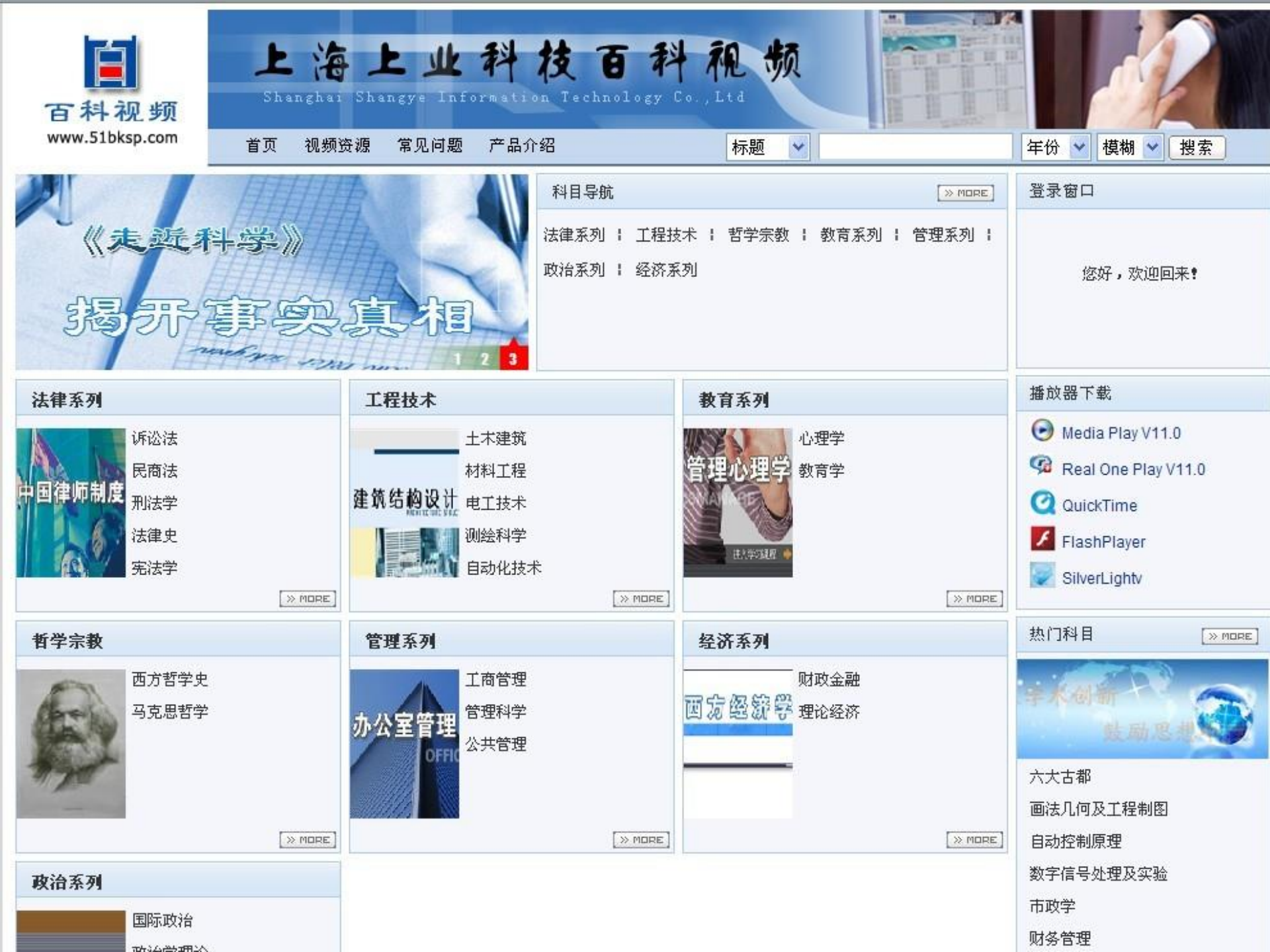

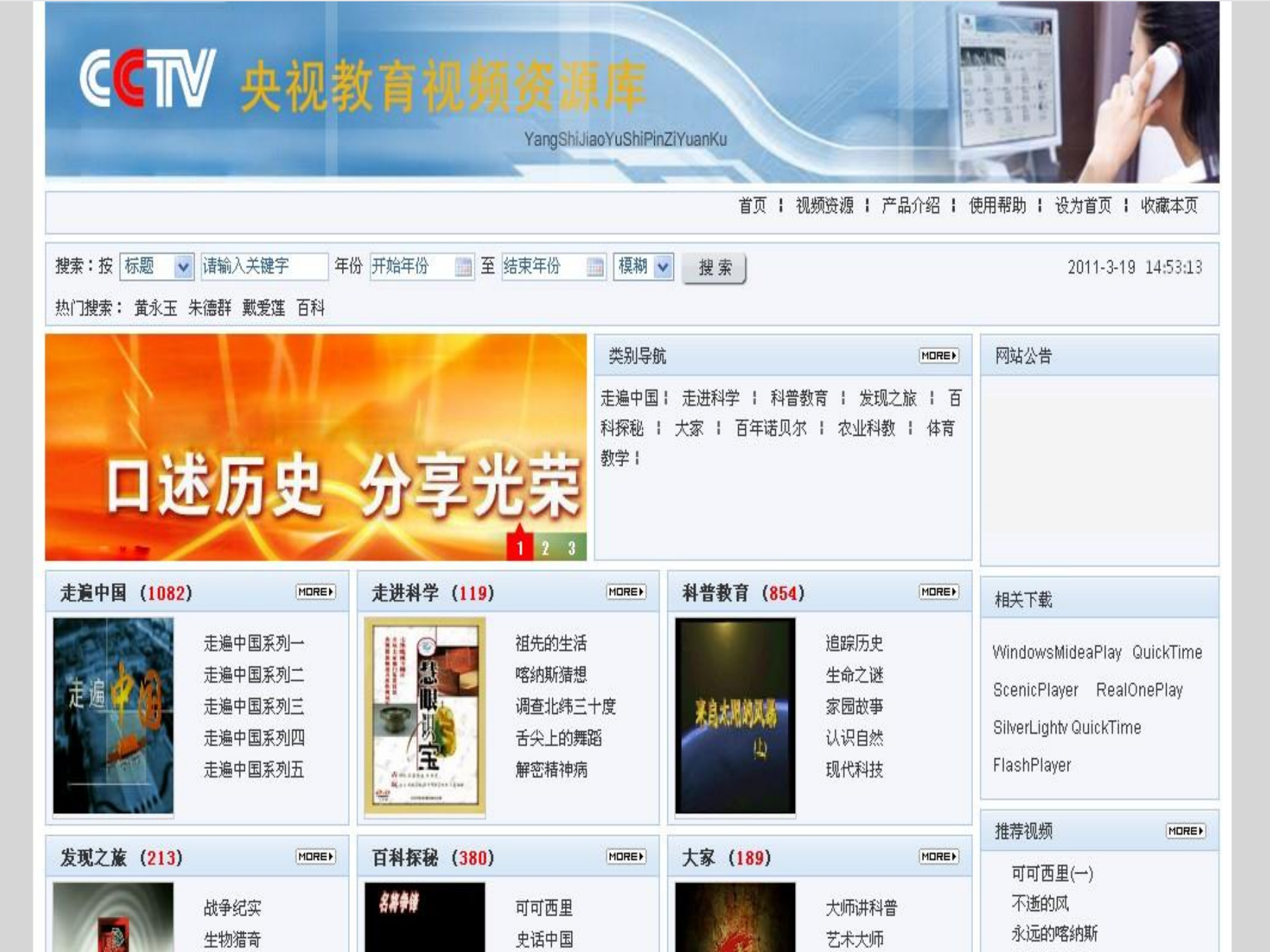

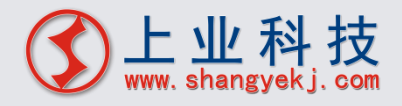

# 百科视频详细内容

 法律系列:关注大学法律课程,寓法理和个性 思考于案例中,以名师讲座的方式通过回顾司 法历程、认识法理内涵。

工程技术:为提升工程技术专业人员的工程实践意识和专业素养,树立"产、学、研"相结合的发展眼光,从材料、测绘、计算机、土木等各个技术层面讲解相关专业知识,从而创造积极向上的工程技术文化氛围及提高相关专业人员的技术水平。

- 哲学宗教:本模块主要讲述马克思哲学以及西方哲学史,从
   各个层面上提升读者对唯物辩证唯物主义以及带领读者从浅入深了解西方哲学历史。
- 管理系列:本模块整合了公共管理、管理科学、企业管理三 大管理内容,让读者更多更高层次地领略人性和人群差异性 基础上的民主化、科学化操作理念,让读者更有效果地达到 预期目标的活动。
- 经济系列:本模块整体收集了金融、理论经济二大视频内容, 让读者更深层次地领会和学习金融和经济各方面理论的知识, 更高地提升读者对金融的认识以及理论层次。

政治系列:本模块主要从国际政治、政治学理论二大模块出发,讲述了国际政治和政治学理论专业知识,从研究政治行为、政治体制以及政治相关领域角度出发,为读者全面解释和展现政治研究的内容和知识

- 走遍中国: 以地域为主线, 了解各地特色以及风土人情等等;
- 走进科学、科普教育: 讲述自然知识、现代科技等;
- •发现之旅:讲述战争纪实、生物猎奇等;
- 百科探秘:讲述古代遗留下来的奇闻怪事以及珍奇玉宝等;
- 百年诺贝尔: 讲述诺贝尔获奖的过程以及他们的重大发现;
- 体育教学: 乒乓球、羽毛球、篮球、滑冰等教学。

# 播放界面

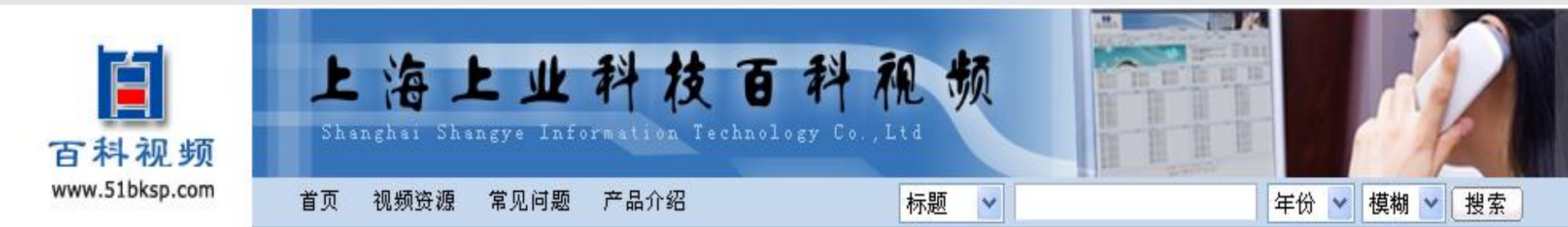

当前位置:首页>>教育系列>>心理学>>管理心理学

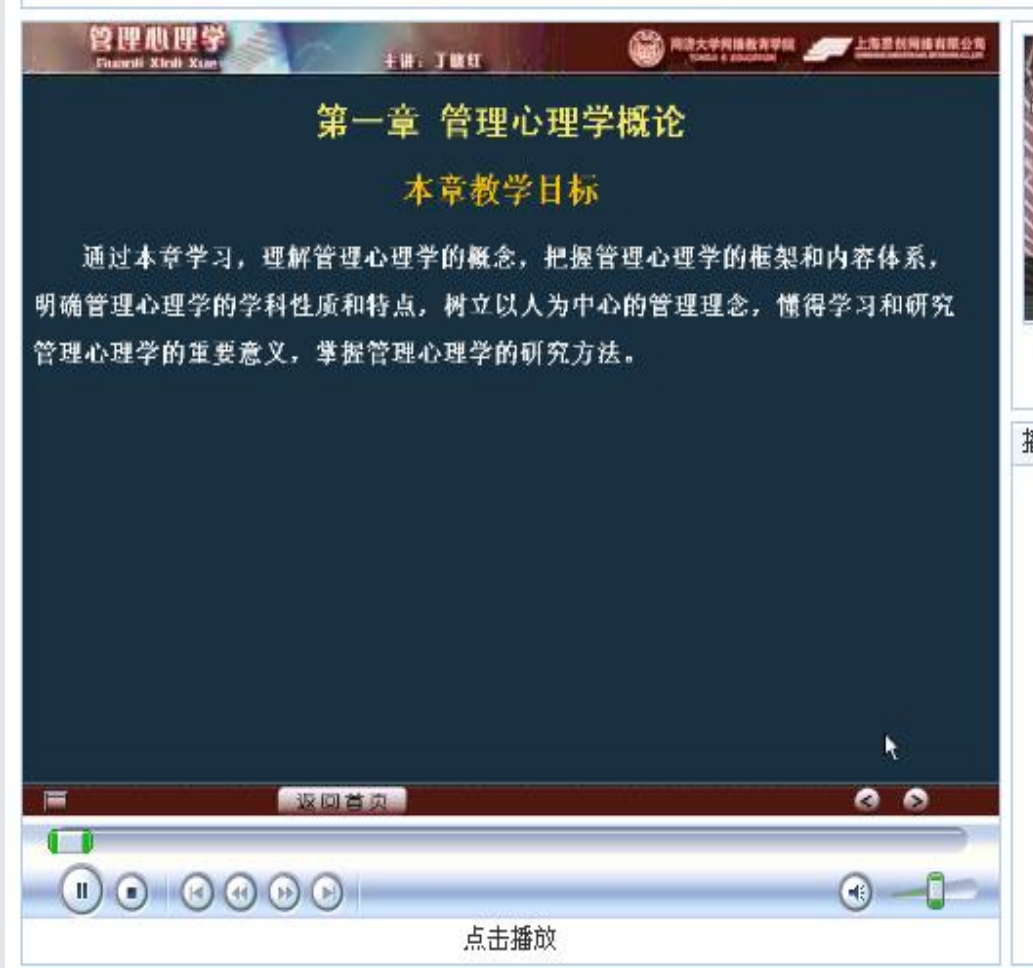

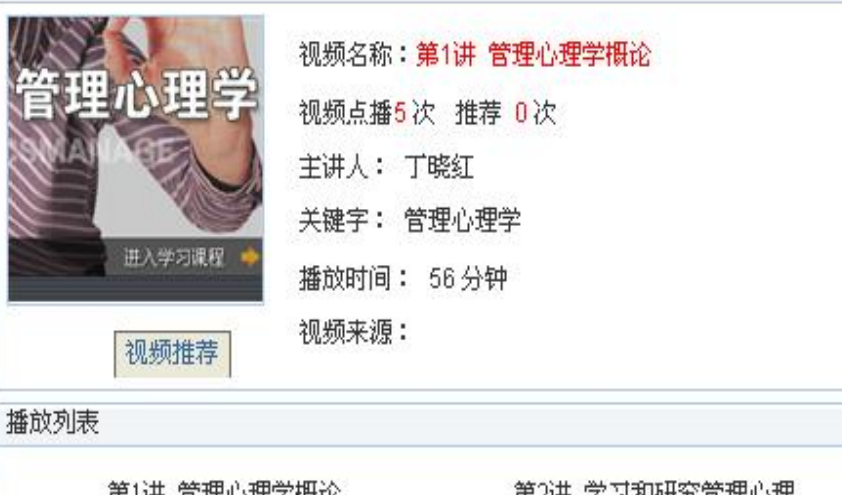

| 第1讲 管理心理学概论   | 第2讲 学习和研究管理心理 |
|---------------|---------------|
| 第3讲 管理心理学的研究方 | 第4讲 管理心理学的产生和 |
| 第5讲 西方管理心理学的产 | 第6讲 管理心理学的发展概 |
| 第7讲 管理心理学的相关理 | 第8讲 管理学的基础理论  |
| 第9讲 心理学的基础理论  | 第10讲 个性心理特征与管 |
|               |               |

🖂 🚽 L S S A S 🕨 💌

产品特点

- (1)内容珍贵:首次整合了法律、工程技术、教育、哲学、管理、
   经济、政治、科技、体育系列;
- (2) 海量丰富: 总共9000多条视频;
- (3) 品质保证:无失真的全屏投影播放画质;
- (4) 功能强大:搜索、观看、编辑,随心所欲;
- (5)适用对象:产品含有的丰富和珍贵影像视频资料,较好的配合学校的课堂教育、课外素质教育;能够更好的帮助各类人群查阅相关资料。

## 打造一个"没有围墙的图书馆"

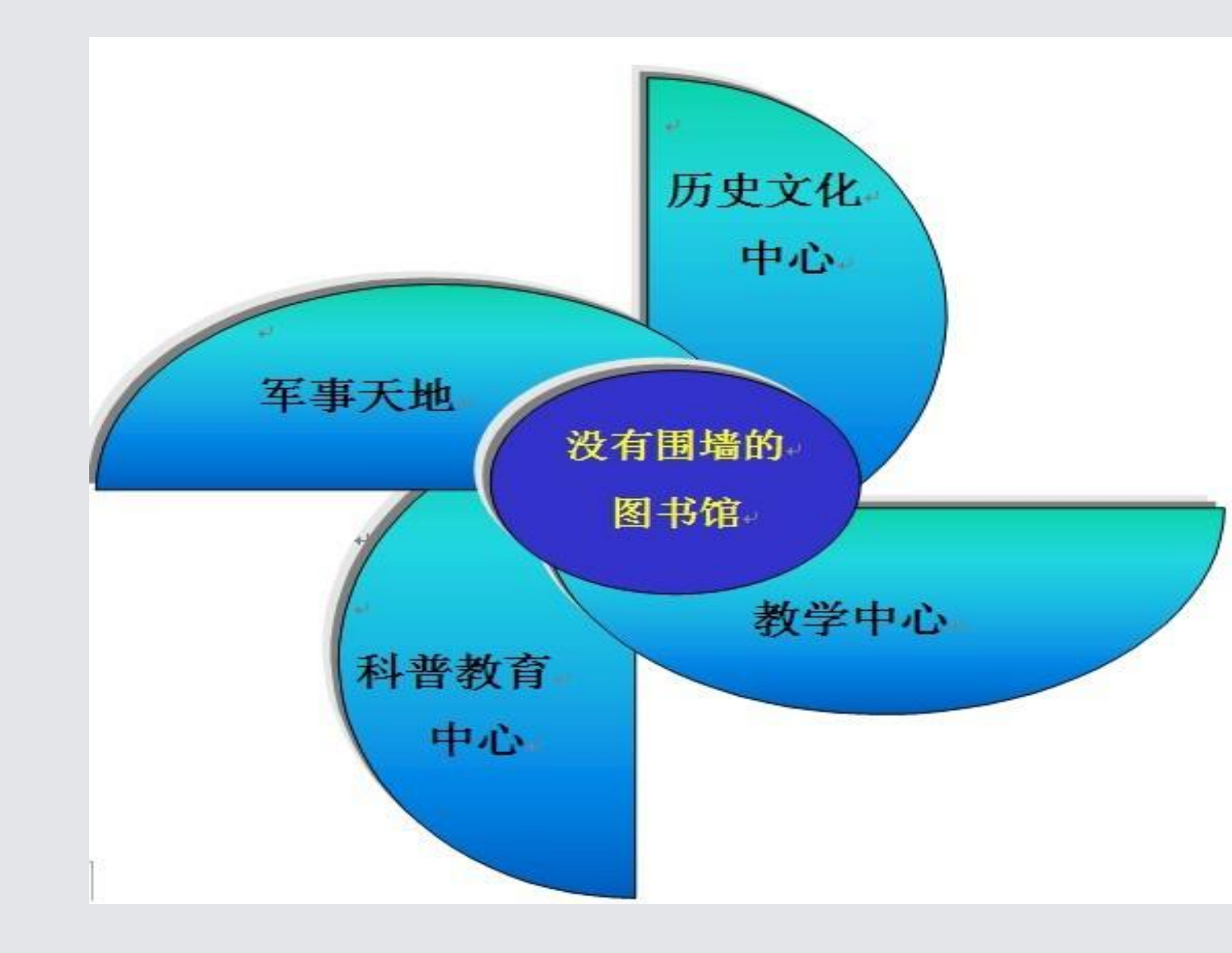

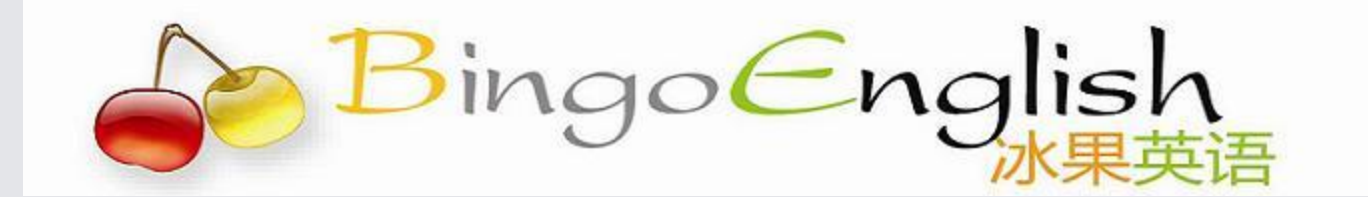

# 三、冰果英语学习网站

## www.BingoEnglish.net

【资源内容】:英语互动教学、技能训练资源
 【资源类型】:教学资源、学习平台
 【学科范畴】:英语

【数据库简介】:
 冰果英语是浙江大学外国语言文化与国际交流学院的教授团队携手中外人工智能专家队伍,经过多年研发,推出的互动网络英语学习系统,该系统集教学资源、互动教学、技能训练于一体。

冰果英语是浙 江大学外国语言文 化与国际交流学院 的教授团队携手中 外人工智能专家队 伍,经过多年研发, 推出的个性化智能 化互动网络英语学 习系统,该系统集 教学资源、互动教 学、技能训练于一 体,是目前国内最 先进的英语在线学 习数据库。

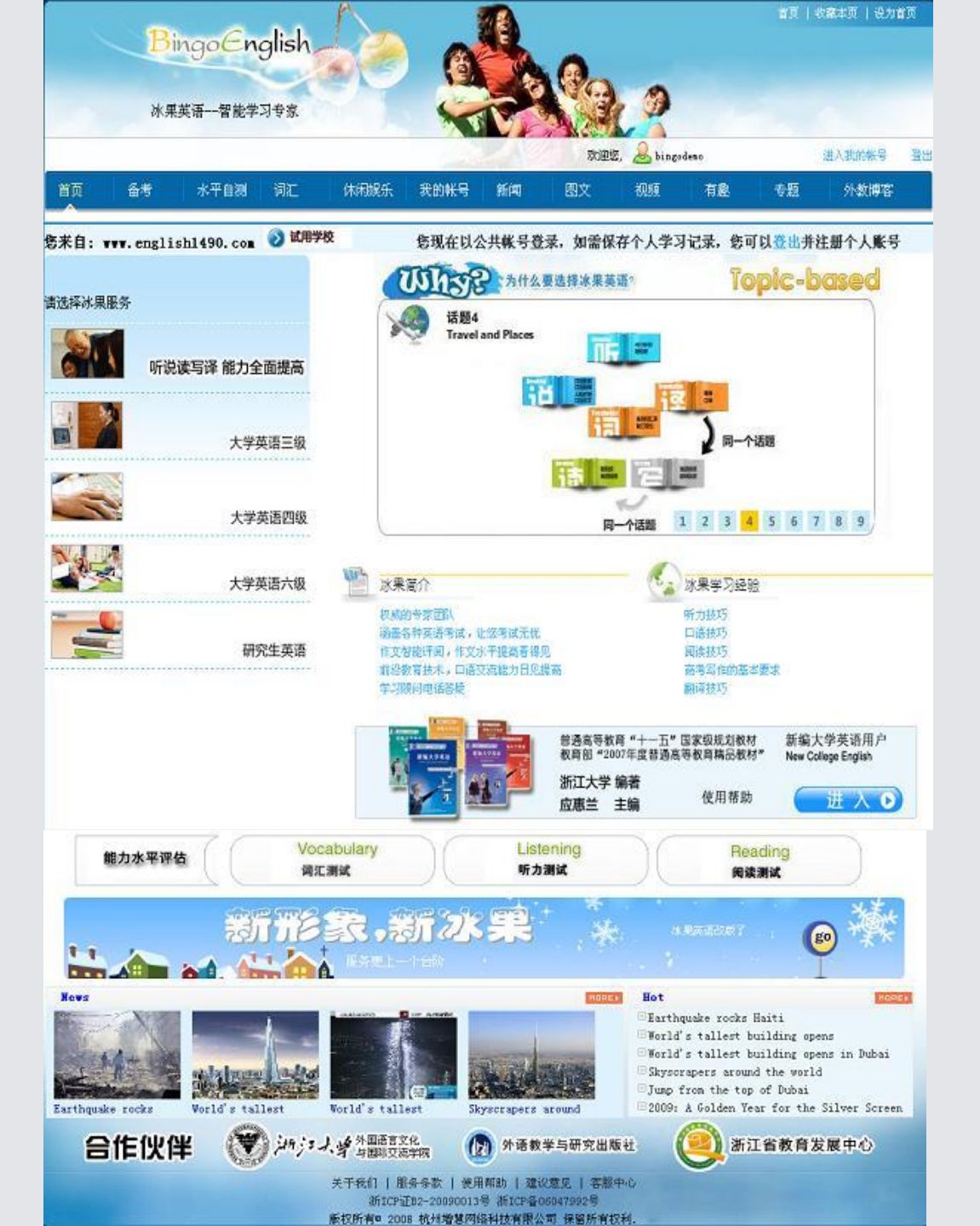

- 内容: 备考、水平自测、词汇、休闲娱乐
- •新闻、视频、图文、外教博客等多个功能模块。

冰果英语 数据库包括: 能力提高 词汇 考试备考 休闲娱乐 新闻 视频 图文 外教博客 水平自测 等多个功能 模块。

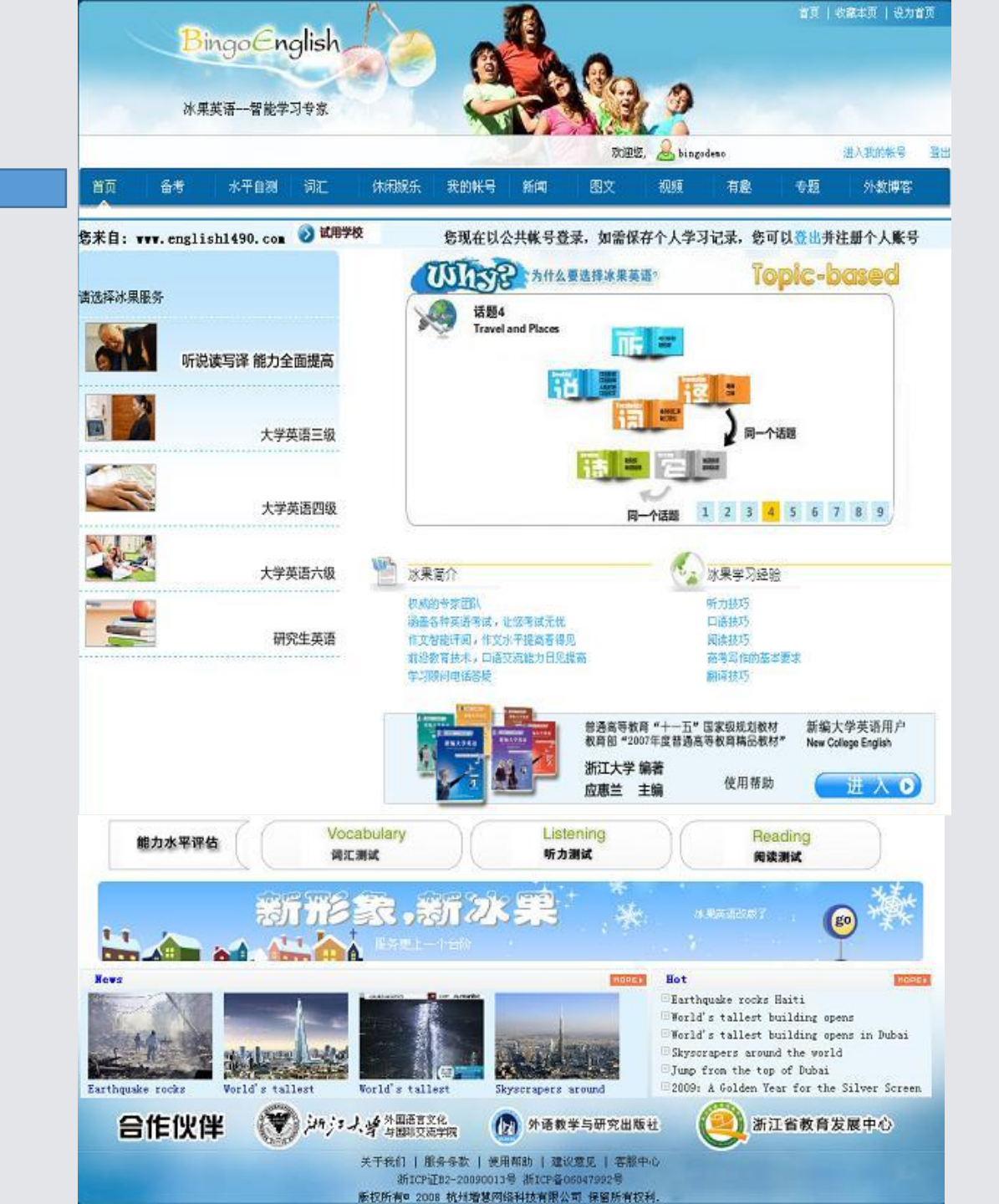

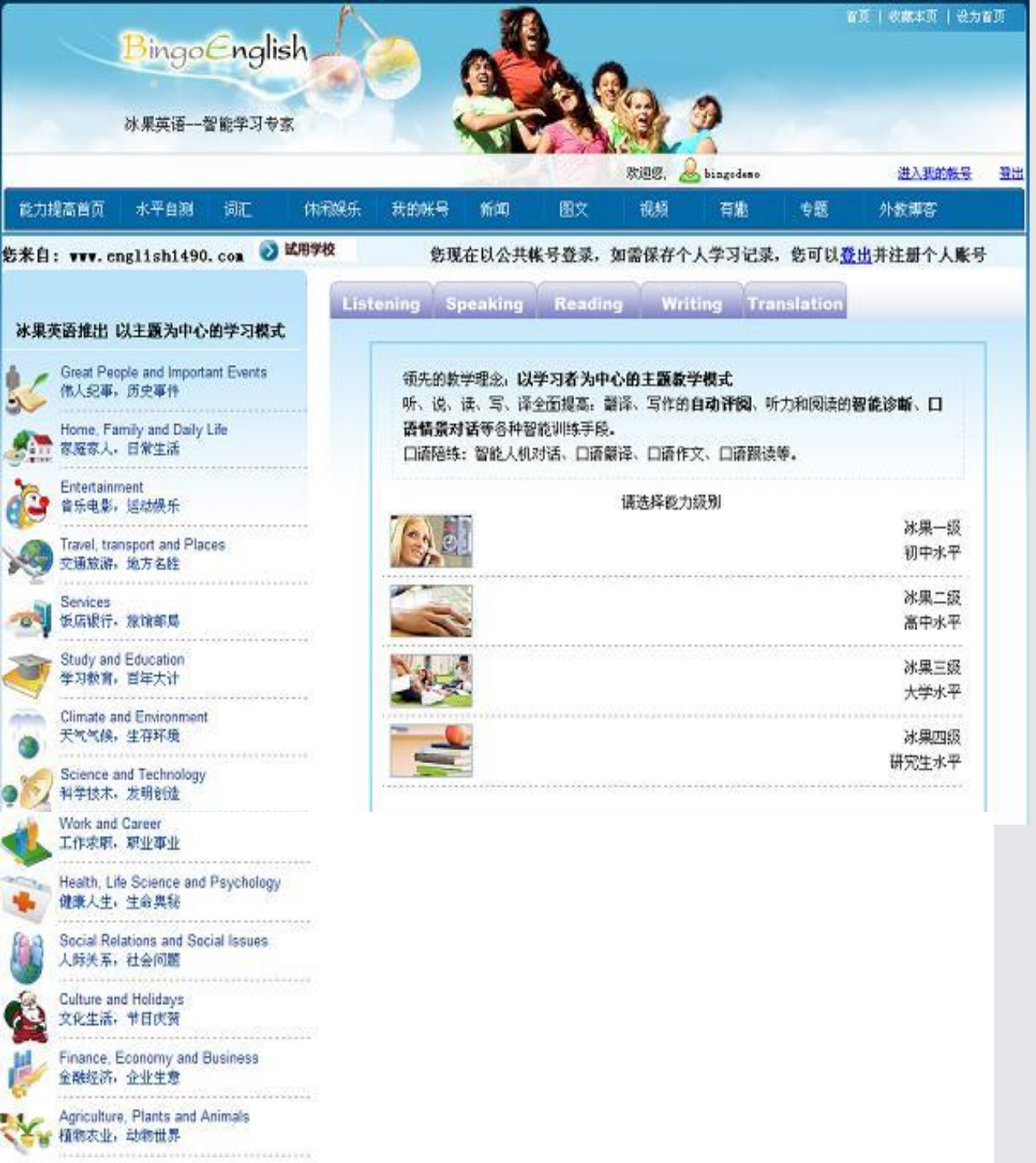

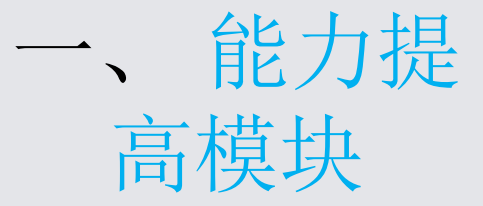

能力提高包括听、 说、读、写、译5种英 语语言技能:

点击首页左上角的"听 说读写译,能力全面提 高",进入到冰果级别 选择图面。

说明:冰果英语共 包括冰果一级(中学水 平)、冰果二级(高中、 大学英语三级水平、三 级(大学英语四级水 平)、四级(研究生水 平)四个级别,每个人 可以根据自己的水平选 定冰果级别。

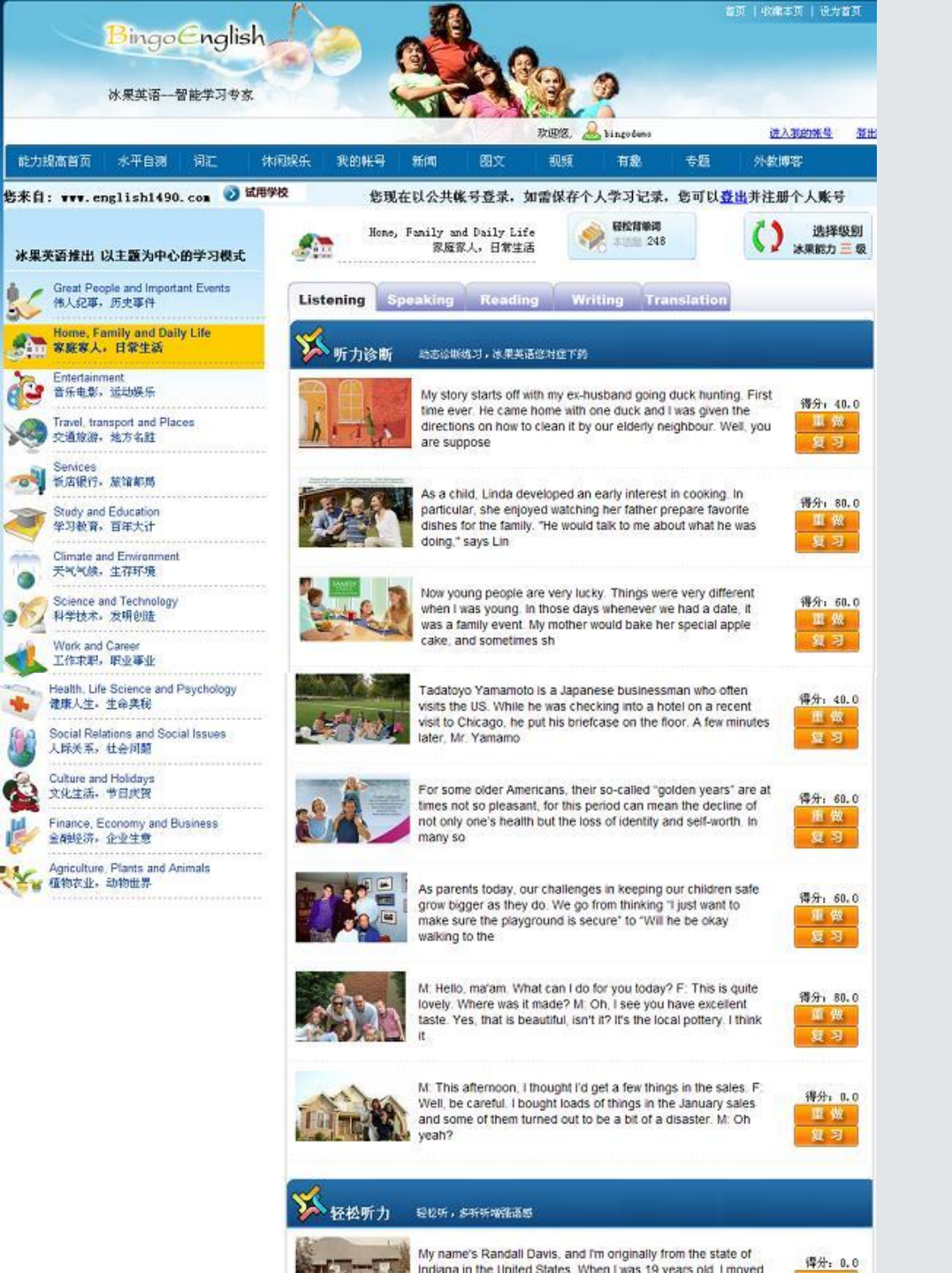

点击冰果三级,进入能力提 高的<u>听力训练界面</u>,如左图 所示。

1. 听力训练包括: 听力智能诊断 轻松听力练习 听写练习 等形式(页面左边为 冰果英语的14个话题, 右上面为听、说、读、 写、译五种语言能力, 每一个话题都匹配5 种能力训练题)。

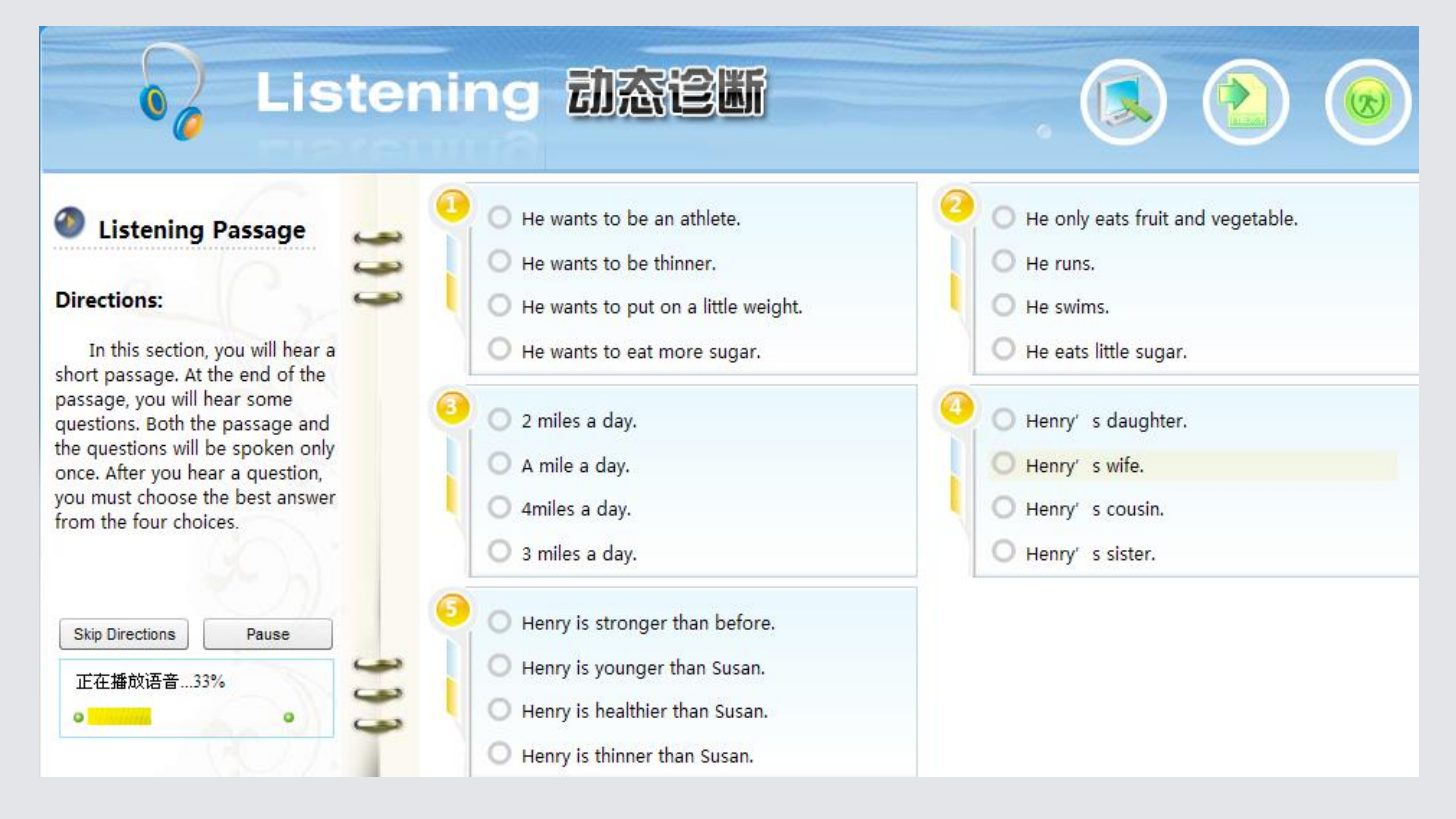

#### 1.1 听力诊断训练

"听力诊断"属于动态诊断练习,发现用户听力方面的不足之处,以便对症下药。流程步骤如下:

a、首先听一篇正常语速的短文。短文结束后,听5个问题。短文和问题只播放一遍。听完问题后,用户完成听力理解题。

b、再听一遍短文(需要的话可选慢速),并填写文中空缺的词汇, 短文可以听三遍。

c、听句子,然后用户在每句话的空白处填上所空缺的词汇。 上述几个步骤结束后,冰果英语都会给以指导或评语,对问题进行解 析,并推荐后续步骤。

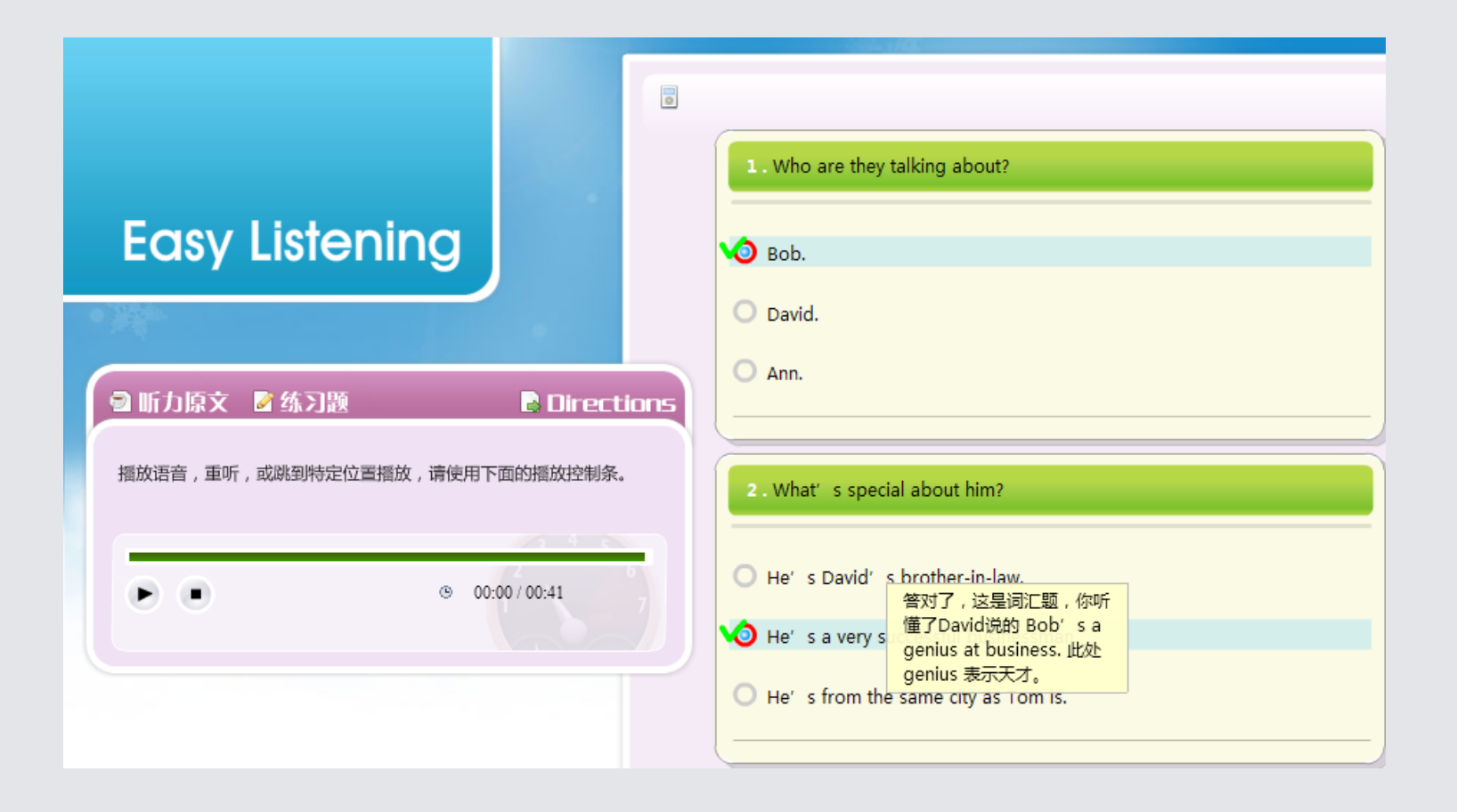

#### 1.2 轻松听训练

用户将听到一篇简单易懂的短文或对话,然后完成两道听力 理解题。用户在听语音过程中可以选择播放语音、重听、或跳到 特定位置播放。

| DICTATION,<br>BETYHELESHAD 100 %                                                                                                    |     |  |
|----------------------------------------------------------------------------------------------------|-----|--|
| <ul> <li>您还有2次听的机会,点击左边"播放",再听一次。</li> <li>您还有3次查错的机会,点击"检查答案",在标识错<br/>播放 误处修改您的答案。</li> <li>本句为样句,答案已为您显示在输入框内,点击"开始答题"直接进入下一句。</li> <li>The story goes that some time ago,</li> </ul> |     |  |
|                                                                                                    | 下一句 |  |

#### 1.3 听写训练

用户将听到一篇短文并完成听写。首先听一遍正常语速的原 文,然后逐句听写。每句可以有3次机会听写。每次在输入框输入 答案后,点击检查答案,就可在标示出错误处修改答案,每句也有 3次检查修改答案机会。根据文章的长短和难度,文章中可能包含 1-5句样句。每听写完一句,系统就会给出评分。整片短文听写完 成后,可以再次播放全文或者点击"提交"按钮提交答案。 2. 说,形式
 包括:
 跟读
 情景人机对话
 口头作文
 等,为学生创
 造地道的口语
 训练环境

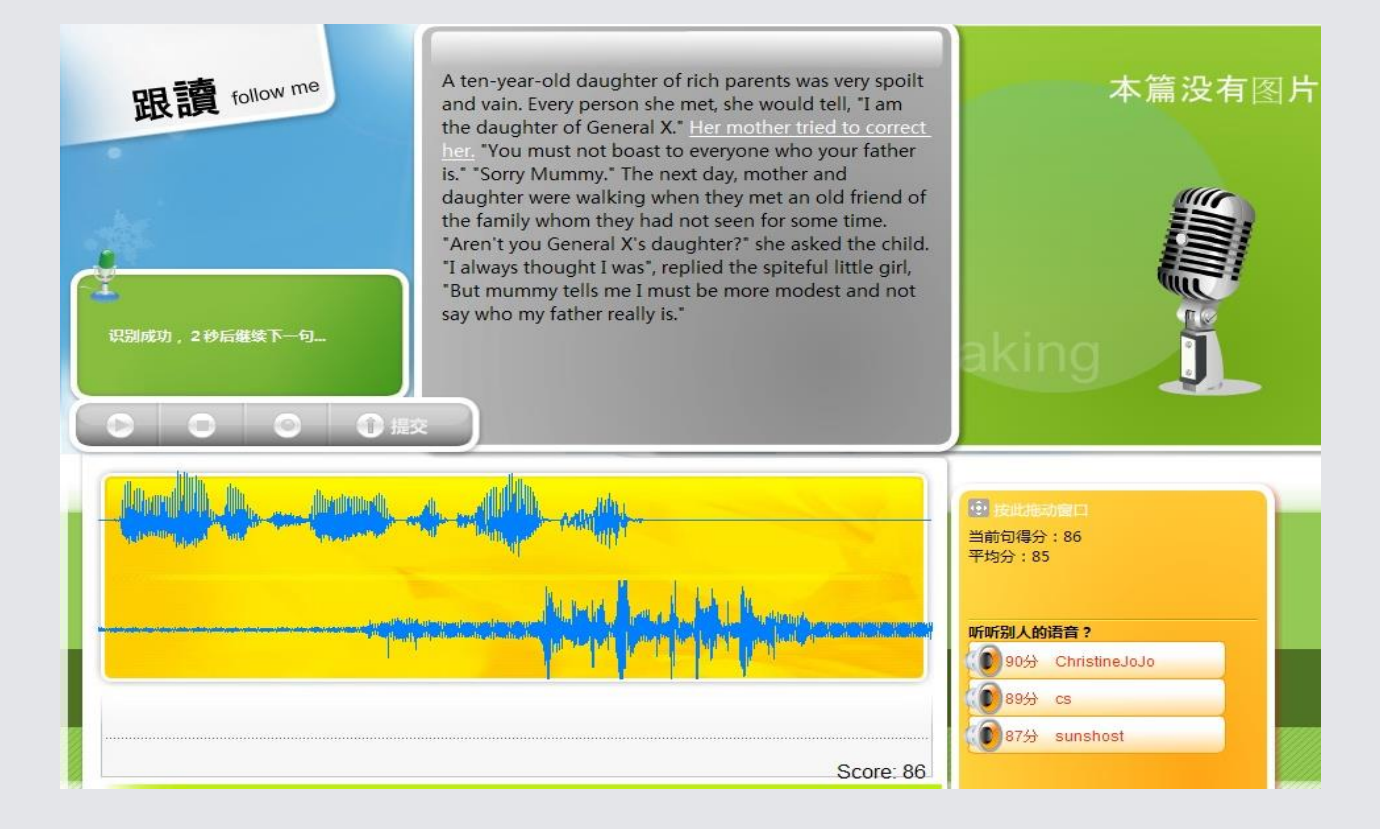

#### 2.1跟我读训练

a、点击开始听朗读示范。点击文本框中相应句子或第一行声音波形可重播示范。 b、点击红色录音键录下您的跟读语音,尽量模仿范例的语音语调。

c、点击左边蓝色方按钮结束录音,等待系统识别语音。点击第二行声音波形或 蓝色三角按钮可重听用户的语音。

d、到右下角窗口查看当前句得分及平均分,点击小喇叭还可以听到其他用户的 语音。

e、逐句练习,练习结束后点击提交键提交。

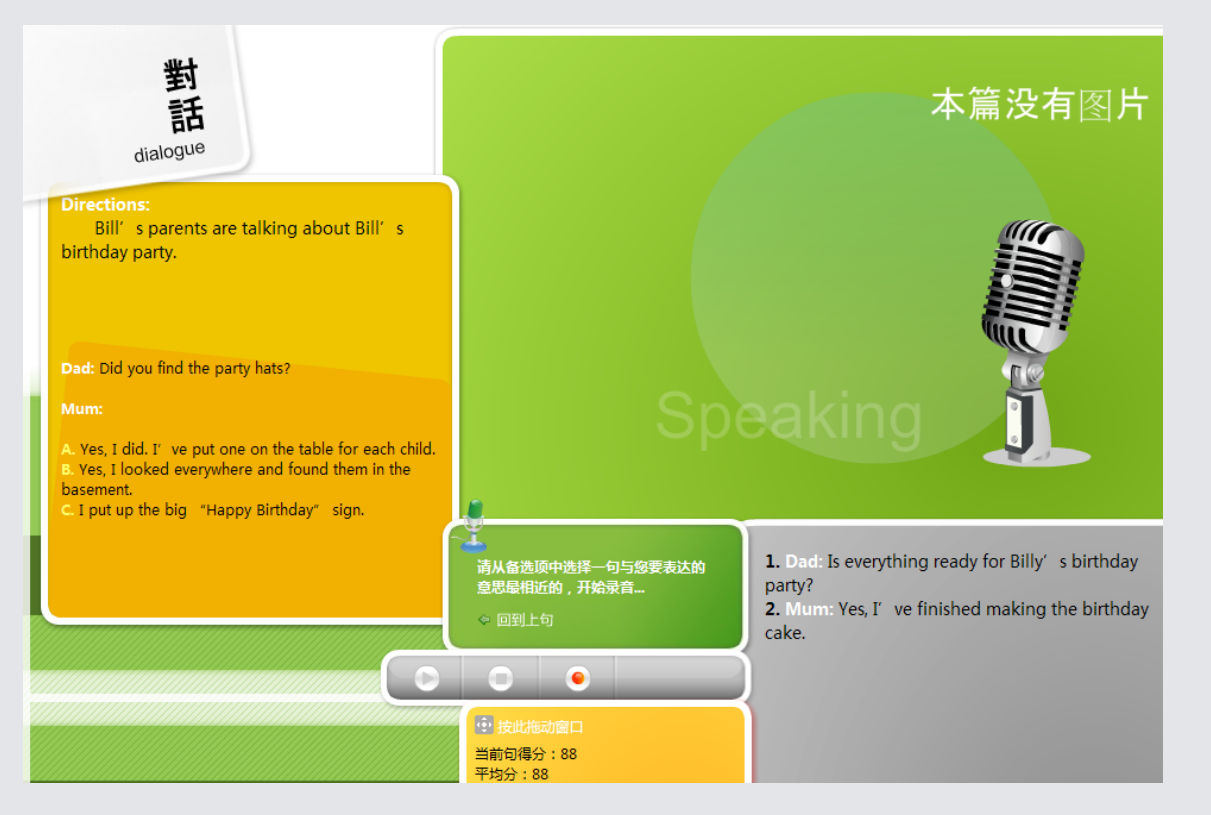

#### 2.2 人机对话训练

a、阅读左上角的说明,了解对话相关背景。

b、点击开始播放语音。

c、听完机器所说的话后,用户应从备选项中选出认为合适的回答,并点 击红色录音按钮录下语音。

d、点击左边蓝色方按钮停止录音,然后系统会自动进行语音识别,识别 成功后继续进行人机对话。若识别不成功或所选回答欠妥,机器会给出 相应提示,请按提示重新录音。

e.语音识别成功后页面正下方会显示当前句得分及平均分。

f、对话结束点击提交后,用户可以听到原文以及其它用户提交的语音。

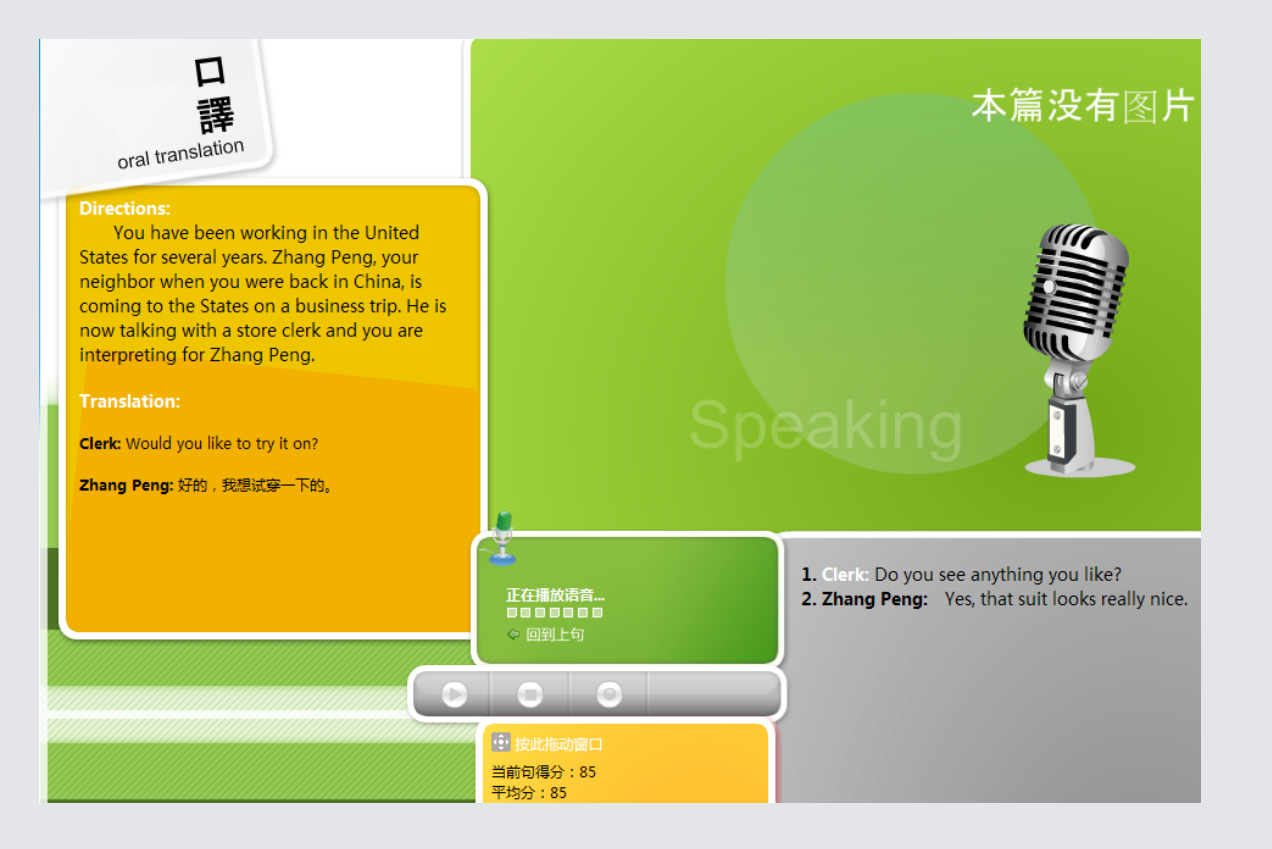

#### 2.3口译训练

- a、阅读左上角的说明,了解对话的相关背景。
- b、点击"开始"播放对话。

c、等播放完中文语音后,用户要把中文翻译成英文,并点击红 色录音按钮。

**d**、点击左边蓝色方按钮停止录音,如果语音识别成功继续进行 口译。若识别不成功,系统将逐步给出参考答案。

- e、语音识别成功后页面正下方会显示当前句得分及平均分。
- f、练习结束点击提交后,用户可以听到原文和用户自己的语音。

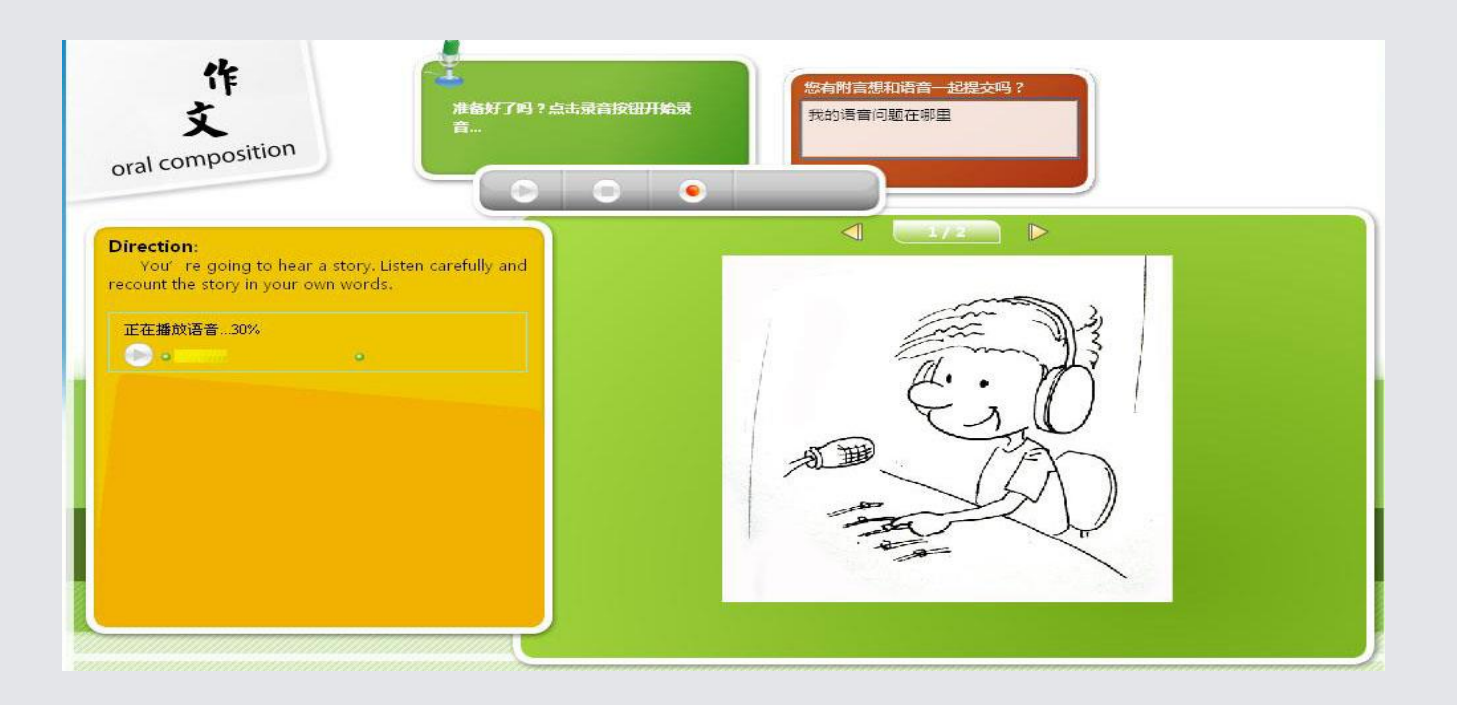

#### 2.4口头作文训练

a、阅读左上角的说明,点击播放语音提示。

b、根据要求进行看图说话,或者听一段录音文字并进行 口头复述等并录音。

c、录音结束后,用户可以播放或提交录音,或重新录音。

d、冰果将对用户录音进行人工评分并及时给予反馈。

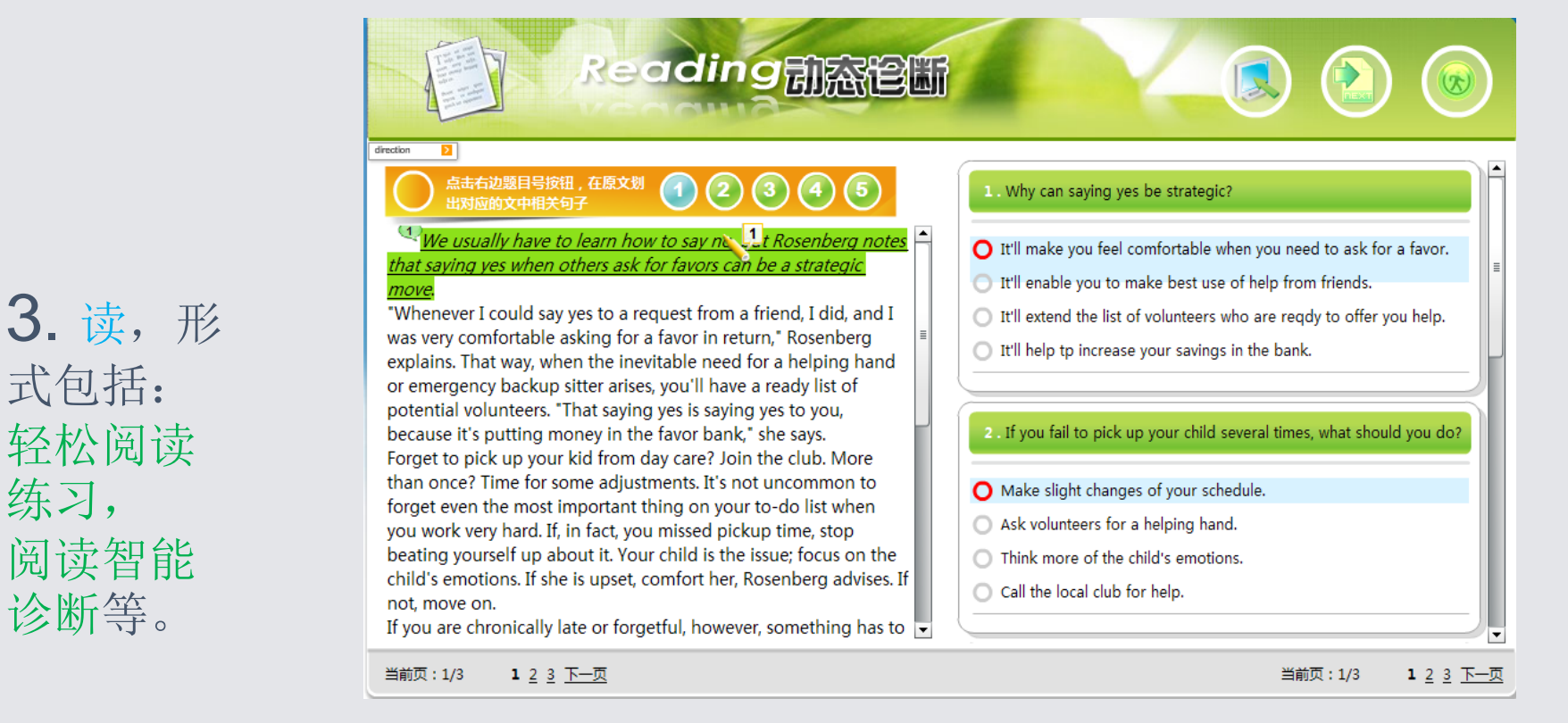

#### 3.1 阅读诊断训练

式包括:

诊断等。

练习,

"阅读诊断"属于动态诊断练习,发现用户阅读方面的不足之 处,以便对症下药。

a、点击"开始答题"进入Step 1: Passage Out。这一步要求您 在阅读文章前先看问题并预测答案。

b、点击右上角"进入下一步"图标进入Step 2: Passage In。这 一步要求您阅读文章完成五个问题的解答(选择题)。

c、点击右上角"进入下一步"图标进入Step 3: Mark Relevant Lines。这一步要求您在文章中用鼠标划出与每一题选择题相关的 句子。

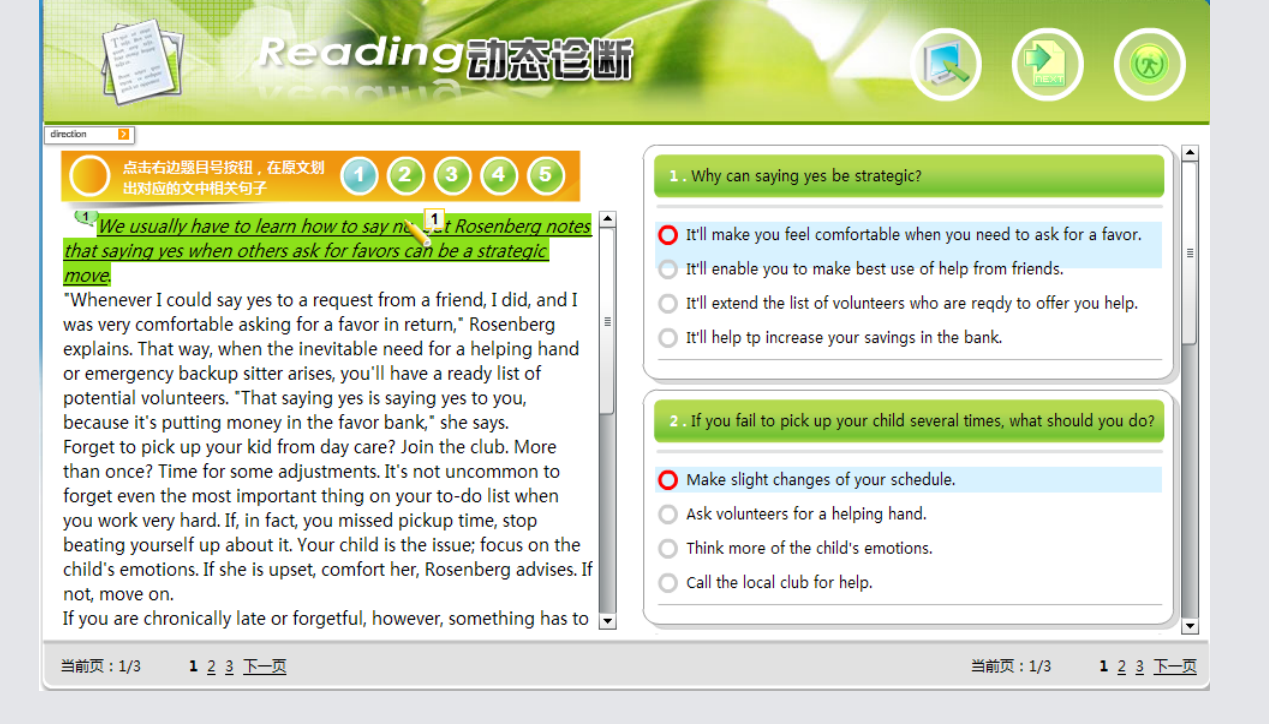

d、点击右上角"进入下一步"图标进入Step 4: Check Your Answers。这一步中对比了阅读文章前后的答案,并针对个人表现指出症结所在和改进方法。

e、点击右上角"进入下一步"图标进入Step 5: Mark Confusing Words。这一步要求您划出文章中的难点。您可以看到常见疑难点的帮助信息,也可以输入您的问题。冰果英语将在冰果论坛上为您解答。

f、点击右上角"进入下一步"图标进入Step 6: Fill in the Blanks。冰果英语挑选了本篇文章中的10个重点词汇,要求您将词语填入10组句子的空格中,每组两句句子的词汇相同,可以变换形态。

g、点击右上角"进入下一步"图标进入Step 7: Short Answer Questions。要求您根据文章用 最少的词数回答问题。

h、点击右上角"进入下一步"图标进入Step 8: Check Your Answers。检查前两步练习的答案, 针对您的表现给出个性化评价。

i、点击右上角"进入下一步"图标,弹出一个冰果英语调查窗口,做完后出现本"阅读诊断" 联系的最终成绩和评价。

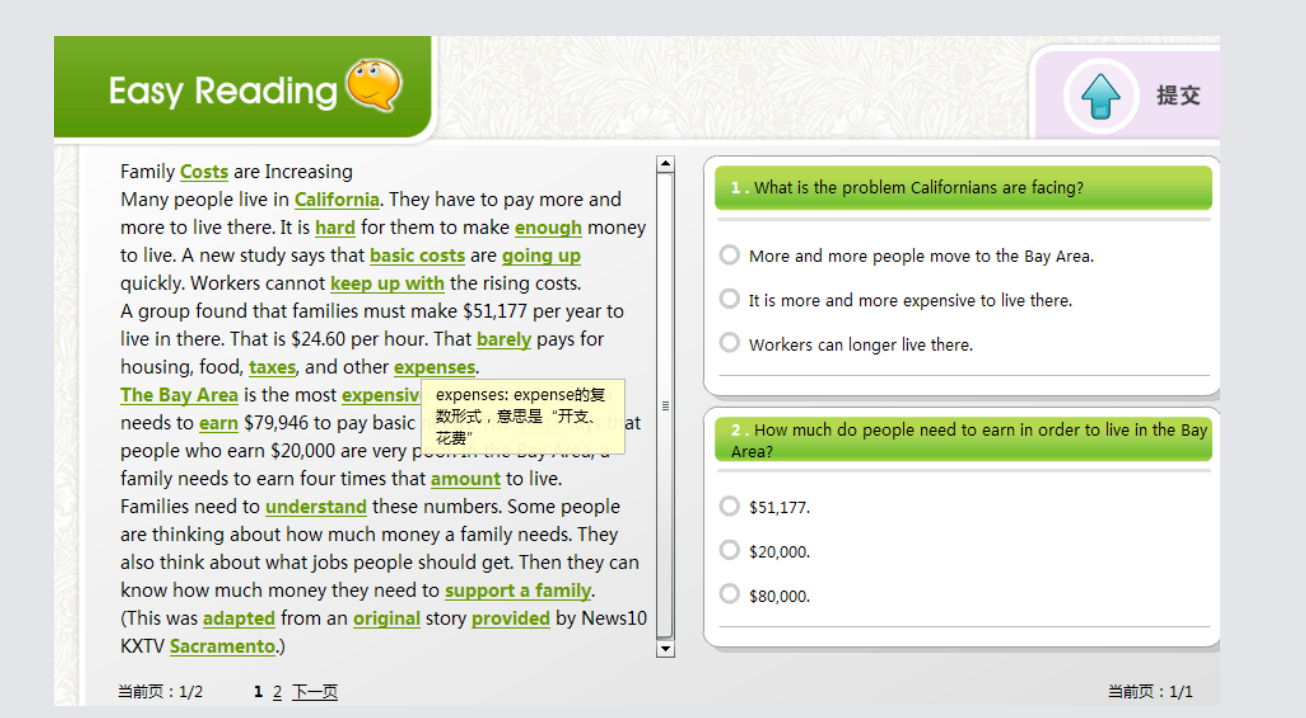

#### 3.2 轻松读训练

"轻松读"属于泛读层面,目的在于积累语汇,增强语感。 a.选择题目,点击右边橙色图标进入。 b.页面左边显示文章,重要词汇已有标示,点击将显示其中文 解释。页面右边显示两个选择题,每题三个选项。

c. 做完后点击右上角"提交"图标。弹出冰果英语调查窗口, 完成后显示答案以作校对。

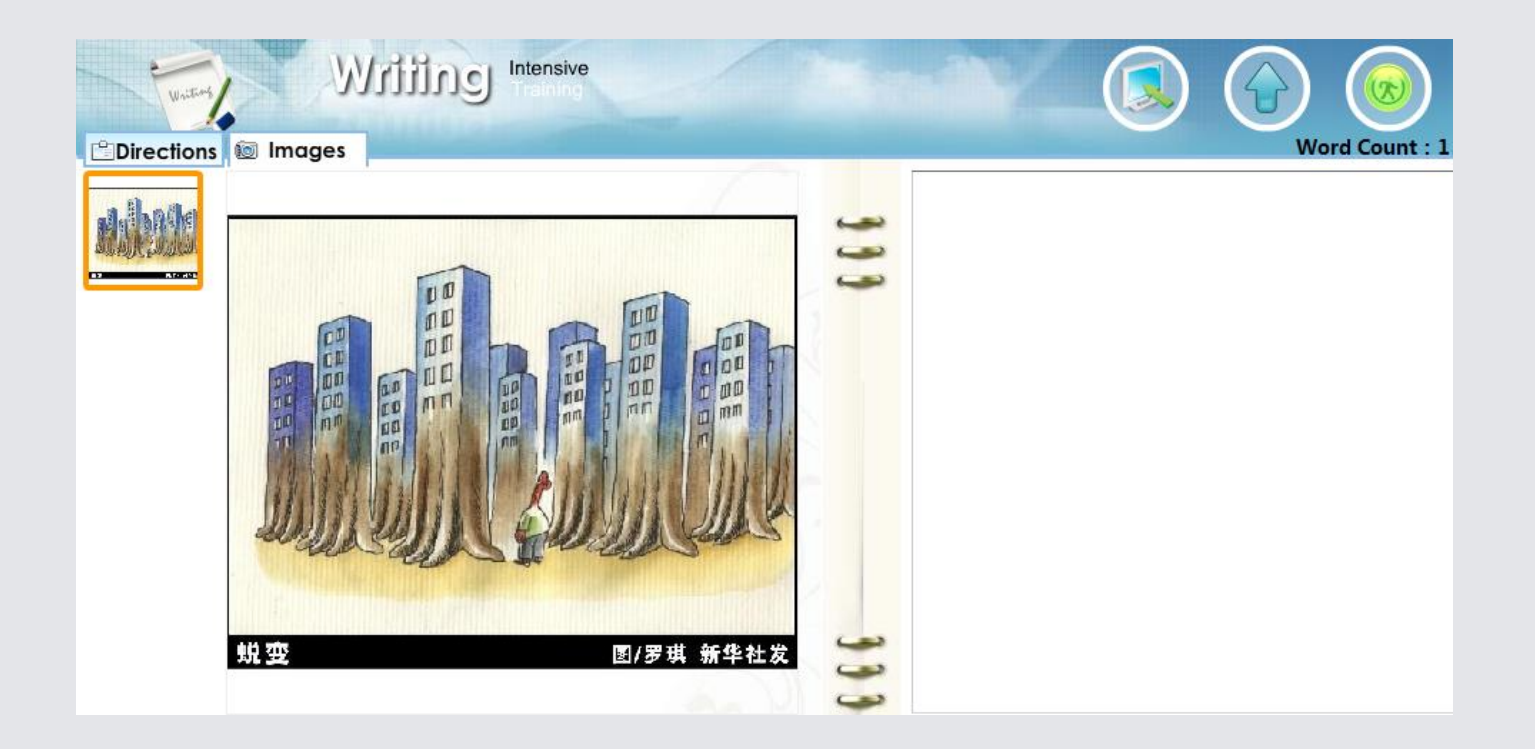

## 4. 写作训练

a、点击"writing"图标进入写作版块,在任一主题模式下均有 相关作文题供用户选择。

b、点击"开始"图标进入写作页面。页面左边为写作内容的 详细说明和指导,页面右边为写作输入栏。若尚未写完可点击 右上方"保存"图标进行保存,以待下次继续。

c、写完后点击右上方"提交"图标进行提交,得到评分和个性化评语,帮助用户更具针对性地查漏补缺。

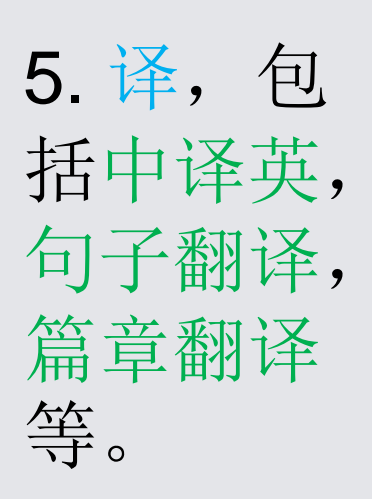

| islation                                                                                                    |                                                                                                    |
|----------------------------------------------------------------------------------------------------|----------------------------------------------------------------------------------------------------|
| 100% Translation<br>耗时:00:01:19                                                                                                    | 答题进度 20% 00:01:19                                                                                                    |
|                                                                                                    |                                                                                                    |
| Specialists in intercultural studies say that it is not<br>Since my childhood I have found that<br>有什么比读书对我更有吸引力).                                                       | easy to <u>adapt to the lives in different culture</u> (适应不同文化中的生活 )。                                                                            |
| Specialists in intercultural studies say that it is not<br>Since my childhood I have found that<br>有什么比读书对我更有吸引力).<br>The victim                                         | easy to <u>adapt to the lives in different culture</u> (适应不同文化中的生活)。<br>                                                                         |
| Specialists in intercultural studies say that it is not<br>Since my childhood I have found that<br>有什么比读书对我更有吸引力).<br>The victim<br>Some psychologists claim that people | easy to <u>adapt to the lives in different culture</u> (适应不同文化中的生活)。<br>(本来会有机会活下来) if he had been taken to hospital in time.<br>(出门在外时可能会感到孤独). |

a、"翻译填空"每个题目包括5个小题,每小题给出一个英文句子的某些部分,并给出剩余部分的中文翻译,要求用户根据中文并联系上下文在横线上补全英文句子。在5分钟内完成5个句子后点击右上方"提交"图标即可获得分数。把鼠标移到用户填写的答案处将出现最优答案,用户可以将二者进行对比。

b、"英译汉"题目页面左边为一篇完整的英语短文,文中1-5标号并划线的句子需要用 户在页面右边的五个答题栏内一一译成中文,时间为15分钟。完成后点击右上方"提交" 图标即可获得分数。把鼠标移到用户填写的答案处将出现最优答案,用户可以将二者进 行对比。

c、"汉译英"每个题目包括了5个独立的中文句子,在15分钟内将这5个中文句子在相应答题栏内译成英文。完成后点击右上方"提交"图标即可获得分数。把鼠标移到用户填写的答案处将出现最优答案,用户可以将二者进行对比。

### 二、词汇模块

冰果英语的强大词库加上网络自动命题系统,能自动组合各种形式的词汇练习,数量庞大,形式多样,趣味性强。

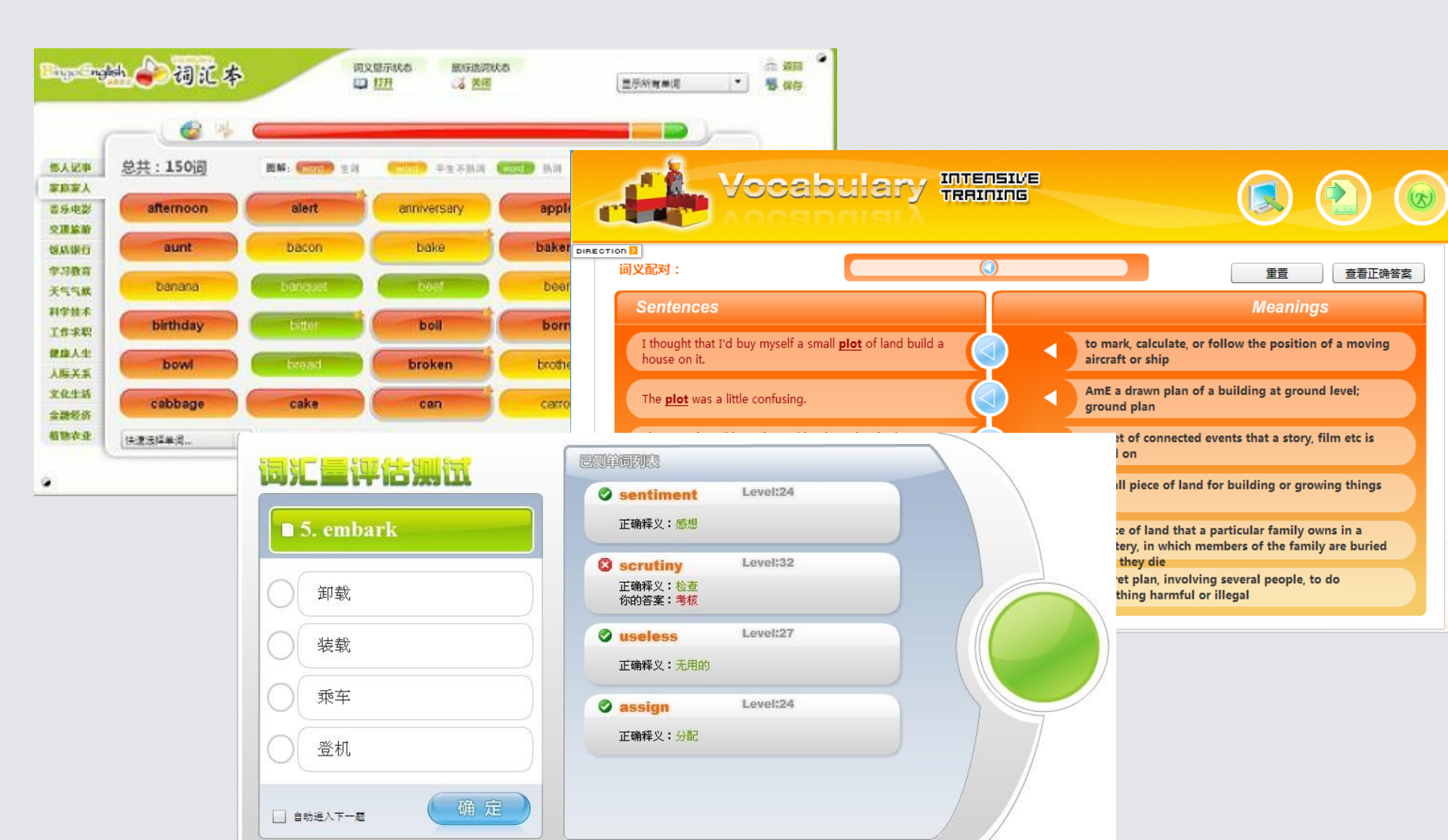

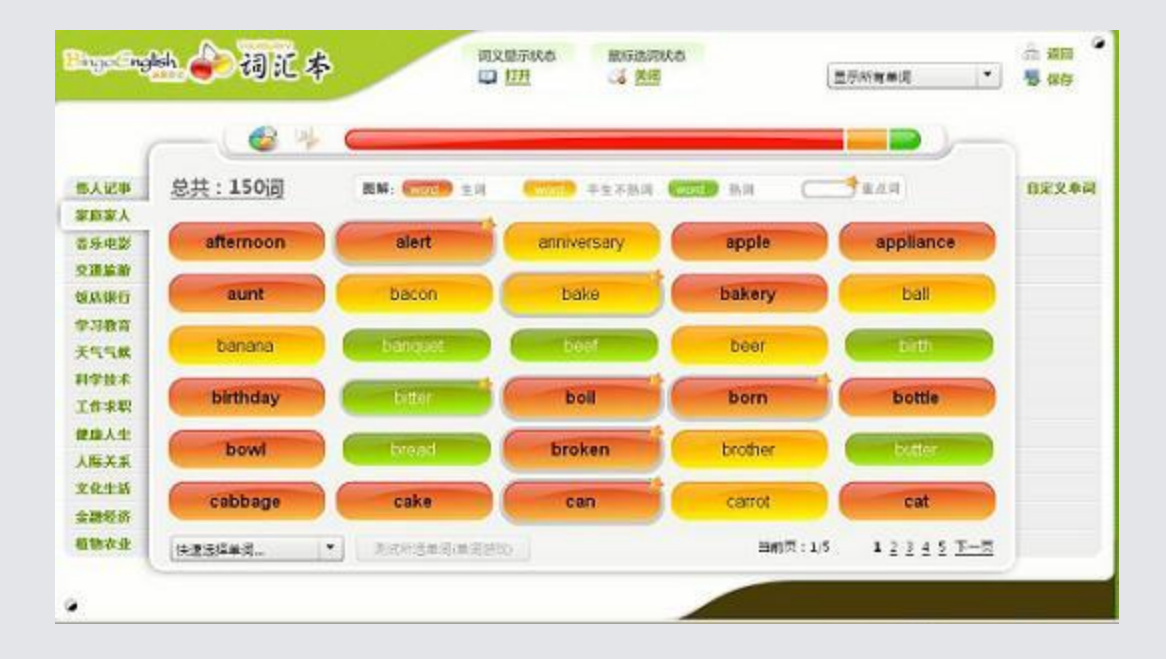

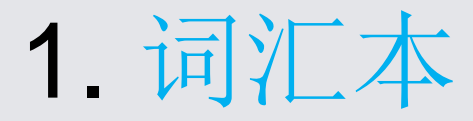

a、 冰果英语词汇本分三级、四级、六级等级别,形式相同。用户可选 择适合自己的词汇本。

b、词汇本有四种模式可供选择:近、正、逆、类。"近"模式下出现 最近复习过的单词,用来巩固、加深印象;"正"模式下单词按首字母 归类,并按字母表顺序分块排列,为常规模式;"逆"模式下单词按尾 字母归类,并按字母表顺序排列,这种打破常规的排列方式在解乏的同 时也有助于记忆单词后缀;"类"模式下把词汇按主题分成14个类别, 分块记忆。

c、词汇本一页最多呈现30个单词,重点单词的右上角有星号标明。单词开始为红色表示生词,用户可根据自身熟悉程度改变其颜色:点击一次红变橙表示中等熟词,再次点击橙变绿表示熟词。用户可以在页面左下方的选择框内自由调出不同颜色的词汇进行记忆。

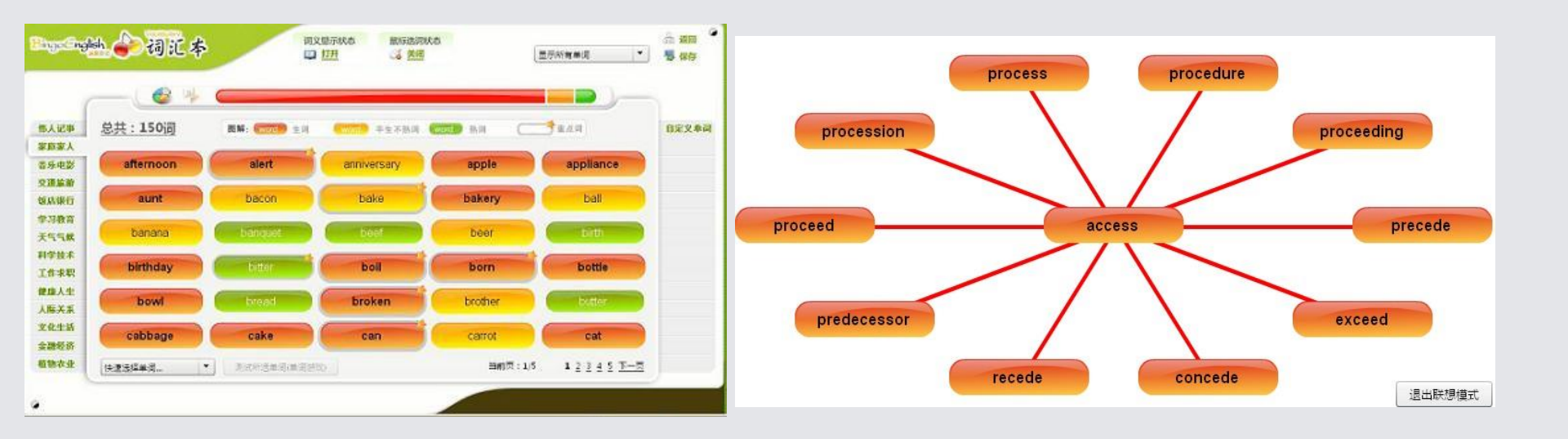

d、鼠标移至单词上,此单词右下角将显现"详""题""联"三个小图标。 点击"详"将出现一个显示单词详细解释和例句的窗口,用户亦可在此窗口 右方的笔记栏内按需做笔记。点击"题"将出现包含此单词相关练习题的窗 口。点击"联"将出现一个以此单词为中心的联想记忆的发散图。

e、页面正上方可选择"词义显示状态"。开启此状态时,鼠标移到单词上方 将显示此单词的中英解释和例句。关闭此状态则无此功能。

f、页面正上方可选择"鼠标选词状态"。开启此状态时,鼠标单击单词将失 去变色功能,变为选词功能。选中的词其左上角将显示小勾,用户可按需选 择单词进行小游戏,在娱乐中记忆单词。(至少选十个)

g、每次学完词汇都可点击页面右上方"保存"图标进行保存,作为属于用户 自己的独一无二的词汇本。

## 2. 词汇增强 训练

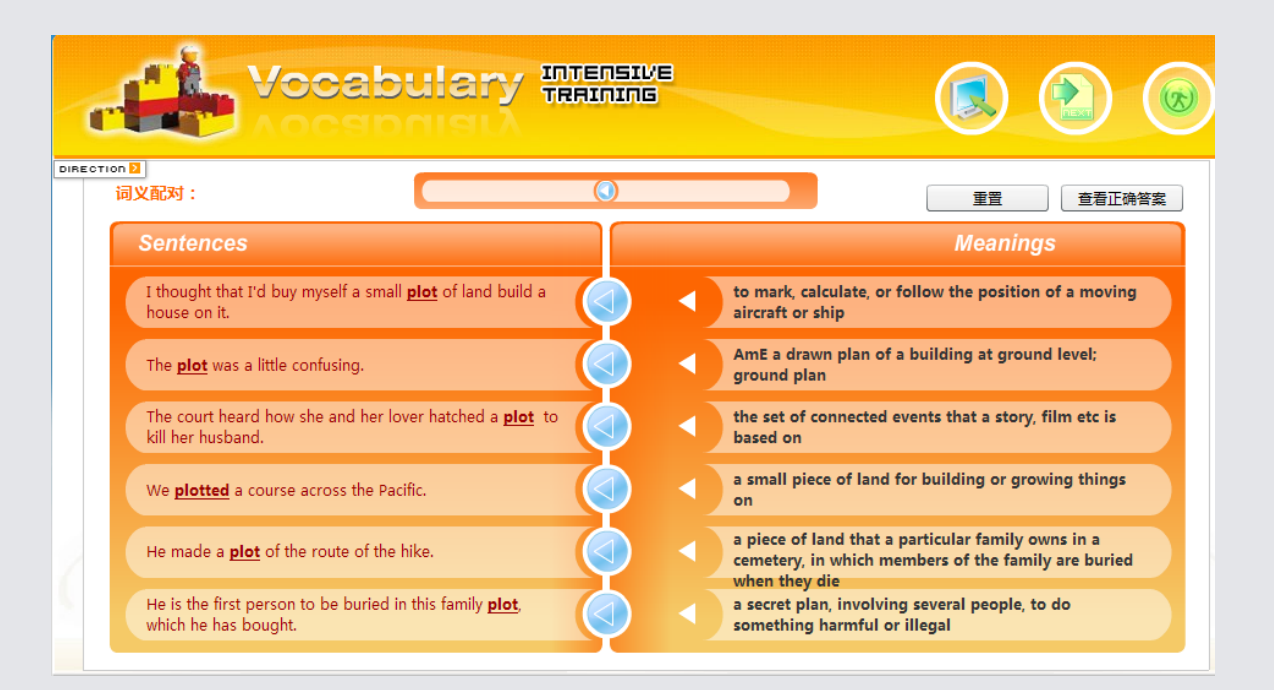

冰果词汇增强训练包括选择词义、单词拼写、选词填空、常用多义词按句选 义、词汇搭配等题型。由浅入深地按不同类型的词汇题进行训练,从不同角度加强 词汇能力。

a、选择词义。此题型包括20小题,从每题的4项中文中选择符合每题单词词义的一项。完成所有练习题后点击页面右上方箭头图标,进入下一部分:拼写单词。
b、拼写单词。听单词练拼写。单词首字母已给出,并用短下划线表明了单词有几个字母组成。每个短下划线对应一个字母。听到的是单词,但页面上同时给出了可以用此单词补全的句子。拼完后输入回车,如果不对可以重新拼。每个单词有3次机会。完成全部10个单词后点击页面右上方箭头图标,进入下一部分:选词填空。
c、选词填空。选出最适合填入句中空格的一个单词。完成全部10小题后点击页面右上方箭头图标,进入下一部分:常用多义词句中词义配对。
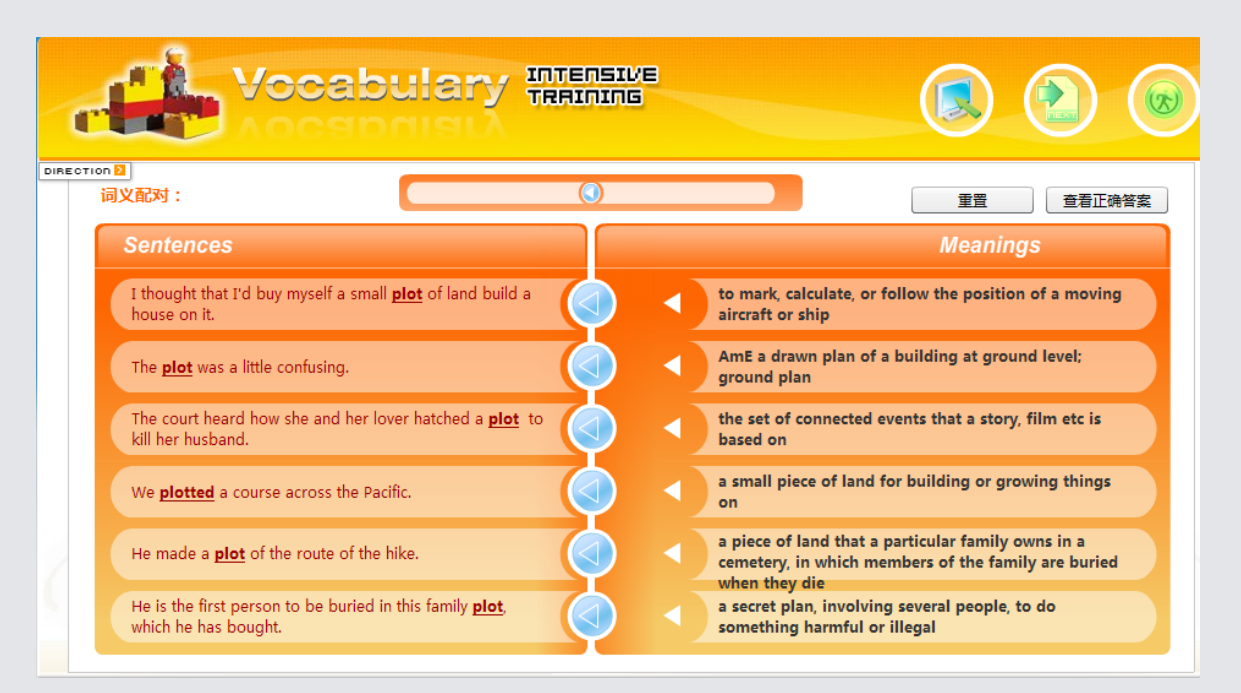

d、常用多义词句中词义配对。一个单词在不同句子中释义不同。在右列中 找出这个单词在剧中的释义,一一配对。用鼠标拖动释义与相对应的句子 对接。点击"重置"可以重来。完成后点击页面右上方箭头图标,进入下 一部分:词语搭配。

e、词语搭配。将左右两列中的单词或短语一一组合成贴切的词语搭配。用 逗号隔开的多个单词或短语必须都能匹配用户为其选择的另一列中的单词。 例如,yellow,horse-drawn与cab搭配,即yellow cab(黄色出租车)和 horse-drawn cab(旧时的出租马车)。点击"重置"可以重来。完成后点 击页面右上方箭头图标,则提交所有习题的答案。

f、本次练习最终成绩出现。用户可以看到各个部分的答题情况,查看错词, 也可以选择从头复习本次测试,还可以用生词本或游戏来复习本次错词。

#### 3. 词汇量测试

| 词汇量评估测试     |                                            |
|-------------|--------------------------------------------|
| ■ 5. embark | ✓ sentiment Level:24<br>正确释义:感想            |
| 卸载          | Scrutiny Level:32<br>正确释义:检查<br>你的答案:考核    |
| 装载          | Ouseless     Level:27       正确释义:无用的     □ |
| 乘车          | assign Level:24                            |
| 登机          | 正确释义:分配                                    |
|             |                                            |

返回

使用者可通过此测试获知自身的词汇量。

a、点击英语水平自测的词汇测试部分进入。

b、根据所给的英语单词选择正确的中文解释。做完20小题后将得出用户词汇量的粗略范围。

c、用户可以选择继续测试,每做完10题后,将得到更精确的词 汇量估值。

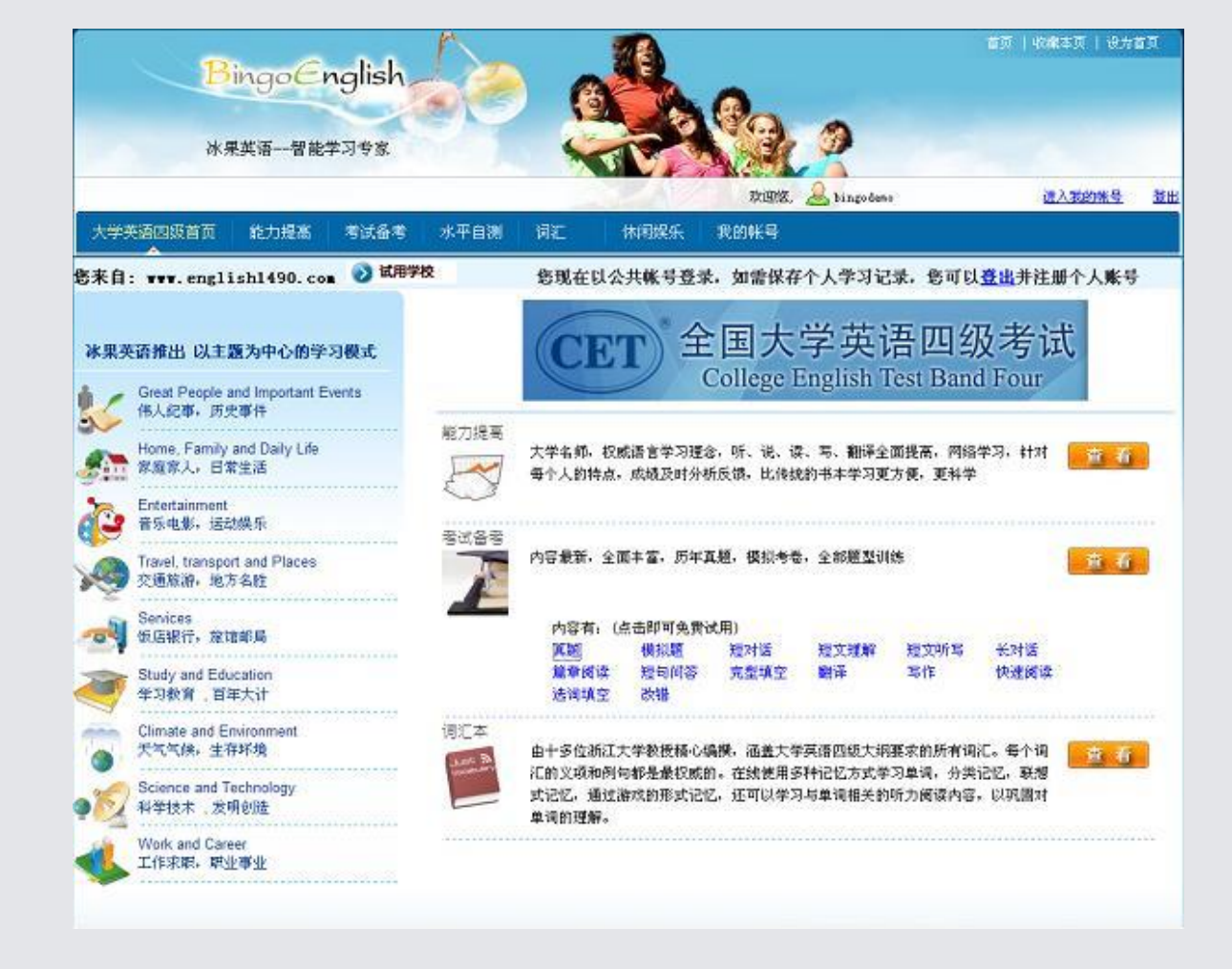

备考部分有三级、四级、六级、考研等考试类别可供选择。每种考试的练习又有真题、模拟题和各题型分类练习。 点击冰果首页的大学英语四级,进入四级备考界面。

三、考试备考

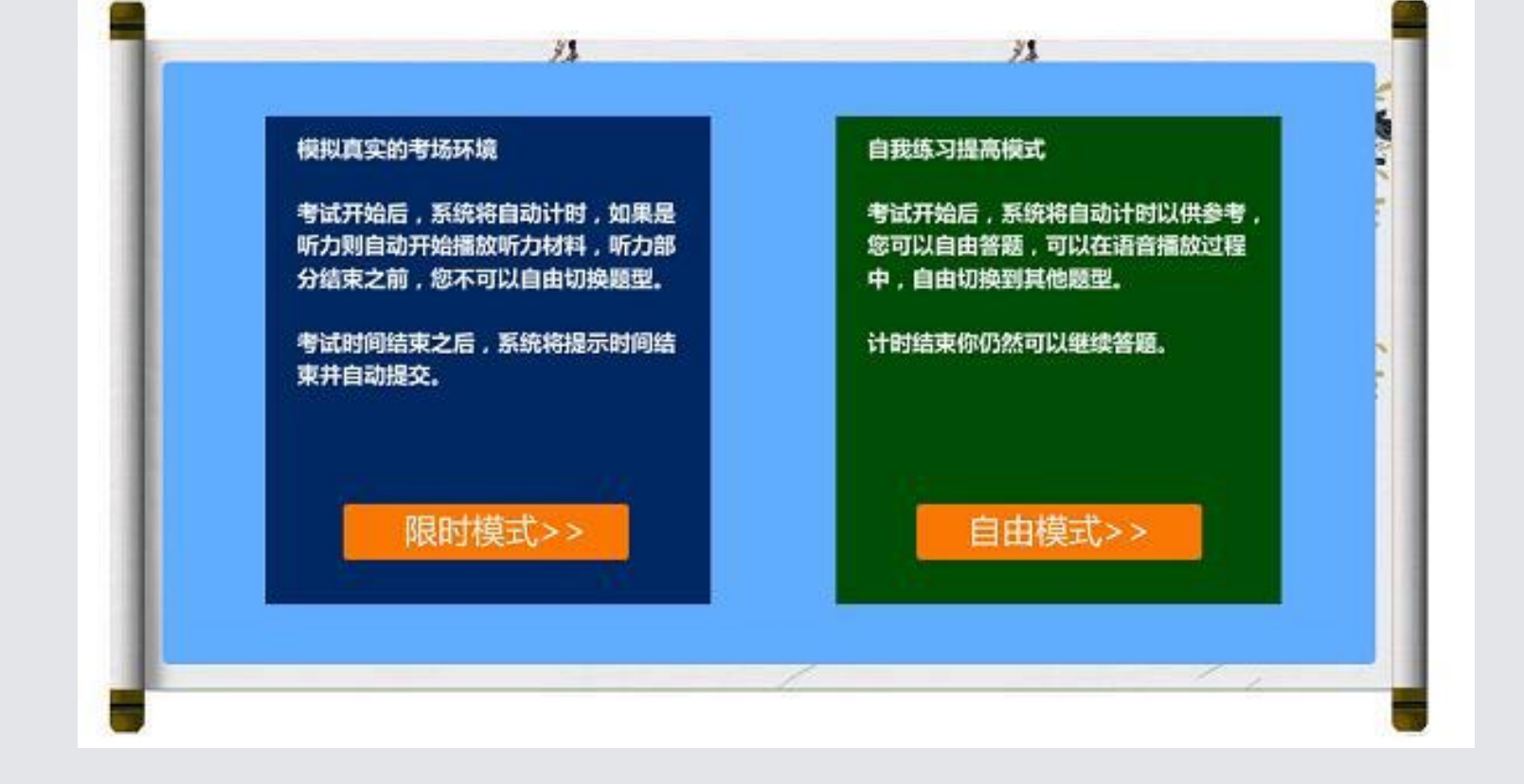

选择真题、模拟题或各题型分类练习中的一 项,点击"开始"图标进入考试模式选择:考试模 式(限时模式)和练习模式(自由模式)。

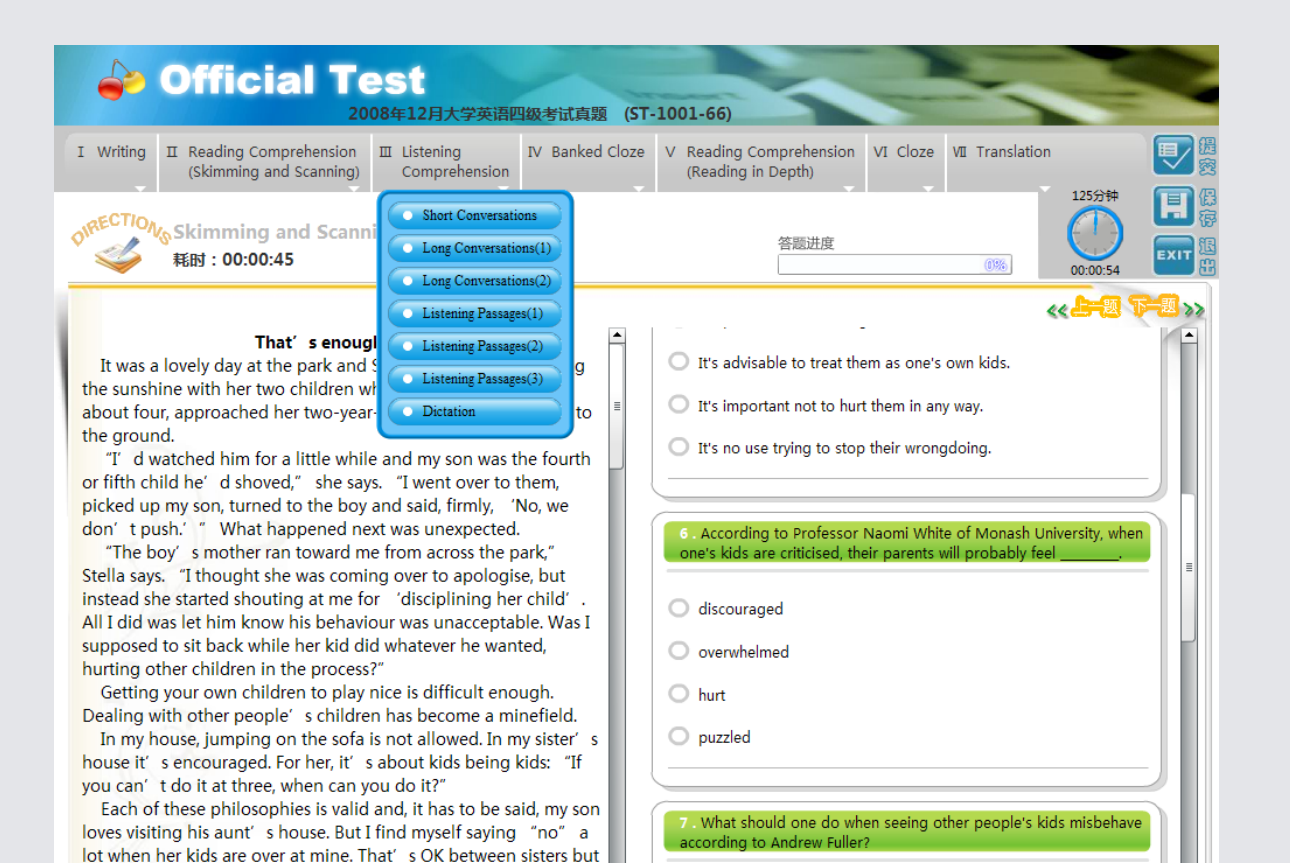

考试模式模拟真实的考场环境,考试开始后,系统将自动开始播 放听力材料,听力部分结束之前,用户不可以自由切换题型,且有时 间限制。练习模式下用户可以自由答题,可以在语音播放过程中自由 切换到其他题型。答题结束后点击页面右上方"提交"图标即可得到 分数,查看正确答案。

四、冰果英语提供新闻、图文、视频、美文、 外教博客、趣闻、专题、每日一词、美剧电影剪辑 等各种休闲英语栏目,且做到每周、每日更新;同 时还提供小鱼快吃等英语学习游戏,使学生在轻松 愉快的学习环境中提高英语语言能力。

the world.

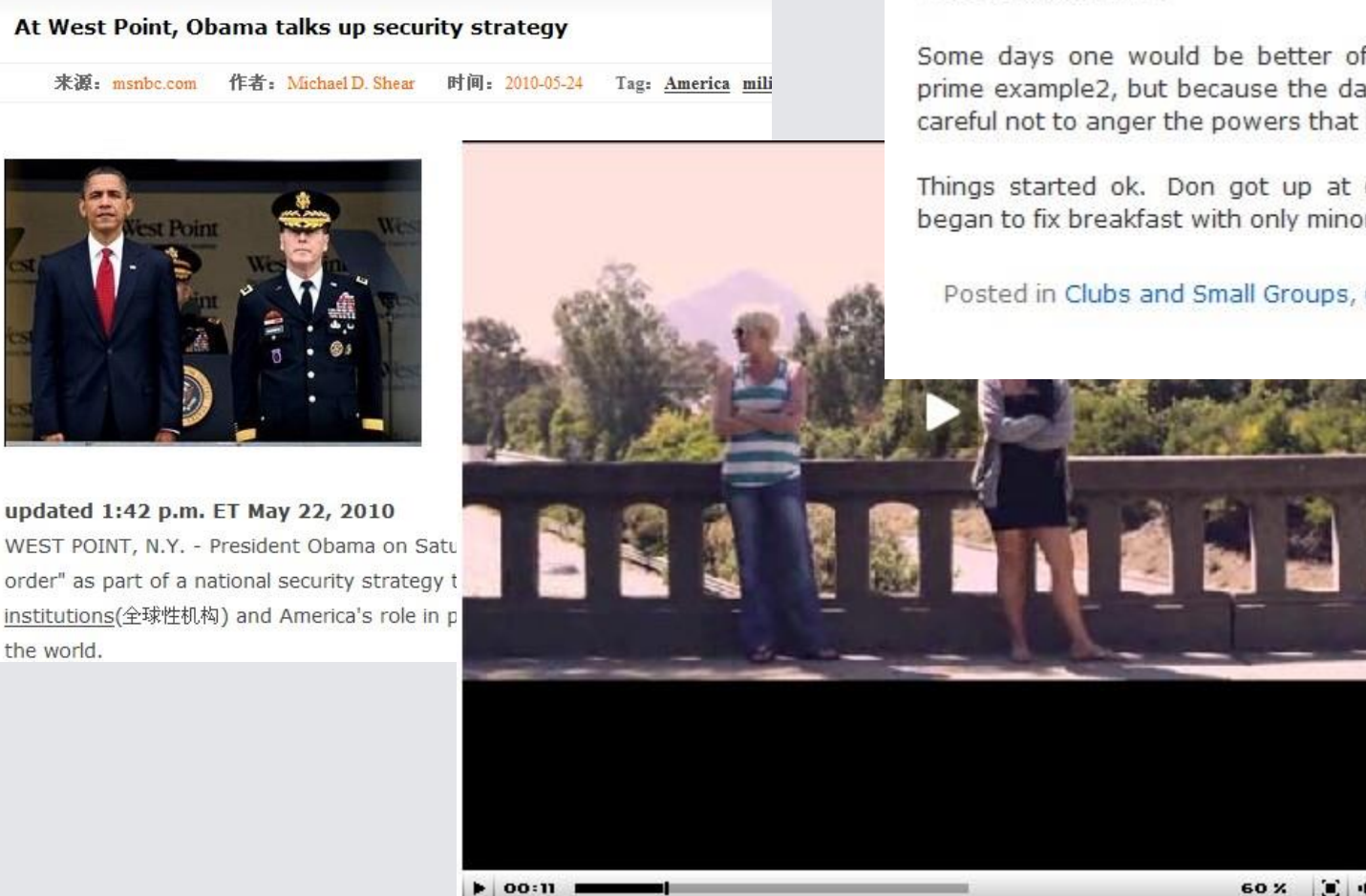

#### Schedules, Meetings and Growing Older

May 6th, 2009 by huffmans

Some days one would be better off1 staying in bed! Today was a prime example2, but because the day is not yet done, we'd better be careful not to anger the powers that be3.

Things started ok. Don got up at 6:00am, took Blitzen IV out, and began to fix breakfast with only minor interference4, but [...]

Posted in Clubs and Small Groups, Organizations | No Comments »

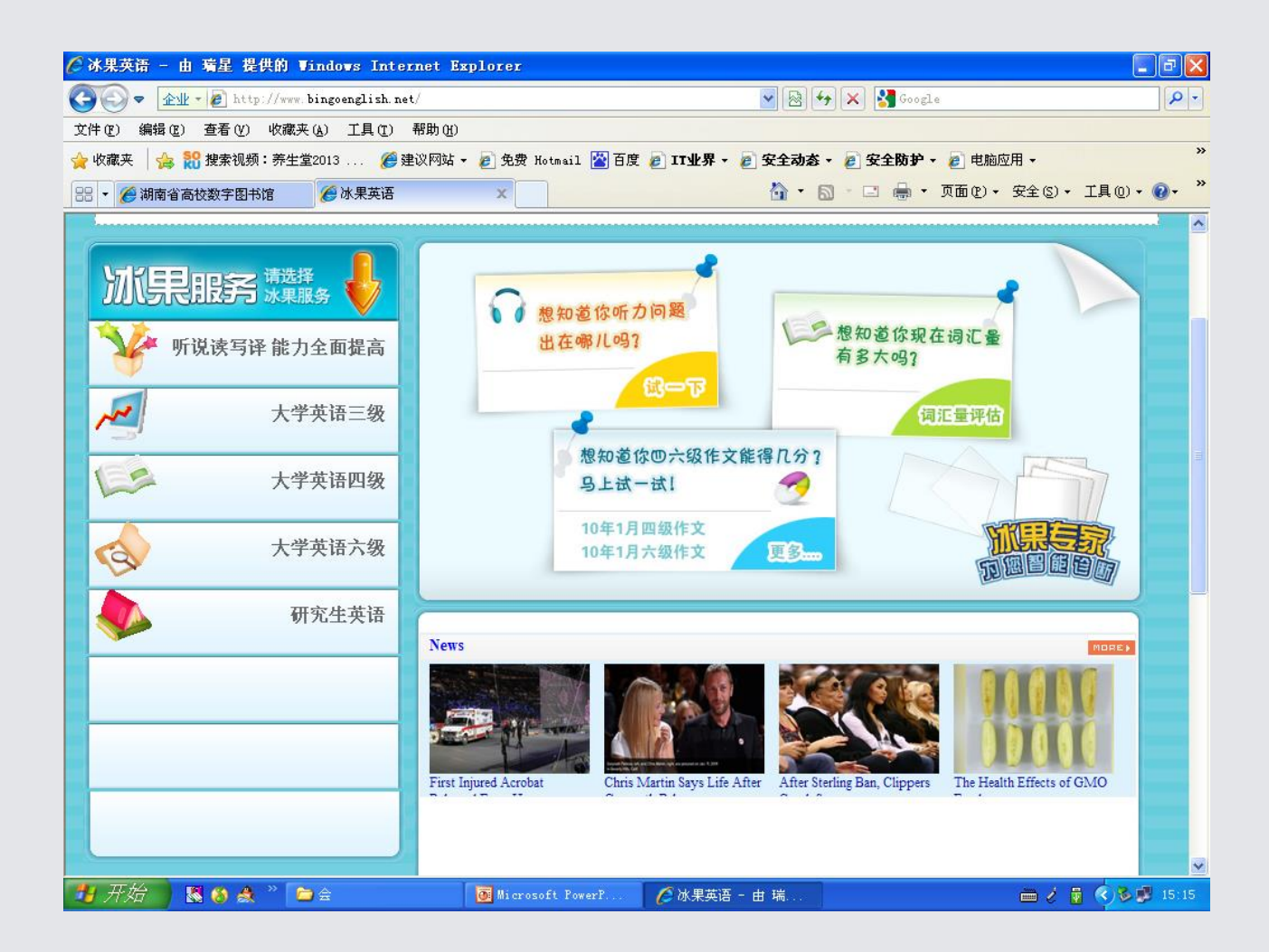

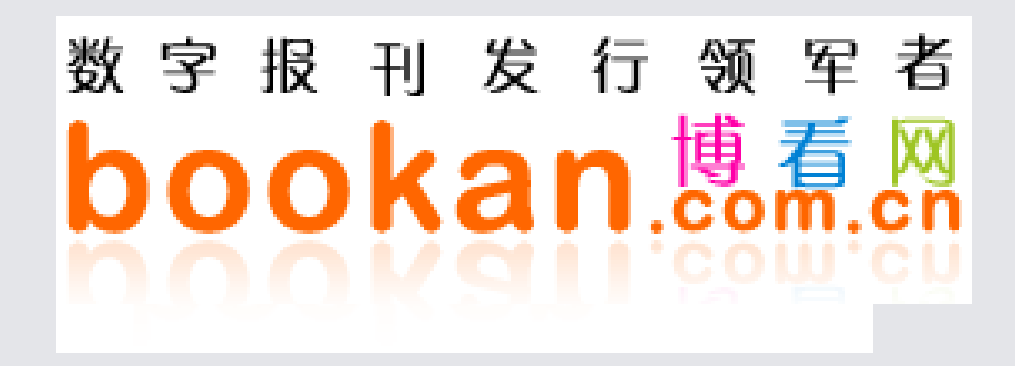

## 四、博看网一期刊数据库介绍

www.bookan.com.cn

以传统期刊优质内容为核心,有效利用互 联网的拓展性和互动性,将授权的3000余种畅销期刊进行数字化,在互联网上以富媒体形式带给读者全新的阅读体验。

#### 数字报刊发行领军者 bookan.eom.cn

### 博看期刊数据库介绍

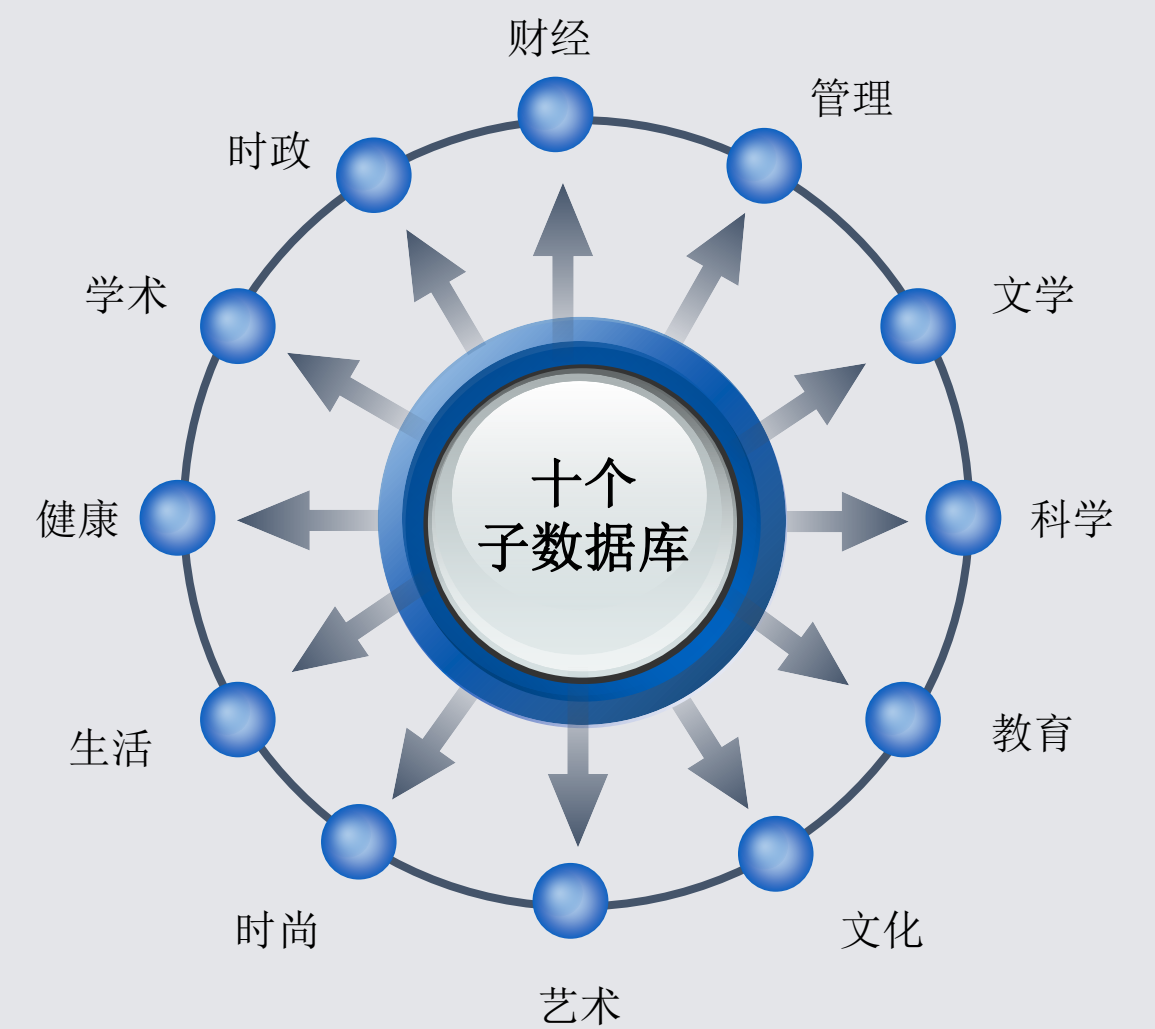

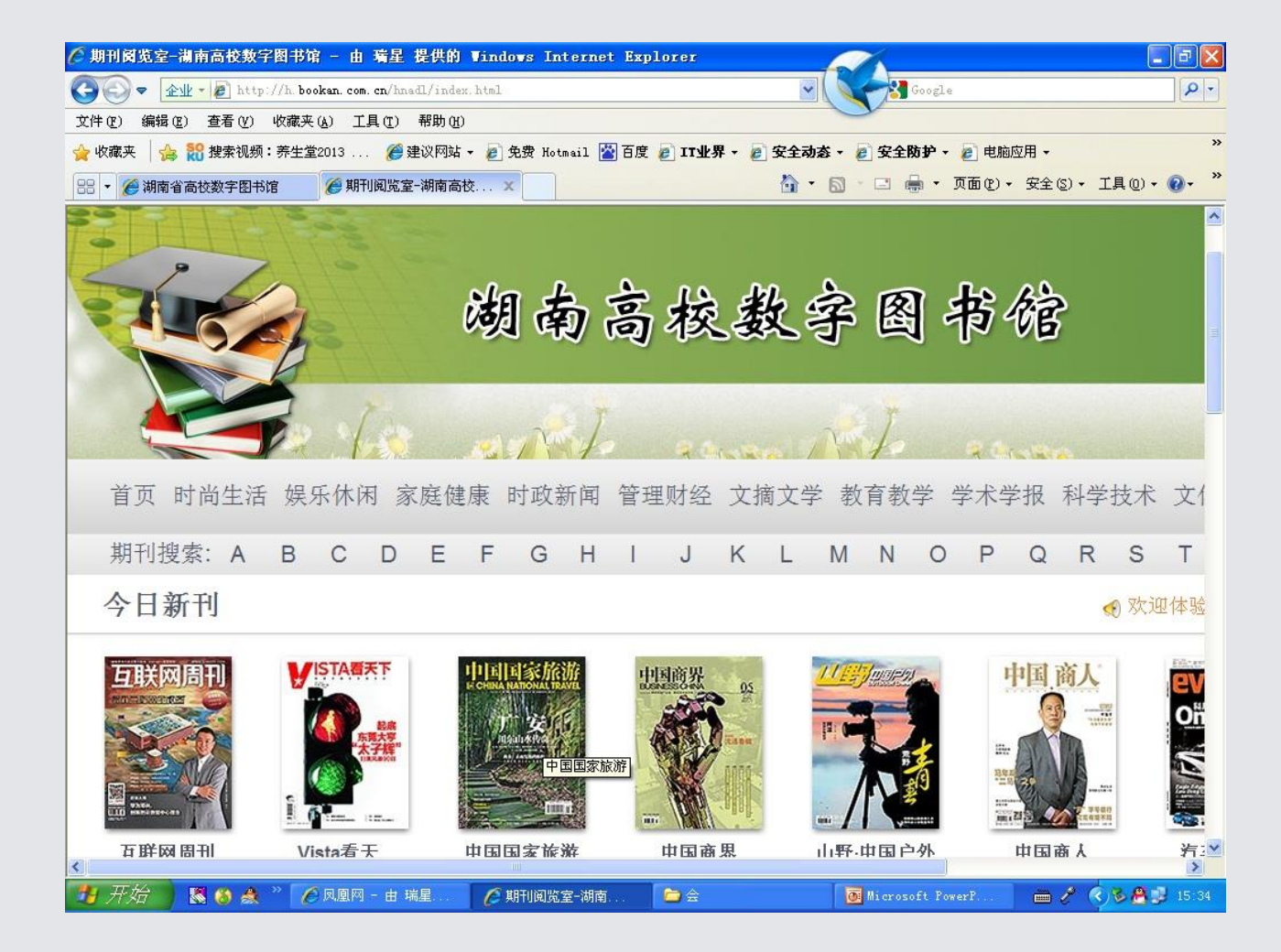

| 🏉 字母检索结果期刊阅览室                   | - 由 瑞星 提供的 Windo                                      | ws Internet Explorer |                         |                                                         |
|---------------------------------|-------------------------------------------------------|----------------------|-------------------------|---------------------------------------------------------|
|                                 | /h. bookan. com. cn/hnadl/zmjs/                       | J_1.html             | ■ № ( < 3 ↔             | ogle 🔎 🔹                                                |
| 文件(E) 编辑(E) 查看(V) に             | 牧藏夹(丛) 工具(重) 帮助(H)                                    |                      |                         |                                                         |
| 🚖 收藏夹 🛛 🍰 🎇 搜索视频:               | 养生堂2013 🏾 🏉 建议网站 ·                                    | 🔹 🙋 免费 Hotmail 🕍 百度  | 🥫 IT业界 🗸 🦻 安全动态 🗸 🙆 安全防 | 🏲 🗕 电脑应用 🗸 💦 👋                                          |
| 🔡 🔻 🌈 湖南省高校数字图书馆                | r 🏉 字母检索结果-期刊的                                        | ŧ ×                  | 🟠 🔹 🗟 🕤 🖃 🖶             | ▼ 页面 健) ▼ 安全 悠) ▼ 工具 @) ▼ 🕢 ▼                           |
|                                 |                                                       |                      |                         |                                                         |
| 期刊搜索: A                         | BCDE                                                  | FGHI                 | J K L M N               | OPQRST                                                  |
| <b>检索结果</b> 共找到27               | "4本与"J"相关的期刊                                          |                      |                         |                                                         |
| <b>经理人</b><br>副 2000<br>原貌版 文本版 | 经理人<br>2014002期刊期:月刊<br><sup>袺选:</sup><br>列把互联网想得太神秘! |                      | 日本版<br>京親版<br>文本版       | 家教世界·创新阅读<br>2014006期刊期:月刊<br>措选:   寻找最美家庭              |
|                                 | 军事文摘<br>2014006期刊期:月刊<br><sup>精选:</sup><br>亚太"珍我"如何破局 |                      | 健康大視野                   | 健康大视野<br>2014009期刊期:半月刊<br><sup>描选:</sup><br>富以其邻的傲慢与偏见 |
| 📲 开始 🛛 🕱 🙈 👌                    | ≫ 🚺 🖉 凤凰网 - 由 瑞星                                      | 🌈 字母检索结果-期           | 🕞 🚖 🛛 👰 Microsoft       | r Powerf                                                |

| 🌔 教育研究与评论-教育教学-期刊阅览室-        | 制南高校数字图书馆 -                        | 由 瑞星 提供的                                                                                                    | Vindovs                                        | Internet I |                 |                    |               |                   | _ @ 🗙                                   |
|------------------------------|------------------------------------|----------------------------------------------------------------------------------------------------|------------------------------------------------|------------|-----------------|--------------------|---------------|-------------------|-----------------------------------------|
| Alt - Attp://h. bookan. com. | <b>en</b> /hnadl/gkmr/93593dfe-300 | )4-4351-b792-73f                                                                                                | aa260ad8b.h                                    | tml 💌 🖄    |                 | Google             |               |                   | <b>P</b> -                              |
| 文件(E) 编辑(E) 查看(V) 收藏夹(A) 工具  | 【① 帮助(出)                           |                                                                                                    |                                                |            |                 |                    |               |                   | ~~~~~~~~~~~~~~~~~~~~~~~~~~~~~~~~~~~~~~~ |
| ☆ 收藏夹 台 認 搜索视频:养生堂2013       | 🏉 建议网站 ▾ 🏉 免费 }                    | lotmail 🕍 百度                                                                                                    | [1] [1] [2] [2] [2] [2] [2] [2] [2] [2] [2] [2 | ▼ 2 安全动器   | ちゃ 🥭 安全         | 防护・ 🏉 电/           | 脑应用▼          | <b>78</b> (1)     | o »                                     |
|                              | 检索结果-期刊阅览室 🏉                       | 教育研究与评论-教育研究与评论-教育研究与评论-教育研究与评论-教育研究与评论-教育研究与                                                                   |                                                |            |                 | (1)回火 ・ 🦷<br>マーママト | (3)全安 ▼1<br>下 | )▼ 工具し、<br>TTTTXT |                                         |
|                              |                                    |                                                                                                    |                                                |            |                 |                    |               |                   | <u></u>                                 |
| 期刊搜索: A B C                  | DEFG                               | ΗI                                                                                                    | J                                              | K L        | M N             | O P                | Q             | R S               | Т                                       |
| ┃<br>首页 > 教育教学 > 教育          | 研究与评论                              |                                                                                                    |                                                |            |                 |                    |               |                   |                                         |
|                              |                                    |                                                                                                    |                                                |            |                 |                    |               |                   |                                         |
|                              |                                    |                                                                                                    |                                                |            |                 |                    |               |                   | _                                       |
| 读者推荐                         | 教育研                                | <b>研究与评</b>                                                                                                    | 论                                              |            |                 |                    |               |                   | -                                       |
|                              |                                    |                                                                                                    |                                                |            |                 |                    |               |                   | =                                       |
| 山国西部                         |                                    |                                                                                                    |                                                | 長日         |                 |                    |               |                   |                                         |
|                              |                                    |                                                                                                    |                                                |            |                 |                    |               |                   |                                         |
|                              |                                    | الماريك والمراجع المراجع المراجع المراجع المراجع المراجع المراجع المراجع المراجع المراجع المراجع المراجع المراج | 教育研究与评论<br><u>9 rates</u> 2                    | 美国国        | 会图书馆.           |                    |               |                   |                                         |
| THESUN                       |                                    | 教育研究与评算                                                                                                    |                                                | 怎样读        | 陶行知——           | - 《志愿者             | 文化丛书          | ·陶行知者             | 診导i                                     |
| 奔向阳光                         |                                    | London<br>Vis Volk<br>II a konzervenis<br>Vis kanar<br>Kanar<br>Kanar<br>Vision                                 | 写作文                                            | 写作文与说人话    |                 |                    |               |                   |                                         |
|                              |                                    |                                                                                                    | 追梦踏                                            | 上新的里利      | 逞碑——在           | 海门市新               | 「教育实验         | 工作推               |                                         |
|                              |                                    | 4455-4824-                                                                                                    |                                                |            | 生命叙事——新教育人的行走方式 |                    |               |                   |                                         |
|                              |                                    |                                                                                                    |                                                | 고 ~ 37     | त्वा संस्था केन |                    | 时初            |                   |                                         |
| 幼儿故事大王·                      |                                    |                                                                                                    | _                                              | 增义刊        | (习的现头)          | ⊴児刁犬也              | 峰的纪           |                   |                                         |
| 青苹果·高中版                      | 原貌版                                | 文本版                                                                                                    |                                                | "学会主       | E心"视野T          | 的乡村德               | 育转型           |                   |                                         |
| 新课程·教研                       | #H #L 00                           | 4 4000                                                                                                    |                                                | 微课程        | 开发的"关           | 键词"                |               |                   | ······ 🔽                                |
|                              |                                    | 农 白海谷。                                                                                                    |                                                |            | Mi eres         | oft PowerP         |               | - 0 × 8           | ≥<br>15:36                              |

| 🌈 http://read. bookan.  | .con.cn/newreader/booka                                                                     | n.html?id=222663&page          | =17&utype=100096&opd                                                                  | ~014/5/21 - 由 瑞星                                                                                                    | 提供的 T 🔳 🗗 🗙       |
|-------------------------|---------------------------------------------------------------------------------------------|--------------------------------|---------------------------------------------------------------------------------------|----------------------------------------------------------------------------------------------------|-------------------|
| ○○○ ▲址 • @ htt          | p://read. <b>bookan. com. cn</b> /newread                                                   | er/bookan. html?i d=222663&pag | ge=17&utype=10009E 💌 🗟 🔍                                                              | Google                                                                                                    | P -               |
| 文件(E) 编辑(E) 查看(V)       | 收藏夹(A) 工具(E) 帮助(H                                                                           | )                              |                                                                                       | y                                                                                                    |                   |
| 🚖 收藏夹 🛛 🍰 🎇 搜索视频        | 硕:养生堂2013 🏾 🏉 建议网站                                                                          | 🔹 🙋 免费 Hotmail 🕍 百度            | 🥖 IT业界 🗸 🥫 安全动态 🗸                                                                     | 🧿 安全防护 🗸 💋 电脑应用                                                                                                    | • »               |
| 🔡 🔻 🏉 湖南省高校数字           | 🏉 字母检索结果 🏉 教                                                                                | (育研究与评论 🄏 http://              | (read 🗙 🚺 🔹 🔊                                                                         | 🖸 🖶 🕶 页面 🕑 🕶 安                                                                                                    | 全(3)、工具(0)、(2)、 🎽 |
|                         | <text><text><text><text><text><text><text></text></text></text></text></text></text></text> |                                | <section-header><text><text><text><text></text></text></text></text></section-header> | <section-header><text><text><text><text><text><text><text></text></text></text></text></text></text></text></section-header> |                   |
| bookan.<br><sup>#</sup> | 网 帮助                                                                                        | :=                             | $\oplus$ $\Theta$                                                                     |                                                                                                    | < 16/136 >        |
| 🐉 开始 🔰 👪 🔕 🍰            | » 🌈 凤凰网 - 由 瑞星                                                                              | 🖉 http://read. book            | È 🚖 🛛                                                                                 | Microsoft PowerP                                                                                                    | 🖮 🧨 < 🎉 📇 15:36   |

| 🌔 http://read. bookan | . com. cn/newreader/boo                                           | okan.html?id=222663&pag                                           | e=17&utype=100096&opd                                             | > 014/5/21 - 由 瑞昌                       | 星 提供的 🚛 🗖 🔀             |
|-----------------------|-------------------------------------------------------------------|-------------------------------------------------------------------|-------------------------------------------------------------------|-----------------------------------------|-------------------------|
| ② ○ 全址 · @ htt        | tp://read. bookan. com. cn/newr                                   | eader/bookan. html?id=222663&p                                    | age=17&utype=10009E 🔽 🗟 🚺                                         | Google                                  | <u>۹</u>                |
| 文件(E) 编辑(E) 查看(V)     | 收藏夹(A) 工具(T) 帮助                                                   | ታዊ)                                                               |                                                                   | y .                                     |                         |
| 🚖 收藏夹 🛛 🍰 🎇 搜索视线      | 硕:养生堂2013 🏉 建议                                                    | 网站 👻 🥖 免费 Hotmail 📉 百月                                            | 寶 🧧 II业界 🔻 🏉 安全动态 🗸                                               | 🥫 安全防护 🔹 🥫 电脑应用                         | 用 <del>-</del> 》        |
| 🔡 🔻 🌈 湖南省高校数字         | 🧉 字母检索结果 🥻                                                        | 9 教育研究与评论 🏾 🏉 http:/                                              | //read 🗙 🏠 🔹 🔊                                                    | - 🖃 🖶 - 页面(2) - 🗄                       | 安全(3) • 工具(0) • 🕡 • 🏾 🎽 |
|                       | <text><text><text><text><text></text></text></text></text></text> | <text><text><text><text><text></text></text></text></text></text> | <text><text><text><text><text></text></text></text></text></text> | <text><text><text></text></text></text> | D19                     |
| bookan.               | M 帮助                                                              | :=                                                                |                                                                   |                                         | < 18/136 >              |
| 📲 开始 🛛 🐰 🍪 🍰          | 🎽 🌈 凤凰网 - 由 瑞星.                                                   | 🖉 http://read. book                                               | <b>a</b>                                                          | Microsoft PowerP                        | 🖮 🧷 🔇 🗞 😤 🗾 15:37       |

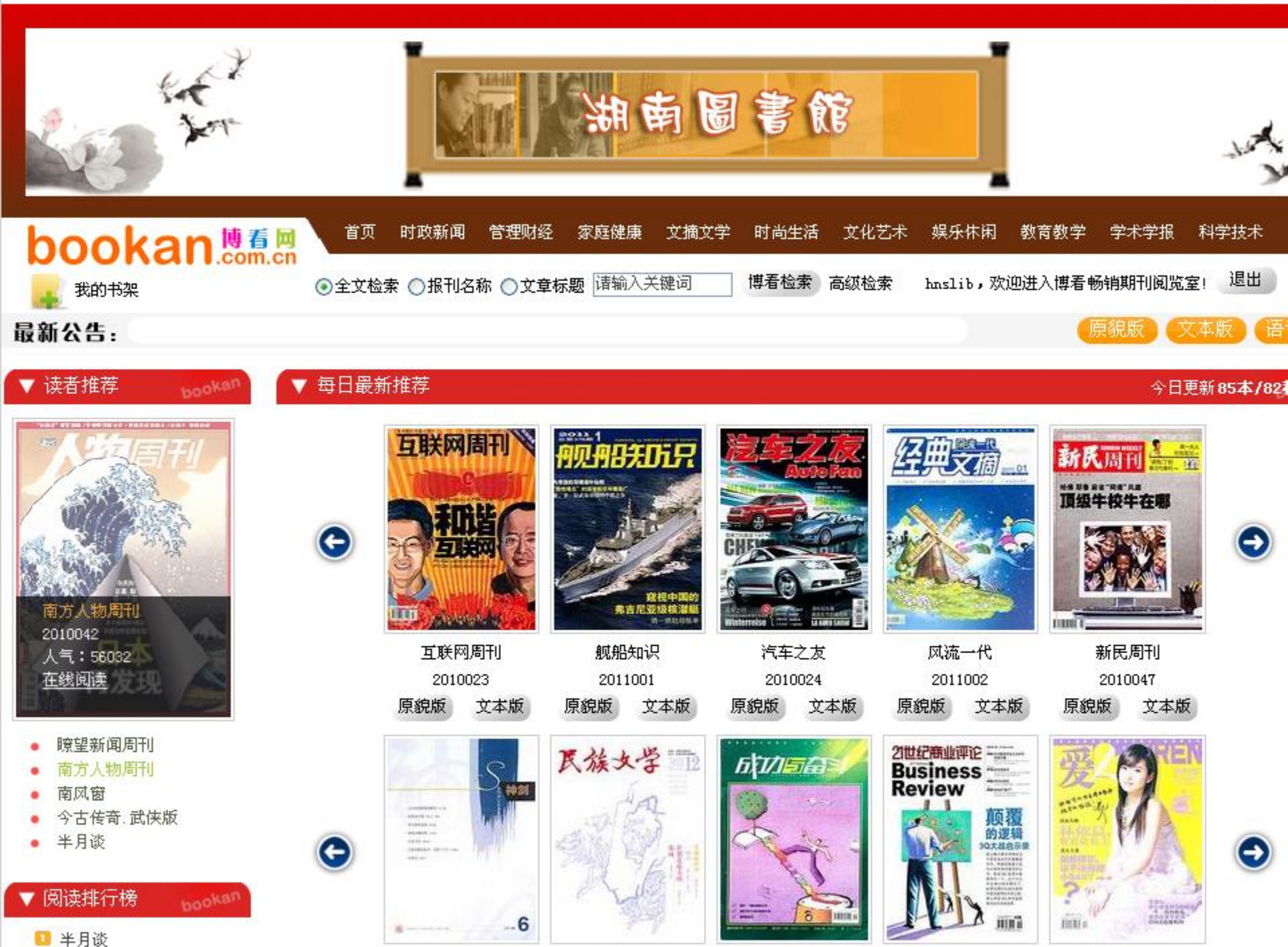

数字报刊发行领军者 bookan.com.cn

### 期刊展示

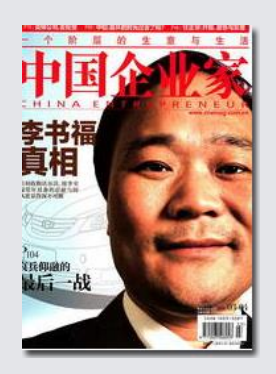

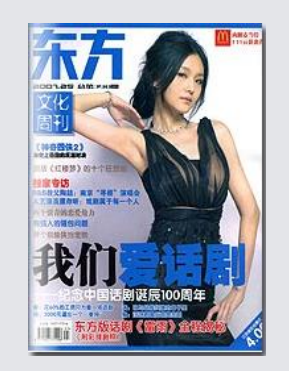

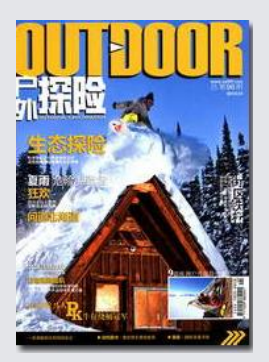

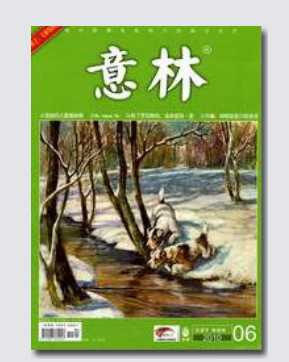

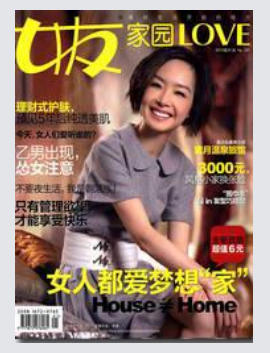

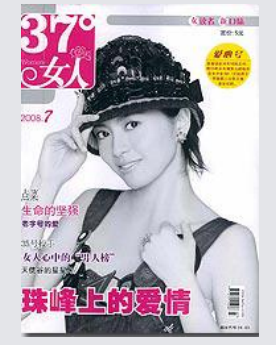

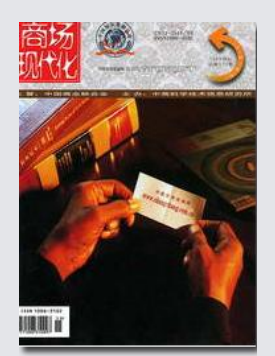

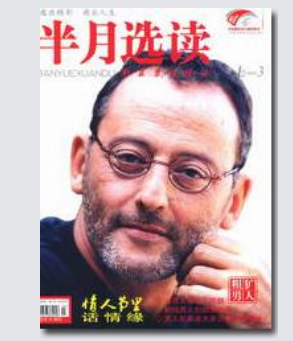

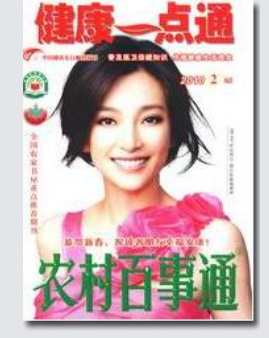

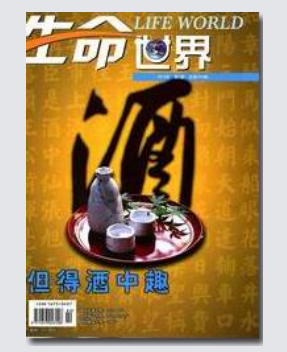

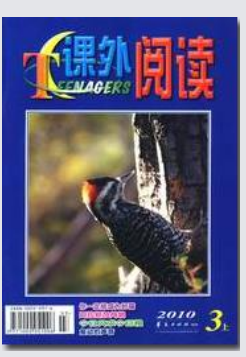

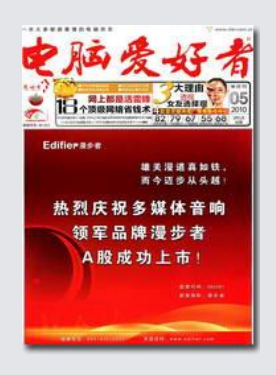

- ▶时政新闻:瞭望新闻周刊、南方人物周刊、半月谈、 瞭望东方周刊、中国新闻周刊、中国新闻周刊、环球人物;
- ▶管理财经:中国企业家、理财周刊、中国经济周刊、商 界、三联竞争力、北大商业评论;
- ▶家庭健康: 37°女人、爱情婚姻家庭、爱人、幸福、前卫、东方女性;
- ▶文摘文学:半月选读、今古传奇、特别文摘、意林、人民文学、北京文学;
- ▶时尚生活:东方文化周刊、女友、流行色、mangazine 名牌、都市丽人、城市画报;
- ▶文化艺术:人像摄影、世界博览、艺术与设计、先锋国家历史、数码设计、荣宝斋;

▶娱乐休闲:电脑爱好者、互联网周刊、IT时代 周刊、足球之夜、国家人文地理、户外探险;

▶教育教学:课外阅读、班主任之友、少男少女、 英语画刊、大学英语、经典阅读;

▶学术学报:世界经济研究、商场现代化、中国 经济报告、社会主义研究、世界科学、统计与决 策;

▶科学技术:生命世界、农村百事通、太空探索、 科学大观园、科海故事博览、中国花卉盆景;

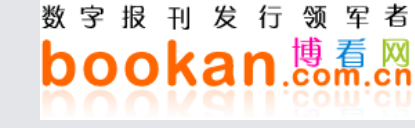

数据特色

#### • 个性服务 快捷开通

免费为用户打造专属个性期刊阅览室,自由选刊。客户无 需增加任何软硬件设施,开通服务方便快捷。

•稳定高效 响应及时

分别在电信、网通、教育网骨干网上架设镜像服务器,充 分保障各种网络环境下服务稳定、高效。售后服务响应及 时。

•精确统计阅读行为

提供强大后台管理统计系统,精确统计读者阅读行为。

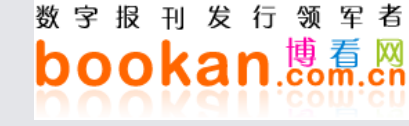

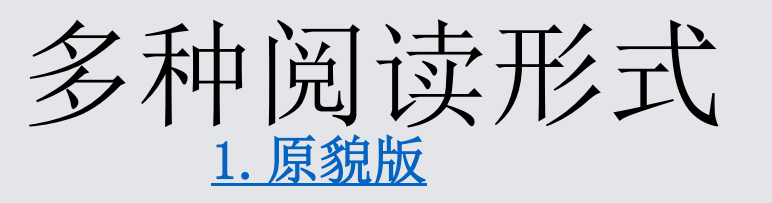

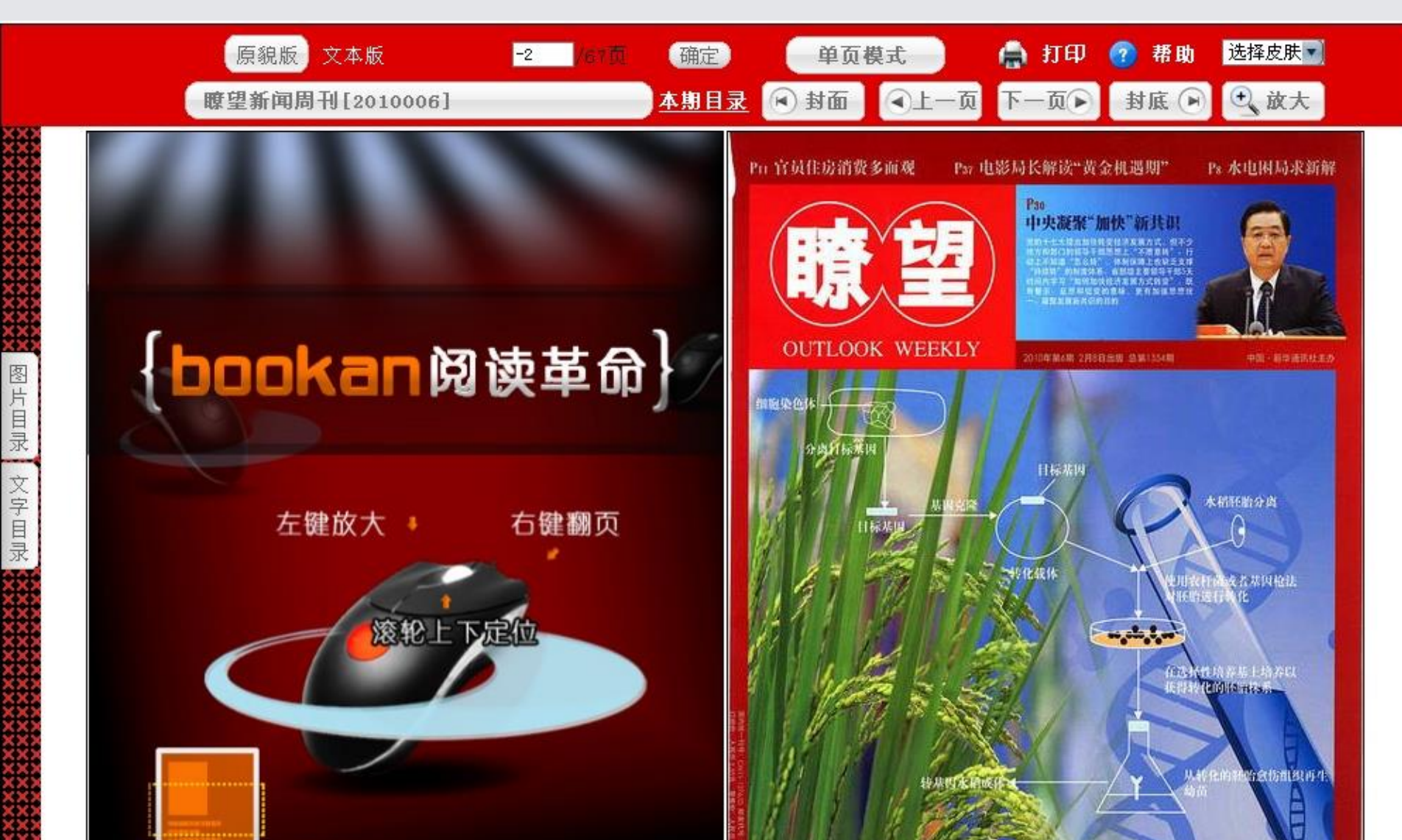

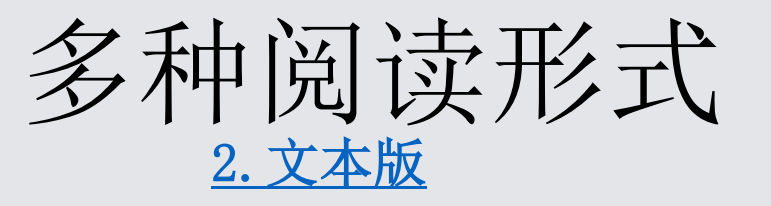

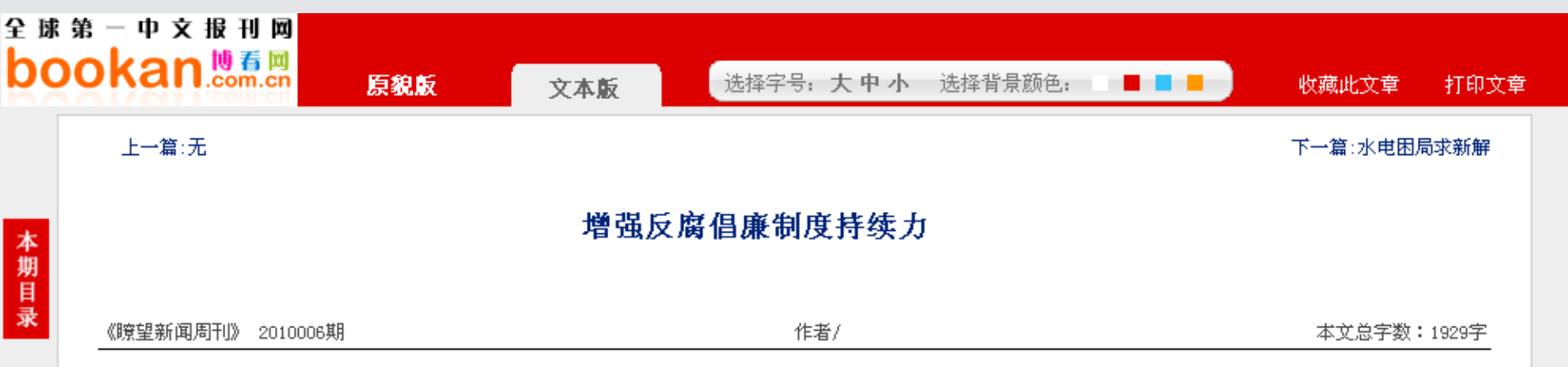

十七届中央纪委第五次全会要求,"逐步建成内容科学、程序严密、配套完备、有效管用的反腐倡廉制度体系,切实提高制度执行力,增 强制度实效。"这是科学总结我们党反腐倡廉制度建设经验,深刻揭示用制度管权、管事、管人基本规律,明确反腐倡廉建设的基本遵循。

在我国处于并将长期处于社会主义初级阶段的情况下,随着世情、国情、党情发生的深刻变化,一些领域腐败现象仍然易发多发,一些领 导干部利用职权或职务影响谋取非法利益问题突出,甚至出现"前腐后继"的现象。这说明在反腐倡廉建设方面还存在制度漏洞,特别是一些 重要领域和关键环节还存在制度空白,对反复发生的问题要从规律上找原因,对普遍发生的问题要从体制机制上找原因。任何腐败都是因滥用 权力而产生的,因此,反腐倡廉制度的核心是要坚持用制度管权、管事、管人,有效规范和制衡权力。要以制约和监督权力为核心,加快建立 健全惩治和预防腐败体系实施纲要所确定的各项制度,加快构建惩治和预防腐败体系基本框架。在着力抓好教育制度、监督制度、预防制度建 设的同时,抓好惩治制度建设。这包括建立健全腐败案件及时揭露、发现、查处机制,建立腐败现象易发多发领域调查分析和专项治理制度, 健全查处案件协调机制,建立重大案件督导督办机制,建立健全依纪依法安全文明办案的纪律要求以及责任追究制度,完善举报人和证人保护 制度,探索建立举报人奖励制度,建立健全查办重大案件情况通报和剖析分析制度,充分发挥查办案件的治本功能。

加快推进惩治和预防腐败体系建设,不仅要推进制度创新,而且要推进制度的系统创新。积极顺应人民群众对反腐倡廉提出的新要求新期待,及时研究反腐倡廉工作中出现的新情况新问题,认真总结反腐倡廉建设的新成果新经验,按照完善社会主义市场经济体制的新目标新任务,不断推进反腐倡廉制度建设创新。在制度创新中,注意抓好法规制度的系统配套,既重视基本法规制度建设,又重视具体实施细则完善,

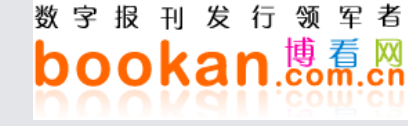

# 多种阅读形式

您现在的位置: 语音版首页 >> 在线视听

| 下路回到2010002                                                                                                    | 的新规                                                                                                    | <b>佐</b> 本•                                                                                                    |                                                                                                    |
|----------------------------------------------------------------------------------------------------|----------------------------------------------------------------------------------------------------|----------------------------------------------------------------------------------------------------|----------------------------------------------------------------------------------------------------|
|                                                                                                    |                                                                                                    | 「「中中」                                                                                                    | 评图书新规                                                                                                    |
| 本文总字数:1244<br>新书网上销售不低于8.5折,被称为"图书新规"<br>定:对出版一年内的新书(以版权页出版时间为准)<br>或会员制销售时,最多享受不低于8.5折优惠幅度。<br>其实,网商只用了一天就找到了对策:一本新书<br>空文。现在要说的不是图书新规可行可不行,而是名<br>规则"。<br>有关方面解释说,"据我们了解的情况,一些<br>价的恶性竞争,这扰乱了市场,也不利于提高服务质                                                                                                    | 首篇 上一篇 下一篇 尾篇<br>"。这是1月8日推出的"图书公平交易;<br>,进入零售市场时,须按图书标定实代<br>挤搭一本旧书一块卖,旧书打一折。图书<br>合理不合理,即图书新规对于网商来说<br>为理不合理,即图书新规对于网商来说<br>新量。"这种好意可以理解。不久前,函 | 字号:[大中小]<br>规则》中的新规<br>介销售,网上书店<br>訪新规就成了一纸<br>是不是"公平交易<br>时候难免进行书<br>丙家著名网上书                                                                                                    | Avatar采访记<br>资讯<br>非商业化的经济成本与代价<br>Google言退之谜<br>后Google朝代猜想<br>移动互联网新猜想之一:充满悬念<br>诺基亚强攻移动互联网<br>软件商店"圈地运动"<br>快消品玩转互联网<br>企业社区营销破局<br>视频灯湖混战 |
| 店,开展过5折价格战,也确有这方面嫌疑。但这种<br>着。《价格法》规定了经营者不得随意以低于成本的<br>可依,不难解决的。<br>然而,单独针对网上书店的"8.5折",与《价                                                                                                    | 情况注定只是个例。针对个例已有现成<br>的价格倾销、扰乱正常的生产经营秩序。<br>格法》 "低于成本的价格"是什么关系。                                                                                  | ;《价格法》管<br>因此问题是有法<br>,低于8.5折就不                                                                                                    | CEO们的网络相亲<br>让网友做公益主角<br>保险业的电子商务变革<br>联想嬗变                                                                                                   |
| 等于低于成本,难道"规则"要把《价格法》关于<br>都建立如此行规,将置《价格法》于何地。<br>《价格法》还有另一面的规定,规定经营者要明                                                                                                    | "扰乱"的标准,提高到成本线以上去了<br>阳杨标价,规定经营者不能违反法律、法                                                                                                    | 了? 如果各行各业                                                                                                    | EDGEI临危授命<br>谁是下一个IE<br>SAP的成功复制术                                                                                                    |
| 图书公平交易来说,这一条做到了吗?我看远远没有<br>虚高和图书暴利。一个图书交易会上,16卷本的《中<br>《四库全书》,精装16卷本,标价3980元,实际售份                                                                                                    | 育。从实体市场上的疯狂打折现象,人们<br>中国全史》标价5980元,实际只卖610元<br>介是480元,网上不让打折到8.5折,网门                                                                            | 门有理由怀疑价格<br>;,号称钦定的<br>下如果打过8.5折                                                                                                    | 安全新疆乔<br>CIO<br>中印外包之田忌赛马<br>婚恋交友类网站实力排行榜TOP20-<br>中国私費TDC成长性日度排行榜TOP                                                                         |
| <ul> <li>管</li> <li>□</li> <li>□</li></ul> |                                                                                                    | (i) - (i) - (i) | 中国运营商IDC成长性月度排行榜1<br>生活服务类网站实力排行榜TOP10-<br>电子商务领域的卖水者<br>世界是流动的                                                                               |

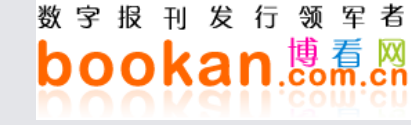

### 多种阅读形式

#### 5. 手机图书馆

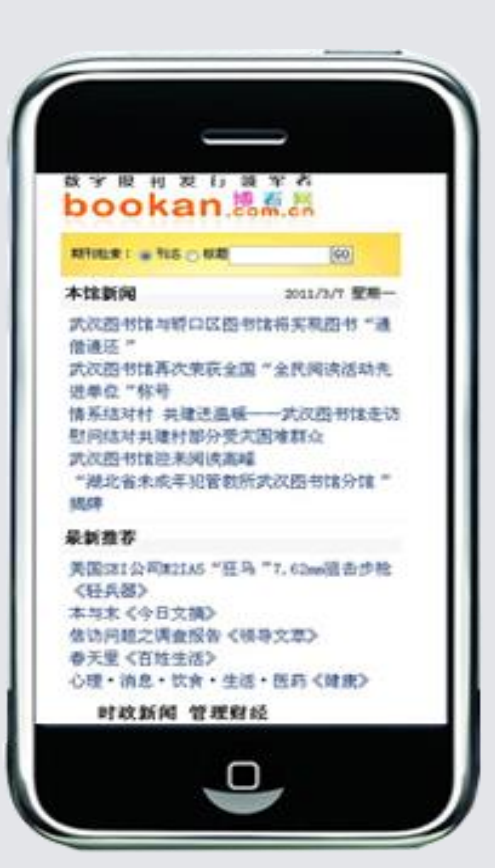

#### 权威信息创造价值

### 五、**新华在线**道琼斯全球资讯教 育平台

#### **Accuracy** Integrity **Breadth Flexibility** Speed

**Exclusivity** 

Clarity Depth

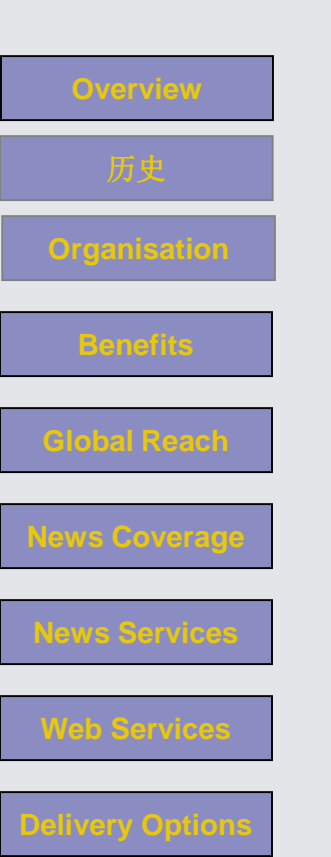

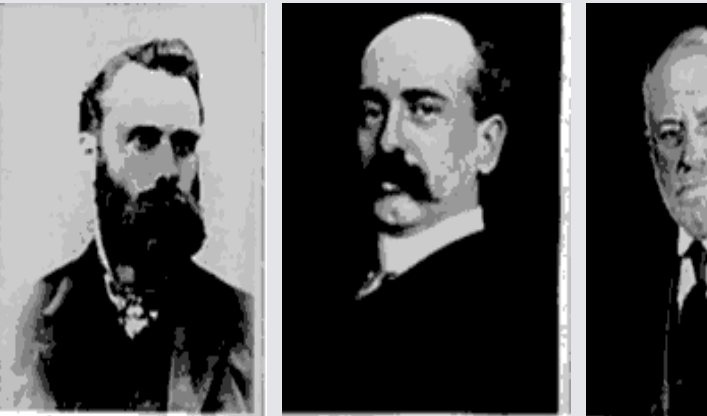

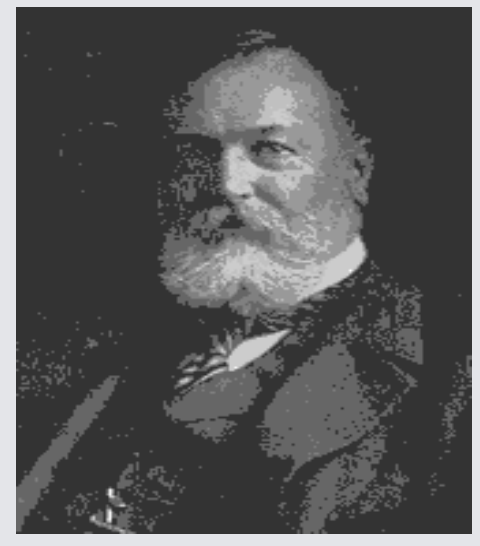

信息来源于道琼斯公司

### 地理区域的覆盖情况

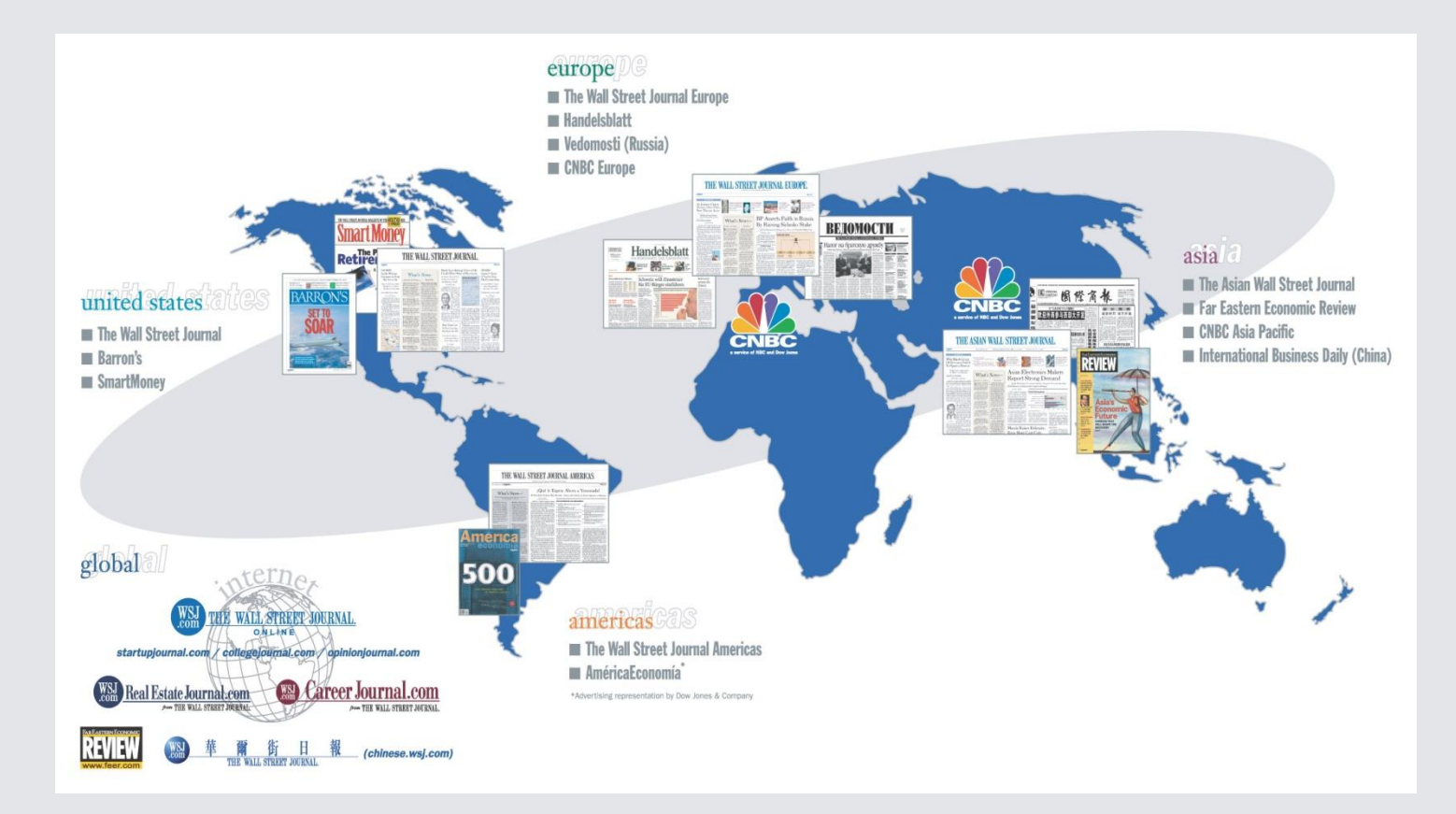

内容覆盖五大洲保证全球经济信息24小时不间断报道,近万名记者跨时区报道工作的顺利衔接, 记本电脑,源源不断的将信息输给总部,再由总部并按着设定好的规则传送到我们的资讯平台上,也

### 從事件發生到轉送至讀者眼前

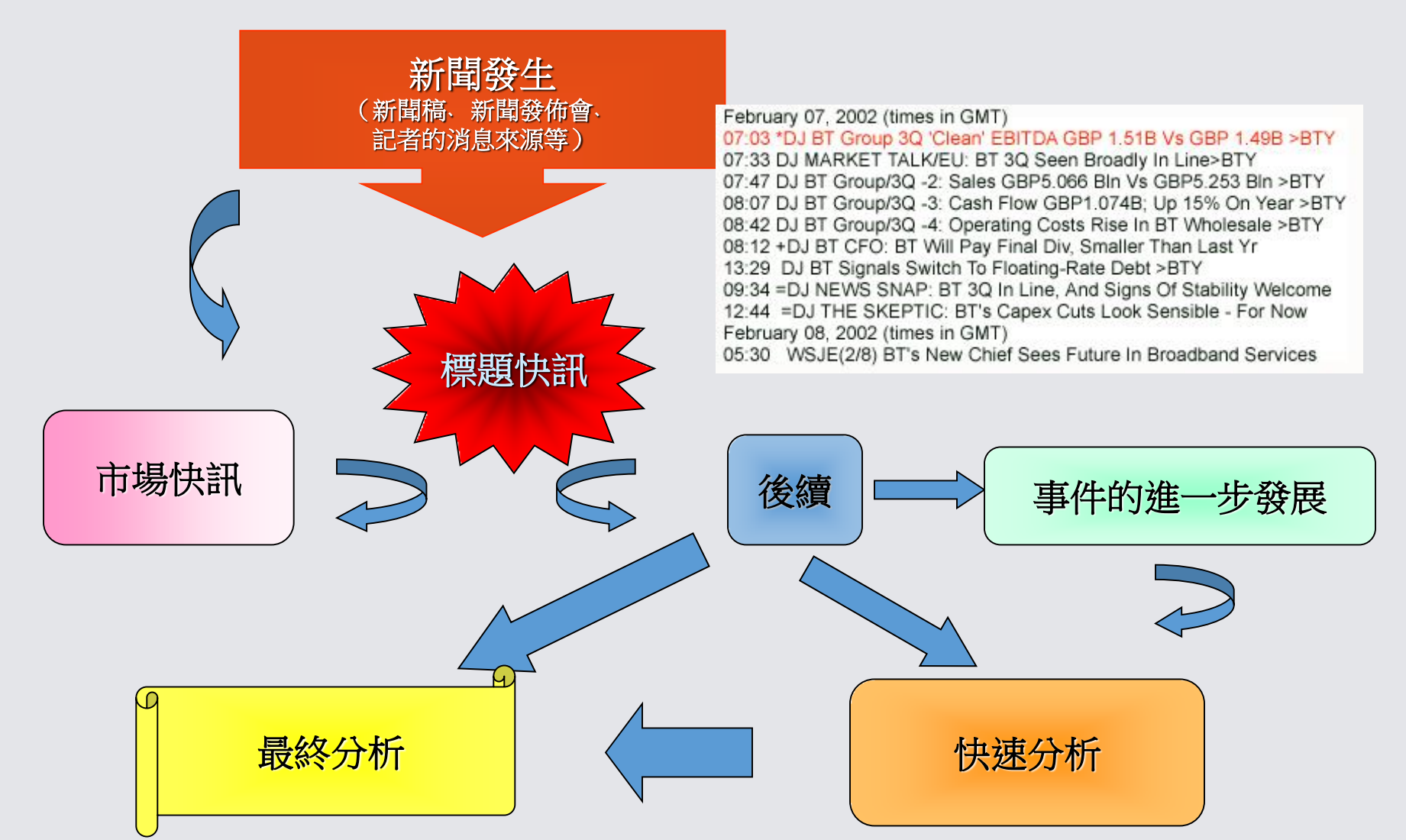

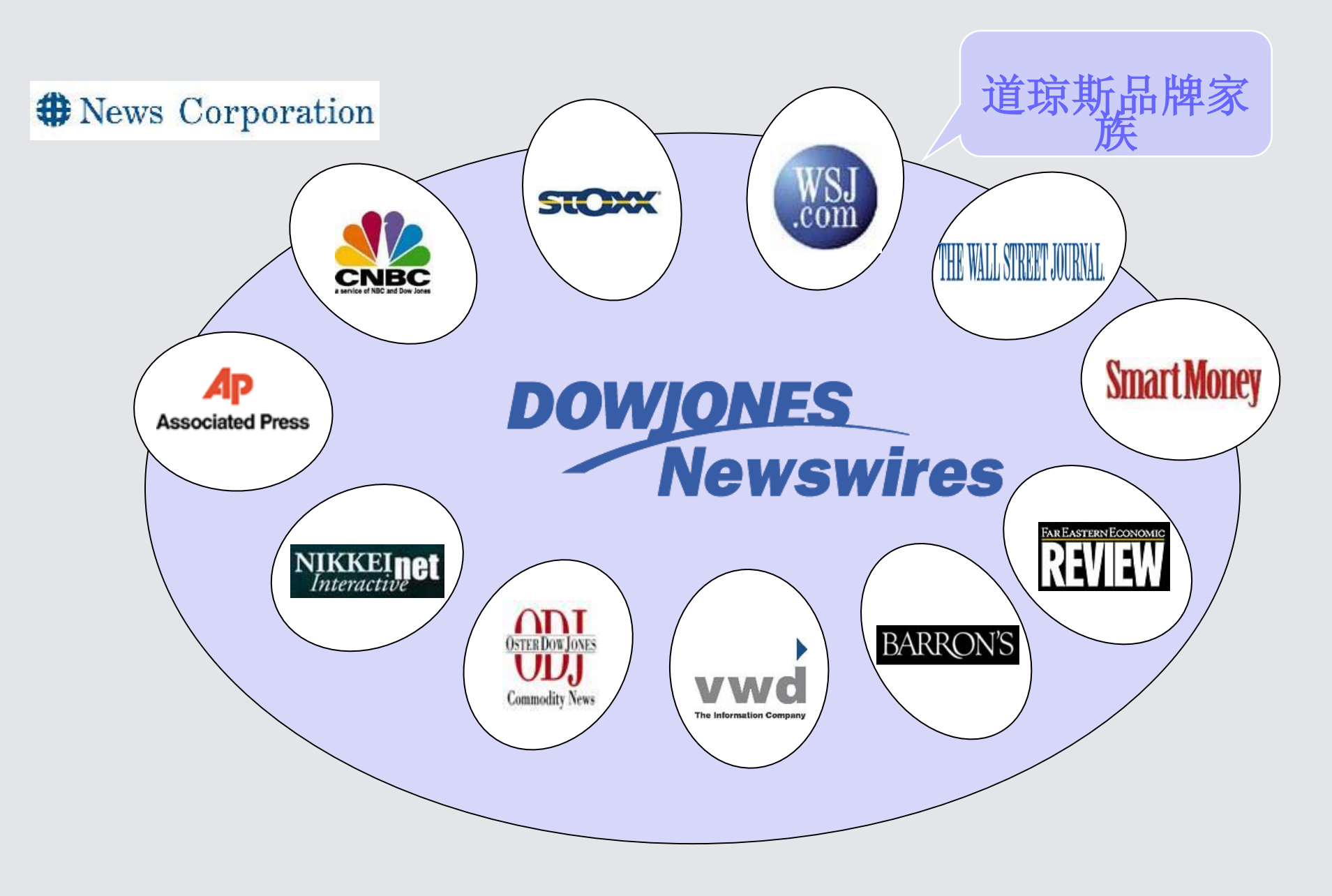

# 专为高等院校量身打造

# 一道琼斯全球财 经资讯.教育版

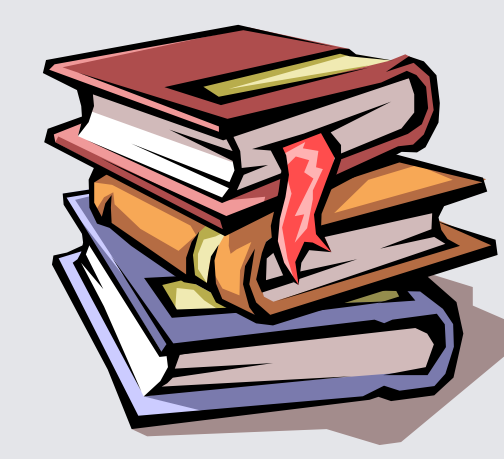

【资源内容】:中英文海外财经资讯
 【资源类型】:事实数据
 【学科范畴】:经济类

•【数据库简介】:

**英汉对照** 实时全球资讯,英汉对照呈现。使您 能在第一时间准确地了解全球最新的财经动态及 国际权威财经评论的同时,学习到最地道的英语。 **专业权威**美国道琼斯通讯社是全球最优秀的专 业财经通讯社之一,其旗下媒体(华尔街日报、 巴伦周刊、远东经济评论等)均是世界知名的财 经媒体。美国道琼斯公司作为全球最权威的财经 信息和评论的提供商,在经济领域的专业性和权 威性举世公认。 深入透彻 历经华尔街百年风雨洗礼的道琼斯公司凭借其对信息的敏感和信息分析的深入透彻而赢得世人的信任和尊敬。道琼斯公司众多专栏一直是全球数百万研究分析员的重要信息参考。
 内容全面 道琼斯全球资讯的内容涵盖全球五大洲,涉及各类金融市场,报道一切有可能影响经济的经济事件、政治事件、社会事件。更有学生喜闻乐见的娱乐、体育、时尚等内容,寓教于乐。

精彩互动 通过道琼斯全球资讯平台,新华在线举办每年一次的道琼斯财经英语之旅竞赛。应老师的要求个性化定制栏目,并在"特别关注"里展示广大师生的风采。新华在线每个月为订阅精华版的师生发送我们精心挑选的双语阅读文章,让不方便上网的师生也能看到道琼斯全球资讯的精彩内容。

### 数据库内模块讲解

- •一、特色专栏:
- 1、海外媒体、 2、国际财经摘要、 3、 专访
- 1、海外媒体:道琼斯旗下的6大特色媒体《华尔街日报》、《亚洲华尔街日报》、《华尔街日报》》、《达东经济评论》、《巴伦周刊》、《财智月刊》中的文章,内容涵盖政治、经济、金融等各个领域

- 2、国际财经摘要
- 包括中国在内的全球新闻报摘,内容涵盖金融、
   经济等领域。
- •3、专访
- 对公司、银行、经济组织现任或前任高层的访问, 包括CEO、CFO、高层经理、前任或现任主席等
   等高层人物。内容涉及公司现行政策评论、前景展望、市场预期、行业及地区评论

- •二、专题报道
- 1、全球财经观察:金融危机影响着全球各个 国家的经济发展,这些国家如何来应对,事态如 何发展,这个栏目将密切关注世界各区域发生的 财经事件,并于第一时间呈现。
- 2、WTO与贸易:对WTO及世界贸易相关的报道和分析文章,包括贸易争端、关税、倾销和反倾销、经济全球化等热点问题的跟踪报道。

- 3、500强资本动态:包含新闻报道、公司估价、 市场快讯、公司内部变动、公司运作外部环境、 重大公司事件(如破产,重组,并购)等。
- 4、诉讼与争端:网罗世界500强及全球知名公司的麻烦,实时跟踪事件解决进程、最终结果及知名评论家的深入剖析,借鉴成功解决问题的方法,总结规避问题的经验。

5、关注印度:对印度的热点问题进行跟踪报道、透彻分析,其中包括印度的能源问题,印度与中国、美国、日本的关系,印度国内各行业的发展状况等,让您全方位接触正在崛起的印度。

6、聚焦日韩:道琼斯通讯社、《亚洲华尔街日报》、《远东经济评论》对韩国,日本的宏观经济、行业动态、上市公司的全面、实时报道,专家对其给世界经济所造成的影响进行深度分析。

- 三、中国经济参考
- •1、经济报导
- 2、经济观察与评论
- 3、 经济数据观察
- 引入国际视角对中国经济、金融形势和热点问题的报道、评论和分析,以及中国宏观经济指标的预测、报道和分析评论。

- 四、亚太财经
- 1、财经要闻 2、数据观察 3、经济报导 4、 财经评论
- 道琼斯通讯社、《亚洲华尔街日报》、《远东经济评论》对中国大陆以外的其他主要亚太国家的财经要闻、财经事件、宏观经济数据的全面、实时报道,以及专栏作家、经济学家对亚太国家宏观经济、金融形势的深度分析与评论

- •五、美洲财经
- 1、财经要闻2、数据观察3、财经评论道琼 斯通讯社、《华尔街日报》、《巴伦周刊》对美 国和加拿大的财经要闻、财经事件、宏观经济数 据的全面、实时报道,以及专栏作家、经济学家 对美国和加拿大宏观经济、金融形势的深度分析 与评论数据观察财经评论

- •六、欧洲财经
- 1、财经要闻 2、数据观察 3、经济报导 4、 财经评论
- 道琼斯通讯社、《欧洲华尔街日报》对主要欧洲 国家的财经要闻、财经事件、宏观经济数据的全 面、实时报道,以及专栏作家、经济学家对主要 欧洲国家宏观经济、金融形势的深度分析与评论。

- •七、政治与经济
- 来自道琼斯通讯社、道琼斯纸媒体的社论文章、
   特约专栏,点击时事热点,分析政治中的经济、
   经济中的政治。

- •八、央行观察
- 1、美联储观察: 跟踪报道联储官员的一举一动,关注央行货币政策的变化和取向,分析其对世界经济的潜在影响。
- 2、国际央行观察:包含了美国、日本、欧洲
   各主要国家高层的谈话、联储或央行的最新动向、
   操作、长篇分析观察、数据发布、央行最新监管
   措施、货币政策、央行间合作等等。

- •九、行业聚焦
- 1、高科技行业2、能源行业3、金融业4、 汽车业5、医疗制造业6、其他行业涵盖高科 技、能源、金融、汽车、医疗等热门行业的最新 动态,行业前景预测,行业问题剖析、行业商机 挖掘等的最新资讯。

- •十、经营之道
- •1、经营管理2、重组并购
- •国际大型公司经营管理、重组并购等的报道、专家评论及深度分析

## •十一、股票市场、外汇市场、商品市场、债券市场、货币市场

根据道琼斯通讯社及华尔街日报系列的英文资讯
 同步编译的有关全球股票市场、外汇市场、债券
 市场和商品市场的实时新闻、市场评论和分析

- •十二、职场专版
- 全球就业形势,职场经验总结、成功案例、知名 企业的招聘准则,最新、最前沿的信息帮助莘莘 学子跨出成功就业的第一步。

- •十三、个人理财
- 来自世界权威财经杂志《Smart Money》(《财智月刊》)的个人理财方案、理财建议、与理财有关的政策、动向等,让你的个人理财受到权威、先进的理论指导。

- •十四、生活方式
- 影视行业最新动态以及大片评析、最新体育赛事及点评、以及最流行的时尚购物等信息,帮助您 拓宽视野,了解最新时尚生活资讯。同时帮您打 开一扇窗,去了解国外的生活方式以及外国人眼 中的中国生活。

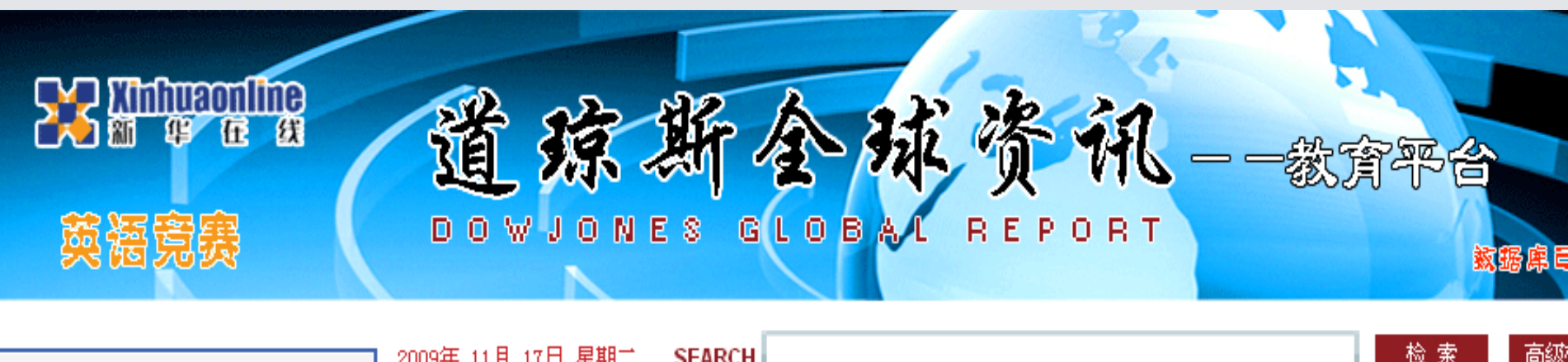

| 2009年 11月 17日 星期二 SEARCH                                                                                                    |                                                                                                    |                                                                                                    | w <del>a</del> a                                                                                                    | <u>⊓≓8%</u> ,                                                                                                    |
|----------------------------------------------------------------------------------------------------|----------------------------------------------------------------------------------------------------|----------------------------------------------------------------------------------------------------|----------------------------------------------------------------------------------------------------|----------------------------------------------------------------------------------------------------|
| 海外媒体 Overseas Medias       点击排行 Top       数         1       观点:中、美就业机器相互顶牛          2       股闻天下:日本经济可能出现双底衰退          3       楼市泡沫该怪谁? | 据库首页<br>显经典相<br>交师生的<br>的相关。                                                                                                    | 页面展现~<br>兰目,以及全国<br>关注点排行在前<br>与题                                                                                                    | 00强资本动态<br>B级足球联系<br>将大幅上升;打<br>国开创液化天然气市场                                                                                                    | ···                                                                                                    |
| 🔲 微软创始人之一艾伦患淋巴瘤                                                                                                    | 11-17                                                                                                    | ▶ 高通公司CEO:明年                                                                                                    | 将推出TD-SCDMA无                                                                                                    | 线晶                                                                                                    |
| □ = 默多克: 高失业率导致美国经济复苏乏力                                                                                                    | 11-17                                                                                                    | ▶ = 更新:招商证券在_                                                                                                    | 上海证交所首日上市表                                                                                                    | 复现                                                                                                    |
| 市场前瞻:美国通胀率难以持续上升   • • • • • • • • • • • • • • • • • • •                                                                                | 11-17                                                                                                    |                                                                                                    |                                                                                                    |                                                                                                    |
| <ul> <li>2008年更多美国家庭遭過食品短缺</li> <li>3 美国监管部门对至少27家获得TARP注资银行进</li> </ul>                                                                | 11-17<br>11-17                                                                                                    | <ul> <li>IEA未发现经合组织成</li> </ul>                                                                                                    | it News<br>员的石油需求显著复                                                                                                    | [苏·                                                                                                    |
| 14:04 Sentance:英国央行还没有考虑收紧政策-彭博资                                                                                                    |                                                                                                    | ▶ 台湾银行将于明年1月                                                                                                    | 份申请将大陆办亊处                                                                                                    | 1升7                                                                                                    |
| 14:02 英国央行官员Sentance:资产泡沫不是大问题─彭                                                                                                    | ·····································                                                                                                    | ▶ 中国首个煤层气田大翔                                                                                                    | 9.模商用项目投产− 第                                                                                                    | 新华                                                                                                    |
| 14:01 日经指数收盘跌0.6%,至9729.93点                                                                                                    |                                                                                                    | ▶ 中国中央经济工作会i                                                                                                    | 义将在11月底召开−−扌                                                                                                    | 报長                                                                                                    |
| 财经观察 Economic & Finance 中国 亚洲 美洲                                                                                                    | [ 欧洲 ]                                                                                                    | ▶ 英国渣打集团首席执行                                                                                                    | 了长对英国银行业监管                                                                                                    | 管改                                                                                                    |
| ▶ IEA未发现经合组织成员的石油需求显著复苏-路透社                                                                                                    |                                                                                                    | 🐠 金融市场 Financia                                                                                                    | I Market 期货 <mark>股票</mark>                                                                                                    | 外                                                                                                    |
|                                                                                                    | <b>海外媒体</b> Overseas Medias       点击排行 Top       数         1       观点:中、美就业机器相互顶牛       2       設備天下:日本经济可能出现双底衰退       1         2       楼市泡沫该怪谁?       1       1         2       微软创始人之一艾伦患淋巴瘤       1       1         3       = 默多克:高失业率导致美国经济复苏乏力       1       1         3       = 默多克:高失业率导致美国经济复苏乏力       1       1         4       四08年更多美国家庭遭遇食品短缺       2       2008年更多美国家庭遭遇食品短缺         3       美国监管部门对至少27家获得TARP注资银行进         14:04       Sentance:英国央行还没有考虑收紧政策 - 彭博资.         14:02       英国央行官员Sentance:资产泡沫不是大问题 - 彭.         14:01       日经指数收盘趺0.6%,至9729.93点 <b>财经观察</b> Economic & Finance       中国         ・ IEA未发现经合组织成员的石油需求显著复苏 - 路透社       * | 海外媒体 Overseas Medias       点击排行 Top       数据库首         1       观点:中、美就业机器相互顶牛       品校师生       高校师生         2       股闻天下:日本经济可能出现双底衰退       高校师生       面的相关         2       楼市泡沫该怪谁?       11-17         2       微软创始人之一艾伦惠淋巴瘤       11-17         3       = 默多克:高失业率导致美国经济复苏乏力       11-17         5       = 默多克:高失业率导致美国经济复苏乏力       11-17         6       市场前瞻:美国通胀率难以持续上升       11-17         7       市场前瞻:美国通账率难以持续上升       11-17         1       市场前瞻:美国通账率建以持续上升       11-17         2008年更多美国家庭遭遇食品短缺       11-17         2008年更多美国家庭遭遇食品短缺       11-17         14:04       Sentance:英国央行还没有考虑收紧政策一彭博资       14:01         14:01       日经指数收盘跌0.6%,至9729.93点       要         第       四、一一一一一一一一一一一一一一一一一一一一一一一一一一次       歐洲         非       IEA未发现经合组织成员的石油需求显著复苏一路透社 | 次の中日が日日 全地       SLARCH         海外媒体 Dverseas Medias       点击排行 Top         認 然点:中、美就业机器相互顶牛       品報行 Top         2 成点:中、美就业机器相互顶牛       高校师生关注点排行在前<br>高校师生关注点排行在前<br>面的相关专题         2 楼市泡沫该怪谁?       11-17         2 微软创始人之一艾伦患淋巴瘤       11-17         3 = 默多克:高失业率导致美国经济复苏乏力       11-17         9 市场前瞻:美国通胀率难以持续上升       11-17         10 市场前瞻:美国通胀率难以持续上升       11-17         2 2008年更多美国家庭遭遇食品短缺       11-17         2 2008年更多美国家庭遭遇食品短缺       11-17         14:04 Sentance:英国央行还没有考虑收紧政策一彭博资       11-17         14:02 英国央行官员Sentance:资产泡沫不是大问题一影       更         14:01 日经指数收盘跌0.6%,至9729.93点       東国古个媒是气田大利         外国電中央经济工作会社       英国道打集团首席执利         * 国国中央经济工作会社       美国道北面前         * 国本发现经合组织成员的石油需求显著复苏一路透社       4) 金融市场 Financia | 2009年 11月 11日 主約二       SLAKCH       数据库首页面展现。       00强资本动态         廖外媒体 Overseas Medias       点击排行 Top       SLAKCH       SUZPT 200         10       观点:中、美就业机器相互顶牛       品抽行 Top       SUZPT 200       SUZPT 200         11       酸碱和人之一艾伦惠淋巴瘤       11-17       FMS前瞻:美国通账率难以持续上升       11-17         11       市场前瞻:美国通账率难以持续上升       11-17       - 高通公司CEO:明年将推出TD-SCDMA无         2008年更多美国家庭遭過食品短缺       11-17       - 高通公司CEO:明年将推出TD-SCDMA无         2008年更多美国家庭遭過食品短缺       11-17       - 高通公司CEO:明年将推出TD-SCDMA无         14:04 Sentance:英国央行还没有考虑收紧政策 - 彭博资       11-17         14:04 Sentance:英国央行还没有考虑收紧政策 - 彭博资       11-17         14:04 Sentance:英国央行还没有考虑收紧政策 - 彭博资       11-17         14:04 Sentance:英国央行还没有考虑收紧政策 - 彭博资       11-17         14:04 Sentance:英国央行还没有考虑收紧政策 - 彭博资       11-17         14:04 Sentance:英国央行还没有考虑收紧政策 - 彭博资       11-17         14:04 Sentance:英国央行还没有考虑收紧政策 - 彭博资       11-17         14:04 Sentance:英国央行还没有考虑收紧政策 - 彭博资       11-17         14:04 Sentance:英国央行还没有考虑收紧政策 - 彭博资       11-17         14:04 Sentance: 英国央行还没有考虑收紧政策 - 彭博资       11-17         14:04 Sentance: 英国央行还没有考虑收紧政策 - 彭博资       11-17         14:04 Sentance: 英国会社 - Sentance: 资产泡沫不是大问题 - Sentance       東国 一名 |

| a) 道琼斯全球资讯教育平台 - Microsoft Internet Explorer<br>文件(E) 编辑(E) 查看(V) 收藏(A) 工具(I) 帮助(H)<br>③后退 · ③ · 函 ② ☆ ♪ 搜索 ☆ 收藏夹 ④ ◎ · 灸 底 ·<br>地址 ① ❷ http://uni.xinhuaonline.com/webprogram/index.jsp                                                                                             | _<br>● ¥到  | <b>占</b><br>链 |
|----------------------------------------------------------------------------------------------------|------------|---------------|
| 文件(E) 编辑(E) 查看(V) 收藏(A) 工具(I) 帮助(H)<br>③ 后退 ▼ ② ▼ 図 ② ‰ 2 搜索 ☆ 收藏夹 ❷ ◎▼ ॆ 尾 ▼<br>地址 ① ❷ http://uni.xinhuaonline.com/webprogram/index.jsp                                                                                                    | ▶ 转到       | 链             |
| ③ 后退 ▼ 💿 ▼ 🗷 😰 🏠 🔎 搜索 ☆ 收藏夹 🥝 😥 ▼ 💺 💽 ▼<br>地址 ① 🕙 http://uni.xinhuaonline.com/webprogram/index.jsp                                                                                                    | ▶ 转到       | 链             |
| 地址 ① 🕘 http://uni.xinhuaonline.com/webprogram/index.jsp 🗸 🗸 🗸 🗸 🗸 🗸 🗸 🗸 🗸 🗸 🗸                                                                                                    | ▶ 转到       | 链             |
|                                                                                                    |            |               |
| Bai微音度 🔹 腸 💦 輸入想要搜索的内容 🔽 🔍 搜索 🔹 🮯 🔤 姰 🗮 🛛 🎰 空间 🔹 📳 搜藏 🔹 🏠 😴                                                                                                    | <b>V</b> - |               |
| 🚰 Windows Live 🔽 🔽 最近更新 个人资料 邮件 照片 日历 MSN 共享 🛃 📼 🔹 🔥                                                                                                    |            | 켓택            |
| □ 火行观察 Central Bank Watch □ 《2012》登顶美国周末票房榜首                                                                                                    |            | _             |
| □ 行业聚集 Industy □ 行业聚集 Industy □ 日本 · · · · · · · · · · · · · · · · · ·                                                                                                    |            |               |
| ☑ Leadership: How to Keep Your Most Talented Pe ▶ 友达光电已就收购中华映管公司一亊与仁宝电脑接洽-                                                                                                    |            |               |
| □ 股票市场 Equities 23:44 欧玉上会贝贡人:通用汽牛计划在儒国和比利时上); 中国武汉将投资人民币2亿元兴建天然气储备设施一新…                                                                                                    |            |               |
| □ 外汇市场 Foreign Exchange 7<br>23:38 原油期货:细约商交所原油期 首页面:                                                                                                    |            |               |
| D 商品市场 Commodities                                                                                                    |            |               |
| D 债券市场 Bond 财资观察 Economic & Instice 2. 有特别增值服务,精选订阅                                                                                                    |            |               |
| D 货币市场 Money ALL ALL ALL ALL ALL ALL ALL ALL ALL AL                                                                                                    |            |               |
|                                                                                                    |            |               |
| ■ 个人理财 Personal Money                                                                                                    |            |               |
| □ 生活方式 Life Style Decision Date Machandray Te Mac                                                                                                    |            |               |
| ▶ Possia's Pres Medvedev To Mee                                                                                                    |            |               |
| <u>書件介绍</u> 【格选订阅】 【数据库培训法 《 French Bodget Min. France's Credit Rating Not Separate 》 欧元区货币市场:隔夜拆款利率区间收窄                                                                                                    |            |               |
| Nestle Faces Threat Of Russian Plant Closure - Report                                                                                                    |            |               |
| 特別关注     理财宝鉴:分散投资并非多多益善More Stocks May Not Make A Portfolio Safer                                                                                                    |            |               |
| 2009年第五届道琼斯财经英语之旅       《华尔街日报》不把鸡蛋全放在一个篮子,这是最基本的投资法       By Jason Zweig         入安获奖名单。       》,可能也是最难掌握的法则。       Not putting all your eggs in one basket is the most basic         2009年第五届道琼斯       则,可能也是最难掌握的法则。       Investors have long been told by stockbrokers and file |            |               |
| <b>财经英语之族决赛名</b><br>单 股票投资组合,你只需要持                                                                                                    |            |               |

特色专栏 专题报道 中国经济参考自经济保承经济观察市评教 合版 拉 美洲财经 欧洲财经: 政治与经济 央行观察 行业聚焦 经营之道 股票市场 外汇市场 商品市场 债券商场 货币市场: 货币市场的实时新闻 分 职场专版 个人理财 生活方式 检索

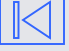

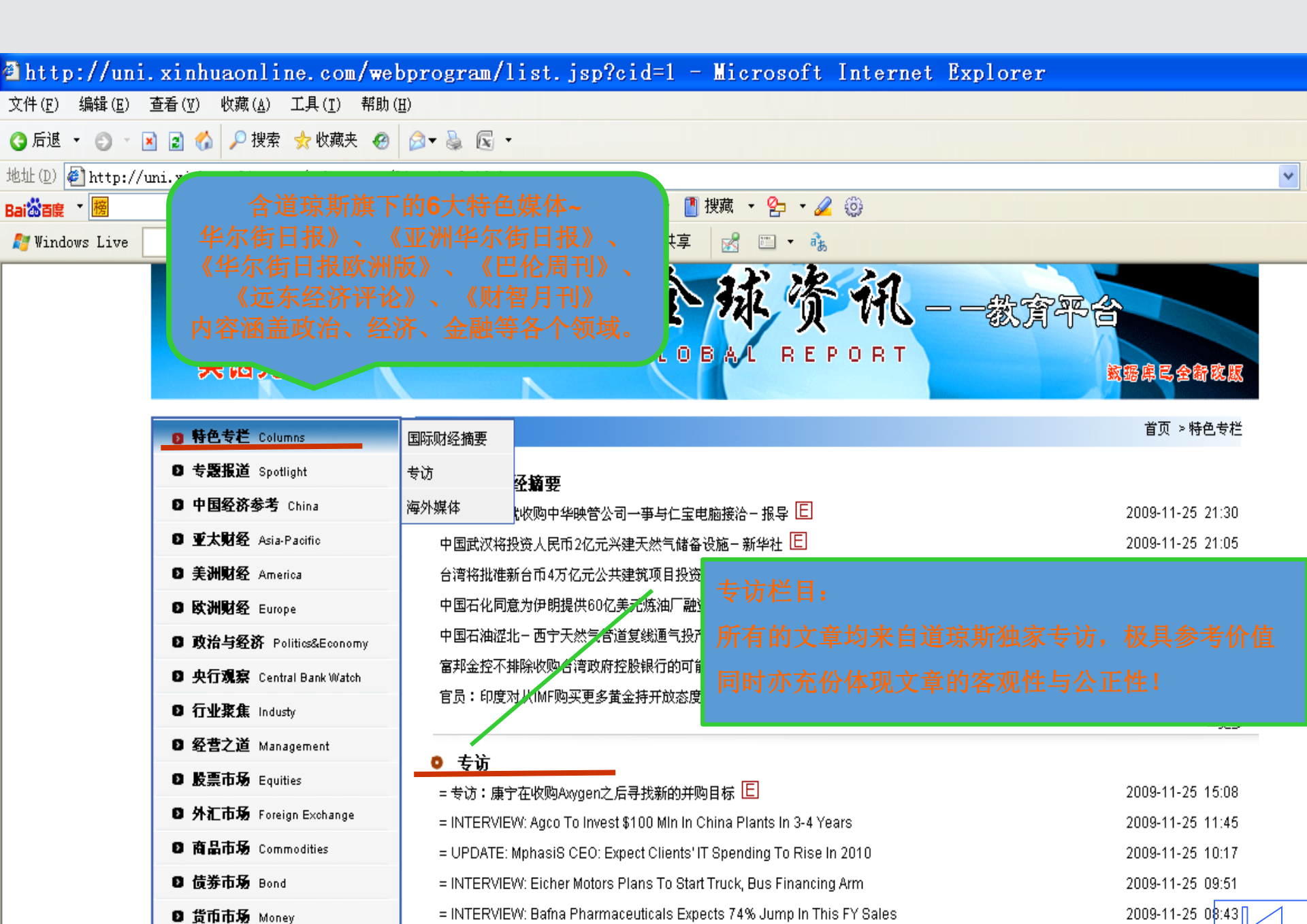

|                                                           | 经典的互动栏目,数据库的又一特色:栏目设置可以根据老师和同学们的需求随时                                                                                                    |                   |
|-----------------------------------------------------------|----------------------------------------------------------------------------------------------------|-------------------|
| 中国经济参考 China                                              | <ul> <li>全球经济观察</li> <li>Malaysia's Najib: Global Crisis Over, Rect</li> <li>并替您随时追踪事件的最新进展</li> </ul>                                                                                                    | 200               |
| ● 美洲财经 Asia-Pacific<br>● 美洲财经 America                     | = UPDATE: No Immediate Inflationary Press of Endlines of Control of Proceeding of Proceeding of Proc | 200               |
| Ⅰ 欧洲财经 Europe<br>Ⅰ 政治与经济 Politics&Economy                 | Bank of Greece: Euro-Zone Debt-To-GDP Seen At 100% By 2014                                                                                                    | 200               |
| <b>央行現察</b> Central Bank Watch<br>  <b>行业聚焦</b> Industy   | ● WTO与贸易<br>(11/17) US Rebuts Criticism From<br>Argenting October Trade Seen Dow <sup>(1)</sup><br>horphy Surplus Maintained                                                                                                    | 20(               |
| ・ 经营之道 Management<br>・ 股票市场 Equities                      | (11/17) Heard On The Street: A New US-China Trade<br>美国商冬部长骆宠辉:对中国轮胎征税具执行世贸组织规定 E                                                                                                    | 200<br>200<br>200 |
| 「外礼巾功 Foreign Exchange<br>)商品市场 Commodities<br>)債券市场 Bond | ● <b>500强资本动态</b>                                                                                                    | 200               |
| )货币市场 Money<br>) <b>职场专版</b> Career                       | 中国大寿学年1-10月保安收入急行入民间2,54716元 ED<br>中信金消息人士:将收购南山人寿30%的股权 E<br>= 股闻天下:投资者对集装箱海运类股的狂热有些过头 E                                                                                                    | 200<br>200<br>200 |
| ・ <b>个人理財</b> Personal Money<br><b>・ 生活方式</b> Life Style  | = 更新:高通公司明年将推出TD-SCDMA无线晶片 E                                                                                                    | 200               |
|                                                           | ■ 诉讼与争端<br>= 更新:中国法院判决微软对中易公司知识产权侵权成立                                                                                                    | 20(               |

= 更新:中国法院判决微教对中县公司知识产权侵权成立

200

| ¥ Xinhuaonlir<br>新 华 在                                                   | "<br>····································                                                                                        | <b>-</b> |
|--------------------------------------------------------------------------|----------------------------------------------------------------------------------------------------|----------|
| <ul> <li>引入国际视角</li> <li>点问题的报道</li> <li>特色专栏</li> <li>观经济指标的</li> </ul> | 角对中国经济、金融形势和热<br>道、评论和分析,以及中国宏<br>的预测、报道和分析评论。 <u>国经济参考</u>                                                                      |          |
| 中国经济参考                                                                   | 经济报导                                                                                                    |          |
| 亚太财经 🔹 🕨                                                                 | 经济观察与评论 "估"                                                                                                    | 2008     |
| 美洲财经 ▶                                                                   | 膨胀压力上升-《金融时报》*<br>经济数据观察                                                                                                    | 2008     |
| 欧洲财经 ▶                                                                   |                                                                                                    | 2008     |
| 政治与经济                                                                    | □ 中国央行副行长:当前通货膨胀压力上升《金融时报》 **<br>China Ta Easa Bulas On Local Firms' Overseas Invest - Report                                    | 2008     |
| 央行观察    ▶                                                                | China To Ease Rules On Local Finns, Overseas Invest - Report     China Orders Minimum (Alages Rises Amid Rising Inflation - AEP) | 2008     |
| 行业聚隹    ▶                                                                | MARKET TALK: MS Revises HK 2008 CPI Forecast To ±4.5% From ±4%                                                                   | 2008     |
| · · · · · · · · · · · · · · · · · · ·                                    |                                                                                                    |          |
| 관금수실 · ·                                                                 | 经这遍安与评论                                                                                                    |          |
|                                                                          | - China Think Tank Spec Inflation Rate Spen Rising To 6 9% -AER                                                                  | 2009     |
|                                                                          | China Think Tank Sees Inflation Rate Seen Rising To 0.9% - AFP                                                                   | 2000     |
|                                                                          | China Govt Researcher: US Slowdown Won't Hurt China - Report                                                                     | 2008     |
| ( <u></u>                                                                | = UPDATE: Mandelson: EU Trade In China Still Unfairly Limited                                                                    | 2008     |
| 货币市场                                                                     | Mandelson: EU Trade, Invest Still Unfairly Limited In China                                                                      | 2008     |
| 职场专版                                                                     | Japan Econ Min Ota: Must Watch US Econ Closely                                                                                   | 2008     |
| 个人理财                                                                     | □ (2/20) China's Price Rise Is Fastest Since 1996                                                                                | 2008     |
| 44-25 T-24-45                                                            |                                                                                                    |          |

| ⊷ 所有栏   |       | 目:每个地区的事件均                |                                                                   |     |
|---------|-------|---------------------------|-------------------------------------------------------------------|-----|
| 特色专栏    |       | :                         | > 亚太财经                                                            |     |
| 专题报道    |       | 报导评论:                     |                                                                   |     |
| 中国经济参考  |       |                           |                                                                   |     |
| 亚太财经    |       | 财经要闻                      | ■能忽视主权财富基金的作用-共同社 *                                               | 200 |
| 美洲财经    | ▶     | 数据观察                      |                                                                   | 200 |
| 欧洲财经    | · / · | 经济报导                      | - b Join AvtoVAZ As COO - Vedomosti                               | 200 |
| 政治与经济   |       | 财经评论                      | 4 Group Nonbanks - Nikkei<br>Sell LITV News Stake To ABC - Report | 200 |
| 央行观察    | •     |                           | Seil Of Minews Stake To Abc - Report                              | 200 |
| 行业聚焦    | •     |                           |                                                                   |     |
| 经营之道    | •     | □ = 亚洲货币飙升,但近期            | 11111111111111111111111111111111111111                            | 200 |
| 股票市场    | •     | □日本1月份汽车产量较上4             | 年同期增长8.7%;国内销量增长1.4% *                                            | 200 |
| 外汇市场    | ۲     | □市场快讯:美元/韩圆触】             | 及六周低点,预计进口成本升高 *                                                  | 200 |
| 商品市场    | •     | □ 日本1月份整体零售额较.            | 上年同期增长1.5% *                                                      | 200 |
| 债券市场    |       | □ 日本1月工业产值较上月             | 下降2.0%;市场预期为下降0.6% *                                              | 200 |
| 货币市场    |       |                           | 1                                                                 |     |
| 职场专版    |       | 经济报导                      |                                                                   |     |
| 个人理财    |       | 🗖 India Econ Survey: Sust | aining 9% GDP Growth A Challenge                                  | 200 |
| 生活方式    |       | MARKET TALK: Japan Ja     | an Housing Starts Likely Down 12.9% - Poll                        | 200 |
| -       |       | MARKET TALK: Japan Ja     | an Household Spending Likely +0.1% - Poll                         | 200 |
| 功能列:    | 表     | MARKET TALK: Poll Put:    | s Japan Jan Jobless Rate At 3,8%                                  | 200 |
| 退出      |       | MARKET TALK: Japan Ja     | anuary Core CPI Likely +0.9% - Poll                               | 200 |
| 网站地图    |       |                           | 1                                                                 |     |
| 检索      |       | 财经评论                      |                                                                   |     |
| THE STR |       | - India Curupu Modium Ta  | ven Jadus Crowth Drosposts Domain Ctrong                          | 200 |

| ••• 所有栏目 | ·····································                                                                                                    |                 |
|----------|----------------------------------------------------------------------------------------------------|-----------------|
| 特色专栏     | ▶                                                                                                    | 刷新              |
| 专题报道     |                                                                                                    |                 |
| 中国经济参考   | ▶ 見谷安闻                                                                                                    |                 |
| 亚太财经     | Vietnam Targets \$1B In 2-Way Trade With Brazil By 2010-Report                                                                                                    | 2008-02-28 03:4 |
| 美洲财经     | ▶ 「Fausing and Cold Mate X(150, 1B Japan Stocks Last Week                                                                                                    | 2008-02-28 00:1 |
| 欧洲财经     | ▶ 数据观察                                                                                                    | 2008-02-27 04:5 |
|          | Gloomy Outlook                                                                                                    | 2008-02-27 00:4 |
| 市行和安     |                                                                                                    | 2008-02-27 00:3 |
| 大山观察     | Philippine Consumer Confidence Continues To Rise -Nielsen Poli                                                                                                    | 2008-02-26 07:0 |
| 行业聚焦     | (2/26) US Backs Plan For IMF To Sell Gold                                                                                                    | 2008-02-26 00:4 |
| 经营之道     | Image: A state of the state of the state |                 |
| 股票市场     | ▶ 数据观察                                                                                                    |                 |
| 外汇市场     | ▶ 🗖 调查:美国2月23日当周首次申请失业救济人数料增4千 *                                                                                                    | 2008-02-28 08:5 |
| 商品市场     | ▶ □数据速递:美国1月份预售屋销量降至12年来最低水平 *                                                                                                    | 2008-02-28 00:3 |
| 信券市场     | □ 数据速递:美国1月份预售屋销量降至12年来最低水平 -2-*                                                                                                    | 2008-02-27 23:5 |
| 货币市场     | □ = 纽约汇市早盘美元延续跌势,耐用品订单数据令人失望 -2- *                                                                                                    | 2008-02-27 22:5 |
| 1047年底   | ── □ 这是的一个测试                                                                                                    | 2008-02-27 22:2 |
|          | □ 这是的一个测试                                                                                                    | 2008-02-27 22:2 |
| 个人理财     | □ 数据速递:美国1月份耐用品订单降幅超出预期 *                                                                                                    | 2008-02-27 22:2 |
| 生活方式     |                                                                                                    | ≥ 更多.           |
| 💀 功能列表   | 财经评论                                                                                                    |                 |
| 退业       | MARKET TALK:High Core Inflation May Prompt GCC Reval-Shuaa                                                                                                    | 2008-02-28 06:3 |
|          | MARKET TALK: High Core Inflation May Prompt GCC Reval -Shuaa                                                                                                    | 2008-02-28 06:  |
| 网站地图     | China Govt Researcher: US Slowdown Won't Hurt China - Report                                                                                                    | 2008-02-28 02:0 |
| 检索       | (2/28) Column: That '70s Show                                                                                                    | 2008-02-28 00:5 |
|          |                                                                                                    |                 |

| ••• 所有栏目         | 一一 <mark>八</mark><br>搜索                                       |                  |
|------------------|---------------------------------------------------------------|------------------|
| 特色专栏             |                                                               | 刷新               |
| 专题报道             |                                                               |                  |
| 中国经济参考           | ▶ 财经要闻                                                        |                  |
| 亚太财经             | ▶ □ 日本金融大臣渡边喜美:不能忽视主权财富基金的作用 - 共同社 *                          | 2008-02-28 08:47 |
| 美洲财经             | Renault's Yann Vincent To Join AvtoVAZ As COO - Vedomosti     | 2008-02-28 06:22 |
| 欧洲财经             | Talanx Seeks Reassurances Of Continued Postbank Pact - Report | 2008-02-28 06:02 |
|                  | Germany's Hochtief Eyes Bid For Chicago Airport -Newspaper    | 2008-02-28 05:55 |
| 東行初支             | Vale's Bid For Xstrata Threatened By Glencore's Demands - FT  | 2008-02-28 00:18 |
| 央行观察             |                                                               | ▶ 更多…            |
| 行业聚焦             | ▲ 经济数据 — — — — — — — — — — — — — — — — — — —                  |                  |
| 经营之道             | ▶ □ 数据速递:德国2月份经季节因素调整的失业率8.0%,1月8.1% *                        | 2008-02-28 17:48 |
| 股票市场             | ▶ □数据速递:法国1月份PPI较上月升0.5%;较上年同期升4.9% *                         | 2008-02-28 16:27 |
| 外汇市场             | ▶ 🗖 德国2月份经季节性因素调整的失业人数降幅大于预期一发言人 *                            | 2008-02-28 16:18 |
| 商品市场             | ▶ □数据速递:英国4Q GDP较前季增0.6%,较上年增2.9%;未作修正*                       | 2008-02-27 18:09 |
|                  | □ 数据速递:欧元区1月份M3较上年同期增11.5%,增幅高于预期*                            | 2008-02-27 17:53 |
| 货币市场             |                                                               | ≥ 更多…            |
| 职场专版             | 经济报导                                                          |                  |
| ~222~265<br>个人理时 | (2/27) UPDATE: TCI's Tack Gets Off Track In US, Japan         | 2008-02-27 04:58 |
| 中述之子             | ECB's Orphanides: Euro Zone Econ Doing 'Quite Well'           | 2008-02-26 00:56 |
| 生宿力式             | (2/26) Hungary Axes Policy Aligning Currency With Euro        | 2008-02-26 00:41 |
| 💀 功能列表           | MARKET TALK: CEBR Sees 3.1% Global Growth In 2008             | 2008-02-26 00:05 |
| 退出               | France Fin Min Pledges Measures To Cut Prices -Report         | 2008-02-26 00:01 |
| 찌라싸찌             |                                                               | ▶ 更多…            |
| 网络把图             | 财经评论                                                          |                  |
| 恒东               | (2/28) Column: That '70s Show                                 | 2008-02-28 00:50 |

| ◎ 特色专栏 Columns            |                                                                | 首页 > 政治与      |
|---------------------------|----------------------------------------------------------------|---------------|
| D 专题报道 Spotlight          | ▲ 功治上级这                                                        |               |
| ◎ 中国经济参考 China            | ➡其伯=3年10「 奥巴马:对中国计划逐步迈向市场化的汇率机制感到高兴                            | 2009-11-17 14 |
| ◎ 亚太财经 Asia-Pacific       | = 奥巴马与胡锦涛强调加强合作 🕒                                              | 2009-11-17 14 |
| D 美洲财经 America            | 英国经济在政府刺激措施结束后或遭新一轮冲击-调查报告 🕒                                   | 2009-11-17 14 |
| ◎ 欧洲财经 Europe             | 奥巴马:对中国计划逐步迈向市场化的汇率机制感到高兴 🕒                                    | 2009-11-17 14 |
| 6 政治与经济 Politics&Economy  | IMF:目前是推进全球金融体系改革的好时机 E                                        | 2009-11-17 13 |
|                           | 奥巴马:高兴地听到中国计划逐步迈向更加市场化的汇率政策                                    | 2009-11-17 13 |
| ■ 央行現祭 Central Bank Watch | 观点:中、美就业机器相互顶牛 E                                               | 2009-11-17 12 |
| ◎ 行业聚焦 Industy            | = 日本金融兼邮政问题大臣敦促日本央行采取措施支持经济增长 E                                | 2009-11-17 12 |
| ◙ 经营之道 Management         | 奥巴马:截至目前与中方进行的小型会谈都有建设性 🕒                                      | 2009-11-17 12 |
| ◎ 股票市场 Equities           | = 更新:台湾与大陆签订金融谅解备忘录 🕒                                          | 2009-11-17 12 |
| ◎ 外汇市场 Foreign Exchange   | 奥巴马和胡锦涛在北京进行救边会谈 🕒                                             | 2009-11-17 10 |
| 6 商品市场 Commodifies        | 市场快讯:美元/人民币持平;中间价稳定 🕒                                          | 2009-11-17 10 |
|                           | 美国监管部门对至少27家获得TARP注资银行进行接管或管治 E                                | 2009-11-17 10 |
| D 顶东巾功 Bond               | 中美正磋商一份银行投资初步协议-报导 E                                           | 2009-11-17 09 |
| ◎ 货币市场 Money              | 奥巴马访华行程受限魅力无从展现(下) 🗉                                           | 2009-11-17 09 |
| ◎ 职场专版 Career             | 奥巴马访华行程受限魅力无从展现(上) 🕒                                           | 2009-11-17 09 |
| ◎ 个人理财 Personal Money     | 股闻天下:中美贸易关系面临考验 🕒                                              | 2009-11-17 08 |
| ☑ 生活方式 Life Style         | MARKET TALK: Remittances Not Helping Manila - MONEY TALKS      | 2009-11-17 07 |
|                           | INTERVIEW: GE Energy: Barriers May Take Wind Out Of Renewables | 2009-11-17 05 |

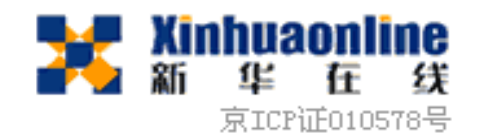

| •• 所有栏目                              | ▶<br>捜索                           |                |
|--------------------------------------|-----------------------------------|----------------|
| 特色专栏 💦 🕨 🕨                           | - 当前位書・首面 > 血行過客                  | RIIBE          |
| 专题报道    ▶                            |                                   | 167546         |
| 中国经济参考                               | 美联储观察                             |                |
| 亚太财经    ▶                            | □ = 联储观察:贝南克陈词彰显Fed与市场的较量 *       | 2008-02-28 13: |
| 美洲财经    ▶                            | □ Fed官员Mishkin:民众理财知识的薄弱导致经济问题加重* | 2008-02-28 11: |
| ···································· | □ Fed主席暗示将继续减息。*                  | 2008-02-28 10: |
|                                      | □ 贝南克:若破产法官可以修改抵押贷款条款,则将带来多层影响 *  | 2008-02-28 07: |
|                                      | □贝南克:存在评级机构过度下调评级的风险*             | 2008-02-28 04: |
| 央行观察                                 | 美联储观察 和经济活动及金融市场的关系 *             | 2008-02-28 03; |
| 行业聚焦                                 | 国际央行观察 水平在很大程度上取决于油价*             | 2008-02-28 02: |
| 经营之道                                 | 主要央行利率                            | ▶ 更多.          |
| 股票市场                                 | 国际央行观察                            |                |
| 外汇市场                                 | □ 中国央行将研究建立香港人民币离岸中心新华社 *         | 2008-02-28 17: |
| 商品市场                                 | □ = 欧洲央行观察:央行的政策立场并未因欧元飙升而动摇 *    | 2008-02-28 15: |
|                                      | □ 泰国财政部长:泰铢走强缘于全球范围内美元疲软 *        | 2008-02-28 14: |
| 作而市场                                 | □ 日本央行水野温氏:目前需要维持利率不变 *           | 2008-02-28 14: |
|                                      | - □ = 亚洲货币飙升,但近期或将出现回调 *          | 2008-02-28 14: |
| 职场专版                                 | □ 泰国财政部长:泰国央行已提交资本管制相关数据 *        | 2008-02-28 13: |
| 个人理财                                 | □ 中国央行向上修正了2007年底M1和M0增幅- 官员 *    | 2008-02-28 12: |
| 生活方式                                 |                                   | ≥ 更多.          |
| ●●● 功能列表                             | 主要央行利率                            |                |

—— 全球财经资讯教育平台-

| 💑 所有栏目                                |     | 提索 /                  |                                         |                |
|---------------------------------------|-----|-----------------------|-----------------------------------------|----------------|
| 特色专栏                                  | ×   | ● 当前位晋:               | 首页 > 行业要隹                               | 刷新             |
| 专题报道                                  | Þ   |                       |                                         |                |
| 中国经济参考                                | Þ   | 高科技行业                 |                                         |                |
| 亚太财经                                  | Þ   | □ 莫博士信箱:电脑操           | 转作系统难"降级"*                              | 2008-02-28 13: |
| 美洲财经                                  | •   | □ (2/28) EU Fines Mic | rosoft \$1.35 Billion                   | 2008-02-28 00: |
|                                       | •   | □ (2/27) UPDATE: IB   | M Plots Another Share Buyback           | 2008-02-27 04: |
|                                       |     | □ (2/27) IBM Plots Ar | nother Share Buyback                    | 2008-02-27 00: |
| 本行 <b>初</b> 安                         |     |                       |                                         | ₩ 更多.          |
|                                       |     | 能源行业                  |                                         |                |
| 行业浆焦                                  | · · | 高科技行业                 | <mark></mark>                           | 2008-02-28 15: |
| 经营之道                                  | Þ   | 能源行业                  | 67%,至106.1亿港元,低于预期水平 *                  | 2008-02-28 15: |
| 股票市场                                  | Þ   | 金融业                   | 「「「」」「「「」」」「「」」「「」」」「「」」「」」「」」「」」「」」「」」 | 2008-02-28 11: |
| 外汇市场                                  | Þ   | 汽车业                   | 「「「」」「「「」」」「「」」」                        | 2008-02-28 10: |
| 商品市场                                  | Þ   | 医疗制药业                 |                                         | ≥ 更多           |
|                                       |     | 其他行业                  |                                         |                |
| 货币市场                                  |     | □ 华尔街见闻:金融机           | 1.构为投资者勾勒美好明天*                          | 2008-02-28 17: |
| 职场专版                                  |     | □ 鲍尔森反对斥巨资拯           | 验救房屋所有者 *                               | 2008-02-28 14: |
| ~~~~~~~~~~~~~~~~~~~~~~~~~~~~~~~~~~~~~ |     | □ 花旗集团与浦发银行           | 「将在投资银行业务领域展开合作 *                       | 2008-02-28 12: |
| 中活方式                                  |     | □ IMF将德国2008年经        | 济增长预期下调至1.5%;预计2009年增长1.6% *            | 2008-02-28 10: |
| T1H2234                               |     |                       |                                         | ▶ 更多           |
| 💀 功能列表                                |     | 汽车业                   |                                         |                |
| 退出                                    |     | □数据速递:德国2月            | 份经季节因素调整的失业率8.0%,1月8.1% *               | 2008-02-28 17: |
| 网站地图                                  |     | □ = 福特预计将在第二          | i季度完成出售捷豹和陆虎品牌的交易 *                     | 2008-02-28 14: |
| 金索                                    |     | □ 日本1月份汽车产量           | 较上年同期增长8.7%;国内销量增长1.4% *                | 2008-02-28 13: |
|                                       |     | □ 中国银监会:防止不           | 「良贷款反弾 *                                | 2008-02-28 10: |

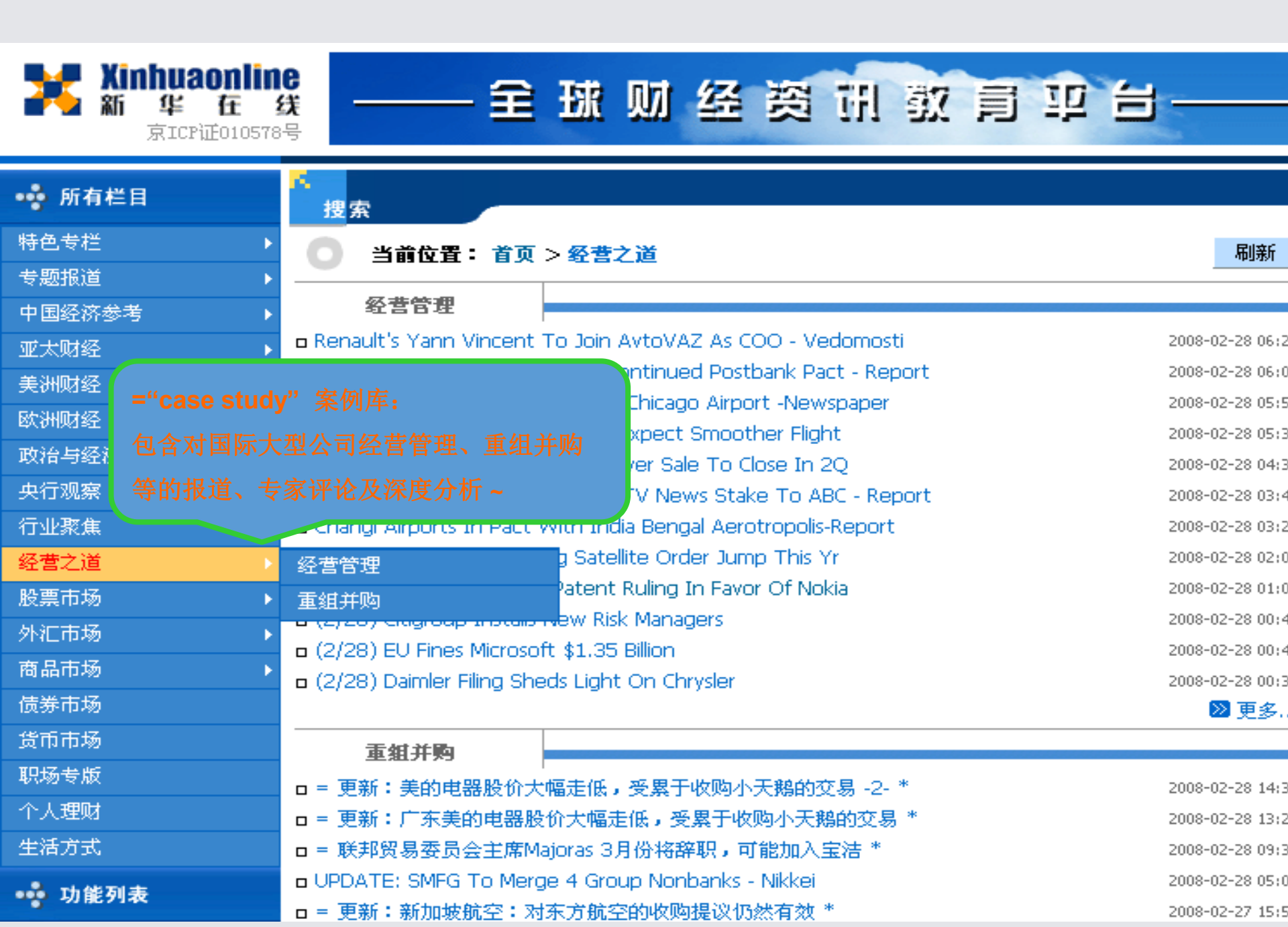

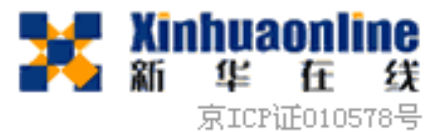

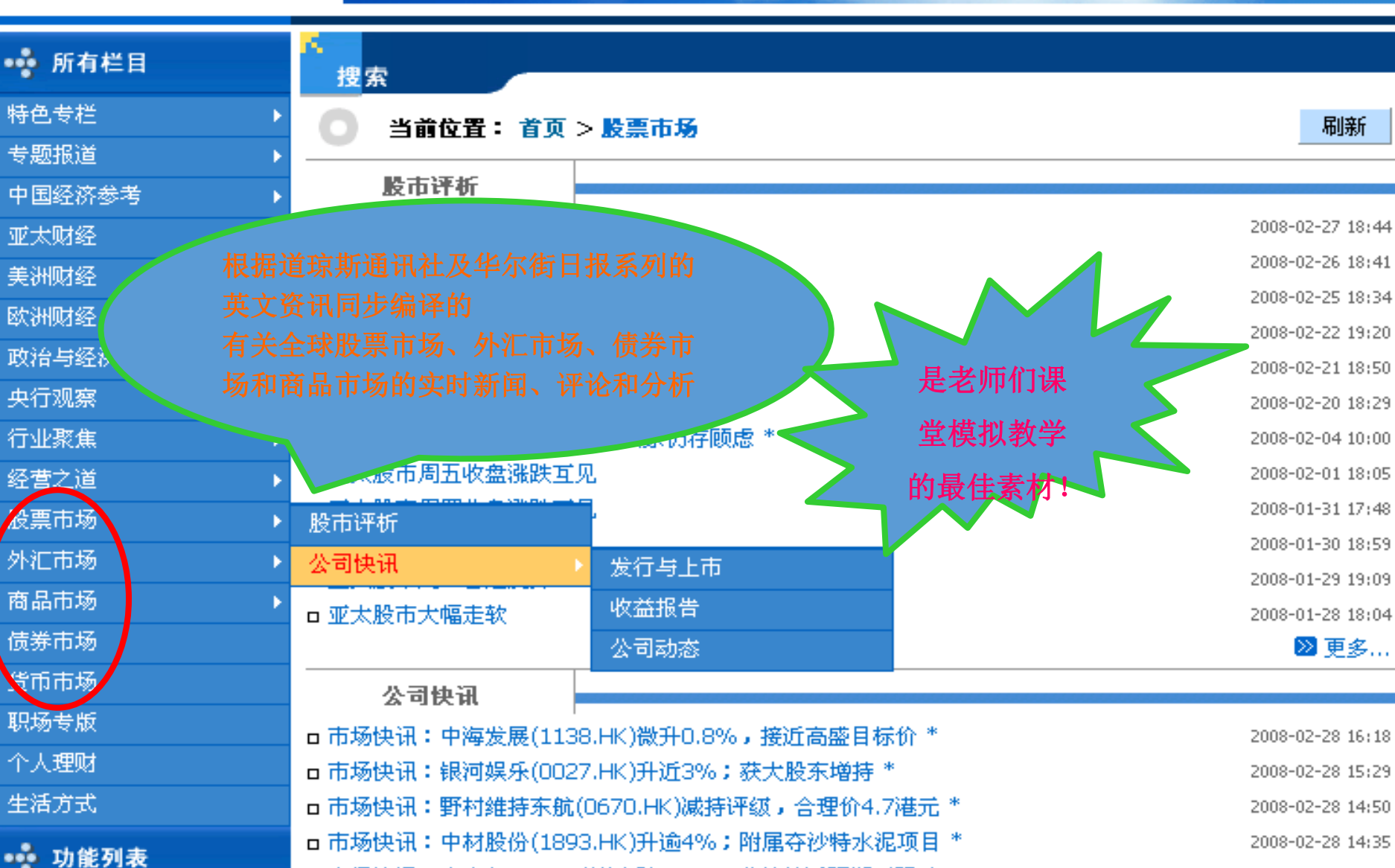

全球财经资讯教育卫台

□市场快讯:中电(0002.HK)逆市跌0.6%;业绩接近预期下限\*

2008-02-28 14:19

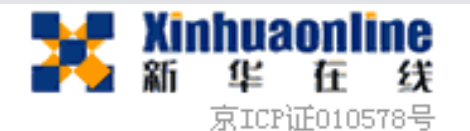

| •• 所有栏目                                                                                                    | <mark>八</mark><br>捜索                          |                                             |                  |
|----------------------------------------------------------------------------------------------------|-----------------------------------------------|---------------------------------------------|------------------|
| 特色专栏 ▶                                                                                                    | ● 当前位署: 首页                                    | >外汇市场                                       | 品服金              |
| 专题报道    ▶                                                                                                    |                                               |                                             |                  |
| 中国经济参考                                                                                                    | 各地汇市                                          |                                             |                  |
| 亚太财经 ▶                                                                                                    | □ 亚洲汇市:美元兑欧元走                                 | 高,未来或走软;美国经济前景黯淡-3- *                       | 2008-02-28 14:43 |
| 美洲财经 ▶                                                                                                    | □ 亚洲汇市:美元兑欧元走                                 | 高,未来或走软;美国经济前景黯淡-2-*                        | 2008-02-28 14:31 |
| 欧洲财经 🛛 🕨                                                                                                    | □ 亚洲汇市:美元兑欧元走                                 | 高,未来或走软;美国经济前景黯淡*<br>成地定去料本106日回苏组长持一本月号 *  | 2008-02-28 14:14 |
| 政治与经济                                                                                                    | ロロ物決測・美元/ロ図任当<br>ロ知約に古院迷・欧元句籍                 | 2011年14日100日圆获得又持一义易贝<br>第二,美元主任,答用南古证词影响 * | 2008-02-28 07:04 |
| 央行观察    ▶                                                                                                    | 日 5150201360200000000000000000000000000000000 | 跌势,耐用品订单数据令人失望 -2-*                         | 2008-02-27 22:58 |
| 行业聚焦    ▶                                                                                                    | □ = 欧洲汇市午盘:美元承                                | (压,欧元突破1.50美元*                              | 2008-02-27 19:44 |
| 经营之道 ▶                                                                                                    |                                               |                                             | ≥ 更多…            |
| 股票市场    ▶                                                                                                    | 汇市评析                                          |                                             |                  |
| 外汇市场                                                                                                    | 各地汇市                                          | ·<br>• 受到市场青睐 *                             | 2008-02-28 17:59 |
| 商品市场                                                                                                    | 汇市评析                                          | 双引申波幅上涨;前夜美元/日圆下挫 *                         | 2008-02-28 14:59 |
|                                                                                                    | 银行间汇率                                         | 11秒花 *                                      | 2008-02-28 09:31 |
| 货币市场                                                                                                    |                                               |                                             | 2008-02-28 08:43 |
| 职场考断                                                                                                    | □ = 亚洲毎日外汇前瞻:波                                | 动范围 *                                       | 2008-02-28 07:38 |
| - 1 - 2017-2 - 2017-2 - 2017 | □ = 汇市聚焦:欧元眼下应                                | 能守在1.50美元上方*                                | 2008-02-27 17:47 |
| 个人理财                                                                                                    | □ = 外汇期权:欧元/美元タ                               | №汇期权引申波幅走低,因欧元表现强劲 *                        | 2008-02-27 15:01 |
| 生活方式                                                                                                    |                                               |                                             | ▶ 更多…            |
| ••• 功能列表                                                                                                    | 银行间汇率                                         |                                             |                  |
|                                                                                                    | □银行间汇率:美东时间04                                 | 1:50/格林威治时间0950 *                           | 2008-02-28 17:50 |

—— 全球财经资计教育平台——

| ◎ 特色专栏 Columns            |                                 | 自火 不问的识别         |
|---------------------------|---------------------------------|------------------|
| ❷ 专题报道 Spotlight          | ◎ 现货市场                          |                  |
| ▶ 中国经济参考 China            | 黄埔高硫燃油-现货及远期价格表 🕒               | 2009-11-17 17:31 |
| 🛛 亚太财经 Asia-Pacific       | 贵金属:亚洲现货黄金价格走低,IMF向毛里求斯央行出售黄金 E | 2009-11-17 16:03 |
| ☑ 美洲財经 America            | 马来西亚现货锡收市行情 🕒                   | 2009-11-17 13:02 |
| ◎ 欧洲财经 Europe             | 马来西亚棕榈油现货价格 🕒                   | 2009-11-17 12:49 |
| ☑ 政治与经济 Politics&Economy  | 市场快讯:现货黄金可能回落至1,110美元-交易员 E     | 2009-11-17 12:21 |
| D 央行現察 Central Bank Watch | 市场快讯:现货黄金走高,受IMF向毛里求斯出售黄金消息推动 E | 2009-11-17 09:36 |
|                           | 纽约港和美国海湾取暖油,航油现货价 E             | 2009-11-17 05:22 |
|                           |                                 | Ⅲ更多              |
| ◙ 銓當之道 Management         | ◎ 期货市场                          |                  |
| ▶ 股票市场 Equities           | 中国郑州商品交易所棉花期货收盘价及成交量 🗉          | 2009-11-17 16:39 |
| ☑ 外汇市场 Foreign Exchange   | 贱金属:中国铜期货再创年内新高;上升趋势未变 🕒        | 2009-11-17 16:31 |
| 🛛 商品市场 Commodities        | 市场快讯:中国钢材期货小幅走低,可能进一步下跌 🕒       | 2009-11-17 16:11 |
| 🛛 债券市场 Bond               | 市场快讯:十一月恒指期货涨0.3%,低水幅度高于合理基差 🕒  | 2009-11-17 15:34 |
| ▶ 货币市场 Money              | 中国上海期货交易所金属期货收盘价及成交量 E          | 2009-11-17 15:17 |
| ◎ 职场专版 Career             | 中国上海期货交易所天然橡胶收盘价和成交量 E          | 2009-11-17 15:17 |
| ◎ 个人理財 Personal Money     | 澳大利亚国债期货走高 🕒                    | 2009-11-17 14:16 |
| e +社士士                    |                                 | <b>Ⅲ</b> 更多      |
| ♥ 生石力式 Life Style         |                                 |                  |

## ◎ 金属市场

| 贵金属:亚洲现货黄金价格走低,IMF向毛里求斯央行出售黄金 E | 2009-11-17 16:03 |
|---------------------------------|------------------|
| 市场快讯:商品市场综述:金属和黄金价格走高 E         | 2009-11-17 06:2/ |

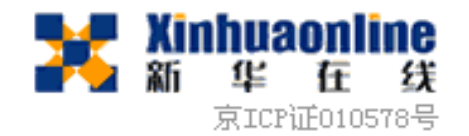

| ••• 所有栏目    | ▲<br>搜索                                                                            |                  |
|-------------|------------------------------------------------------------------------------------|------------------|
| 特色专栏 ▶      | ▲ 当前位署: 首面 > 信券市场                                                                  | 品用金币             |
| 专题报道 ▶      |                                                                                    | 063401           |
| 中国经济参考    ▶ | 债券市 <b>场</b>                                                                       |                  |
| 亚太财经 ▶      | □ 市场快讯:中国银行间国债价格收稳,因央票收益率继续持平 *                                                    | 2008-02-28 16:44 |
| 美洲财经 ▶      | □ 日本国债飙升,受工业产值数据疲软影响 -2- *                                                         | 2008-02-28 16:20 |
| 欧洲财经 🔶 🕨    | □ 日本国债飙升,受工业产值数据疲软影响 *                                                             | 2008-02-28 15:13 |
| 政治与经济       | <ul> <li>□ 澳大利亚国債父投資靜;等待央行利率決定 *</li> <li>- 末長棟辺・中国国住住亚 - 英八式末長操作住国影响 *</li> </ul> | 2008-02-28 14:57 |
| 央行观察 🛛 🕨    | 日 印杨决讯,平国国顶持干,受公开印杨操作结末影响。<br>F 西外资银行莽准承销中国国债 *                                    | 2008-02-28 10:45 |
| 行业聚焦    ▶   | □市场快讯:澳大利亚国债料将基本持稳-雷曼兄弟*                                                           | 2008-02-28 05:56 |
| 经营之道 ▶      | □美国国债在前市遭遇抛售后止跌回升*                                                                 | 2008-02-28 05:55 |
| 股票市场    ▶   | □ = 欧洲国债基本持稳,贝南克暗示将进一步减息 *                                                         | 2008-02-28 01:00 |
| 外汇市场 🕨 🕨    | □ 市场快讯:2年期国债涨势因新债拍卖出现回落-交易员 *                                                      | 2008-02-27 22:38 |
| 商品市场    ▶   | □ 市场快讯:美国国债涨幅扩大,因耐用品订单数据疲软*                                                        | 2008-02-27 21:55 |
| <b>债券市场</b> | □ 市场快讯:美国国债进一步走高,受房利美业绩影响 *<br>- 末轻热测,美国国债上涨,                                      | 2008-02-27 21:36 |
| 货币市场        | 日市场决讯·美国国领工派,受利经济增速担忧及Feu研销的影响。                                                    | 2008-02-27 21:30 |
| 职场专版        | □ 市场快讯:中国银行间国债价格收盘略跌,新债利率低企影响弱*                                                    | 2008-02-27 16:45 |
| 个人理财        | □日本国债小幅走高,未受股市走强影响;有望延续涨势-2-*                                                      | 2008-02-27 16:21 |
| 生活方式        | □ 日本国债小幅走高,未受股市走强影响;有望延续涨势 *                                                       | 2008-02-27 15:00 |
|             | □ 澳大利亚国债基本持平 *                                                                     | 2008-02-27 14:52 |
| 功能列表        | □ 市场快讯:台湾公债收盘走低;或进一步下行 *                                                           | 2008-02-27 13:58 |

—— 全球财经资讯教育平台——

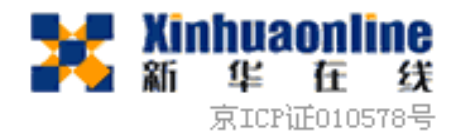

## 📫 所有栏目 搜索 特色专栏 刷新 当前位置: 首页 > 货币市场 专题报道 货币市场 中国经济参考 □ 欧元区货币市场:隔夜拆款利率基本持平 \* 亚太财经 2008-02-27 19:20 □ = 台湾货币市场状况 - 2月27日\* 2008-02-27 08:06 美洲财经 □ = 台湾货币市场状况 - 2月26日 \* 2008-02-26 07:58 欧洲财经 □ 欧元区货币市场: 隔夜拆款利率基本持平 \* 2008-02-25 21:59 政治与经济 = 台湾货币市场状况 - 2月25日 \* 2008-02-25 08:01 央行观察 □ 欧元区货币市场: 隔夜拆款利率持平 \* 2008-02-22 18:41 行业聚焦 □ = 台湾货币市场状况 - 2月22日 \* 2008-02-22 07:46 经营之道 D 欧元区货币市场: 隔夜拆款利率维持不变 \* 2008-02-21 19:39 = 台湾货币市场状况 - 2月21日 \* 2008-02-21 07:56 股票市场 □ 欧元区货币市场: 隔夜拆款利率在再融资操作后维持不变 \* 2008-02-20 20:08 外汇市场 日本央行福井俊彦:各国央行必须确保货币市场流动性充裕\* 2008-02-20 15:22 商品市场 □ = 台湾货币市场状况-2月20日 \* 2008-02-20 07:52 债券市场 □ = 台湾货币市场状况 - 2月19日 \* 2008-02-19 07:47 货币市场 □ 欧元区货币市场: 隔夜拆款利率周一基本持平 \* 2008-02-18 19:09 职场专版 □ = 台湾货币市场状况 - 2月18日 \* 2008-02-18 08:02 □欧元区货币市场:隔夜拆款利率基本持平 \* 个人理财 2008-02-15 19:50 □ = 台湾货币市场状况 - 2月15日 \* 2008-02-15 07:43 生活方式 ■ 欧洲央行Gonzalez Paramo:货币市场状况明显趋于正常-报导\* 2008-02-14 18:49 📫 功能列表 □ = 台湾货币市场状况 - 2月14日 \* 2008-02-14 08:22

- 全球财经资讯教育亚台

| 🗿 http://uni. xinhuaonline. com/web               | oprogram/list_final.jsp?cid=24 - Microsoft                     | Internet Explorer |         |
|---------------------------------------------------|----------------------------------------------------------------|-------------------|---------|
| 文件(E) 编辑(E) 查看(V) 收藏(A) 工具(I) 帮助(                 | H)                                                             |                   |         |
| 🔇 后退 🔹 💿 🐇 📓 🐔 🔎 搜索 🛧 收藏夹 🤗                       | 🖉 • 💺 🖻 •                                                      |                   |         |
| 地址 (D) 🛃 http://uni.xinhuaonline.com/webprogram/1 | list_final.jsp?cid=24                                          |                   | ▶ 转到 链接 |
| Bai觉i霞 🛛 🐻 输入想要搜索的内容 🔽 🔍 🤱                        | 搜索 🔹 🮯 🔜 🗯 🔛 🔐 空间 🔹 📲 搜藏 🔹 ⊱ 🖌 🧟                               |                   |         |
| 💕 Windows Live 🛛 🖸 🖌 最近更新 イ                       | 內人资料邮件照片日历MSN共享 📝 🖅 🔩                                          |                   | ☑ 登录    |
| D 特色考样 Columns                                    |                                                                | 首页 > 职场专版         |         |
| ● 七頭把冶 Spatiabt                                   |                                                                |                   |         |
|                                                   | ◎ 职场专版                                                         |                   |         |
| U 甲国经济参考 China                                    | 面试中的大忌你知道吗? Е                                                  | 2009-11-23 07:25  |         |
| ◎ 亚太财经 Asia-Pacific                               | 增强使命感方能留住优秀人才 🗉                                                | 2009-11-18 08:01  |         |
| ◎ 美洲財经 America                                    | 在兼职中释放自己的创造性 E                                                 | 2009-11-16 07:22  |         |
| ☑ 欧洲财经 Europe                                     | 在职者如何为进入商学院做准备 🗉                                               | 2009-11-13 08:25  |         |
| □ 政治与经济 Politics&Economy                          | 怎样才能招到好员工? 🗉                                                   | 2009-11-10 08:27  |         |
| <b>商由行理究</b> Control Bank Witteb                  | 职业管理:老板该如何欢迎新员工 E                                              | 2009-10-27 08:54  |         |
|                                                   | (10/13) Restoring History, One Chair at a Time                 | 2009-10-12 23:32  |         |
| D 行业兼集 Industy                                    | 职业管理:从金融交易员到餐馆侍应 E                                             | 2009-10-12 07:45  |         |
| ◎ 经营之道 Management                                 | 职业管理:《内幕》女主持人曝电视业"内幕" 🕒                                        | 2009-10-07 13:45  |         |
| ☑ 股票市场 Equities                                   | (9/22) Advice On Going Where Jobs Are                          | 2009-09-21 23:58  |         |
| ◎ 外汇市场 Foreign Exchange                           | (9/22)A Finance Exec Walks Away To Work His Way Up From Waiter | 2009-09-21 23:48  |         |
| <b>日 商品市场</b> Commodifies                         |                                                                | 2009-09-14 23:41  |         |
|                                                   | <b>5面、最大程度合素质。提前了解社</b>                                        | 2009-09-14 23:39  |         |
|                                                   |                                                                | 2009-09-07 23:53  |         |
| D 货币币场 Money 云本                                   | <b>切问,</b> 就业形势,职场 <b>击</b> 米                                  | 2009-09-07 23:50  |         |
| 10 职场专版 Career                                    | (9/8) Social Innovation As An Art Form                         | 2009-09-07 23:47  |         |
| ◎ 个人理财 Pers <mark>inal Money</mark>               | (9/1) Bold Tactics Don't Always Get The Job                    | 2009-08-31 23:50  |         |
| ● 生活方式 Life Style                                 | (9/1) Lessons Of Extreme Job-Hunting                           | 2009-08-31 23:43  |         |
|                                                   | l (8/25) Staying In The Game With Help On The Sidelines        | 2009-08-24 23:30  |         |
|                                                   | (8/25) Going With The Flow                                     | 2009-08-24 23:29  |         |

•
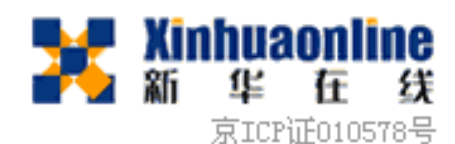

📫 所有栏目

中国经济参考

特色专栏

专题报道

亚太财经

美洲财经

欧洲财经

央行观察

行业聚焦

经营之道

股票市场

外汇市场

商品市场

债券市场

货币市场

职场专版

个人理财

生活方式

💀 功能列表

政治与经济

|             | <mark>成</mark><br>搜索                                                        |                  |
|-------------|-----------------------------------------------------------------------------|------------------|
| ×           | ○ 当前位置: 首页 > 生活方式                                                           | 刷新               |
|             | 生活方式                                                                        |                  |
| •           | □ 中国关停污染企业营造绿色奥运 *                                                          | 2008-02-28 15:59 |
| •           | □ 莫博士信箱:电脑操作系统难"降级" *                                                       | 2008-02-28 13:25 |
| · ·         | ■ CCTV欲借奧运网站提升人气*                                                           | 2008-02-28 10:50 |
| · · · · · · | Germany's Hochtief Eyes Bid For Chicago Airport -Newspaper                  | 2008-02-28 05:55 |
|             | <ul> <li>(2/28) UPDATE: Some Cos Rethink The Telecommuting Trend</li> </ul> | 2008-02-28 02:08 |
| ►.          | =: Video Of Alleged Russian Prison Abuse Back On YouTube                    | 2008-02-28 01:45 |
| •           | <ul> <li>(2/28) France's PPR Posts 35% Rise In Net Income</li> </ul>        | 2008-02-28 00:32 |
| ۱.          | □ 纽约爱乐平壤遇知音 *                                                               | 2008-02-27 11:38 |
| •           | □ 奥运期间北京计划推行煤炭和石油超库存储备-报导 *                                                 | 2008-02-26 19:11 |
| •           | <ul> <li>(2/26) Pyongyang Plays Nice With Visiting Philharmonic</li> </ul>  | 2008-02-26 00:44 |
| · · ·       | □ 专栏:再问北京蓝天 *                                                               | 2008-02-25 07:18 |
| · · · · · · | □琴声"郎朗"*                                                                    | 2008-02-22 14:57 |
|             | □ "艳照门"主角坦承道歉宣布隐退 *                                                         | 2008-02-22 11:41 |
|             | □ 美国奥委会计划自带食品参赛 *                                                           | 2008-02-22 11:21 |
|             | a (2/22) One Store's Old Food Is Others' Bread And Butter                   | 2008-02-22 04:10 |
|             | Bangkok Mass Transit System Plans To Launch IPO By Sep-Report               | 2008-02-22 02:37 |
|             | □ 航空公司大力开发无线服务 *                                                            | 2008-02-21 15:40 |
|             | □ 莫博士信箱:老式录像机能否用于数字电视? *                                                    | 2008-02-21 11:37 |
|             | □新闻集团MySpace寻求组建合资企业提供在线音乐服务 *                                              | 2008-02-21 10:29 |

全球财经资讯教育卫台——

# 道琼斯财经资讯数据库的特点

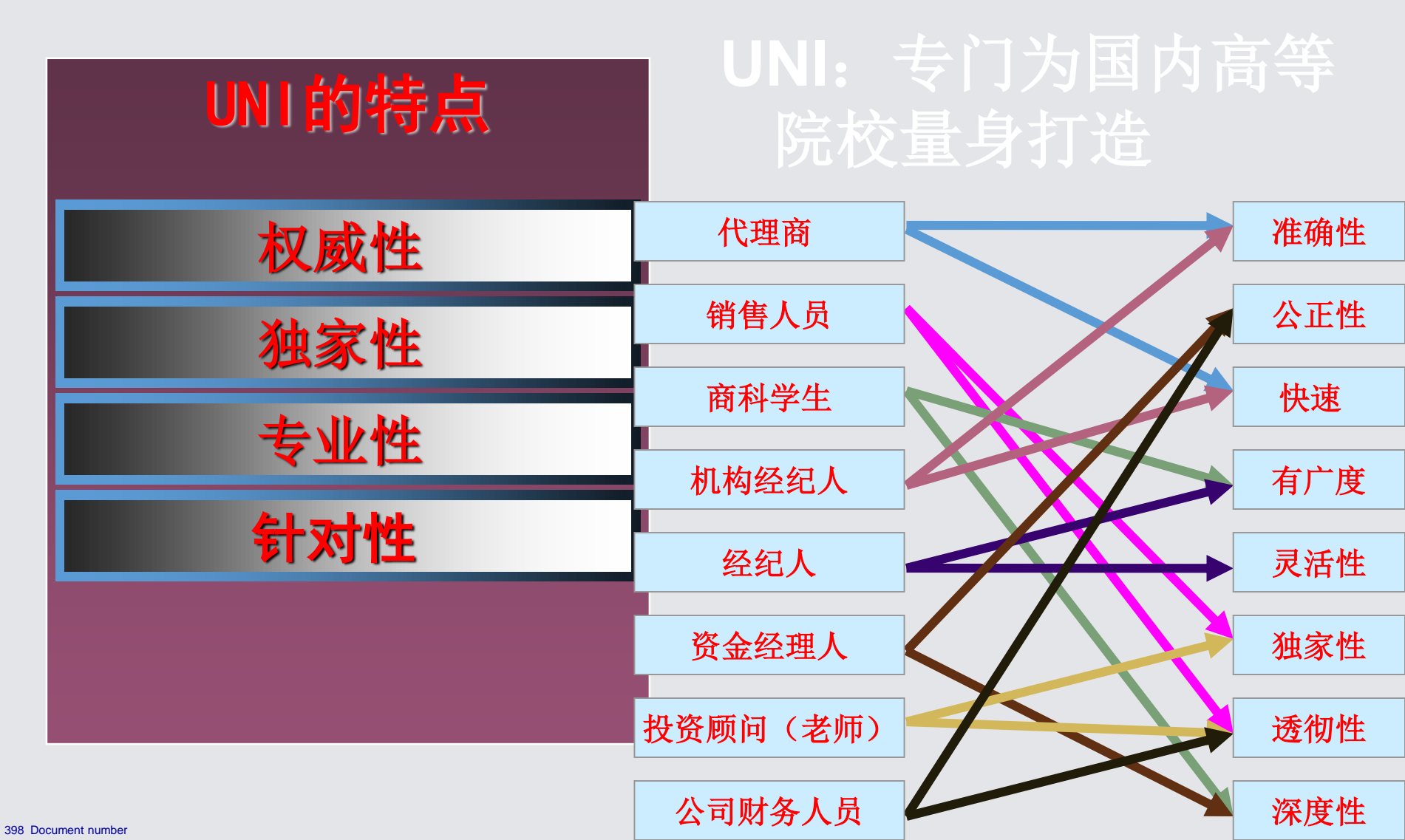

# 道琼斯财经资讯数据库的特点

## UNI的特点

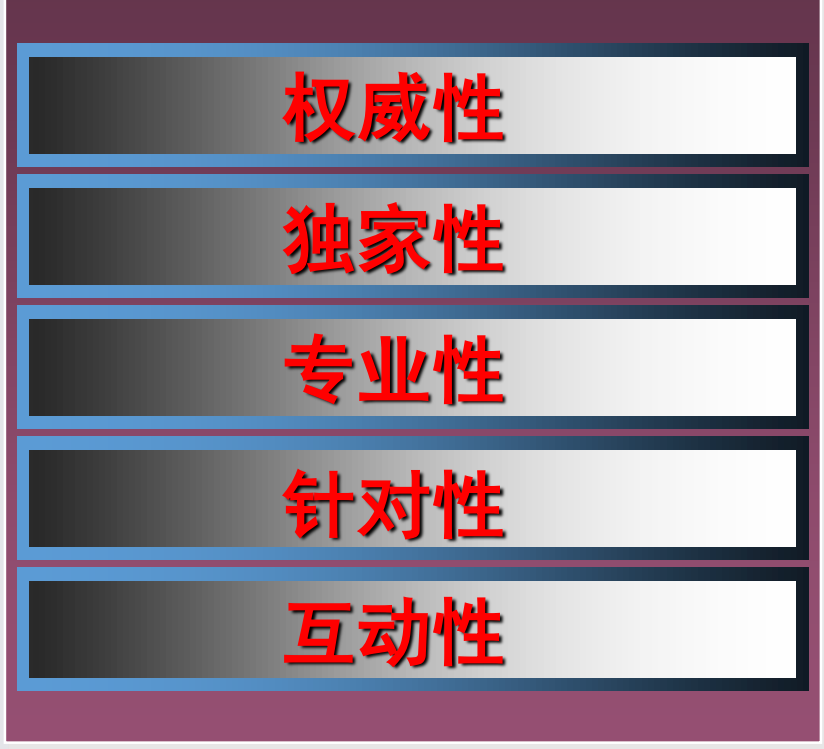

专题报道:按需生成 经营之道:时时案例 双语阅读:精选推荐 专家资源:随时互动

## 数据库的市场推广

#### \_\_\_\_\_"英语竞赛",激发学习兴趣 2005年9月第一届财经英语大赛

全国100所高校,10510名同学参加,有 80名同学获优秀奖,5名获精英奖 2006年5月第二届财经英语大赛

全国127所高校,24890名同学参加,有86名同学获优秀奖,5名获精英奖

#### 2007年5月第三届财经英语大赛

全国154所高校, 32105名同学参加,有 84名同学获优秀奖, 5名获精英奖

#### 2008年5月第四届财经英语大赛

全国146所高校,29891名同学参加,有 80名同学获优秀奖,5名获精英奖 2009年5月第五届财经英语大赛

全国204所高校,32000多名同学参加,有 80名同学获优秀奖,4名奖学金奖,4名 获精英奖

#### 2010年9月第六届财经英语大赛

全国100所高校,10510名同学参加,有 80名同学获优秀奖,5名获精英奖 2011年5月第七届财经英语大赛

全国127所高校,24890名同学参加,有86名同学获优秀奖,5名获精英奖

#### 2012年5月第八届财经英语大赛

全国154所高校, 32105名同学参加,有 84名同学获优秀奖, 5名获精英奖

#### 2013年5月第九届财经英语大赛

全国146所高校,29891名同学参加,有 80名同学获优秀奖,5名获精英奖 2014年5月第十届财经英语大赛

全国204所高校,32000多名同学参加,有 80名同学获优秀奖,4名奖学金奖,4名获精英奖

#### 2015年9月第一届财经英语大赛

全国100所高校,10510名同学参加,有 80名同学获优秀奖,5名获精英奖 2011年5月第二届财经英语大赛

全国127所高校,24890名同学参加,有86名同学获优秀奖,5名获精英奖

#### 2012年5月第三届财经英语大赛

全国154所高校,32105名同学参加,有84名同学获优秀奖,5名获精英奖

#### 2013年5月第四届财经英语大赛

全国146所高校,29891名同学参加,有 80名同学获优秀奖,5名获精英奖 2014年5月第五届财经英语大赛

全国204所高校,32000多名同学参加,有 80名同学获优秀奖,4名奖学金奖,4名获精英奖

## 道琼斯财经新加坡之旅

**80**名同学通过初赛,获得道琼斯总裁签发获奖证书 **5**名同学获得优秀奖,到道琼斯新加坡总部考察学习

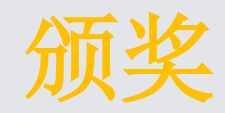

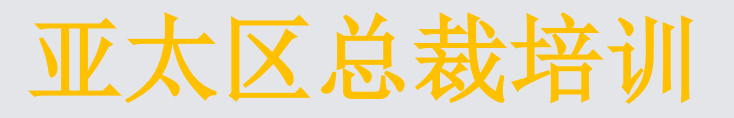

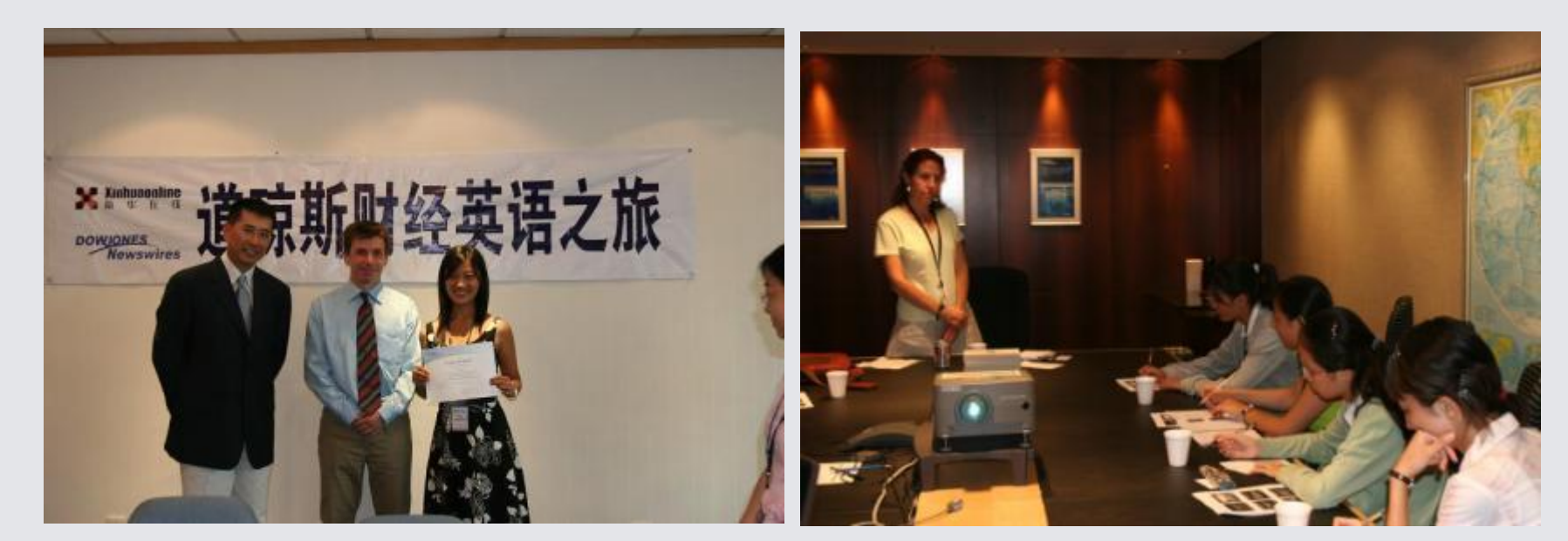

| 🌈 湖南省高校数字图书馆 - 由 瑞星                   | 提供的 Windows Int          | ternet Explorer   |                 |                                                                                                    |                                        |  |  |
|---------------------------------------|--------------------------|-------------------|-----------------|----------------------------------------------------------------------------------------------------|----------------------------------------|--|--|
| Thttp://www.hnadl.cn/pa               | ge/htm/showszzy. aspx?ty | /pe=17&stuNo=25   | ✓ 🔁 4           | 🗲 🔀 Google                                                                                                    | P -                                    |  |  |
| 文件(E) 编辑(E) 查看(Y) 收藏夹(A)              | 工具(T) 帮助(H)              |                   |                 |                                                                                                    |                                        |  |  |
| 🚖 收藏夹 👍 🎇 搜索视频:养生堂2013                | 3 🏉 建议网站 🗸 🧯             | 🦲 免费 Hotmail 🕍 百度 | 🥑 IT业界 🔻 🥫 安全动态 | <ul> <li> </li> <li> </li> <li> </li> <li> </li> <li> </li> <li> </li> <li> </li> <li> </li> <li> </li> <li> <td>• *</td></li></ul> | • *                                    |  |  |
| 🔠 🔻 🏉 湖南省高校数字图书馆                      | 湖南省高校数字图书馆               | ×                 | 🙆 • (           | 📓 - 🖃 🖶 🔹 页面 🕑 🕶 安:                                                                                                    | 全(S) • 工具(Q) • <b>Q</b> • <sup>≫</sup> |  |  |
|                                       | 国高等教育                    | 育文献保障系            | 统               | SZŁ                                                                                                    |                                        |  |  |
|                                       | and                      |                   |                 | 一湖南省又献信息服                                                                                                    | 务中心                                    |  |  |
| 主 页首                                  | 最新动态 项目简介                | 数字资源 培训专栏         | CALIS省中心 成员馆专栏  | 教学资源中心 参考咨询                                                                                                    |                                        |  |  |
| 首页 >> 数字资源 >> 团购资源                    |                          |                   |                 |                                                                                                    |                                        |  |  |
|                                       |                          |                   |                 |                                                                                                    |                                        |  |  |
| 新华在线道琼斯数据库                            |                          |                   |                 |                                                                                                    |                                        |  |  |
| 发表时间:2013-3-7 8:40:46                 |                          |                   |                 |                                                                                                    |                                        |  |  |
| 【访问地址】:<br>http://uni.xinhuaonline.cd | mc                       |                   |                 |                                                                                                    |                                        |  |  |
| 【服务状态】:正常服务中                          |                          |                   |                 |                                                                                                    |                                        |  |  |
| 【开放对象】:湖南省高等学校                        | 绞数字图书馆成员馆                |                   |                 |                                                                                                    |                                        |  |  |
| 【使用手册】:道琼斯全球资                         | 孔产品使用课件.ppt              |                   |                 |                                                                                                    |                                        |  |  |
| 【资源内容】:中英文海外财物                        | 经资讯                      |                   |                 |                                                                                                    |                                        |  |  |
| 【资源类型】:事实数据.                          |                          |                   |                 |                                                                                                    |                                        |  |  |
|                                       |                          |                   |                 |                                                                                                    |                                        |  |  |
|                                       |                          | Microsoft FowerF  | ♥ 湖南省局校数子图      |                                                                                                    | E & E & E 15:16                        |  |  |

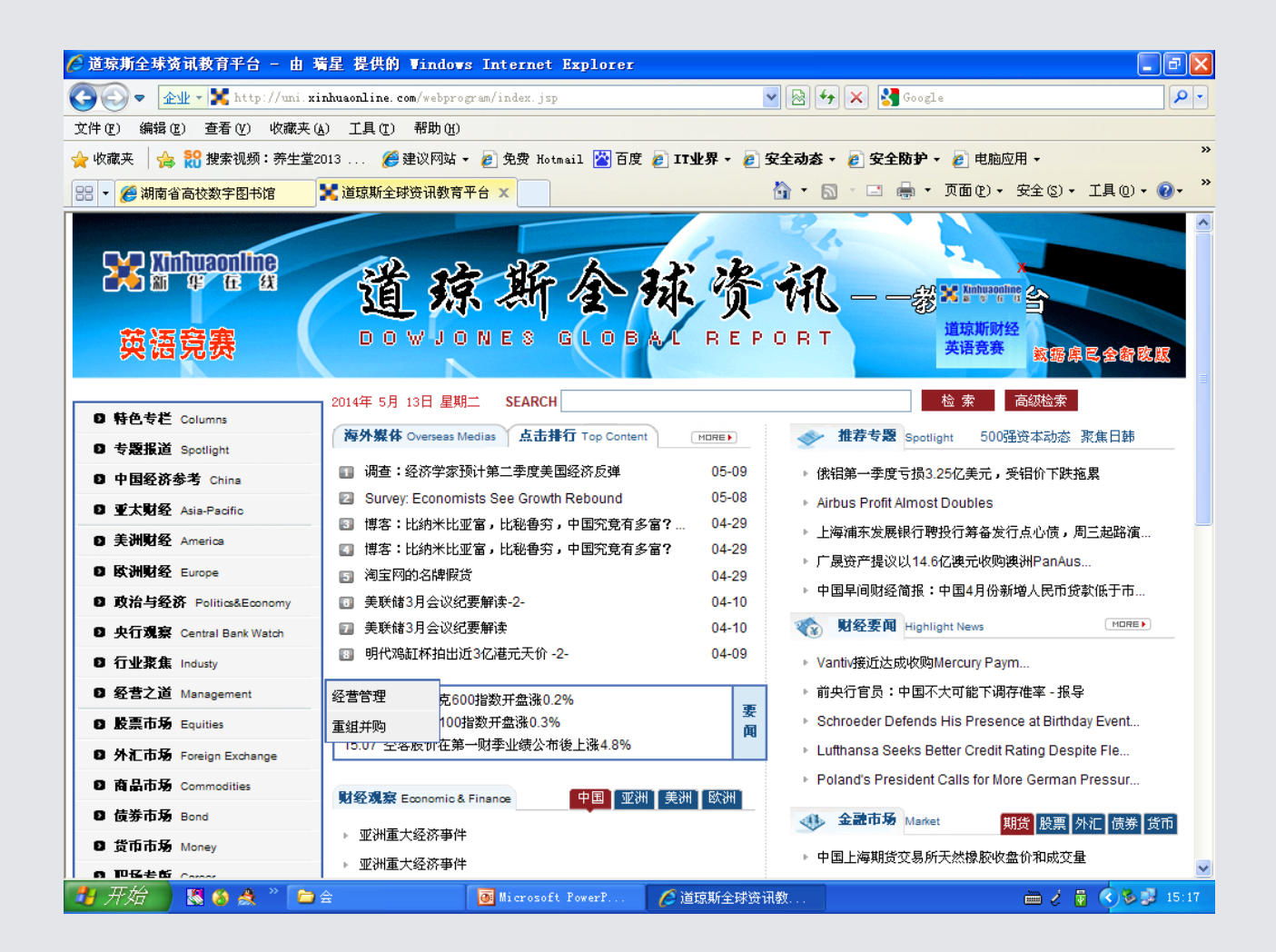

## 全球经济观察

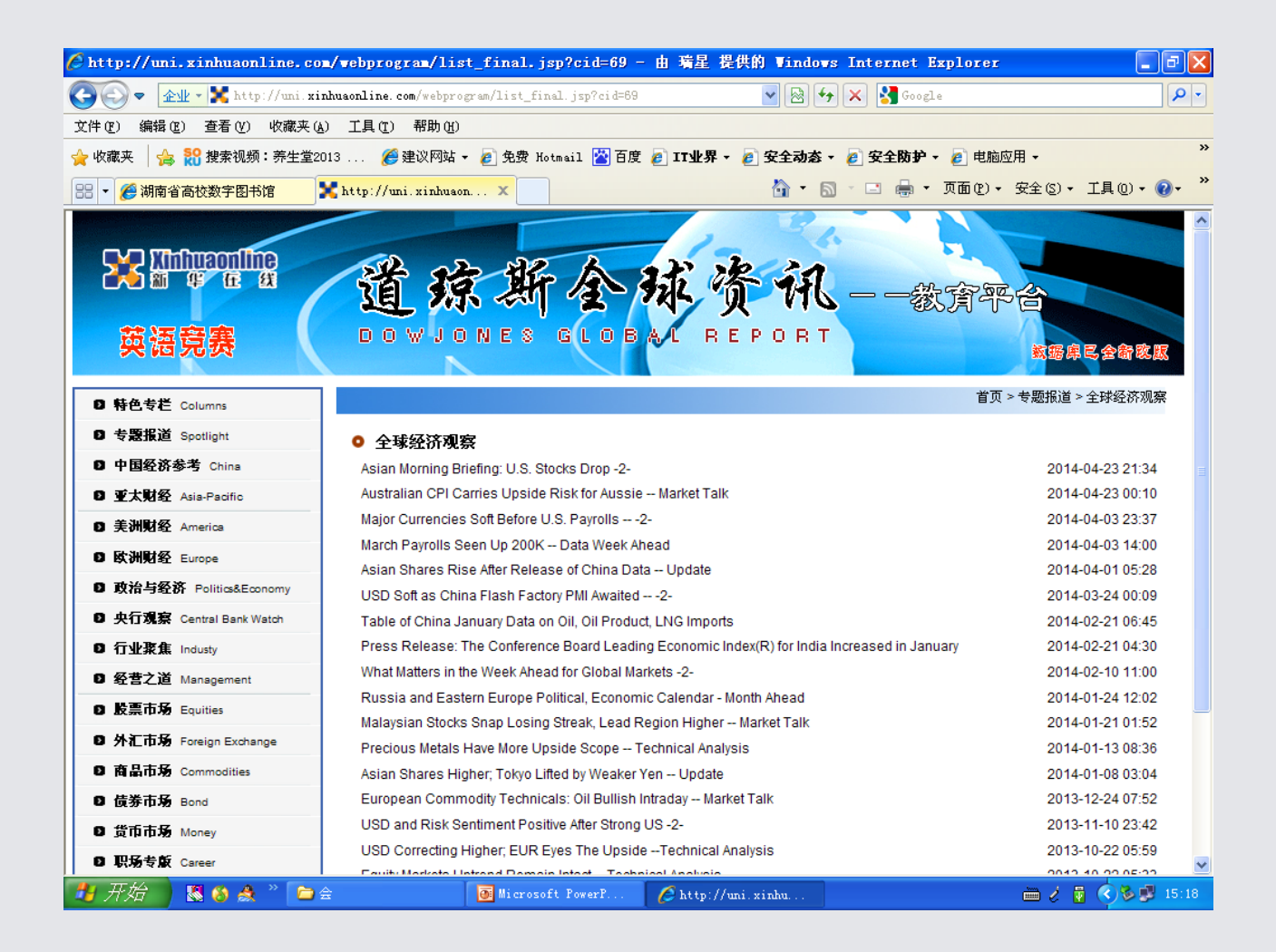

经济参考(经济数据观察)

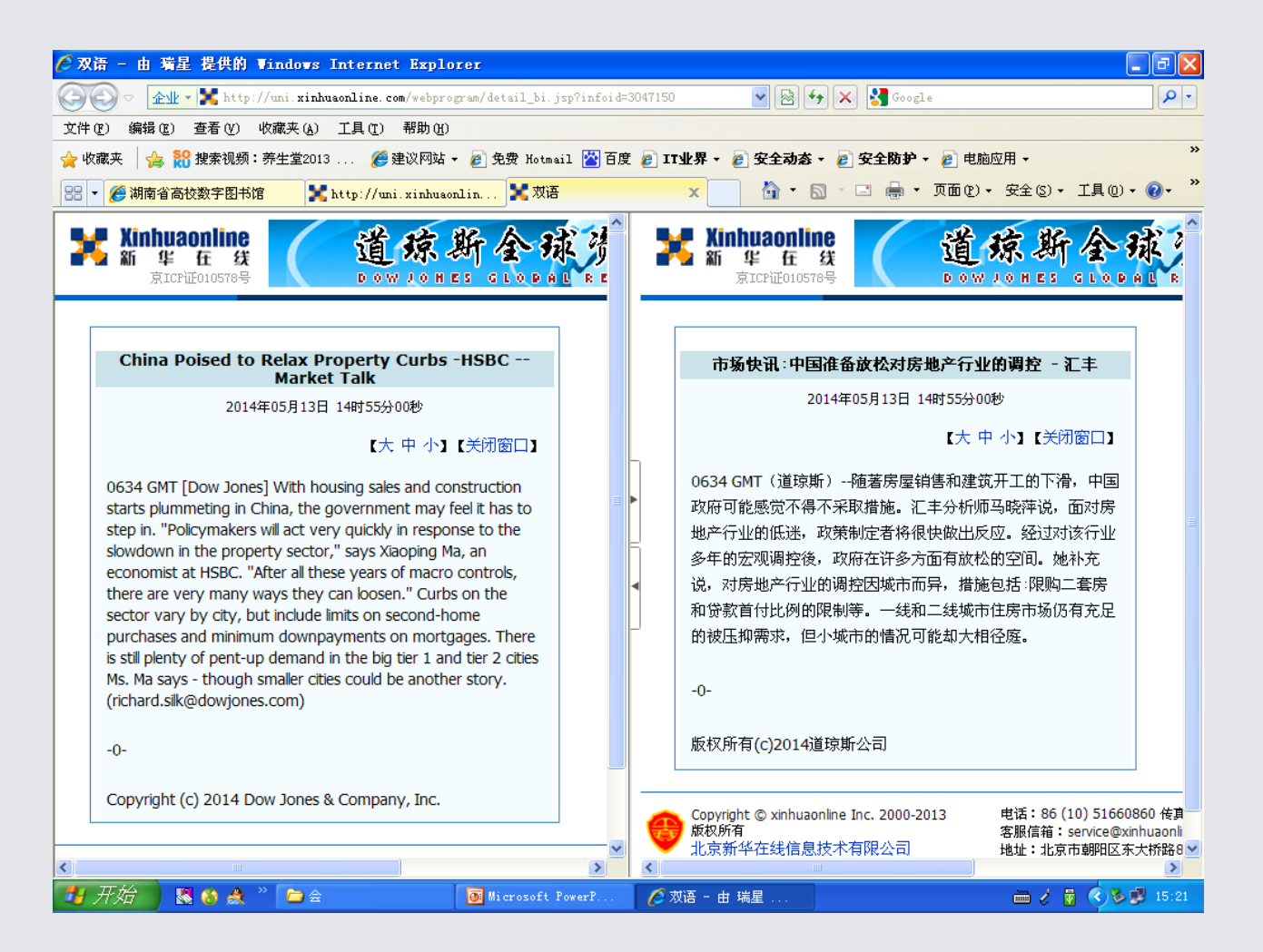

# THANK YOU!

钟红英 研究馆员 湖南女子学院图书馆副馆长